USER GUIDE

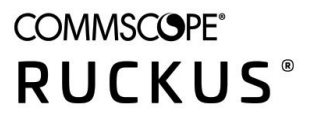

# **RUCKUS Unleashed 200.12 User Guide**

Supporting Release 200.12

Part Number: 800-73116-001 Rev A Publication Date: January 2022

## **Copyright, Trademark and Proprietary Rights Information**

© 2022 CommScope, Inc. All rights reserved.

No part of this content may be reproduced in any form or by any means or used to make any derivative work (such as translation, transformation, or adaptation) without written permission from CommScope, Inc. and/or its affiliates ("CommScope"). CommScope reserves the right to revise or change this content from time to time without obligation on the part of CommScope to provide notification of such revision or change.

### **Export Restrictions**

These products and associated technical data (in print or electronic form) may be subject to export control laws of the United States of America. It is your responsibility to determine the applicable regulations and to comply with them. The following notice is applicable for all products or technology subject to export control:

These items are controlled by the U.S. Government and authorized for export only to the country of ultimate destination for use by the ultimate consignee or end-user(s) herein identified. They may not be resold, transferred, or otherwise disposed of, to any other country or to any person other than the authorized ultimate consignee or end-user(s), either in their original form or after being incorporated into other items, without first obtaining approval from the U.S. government or as otherwise authorized by U.S. law and regulations.

### Disclaimer

THIS CONTENT AND ASSOCIATED PRODUCTS OR SERVICES ("MATERIALS"), ARE PROVIDED "AS IS" AND WITHOUT WARRANTIES OF ANY KIND, WHETHER EXPRESS OR IMPLIED. TO THE FULLEST EXTENT PERMISSIBLE PURSUANT TO APPLICABLE LAW, COMMSCOPE DISCLAIMS ALL WARRANTIES, EXPRESS OR IMPLIED, INCLUDING, BUT NOT LIMITED TO, IMPLIED WARRANTIES OF MERCHANTABILITY AND FITNESS FOR A PARTICULAR PURPOSE, TITLE, NON-INFRINGEMENT, FREEDOM FROM COMPUTER VIRUS, AND WARRANTIES ARISING FROM COURSE OF DEALING OR COURSE OF PERFORMANCE. CommScope does not represent or warrant that the functions described or contained in the Materials will be uninterrupted or error-free, that defects will be corrected, or are free of viruses or other harmful components. CommScope does not make any warranties or representations regarding the use of the Materials in terms of their completeness, correctness, accuracy, adequacy, usefulness, timeliness, reliability or otherwise. As a condition of your use of the Materials, you warrant to CommScope that you will not make use thereof for any purpose that is unlawful or prohibited by their associated terms of use.

### **Limitation of Liability**

IN NO EVENT SHALL COMMSCOPE, COMMSCOPE AFFILIATES, OR THEIR OFFICERS, DIRECTORS, EMPLOYEES, AGENTS, SUPPLIERS, LICENSORS AND THIRD PARTY PARTNERS, BE LIABLE FOR ANY DIRECT, INDIRECT, SPECIAL, PUNITIVE, INCIDENTAL, EXEMPLARY OR CONSEQUENTIAL DAMAGES, OR ANY DAMAGES WHATSOEVER, EVEN IF COMMSCOPE HAS BEEN PREVIOUSLY ADVISED OF THE POSSIBILITY OF SUCH DAMAGES, WHETHER IN AN ACTION UNDER CONTRACT, TORT, OR ANY OTHER THEORY ARISING FROM YOUR ACCESS TO, OR USE OF, THE MATERIALS. Because some jurisdictions do not allow limitations on how long an implied warranty lasts, or the exclusion or limitation of liability for consequential or incidental damages, some of the above limitations may not apply to you.

#### **Trademarks**

ARRIS, the ARRIS logo, COMMSCOPE, RUCKUS, RUCKUS WIRELESS, the Ruckus logo, the Big Dog design, BEAMFLEX, CHANNELFLY, FASTIRON, ICX, SMARTCELL and UNLEASHED are trademarks of CommScope, Inc. and/or its affiliates. Wi-Fi Alliance, Wi-Fi, the Wi-Fi logo, Wi-Fi Certified, the Wi-Fi CERTIFIED logo, Wi-Fi Protected Access, the Wi-Fi Protected Setup logo, Wi-Fi Protected Setup, Wi-Fi Multimedia and WPA2 and WMM are trademarks or registered trademarks of Wi-Fi Alliance. All other trademarks are the property of their respective owners.

# Contents

| Preface                                                | 9 |
|--------------------------------------------------------|---|
| Contacting RUCKUS Customer Services and Support        |   |
| What Support Do I Need?                                |   |
| Open a Case                                            | 9 |
| Self-Service Resources                                 |   |
| Document Feedback                                      |   |
| RUCKUS Product Documentation Resources                 |   |
| Online Training Resources                              |   |
| Document Conventions                                   |   |
| Notes, Cautions, and Safety Warnings                   |   |
| Command Syntax Conventions                             |   |
| Introducing RUCKUS Unleashed                           |   |
| Introducing the Ruckus Unleashed Platform              |   |
| Unleashed Network Overview                             |   |
| Unleashed Feature Parity with ZoneDirector             |   |
| Unleashed Limitations and Deviations from ZoneDirector |   |
| Unleashed-Only Features                                |   |
| Unleashed Access Point Physical Features               |   |
| C110                                                   |   |
| E510                                                   |   |
| H320                                                   |   |
| Н350                                                   |   |
| H510                                                   |   |
| H550                                                   |   |
| M510                                                   |   |
| R320                                                   |   |
| R350                                                   |   |
| R510                                                   |   |
| R550                                                   |   |
| R610                                                   |   |
| R650                                                   |   |
| R710                                                   |   |
| R720                                                   |   |
| R750                                                   |   |
| R850                                                   |   |
| T310 Family                                            |   |
| T350 Family                                            |   |
| T350SE                                                 |   |
| T610 and T610s                                         |   |
| T710 and T710s                                         |   |
| Т750                                                   |   |
| T750SE                                                 |   |
| Setting Up an Unleashed Wi-Fi Network                  |   |
| Overview of the Setup Process                          |   |
| Step 1: Unpack and Install the Unleashed Master AP     |   |

| Step 2: Configure Your Unleashed Network                 |         |
|----------------------------------------------------------|---------|
| Step 2a: Setup Using the Mobile App                      |         |
| Step 2b: Setup Using a Web Browser                       |         |
| Step 2c: Setup Using the Command Line Interface          |         |
| Step 3: Customize Your Wireless LANs                     |         |
| Step 4: Deploy Additional Unleashed Member Access Points |         |
| Using the Admin Interface                                |         |
| Unleashed Administration Interface Overview              |         |
| Navigating the Dashboard                                 |         |
| Using the Dashboard Components                           |         |
| Internet                                                 |         |
| WiFi Networks                                            |         |
| Clients                                                  |         |
| Access Points                                            |         |
| Switches                                                 |         |
| Admin & Services                                         |         |
| WI AN Configuration                                      | 161     |
| WLAN Configuration                                       | 101     |
|                                                          |         |
| Creating a New WI AN                                     |         |
|                                                          |         |
| 802 1Y WI AN Survivability                               |         |
|                                                          |         |
| Deploying a Guest WI AN                                  | 100     |
| Hotepot WI ANs                                           | 233     |
| Configuring Global WI AN Settings                        | 233     |
| Editing on Evicting WI AN                                | 235     |
| Lising a OR Code to Join a Wi-Fi Network                 | 235     |
|                                                          | 238     |
| Disabling a WLAN Temporarily                             |         |
| Advanced W/ AN Configuration                             | 241     |
| Advanced WLAN Configuration Overview                     |         |
|                                                          | 241     |
| Zero-IT and DDSK Settings                                | 241     |
| Zero-IT                                                  | 243     |
| Dynamic PSK                                              | 240     |
| Enabling Zero-IT for a WI AN                             | 245     |
| Enabling DPSK for a WI AN                                | 245     |
| WI AN Priority Settings.                                 | 249     |
| Access Control Settings                                  |         |
| Application Policies                                     | 252     |
| Creating an Application Control Policy                   |         |
| Radio Control Settings                                   | <br>255 |
| Creating Separate WLANs for 2.4 GHz and 5 GHz Radios     |         |
| Other Advanced WLAN Settings                             |         |
| Configuring Client Isolation Allowlists                  |         |
| Bypass Apple CNA                                         |         |
|                                                          | - / -   |
| Access Point Configuration                               |         |

| Access Point Configuration Overview                       |  |
|-----------------------------------------------------------|--|
| Show Mesh Topology                                        |  |
| Show Client Info                                          |  |
| Show Events and Alarms                                    |  |
| Configuring Global AP Settings                            |  |
| Radio (2.4G)                                              |  |
| Radio (5G)                                                |  |
| Other                                                     |  |
| Monitoring an Individual AP                               |  |
| Show Client Info                                          |  |
| Show WLANs Info                                           |  |
| Show AP Info                                              |  |
| Show Events and Alarms                                    |  |
| Client Status and Traffic Graphs                          |  |
| Configuring an Individual AP                              |  |
| Renaming an AP                                            |  |
| Working with AP Groups                                    |  |
| Viewing AP Group Members                                  |  |
| Modifying the System Default AP Group                     |  |
| Creating a New AP Group                                   |  |
| Modifying Model Specific Controls                         |  |
| Configuring AP Ethernet Ports                             |  |
| Restarting an AP                                          |  |
| Removing an AP                                            |  |
|                                                           |  |
| ICX Switch Management.                                    |  |
| ICX Switch Management Overview                            |  |
| Requirements                                              |  |
| Preparing an ICX Switch for Unleashed Management          |  |
| Approving a New Switch to Join Unleashed                  |  |
| Monitoring Connected ICX Switches                         |  |
| Accessing the RUCKUS Switch Home Page                     |  |
| Managing Switch Ports                                     |  |
| Backup and Restore Switch Configuration                   |  |
| Upgrading ICX Switch Firmware                             |  |
| Working with Clients                                      |  |
| Client Management Overview                                |  |
| Viewing the Clients List                                  |  |
| Renaming a Client                                         |  |
| Deleting a Client                                         |  |
| Permanently Blocking a Client Device                      |  |
| Marking a Client as a Favorite                            |  |
| Running a SpeedFlex Performance Test on a Wireless Client |  |
| Client Connection Troubleshooting                         |  |
| Marking a Client as a Legacy Device                       |  |
| Adding User Accounts to the Internal User Database        |  |
| Authenticating Clients Using an External Database         |  |
|                                                           |  |
| Configuring Admin & Services Settings                     |  |
| Admin & Services Overview                                 |  |
| System Settings                                           |  |

| System Info Settings                                     |  |
|----------------------------------------------------------|--|
| IP Settings                                              |  |
| Configuring the System Time                              |  |
| Setting the Country Code                                 |  |
| Configuring User Roles                                   |  |
| Adding New Users to the Local Database                   |  |
| Changing an Existing User Account                        |  |
| Importing Users into the Local Database using CSV File   |  |
| Deleting a User Record                                   |  |
| Changing User Password                                   |  |
| Mesh Networking                                          |  |
| Enabling Log Delivery to Remote Syslog Server            |  |
| Services                                                 |  |
| AAA Servers                                              |  |
| Access Control                                           |  |
| Application Recognition and Control                      |  |
| Bonjour Gateway                                          |  |
| Dynamic PSK                                              |  |
| Guest Access Services                                    |  |
| Hotspot Services                                         |  |
| Radio Control                                            |  |
| WIPS                                                     |  |
| URL Filtering                                            |  |
| Wi-Fi Calling                                            |  |
| Administration Settings                                  |  |
| Preferences                                              |  |
| Backup and Restore                                       |  |
| Upgrade                                                  |  |
| Diagnostics                                              |  |
| Working with SSL Certificates                            |  |
| Testing Network Connectivity                             |  |
| Network Management                                       |  |
| Enabling Mobile App Remote Management                    |  |
| Technical Support                                        |  |
| Under stand Assess Drivet Dreven Completions identifiers |  |
| AD Devery Margine                                        |  |
| AP Power Warnings                                        |  |
| Power Limitations by PoE Mode and AP Model               |  |
| R850                                                     |  |
| R/50                                                     |  |
| R/20                                                     |  |
| R/10                                                     |  |
| R650                                                     |  |
| R610                                                     |  |
| R550                                                     |  |
| H550                                                     |  |
| 1610                                                     |  |
| M510                                                     |  |
| T750                                                     |  |
| I 750SE                                                  |  |
| 1350c                                                    |  |

| T350d  | . 467 |
|--------|-------|
| T350SE | 467   |

# Preface

| • | Contacting RUCKUS Customer Services and Support | 9    |
|---|-------------------------------------------------|------|
| • | Document Feedback                               | 10   |
| • | RUCKUS Product Documentation Resources          | . 10 |
| • | Online Training Resources                       | . 10 |
| • | Document Conventions.                           | . 11 |
| • | Command Syntax Conventions                      | . 11 |

## **Contacting RUCKUS Customer Services and Support**

The Customer Services and Support (CSS) organization is available to provide assistance to customers with active warranties on their RUCKUS products, and customers and partners with active support contracts.

For product support information and details on contacting the Support Team, go directly to the RUCKUS Support Portal using https://support.ruckuswireless.com, or go to https://www.commscope.com/ruckus and select **Support**.

### What Support Do I Need?

Technical issues are usually described in terms of priority (or severity). To determine if you need to call and open a case or access the self-service resources, use the following criteria:

- Priority 1 (P1)—Critical. Network or service is down and business is impacted. No known workaround. Go to the Open a Case section.
- Priority 2 (P2)—High. Network or service is impacted, but not down. Business impact may be high. Workaround may be available. Go to the **Open a Case** section.
- Priority 3 (P3)—Medium. Network or service is moderately impacted, but most business remains functional. Go to the **Self-Service Resources** section.
- Priority 4 (P4)—Low. Requests for information, product documentation, or product enhancements. Go to the Self-Service Resources section.

### **Open a Case**

When your entire network is down (P1), or severely impacted (P2), call the appropriate telephone number listed below to get help:

- Continental United States: 1-855-782-5871
- Canada: 1-855-782-5871
- Europe, Middle East, Africa, Central and South America, and Asia Pacific, toll-free numbers are available at <a href="https://support.ruckuswireless.com/contact-us">https://support.ruckuswireless.com/contact-us</a> and Live Chat is also available.
- Worldwide toll number for our support organization. Phone charges will apply: +1-650-265-0903

We suggest that you keep a physical note of the appropriate support number in case you have an entire network outage.

### **Self-Service Resources**

The RUCKUS Support Portal at https://support.ruckuswireless.com offers a number of tools to help you to research and resolve problems with your RUCKUS products, including:

- Technical Documentation—https://support.ruckuswireless.com/documents
- Community Forums—https://forums.ruckuswireless.com/
- Knowledge Base Articles—https://support.ruckuswireless.com/answers
- Software Downloads and Release Notes-https://support.ruckuswireless.com/#products\_grid
- Security Bulletins—https://support.ruckuswireless.com/security

Using these resources will help you to resolve some issues, and will provide TAC with additional data from your troubleshooting analysis if you still require assistance through a support case or RMA. If you still require help, open and manage your case at https://support.ruckuswireless.com/ case\_management.

## **Document Feedback**

RUCKUS is interested in improving its documentation and welcomes your comments and suggestions.

You can email your comments to RUCKUS at #Ruckus-Docs@commscope.com.

When contacting us, include the following information:

- Document title and release number
- Document part number (on the cover page)
- Page number (if appropriate)

For example:

- RUCKUS SmartZone Upgrade Guide, Release 5.0
- Part number: 800-71850-001 Rev A
- Page 7

## **RUCKUS Product Documentation Resources**

Visit the RUCKUS website to locate related documentation for your product and additional RUCKUS resources.

Release Notes and other user documentation are available at https://support.ruckuswireless.com/documents. You can locate the documentation by product or perform a text search. Access to Release Notes requires an active support contract and a RUCKUS Support Portal user account. Other technical documentation content is available without logging in to the RUCKUS Support Portal.

White papers, data sheets, and other product documentation are available at https://www.commscope.com/ruckus .

## **Online Training Resources**

To access a variety of online RUCKUS training modules, including free introductory courses to wireless networking essentials, site surveys, and products, visit the RUCKUS Training Portal at https://commscopeuniversity.myabsorb.com/. The registration is a two-step process described in this video. You create a CommScope account and then register for, and request access for, CommScope University.

## **Document Conventions**

The following table lists the text conventions that are used throughout this guide.

#### TABLE 1 Text Conventions

| Convention | Description                                                                                                    | Example                                                            |
|------------|----------------------------------------------------------------------------------------------------|--------------------------------------------------------------------|
| monospace  | Identifies command syntax examples                                                                                     | <pre>device(config)# interface ethernet 1/1/6</pre>                |
| bold       | User interface (UI) components such<br>as screen or page names, keyboard<br>keys, software buttons, and field<br>names | On the <b>Start</b> menu, click <b>All Programs</b> .              |
| italics    | Publication titles                                                                                                    | Refer to the RUCKUS Small Cell Release Notes for more information. |

### Notes, Cautions, and Safety Warnings

Notes, cautions, and warning statements may be used in this document. They are listed in the order of increasing severity of potential hazards.

#### NOTE

A NOTE provides a tip, guidance, or advice, emphasizes important information, or provides a reference to related information.

#### ATTENTION

An ATTENTION statement indicates some information that you must read before continuing with the current action or task.

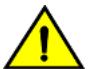

#### CAUTION

A CAUTION statement alerts you to situations that can be potentially hazardous to you or cause damage to hardware, firmware, software, or data.

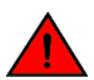

#### DANGER

A DANGER statement indicates conditions or situations that can be potentially lethal or extremely hazardous to you. Safety labels are also attached directly to products to warn of these conditions or situations.

## **Command Syntax Conventions**

Bold and italic text identify command syntax components. Delimiters and operators define groupings of parameters and their logical relationships.

| Convention                                                          | Description                                                                                                    |  |
|---------------------------------------------------------------------|----------------------------------------------------------------------------------------------------|--|
| bold text                                                           | Identifies command names, keywords, and command options.                                                                                                    |  |
| italic text                                                         | Identifies a variable.                                                                                                    |  |
| [] Syntax components displayed within square brackets are optional. |                                                                                                    |  |
|                                                                     | Default responses to system prompts are enclosed in square brackets.                                                                                                    |  |
| {x   y   z}                                                         | A choice of required parameters is enclosed in curly brackets separated by vertical bars. You must select one of the options.                                           |  |
| x y                                                                 | A vertical bar separates mutually exclusive elements.                                                                                                    |  |
| < >                                                                 | Nonprinting characters, for example, passwords, are enclosed in angle brackets.                                                                                         |  |
|                                                                     | Repeat the previous element, for example, member[member].                                                                                                    |  |
| \                                                                   | Indicates a "soft" line break in command examples. If a backslash separates two lines of a command input, enter the entire command at the prompt without the backslash. |  |

| • | Introducing the Ruckus Unleashed Platform              | 13 |
|---|--------------------------------------------------------|----|
| • | Unleashed Network Overview                             | 13 |
| • | Unleashed Feature Parity with ZoneDirector             | 14 |
| • | Unleashed Limitations and Deviations from ZoneDirector | 15 |
| • | Unleashed-Only Features                                | 16 |
| • | Unleashed Access Point Physical Features               | 16 |

## **Introducing the Ruckus Unleashed Platform**

Ruckus Unleashed is custom designed to help small business owners grow their businesses, deliver an excellent customer experience and manage costs while supporting enterprise-class Wi-Fi and highly customizable control of mobile devices with minimal IT staff.

Unleashed provides a controller-less option for small to medium-sized Wi-Fi deployments where up to 128 access points can be deployed in a selfhealing, redundant wireless network with no controller required, while still providing many of the enterprise-class features that traditionally required a Ruckus WLAN controller (e.g., ZoneDirector or SmartZone controller).

Unleashed access points have built-in controller capabilities including user access controls, guest networking features, advanced Wi-Fi security and traffic management. As businesses grow to multiple sites or a larger scale deployments, Ruckus offers an easy migration path to cloud-based or controller-based Wi-Fi, using the same Ruckus access points.

Ruckus Unleashed provides small to medium-sized business environments with superior performance, lower costs and simplified management. Separate controller support contracts and access point licenses are not needed, significantly reducing up front and recurring costs, and the simplified web interface also makes deploying Unleashed very easy.

With the Ruckus Unleashed platform, customers can deploy up to 128 APs without the need to purchase and install a controller, and without having to sacrifice many features that previously required a controller, such as Zero-IT, Dynamic PSK (DPSK), Smart Mesh, ChannelFly, Application Recognition and Control, Bonjour Gateway/Bonjour Fencing, and one-step firmware upgrades of the entire network from a single interface.

## **Unleashed Network Overview**

A Ruckus Unleashed network consists of an Unleashed "Master AP" and a number Unleashed member APs (up to 128 total).

#### NOTE

Beginning with release 200.8, the maximum capacity limit has been increased from 50 APs and 1,024 clients to 128 APs and 2,048 clients per Unleashed network in bridge mode (gateway mode supports up to 25 APs and 512 clients).

In addition to serving Wi-Fi clients like a normal AP, the Unleashed Master AP also performs the same functions as a controller would perform; i.e., all control functions are performed through the Master AP and pushed to the other APs on the network.

An Unleashed member AP joins a Master AP in the same subnet automatically. Unleashed member APs will not attempt to join a ZoneDirector or SmartZone controller on the network. If the Master AP is offline, one of the member APs will assume the role of Unleashed Master and take over control of the Unleashed network.

The following figure illustrates the basic components of an Unleashed network.

Unleashed Feature Parity with ZoneDirector

FIGURE 1 Basic Unleashed Network topology

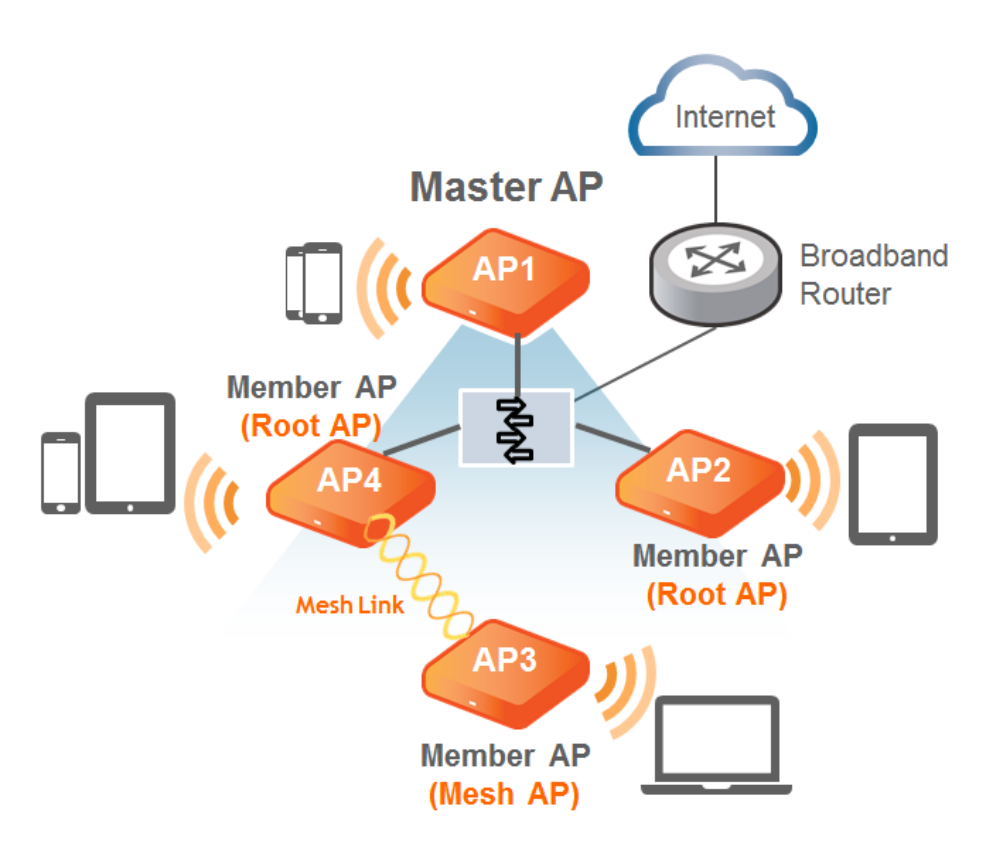

## **Unleashed Feature Parity with ZoneDirector**

The Ruckus Unleashed platform provides many of the same features that are currently available using a ZoneDirector wireless LAN controller, including:

- Smart Mesh
- One-step firmware upgrades of the entire network from a single interface
- Layer 2 roaming
- Zero-IT support for automatic client Wi-Fi configuration
- Dynamic Pre-Shared Keys (DPSK)
- Guest WLANs
- WLAN types:
  - Captive Portal (Web Auth)
  - Hotspot (WISPr)
  - Guest Access (Guest Pass)
  - Social Media (Facebook, LinkedIn, Microsoft, Google, WeChat)
- 802.1X EAP authentication using an external AAA server (RADIUS)
- Bonjour Gateway
- WLAN encryption/authentication options:
  - Open + None

- Open + None + MAC Auth
- Open + None + Web Auth
- Open + WPA2 + AES + PSK
- Open + WPA2 + AES + DPSK
- 802.1X + WPA2 + AES + AAA
- 802.1X + WPA3 + SAE + AAA
- Open + WPA3 + SAE
- Open + WPA2/WPA3-Mixed + SAE + AES
- Open + OWE
- Radio Frequency (RF) management features:
  - BeamFlex
  - ChannelFly
  - Background Scanning
  - Automatic Channel Selection based on ChannelFly or Background Scanning
  - SpeedFlex
  - Rogue AP detection
- Client management features:
  - Access Control Lists
  - Application Recognition and Control
  - HTTP/HTTPs Redirect
  - Up to 1,024 local users supported (on the internal database)
  - Up to 1,024 client devices supported (depending on encryption/auth method)
  - Self-Service Guest Pass
  - Client Load Balancing
  - Band Steering
  - Client Isolation
  - Client Fingerprinting
  - Device Access Policies
- DHCP server (configured manually from Unleashed Network Master AP)
- SNMP Management
- Syslog Delivery to External Syslog Server
- Management IP Interface
- Multi-Language support
- WLAN Prioritization
- Dynamic VLANs
- Enable/Disable WLANs on a per-radio basis
- AP Groups

## **Unleashed Limitations and Deviations from ZoneDirector**

While many ZoneDirector features are included, Unleashed does not provide the entire ZoneDirector feature set.

The following features are either not supported, supported but with limitations, or are currently unsupported but planned for a future release:

No layer 3 roaming; all APs must be in the same subnet.

**Unleashed-Only Features** 

- Tunneled WLANs are not supported.
- IPv6 is not supported.
- No interface to communicate with SmartCell Insight analytics engine or SPoT location services.
- No Northbound Interface to pass client authentication responsibility to an external entity.
- No WLAN Groups.

## **Unleashed-Only Features**

The following features are unique to the Unleashed platform and do not correspond to any existing ZoneDirector or other Ruckus controller features:

- The Unleashed platform does not require an external controller all controller functions are performed through a single "Unleashed Master AP" web interface. The Unleashed Master AP serves the same functions as a ZoneDirector controller would perform on the network; i.e., all control functions are performed through the controller and pushed to the other APs on the network.
- An Unleashed Member AP automatically takes over all AP control functions if the Master AP is offline.
- Preferred Master: Admins can configure an AP to serve as the "preferred" Unleashed Master AP. If the preferred Master is offline, another member AP will become the Master. When the preferred Master comes back online, it will resume the Unleashed Master role.
- The Unleashed user interface provides simplified and more intuitive controls for some controller functions, and hides or removes some of the less-used options for easier navigation and configuration.
- Gateway Mode: The Unleashed Master AP can be configured as a gateway router, performing all NAT and DHCP functions as well as serving as the Unleashed network controller and serving wireless clients.

#### NOTE

When gateway mode is enabled, Unleashed supports a maximum 25 APs and 512 concurrent clients due to the additional resource demands placed on the Master AP when in gateway mode.

• ICX Switch Management: Unleashed provides a user interface for monitoring and managing Ruckus ICX switches and ICX switch stacks.

## **Unleashed Access Point Physical Features**

This section describes the physical features of the Ruckus Unleashed Access Points currently available.

### C110

The Unleashed C110 is an 802.11ac Wave 2 dual-band concurrent Wi-Fi Wall Switch AP with integrated 4-port gigabit Ethernet and Cable Modem backhaul in a form factor designed for mounting to electrical outlet boxes.

This section describes the physical features of the Ruckus Unleashed C110 802.11ac Cable Modem Access Point.

FIGURE 2 C110 Access Point

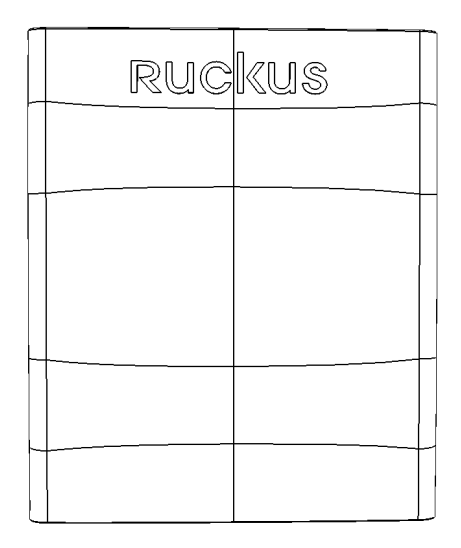

### **Rear Panel**

The C110 AP features five LEDs on its rear panel. (LEDs are concealed when mounted.)

#### TABLE 2 Front Panel LEDs

| LED | Status    | Description         |
|-----|-----------|---------------------|
| PWR | PWR       | No power connected. |
|     | Off       |                     |
| PWR |           | Boot up in process. |
|     | PWR       |                     |
|     | Solid Red |                     |

**Unleashed Access Point Physical Features** 

#### TABLE 2 Front Panel LEDs (continued)

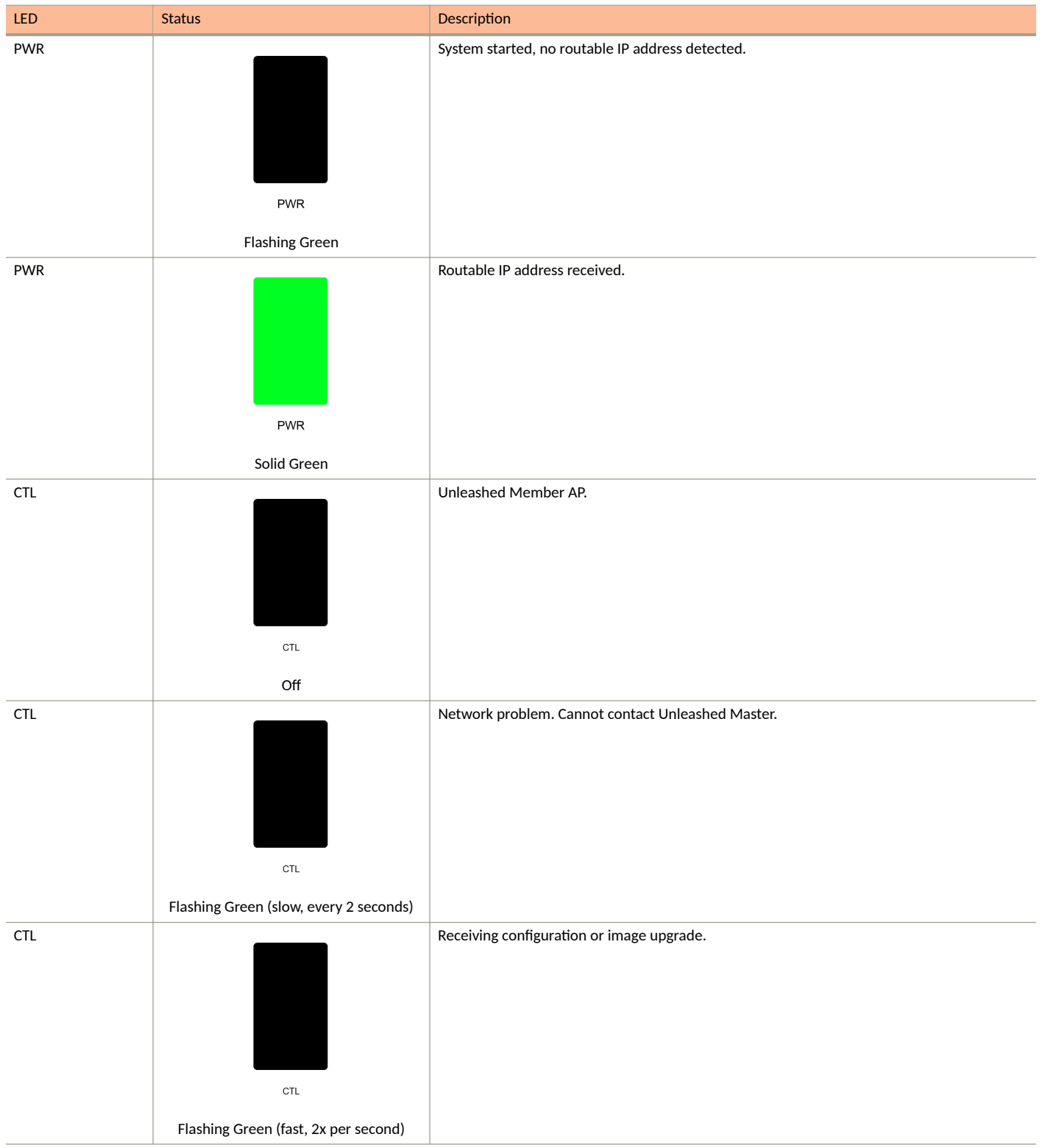

#### TABLE 2 Front Panel LEDs (continued)

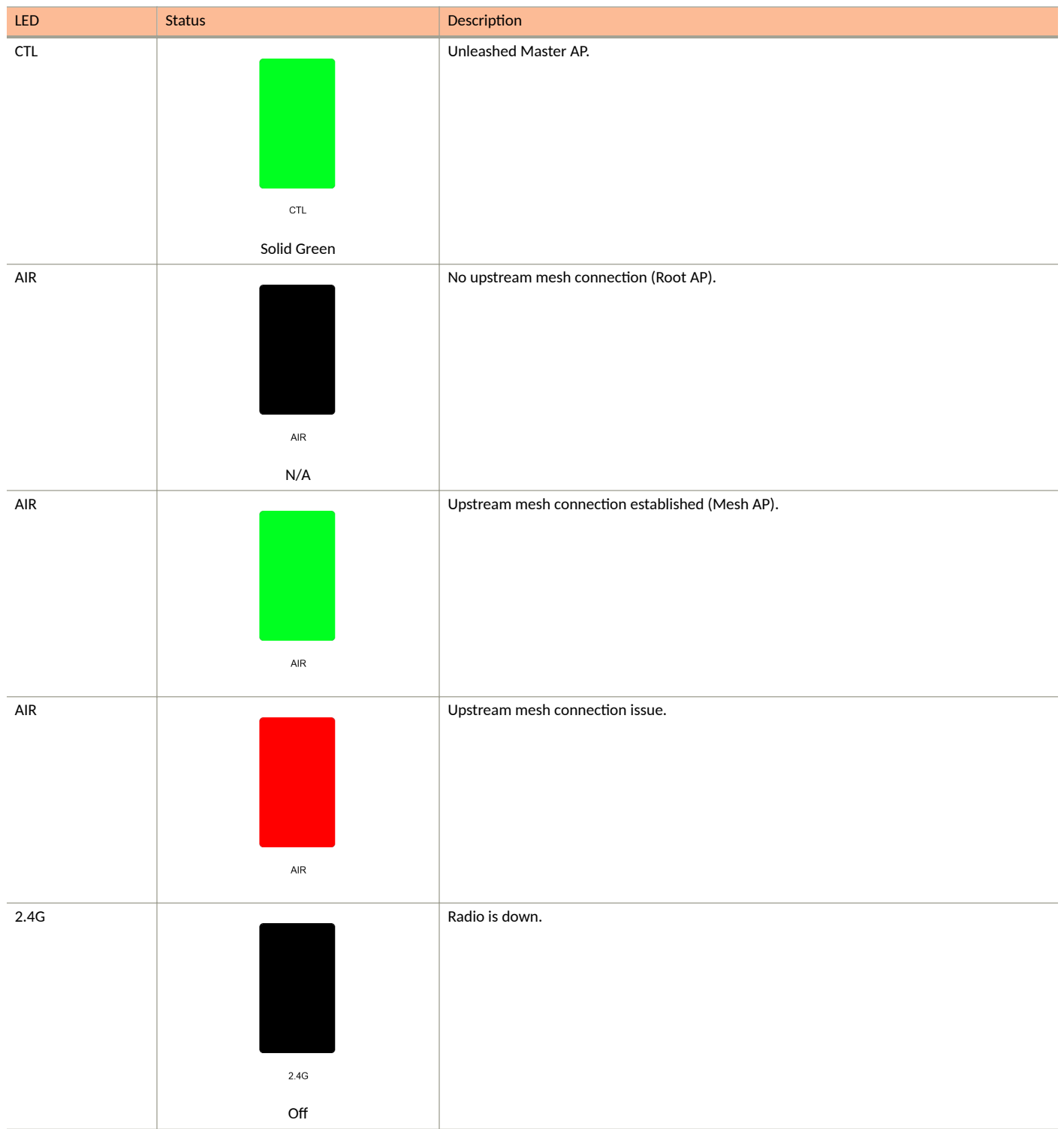

Unleashed Access Point Physical Features

#### TABLE 2 Front Panel LEDs (continued)

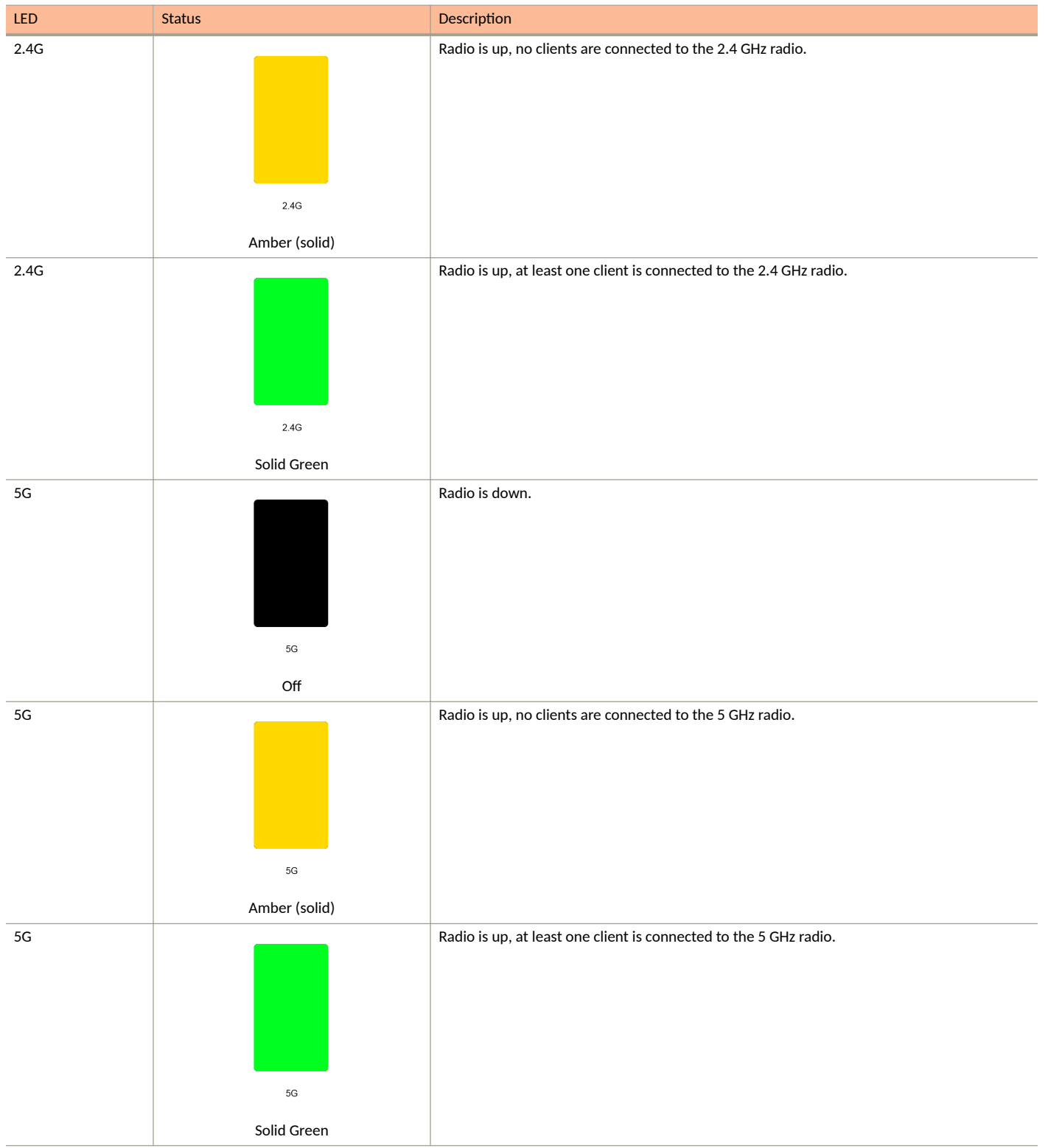

#### TABLE 2 Front Panel LEDs (continued)

| LED | Status         | Description                                                                |
|-----|----------------|----------------------------------------------------------------------------|
| 5G  |                | Radio is up, at least one downstream Mesh AP is connected to the 5G radio. |
|     | 5G             |                                                                            |
|     | Flashing Green |                                                                            |

### E510

The Unleashed E510 is a modular access point designed for deployment in scenarios with specific form factor needs such as outdoor lighting, railway, street furniture, and sports and entertainment venues.

The E510 addresses the need for a modular AP where specific deployment situations preclude the antenna structure and onboard intelligence being installed as a single module.

This section describes the physical features of the Ruckus Unleashed E510 802.11ac Wave 2 Access Point.

FIGURE 3 E510 Access Point

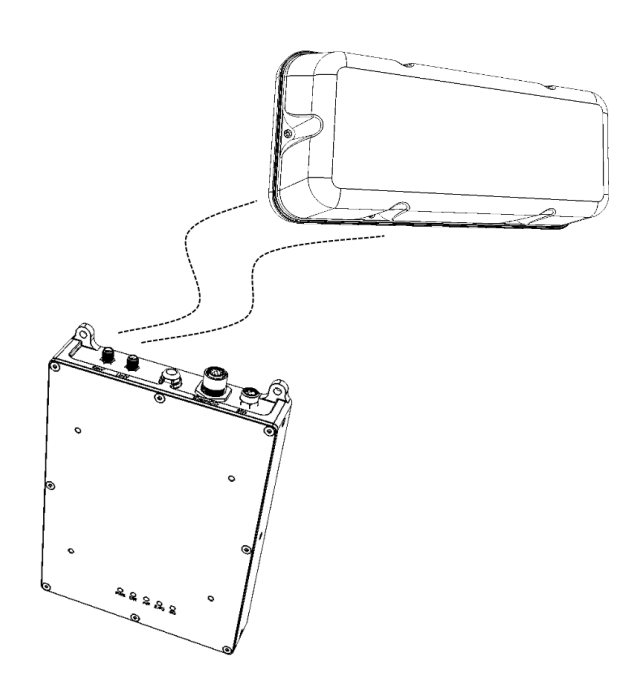

#### **Front Panel**

The E510 AP features five LEDs on its front panel.

**Unleashed Access Point Physical Features** 

#### TABLE 3 Front Panel LEDs

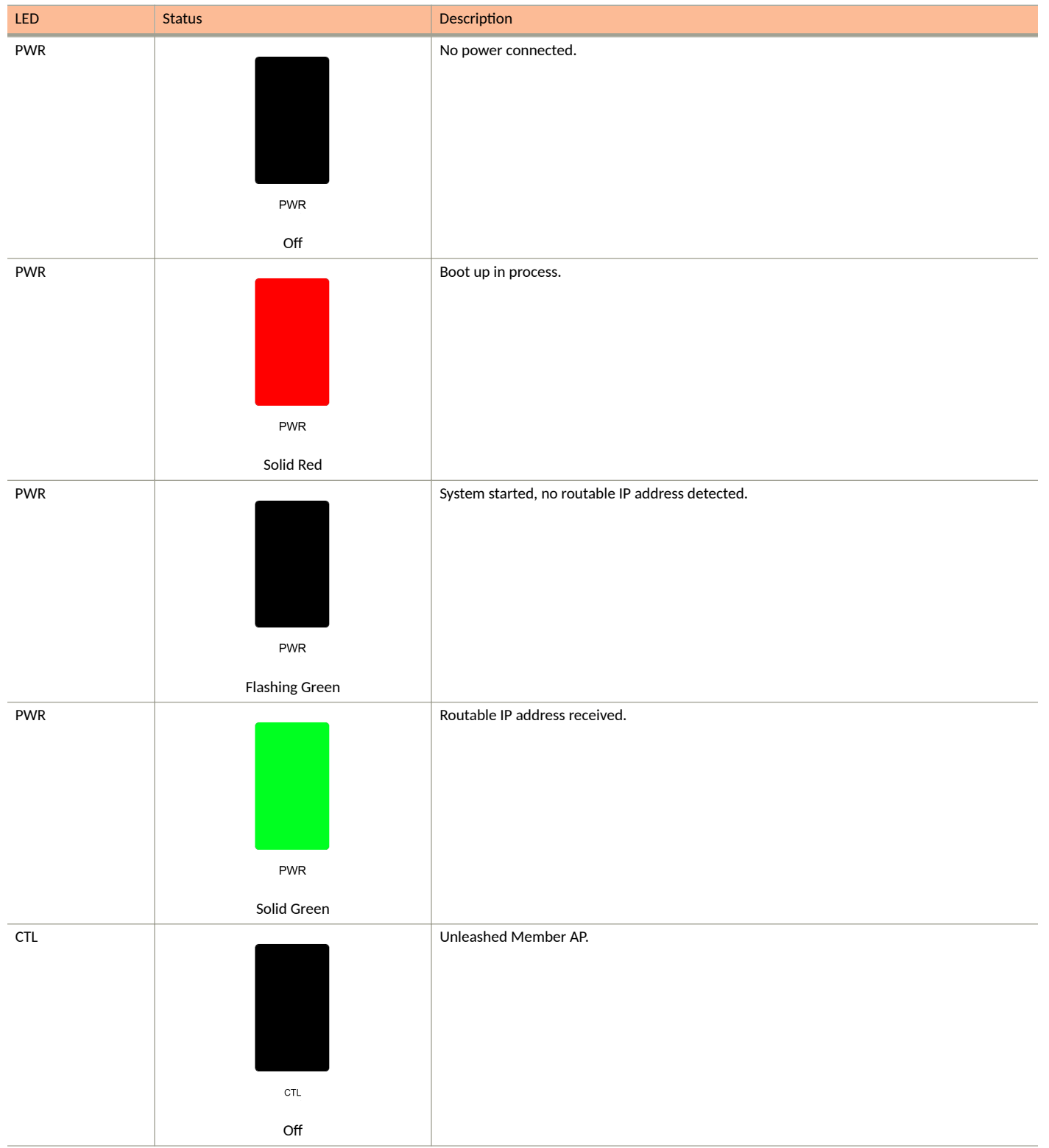

#### TABLE 3 Front Panel LEDs (continued)

| LED | Status                                        | Description                                       |
|-----|-----------------------------------------------|---------------------------------------------------|
| CTL | CTL<br>Flashing Green (slow, every 2 seconds) | Network problem. Cannot contact Unleashed Master. |
| CTL | CTL<br>Flashing Green (fast, 2x per second)   | Receiving configuration or image upgrade.         |
| CTL | сть<br>Solid Green                            | Unleashed Master AP.                              |
| AIR | AIR<br>N/A                                    | No upstream mesh connection (Root AP).            |
| AIR | AIR                                           | Upstream mesh connection established (Mesh AP).   |

Unleashed Access Point Physical Features

#### TABLE 3 Front Panel LEDs (continued)

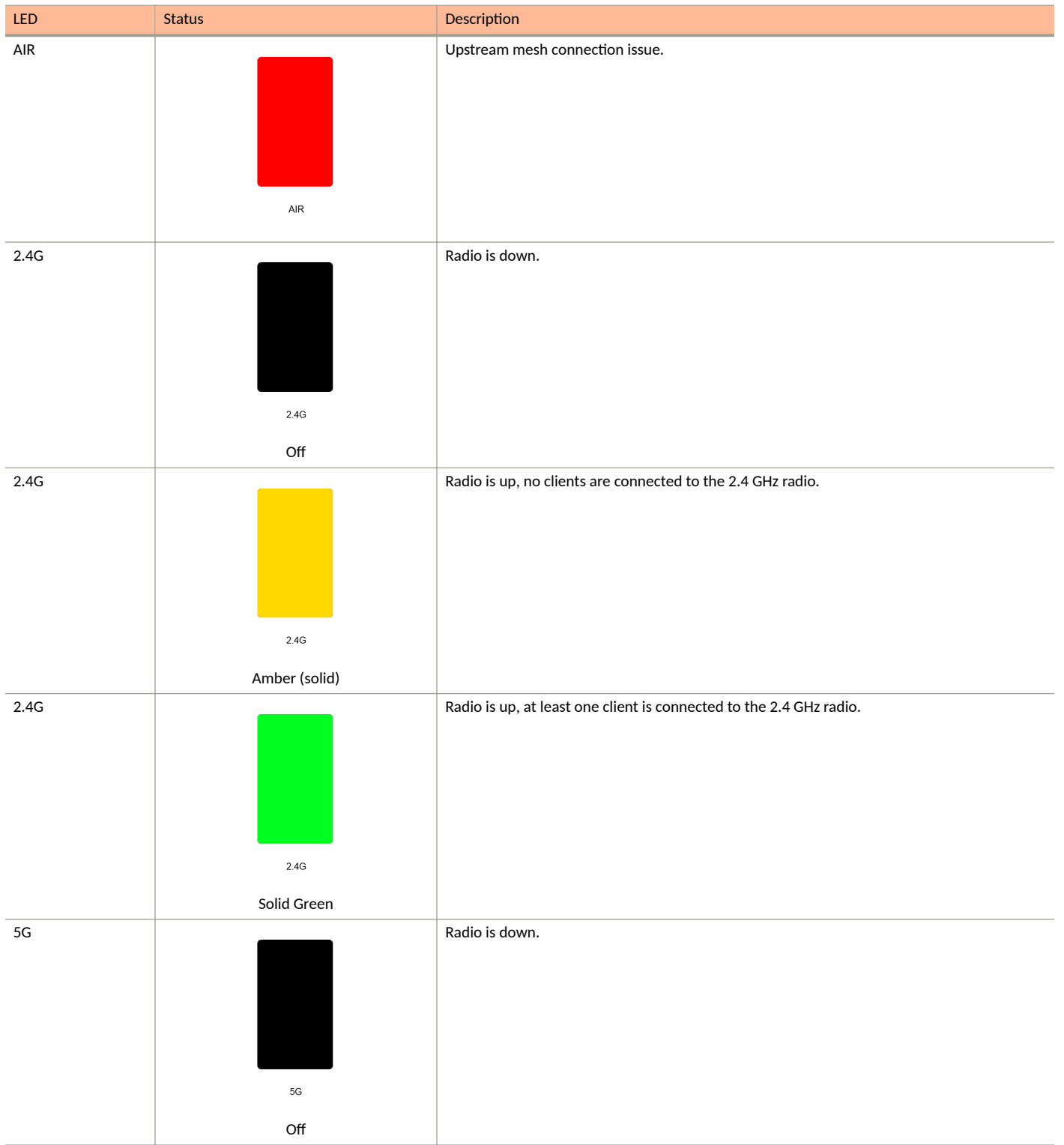

#### TABLE 3 Front Panel LEDs (continued)

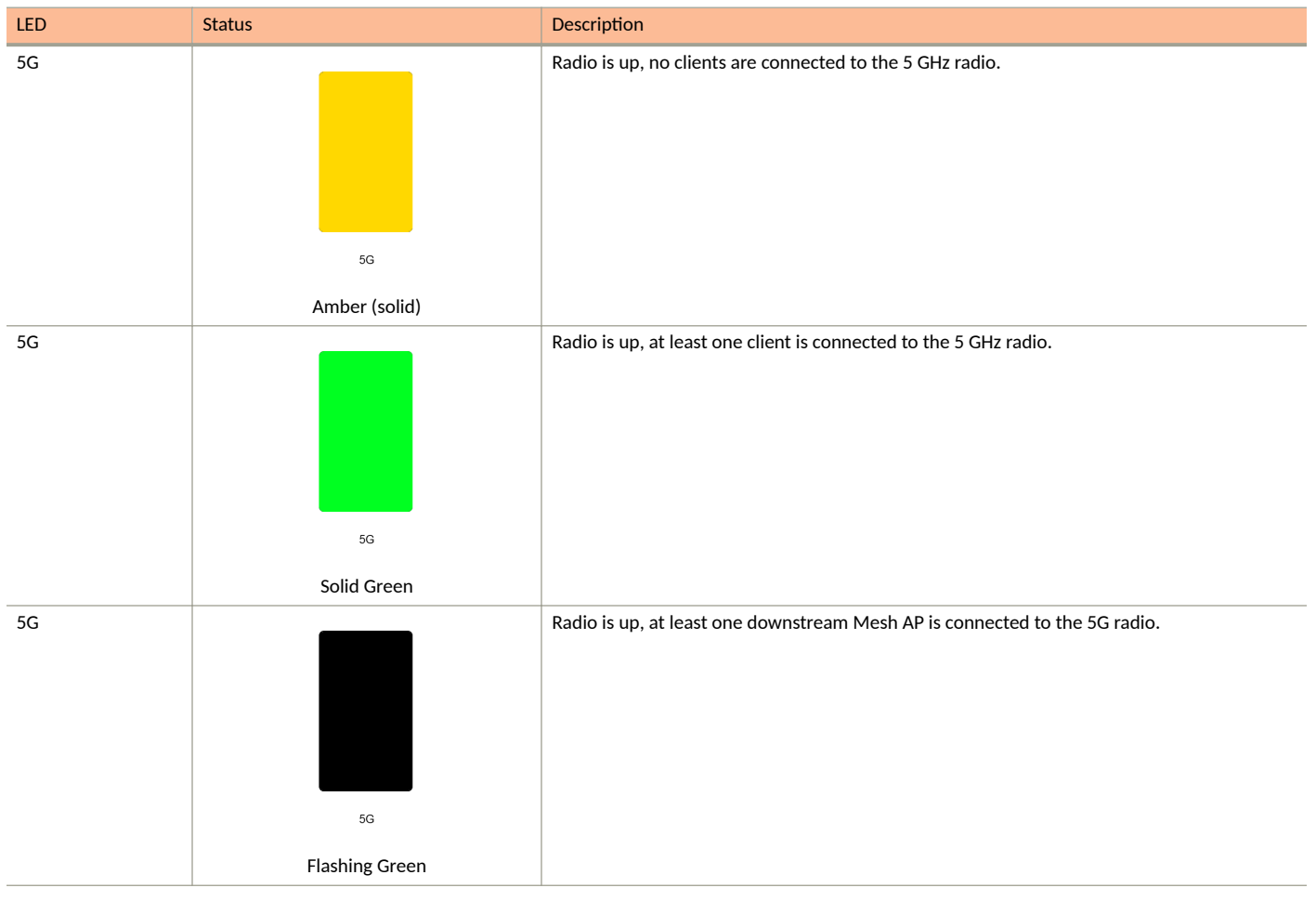

### H320

The H320 is an 802.11ac Wave 2 dual-band concurrent Wi-Fi Wall Switch AP with one Gigabit uplink port and two 10/100 access ports, in a form factor designed for mounting to electrical outlet boxes.

This section describes the physical features of the Ruckus Unleashed H320 802.11ac Access Point.

**Unleashed Access Point Physical Features** 

FIGURE 4 H320 Access Point

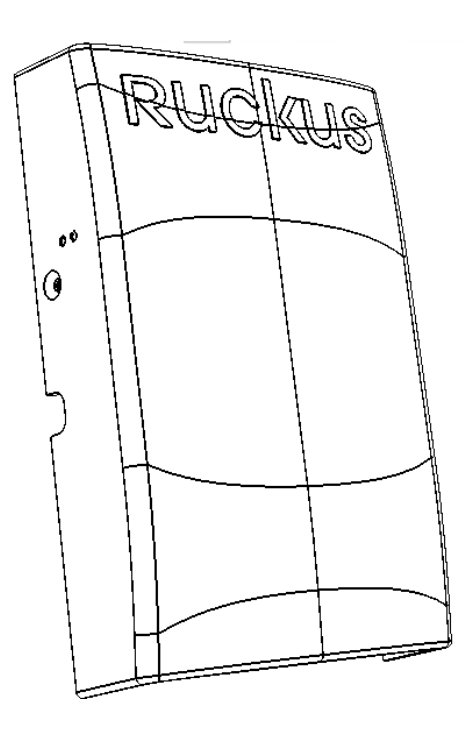

#### **Rear Panel**

The H320 AP features five LEDs on its rear panel. (LEDs are concealed when mounted.)

#### TABLE 4 Front Panel LEDs

| LED | Status    | Description         |
|-----|-----------|---------------------|
| PWR |           | No power connected. |
|     | PWR       |                     |
| PWR |           | Boot up in process. |
|     | PWR       |                     |
|     | Solid Red |                     |

#### TABLE 4 Front Panel LEDs (continued)

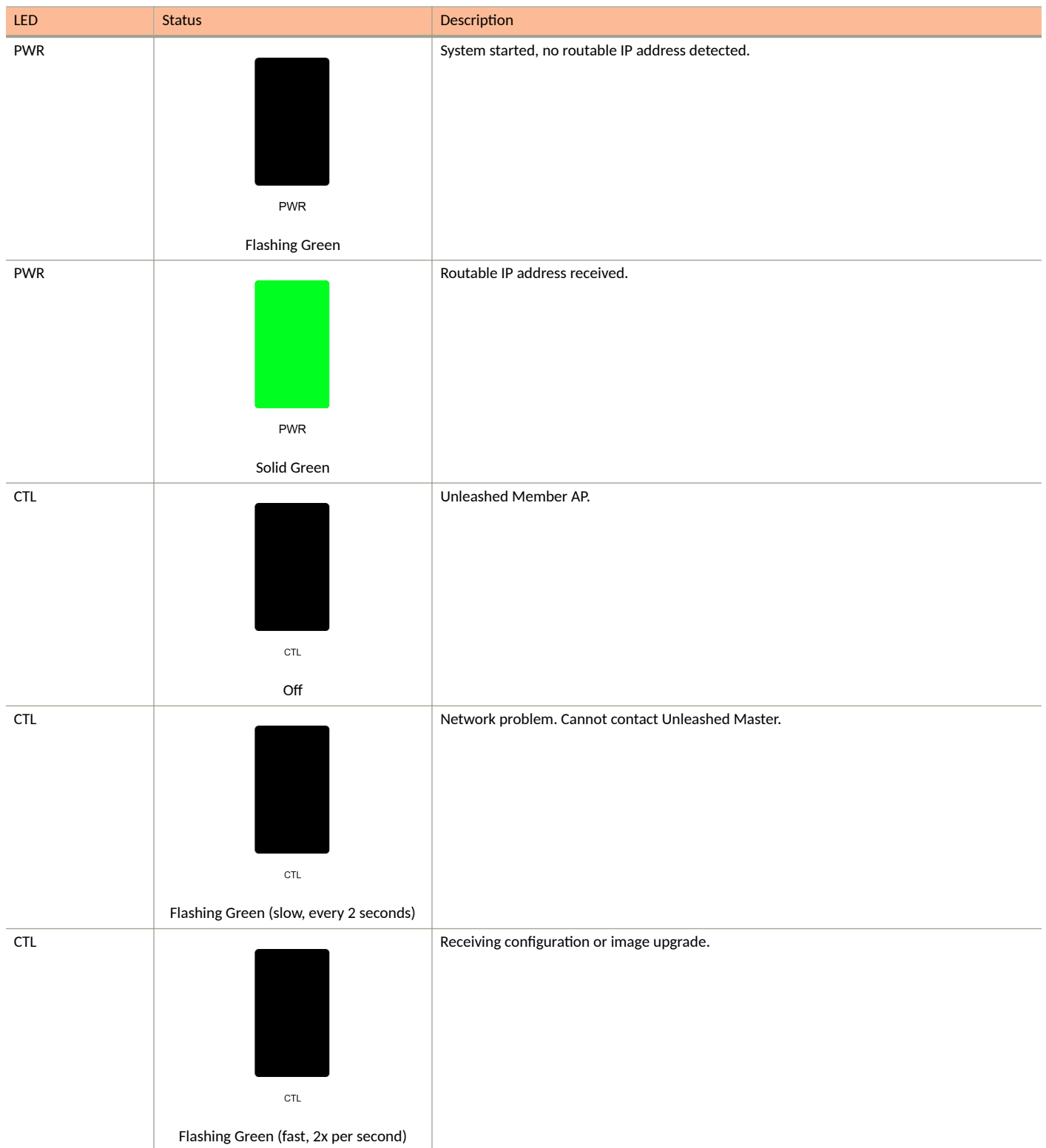

**Unleashed Access Point Physical Features** 

#### TABLE 4 Front Panel LEDs (continued)

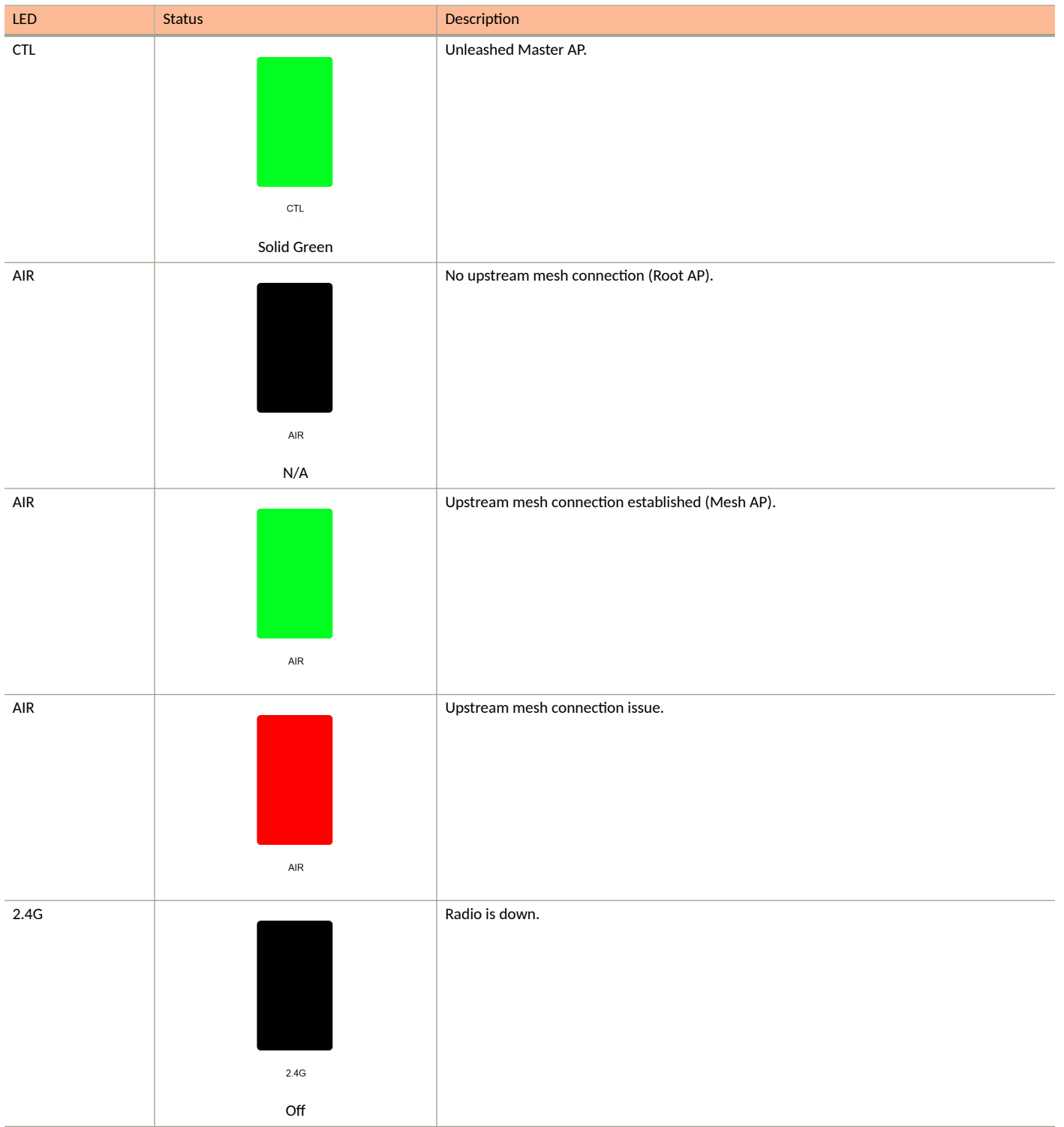

#### TABLE 4 Front Panel LEDs (continued)

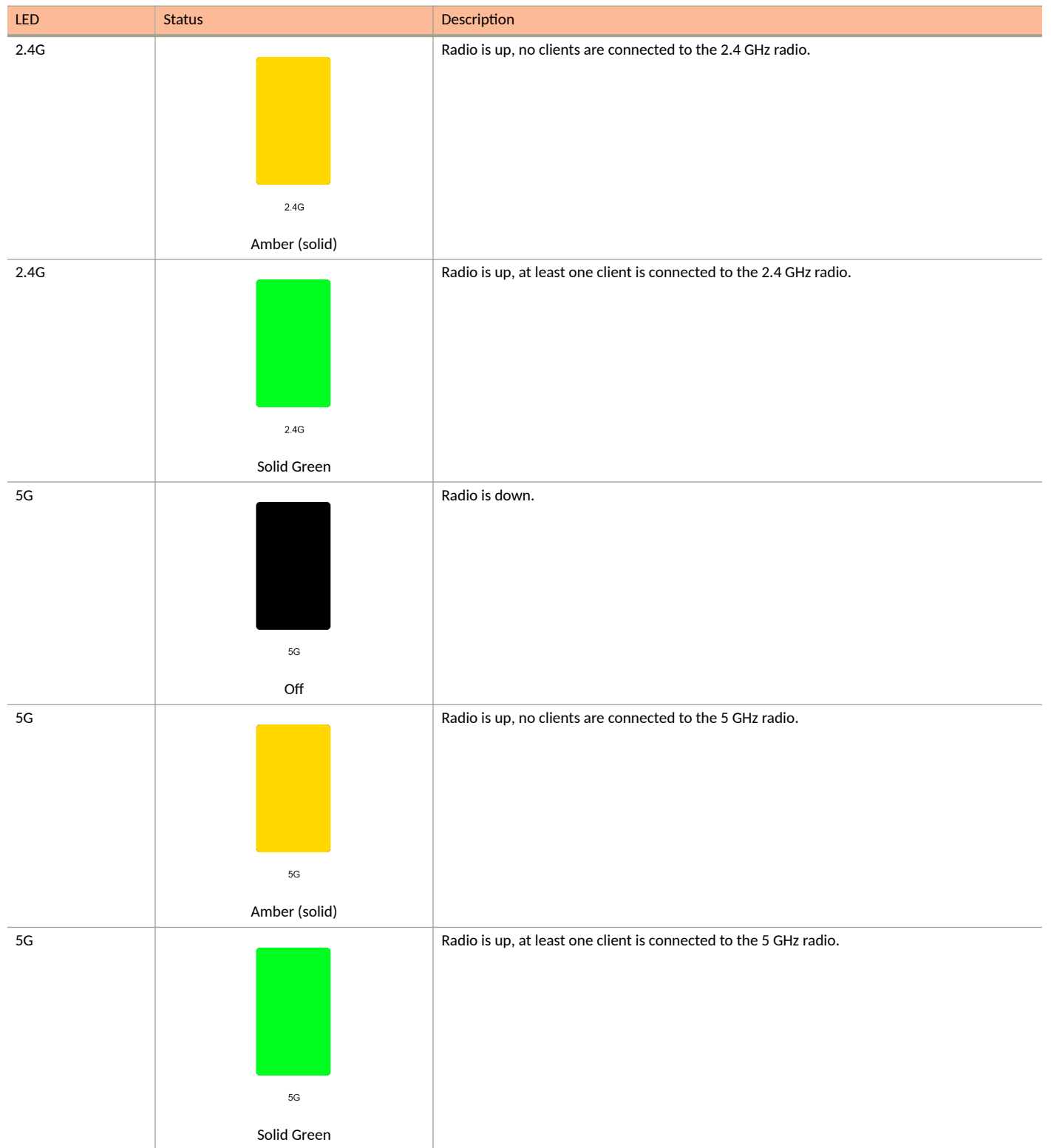

**Unleashed Access Point Physical Features** 

#### TABLE 4 Front Panel LEDs (continued)

| LED | Status         | Description                                                                |
|-----|----------------|----------------------------------------------------------------------------|
| 5G  |                | Radio is up, at least one downstream Mesh AP is connected to the 5G radio. |
|     | 5G             |                                                                            |
|     | Flashing Green |                                                                            |

### H350

The H350 is a Wi-Fi 6 (802.11ax) Wi-Fi access point with integrated switch in a wall-plate form factor. This section describes the physical features of the RUCKUS Unleashed H350 802.11ax Access Point.

FIGURE 5 H350 Access Point

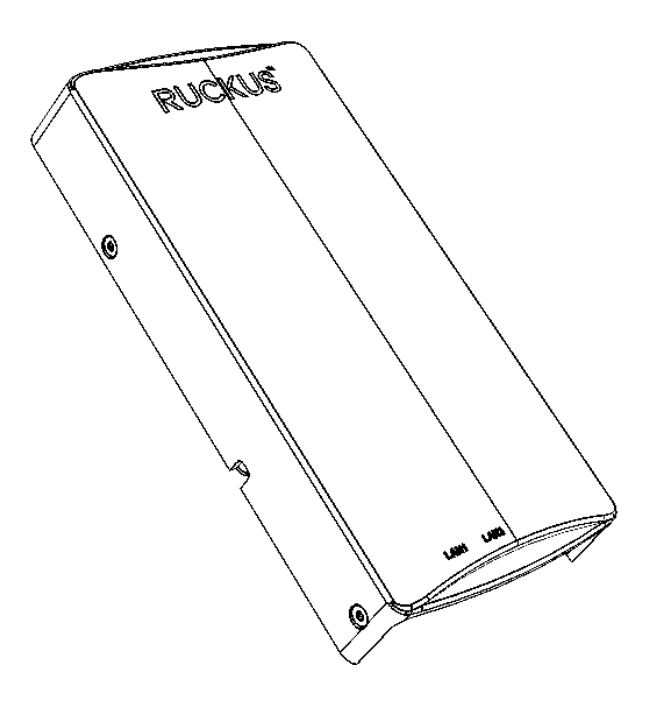

#### **Rear Panel**

The H350 AP features five LEDs on its rear panel. (LEDs are concealed when mounted.)

#### TABLE 5 Front Panel LEDs

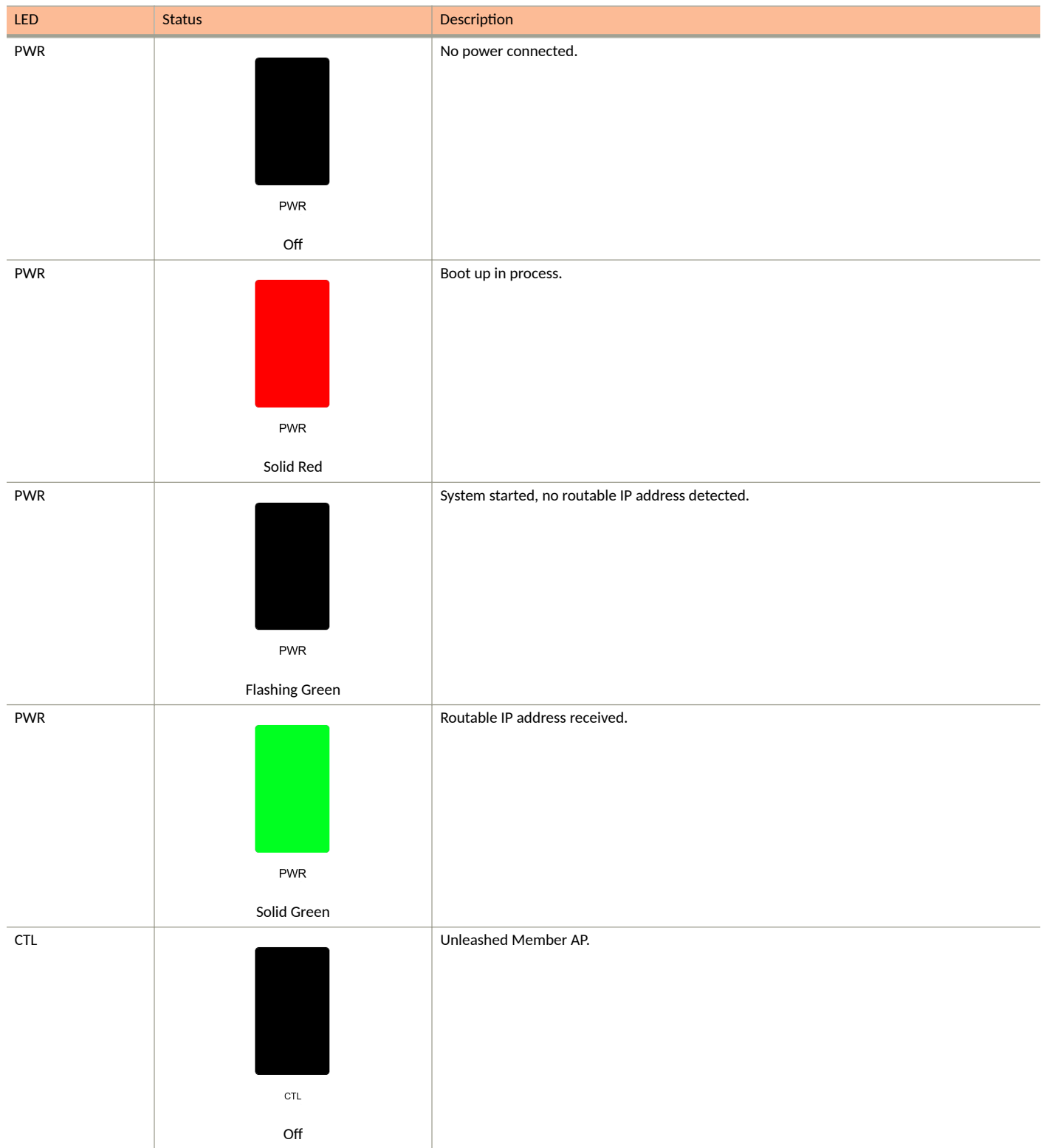

**Unleashed Access Point Physical Features** 

#### TABLE 5 Front Panel LEDs (continued)

| LED | Status                                 | Description                                       |
|-----|----------------------------------------|---------------------------------------------------|
| CTL |                                        | Network problem. Cannot contact Unleashed Master. |
|     |                                        |                                                   |
|     |                                        |                                                   |
|     |                                        |                                                   |
|     |                                        |                                                   |
|     | CTL                                    |                                                   |
|     | Flashing Green (slow, every 2 seconds) |                                                   |
| CTL |                                        | Receiving configuration or image upgrade.         |
|     |                                        |                                                   |
|     |                                        |                                                   |
|     |                                        |                                                   |
|     | CTL                                    |                                                   |
|     | Elashing Green (fast 2x per second)    |                                                   |
| CTL |                                        | Unleashed Master AP.                              |
|     |                                        |                                                   |
|     |                                        |                                                   |
|     |                                        |                                                   |
|     |                                        |                                                   |
|     | CTL                                    |                                                   |
|     | Solid Green                            |                                                   |
| AIR |                                        | No upstream mesh connection (Root AP).            |
|     |                                        |                                                   |
|     |                                        |                                                   |
|     |                                        |                                                   |
|     |                                        |                                                   |
|     | AIK                                    |                                                   |
|     | N/A                                    | Unstream mesh connection established (Mesh AP)    |
| AIK |                                        | Opstream mesh connection established (Mesh AP).   |
|     |                                        |                                                   |
|     |                                        |                                                   |
|     |                                        |                                                   |
|     | AIR                                    |                                                   |
|     |                                        |                                                   |

#### TABLE 5 Front Panel LEDs (continued)

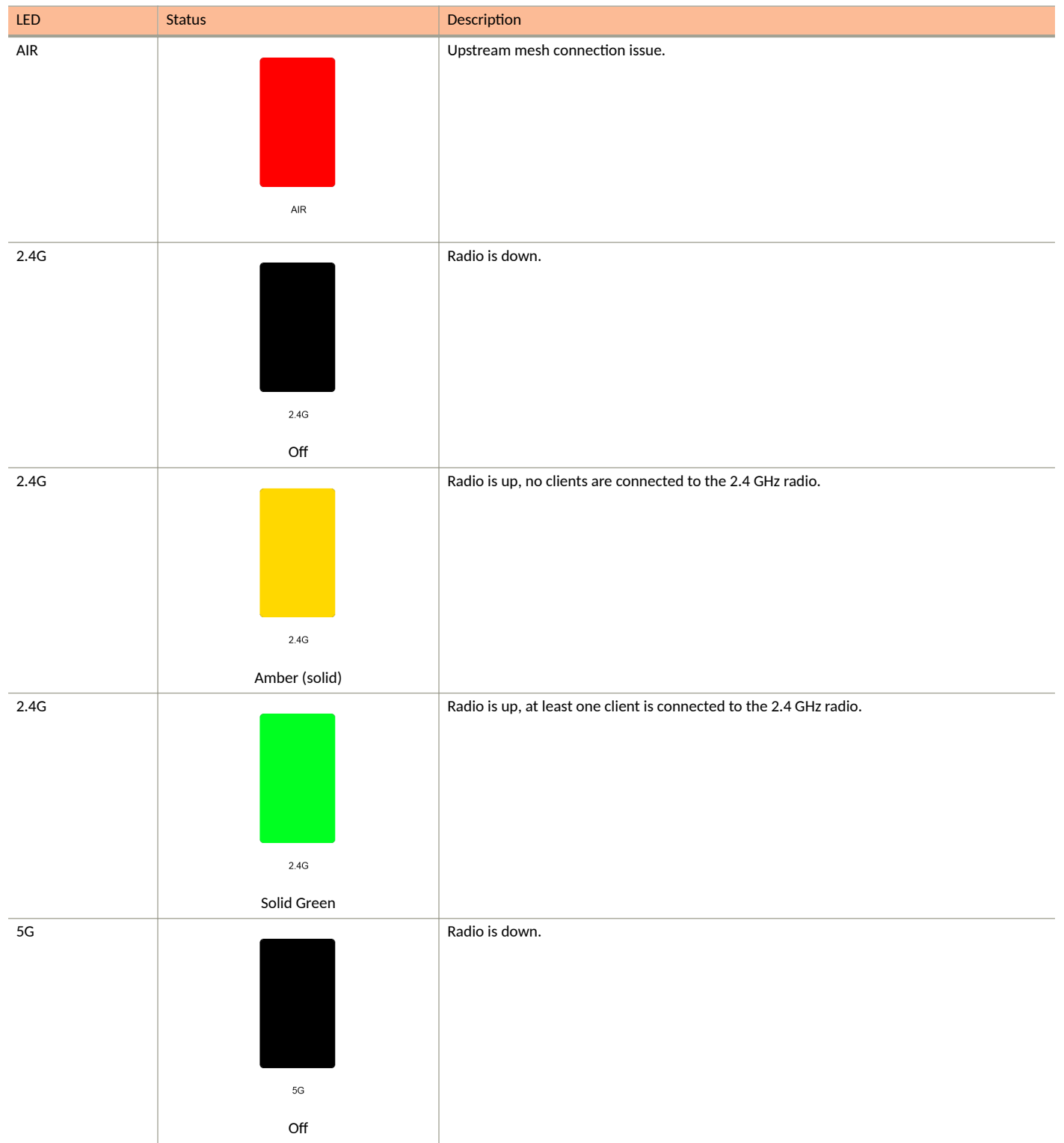

Unleashed Access Point Physical Features

#### TABLE 5 Front Panel LEDs (continued)

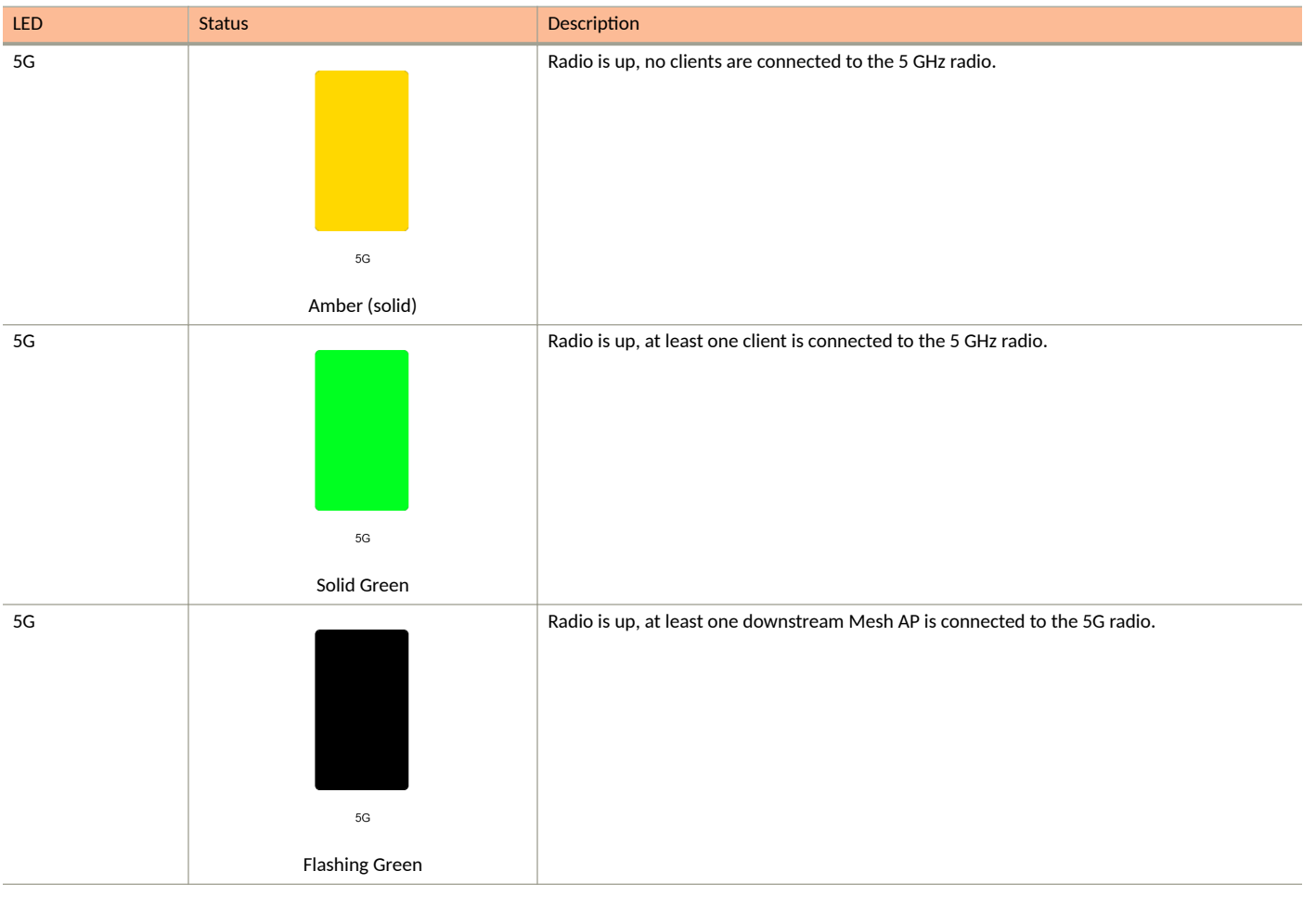

### H510

The H510 is an 802.11ac Wave 2 dual-band concurrent Wi-Fi Wall Switch AP with integrated 5-port gigabit Ethernet, in a form factor designed for mounting to electrical outlet boxes.

This section describes the physical features of the Ruckus Unleashed H510 802.11ac Access Point.

#### FIGURE 6 H510 Access Point

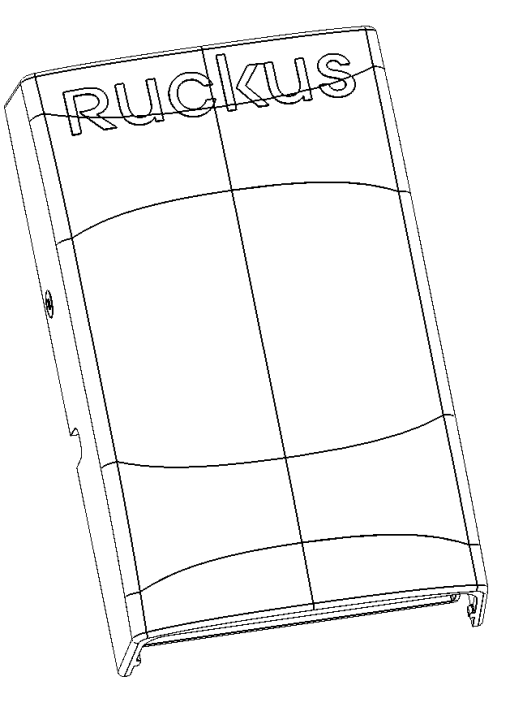

#### **Rear Panel**

The H510 AP features five LEDs on its rear panel. (LEDs are concealed when mounted.)

#### TABLE 6 Front Panel LEDs

| LED | Status    | Description         |
|-----|-----------|---------------------|
| PWR |           | No power connected. |
|     | PWR       |                     |
|     | Off       |                     |
| PWR |           | Boot up in process. |
|     | PWR       |                     |
|     | Solid Red |                     |

Unleashed Access Point Physical Features

#### TABLE 6 Front Panel LEDs (continued)

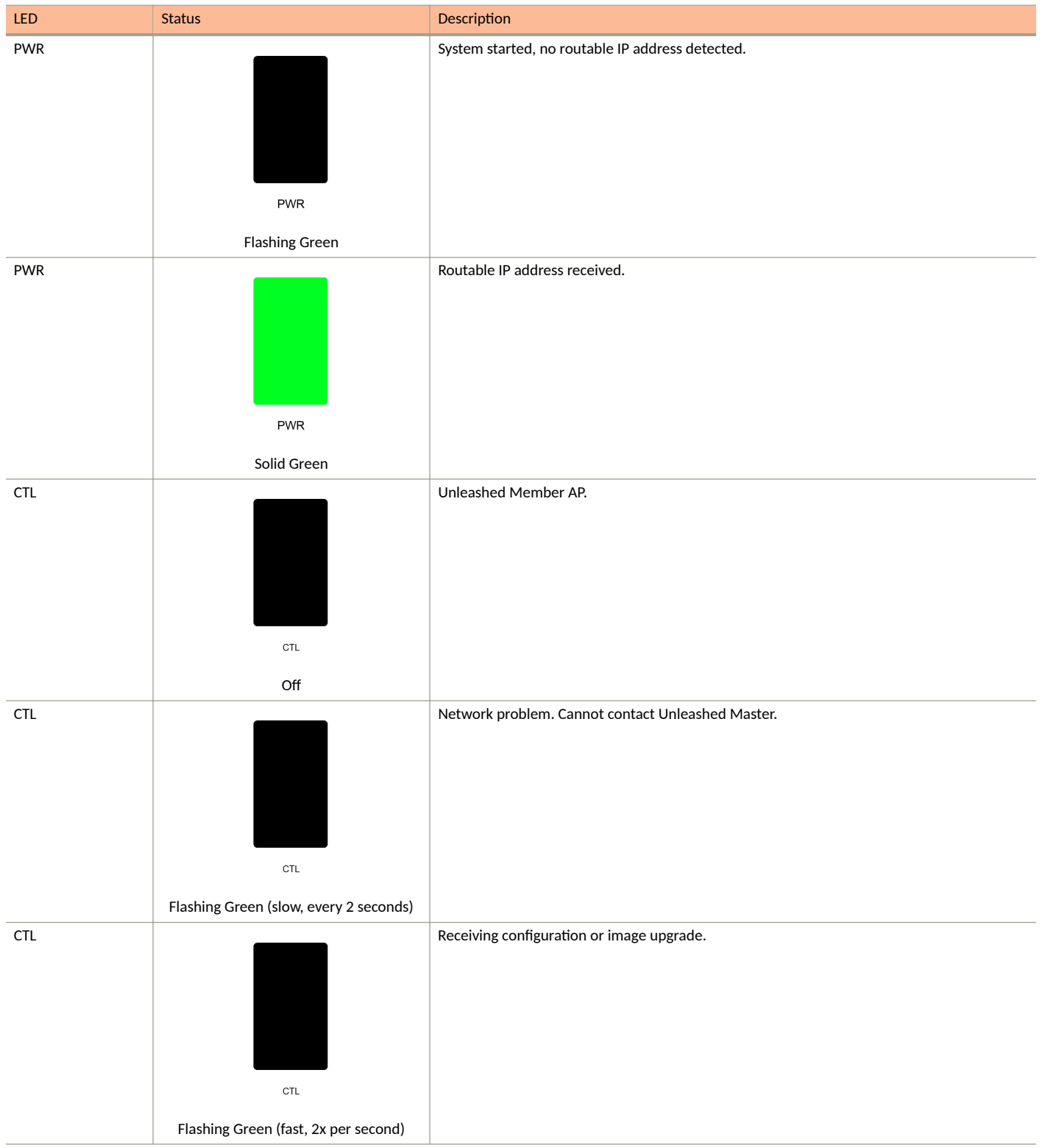
#### TABLE 6 Front Panel LEDs (continued)

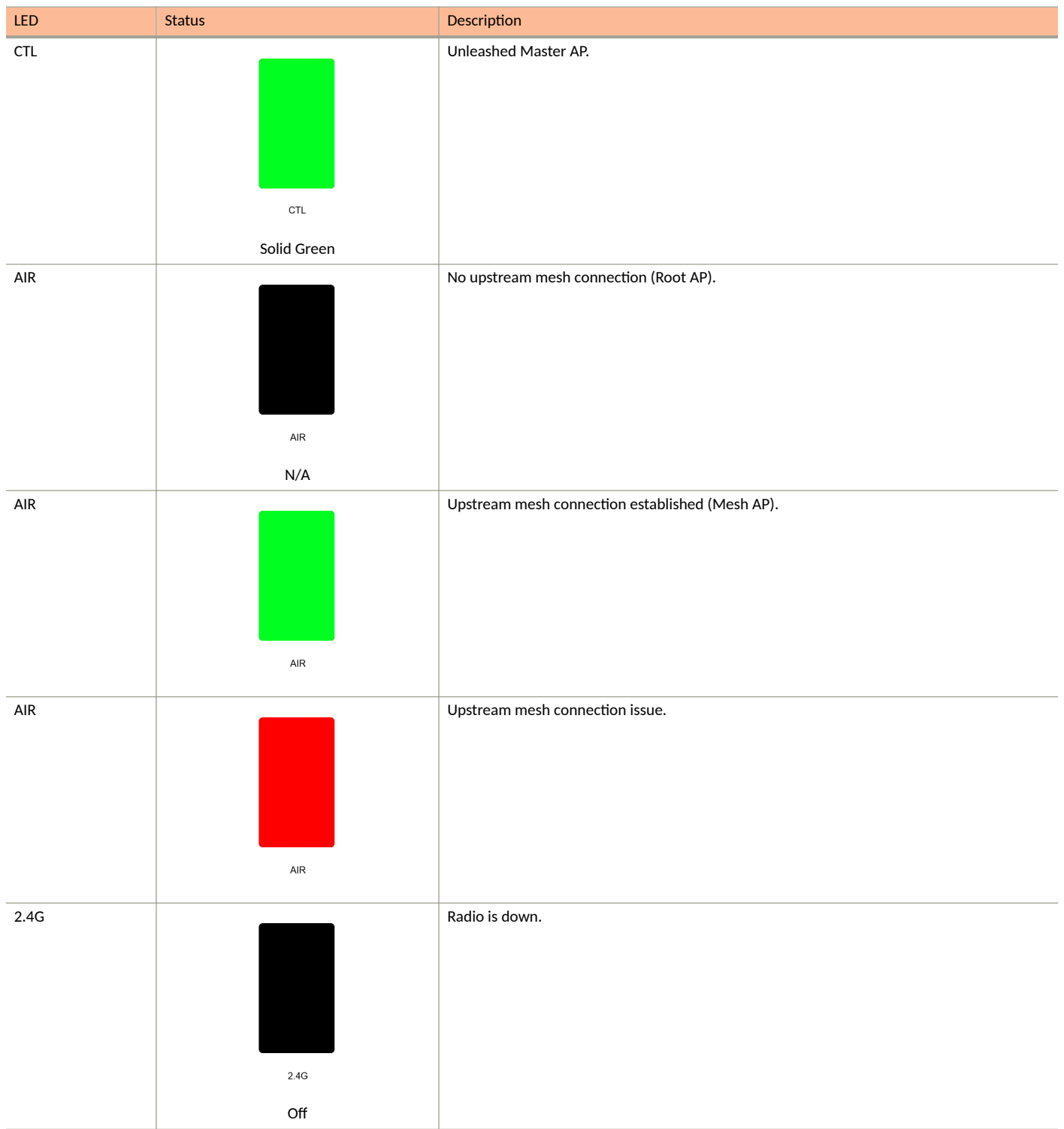

Unleashed Access Point Physical Features

# TABLE 6 Front Panel LEDs (continued)

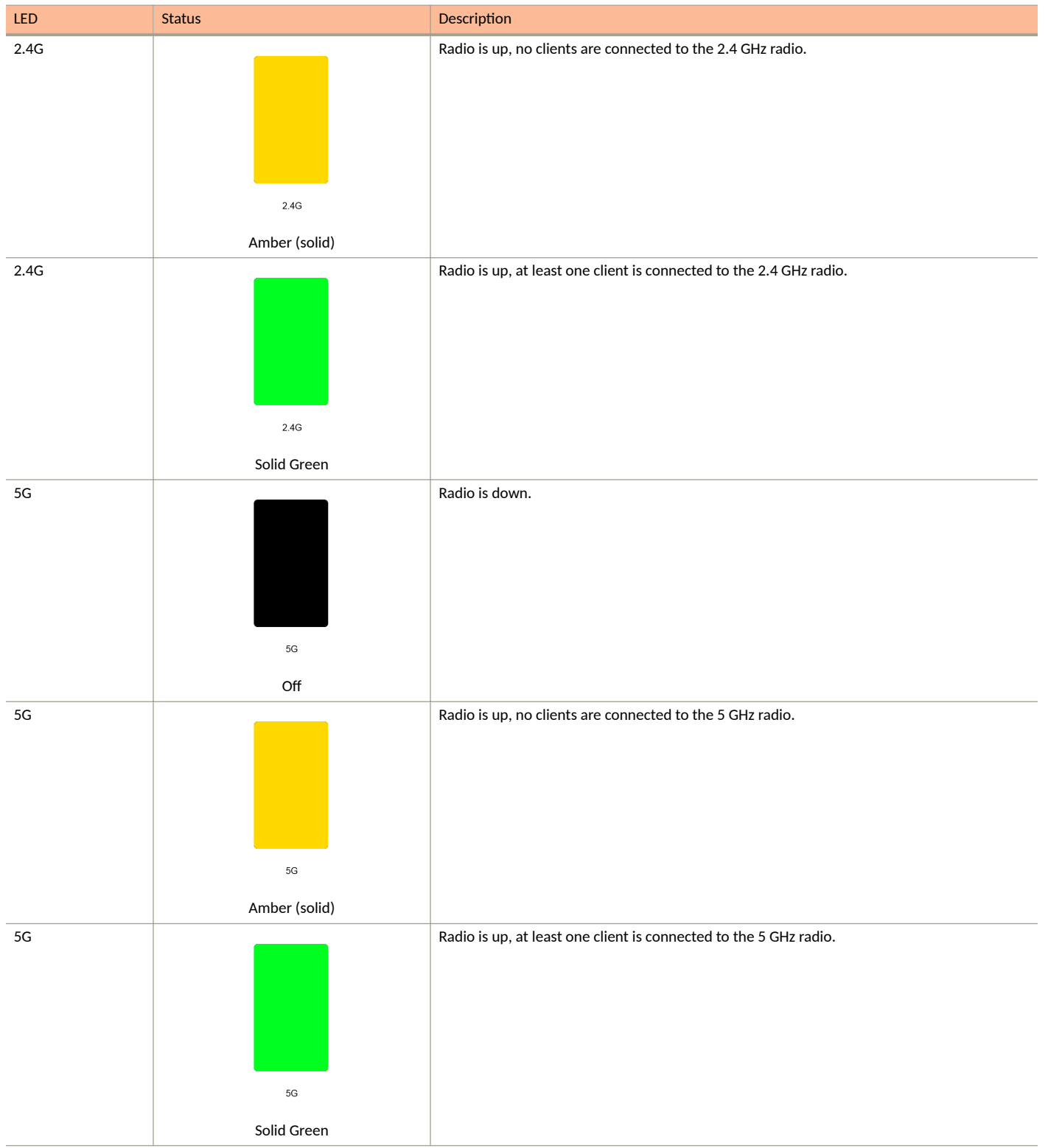

#### TABLE 6 Front Panel LEDs (continued)

| LED | Status               | Description                                                                |
|-----|----------------------|----------------------------------------------------------------------------|
| 5G  |                      | Radio is up, at least one downstream Mesh AP is connected to the 5G radio. |
|     | 5G<br>Flashing Green |                                                                            |

# H550

The H550 is an 802.11ax Wave 2 dual-band concurrent Wi-Fi Wall Switch and IoT gateway AP with integrated 5-port gigabit Ethernet, in a form factor designed for mounting to electrical outlet boxes.

This section describes the physical features of the RUCKUS Unleashed H550 802.11ax Access Point.

FIGURE 7 H550 Access Point

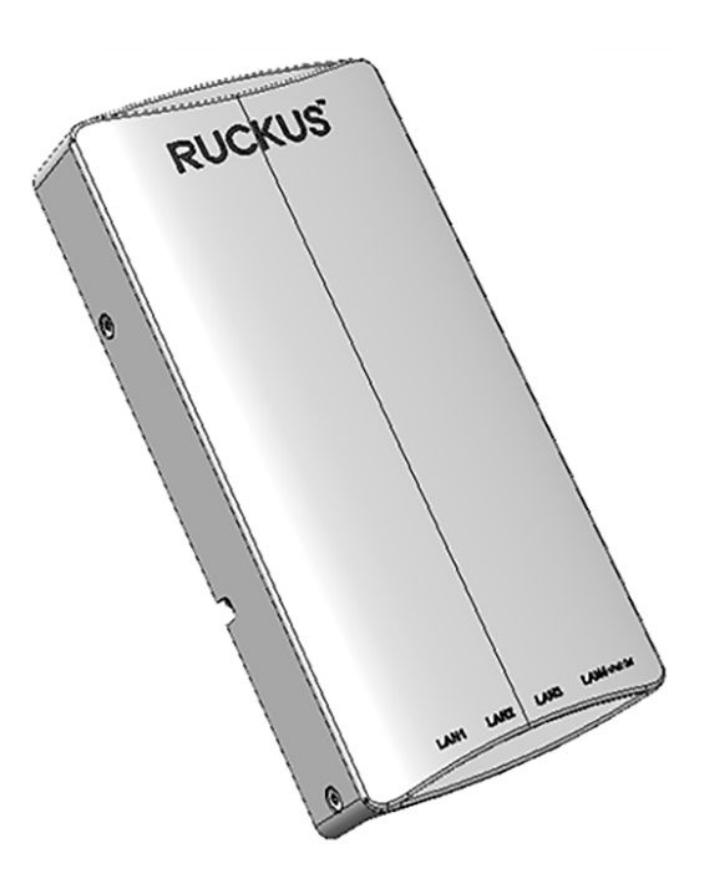

# **Rear Panel**

The H550 AP features five LEDs on its rear panel. (LEDs are concealed when mounted.)

**Unleashed Access Point Physical Features** 

#### TABLE 7 Front Panel LEDs

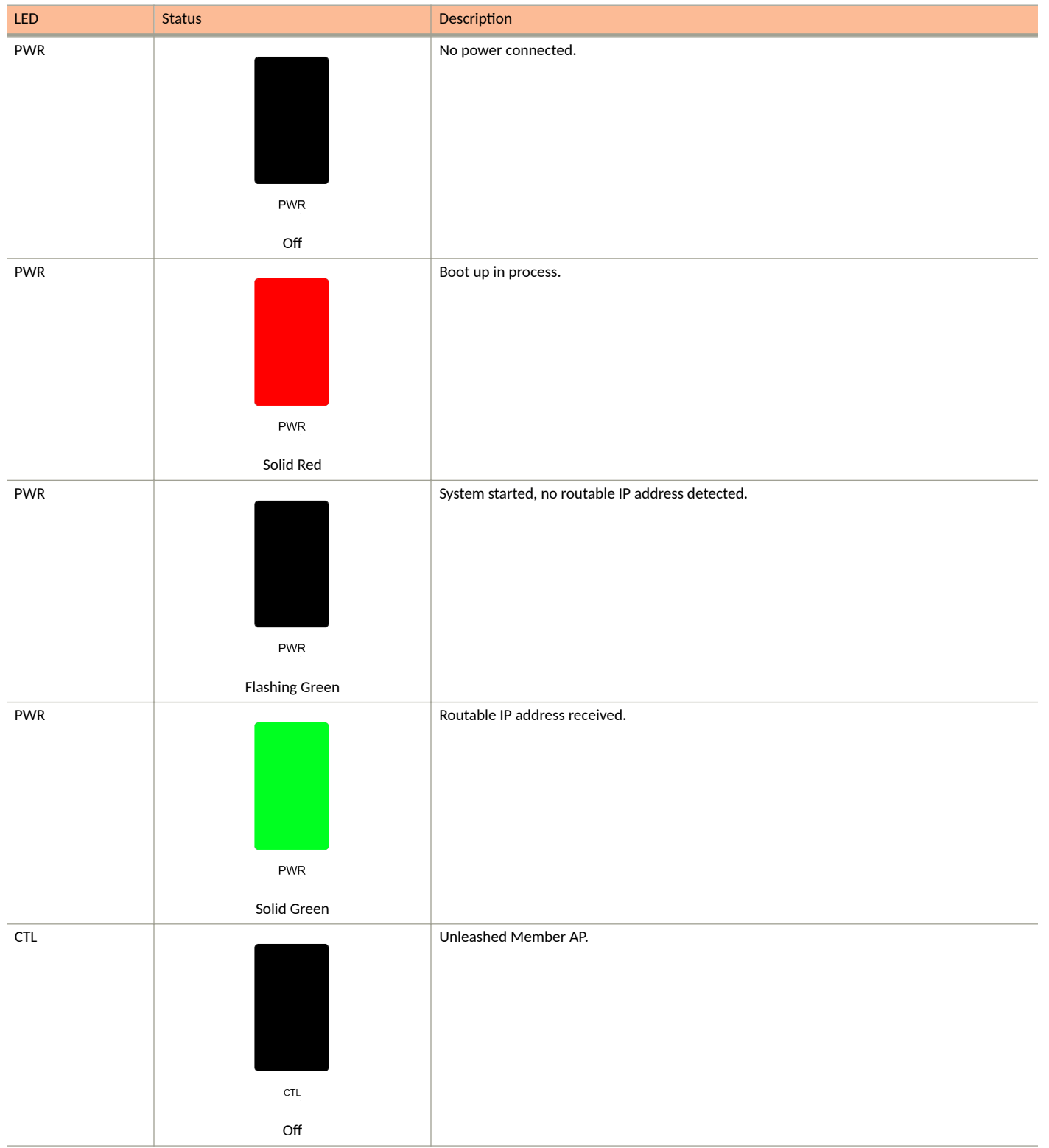

#### TABLE 7 Front Panel LEDs (continued)

| LED | Status                                        | Description                                       |
|-----|-----------------------------------------------|---------------------------------------------------|
| CTL | CTL<br>Flashing Green (slow, every 2 seconds) | Network problem. Cannot contact Unleashed Master. |
| CTL | CTL<br>Flashing Green (fast, 2x per second)   | Receiving configuration or image upgrade.         |
| CTL | сть<br>Solid Green                            | Unleashed Master AP.                              |
| AIR | AIR<br>N/A                                    | No upstream mesh connection (Root AP).            |
| AIR | AIR                                           | Upstream mesh connection established (Mesh AP).   |

Unleashed Access Point Physical Features

# TABLE 7 Front Panel LEDs (continued)

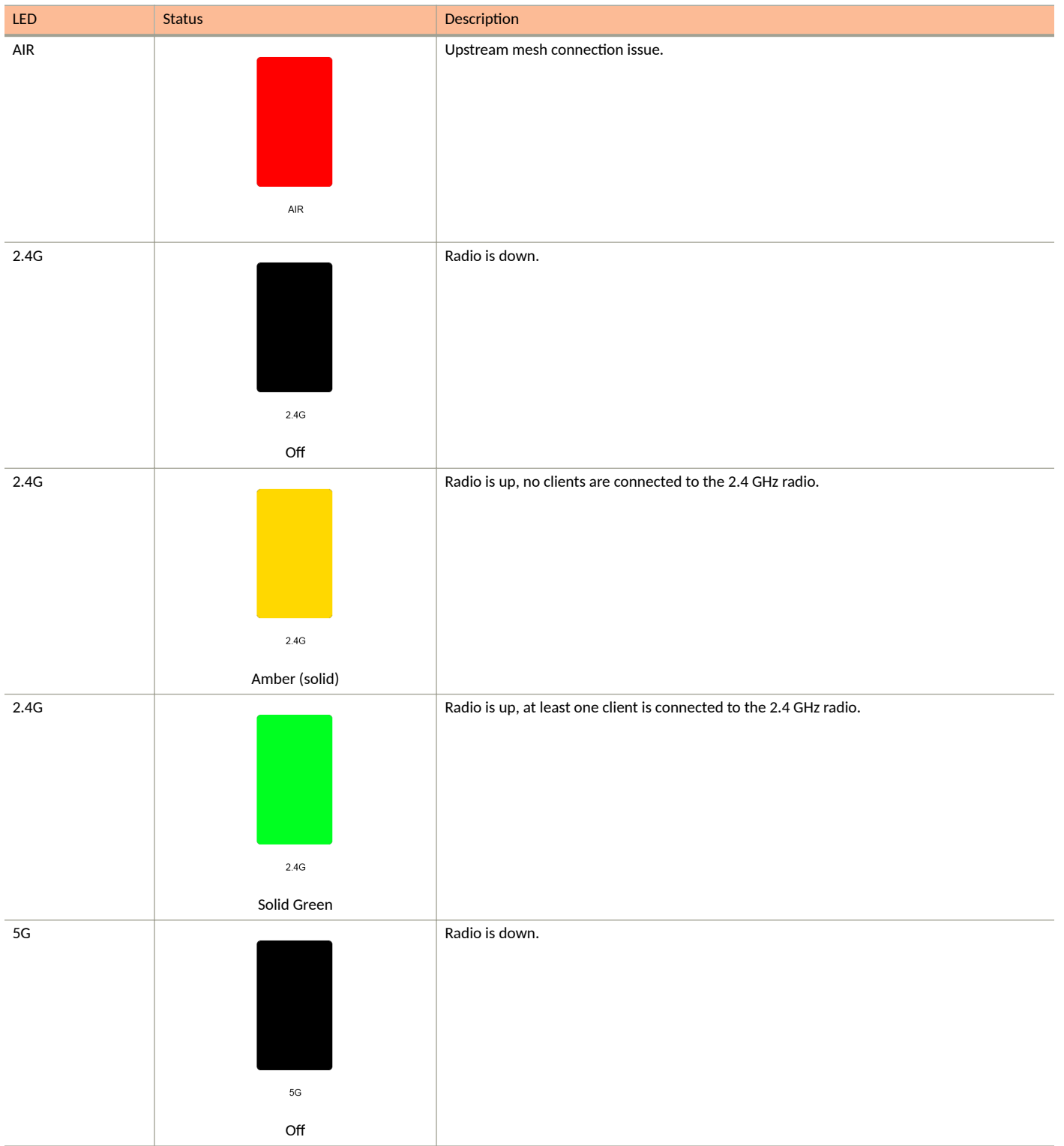

#### TABLE 7 Front Panel LEDs (continued)

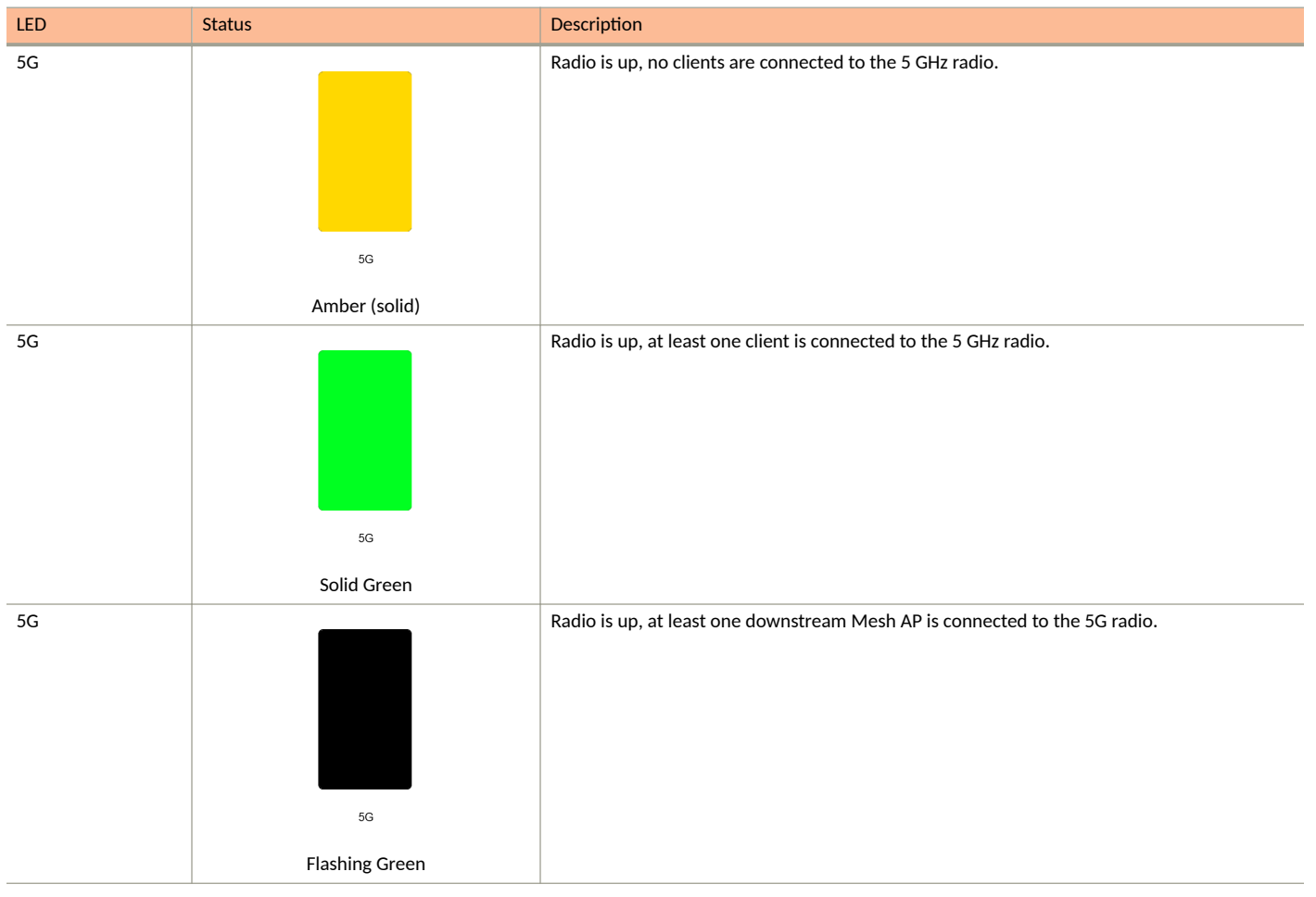

# M510

The Unleashed M510 is an 802.11ac Wave 2 Access Point with embedded LTE module for cellular backhaul. The M510 is designed for deployment in scenarios where there is no readily accessible wired connectivity for backhaul, such as in buses, taxis, or other in-vehicle deployments, or in remote locations where the cost of establishing a fixed line ISP connection outweighs that of a wireless connection to a local 3G/4G network.

### NOTE

Because the M510 supports LTE backhaul, it requires special setup procedures different from other Unleashed APs. For information, see M510 Configuration on page 49.

This section describes the physical features of the Ruckus Unleashed M510 LTE Access Point.

**Unleashed Access Point Physical Features** 

FIGURE 8 M510 Access Point

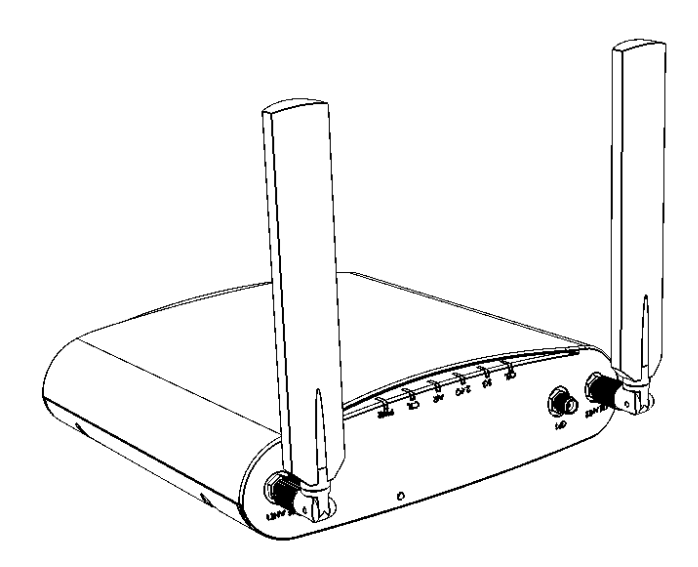

# **Front Panel**

The M510 AP features six LEDs on its front panel.

#### TABLE 8 Front Panel LEDs

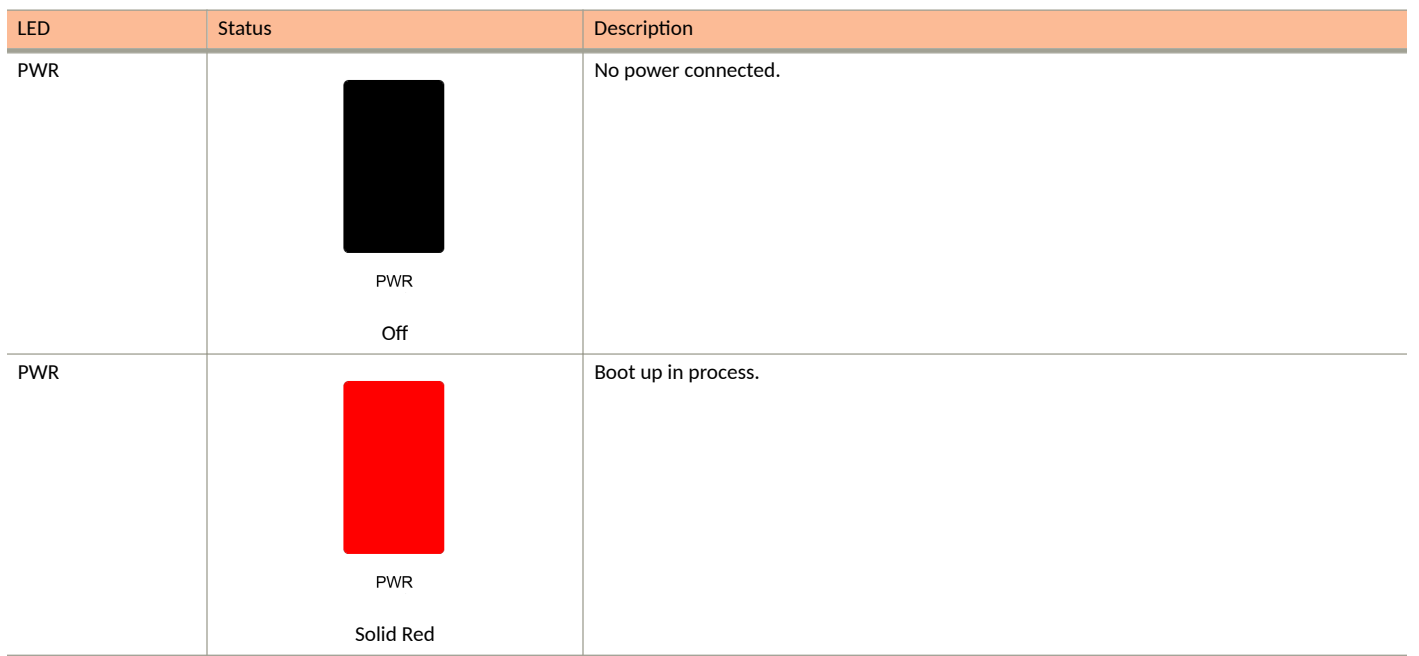

#### TABLE 8 Front Panel LEDs (continued)

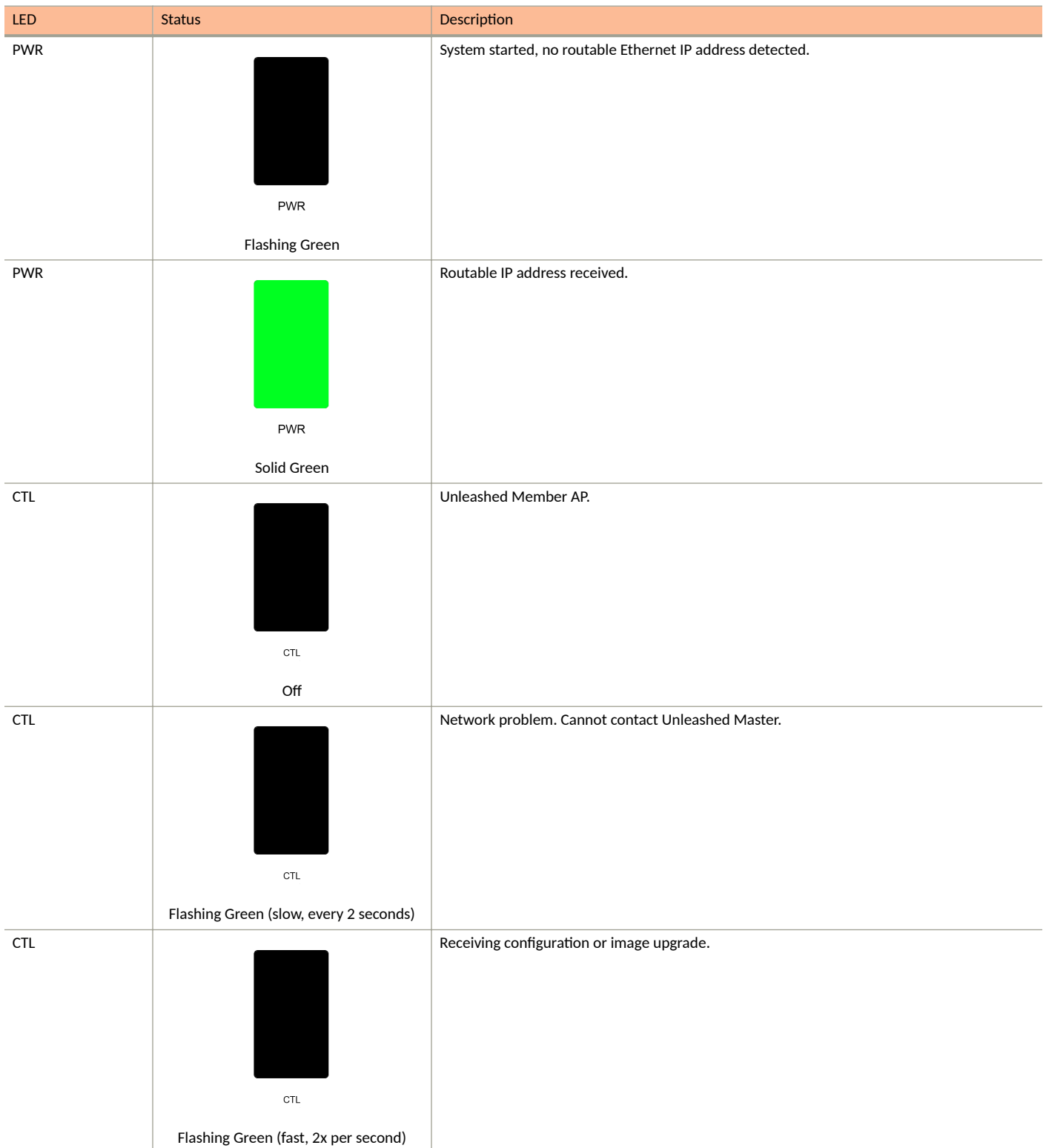

**Unleashed Access Point Physical Features** 

# TABLE 8 Front Panel LEDs (continued)

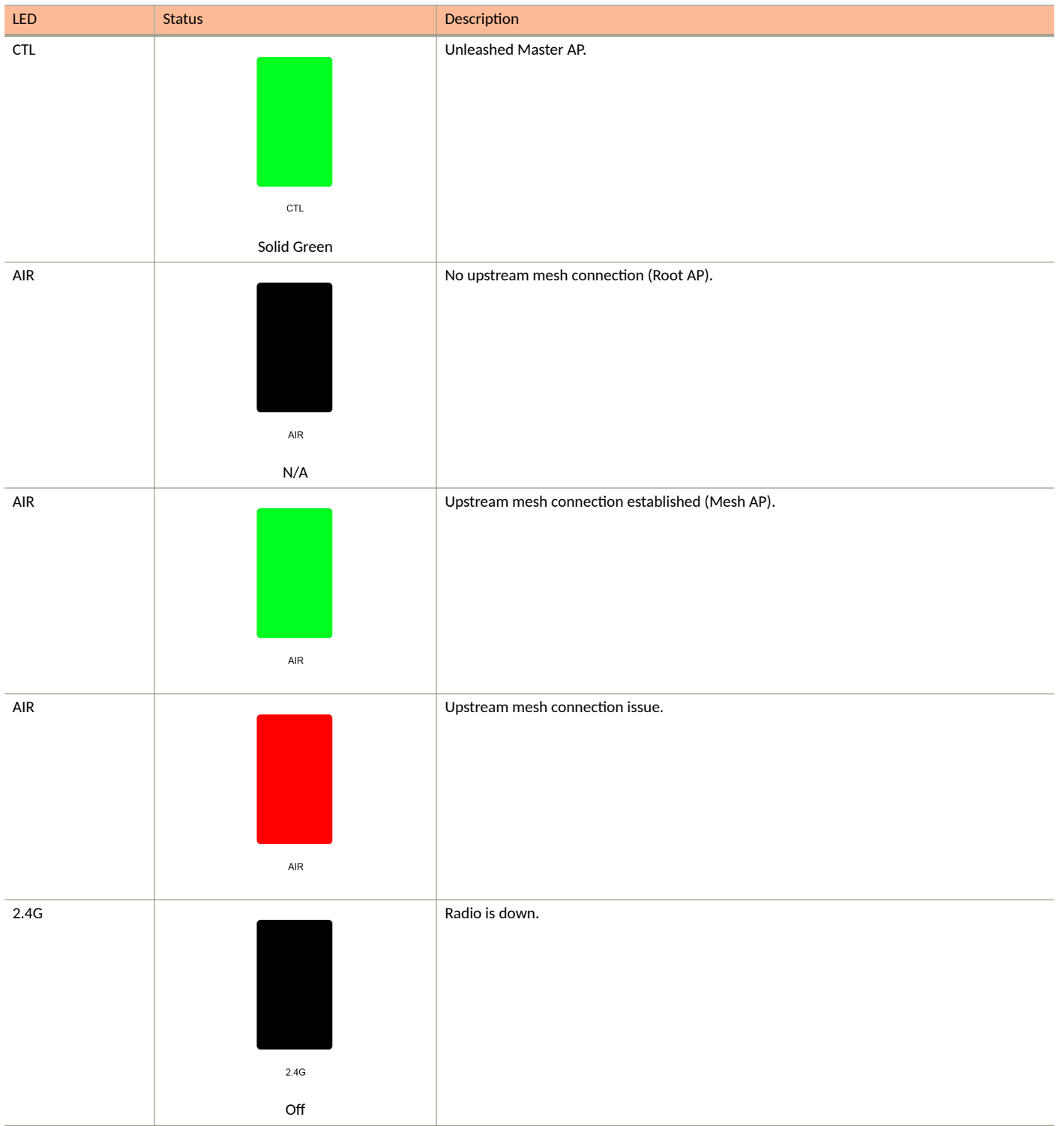

### TABLE 8 Front Panel LEDs (continued)

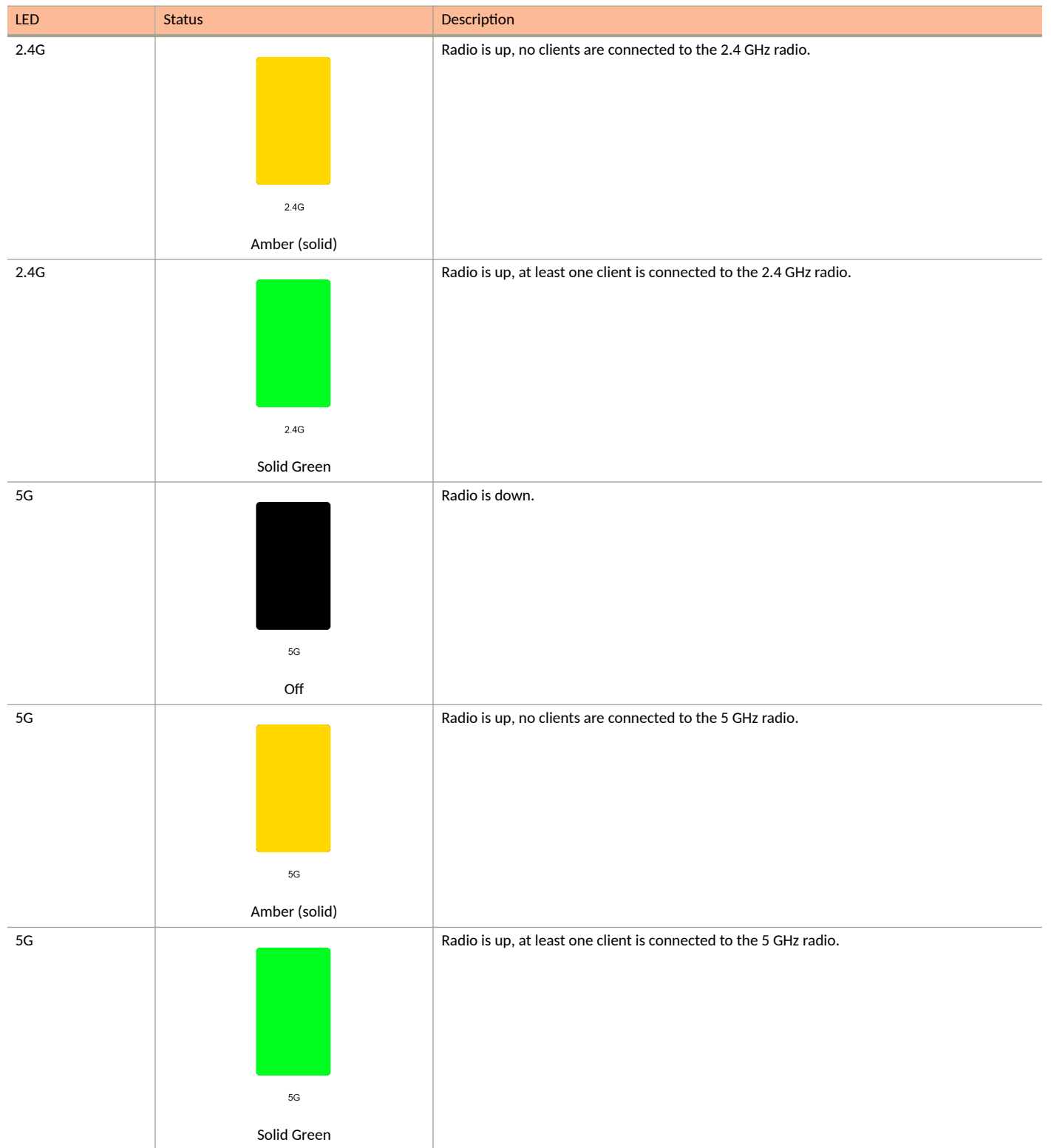

**Unleashed Access Point Physical Features** 

#### TABLE 8 Front Panel LEDs (continued)

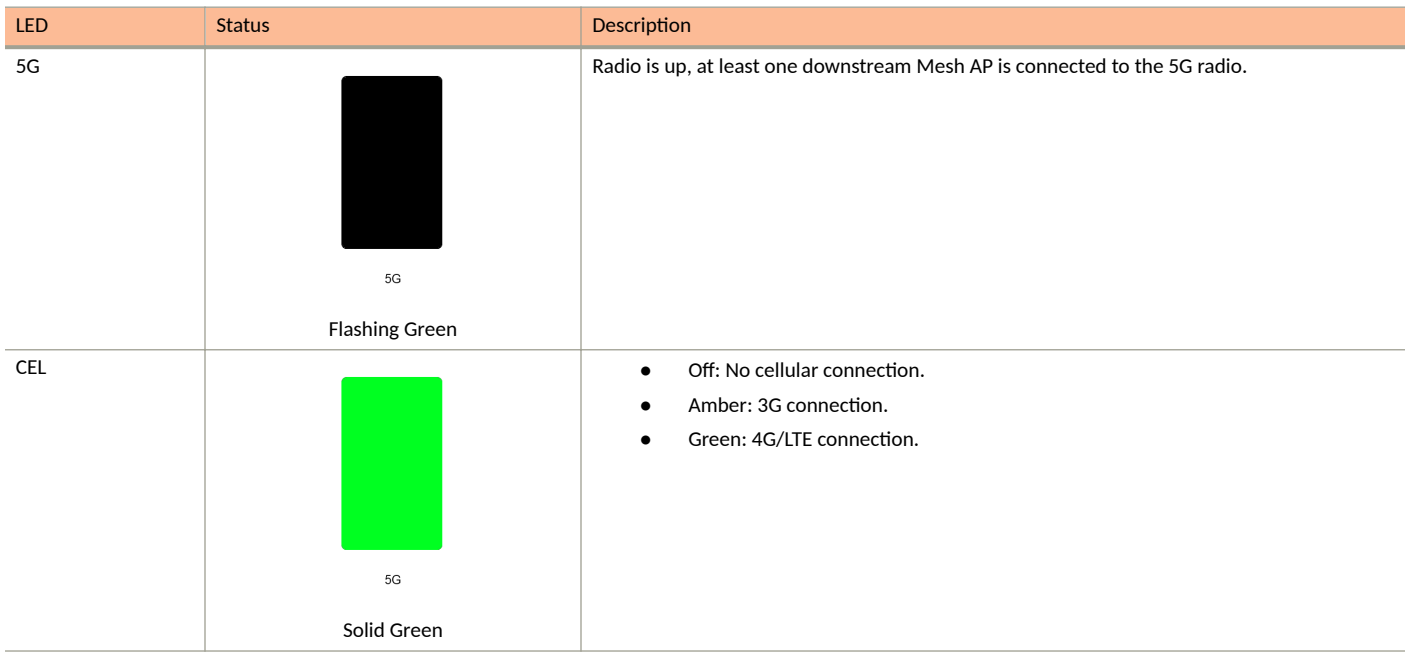

# NOTE

CEL LED will remain in "Off" status until the Unleashed M510 is provisioned.

# **Bottom Panel**

The bottom panel of the M510 includes the following:

- Two 10/100/1000 Mbps Ethernet ports
- 12V DC power socket
- Reset button
- Two redundant SIM card slots for LTE backhaul

#### FIGURE 9 M510 bottom panel

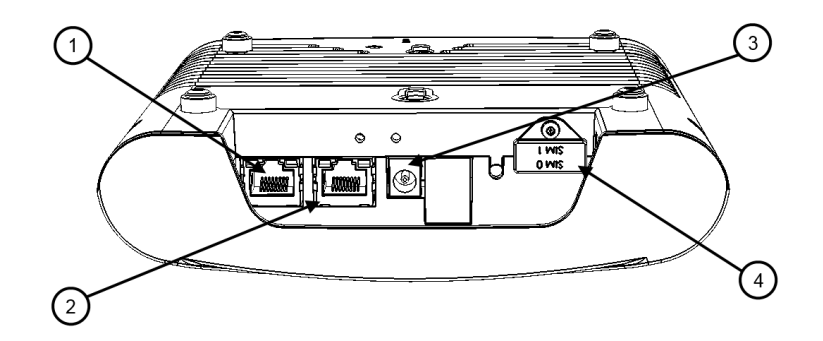

#### TABLE 9 M510 bottom panel elements

| No. | Label                                               | Description                                                                                                    |
|-----|-----------------------------------------------------|----------------------------------------------------------------------------------------------------|
| 1   | ETH 0 WAN / PoE                                     | 10/100/1000 Mbps RJ-45 Ethernet port with PoE support                                                                                                    |
| 2   | ETH 1 LAN                                           | 10/100/1000 Mbps RJ-45 Ethernet port                                                                                                    |
| 3   | 12V DC input,<br>terminal block and DC<br>connector | Connect a customer-ordered Ruckus DC power adapter (sold separately), or connect power directly using DC terminal block.                                                                                                    |
| 4   | SIM Card Slots                                      | Insert an activated SIM card into the primary slot, and optionally, a second SIM card into secondary slot for redundancy. <b>NOTE</b> The orientation of the SIM cards is reversed, refer to the <i>M510 Quick Setup Guide</i> for details on SIM card insertion. |

# **Ethernet Port LEDs**

# TABLE 10 Behavior of Ethernet port LEDs on the M510

| LED           | Description                  |
|---------------|------------------------------|
| Off           | Not connected                |
| Amber + Green | Connected to 10Mbps device   |
| Amber         | Connected to 100Mbps device  |
| Green         | Connected to 1000Mbps device |

# **Deployment Considerations**

The Unleashed M510 is designed for the following two primary deployment scenarios:

- Mobile Environment: M510 configured as Master AP in Gateway Mode with an LTE connection as the uplink WAN port.
- LTE Backup Environment: M510 in Gateway Mode with the Ethernet port as the WAN port and the LTE connection as the backup WAN port, only one of which can be active at any time. If the Ethernet connection goes down, the LTE connection becomes active to provide a backup internet uplink.

Both options can be configured using the **WAN Connection** setting on the *IP Settings* page when the M510 is configured as the Unleashed Master AP in Gateway Mode.

# Limitations

- M510 does not support configuration as the Master AP in bridge mode or as a member AP. Only Master AP in Gateway mode is supported.
- Backup and restore may not function properly if the backup was created on an M510 and restored to a non-M510 AP, or vice-versa.

# M510 Configuration

The M510 Wi-Fi + LTE Access Point requires additional setup steps to configure the cellular uplink connection.

The M510 is designed to be deployed in one of the following two deployment scenarios: Ethernet WAN port with Cellular backup, or Cellular Only.

To configure the M510 using the Setup Wizard, select Gateway Mode on the IP Setting page (page 2 of the Setup Wizard).

In WAN Connection, select one of the following options:

- Ethernet (primary) with Cellular failover
- Cellular only

**Unleashed Access Point Physical Features** 

If Ethernet with Cellular failover is selected, you must configure the WAN port settings (Manual or DHCP) as well as the Cellular Radio Settings, and the internal network IP address settings.

If Cellular only is selected, you do not need to enter WAN port IP address settings.

# FIGURE 10 Ethernet (Primary) with Cellular failover

| 1                                                                                                    | 2                                                                                                    | -3      |                                                                                                 | -4                                                                                                    | )                                                                                                    | (             | 5         |
|----------------------------------------------------------------------------------------------------|----------------------------------------------------------------------------------------------------|---------|-------------------------------------------------------------------------------------------------|----------------------------------------------------------------------------------------------------|----------------------------------------------------------------------------------------------------|---------------|-----------|
| System                                                                                                    | IP setting                                                                                                    | Wireles | s LAN A                                                                                         | Adminis                                                                                                    | trator                                                                                                    | Re            | eview     |
| 🖂 Gateway Mode                                                                                                    |                                                                                                    |         |                                                                                                 |                                                                                                    |                                                                                                    |               |           |
| WAN Selection                                                                                                    |                                                                                                    | ▼       |                                                                                                 |                                                                                                    |                                                                                                    |               |           |
| * WAN connection<br>* WAN Recovery<br>Timer                                                                                                    | Ethernet (Primary) with cellular                                                                                                  | ~       |                                                                                                 | SIM 0                                                                                                    |                                                                                                    | POE IN<br>WAN |           |
| Cellular Radio Settings<br>APN for SIM 0                                                                                                    | defaultapn                                                                                                    | •       | LAN & WLAN IP A                                                                                 | * This ima<br>Address                                                                                                    | age shows the V                                                                                                    | WAN port and  | SIM slots |
| Cellular Radio Settings<br>APN for SIM 0<br>APN for SIM 1                                                                                                    | defaultapn       defaultapn                                                                                                    | V       | LAN & WLAN IP A<br>* Rou<br>* Net                                                               | * This ima<br>Address<br>Iter IP                                                                                                    | age shows the V<br>192.168.10.1<br>255.255.255.0                                                                      | WAN port and  | SIM slots |
| Cellular Radio Settings<br>APN for SIM 0<br>APN for SIM 1<br>WAN IP Address for Eth                                                                             | defaultapn<br>defaultapn<br>ernet                                                                                                 | ▼<br>   | LAN & WLAN IP A<br>* Rou<br>* Net                                                               | * This ima<br>Address<br>Iter IP [<br>Imask [<br>ent IP Address                                                                                                    | age shows the V<br>192.168.10.1<br>255.255.255.0<br>ddresses                                                          | //AN port and | SIM slots |
| Cellular Radio Settings<br>APN for SIM 0<br>APN for SIM 1<br>WAN IP Address for Eth<br>O Manual                                                                 | defaultapn<br>defaultapn<br>mernet                                                                                                | ▼<br>   | LAN & WLAN IP A<br>* Rou<br>* Net<br>LAN & WLAN Clie<br>* Starti                                | * This ima<br>Address<br>Iter IP [<br>Imask ]<br>ent IP Acting IP [                                                                                                    | age shows the V<br>192.168.10.1<br>255.255.255.0<br>ddresses<br>192.168.10.2                                          | WAN port and  | SIM slots |
| Cellular Radio Settings<br>APN for SIM 0<br>APN for SIM 1<br>WAN IP Address for Eth<br>O Manual<br>* IP Address                                                 | defaultapn<br>defaultapn<br>ernet<br>0 DHCP<br>172.18.165.7                                                                       | V<br>   | LAN & WLAN IP A<br>* Rou<br>* Net<br>LAN & WLAN Clie<br>* Starti<br>* Endi                      | * This ima<br>Address<br>Inter IP (<br>Imask (<br>ent IP Action<br>ing IP (<br>ing IP (                                                                                                    | Ange shows the V<br>192.168.10.1<br>255.255.255.0<br>ddresses<br>192.168.10.2<br>192.168.10.2                         | NAN port and  | SIM slots |
| Cellular Radio Settings<br>APN for SIM 0<br>APN for SIM 1<br>WAN IP Address for Eth<br>Manual<br>* IP Address<br>* Netmask                                      | defaultapn         defaultapn         ernet         IT2.18.165.7         255.255.255.0                                            | ▼<br>   | LAN & WLAN IP A<br>* Rou<br>* Net<br>LAN & WLAN Clie<br>* Starti<br>* Endi<br>Number of         | * This ima<br>Address<br>iter IP [<br>mask [<br>ent IP Ac<br>ing IP [<br>ing IP [<br>of IPs ]                                                                                                    | Arge shows the V<br>192.168.10.1<br>255.255.255.0<br><b>cidresses</b><br>192.168.10.2<br>192.168.10.102<br>101        | WAN port and  | SIM slots |
| Cellular Radio Settings<br>APN for SIM 0<br>APN for SIM 1<br>WAN IP Address for Eth<br>Manual<br>* IP Address<br>* Netmask<br>* Gateway                         | defaultapn         defaultapn         ernet         IT2.18.165.7         255.255.255.0         172.18.165.254                     |         | LAN & WLAN IP A<br>* Rou<br>* Net<br>LAN & WLAN Clie<br>* Starti<br>* Endi<br>Number o<br>Lease | * This ima<br>Address<br>Iter IP [<br>Imask ]<br>ent IP Ad<br>ing IP [<br>ing IP ]<br>of IPs ]<br>Time ]                                                                                                    | age shows the V<br>192.168.10.1<br>255.255.255.0<br>ddresses<br>192.168.10.2<br>192.168.10.102<br>101<br>Twelve hours | WAN port and  |           |
| Cellular Radio Settings<br>APN for SIM 0<br>APN for SIM 1<br>WAN IP Address for Eth<br>Manual<br>* IP Address<br>* Netmask<br>* Gateway<br>* Primary DNS Server | defaultapn         defaultapn         ernet         IT2.18.165.7         255.255.255.0         172.18.165.254         10.10.10.10 |         | LAN & WLAN IP A<br>* Rou<br>* Net<br>LAN & WLAN Clie<br>* Starti<br>* Endi<br>Number o<br>Lease | * This ima<br>Address<br>Inter IP (<br>Imask (<br>Ing IP (<br>Ing IP (<br>I | LAN age shows the V 192.168.10.1 255.255.255.0 ddresses 192.168.10.2 192.168.10.102 101 Twelve hours                  | WAN port and  | SIM slots |

Back

Next

#### FIGURE 11 Cellular only

| 1<br>System                             | 2<br>IP setting                                                                                | 3<br>Wireless LAN | Administrator                                  | 5<br>Review            |
|-----------------------------------------|------------------------------------------------------------------------------------------------|-------------------|------------------------------------------------|------------------------|
| ☑ Gateway Mode                          |                                                                                                |                   |                                                |                        |
| WAN Selection * WAN conne               | ction Cellular only                                                                            | ▼<br>~            |                                                |                        |
| Cellular Radio Se                       | ttings                                                                                         | •                 |                                                | POE IN                 |
| APN for S                               | SIM 0 internet<br>SIM 1 internet                                                               |                   | SIM 0<br>SIM 0<br>SIM 1<br>SIM 1<br>LAN        |                        |
|                                         |                                                                                                |                   | * This image shows the V                       | VAN port and SIM slots |
| LAN & WLAN Clie                         | nt IP Addresses                                                                                | ▼ LAN & V         | LAN IP Address                                 | ▼                      |
| * Starti<br>* Endi<br>Number o<br>Lease | Image     10.10.0.10       Image     10.10.0.30       Image     21       Time     Twelve hours | ~                 | * Router IP 10.10.0.1<br>* Netmask 255.255.0.0 |                        |
|                                         |                                                                                                |                   | Back                                           | Next                   |

#### NOTE

M510 does not support Bridge mode.

#### NOTE

Cellular is disabled by default. The CEL LED will remain off until the Setup Wizard setup is completed.

#### NOTE

PPPoE IP address mode is not supported on Unleashed M510.

# **R320**

The Unleashed R320 is a dual-band concurrent 2x2:2 802.11ac Wave 2 Access Point that delivers high-performance wireless networking at a competitive price point in a compact form factor.

This section describes the physical features of the Ruckus Unleashed R320 802.11ac Access Point.

Unleashed Access Point Physical Features

#### FIGURE 12 R320 Access Point

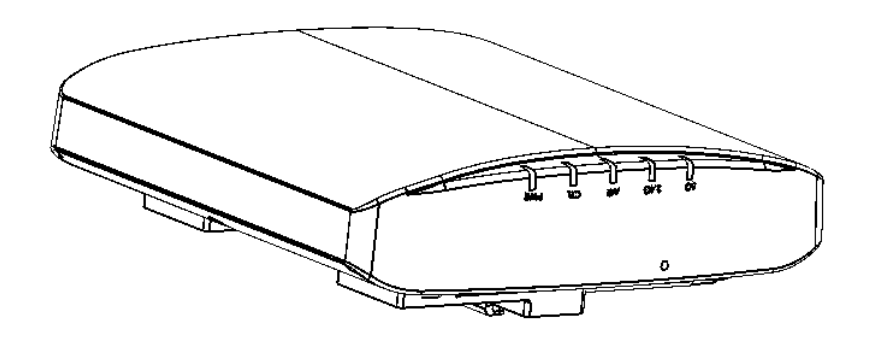

# **Front Panel**

The R320 AP features five LEDs on its front panel.

### TABLE 11 Front Panel LEDs

| LED | Status                | Description                                      |
|-----|-----------------------|--------------------------------------------------|
| PWR | PWR                   | No power connected.                              |
|     | Off                   |                                                  |
| PWR | PWR<br>Solid Red      | Boot up in process.                              |
| PWR | PWR<br>Flashing Green | System started, no routable IP address detected. |

#### TABLE 11 Front Panel LEDs (continued)

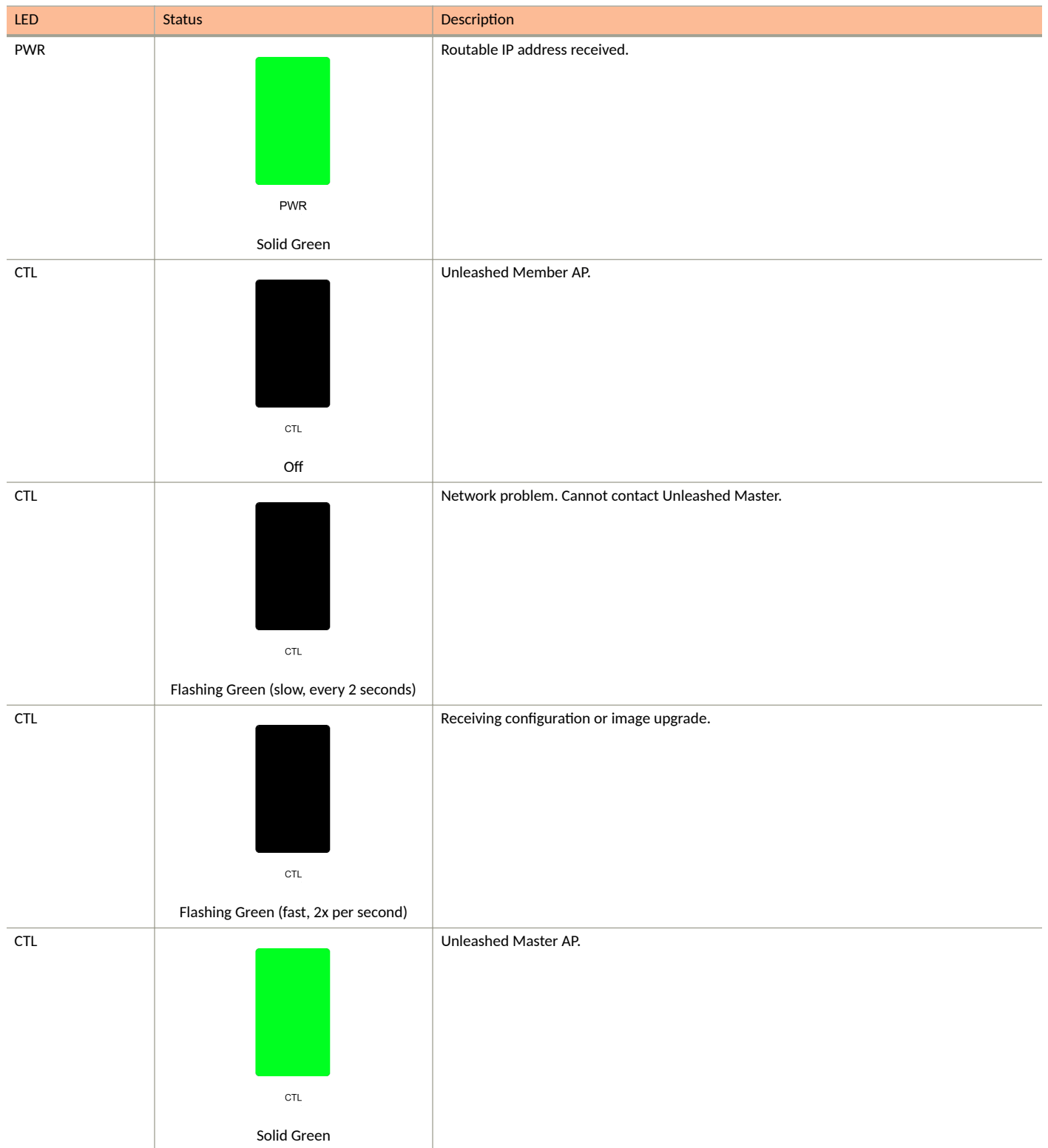

**Unleashed Access Point Physical Features** 

# TABLE 11 Front Panel LEDs (continued)

| LED  | Status        | Description                                                 |
|------|---------------|-------------------------------------------------------------|
| AIR  |               | No upstream mesh connection (Root AP).                      |
|      |               |                                                             |
|      |               |                                                             |
|      |               |                                                             |
|      |               |                                                             |
|      | AIR           |                                                             |
|      | N/A           |                                                             |
| AIR  |               | Upstream mesh connection established (Mesh AP).             |
|      |               |                                                             |
|      |               |                                                             |
|      |               |                                                             |
|      |               |                                                             |
|      | AIR           |                                                             |
| AIR  |               | Upstream mesh connection issue.                             |
|      |               |                                                             |
|      |               |                                                             |
|      |               |                                                             |
|      |               |                                                             |
|      | AIR           |                                                             |
| 2.4G |               | Radio is down.                                              |
|      |               |                                                             |
|      |               |                                                             |
|      |               |                                                             |
|      |               |                                                             |
|      | 2.4G          |                                                             |
|      | Off           |                                                             |
| 2.4G |               | Radio is up, no clients are connected to the 2.4 GHz radio. |
|      |               |                                                             |
|      |               |                                                             |
|      |               |                                                             |
|      | 2.4G          |                                                             |
|      | Amber (solid) |                                                             |
|      | Amber (soliu) |                                                             |

#### TABLE 11 Front Panel LEDs (continued)

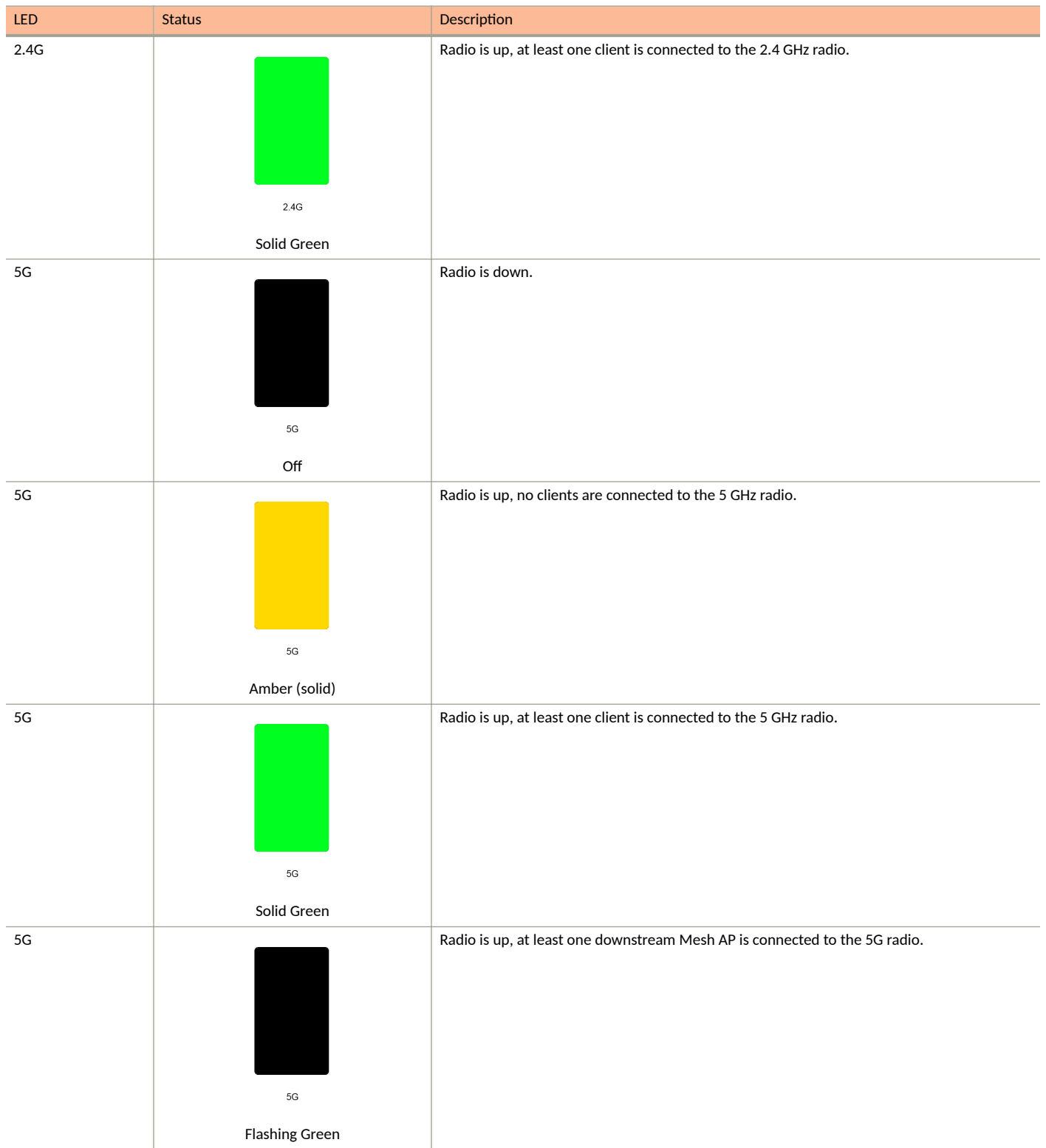

# **R350**

The Unleashed R350 is a dual-band concurrent 2x2:2 802.11ax Wave 2 Access Point that delivers high-performance wireless networking at a competitive price point in a compact form factor.

This section describes the physical features of the RUCKUS Unleashed R350 802.11ax Access Point.

FIGURE 13 R350 Access Point

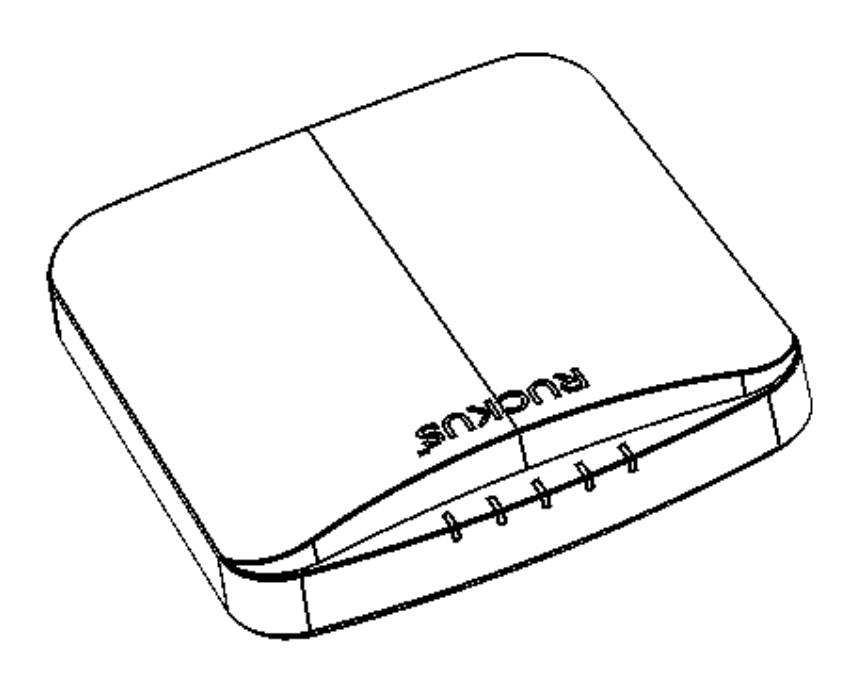

# **Front Panel**

The R350 AP features five LEDs on its front panel.

#### TABLE 12 Front Panel LEDs

| LED | Status | Description         |
|-----|--------|---------------------|
| PWR |        | No power connected. |
|     |        |                     |
|     |        |                     |
|     |        |                     |
|     |        |                     |
|     | PWR    |                     |
|     | Off    |                     |

### Introducing RUCKUS Unleashed Unleashed Access Point Physical Features

#### TABLE 12 Front Panel LEDs (continued)

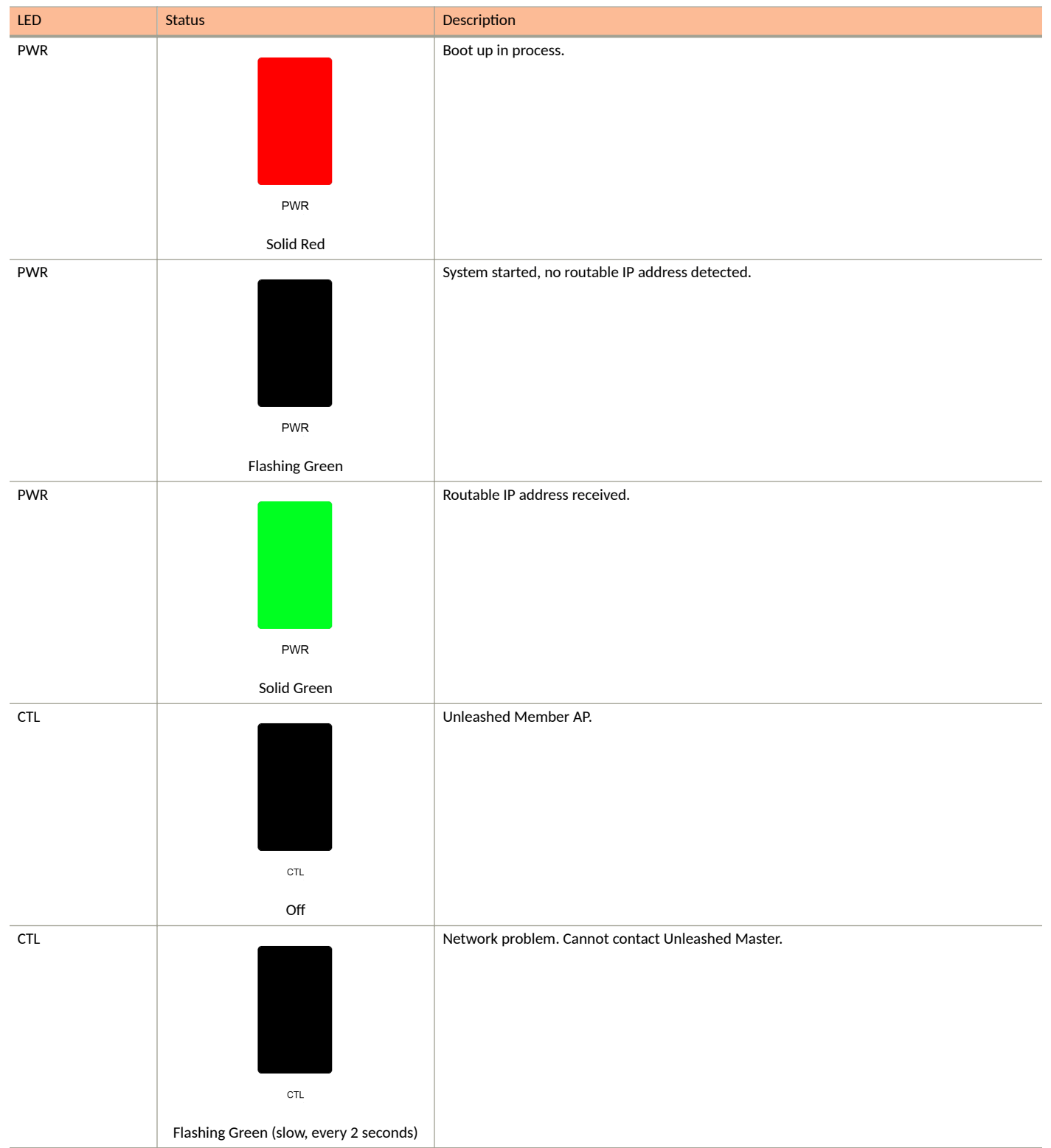

**Unleashed Access Point Physical Features** 

# TABLE 12 Front Panel LEDs (continued)

| LED | Status                               | Description                                     |
|-----|--------------------------------------|-------------------------------------------------|
| CTL |                                      | Receiving configuration or image upgrade.       |
|     |                                      |                                                 |
|     |                                      |                                                 |
|     |                                      |                                                 |
|     | CTL                                  |                                                 |
|     | Flashing Green (fast, 2x per second) |                                                 |
| CTL |                                      | Unleashed Master AP.                            |
|     |                                      |                                                 |
|     |                                      |                                                 |
|     |                                      |                                                 |
|     | CTL                                  |                                                 |
|     | Solid Green                          |                                                 |
| AIR |                                      | No upstream mesh connection (Root AP).          |
|     |                                      |                                                 |
|     |                                      |                                                 |
|     |                                      |                                                 |
|     | AIR                                  |                                                 |
| AIR | N/A                                  | Linstream mesh connection established (Mesh AP) |
|     |                                      |                                                 |
|     |                                      |                                                 |
|     |                                      |                                                 |
|     | AIR                                  |                                                 |
|     |                                      |                                                 |
| AIR |                                      | Upstream mesh connection issue.                 |
|     |                                      |                                                 |
|     |                                      |                                                 |
|     |                                      |                                                 |
|     | AIR                                  |                                                 |

### Introducing RUCKUS Unleashed Unleashed Access Point Physical Features

#### TABLE 12 Front Panel LEDs (continued)

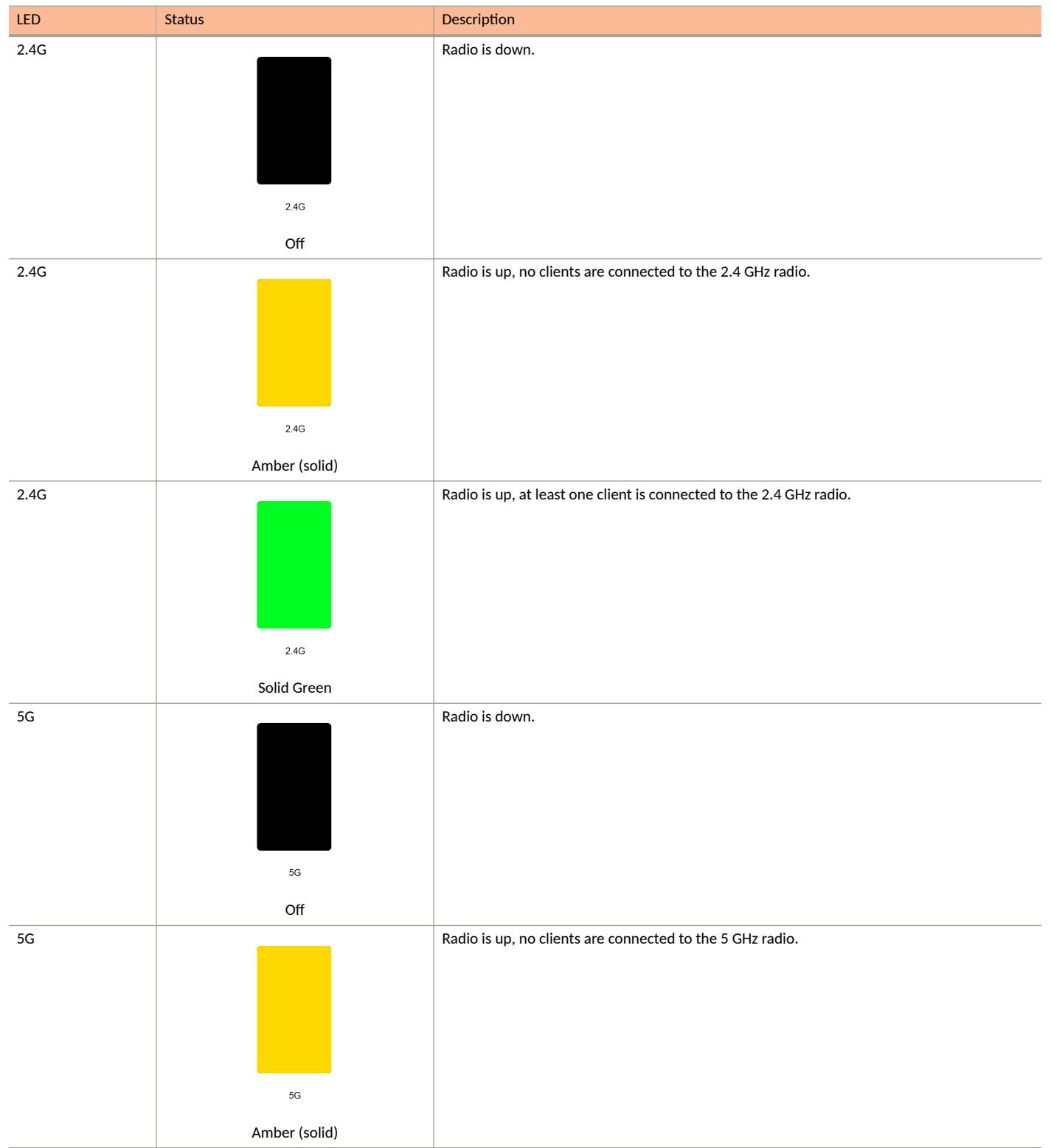

**Unleashed Access Point Physical Features** 

#### TABLE 12 Front Panel LEDs (continued)

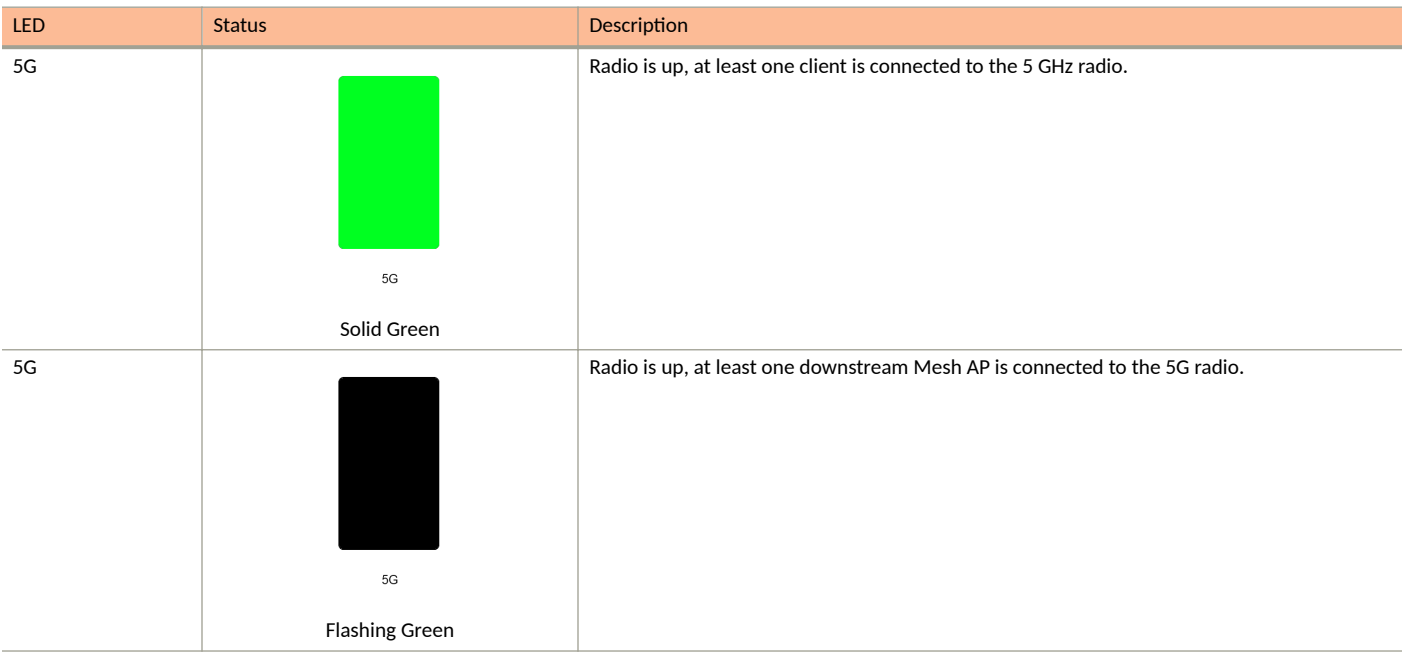

# **R510**

The Unleashed R510 brings cutting edge 802.11ac Wave 2 to the mid-tier segment. It improves aggregate network throughput and benefits both Wave 2 & non-Wave 2 clients.

This section describes the physical features of the Ruckus Unleashed R510 802.11ac Wave 2 Access Point.

FIGURE 14 R510 Access Point

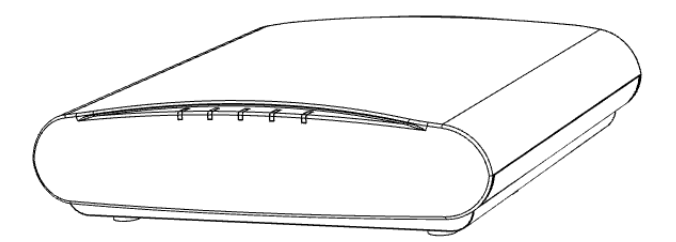

# **Front Panel**

The R510 AP features five LEDs on its front panel.

#### TABLE 13 Front Panel LEDs

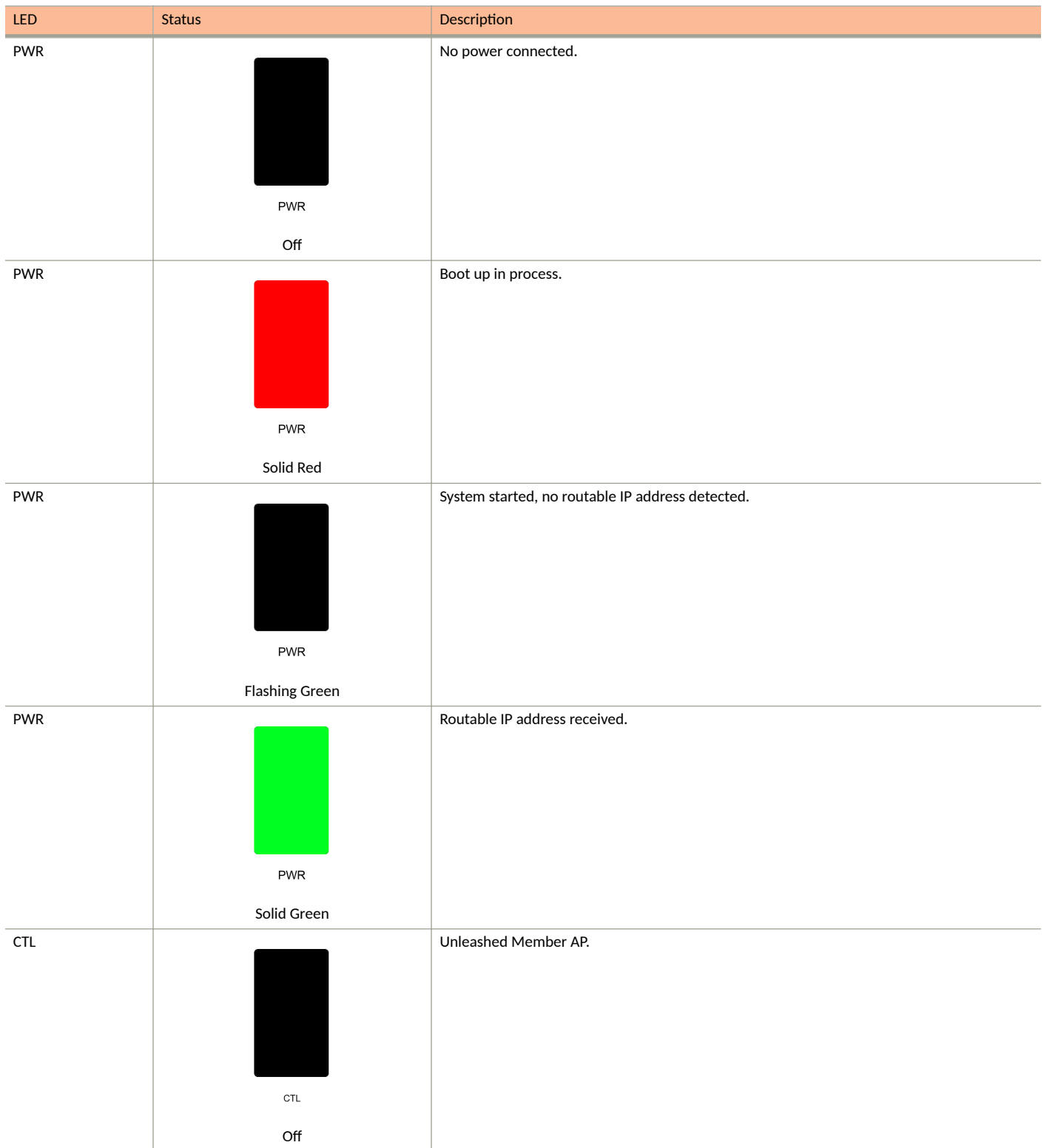

**Unleashed Access Point Physical Features** 

# TABLE 13 Front Panel LEDs (continued)

| LED | Status                                 | Description                                       |
|-----|----------------------------------------|---------------------------------------------------|
| CTL |                                        | Network problem. Cannot contact Unleashed Master. |
|     |                                        |                                                   |
|     |                                        |                                                   |
|     |                                        |                                                   |
|     | CTL                                    |                                                   |
|     | Flashing Green (slow, every 2 seconds) |                                                   |
| CIL |                                        | Receiving configuration or image upgrade.         |
|     |                                        |                                                   |
|     |                                        |                                                   |
|     | CTL                                    |                                                   |
|     | Elashing Green (fast 2x per second)    |                                                   |
| CTL |                                        | Unleashed Master AP.                              |
|     |                                        |                                                   |
|     |                                        |                                                   |
|     |                                        |                                                   |
|     | CTL                                    |                                                   |
|     | Solid Green                            |                                                   |
| AIR |                                        | No upstream mesh connection (Root AP).            |
|     |                                        |                                                   |
|     |                                        |                                                   |
|     |                                        |                                                   |
|     | AIR                                    |                                                   |
|     | N/A                                    |                                                   |
| AIR |                                        | Upstream mesh connection established (Mesh AP).   |
|     |                                        |                                                   |
|     |                                        |                                                   |
|     |                                        |                                                   |
|     | AIR                                    |                                                   |

#### TABLE 13 Front Panel LEDs (continued)

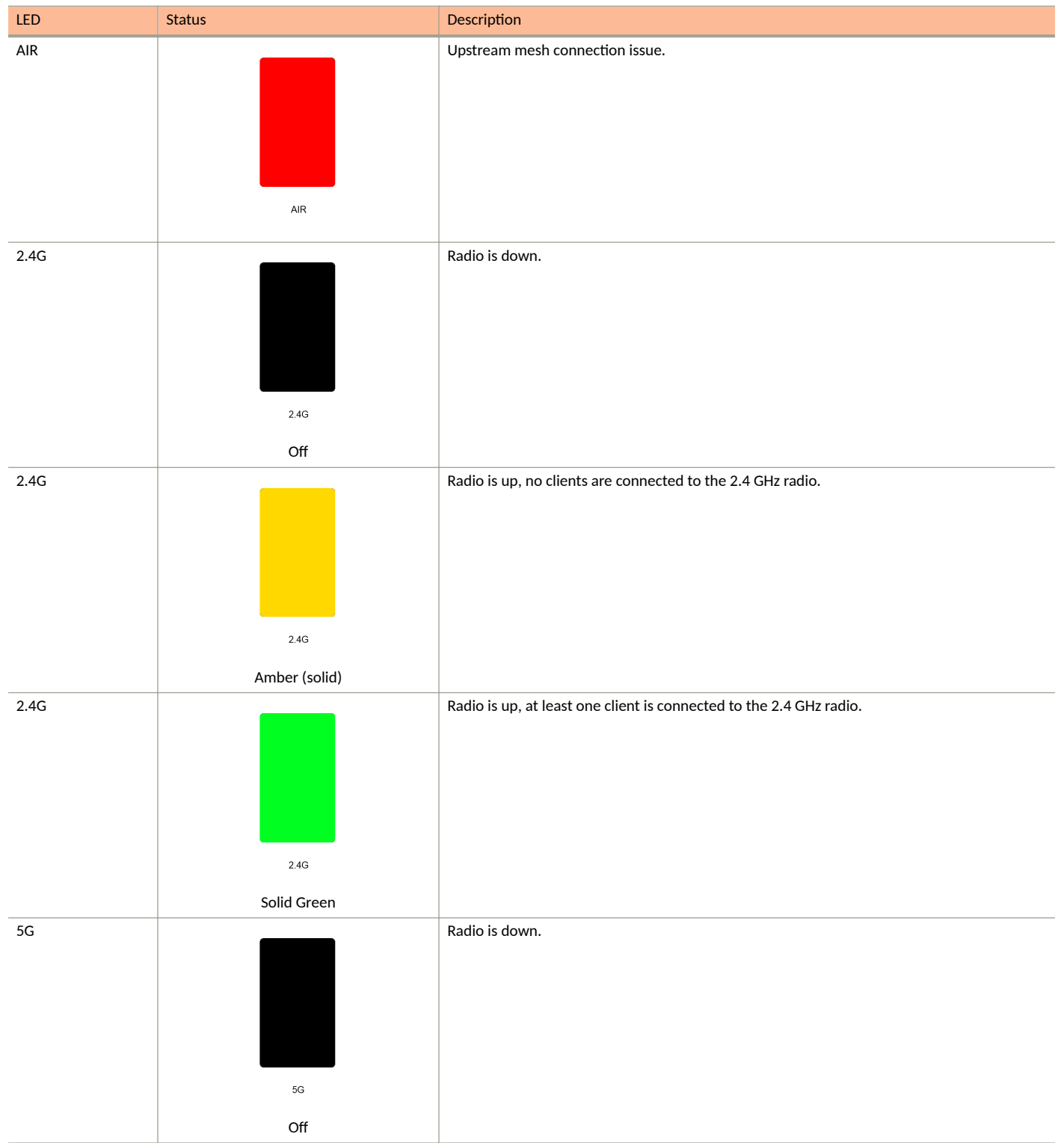

**Unleashed Access Point Physical Features** 

#### TABLE 13 Front Panel LEDs (continued)

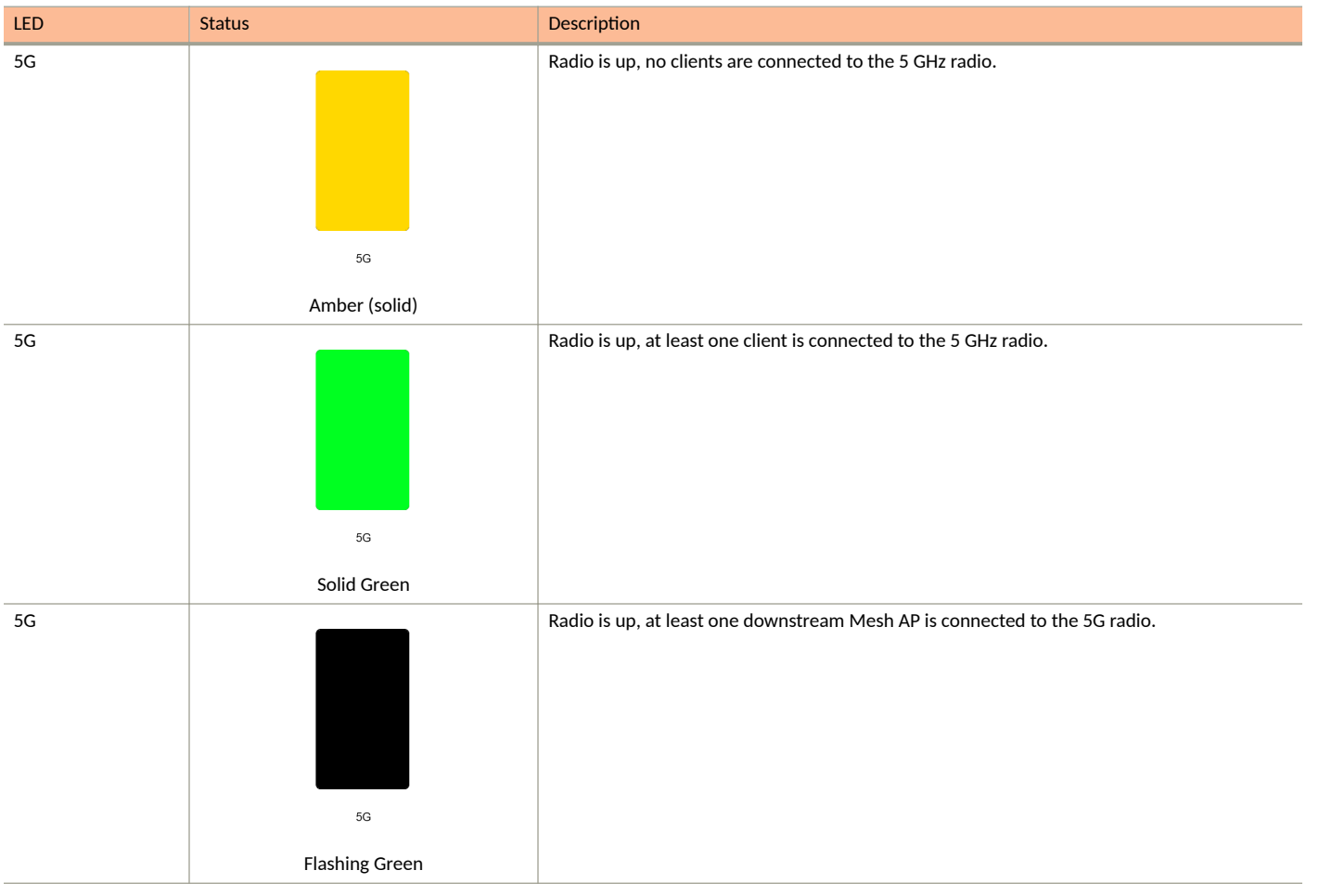

# **R550**

The Ruckus R550 is a mid-range indoor 2x2:2 Wi-Fi 6 (802.11ax) dual-band access point with integrated 2-port Ethernet interface. The R550 is targeted for medium-density, small to mid-size indoor enterprise WLAN applications in the enterprise, education, hospitality, carrier, healthcare and retail industries.

This section describes the physical features of the Ruckus Unleashed R550 AP.

FIGURE 15 Unleashed R550 Access Point

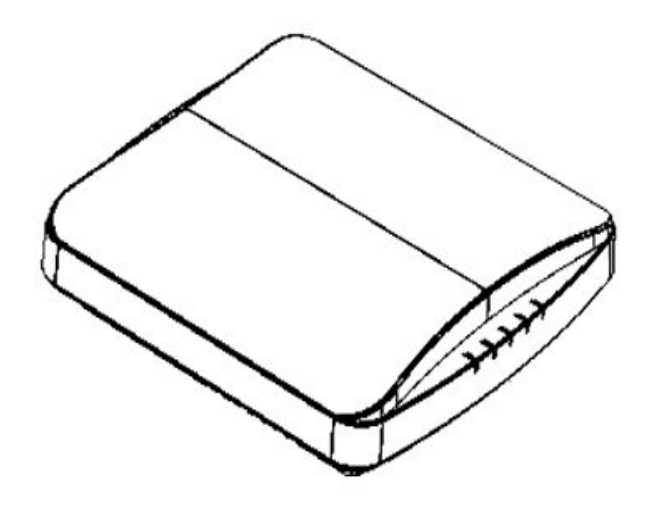

# **Front Panel**

The R550 AP features five LEDs on its front panel.

# TABLE 14 Front Panel LEDs

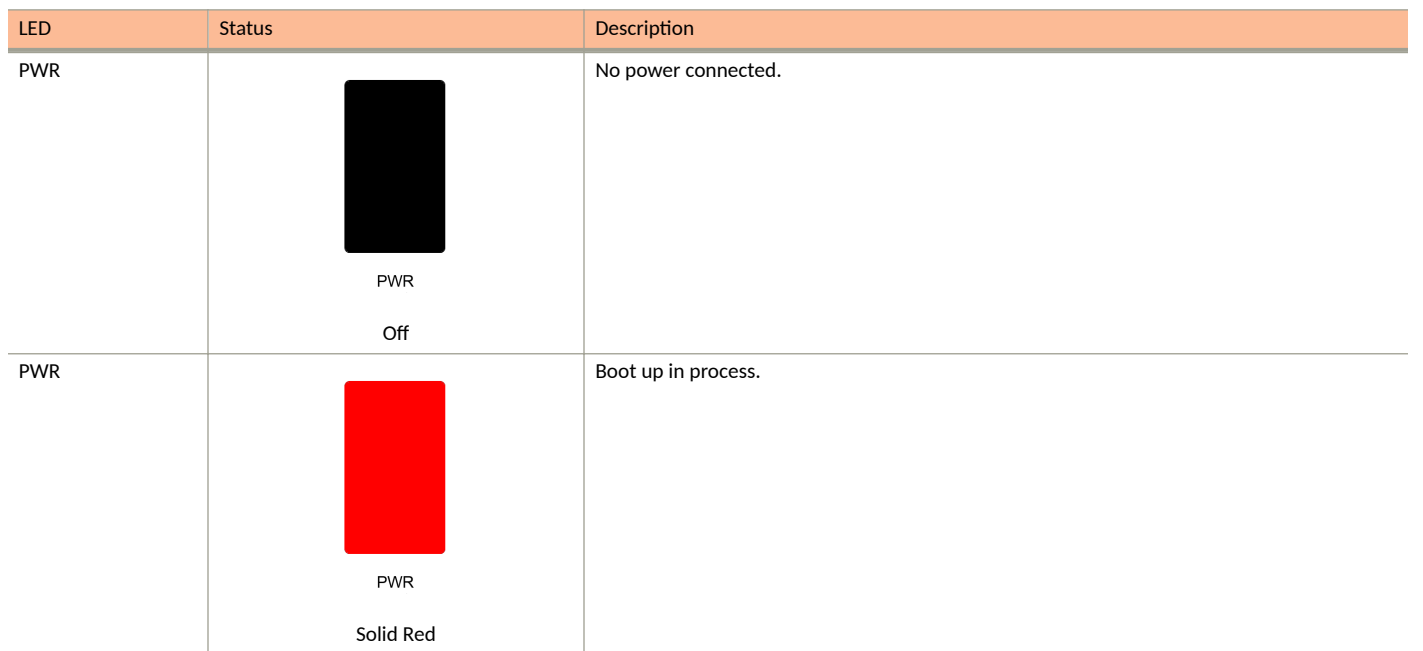

Unleashed Access Point Physical Features

# TABLE 14 Front Panel LEDs (continued)

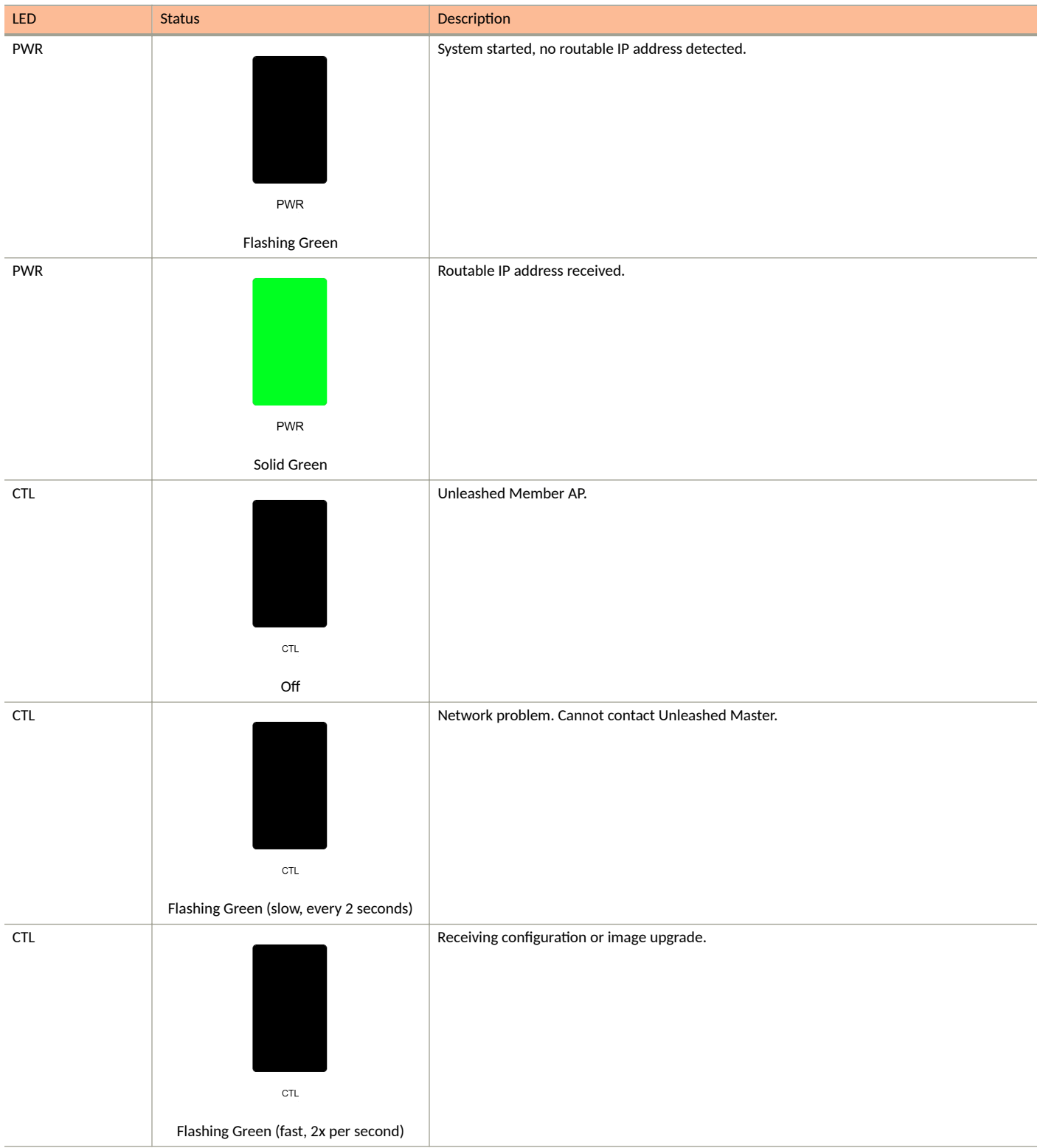

#### TABLE 14 Front Panel LEDs (continued)

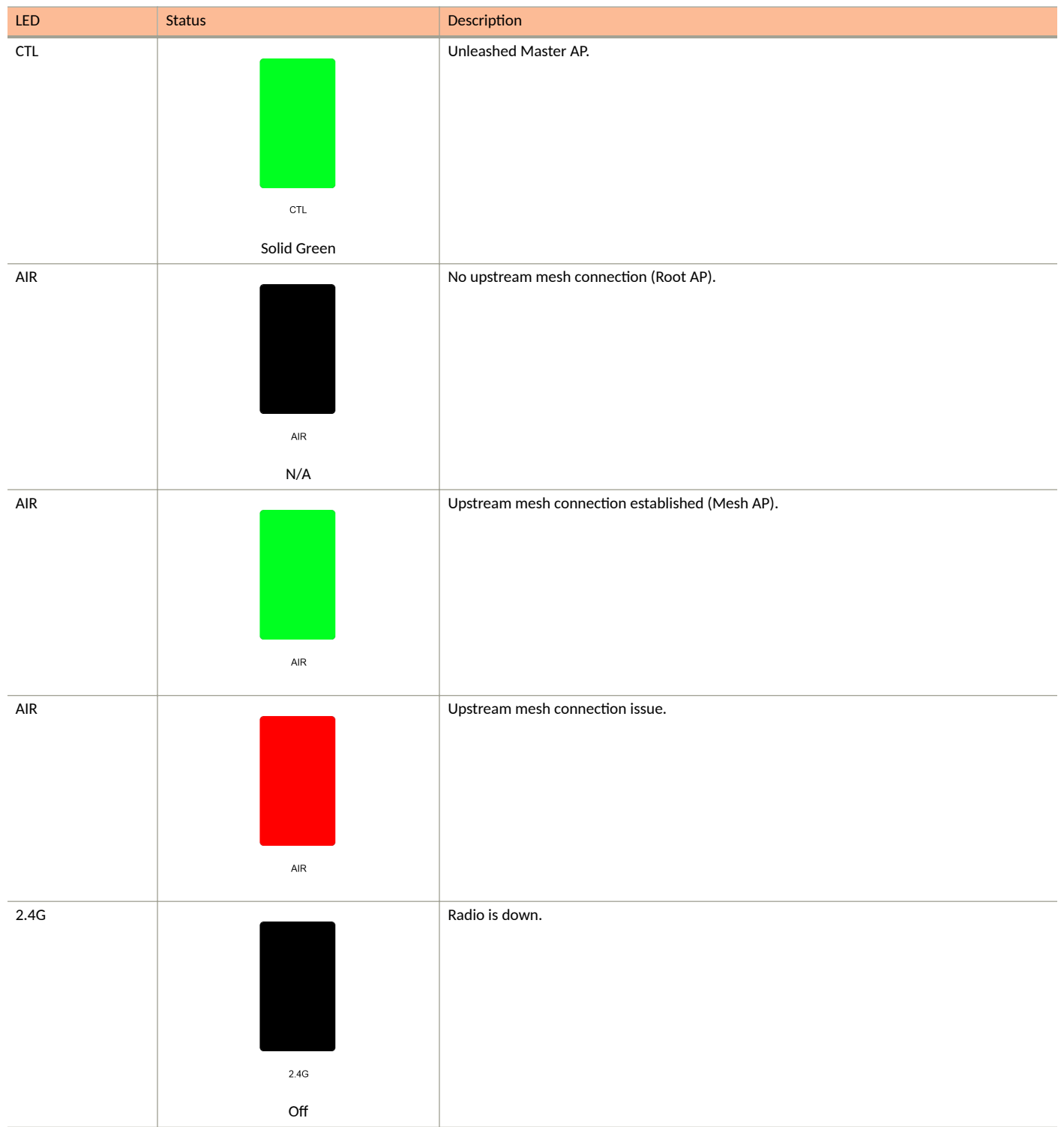

**Unleashed Access Point Physical Features** 

#### TABLE 14 Front Panel LEDs (continued)

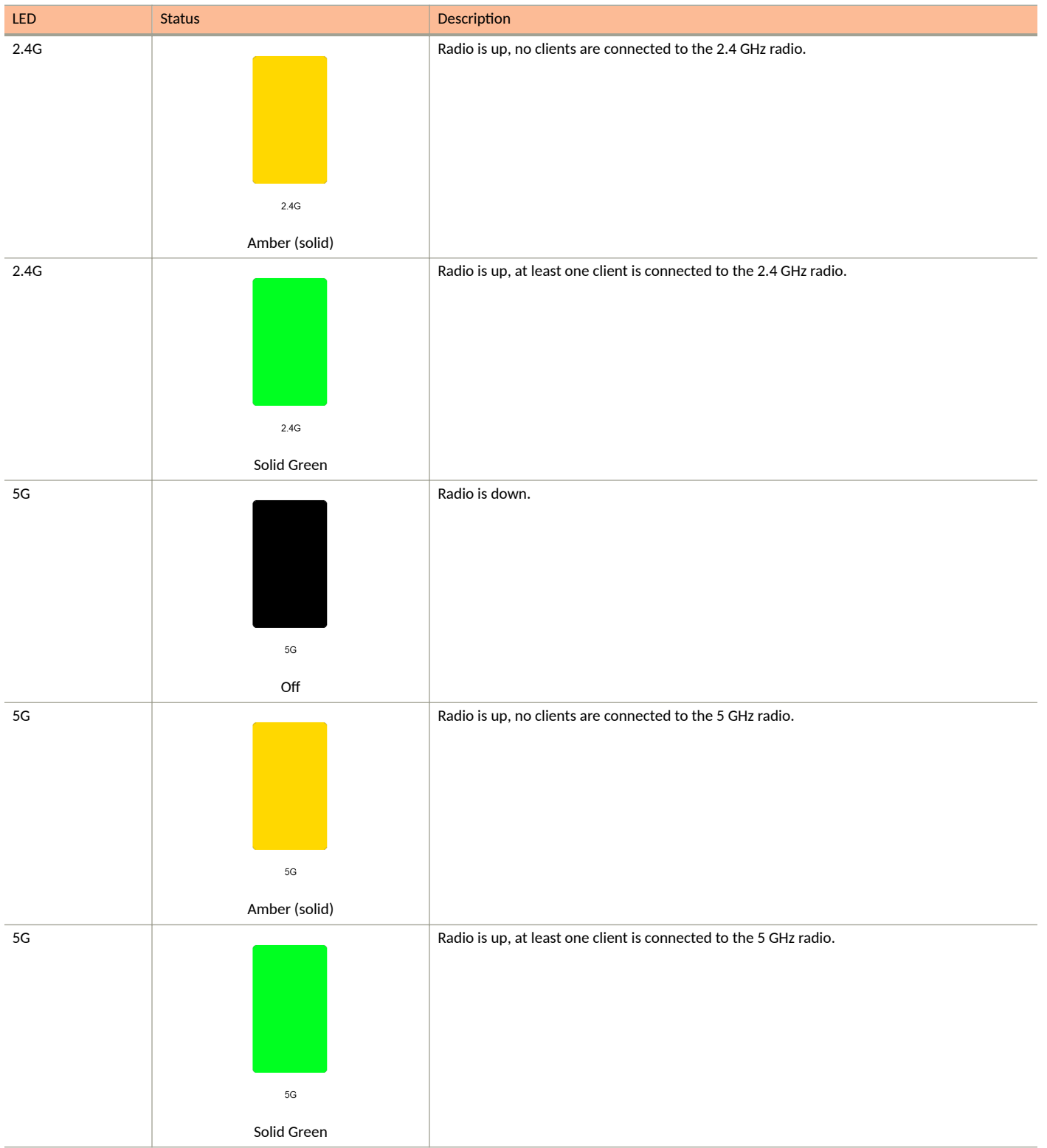

#### TABLE 14 Front Panel LEDs (continued)

| LED | Status         | Description                                                                |
|-----|----------------|----------------------------------------------------------------------------|
| 5G  |                | Radio is up, at least one downstream Mesh AP is connected to the 5G radio. |
|     |                |                                                                            |
|     |                |                                                                            |
|     |                |                                                                            |
|     |                |                                                                            |
|     |                |                                                                            |
|     | 5G             |                                                                            |
|     | Flashing Green |                                                                            |

# **R610**

The Unleashed R610 is a dual-band concurrent 3x3:3 802.11ac Wave 2 Access Point that delivers high-performance wireless networking with aggregate rates of up to 1300 Mbps (5GHz) 600 Mbps (2.4GHz) maximum PHY rate.

This section describes the physical features of the Ruckus Unleashed R610 802.11ac Wave 2 Access Point.

FIGURE 16 R610 Access Point

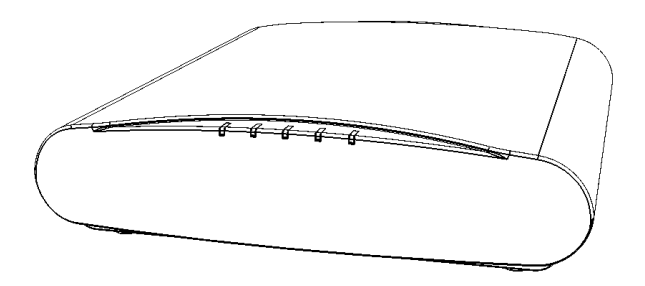

# **Front Panel**

The R610 AP features five LEDs on its front panel.

#### TABLE 15 Front Panel LEDs

| LED | Status | Description         |
|-----|--------|---------------------|
| PWR |        | No power connected. |
|     |        |                     |
|     |        |                     |
|     |        |                     |
|     |        |                     |
|     | PWR    |                     |
|     | Off    |                     |

**Unleashed Access Point Physical Features** 

# TABLE 15 Front Panel LEDs (continued)

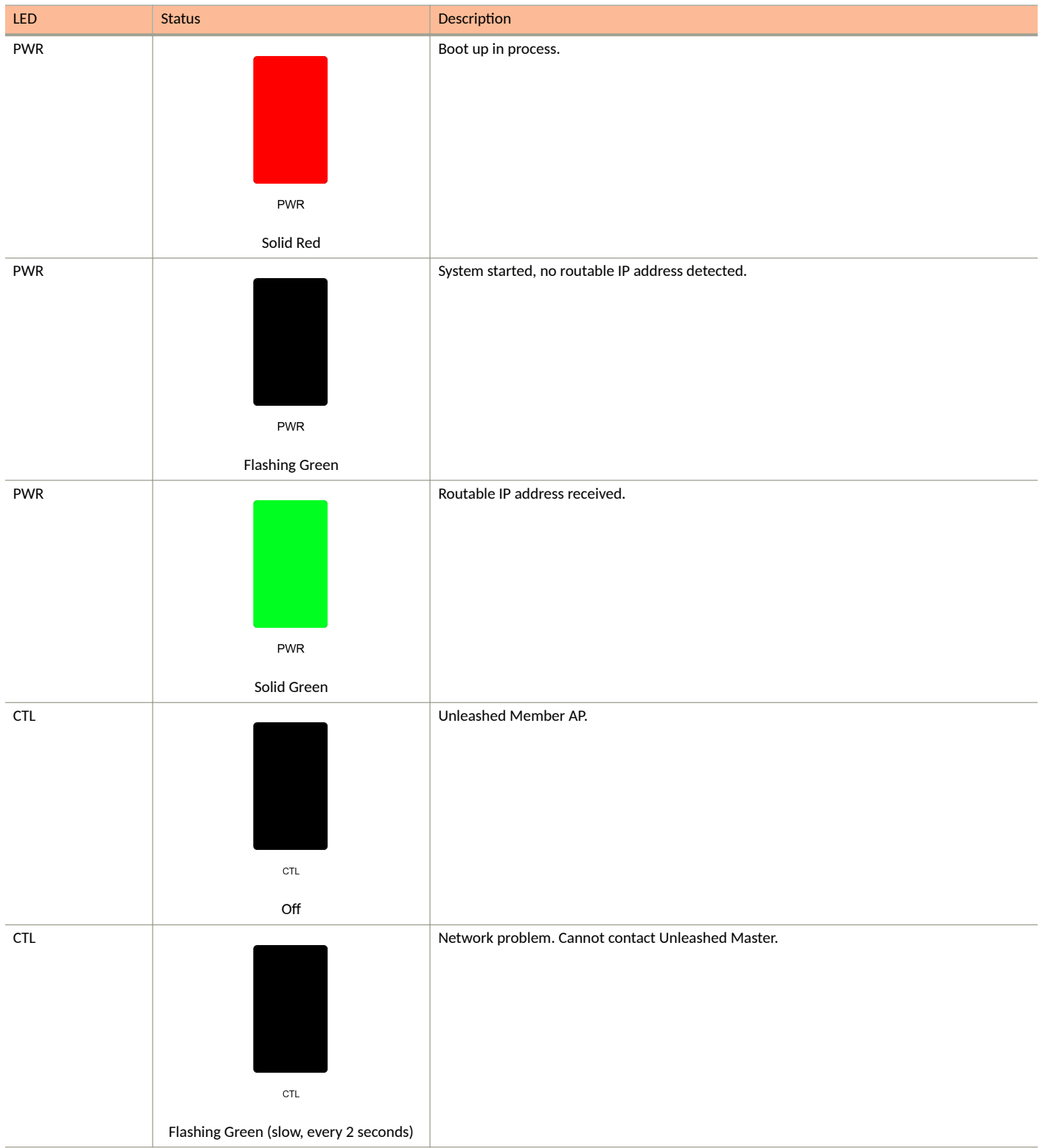

# TABLE 15 Front Panel LEDs (continued)

| LED | Status                                     | Description                                     |
|-----|--------------------------------------------|-------------------------------------------------|
| CTL | CTL<br>Elaphing Croop (fast 2x per second) | Receiving configuration or image upgrade.       |
| CTI |                                            | Unleashed Master AP                             |
|     |                                            |                                                 |
|     | CTL                                        |                                                 |
|     | Solid Green                                |                                                 |
| AIR | AIR                                        | No upstream mesh connection (Root AP).          |
|     | N/A                                        |                                                 |
| AIK | AIR                                        | Upstream mesh connection established (Mesh AP). |
| AIR |                                            | Upstream mesh connection issue.                 |
|     | AIR                                        |                                                 |
|     |                                            |                                                 |

**Unleashed Access Point Physical Features** 

# TABLE 15 Front Panel LEDs (continued)

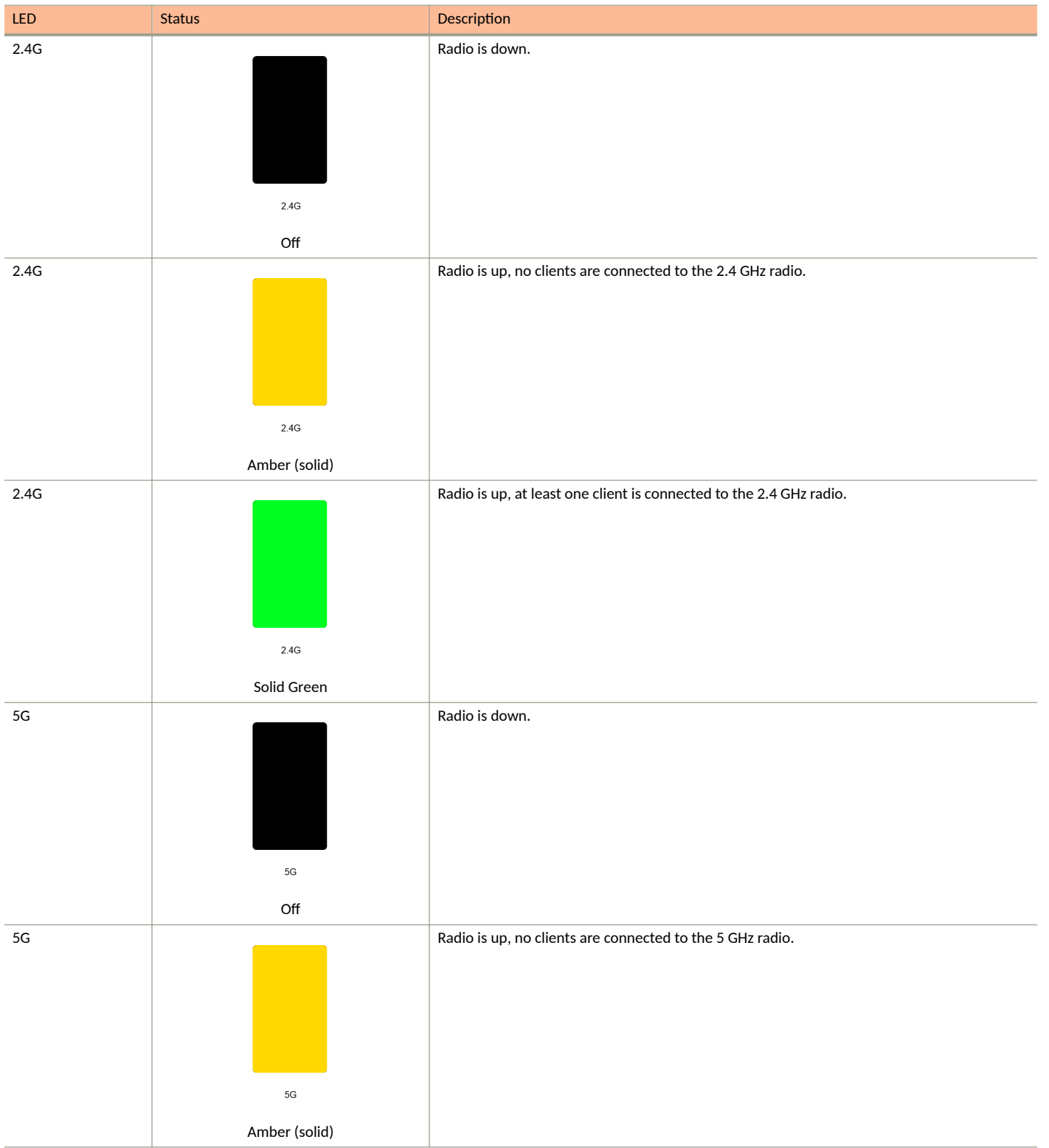
#### TABLE 15 Front Panel LEDs (continued)

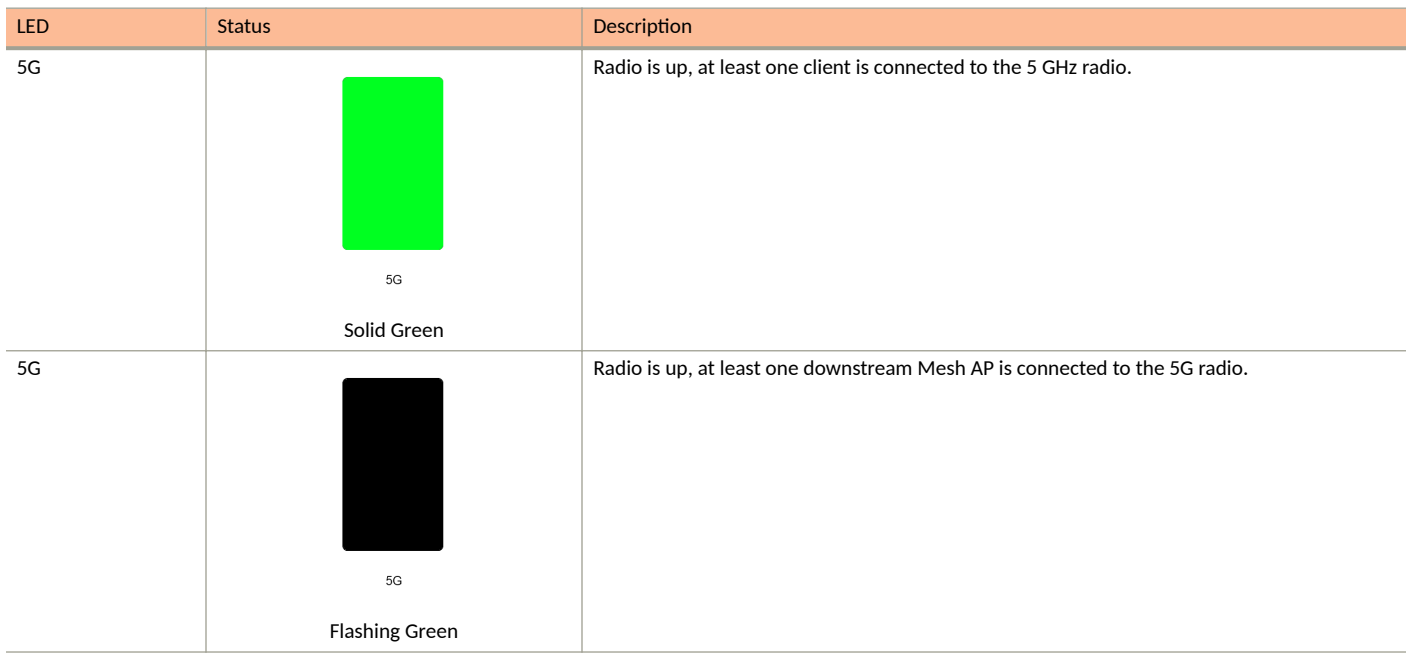

# **R650**

The Ruckus R650 is a mid-range "Wi-Fi 6" (802.11ax) dual-band indoor 4x4: 4 AP with BeamFlex+, one 2.5 Gbps PoE+ port, one 1 Gbps Ethernet port, and onboard support for IoT and BLE/Zigbee.

This section describes the physical features of the Ruckus Unleashed R650 AP.

FIGURE 17 Unleashed R650 Access Point

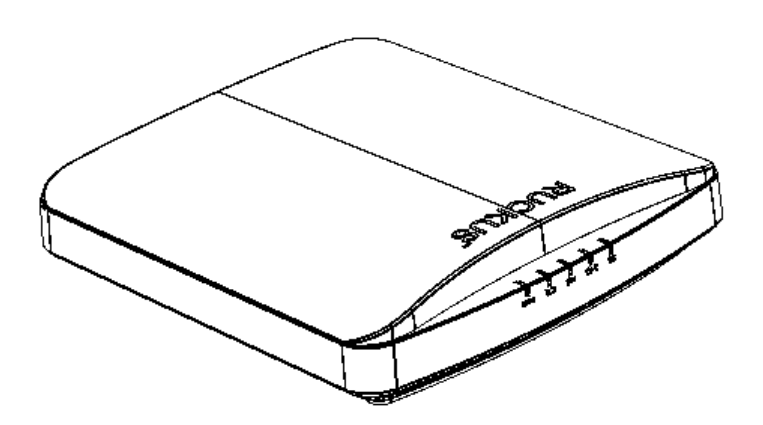

## **Front Panel**

The R650 AP features five LEDs on its front panel.

**Unleashed Access Point Physical Features** 

#### TABLE 16 Front Panel LEDs

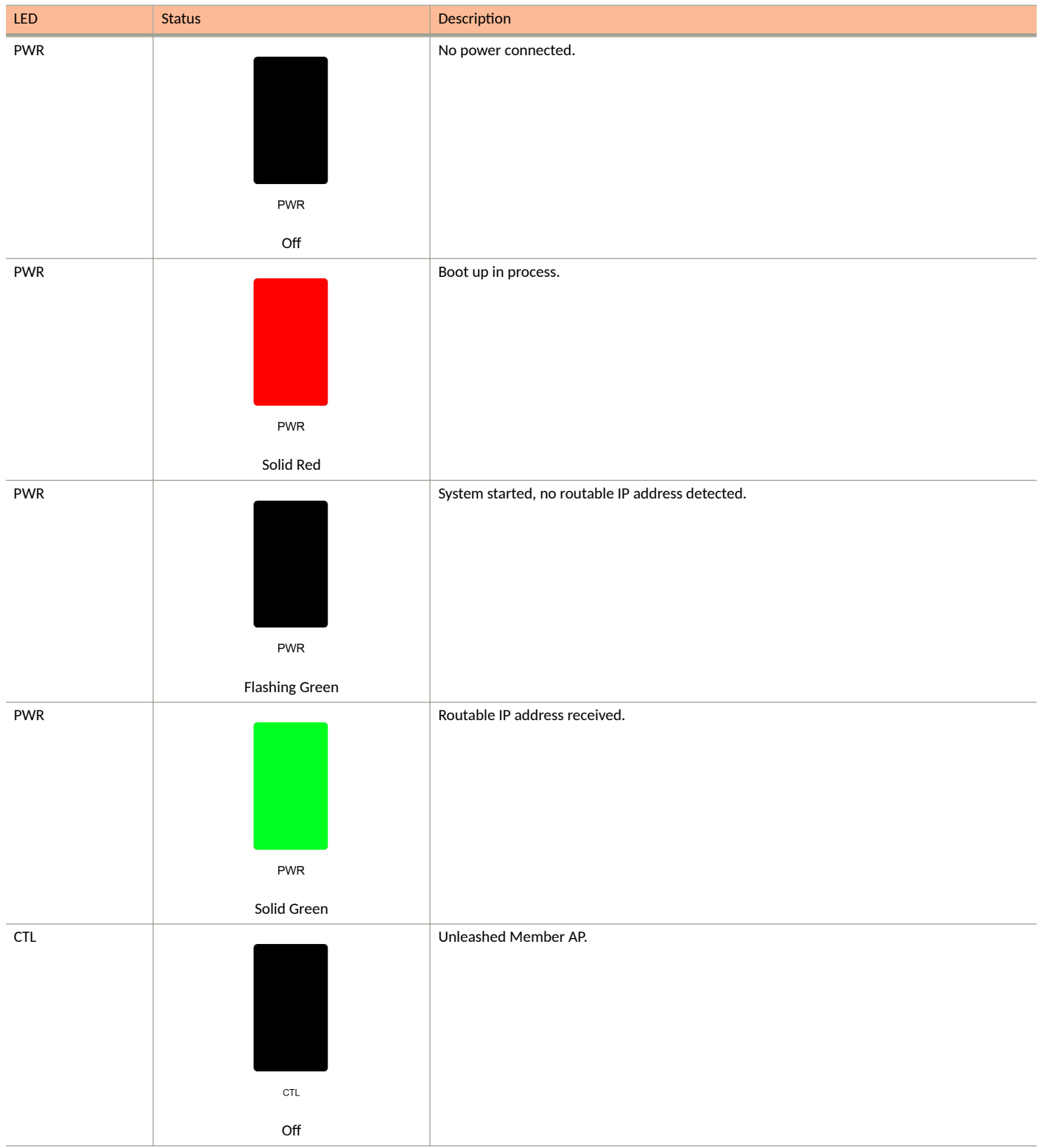

## TABLE 16 Front Panel LEDs (continued)

| LED | Status                                        | Description                                       |
|-----|-----------------------------------------------|---------------------------------------------------|
| CTL | сть<br>Flashing Green (slow, every 2 seconds) | Network problem. Cannot contact Unleashed Master. |
| CTL | CTL<br>Flashing Green (fast, 2x per second)   | Receiving configuration or image upgrade.         |
| CTL | сть<br>Solid Green                            | Unleashed Master AP.                              |
| AIR | AIR<br>N/A                                    | No upstream mesh connection (Root AP).            |
| AIR | AIR                                           | Upstream mesh connection established (Mesh AP).   |

**Unleashed Access Point Physical Features** 

## TABLE 16 Front Panel LEDs (continued)

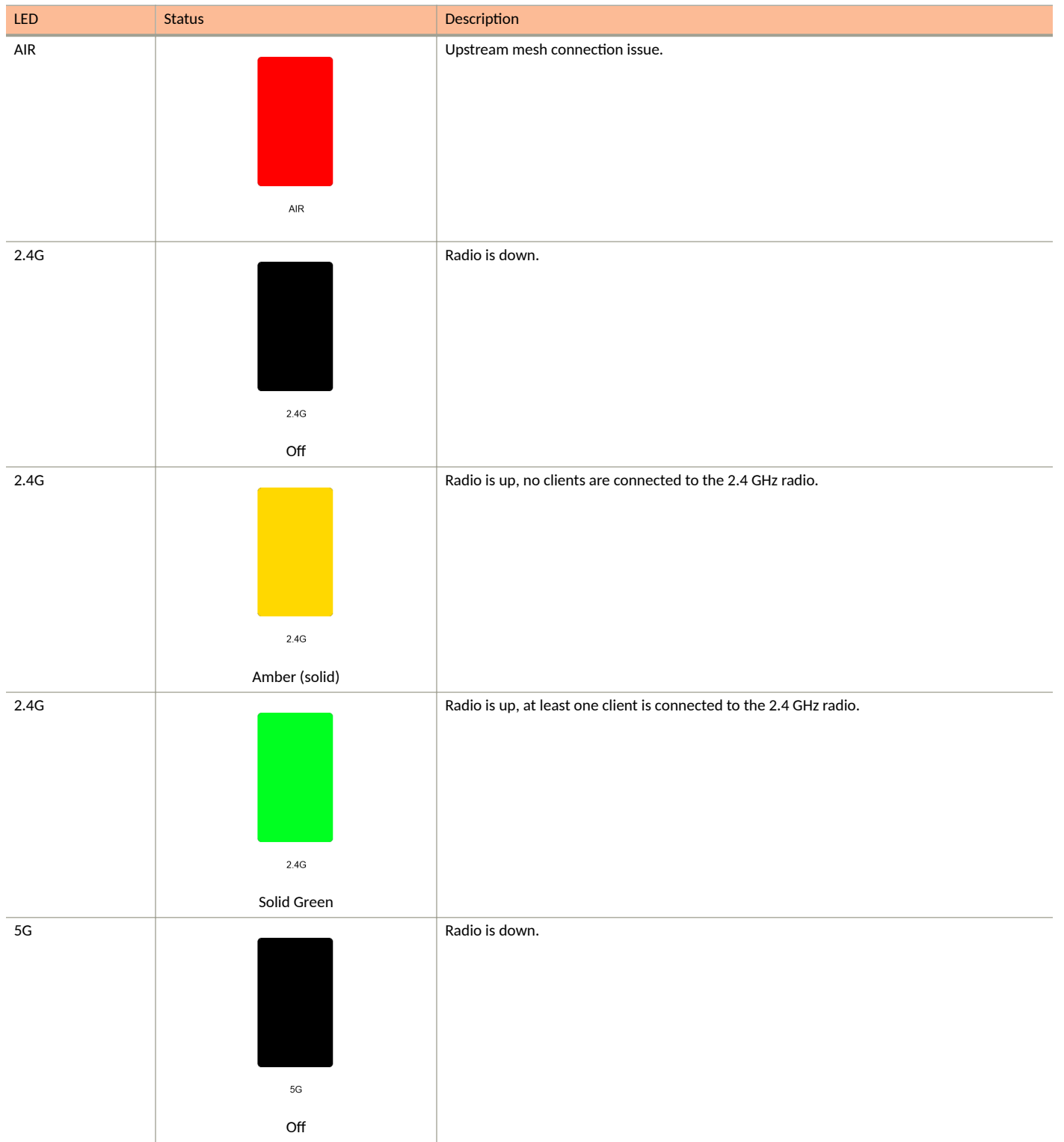

#### TABLE 16 Front Panel LEDs (continued)

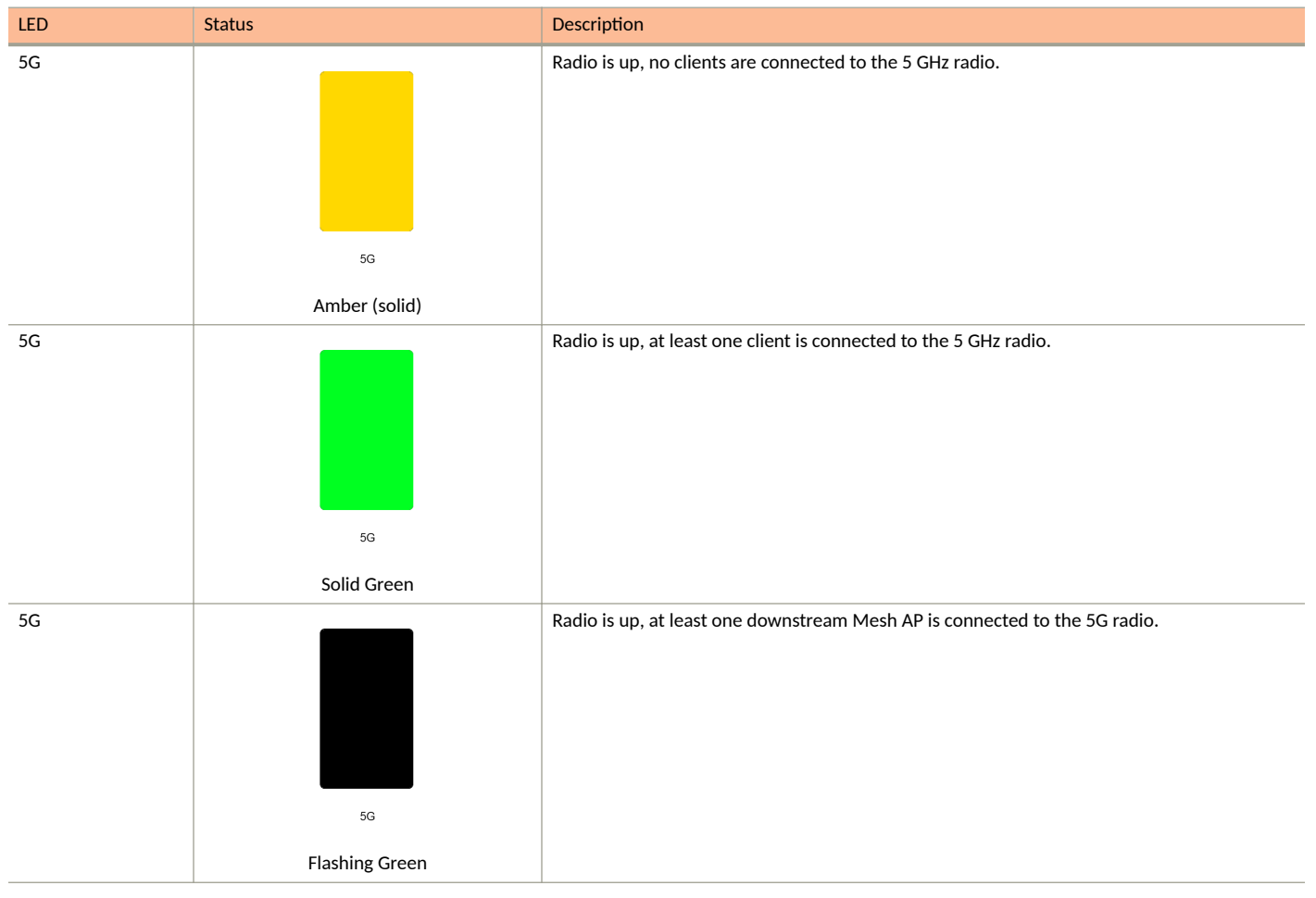

# **R710**

The Unleashed R710 is the first Ruckus Unleashed 802.11ac Wave 2 access point, providing 4x4:4 radio chains and MU-MIMO support for high density installations.

This section describes the physical features of the Ruckus Unleashed R710 AP.

FIGURE 18 R710 Access Point

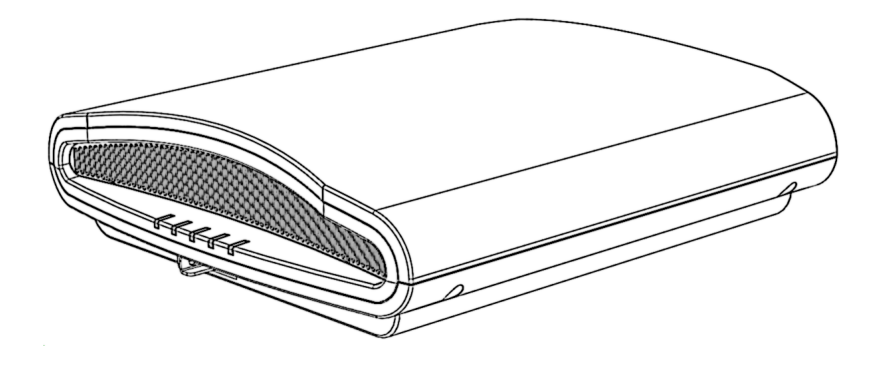

Unleashed Access Point Physical Features

## **Front Panel**

The R710 AP features five LEDs on its front panel.

#### TABLE 17 Front Panel LEDs

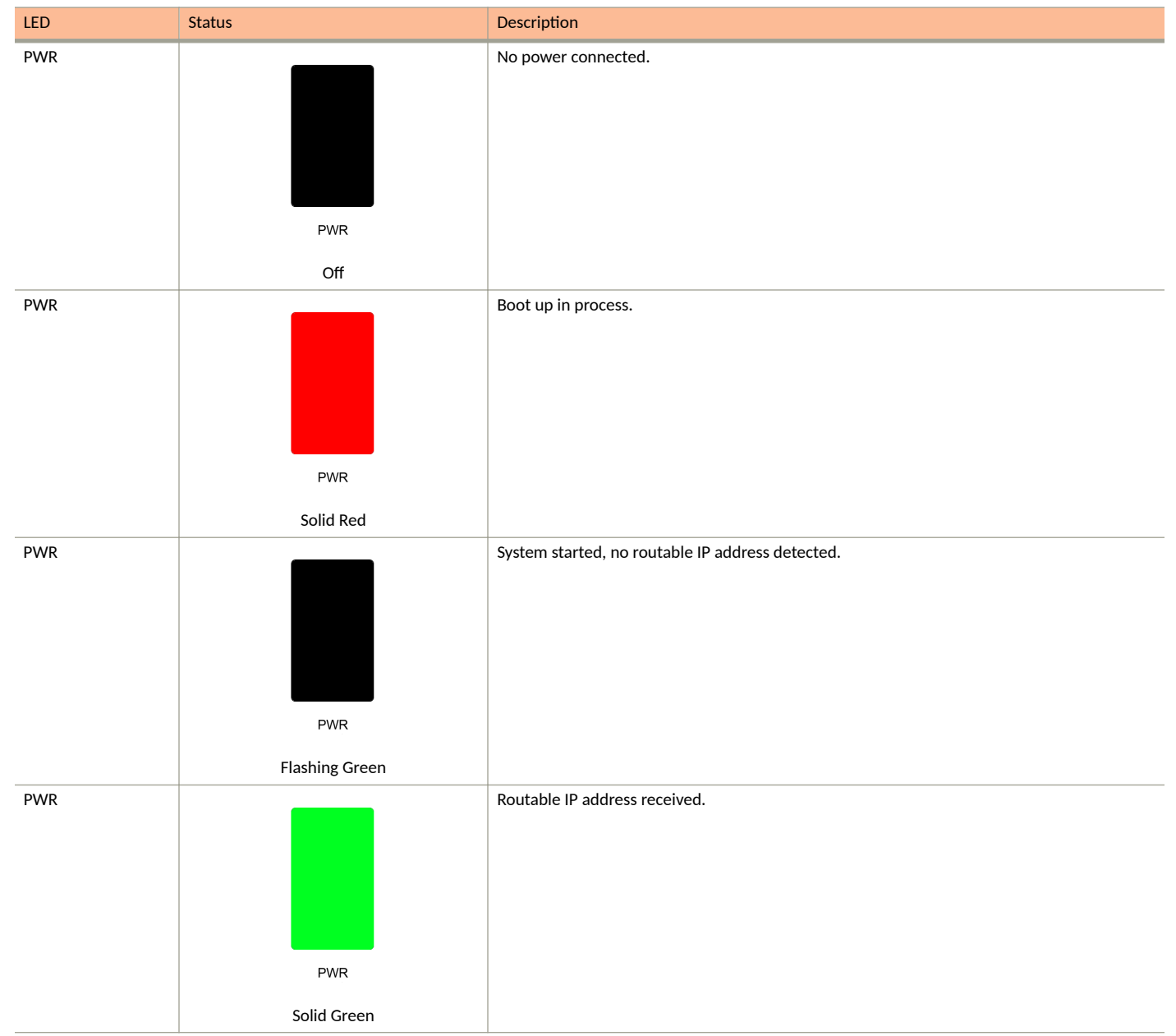

#### TABLE 17 Front Panel LEDs (continued)

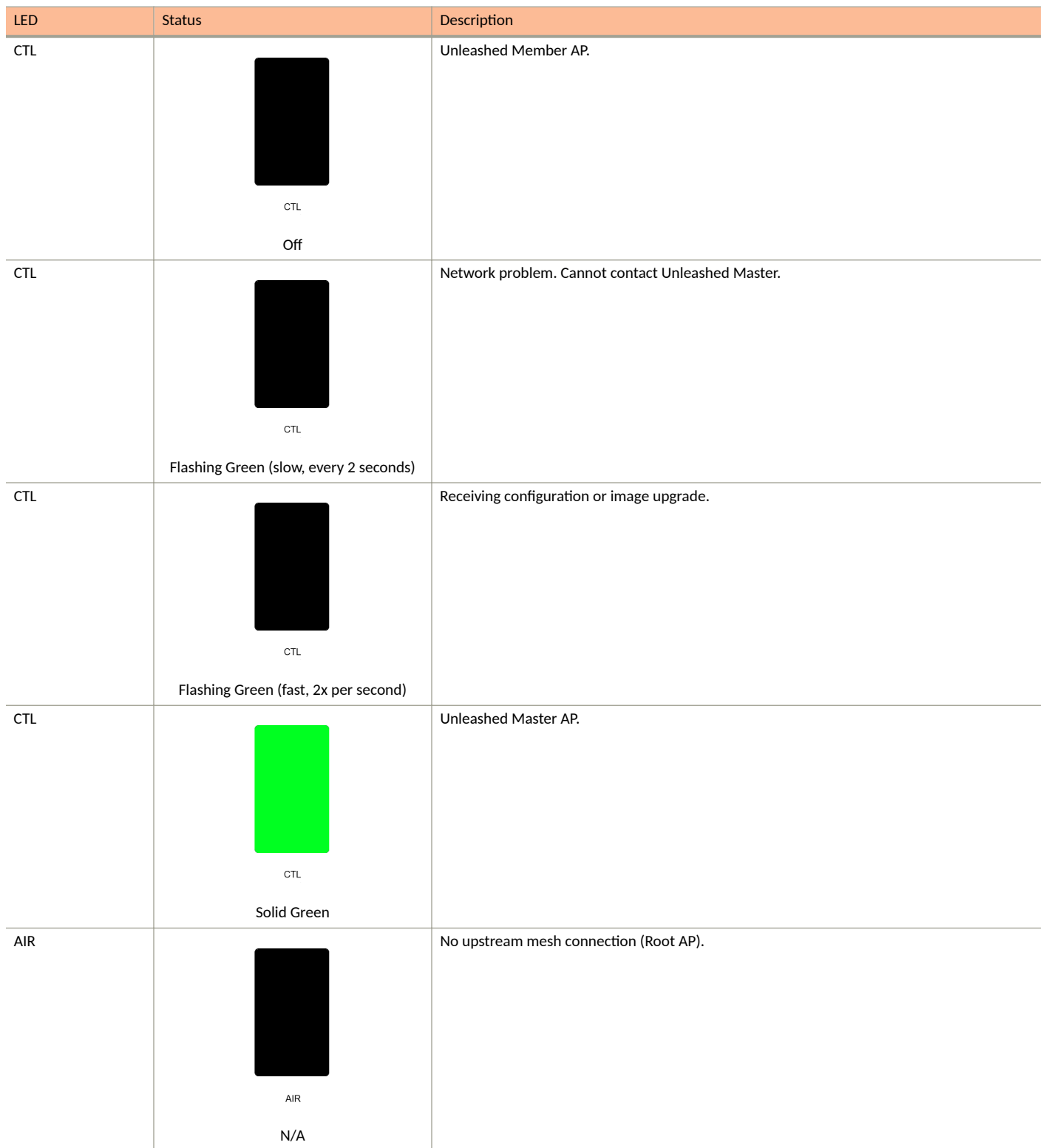

**Unleashed Access Point Physical Features** 

## TABLE 17 Front Panel LEDs (continued)

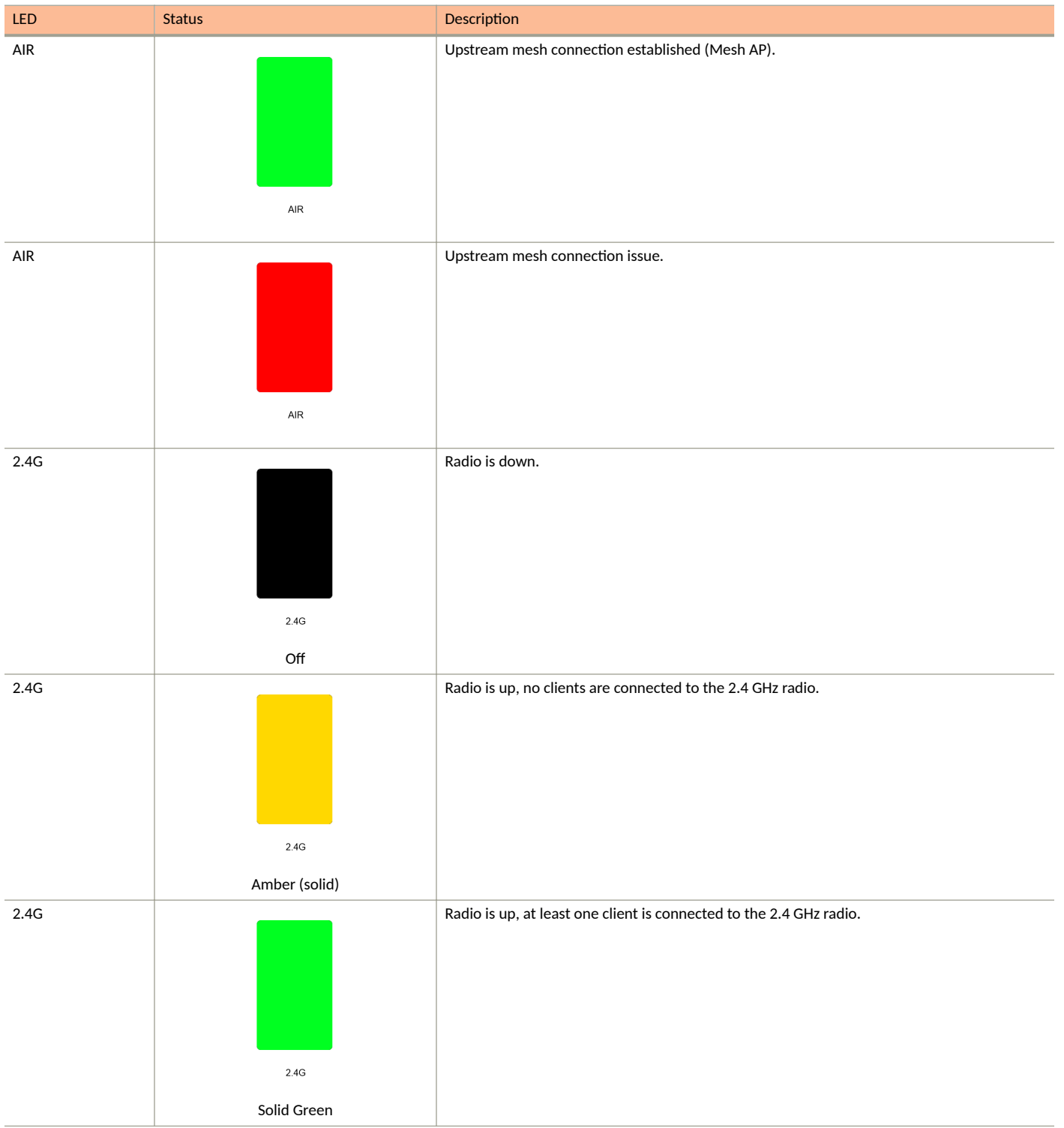

#### TABLE 17 Front Panel LEDs (continued)

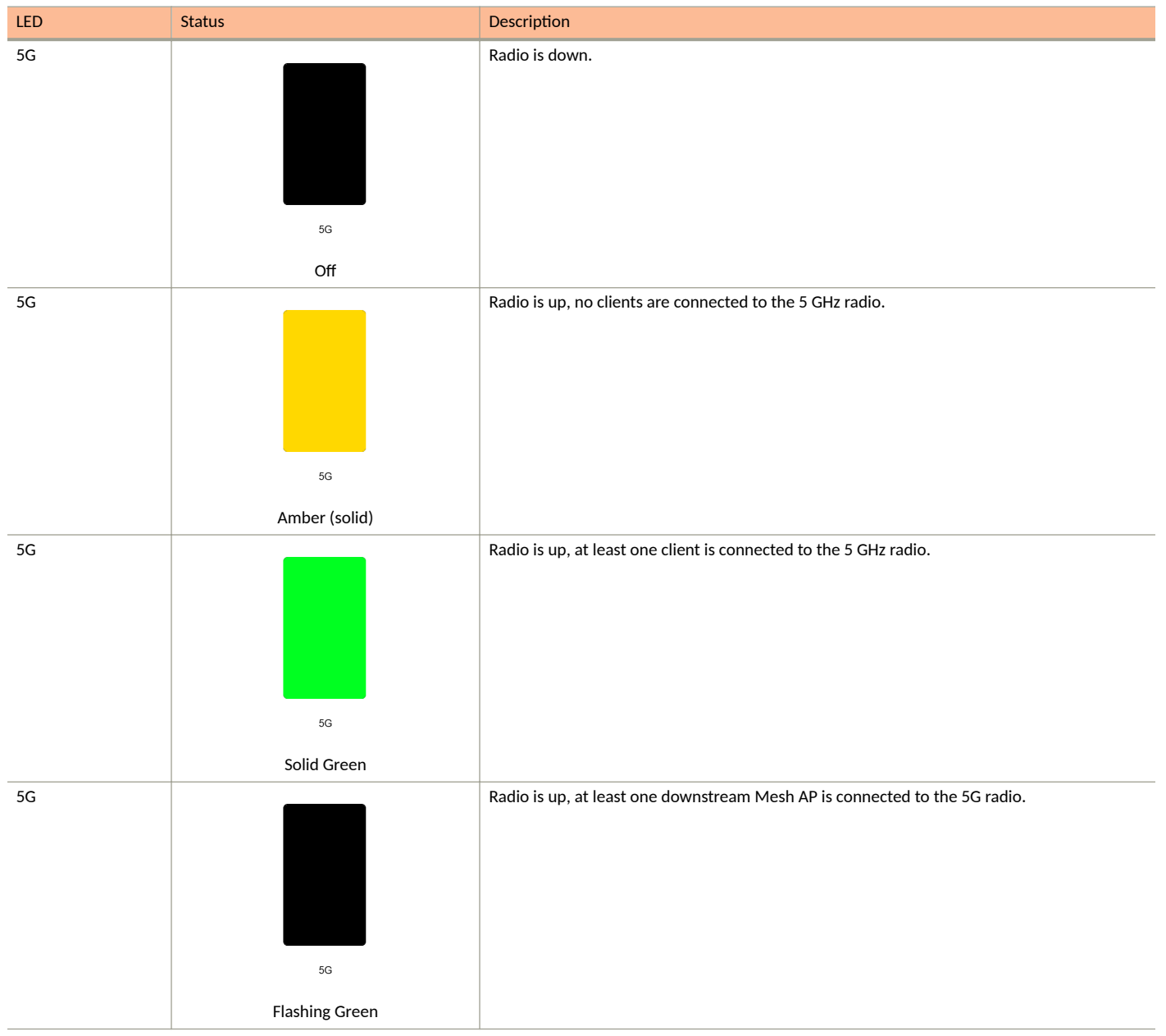

## **R720**

The Unleashed R720 is a dual-band concurrent 4x4 802.11ac Wave 2 Access Point capable of 160 MHz and 80+80 MHz channelization, designed for high density indoor applications.

The R720 features one 10/100/1000 Etherenet port, and one 100/1000/2500 Ethernet port that supports 802.3af and 802.3at Power Over Ethernet (PoE), and a USB port for IoT applications.

This section describes the physical features of the Ruckus Unleashed R720 AP.

Unleashed Access Point Physical Features

FIGURE 19 R720 Access Point

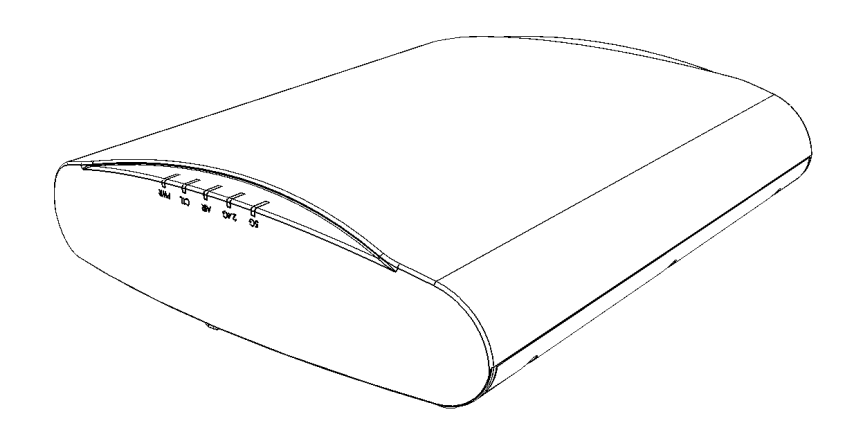

## **Front Panel**

The R720 AP features five LEDs on its front panel.

#### TABLE 18 Front Panel LEDs

| LED | Status                | Description                                      |
|-----|-----------------------|--------------------------------------------------|
| PWR |                       | No power connected.                              |
|     | Off                   |                                                  |
| PWR | PWR<br>Solid Red      | Boot up in process.                              |
| PWR | PWR<br>Flashing Green | System started, no routable IP address detected. |

#### TABLE 18 Front Panel LEDs (continued)

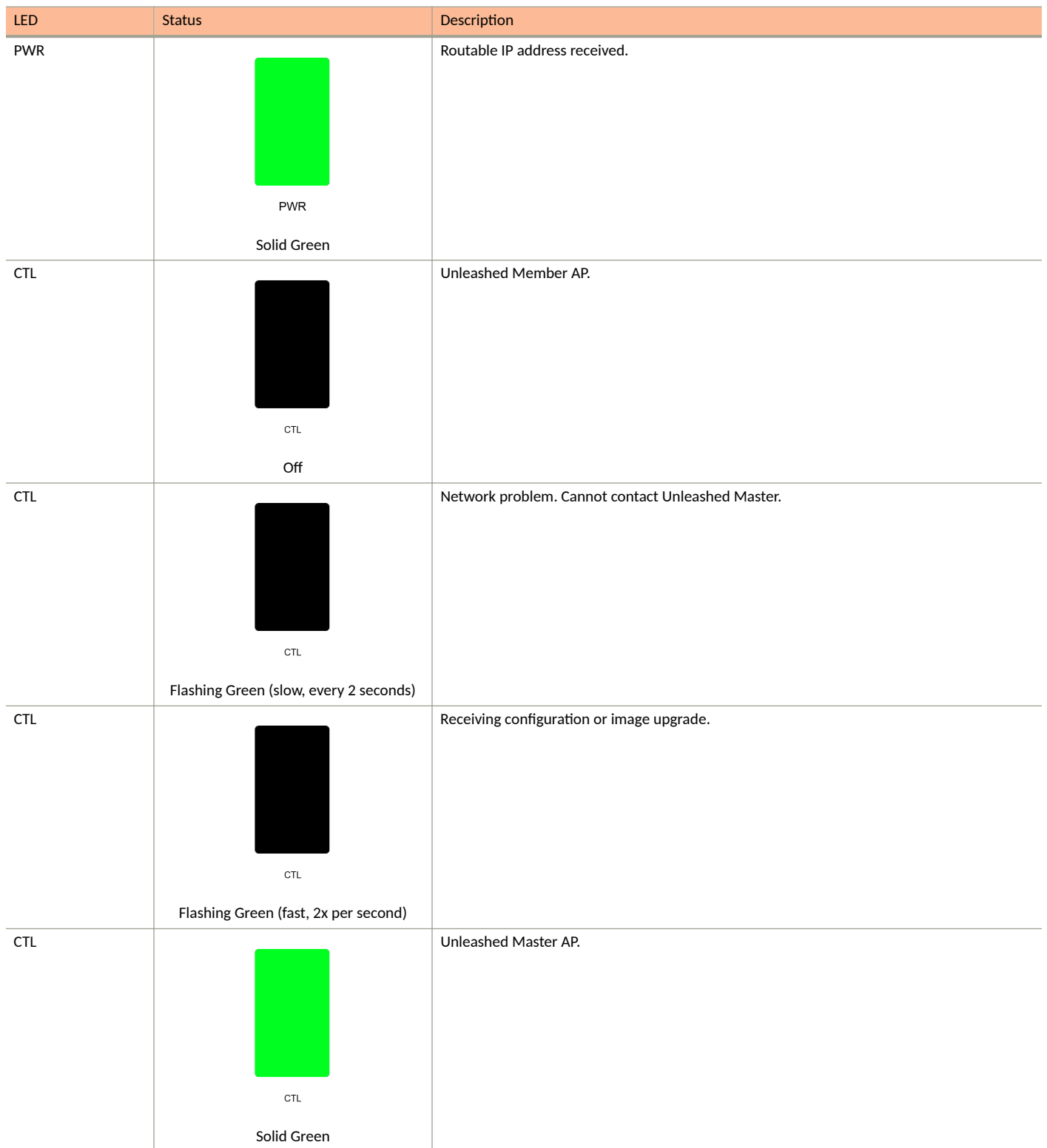

**Unleashed Access Point Physical Features** 

## TABLE 18 Front Panel LEDs (continued)

| LED  | Status           | Description                                                 |
|------|------------------|-------------------------------------------------------------|
| AIR  |                  | No upstream mesh connection (Root AP).                      |
|      |                  |                                                             |
|      |                  |                                                             |
|      |                  |                                                             |
|      |                  |                                                             |
|      | AIR              |                                                             |
|      | N/A              |                                                             |
| AIR  |                  | Upstream mesh connection established (Mesh AP).             |
|      |                  |                                                             |
|      |                  |                                                             |
|      |                  |                                                             |
|      |                  |                                                             |
|      | AIR              |                                                             |
| AIR  |                  | Upstream mesh connection issue.                             |
|      |                  |                                                             |
|      |                  |                                                             |
|      |                  |                                                             |
|      |                  |                                                             |
|      | AIR              |                                                             |
| 2.4G |                  | Radio is down.                                              |
|      |                  |                                                             |
|      |                  |                                                             |
|      |                  |                                                             |
|      |                  |                                                             |
|      | 2.4G             |                                                             |
|      | Off              |                                                             |
| 2.4G |                  | Radio is up, no clients are connected to the 2.4 GHz radio. |
|      |                  |                                                             |
|      |                  |                                                             |
|      |                  |                                                             |
|      | 2.4G             |                                                             |
|      | Amph.org ( 15-1) |                                                             |
|      | Amber (solid)    |                                                             |

### TABLE 18 Front Panel LEDs (continued)

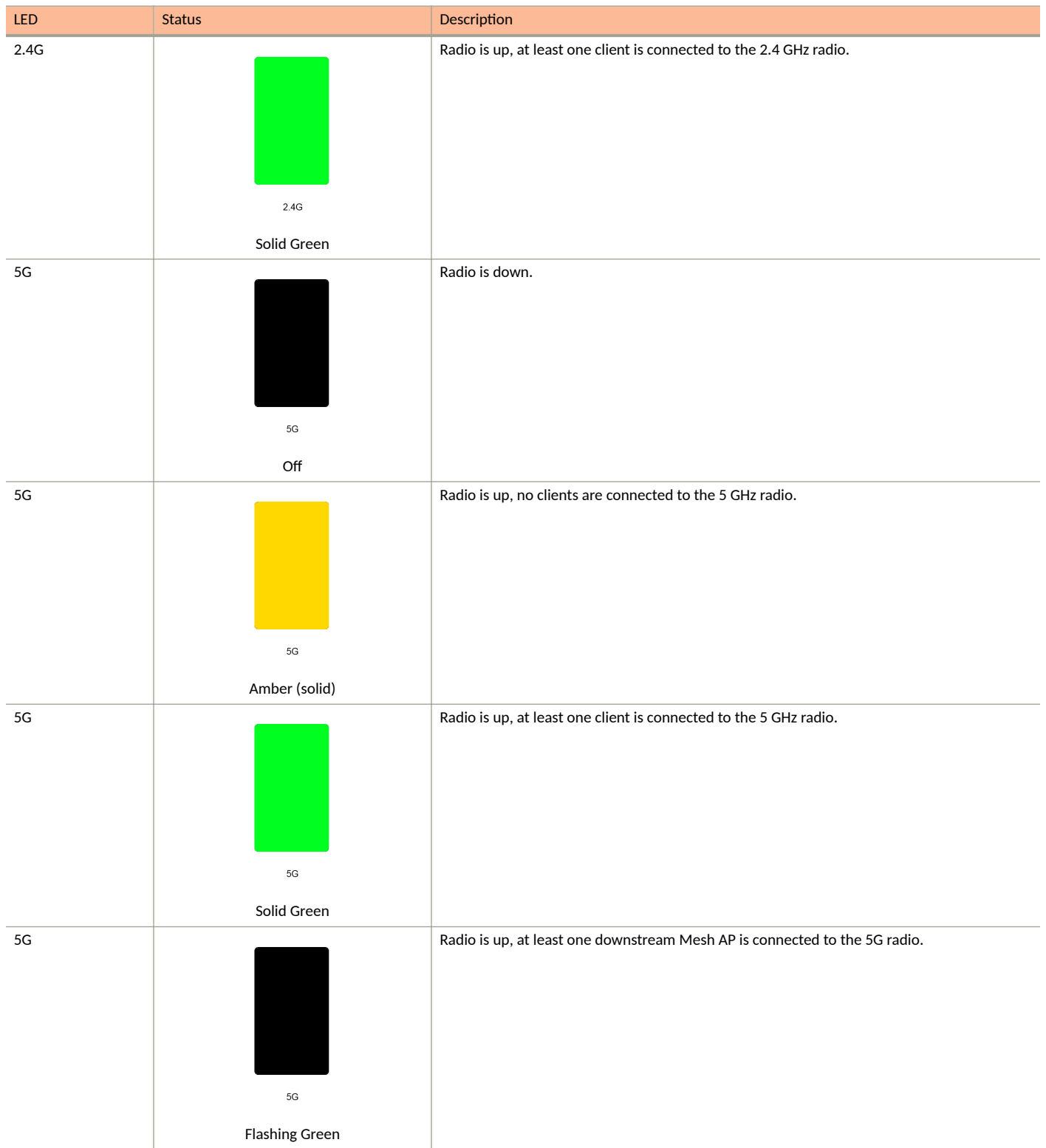

# **R750**

The Unleashed R750 is a dual-band concurrent "Wi-Fi 6" (802.11ax) AP that supports 8 spatial streams (4x4:4 in 5GHz, 4x4:4 in 2.4GHz).

The Unleashed R750 provides advanced 11ax features such as OFDMA, MU-MIMO, 11ax power save, and WPA3. It includes a USB port and onboard IoT management chip for applications such as ZigBee, BLE (Bluetooth Low Energy) or LTE dongles, and a 2.5 GbE port that supports 802.3af, 802.3at and 802.3bt (40W) PoE, and one 1 GbE port (non-PoE).

This section describes the physical features of the Ruckus Unleashed R750 AP.

FIGURE 20 Unleashed R750 Access Point

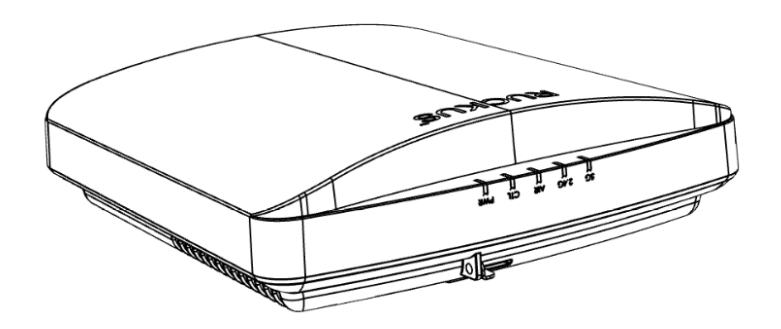

## **Front Panel**

The R750 AP features five LEDs on its front panel.

### TABLE 19 Front Panel LEDs

| LED | Status    | Description         |
|-----|-----------|---------------------|
| PWR | PWR       | No power connected. |
|     | Off       |                     |
| PWR |           | Boot up in process. |
|     | PWR       |                     |
|     | Solid Red |                     |

### TABLE 19 Front Panel LEDs (continued)

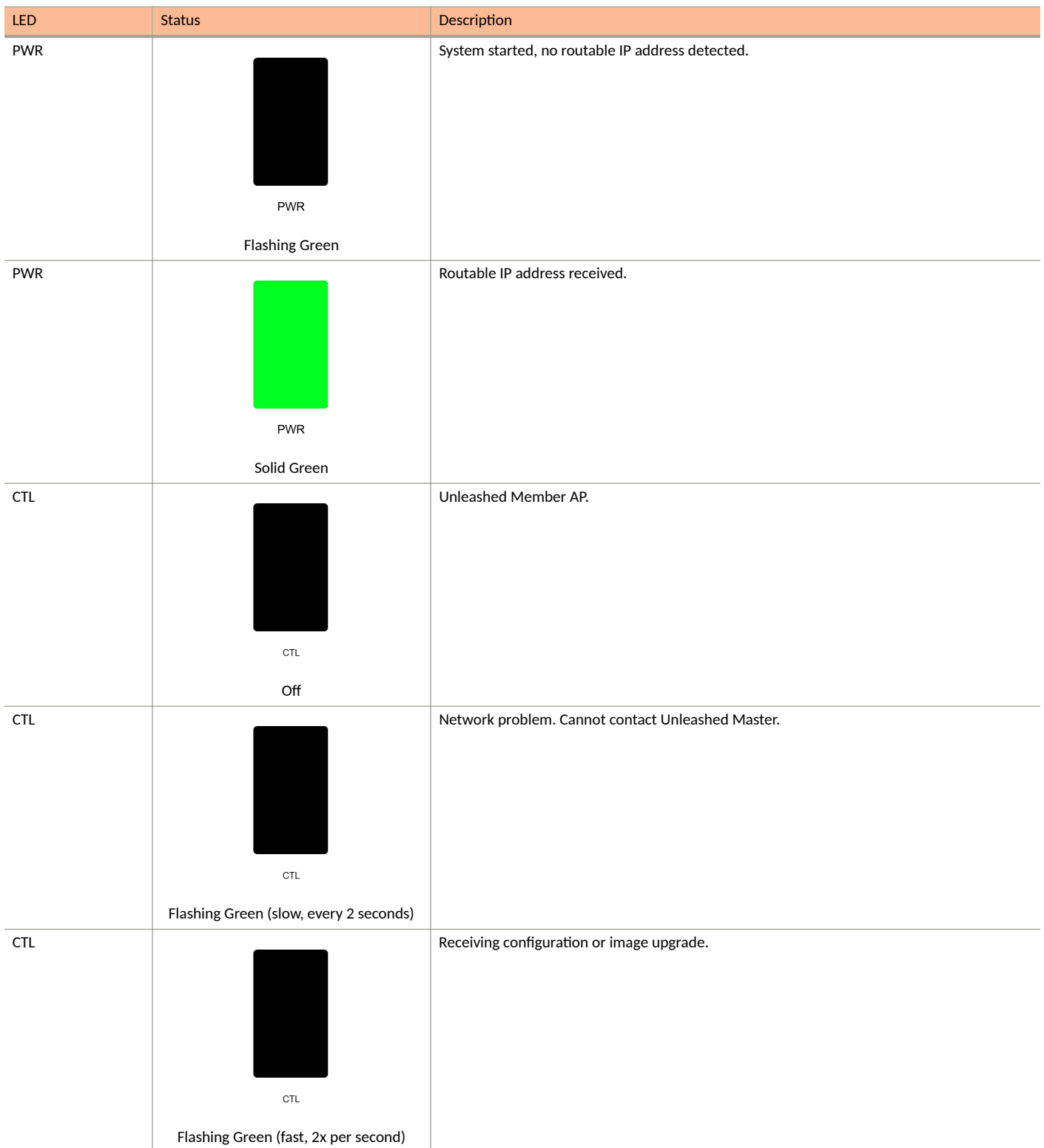

**Unleashed Access Point Physical Features** 

### TABLE 19 Front Panel LEDs (continued)

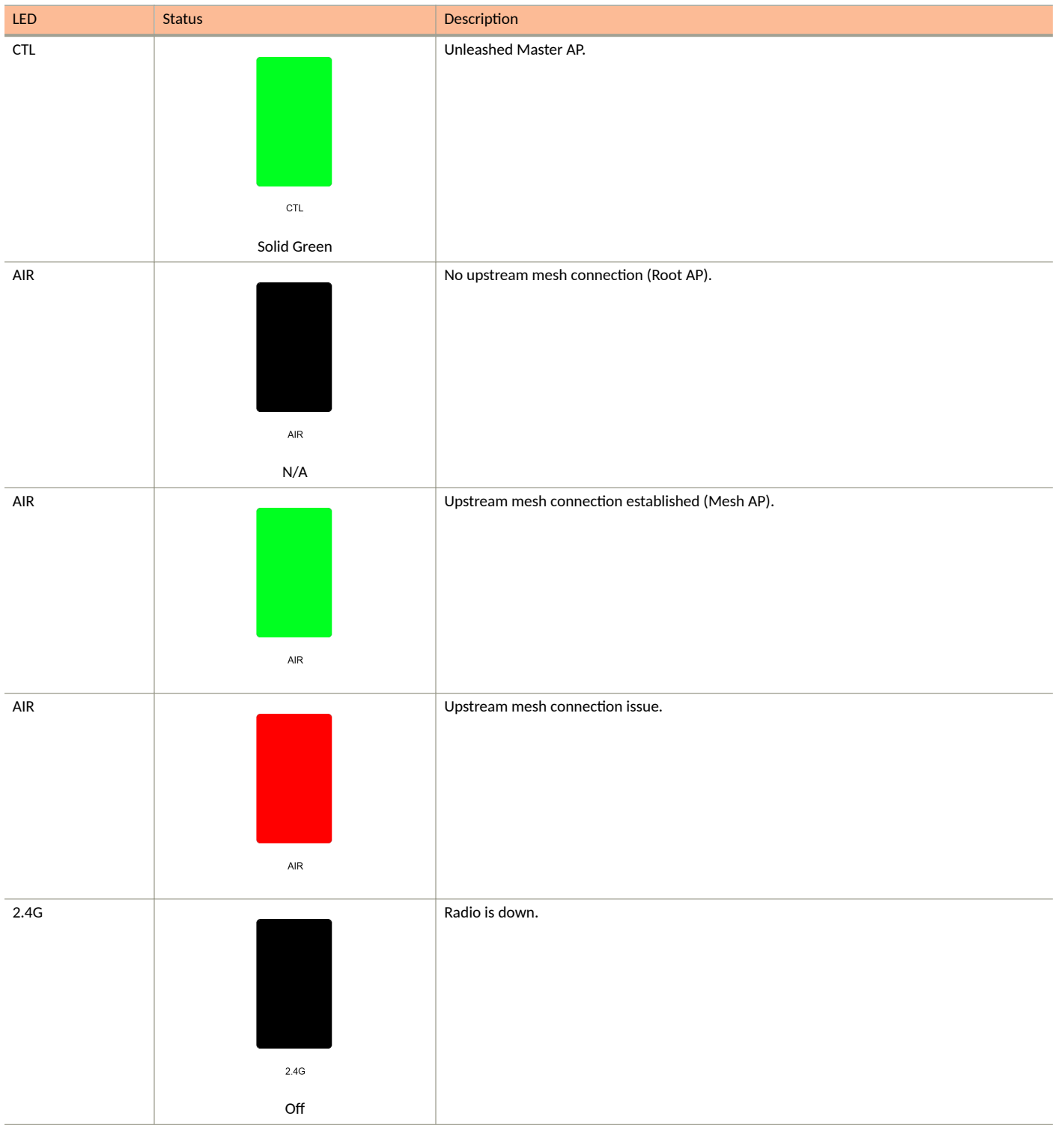

### TABLE 19 Front Panel LEDs (continued)

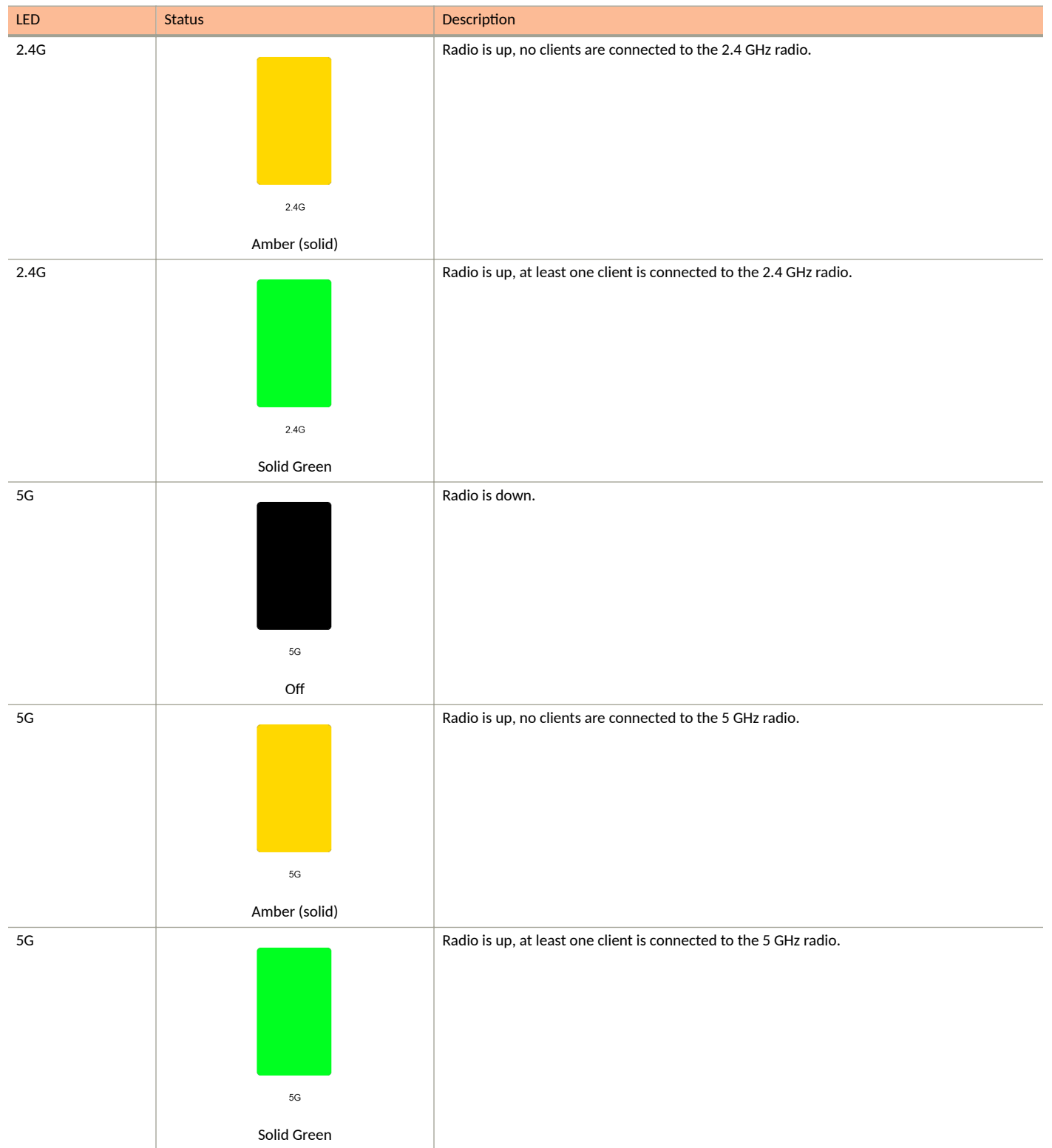

Unleashed Access Point Physical Features

#### TABLE 19 Front Panel LEDs (continued)

| LED | Status         | Description                                                                |
|-----|----------------|----------------------------------------------------------------------------|
| 5G  |                | Radio is up, at least one downstream Mesh AP is connected to the 5G radio. |
|     | 5G             |                                                                            |
|     | Flashing Green |                                                                            |

## **R850**

The Unleashed R850 is a dual-band Wi-Fi 6 Indoor access point with 12 radio chains, operating in 8x8:8 mode on the 5GHz band and in 4x4:4 mode on the 2.4GHz band, supporting peak PHY rates of 4.8Gbps (5GHz) and 1.148Gbps (2.4GHz).

The R850 has one 5 Gbps PoE Ethernet port and one 1 Gbps port, onboard BLE and Zigbee radios for IOT applications, and a USB port for additional connectivity. The R850 will operate with PoH, uPOE and 802.3at power.

This section describes the physical features of the Ruckus Unleashed R850 AP.

FIGURE 21 Unleashed R850 Access Point

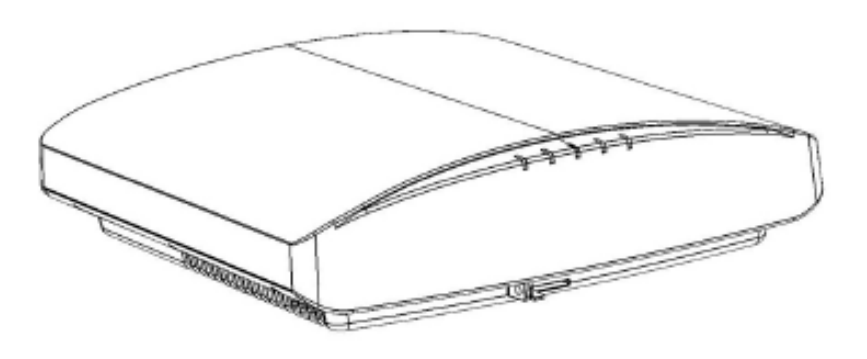

## Front Panel

The R850 AP features five LEDs on its front panel.

### TABLE 20 Front Panel LEDs

| LED | Status | Description         |
|-----|--------|---------------------|
| PWR |        | No power connected. |
|     |        |                     |
|     |        |                     |
|     |        |                     |
|     |        |                     |
|     | PWR    |                     |
|     | Off    |                     |

### Introducing RUCKUS Unleashed Unleashed Access Point Physical Features

### TABLE 20 Front Panel LEDs (continued)

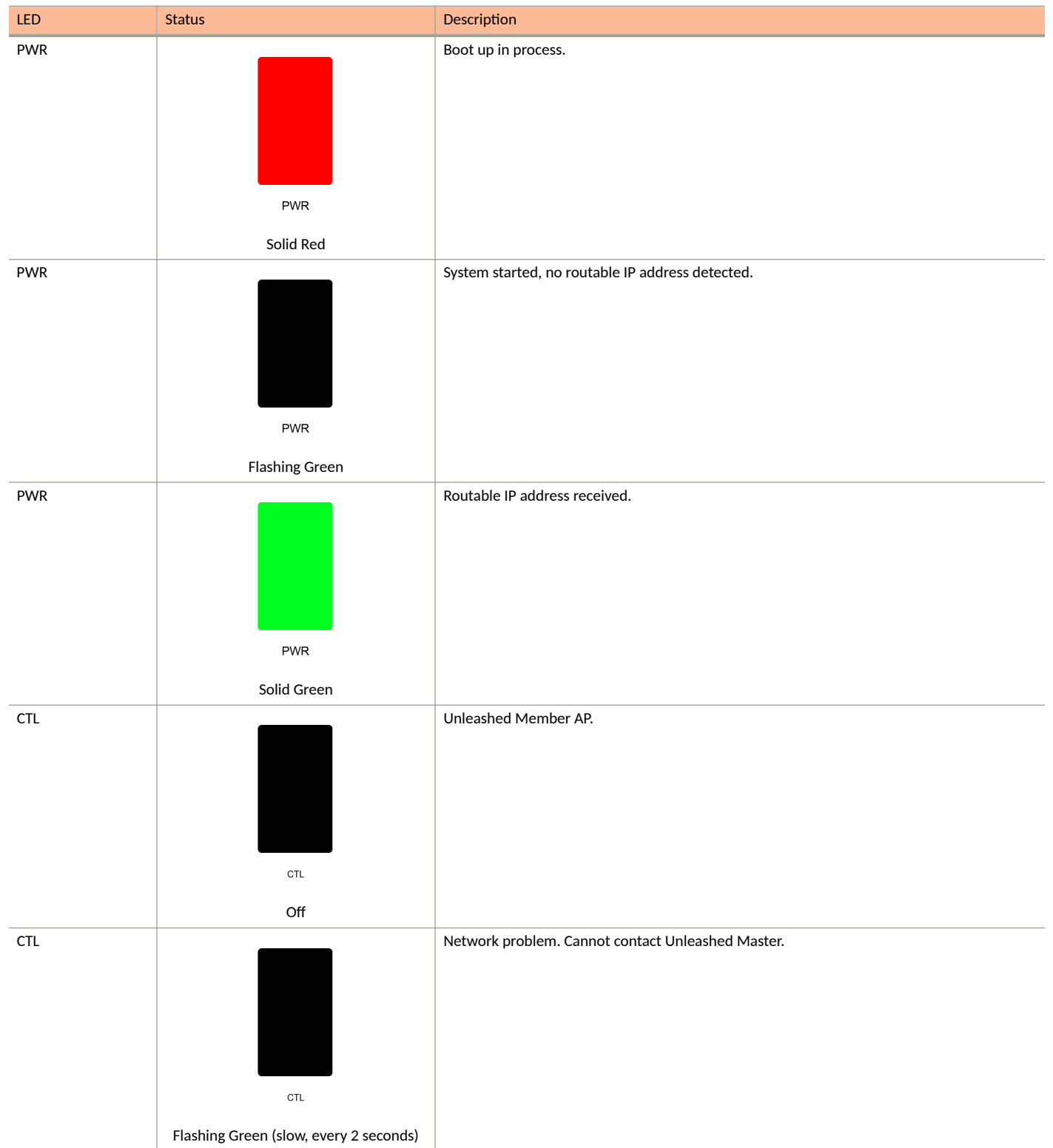

**Unleashed Access Point Physical Features** 

## TABLE 20 Front Panel LEDs (continued)

| LED | Status                                      | Description                                     |
|-----|---------------------------------------------|-------------------------------------------------|
| CTL | сть<br>Flashing Green (fast, 2x per second) | Receiving configuration or image upgrade.       |
| CTL | ст.<br>Solid Green                          | Unleashed Master AP.                            |
| AIR | AIR<br>N/A                                  | No upstream mesh connection (Root AP).          |
| AIR | AIR                                         | Upstream mesh connection established (Mesh AP). |
| AIR | AR                                          | Upstream mesh connection issue.                 |

### Introducing RUCKUS Unleashed Unleashed Access Point Physical Features

### TABLE 20 Front Panel LEDs (continued)

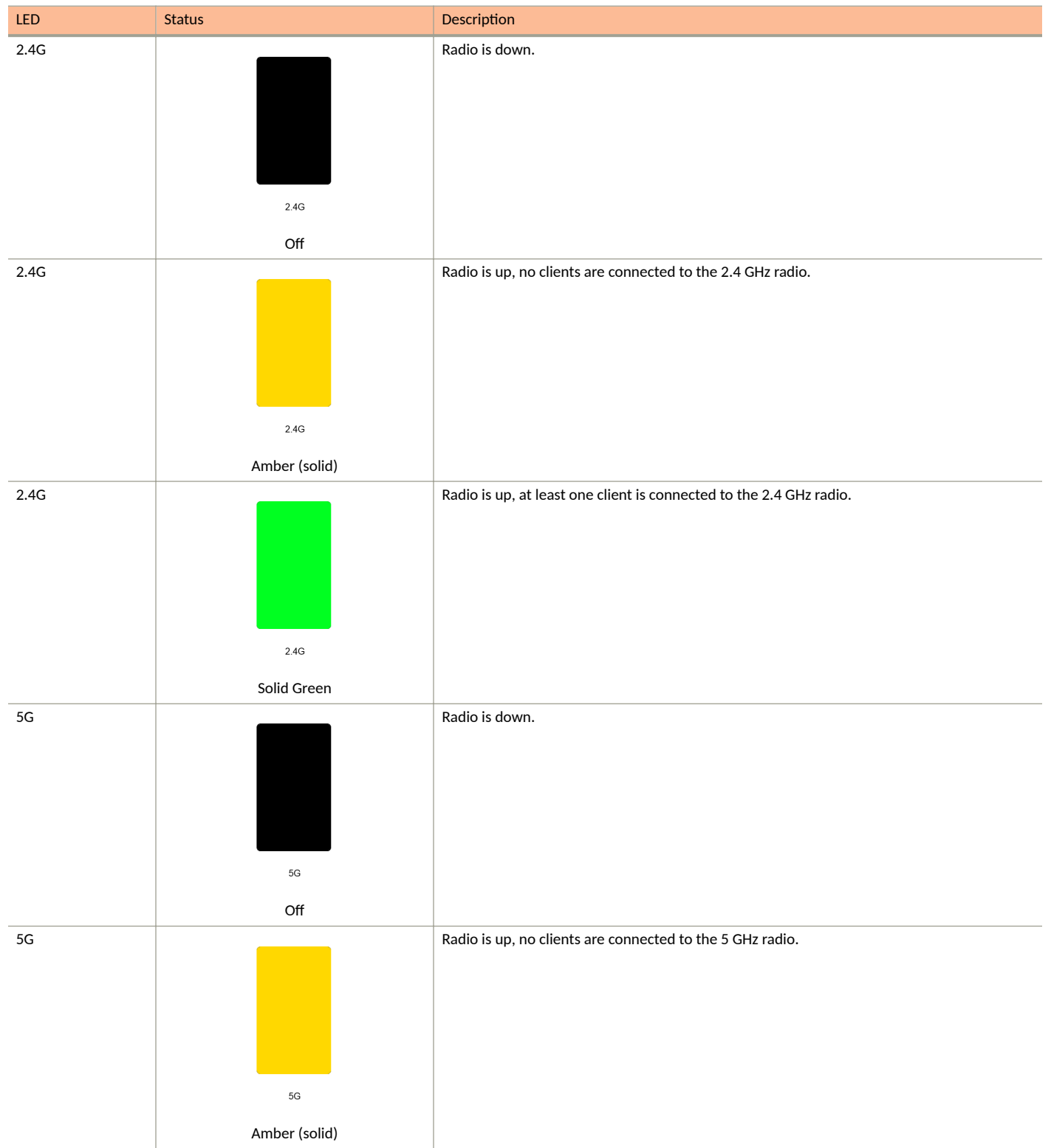

**Unleashed Access Point Physical Features** 

#### TABLE 20 Front Panel LEDs (continued)

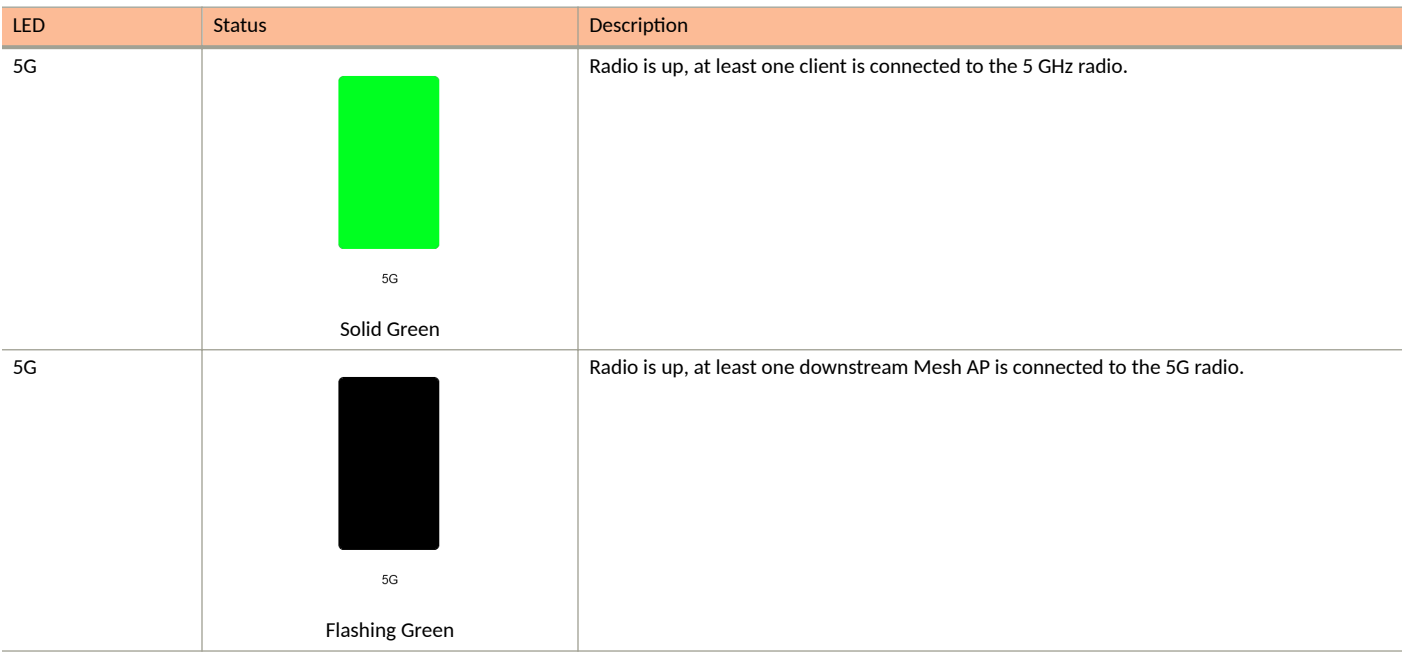

# **T310 Family**

The Unleashed T310 family provides 802.11ac "Wave 2" features, including MU-MIMO, in an outdoor access point.

This section describes the physical features of the Ruckus Unleashed T310 family of dual-band 802.11ac Wave 2 Outdoor Access Points.

The T310 is available in four antenna variants:

- T310c: Standard omni antenna
- T310d: Standard omni antenna, extended temperature range
- T310n: Narrow sector antenna variant
- T310s: Sector antenna variant

FIGURE 22 T310d Outdoor Access Point

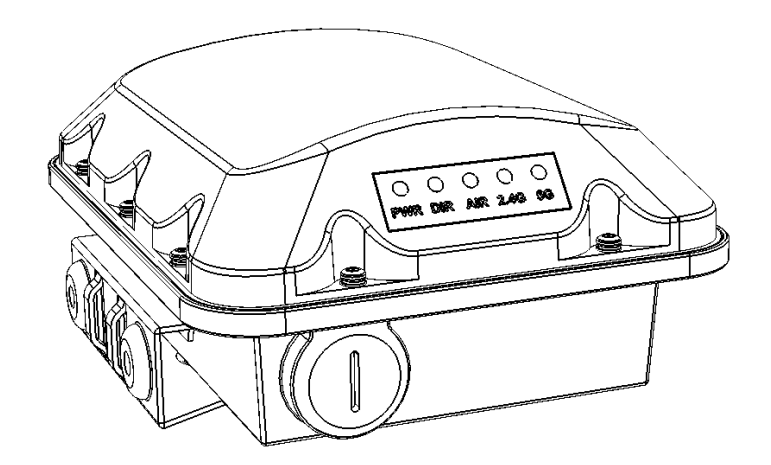

## **Front Panel**

The T310 features five LEDs on its front panel.

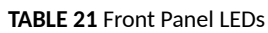

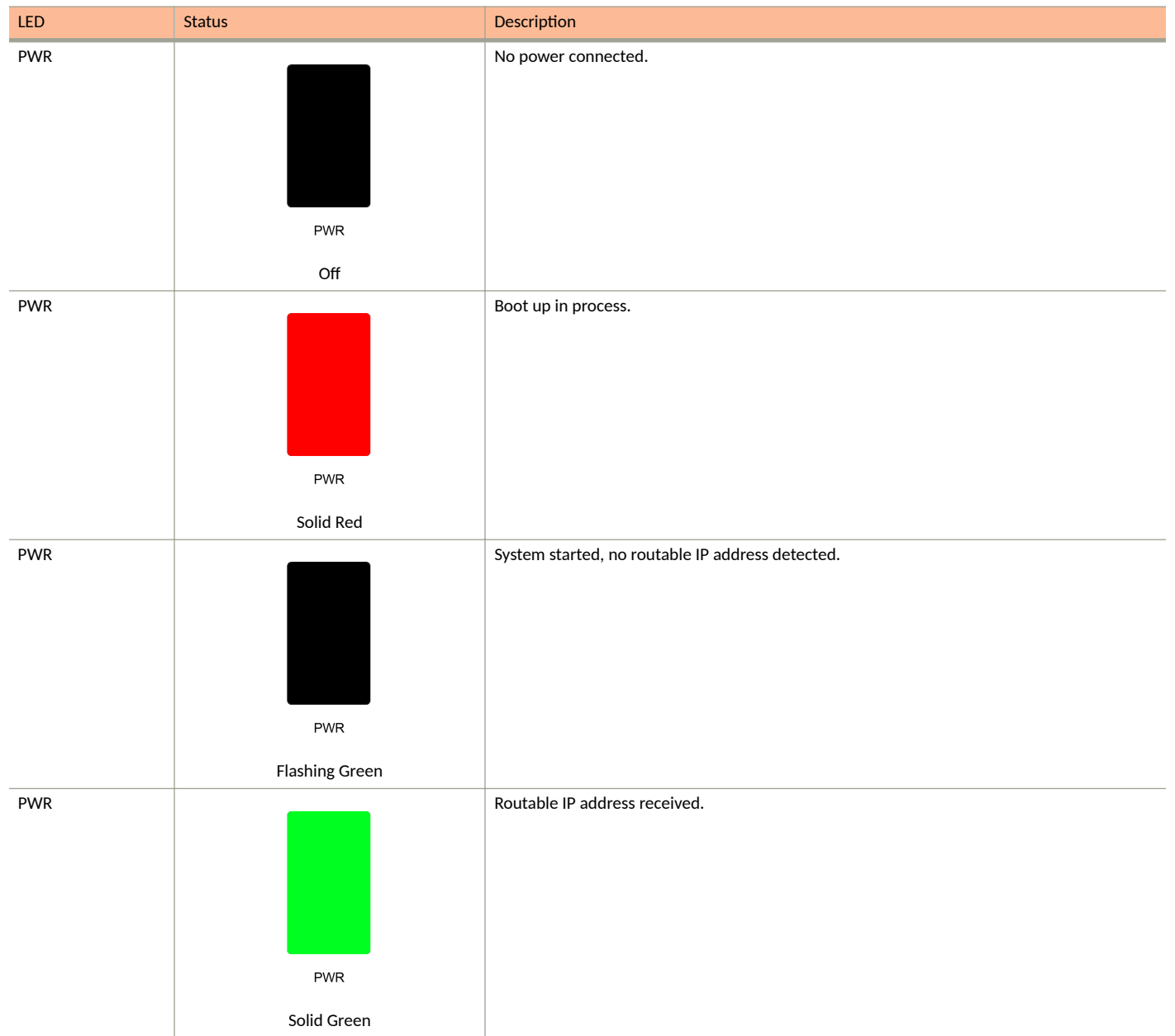

**Unleashed Access Point Physical Features** 

## TABLE 21 Front Panel LEDs (continued)

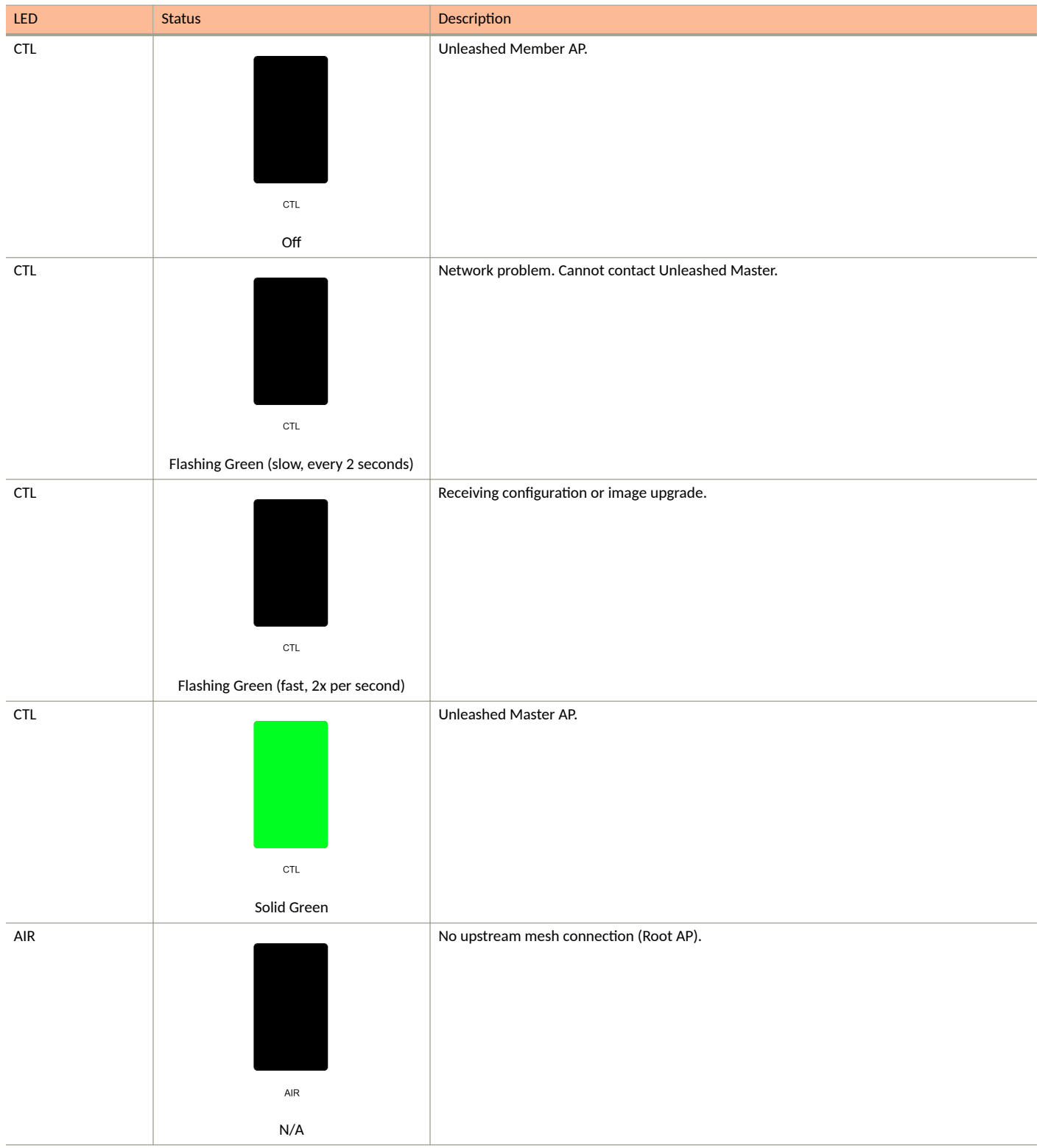

### TABLE 21 Front Panel LEDs (continued)

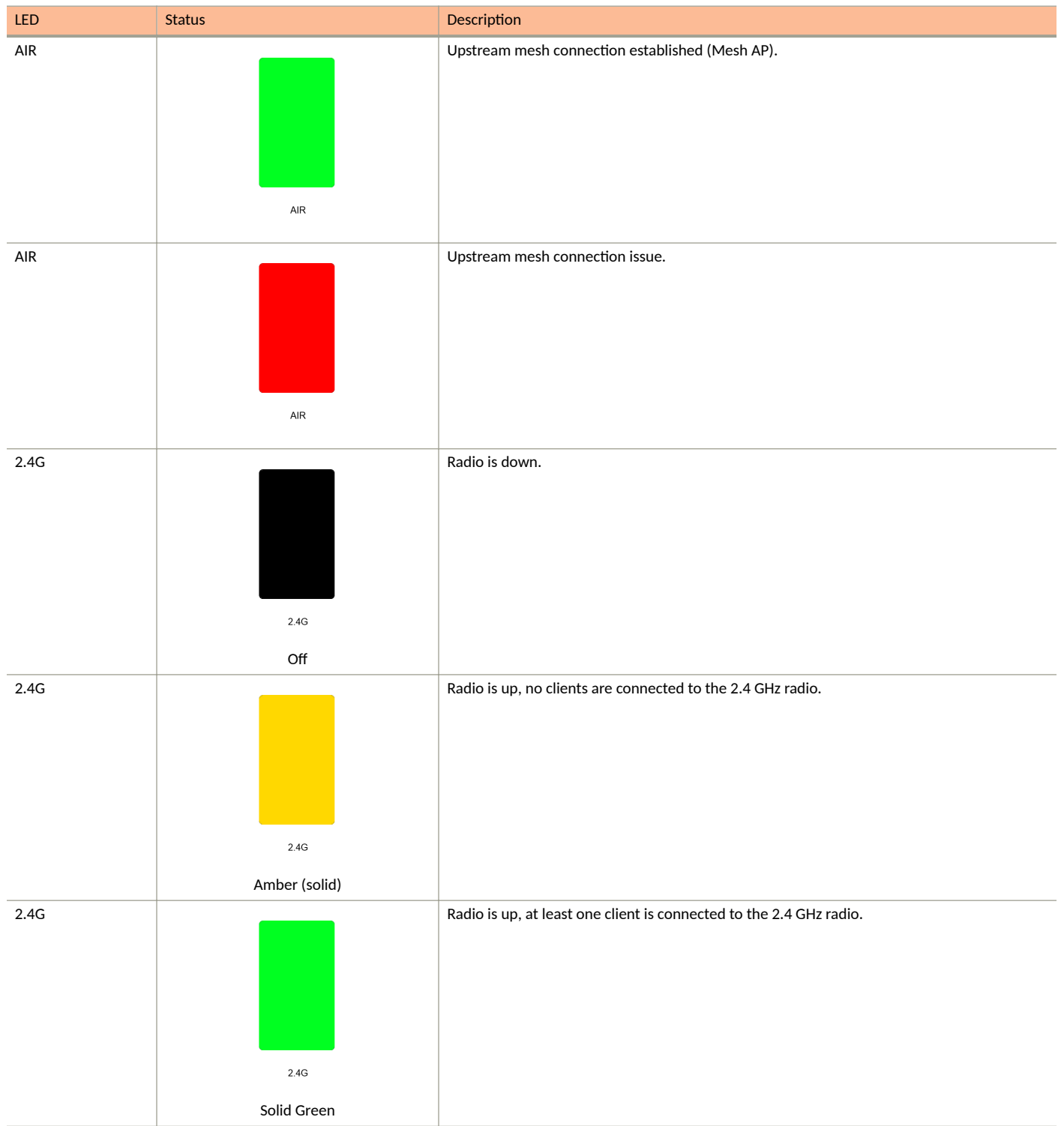

**Unleashed Access Point Physical Features** 

#### TABLE 21 Front Panel LEDs (continued)

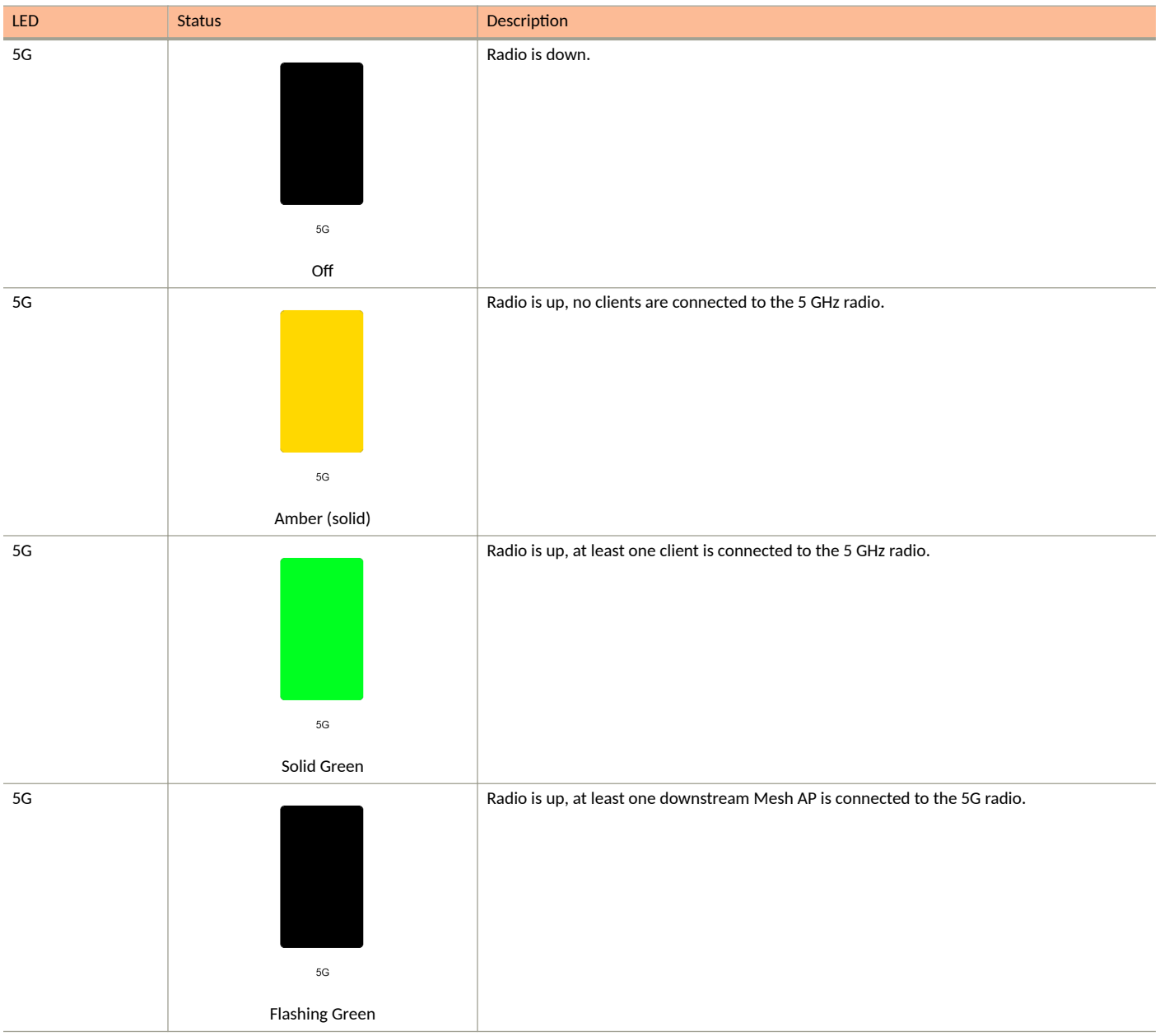

# **T350 Family**

The Unleashed T350 family provides 802.11ax "Wave 2" features, including MU-MIMO, in an outdoor access point.

This section describes the physical features of the RUCKUS Unleashed T310 family of dual-band 802.11ax Wave 2 Outdoor Access Points.

The T350 is available in four antenna variants:

- T350c: Standard omni antenna
- T350d: Standard omni antenna, extended temperature range

#### FIGURE 23 T350d Outdoor Access Point

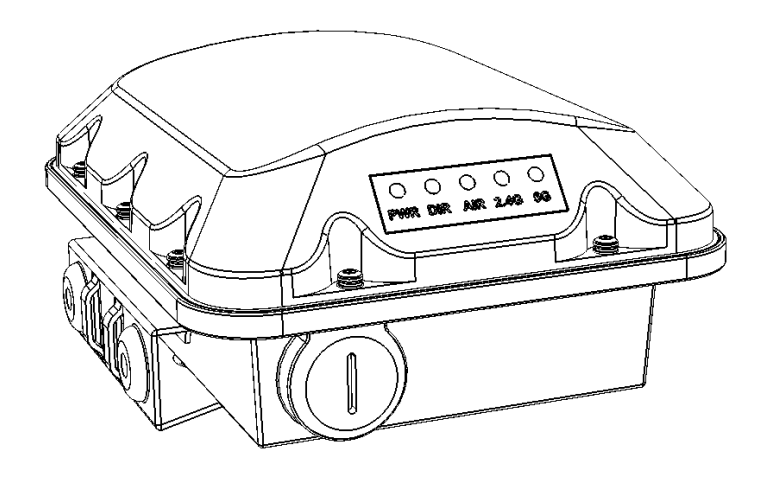

## **Front Panel**

The T350 features five LEDs on its front panel.

#### TABLE 22 Front Panel LEDs

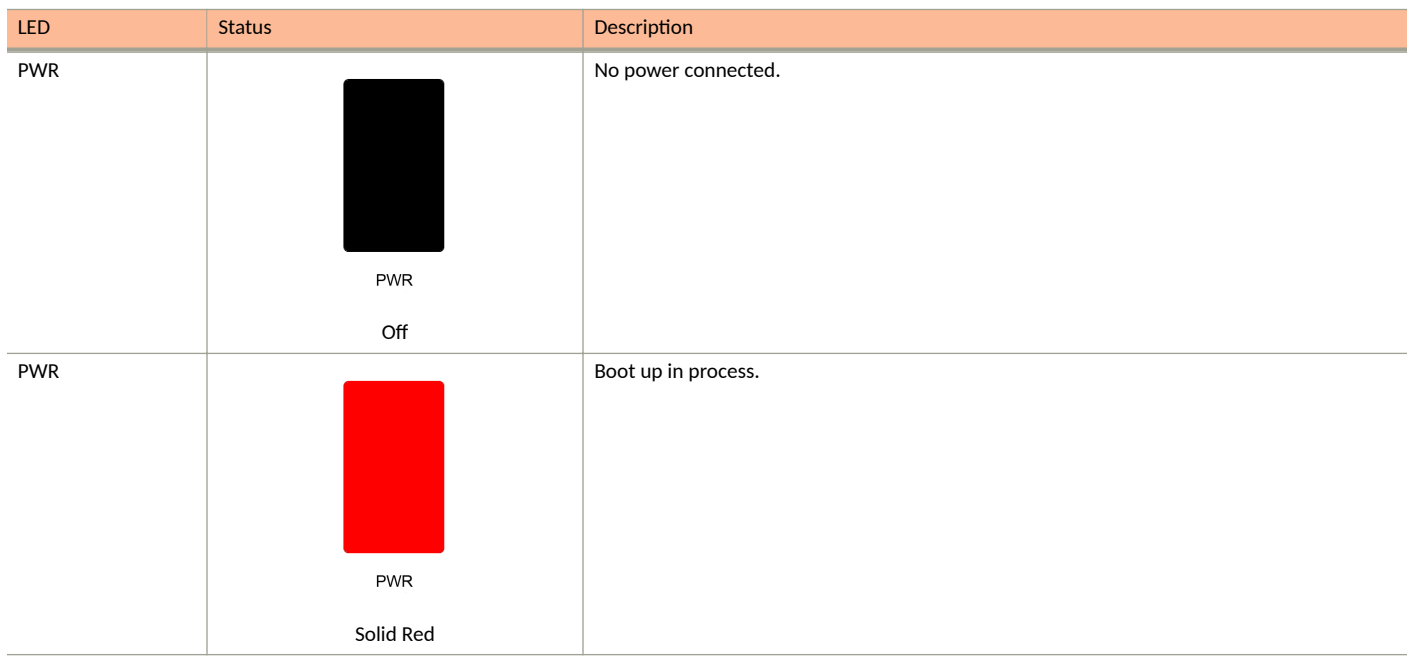

Unleashed Access Point Physical Features

#### TABLE 22 Front Panel LEDs (continued)

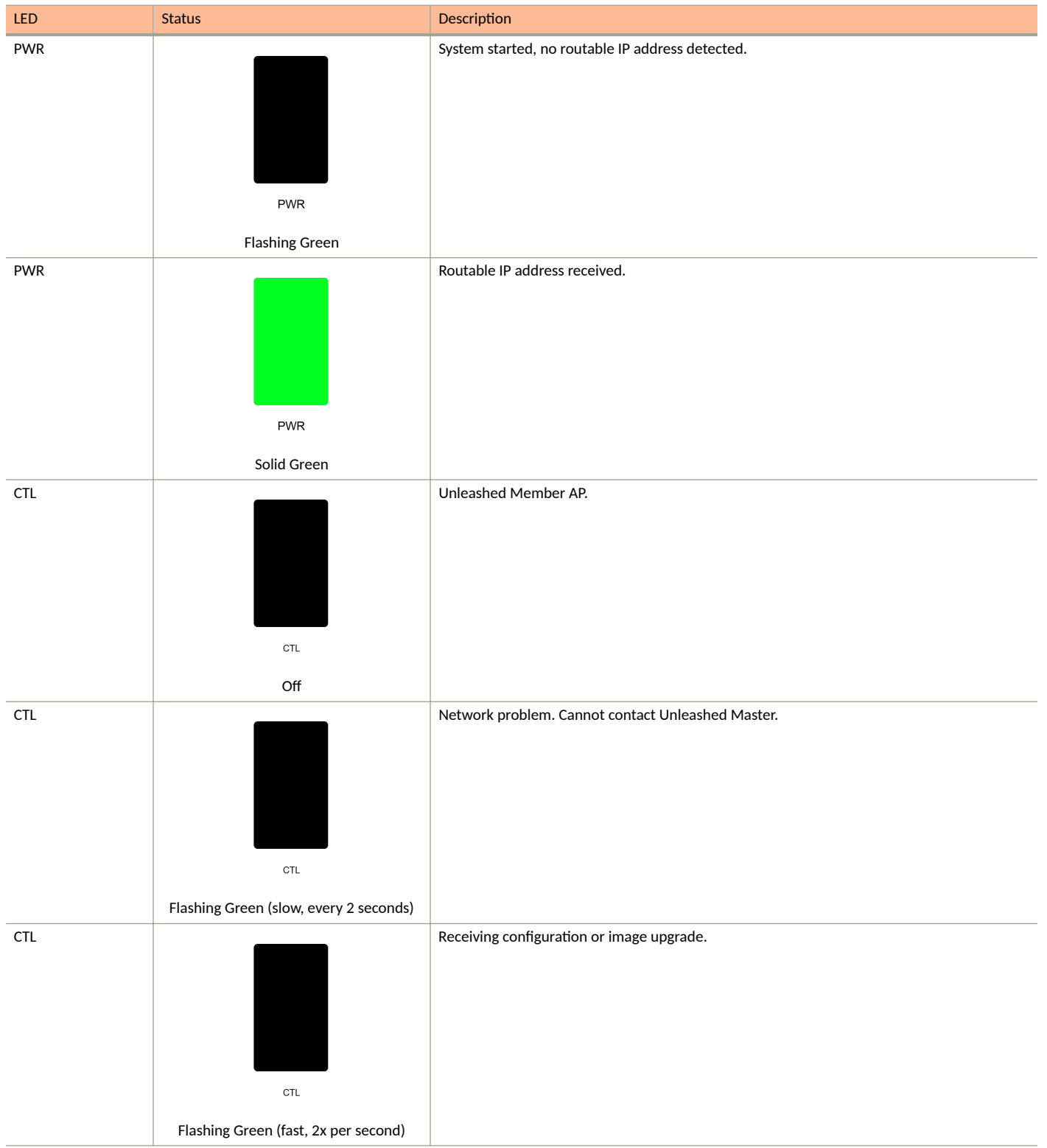

#### TABLE 22 Front Panel LEDs (continued)

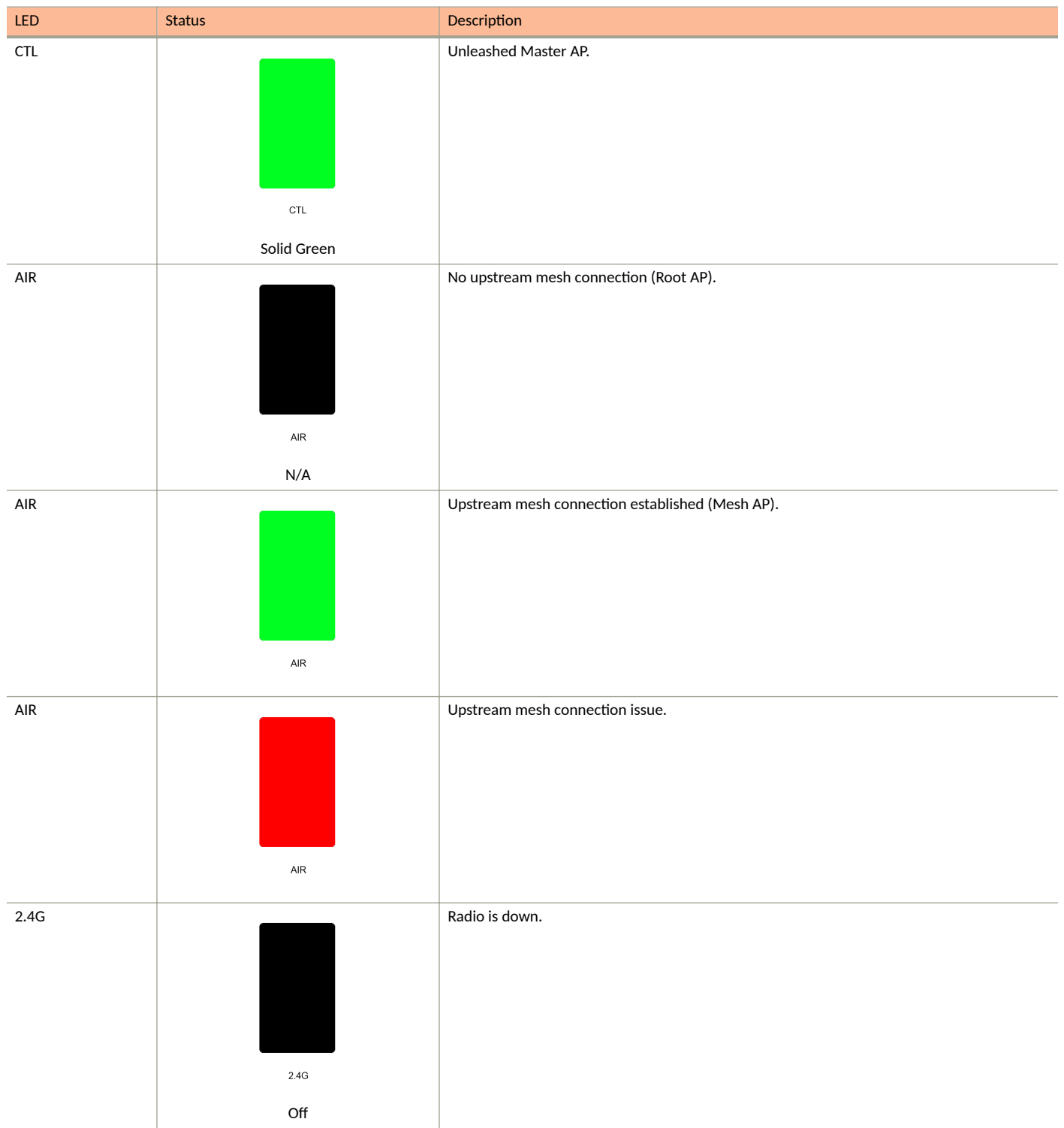

**Unleashed Access Point Physical Features** 

#### TABLE 22 Front Panel LEDs (continued)

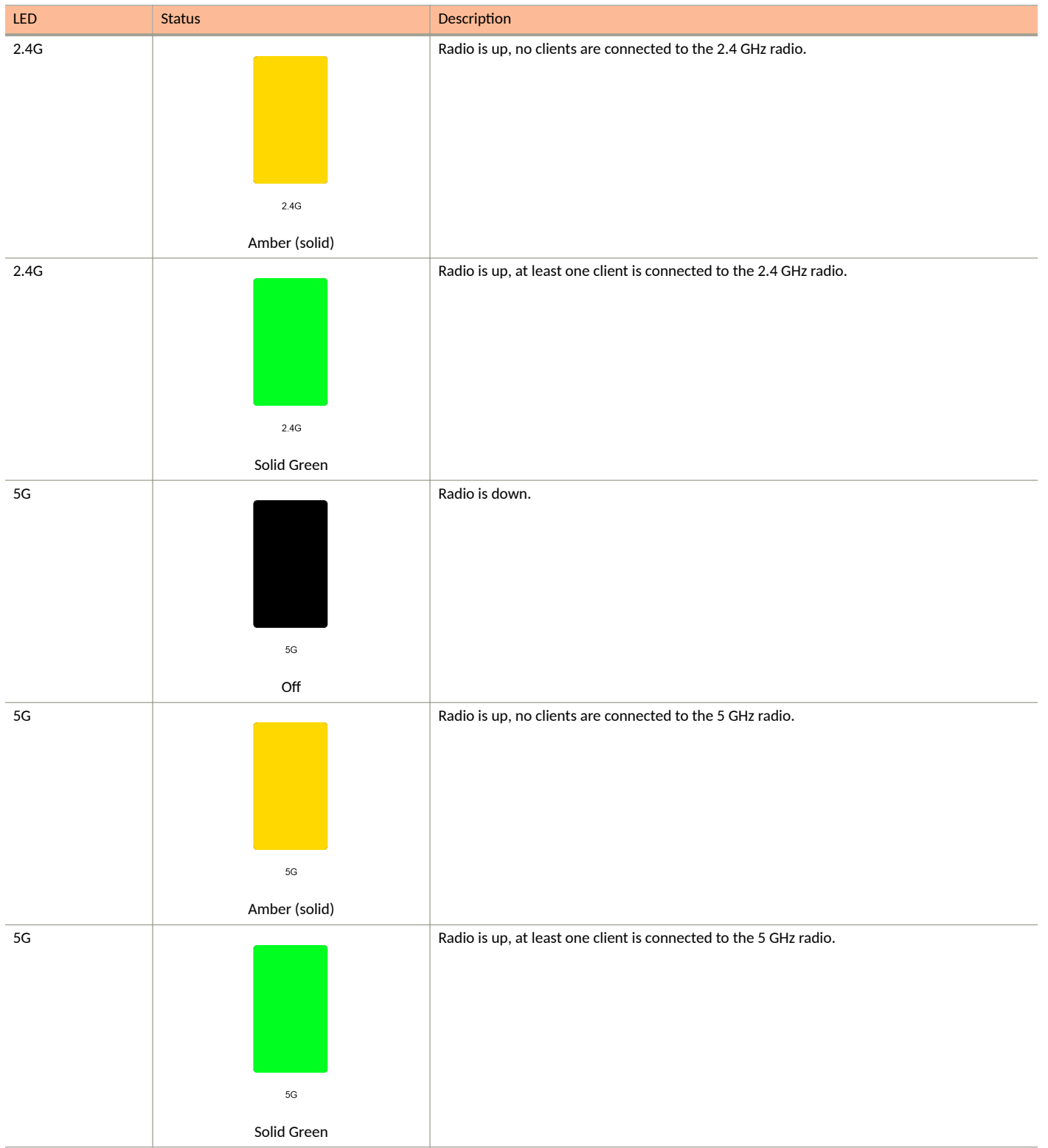

#### TABLE 22 Front Panel LEDs (continued)

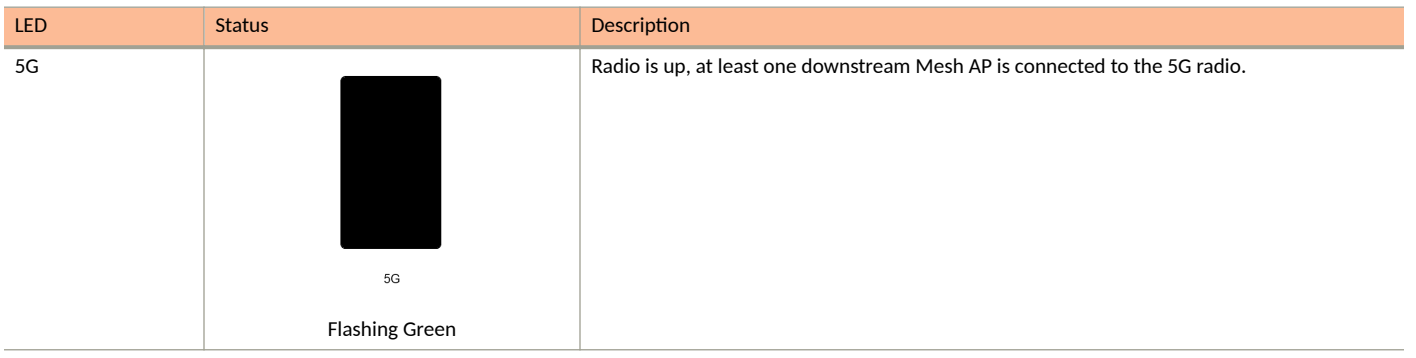

## **T350SE**

The RUCKUS T350se is a Wi-Fi 6 (802.11ax) Wi-Fi access point supporting dual-band concurrent 2x2:2 802.11ax (5GHz) and 2x2:2 802.11ax (2.4GHz) for outdoor applications.

The T350se has an internal 120-degree sectorized antenna, an integrated single 1-Gbps Ethernet port, a DC port, an USB port, and 2 N-type ports to connect to an external antenna.

This section describes the physical features of the RUCKUS Unleashed T350SE AP.

FIGURE 24 Unleashed T350SE Access Point

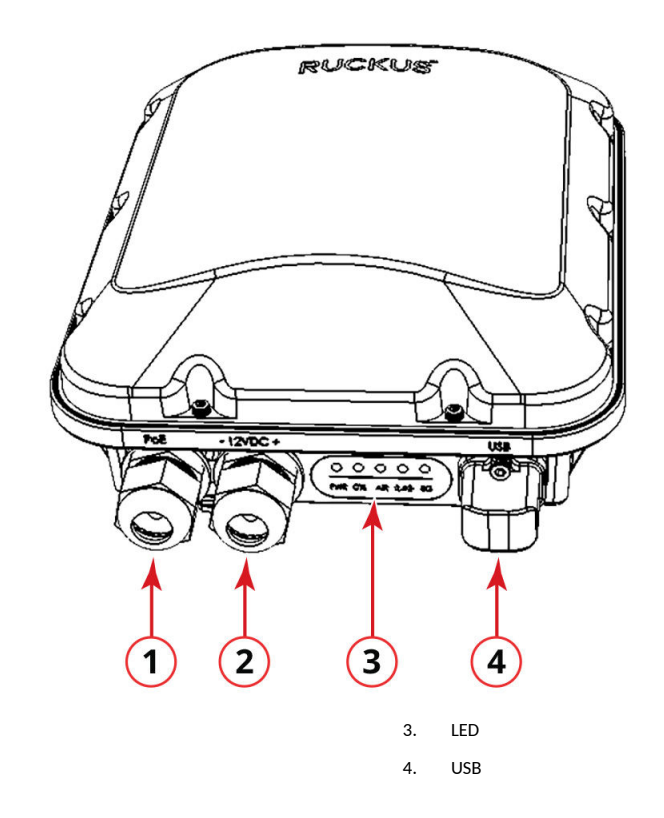

- 1. PoE
- 2. 12V DC

The T350SE AP features five LEDs on its front panel.

**Unleashed Access Point Physical Features** 

#### TABLE 23 Front Panel LEDs

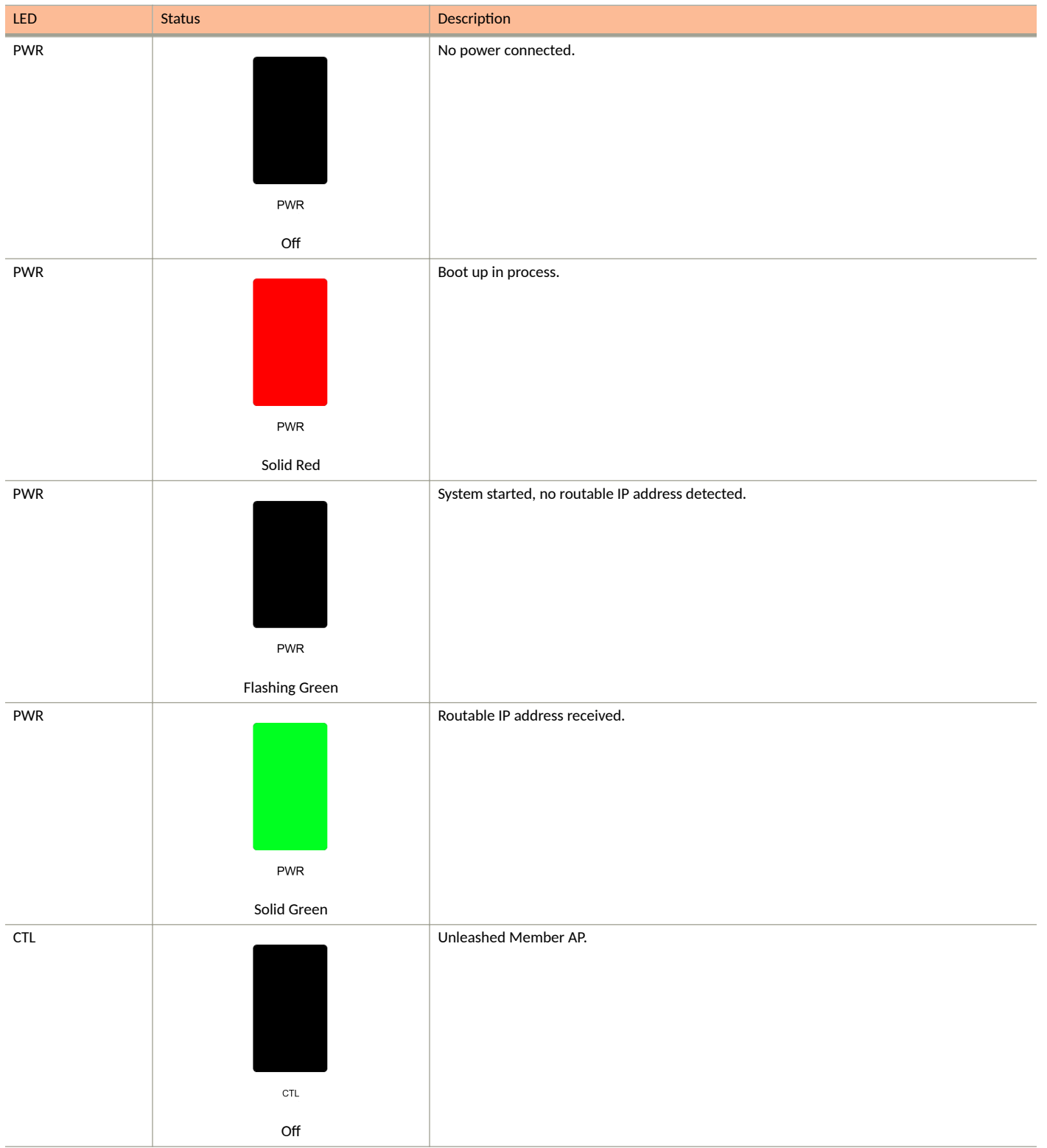

## TABLE 23 Front Panel LEDs (continued)

| LED | Status                                        | Description                                       |
|-----|-----------------------------------------------|---------------------------------------------------|
| CTL | сть<br>Flashing Green (slow, every 2 seconds) | Network problem. Cannot contact Unleashed Master. |
| CTL | CTL<br>Flashing Green (fast, 2x per second)   | Receiving configuration or image upgrade.         |
| CTL | сть<br>Solid Green                            | Unleashed Master AP.                              |
| AIR | AIR<br>N/A                                    | No upstream mesh connection (Root AP).            |
| AIR | AIR                                           | Upstream mesh connection established (Mesh AP).   |

**Unleashed Access Point Physical Features** 

## TABLE 23 Front Panel LEDs (continued)

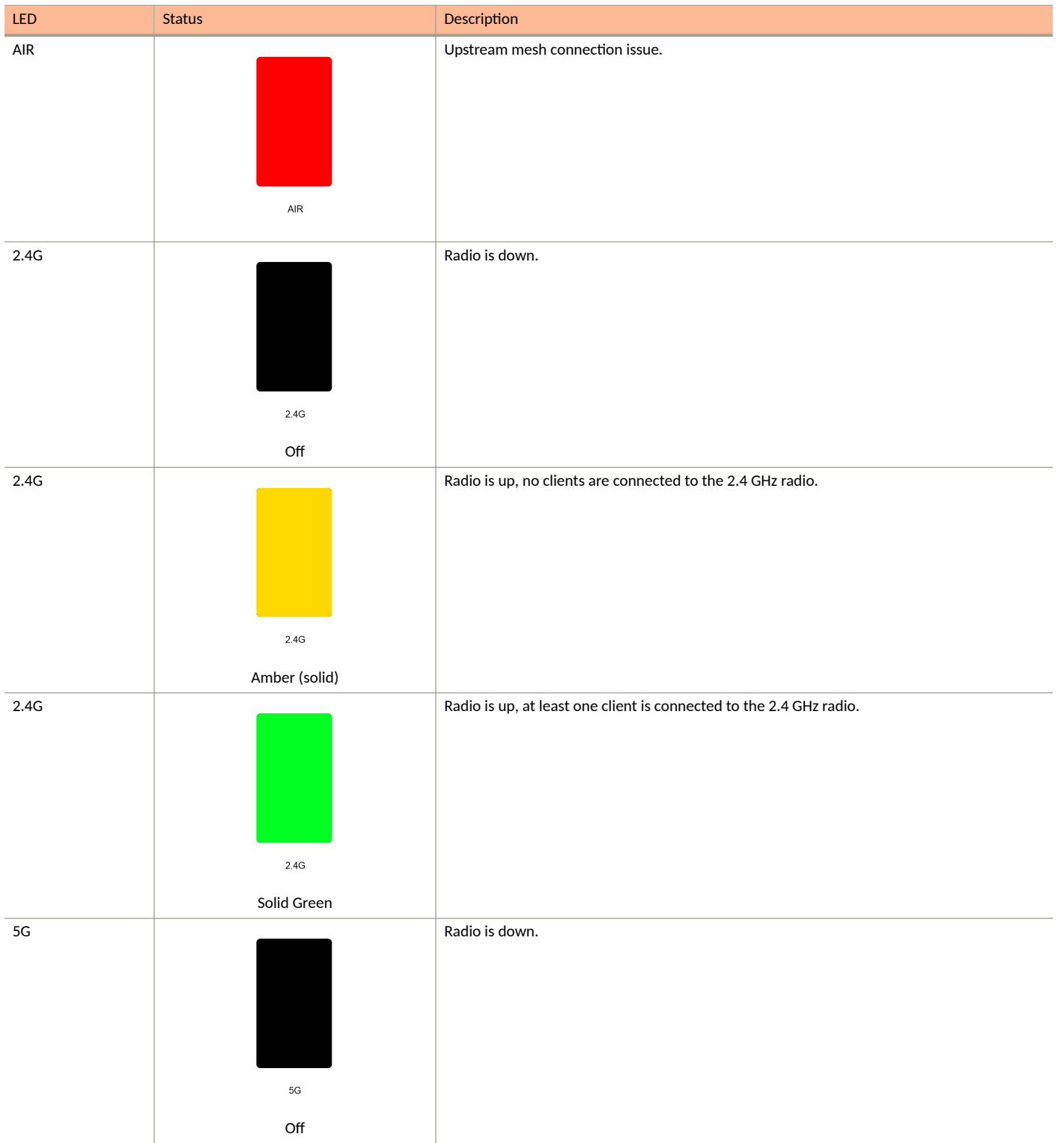

#### TABLE 23 Front Panel LEDs (continued)

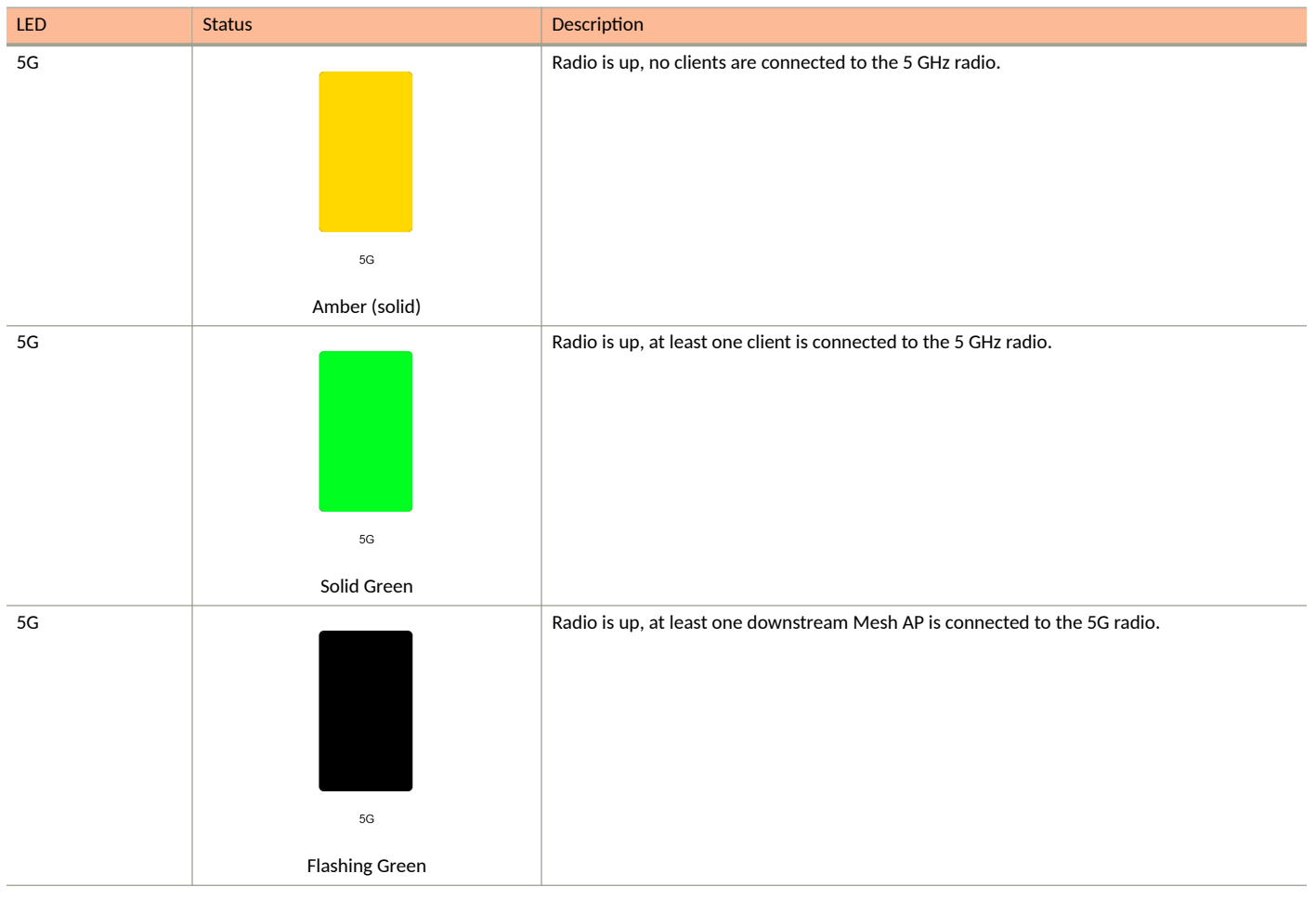

# T610 and T610s

The Ruckus Unleashed T610 is an outdoor dual radio 4x4:4 802.11ac Wave 2 access point with two 1 Gigabit Ethernet ports, PoE in, and 802.1ax Ethernet port aggregation.

The T610 also includes a USB port for BLE Smart Beacon, Zigbee or other IoT devices.

This section describes the physical features of the Ruckus Unleashed T610 and T610s access points.

#### NOTE

The T610s is the 120 degree sector antenna variant of the T610. It includes all of the same physical features as the T610 (omni) version.

FIGURE 25 Unleashed T610/T610s Outdoor Access Point

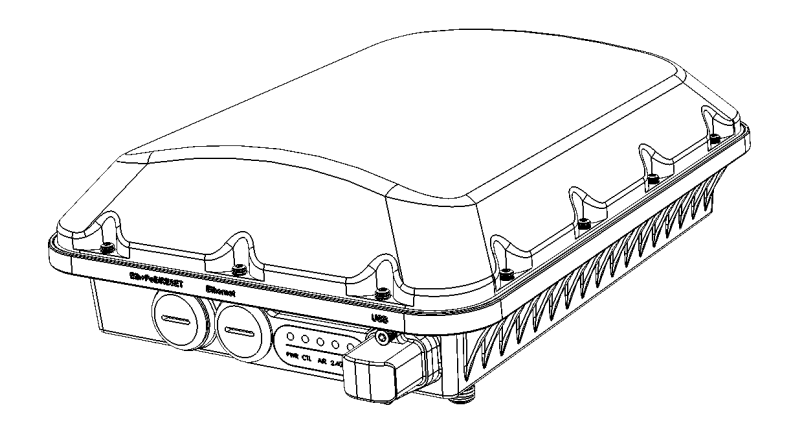

## **Front Panel**

The T610 (and T610s) AP features five LEDs on its front panel.

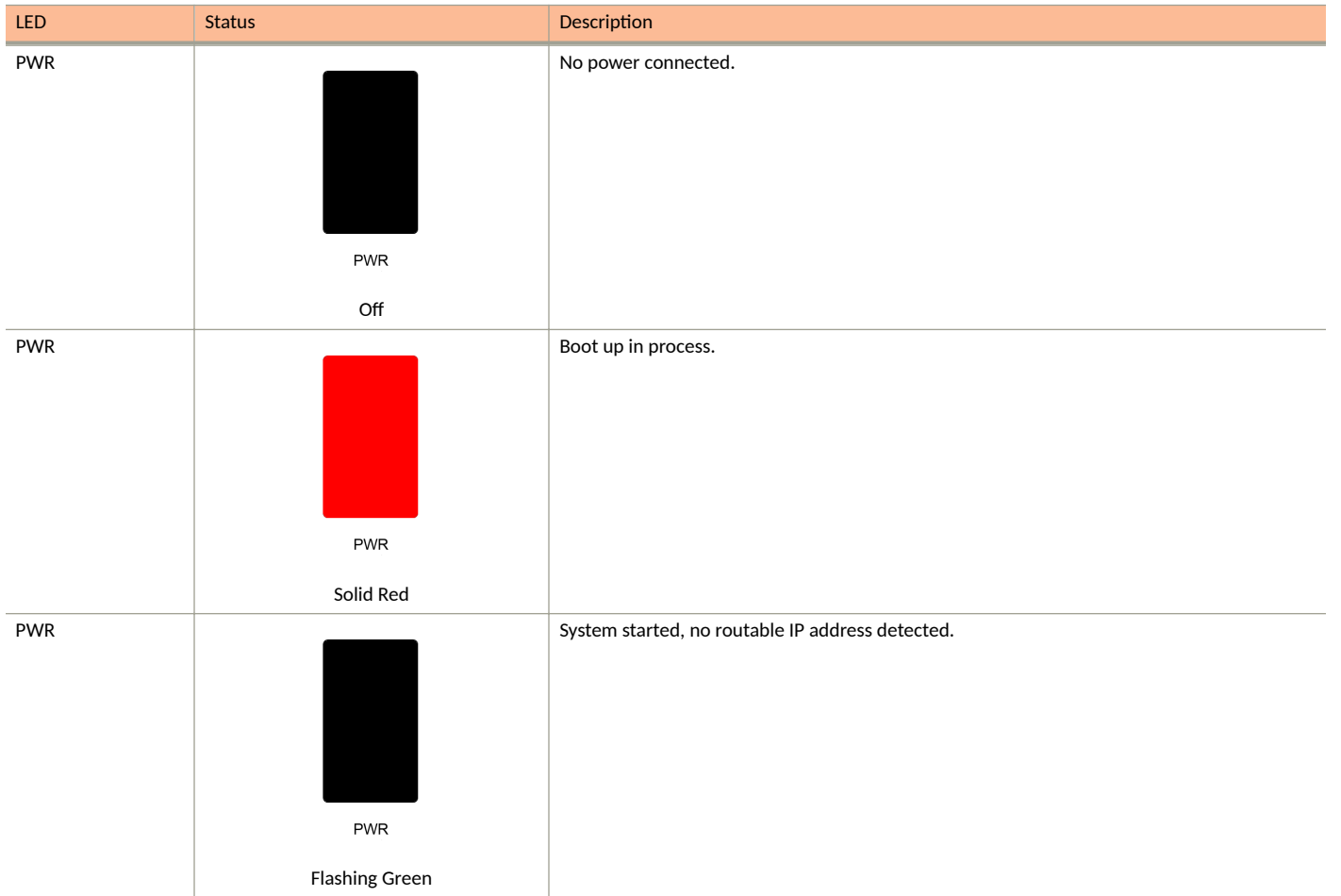
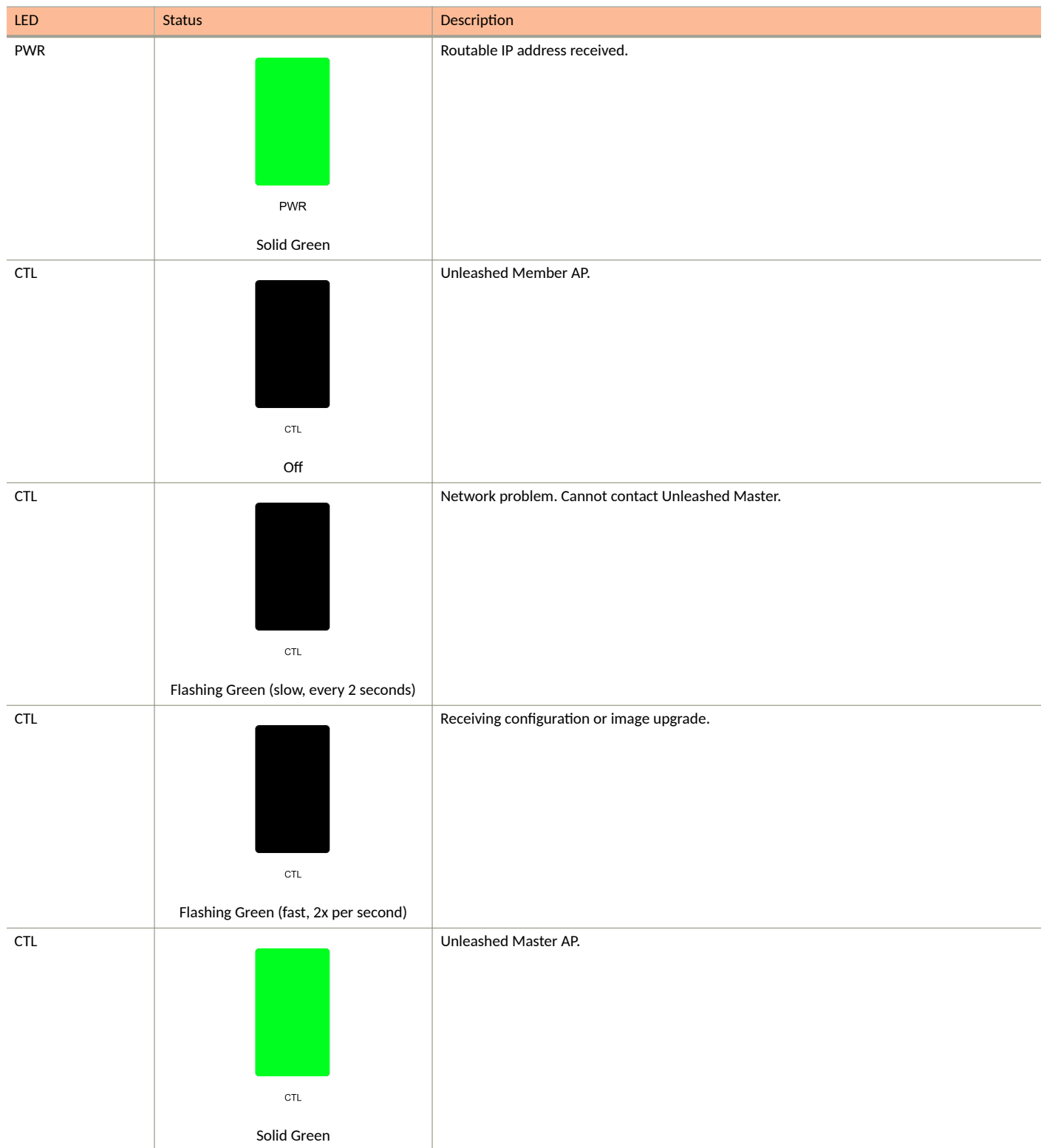

**Unleashed Access Point Physical Features** 

| LED  | Status        | Description                                               |
|------|---------------|-----------------------------------------------------------|
| AIR  |               | No upstream mesh connection (Root AP).                    |
|      |               |                                                           |
|      |               |                                                           |
|      |               |                                                           |
|      |               |                                                           |
|      | AIR           |                                                           |
|      | N/A           |                                                           |
| AIR  |               | Upstream mesh connection established (Mesh AP).           |
|      |               |                                                           |
|      |               |                                                           |
|      |               |                                                           |
|      |               |                                                           |
|      | AIR           |                                                           |
| AIR  |               | Upstream mesh connection issue.                           |
|      |               |                                                           |
|      |               |                                                           |
|      |               |                                                           |
|      |               |                                                           |
|      | AIR           |                                                           |
| 2.40 |               | Dadia is down                                             |
| 2.46 |               |                                                           |
|      |               |                                                           |
|      |               |                                                           |
|      |               |                                                           |
|      | 2.4G          |                                                           |
|      | 0#            |                                                           |
| 2 4G | UI            | Radio is up no clients are connected to the 2.4 GHz radio |
| 2.70 |               |                                                           |
|      |               |                                                           |
|      |               |                                                           |
|      |               |                                                           |
|      | 2.4G          |                                                           |
|      | Amber (solid) |                                                           |

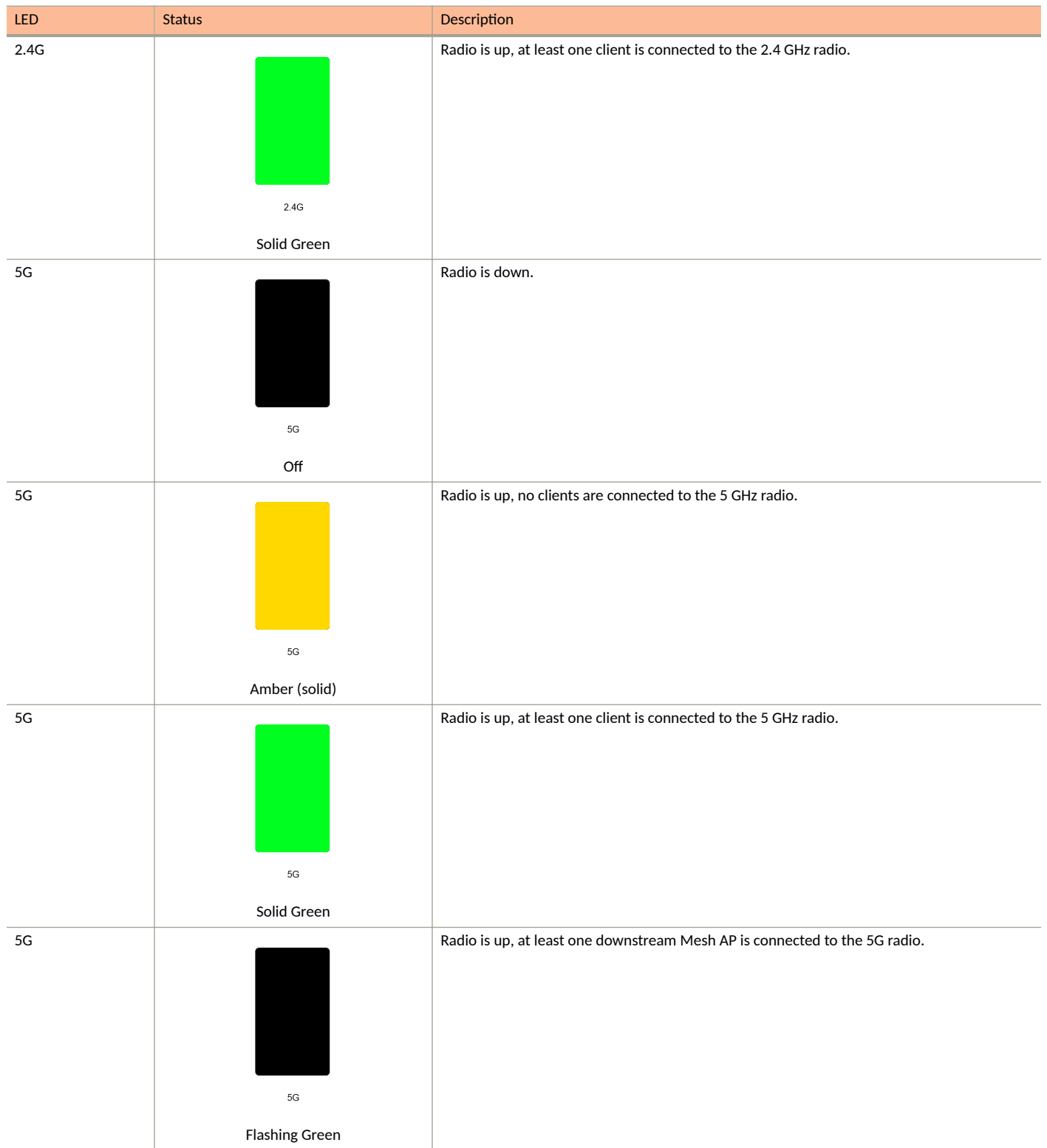

## T710 and T710s

The Unleashed T710 is the first outdoor Ruckus Unleashed 802.11ac Wave 2 access point.

This section describes the physical features of the Ruckus Unleashed T710 and T710s access points.

### NOTE

The T710s is the 120 degree sector antenna variant of the T710. It includes all of the same physical features as the T710 (omni) version.

FIGURE 26 Unleashed T710/T710s Outdoor Access Point

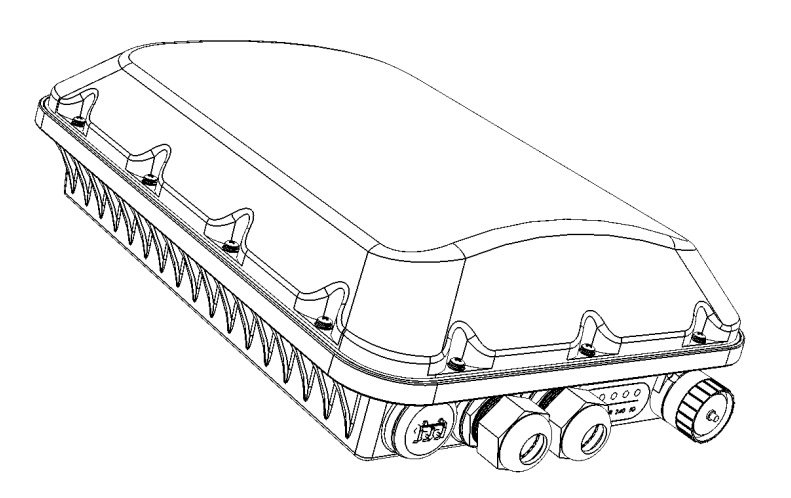

## **Front Panel**

The T710 (and T710s) AP features five LEDs on its front panel.

#### TABLE 25 Front Panel LEDs

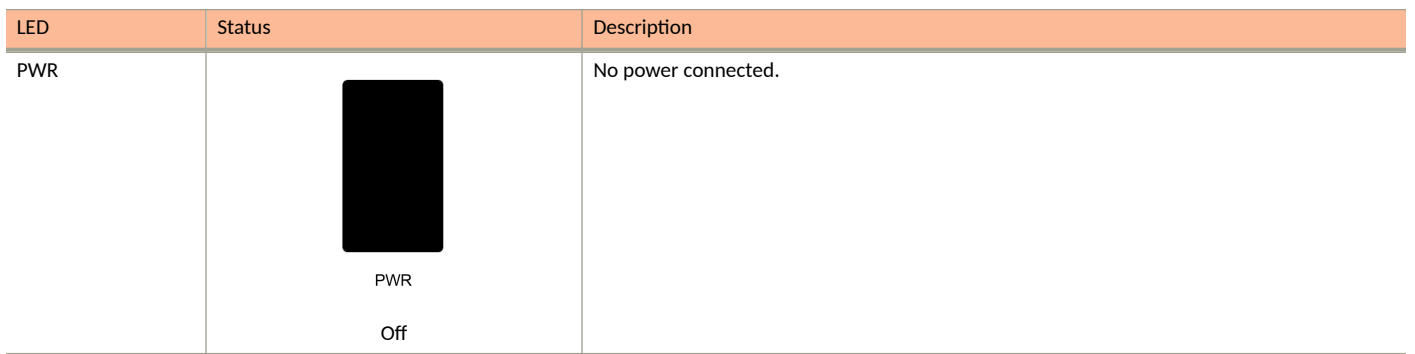

### Introducing RUCKUS Unleashed Unleashed Access Point Physical Features

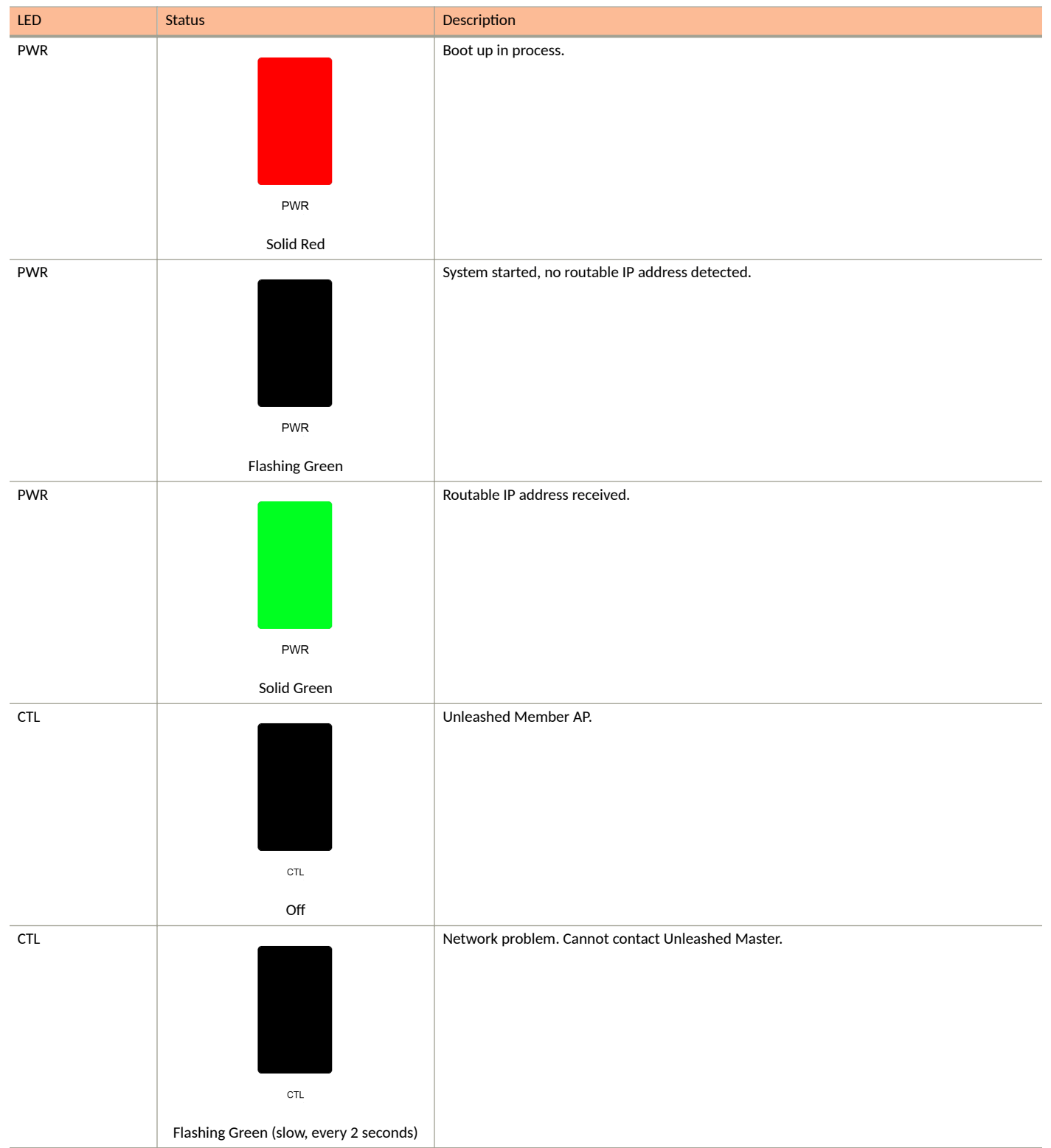

**Unleashed Access Point Physical Features** 

| LED | Status                               | Description                                     |
|-----|--------------------------------------|-------------------------------------------------|
| CTL | CTL                                  | Receiving configuration or image upgrade.       |
|     | Flashing Green (fast, 2x per second) |                                                 |
| CTL |                                      | Unleashed Master AP.                            |
|     | CTL                                  |                                                 |
|     | Solid Green                          |                                                 |
| AIR | AIR                                  | No upstream mesh connection (Root AP).          |
|     | N/A                                  |                                                 |
| AIR | AIR                                  | Upstream mesh connection established (Mesh AP). |
|     |                                      |                                                 |
| AIR | AIR                                  | Upstream mesh connection issue.                 |

### Introducing RUCKUS Unleashed Unleashed Access Point Physical Features

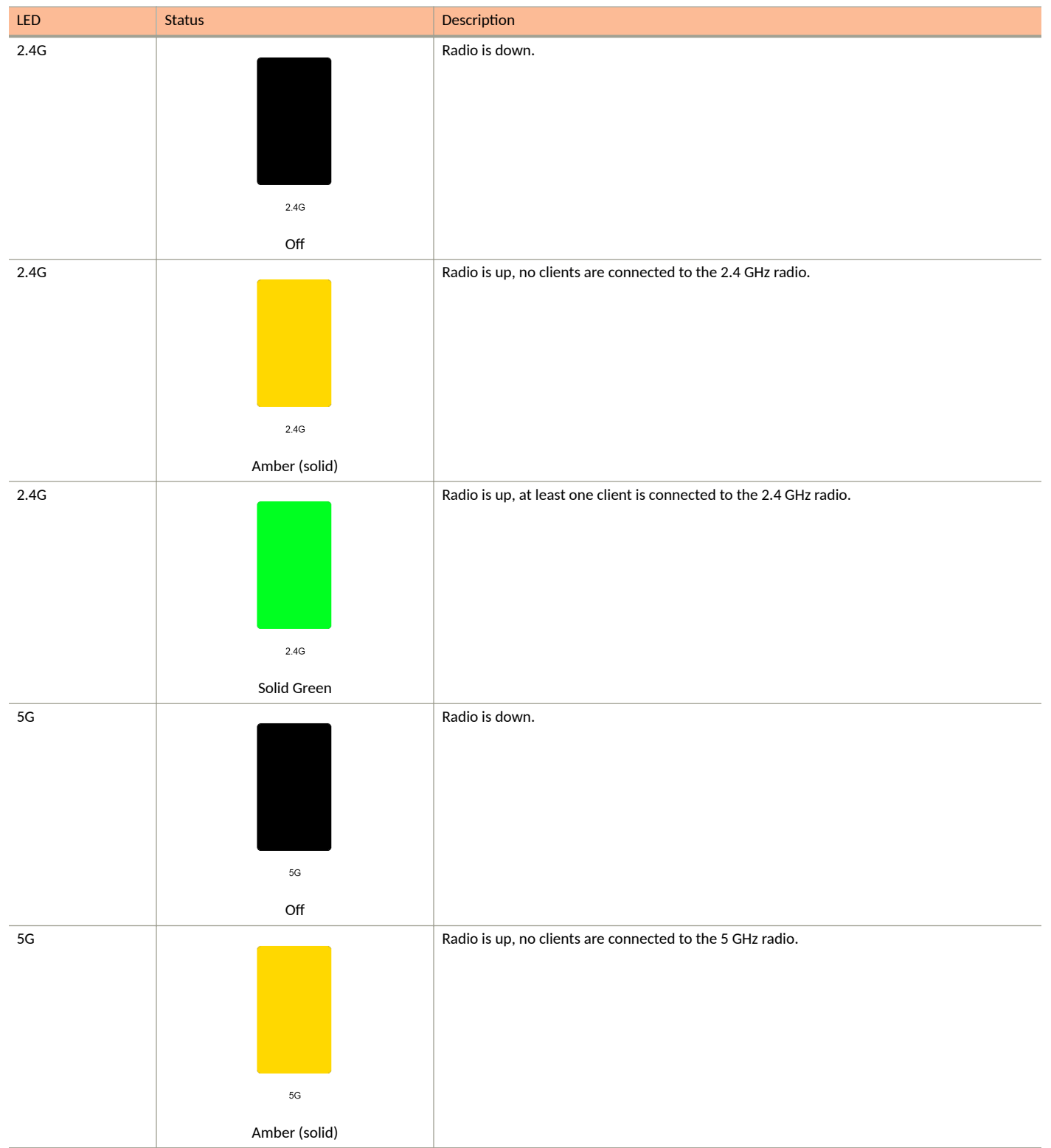

Unleashed Access Point Physical Features

#### TABLE 25 Front Panel LEDs (continued)

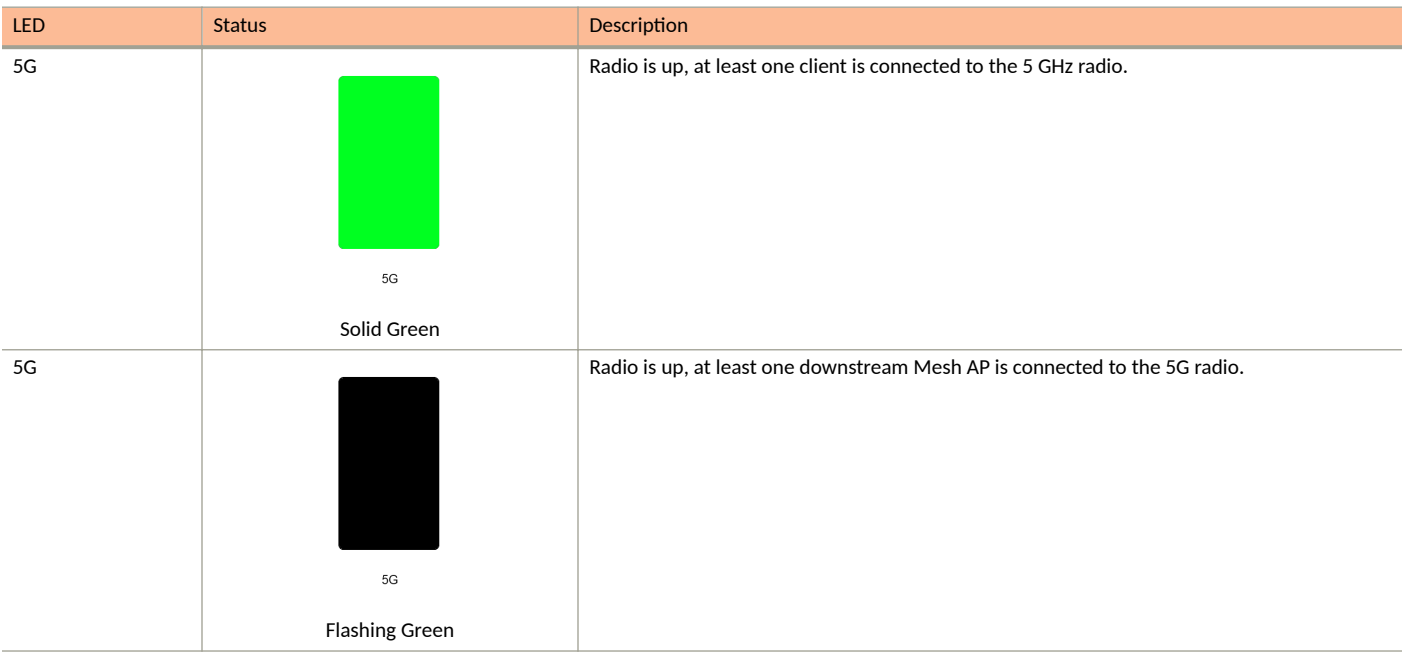

## **T750**

The Ruckus T750 is a high-end dual-band outdoor Wi-Fi 6 AP that supports 8 spatial streams (4x4:4 in 5GHz, 4x4:4 in 2.4GHz).

The T750 provides advanced 802.11ax features including OFDMA and MU-MIMO, and supports up to 1,024 client connections with increased capacity, improved coverage and performance in ultra-high density environments.

The T750 includes a 2.5 GbE Ethernet PoE+ port for high speed Ethernet backhaul, along with an SFP fiber port for fiber backhaul. Additionally, it includes built-in GPS, USB port, gigabit PoE out port, and IP-67 rated weather proofing.

This section describes the physical features of the Ruckus Unleashed T750 AP.

FIGURE 27 Unleashed T750 Access Point

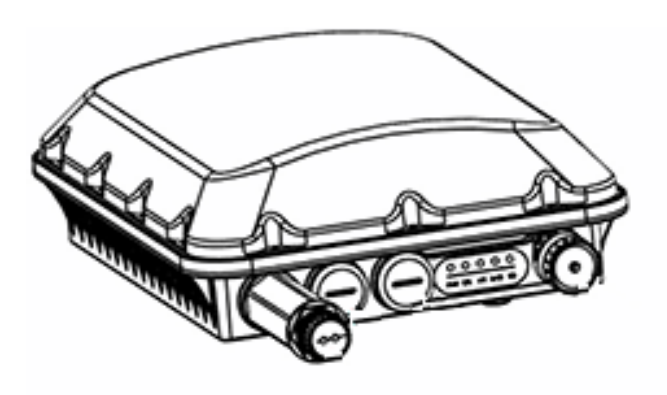

## **Front Panel**

The T750 AP features five LEDs on its front panel.

### TABLE 26 Front Panel LEDs

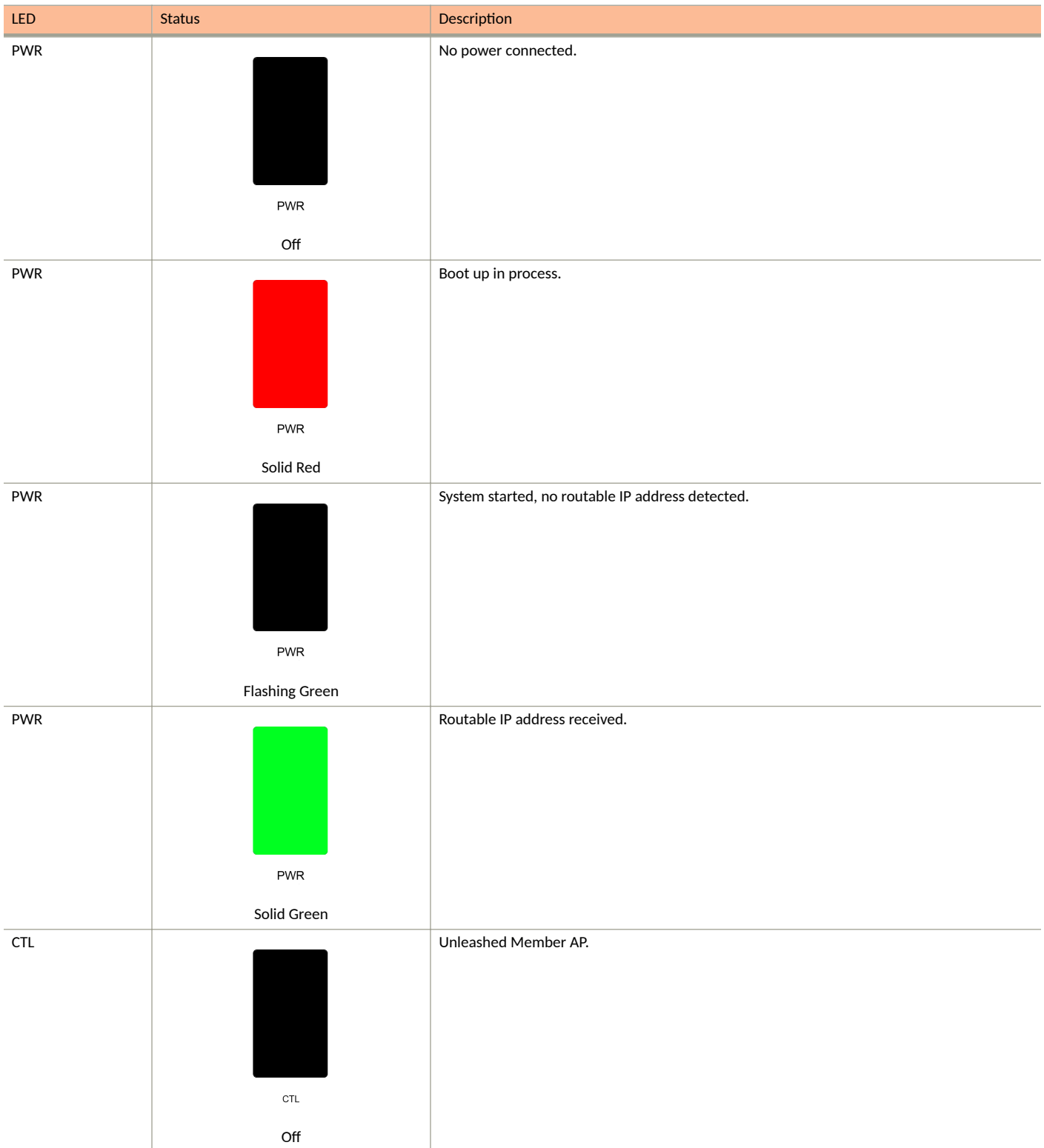

**Unleashed Access Point Physical Features** 

| LED | Status                                        | Description                                       |
|-----|-----------------------------------------------|---------------------------------------------------|
| CTL | CTL<br>Flashing Green (slow, every 2 seconds) | Network problem. Cannot contact Unleashed Master. |
|     | сть<br>Flashing Green (fast, 2x per second)   |                                                   |
| СТІ | сть<br>Solid Green                            | Unleashed Master AP.                              |
| AIR | AIR<br>N/A                                    | No upstream mesh connection (Root AP).            |
| AIR | AIR                                           | Upstream mesh connection established (Mesh AP).   |

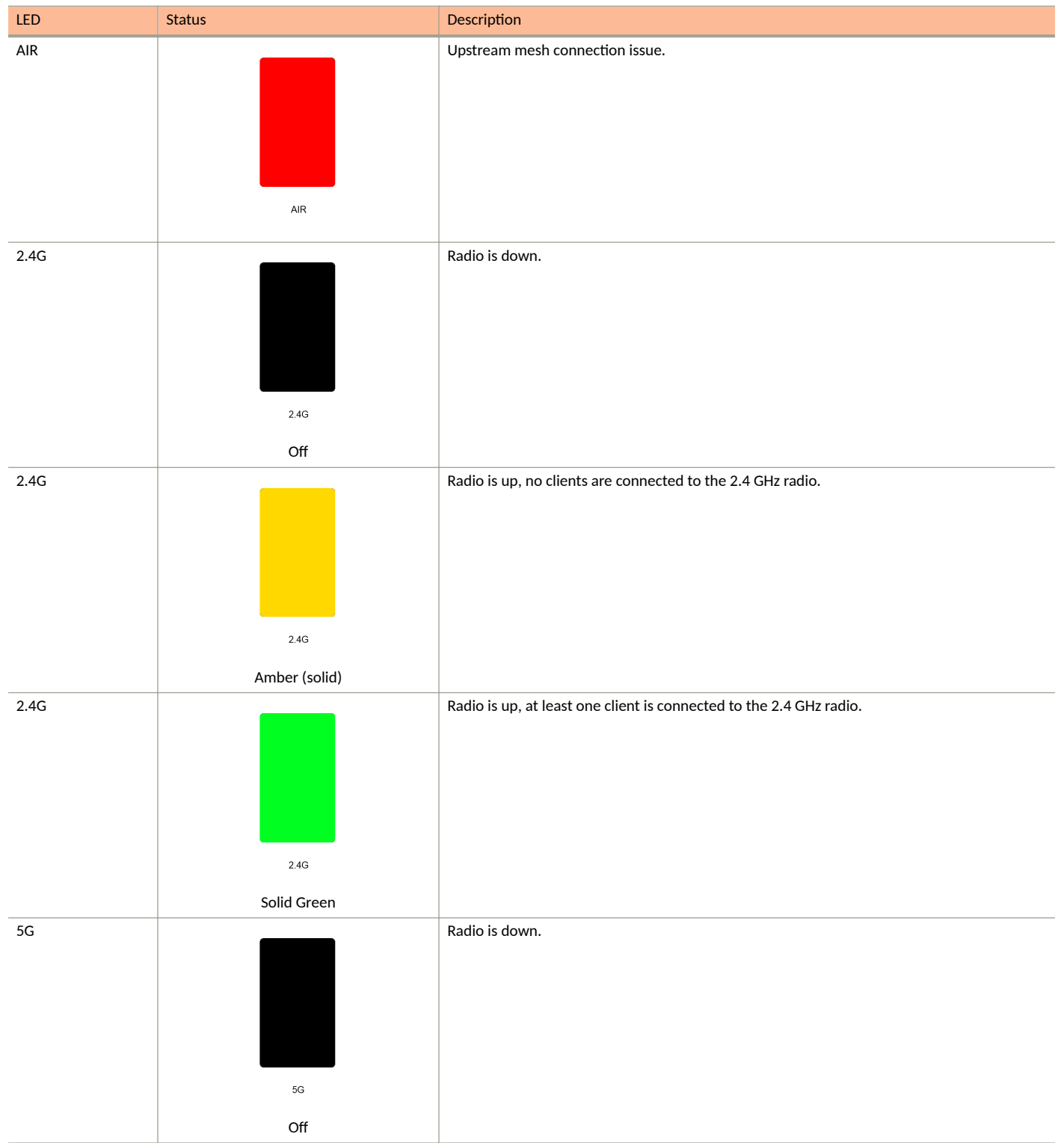

**Unleashed Access Point Physical Features** 

#### TABLE 26 Front Panel LEDs (continued)

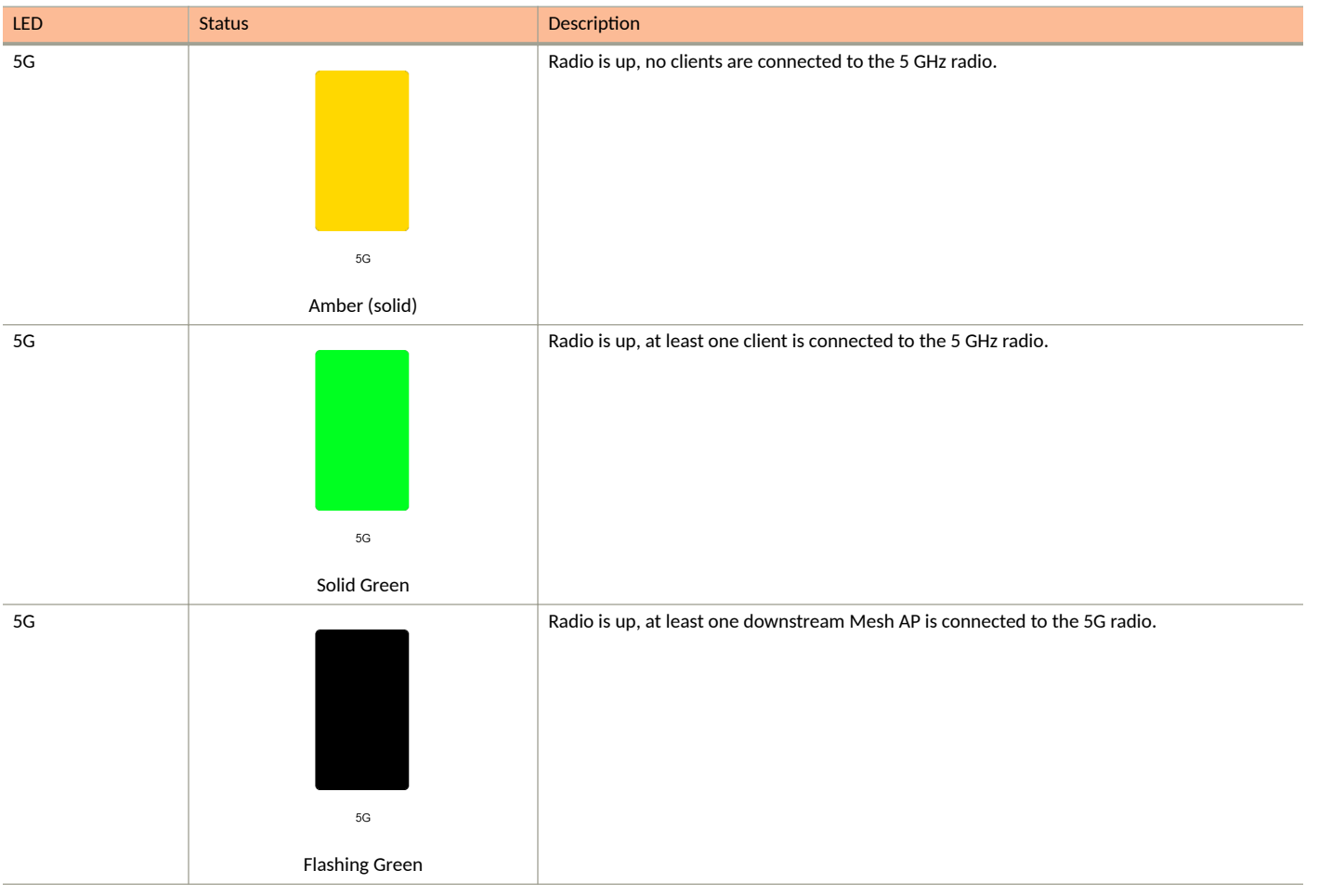

## **T750SE**

The Ruckus T750SE is a high-end dual-band outdoor Wi-Fi 6 AP with external antenna connectors that supports 8 spatial streams (4x4:4 in 5GHz, 4x4:4 in 2.4GHz).

The T750SE provides advanced 802.11ax features including OFDMA and MU-MIMO, and supports up to 1,024 client connections with increased capacity, improved coverage and performance in ultra-high density environments.

The T750SE includes a 2.5 GbE Ethernet PoE+ port for high speed Ethernet backhaul, along with an SFP fiber port for fiber backhaul. Additionally, it includes built-in GPS, USB port, gigabit PoE out port, and IP-67 rated weather proofing.

This section describes the physical features of the Ruckus Unleashed T750SE AP.

FIGURE 28 Unleashed T750SE Access Point

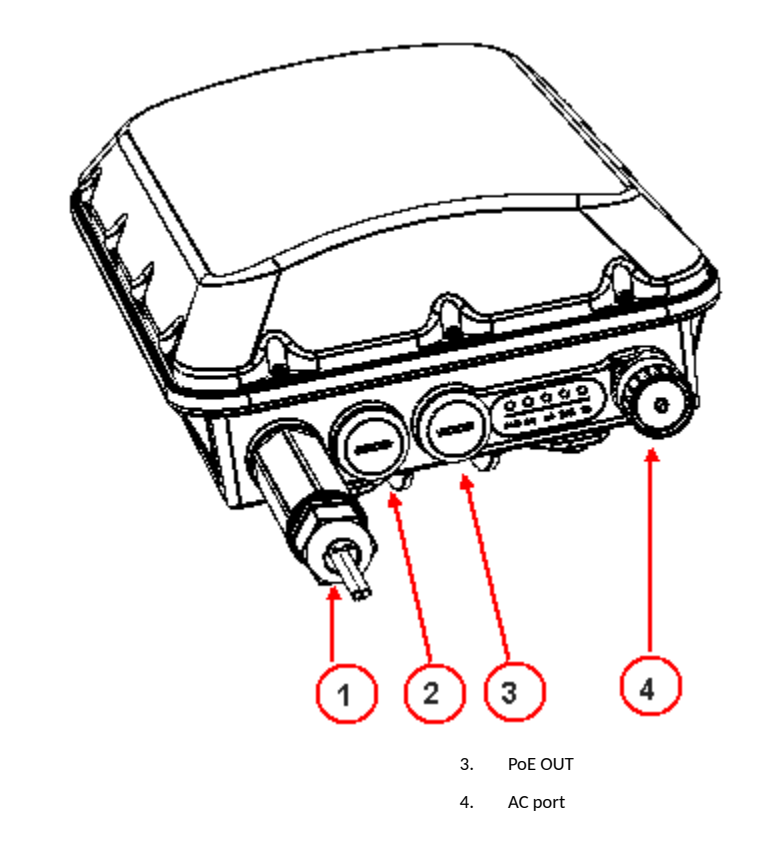

## Front Panel

1. 2.

The T750SE AP features five LEDs on its front panel.

|  | TABLE | 27 | Front | Panel | LEDs |
|--|-------|----|-------|-------|------|
|--|-------|----|-------|-------|------|

SFP port

PoE IN

| LED | Status    | Description         |
|-----|-----------|---------------------|
| PWR |           | No power connected. |
|     | PWR       |                     |
|     | Off       |                     |
| PWR |           | Boot up in process. |
|     | PWR       |                     |
|     | Solid Red |                     |

Unleashed Access Point Physical Features

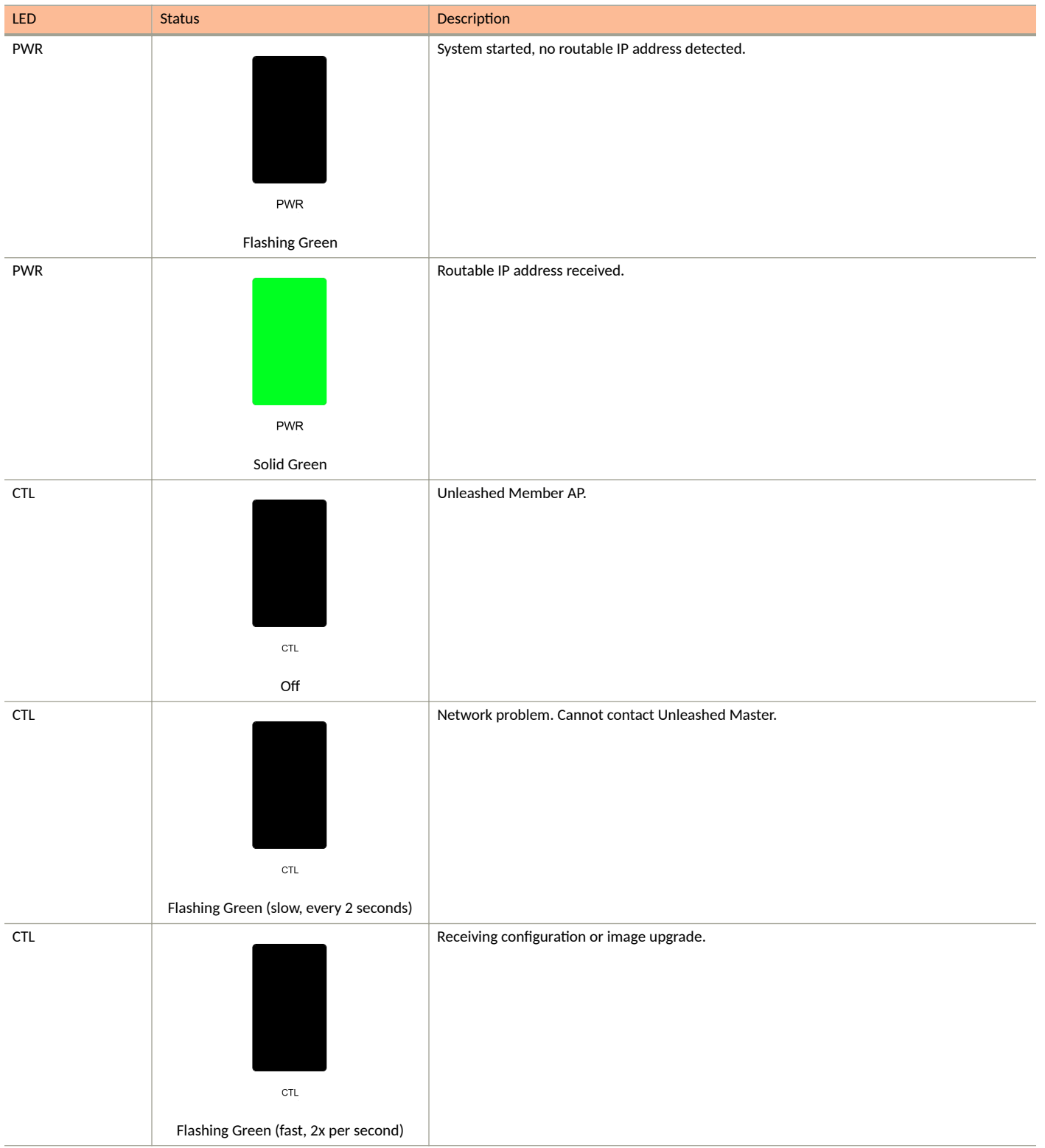

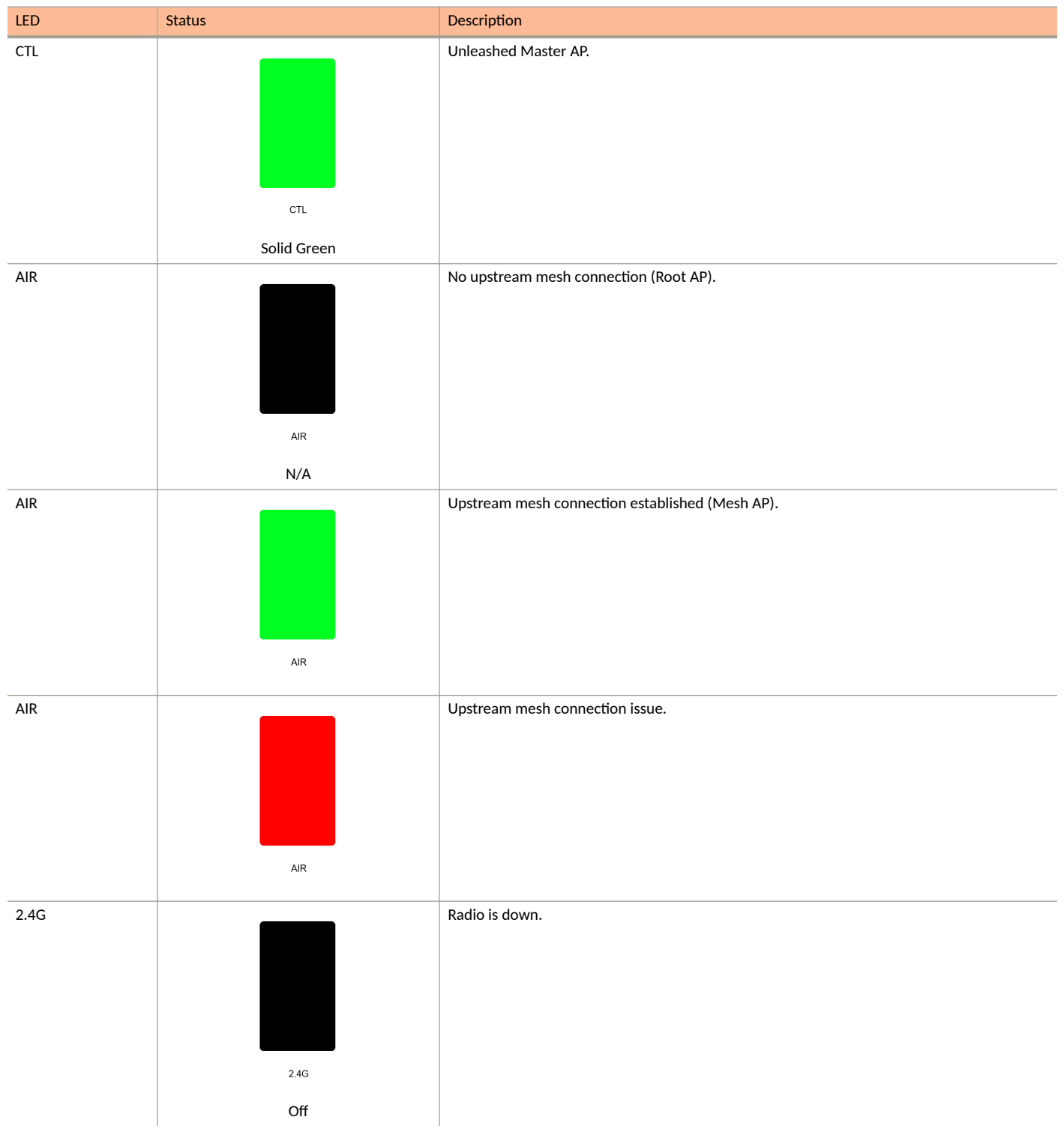

**Unleashed Access Point Physical Features** 

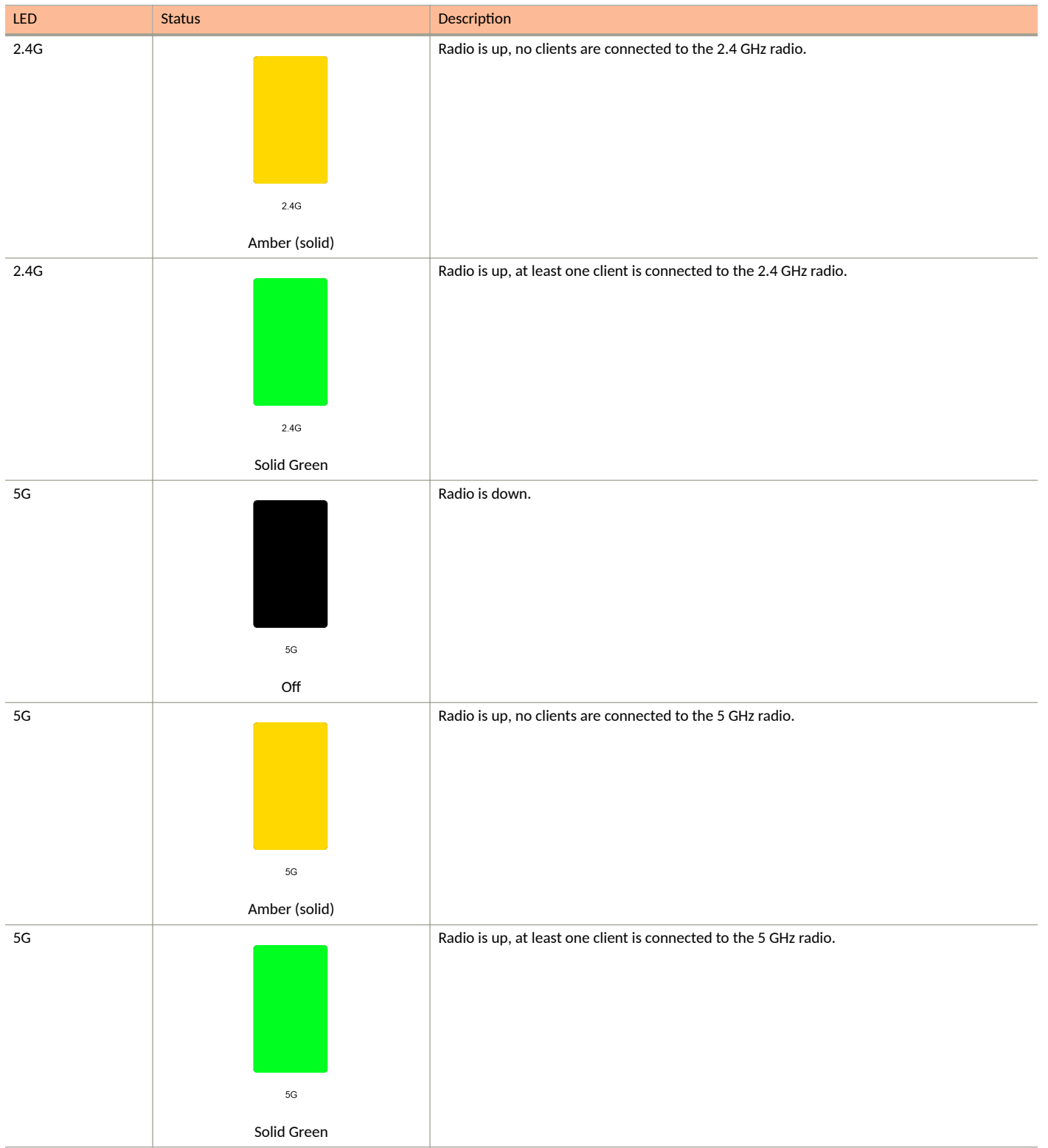

| LED | Status         | Description                                                                |
|-----|----------------|----------------------------------------------------------------------------|
| 5G  |                | Radio is up, at least one downstream Mesh AP is connected to the 5G radio. |
|     |                |                                                                            |
|     |                |                                                                            |
|     |                |                                                                            |
|     |                |                                                                            |
|     |                |                                                                            |
|     | 5G             |                                                                            |
|     | Flashing Green |                                                                            |

# **Setting Up an Unleashed Wi-Fi Network**

| • | Overview of the Setup Process                            | 127   |
|---|----------------------------------------------------------|-------|
| • | Step 1: Unpack and Install the Unleashed Master AP       | . 128 |
| • | Step 2: Configure Your Unleashed Network                 | . 128 |
| • | Step 3: Customize Your Wireless LANs                     | . 150 |
| • | Step 4: Deploy Additional Unleashed Member Access Points | 152   |

## **Overview of the Setup Process**

The following section describes the steps required for setup and configuration of a Ruckus Unleashed wireless network.

- 1. Step 1: Unpack and Install the Unleashed Master AP on page 128
- 2. Step 2: Configure Your Unleashed Network on page 128
- 3. Step 3: Customize Your Wireless LANs on page 150
- 4. Step 4: Deploy Additional Unleashed Member Access Points on page 152
- 5. Begin Using Your Ruckus Unleashed Network!

#### FIGURE 29 Unleashed setup overview

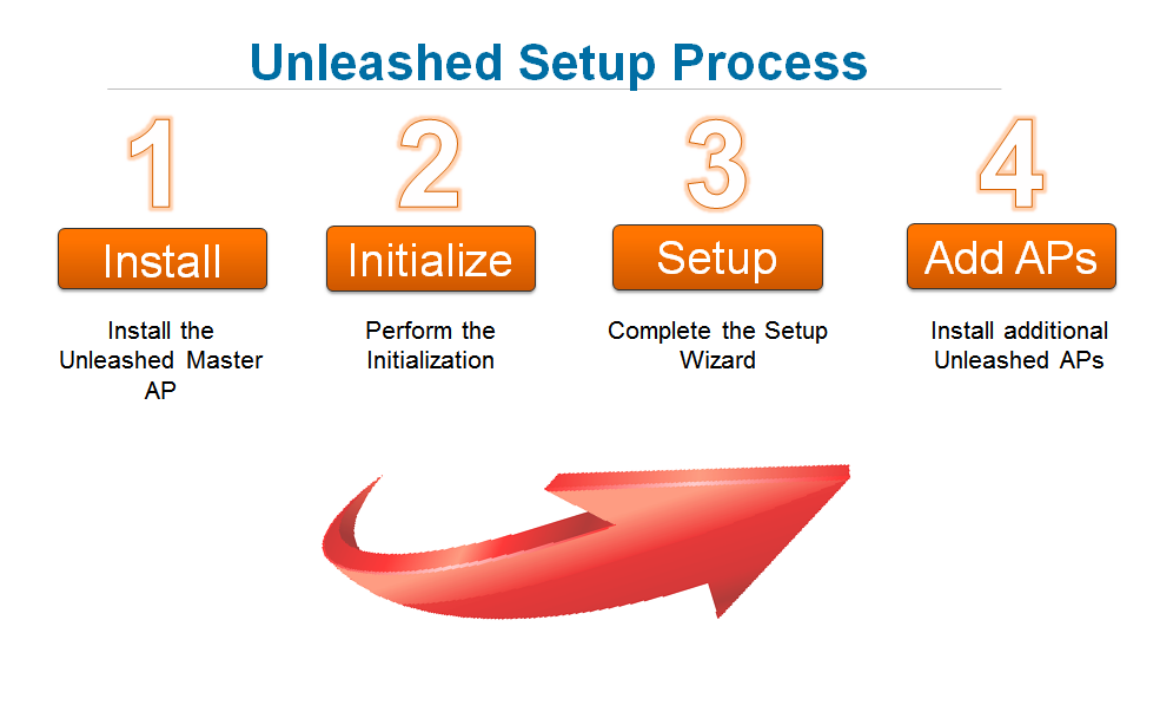

#### NOTE

For a video presentation of this setup process, see the Ruckus Training video Installing the Unleashed Master AP.

## Step 1: Unpack and Install the Unleashed Master AP

1. Choose which Unleashed AP will become the Unleashed Master AP (the AP that performs all of the control functions of your Unleashed network). Any Unleashed AP can be the Master.

#### NOTE

Do NOT connect multiple APs to power and the network all at once. In the initial setup stage, you should choose one AP as the Master AP and connect it to the network and power, and then complete the initial setup steps on this Master AP before connecting any other APs. Once setup is complete, you can continue connecting other APs to power and the network.

- 2. Perform the hardware installation according to the instructions in the *Unleashed Access Point Quick Setup Guide* that is included in the box with each Unleashed AP.
- 3. Once powered on and connected to the local network, the Unleashed AP boots up and begins broadcasting a temporary unencrypted WLAN named "ConfigureMe-[xxxxxx]".

#### NOTE

DNS-spoof is enabled on the AP to intercept DNS queries and respond with the Master AP's IP address. Clients associated to this temporary WLAN do not have Internet access.

## **Step 2: Configure Your Unleashed Network**

Unleashed can be deployed using either a Mobile App (available for iOS and Android), or using your PC's web browser.

Beginning with release 200.7, Unleashed initial setup can also be performed using the command line interface (CLI).

Refer to the relevant section depending on which method you prefer to use:

## Step 2a: Setup Using the Mobile App

To perform setup using the Mobile App, download the iOS or Android app from your app store.

As soon as the AP is powered on and connected to the local network, it boots up and begins broadcasting a temporary unencrypted WLAN named "Configure.Me-[xxxxxx]" from both radios.

1. Using your client's Wi-Fi connection settings, select and associate to the "Configure.Me-[xxxxxx]" WLAN.

2. Launch the app, and follow the on-screen instructions to configure your RUCKUS Unleashed networks.

For a quick installation, click Typical Install > Start > Quick Install.

FIGURE 30 RUCKUS Unleashed Mobile App for iOS and Android

| Unleashed Home         Image: Control of the state of the state o |   |
|----------------------------------------------------------------------------------------------------|---|
| Typical Install Most commonly deployed configuration.     OR     OR     Gateway Install Unleashed AP acts as gateway for                                                                                                    |   |
| OR ——<br>Gateway Install<br>Unleashed AP acts as gateway for                                                                                                    | 0 |
| Gateway Install<br>Unleashed AP acts as gateway for                                                                                                    |   |
| Unleashed AP acts as gateway for                                                                                                    |   |
| both wired & wireless devices.                                                                                                    |   |
| Manage Network                                                                                                    |   |
| Helps to manage your<br>Unleashed network.                                                                                                    |   |

Version: 6.90.1

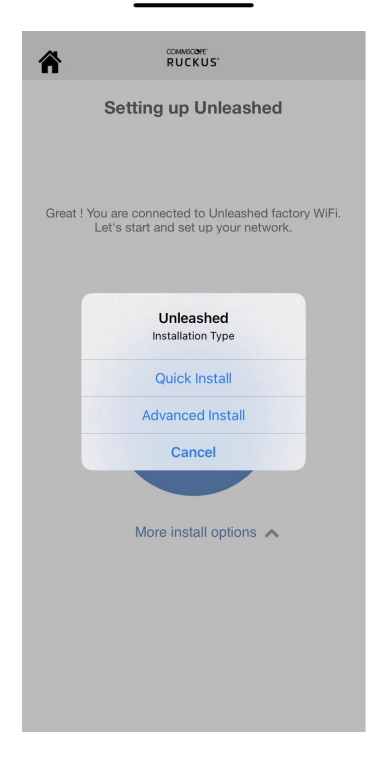

To configure RUCKUS Unleashed, in the **Wireless LAN** page, enter WLAN name, password, and the country where the AP is located, and click **Next**. In the **Administration** page, enter admin username and password, and click **Finish**.

| COMMISCIBIE<br>RUCKUS                                                                                        |         |
|----------------------------------------------------------------------------------------------------|---------|
| Configure Unleashed<br>Wireless LAN                                                                          |         |
| Step 1 Step 2                                                                                                |         |
| WLAN Name<br>Ruckus-Wireless 1                                                                               | 8       |
| WLAN Password                                                                                                |         |
| Country where AP is located US                                                                               |         |
|                                                                                                    |         |
|                                                                                                    |         |
|                                                                                                    |         |
|                                                                                                    |         |
|                                                                                                    |         |
| Back Next                                                                                                    |         |
|                                                                                                    |         |
| COMMISCORE<br>RUCKUS'                                                                                        |         |
| Configure Unleashed<br>Administration                                                                        |         |
| Configure Unleashed<br>Administration<br>Step 1 Step 2                                                       |         |
| Configure Unleashed<br>Administration<br>Step 1 Step 2<br>Admin Username<br>admin                            | 0       |
| Configure Unleashed<br>Administration<br>Step 1 Step 2<br>Admin Veename<br>admin                             | ©       |
| Configure Unleashed<br>Administration<br>Step 1 Step 2<br>Admin Vasmame<br>admin                             | ©       |
| RUCKUS<br>Configure Unleashed<br>Administration<br>Step 1 Step 2<br>Admin Vasmame<br>admin<br>Admin Password | ©       |
| RUCKUS<br>Configure Unleashed<br>Administration<br>Step 1 Step 2<br>Admin Password                           | 0       |
| RUCKUS<br>Configure Unleashed<br>Administration<br>Step 1 Step 2<br>Admin Password                           | 0<br>0  |
| Admin Password                                                                                               | <u></u> |
| Configure Unleasable<br>Laministration<br>Terrs 1 Terrs<br>Admin Jasemanna<br>Admin Password                 | <u></u> |

| COMISSIONE<br>RUCKUS'                                     |
|-----------------------------------------------------------|
| Configuring Unleashed                                     |
| Customization in progress<br>3m 43s<br>remaining          |
|                                                           |
| RUCKUS'                                                   |
| <b>O</b>                                                  |
| Congratulations! Your Unleashed network is ready to use ! |
|                                                           |
| Test your<br>WiFi Speed !                                 |
| Manage Network                                            |

FIGURE 31 Configuring RUCKUS Unleashed from the Mobile App for iOS and Android

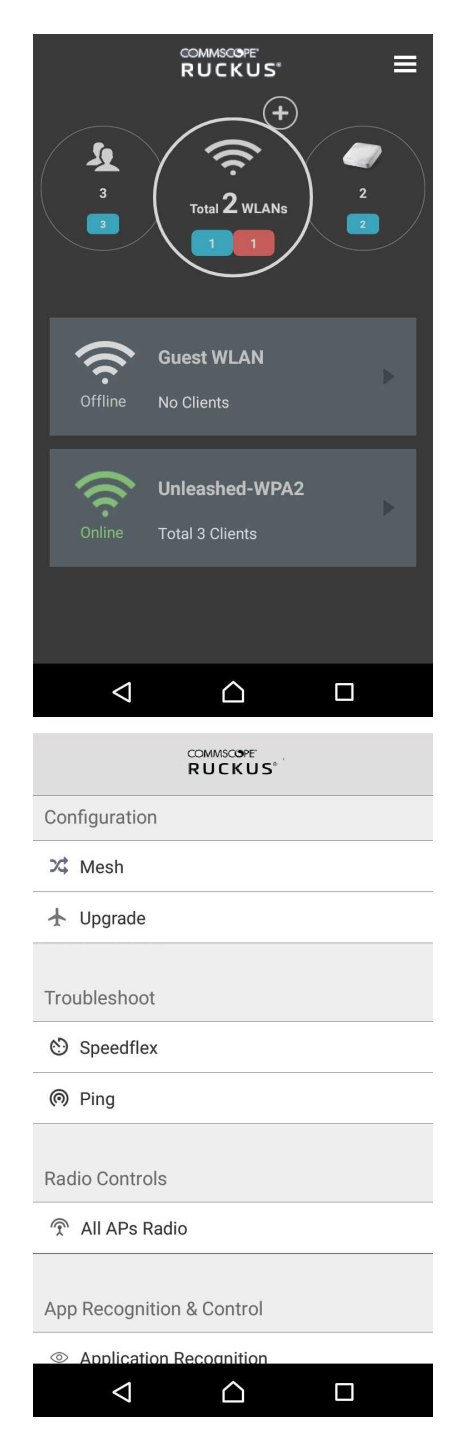

## Step 2b: Setup Using a Web Browser

To perform setup using a web browser, connect to the RUCKUS Unleashed setup network using any Wi-Fi capable client device.

1. Using your the Wi-Fi configuration settings on your client device (such as a laptop or mobile device), select and associate to the **Configure.Me-[xxxxxx]** WLAN, and launch a web browser.

2. In your browser's URL bar, enter the following address and press Enter: unleashed.ruckuswireless.com.

FIGURE 32 Connecting to "Configure.Me-[xxxxxx]" WLAN, then launch a web browser

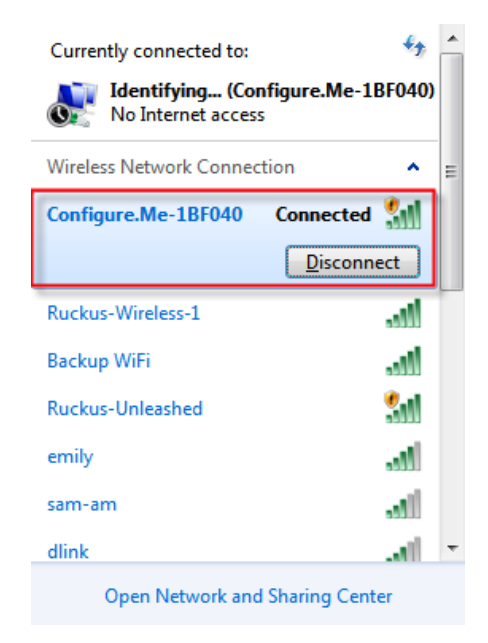

Depending on your browser, you may be presented with one of the following security warnings:

- This connection is not trusted (Firefox)
- Your connection is not private (Chrome)
- There is a problem with this website's security certificate (Internet Explorer)

This is normal, as the RUCKUS Unleashed AP does not have an SSL certificate that is recognized by your browser.

#### FIGURE 33 Security Warning (Chrome)

| Your connection is not private<br>Attackers might be trying to steal your information from <b>192.168.40.1</b> | <b>4</b> (for example, |
|----------------------------------------------------------------------------------------------------|------------------------|
| passwords, messages, or credit cards). NET::ERR_CERT_AUTHORITY_INVALIE                                         | policy                 |
| Advanced                                                                                                    | Back to safety         |
|                                                                                                    |                        |
|                                                                                                    |                        |

- 3. In response to the security warning, complete one of the following processes:
  - Click I Understand the Risks > Add Exception... > Confirm Security Exception (Firefox)
  - Click Advanced > Proceed to [IP address] (unsafe) (Chrome)
  - Click Continue to this website (not recommended) (Internet Explorer)

You will be redirected to the Setup Wizard, which guides you through the process of setting up the Master AP.

- 4. Work through the Setup Wizard and check your configuration choices on the final page, before clicking **Finish** to complete the setup.
  - a) On the first page of the wizard, select your language from the menu.
  - b) Under **Quick Install**, fill in the following options:
    - Under Wireless LAN, enter the name (ESSID) and password.
    - Under Administrator, enter the admin username and password.
    - Under **Country Code**, select a country.

#### FIGURE 34 Installation Page

| This is the most straple and quick way to install     (internal Gateway: Disabled; Mesh: Disabled;     Wireless LAN     • Name (ESSID):     • Name (ESSID):     • Administrator     • Administrator     • Country Code:               Provide more advanced options to install                                               |
|----------------------------------------------------------------------------------------------------|
| Wireless LAN         • Name (ESSID):       Ruckus-Wireless 1         • Administrator         • Admini Username:       admin         • Password:       Ø         If a functus ICX suich is managed by Utilestehed them it will use the same login credentiatils as provided above         • Country Code:       United States |
| Administrator  * Admin Username: admin * Password:   * Password:                                                                                                    |
| Country Code: United States     Provide more advanced options to install                                                                                                    |
|                                                                                                    |

#### NOTE

Click **Custom Install** for other installation options. For more information, refer to Advanced Install on page 136 and UMM Install on page 143. For information on **Local Upgrade** options, refer to Installation with Local Upgrade on page 145.

## **Advanced Install**

Advanced install is the most typical way to install if you do not want to use UMM.

1. On the first page of the Installation window, select Custom Install > Advanced Install.

- 2. On the **System** page, complete the following steps:
  - a) Enter **System Name** for the Unleashed system. This system name can be used to identify the Unleashed device on your local area network.
  - b) Select your **Country Code** from the menu.

#### NOTE

This option is not displayed if the AP is shipped from the factory with a fixed country code.

c) If you want to enable Mesh networking for your Unleashed network, select **Mesh**. Refer to Mesh Networking on page 364 for more information.

#### NOTE

If the Unleashed AP does not support Mesh (for example, R310), it can be configured as the Unleashed Master, but it will not be able to participate in the mesh network.

#### NOTE

If the Master AP is in Gateway mode and the WAN port is connected through PPPoE, mesh can be enabled, but the Master AP cannot be a member of a mesh tree; all of the other connected member APs can be part of a mesh tree.

#### d) Click Next to continue.

#### FIGURE 35 Setup Wizard - System Page

|                               | 0                     |                                                                                                    | 0                                      | ٦ |
|-------------------------------|-----------------------|----------------------------------------------------------------------------------------------------|----------------------------------------|---|
| System IF                     | 2 Setting Wireles     | as LAN Administrator                                                                                                    | Review                                 |   |
| Version                       | 200.7.10.2.222        |                                                                                                    |                                        |   |
| * Language:                   | English v             | Select the display language that you want to us interface.                                                                                | e on the Web                           |   |
| * Name:                       | Unleashed             | Name your system 32 characters max using alp<br>excluding space.                                                                          | phanumeric characters                  |   |
| Mesh:<br>* Mesh Name (ESSID): | Mesh-941849001125     | Select this check box to enable Mesh for the Ur<br>Each mesh-enabled Unleashed requires a uniq<br>the mesh WI AN for the backhone traffic | nleashed Network.<br>ue name(SSID) for |   |
| * Mesh Passphrase:            | DWhs8pR45sUbyT2VIJR0p | Generate                                                                                                    |                                        |   |
|                               |                       |                                                                                                    |                                        |   |
|                               |                       |                                                                                                    |                                        |   |
|                               |                       |                                                                                                    |                                        |   |
|                               |                       |                                                                                                    |                                        |   |

3. On the **IP Setting** page, select whether the AP will serve as a **Gateway** using one Ethernet port as a WAN port (connected to a cable or DSL modem, PPPoE connection, and so on.) and the other as a LAN port.

### NOTE

If your modem/router already provides gateway functionality, do not enable Gateway mode on the Unleashed Master AP. For more information on Gateway mode, see <u>Gateway Mode</u> on page 342.

a) Select whether to assign a manual IP address or allow the system to obtain an IP address automatically using DHCP. Default is Dynamic (DHCP).

#### NOTE

If you plan to manually assign and maintain IP addresses for your wireless network then select **Static (Manual)** and enter your Unleashed Master AP's IP address. Ensure that the IP address is outside the range assigned for Wi-Fi clients. Otherwise, leave the default of Dynamic (DHCP) and let Unleashed do all the work for you.

b) If you choose Manual, enter an IP Address, Netmask, Gateway address and DNS server(s) in the fields provided.

#### NOTE

Optionally, if a manual IP address is configured, you can enable the built in DHCP Server to provide IP addresses to clients on Unleashed's own subnet. (For more information, see DHCP Server on page 347.)

#### FIGURE 36 Setup Wizard - IP Setting Page

| System IP setting Wireless LAN Administrator Review<br>Cateway Mode<br>WAN IP Address<br>Manual  DHCP<br>IP Address 192,168.0.4<br>Netmask 255,255,0<br>Gateway 192,168.0.1<br>Primary DNS Server 66,90,130.101<br>Secondary DNS Server 216.82.201.11                                                                                                    | System IP setting Wireless LAN Administrator Review Gateway Mode WAN IP Address Manual  DHCP                                                                                                    |  |
|----------------------------------------------------------------------------------------------------|----------------------------------------------------------------------------------------------------|--|
| Gateway Mode         WAN IP Address         Manual       ● DHCP         * IP Address       192-168.0.4         * Netmask       255.255.255.0         * Gateway       192.168.0.1         * Primary DNS Server       66.90.130.101         Secondary DNS Server       216.82.201.11                                                                                                    | Gateway Mode<br>WAN IP Address ▼<br>Manual ● DHCP                                                                                                    |  |
| Gateway Mode         WAN IP Address         Manual       ● DHCP         IP Address       192.168.0.4         Netmask       255.255.0         Gateway       192.168.0.1         Primary DNS Server       66.90.130.101         Secondary DNS Server       216.82.201.11                                                                                                    | Gateway Mode WAN IP Address O Manual O DHCP                                                                                                    |  |
| WAN IP Address         Image: Comparison of the comparison of the comp | WAN IP Address  C Manual  O DHCP                                                                                                    |  |
| Manual         DHCP           • IP Address         192.168.0.4           • Netmask         255.255.255.0           • Gateway         192.168.0.1           • Primary DNS Server         66.90.130.101           Secondary DNS Server         216.82.201.11                                                                                                    | Manual     Image: Image: |  |
| * IP Address 192.168.0.4<br>* Netmask 255.255.265.0<br>* Gateway 192.168.0.1<br>* Primary DNS Server 66.90.130.101<br>Secondary DNS Server 216.82.201.11                                                                                                    |                                                                                                    |  |
| * Netmask         255 255 255 0           * Gateway         192.168 0.1           * Primary DNS Server         66.90.130.101           Secondary DNS Server         216.82.201.11                                                                                                    | * IP Address 192.168.0.4                                                                                                    |  |
| * Gateway 192.168.0.1<br>* Primary DNS Server 66.90.130.101<br>Secondary DNS Server 216.82.201.11                                                                                                    | * Netmask 255.255.255.0                                                                                                    |  |
| * Primary DNS Server         66.90.130.101           Secondary DNS Server         216.82.201.11                                                                                                    | * Gateway 192.168.0.1                                                                                                    |  |
| Secondary DNS Server 216.82.201.11                                                                                                    | * Primary DNS Server 666.90.130.101                                                                                                    |  |
|                                                                                                    | Secondary DNS Server 216.82.201.11                                                                                                    |  |
|                                                                                                    |                                                                                                    |  |
|                                                                                                    |                                                                                                    |  |

#### c) Click Next to continue.

- 4. On the **Wireless LAN** page, complete the following steps:
  - a) For Name, clear the text field and enter a name for your first wireless LAN.
  - b) Under Password Protect (WPA2), select Yes or No.

#### NOTE

WPA2 is highly recommended for the highest level of security.

- c) If WPA2 encryption is selected, enter the **Password**. The password must contain alphanumeric characters, from 8 through 63 characters.
- d) Click Next to continue.

FIGURE 37 Setup Wizard - Wireless LAN Page

- 5. On the **Administrator** page, complete the following steps:
  - a) Enter Admin Username and Password.
  - b) Re-enter the password in **Confirm Password**.
  - c) (Optional) Select Password Recovery.
  - d) Optionally, enter a Security Email, Security Question and Security Answer to allow you to reset your password in the event that your username or password is forgotten.
  - e) Click Next to continue.

FIGURE 38 Setup Wizard - Administrator Page

| System       IP setting       Wireless LAN       Administrator       Review         * Admini Username:       admin       This username and the following password will permit admin access to web interface after the set up is done.       • Password:       • This username and the following password will permit admin access to web interface after the set up is done.         • Password:       • • • • • • • • • • • • • • • • • • •                                                                                                    | System       IP setting       Wireless LAN       Administrator       Review         • Admin Username:       admin       This username and the following password will permit admin access to web interface after the set up is done.       • Password:       The password can only contain between 4 and 32 characters and annot have "" or "\$C" and no spaces are allowed.         • Confirm Password:       ••••••••••••••••••••••••••••••••••••                                                                                                    | Contant             |                         | 3       |                   |                                 | 5                        |
|----------------------------------------------------------------------------------------------------|----------------------------------------------------------------------------------------------------|---------------------|-------------------------|---------|-------------------|---------------------------------|--------------------------|
| Admin Username: admin This username and the following password will permit admin access to web interface after the set up is done.     Password:      Password:      The password and not password admin.     Confirm Password:      Enter the above password again.     Password Recovery:      Security Email: example@mail.com The will be used to reset forgotten password     Security Question: What is your mother's ma ▼     Security Answer:      your answer to security questions                                                                                                    | <ul> <li>Admin Username: admin</li> <li>Password:</li></ul>                                                                                                    | System              | IP setting              | Wireles | s LAN             | Administrator                   | Review                   |
| Admin Username: admin     to web interface after the set up is done.     to web interface after the set up is done.     The password can only contain between 4 and 32 characters and     cannot have "" or "G" (and no spaces are allowed.     Enter the above password again.     Password Recovery:          Security Email: example@mail.com         The will be used to reset forgotten password         Security Question: What is your mother's ma ▼         Security Answer:                                                                                                    | Admin Username: admin to web interface after the set up is done.     to web interface after the set up is done.     The password can only contain between 4 and 32 characters and can only contain between 4 and 32 characters and can only contain between 4 and 32 characters and can only contain between 4 and 32 characters and can only contain between 4 and 32 characters and can only contain between 4 and 32 characters and can only contain between 4 and 32 characters and can be well as a contain between 4 and 32 characters and can be well as a contain between 4 and and and a characters and a contain between 4 and a contain between 4 and contain between 4 and a contain between 4 and a contain between |                     |                         |         | This usemame a    | nd the following password w     | I nermit admin access    |
| Password: ·····                                                                                                    | Password:                                                                                                    | * Admin Username    | admin                   |         | to web interface  | after the set up is done.       |                          |
| Confirm Password:          ······                                                                                                    | Confirm Password:         ·····         ····         Password Recovery:         ···         ···         Security Email:         example@mail.com         The will be used to reset forgotten password         ···         Security Question:         What is your mother's ma                                                                                                    | * Password          | :                       | ø       | cannot have """ o | or "\$(". and no spaces are all | d 32 characters and wed. |
| Password Recovery:       Image: Constraint of the system of the system of                                       | Password Recovery:        ✓         * Security Email:       example@mail.com       The will be used to reset forgotten password         * Security Question:       What is your mother's ma ▼       The will be used to reset forgotten password         * Security Answer:       •••••       ●                                                                                                    | * Confirm Password  | :                       | Ø       | Enter the above   | password again.                 |                          |
| Security Email: example@mail.com  The will be used to reset forgotten password  Security Answer:  Security Answer:  S | * Security Email:       example@mail.com       The will be used to reset forgotten password         * Security Question:       What is your mother's ma •       The will be used to reset forgotten password         * Security Answer:       ••••       ••                                                                                                    | Password Recovery   | : 🖉                     |         |                   |                                 |                          |
| Security Question: What is your mother's ma      The will be used to reset forgotten password     Security Answer:      your answer to security questions                                                                                                    | Security Question: What is your mother's ma ▼     The will be used to reset forgotten password     Security Answer:                                                                                                    | * Security Email    | example@mail.com        |         | The will be used  | to reset forgotten password     |                          |
| * Security Answer:                                                                                                    | • Security Answer: ••••• • Ø your answer to security questions                                                                                                    | * Security Question | : What is your mother's | ma 🔻    | The will be used  | to reset forgotten password     |                          |
|                                                                                                    |                                                                                                    | * Security Answer   |                         | ø       | your answer to s  | ecurity questions               |                          |
|                                                                                                    |                                                                                                    |                     |                         |         |                   |                                 |                          |
|                                                                                                    |                                                                                                    |                     |                         |         |                   |                                 |                          |

6. On the **Review** page, check that all the settings you have made are correct. If any settings need to be changed, click **Back** to go back to the previous wizard page.

7. If you are satisfied with your choices, click **Finish** to complete the setup.

#### FIGURE 39 Setup Wizard - Review Page

| 1                   | -2             | 3                                                                     |                        | 5      |  |
|---------------------|----------------|-----------------------------------------------------------------------|------------------------|--------|--|
| System              | P setting      | Wireless LAN                                                          | Administrator          | Review |  |
|                     |                |                                                                       |                        |        |  |
| Review the informat | tion below and | click Finish to configure                                             |                        |        |  |
| System Name         | Unle           | eashed                                                                |                        |        |  |
| Internal Gateway    | Disa           | abled                                                                 |                        |        |  |
| IP Mode             | Dyn            | namic (DHCP)                                                          |                        |        |  |
| IP setting          | 192            | .168.0.4                                                              |                        |        |  |
| Wireless LAN        | Unk            | eashed                                                                |                        |        |  |
| Admin Username      | adm            | nin                                                                   |                        |        |  |
| Admin Password      | ****           | * 🔲 show password                                                     |                        |        |  |
| Password Recovery   | Disa           | abled                                                                 |                        |        |  |
| Mesh                | Mes            | sh-941849001125                                                       |                        |        |  |
| System Time         | Sys<br>(You    | tem time will be automatically se<br>ur current PC time is 10/19/2018 | et.<br>3, 10:55:54 AM) |        |  |
|                     |                |                                                                       |                        |        |  |

After clicking the **Finish** button, the Unleashed Master AP will reboot and a **Configuring system settings & rebooting** page is displayed. Wait for the progress screen to complete before proceeding.

### NOTE

Do not disconnect power or network cables during this process, and do not click your browser's Back or Refresh buttons.

FIGURE 40 Configuring System Settings and Rebooting Progress Screen

| Configuring system settings & rebooting. It may take few minutes. |  |
|-------------------------------------------------------------------|--|
|                                                                   |  |
| WARNING                                                           |  |
| - Do not power off or reboot AP                                   |  |
| - Do not refresh browser or hit browser back.                     |  |
|                                                                   |  |

8. After setup is complete, the **Congratulations!** screen appears. Ensure that you are connected to the WLAN that you configured, then click **Finish**. You will be redirected to the login page.

FIGURE 41 "Congratulations! Unleashed Master is now configured" screen

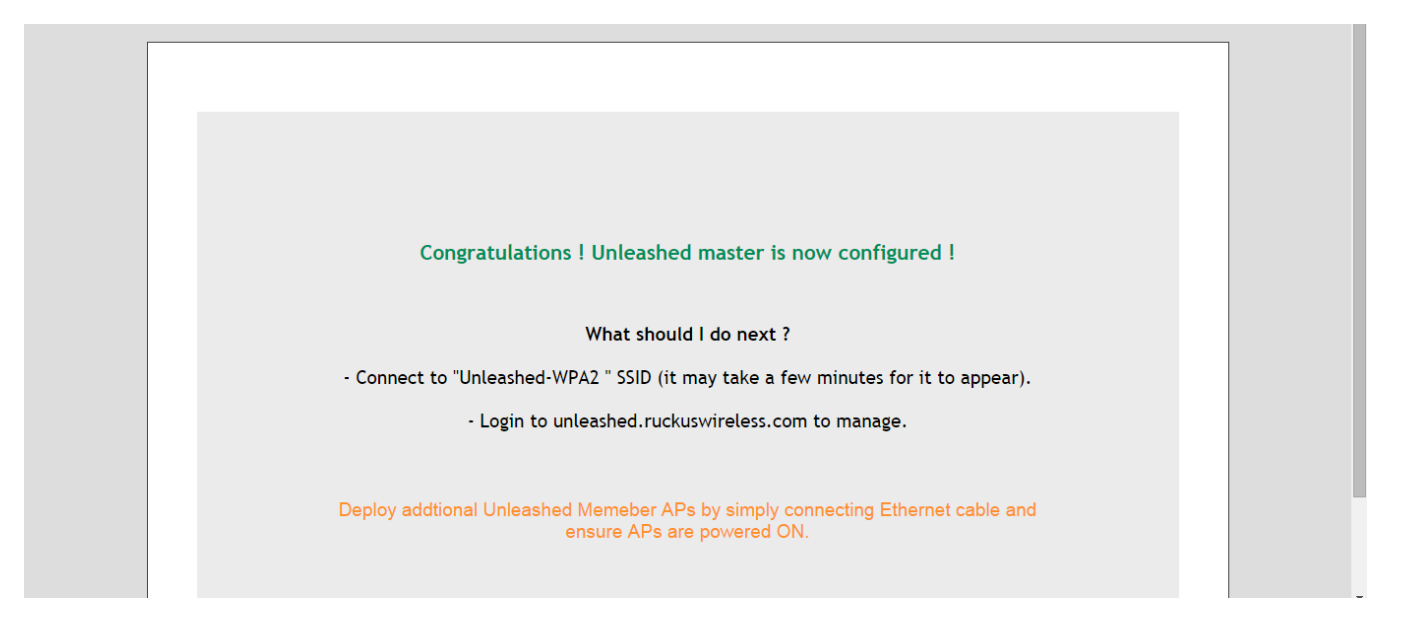

9. On the Login page, enter User Name and Password, and click Unleash.

#### FIGURE 42 Login Screen

|                       |           | Have you tried new Unleashed mobile app ?<br>( iOS 8. Android ) |
|-----------------------|-----------|-----------------------------------------------------------------|
| COMMSCOPE"<br>RUCKUS" |           |                                                                 |
|                       | Unleashed |                                                                 |
|                       | Username  |                                                                 |
|                       | Password  |                                                                 |
|                       |           |                                                                 |
|                       | Unleash   |                                                                 |
|                       |           |                                                                 |
|                       |           |                                                                 |
|                       |           |                                                                 |
|                       |           |                                                                 |

10. After a successful login, the Unleashed Dashboard is presented, which displays an overview of your Ruckus Unleashed network.

FIGURE 43 The Unleashed Dashboard

|     | COPE"<br>KUS" | UNLEASHED |                  | System Name: Unleashed | Up Time: 7c | d 23h 55m |             | admin          | Help<br>Log Out |
|-----|---------------|-----------|------------------|------------------------|-------------|-----------|-------------|----------------|-----------------|
|     | Internet      |           |                  |                        |             |           | Connected   |                | ►               |
|     |               |           |                  |                        |             |           |             |                |                 |
| (îı | WiFi Netv     | vorks     | Traffic: 6.61 MB |                        | Total       | 1         | Working 1   | Disabled 0     |                 |
|     |               |           |                  |                        |             |           |             |                |                 |
|     | Clients       |           | Clients          |                        | Total       | 5         | Connected 5 | Disconnected 0 |                 |
|     |               |           |                  |                        |             |           |             |                |                 |
|     | Access P      | oints     |                  |                        | Total       | 1         | Working 1   | Disconnected 0 |                 |
|     |               |           |                  |                        |             |           |             |                |                 |
|     | Switches      |           |                  |                        | Total       | 0         | Working 0   | Disconnected 0 |                 |

11. Continue to Step 3: Customize Your Wireless LANs on page 150.

## **UMM Install**

If an Unleashed Multi-Site Manager (UMM) server is available, you can allow automatic Unleashed deployment configuration by running a configuration template from the UMM server to the Unleashed Master AP during setup.

To enable UMM easy deployment:

- 1. On the second page of the installation wizard, select UMM Install.
- 2. Enter the UMM Domain/IP address.
- 3. Enter the Config Template Name of the deployment configuration template configured on UMM for the Unleashed network.
- 4. Click Next. The Unleashed AP attempts to connect to the UMM server to retrieve the configuration template.

5. If successful, the configuration template is pushed to the AP and the Unleashed deployment is configured according to the template.

#### FIGURE 44 UMM Install

| Unleashed Installation  |                                                                       |                                                                                   |  |
|-------------------------|-----------------------------------------------------------------------|-----------------------------------------------------------------------------------|--|
| O Advanced Install      | This is the most typical way to install if one do not want to use UMM |                                                                                   |  |
| UMM Install             | Use image from UMM to install a                                       | n Unleashed network                                                               |  |
| * UMM Domain/IP:        | 10.10.13.17                                                           | UMM address from where the Unleashed Network can retrieve<br>configuration        |  |
| * Config Template Name: | UMM Template 1                                                        | Configuration template pre-stored in UMM for the Unleashed Network                |  |
| * System Name:          | Ruckus-Unleashed                                                      | Name your system 32 characters max using alphanumeric characters excluding space. |  |
|                         |                                                                       |                                                                                   |  |
|                         |                                                                       |                                                                                   |  |
|                         |                                                                       |                                                                                   |  |
|                         |                                                                       | Back Next                                                                         |  |
#### FIGURE 45 Contacting UMM for Easy Deployment

| Contacting UMM (10.200.3.4) for easy deployment. It may take a few minutes.                |                                                                             |
|--------------------------------------------------------------------------------------------|-----------------------------------------------------------------------------|
| Pulling configuration template from UMM<br>WARNING<br>- Do not power off or reboot the AP. | Contacting UMM (10.200.3.4) for easy deployment. It may take a few minutes. |
| WARNING<br>- Do not power off or reboot the AP.<br>Cancel                                  | Pulling configuration template from UMM                                     |
| WARNING<br>- Do not power off or reboot the AP.<br>Cancel                                  |                                                                             |
| - Do not power off or reboot the AP. Cancel                                                | WARNING                                                                     |
| Cancel                                                                                     | - Do not power off or reboot the AP.                                        |
| Cancel                                                                                     |                                                                             |
|                                                                                            | Cancel                                                                      |
|                                                                                            |                                                                             |
|                                                                                            |                                                                             |

#### Installation with Local Upgrade

The Local Upgrade option during the installation settings allows the admin to upgrade the RUCKUS Unleashed firmware to a newer release build prior to deployment.

To perform a local upgrade before completing the RUCKUS Unleashed setup:

- 1. On the first page of the setup wizard, select Local Upgrade. The Local Upgrade page appears.
- 2. Click Choose File and select the locally stored RUCKUS Unleashed image file.
- 3. Click Upgrade.

4. When complete, click **Reboot** to reboot the AP and restart the installation process using the new firmware.

FIGURE 46 Local Upgrade - Installation Page

| Unleashed Installation                                    | English                                                                                        |
|-----------------------------------------------------------|------------------------------------------------------------------------------------------------|
| Quick Install                                             | This is the most simple and quick way to install (Internal Gateway: Disabled; Mesh: Disabled ) |
| Wireless LAN * Name (E\$SID):                             | Ruckus-Wireless 1 * Passphrase:                                                                |
| Administrator<br>* Admin Username:<br>If a Ruckus ICX swi | admin * Password:                                                                              |
| * Country Code:                                           | United States                                                                                  |
| Custom Install                                            | Provide more advanced options to install                                                       |
|                                                           | Version: 200.10.10.5.88                                                                        |

FIGURE 47 Choose Local Image File to Upgrade

| Local Upgrade |                                                                                                    |                                                                                      |  |
|---------------|----------------------------------------------------------------------------------------------------|--------------------------------------------------------------------------------------|--|
|               |                                                                                                    |                                                                                      |  |
| System Inf    | 0                                                                                                    |                                                                                      |  |
|               | IP Address:                                                                                            | 192.168.0.1                                                                          |  |
|               | Subnet Mask:                                                                                           | 255.255.255.0                                                                        |  |
|               | Gateway:                                                                                               | 192.168.0.1                                                                          |  |
|               | DNS servers:                                                                                           | ,                                                                                    |  |
|               | AP Model:                                                                                              | R320                                                                                 |  |
|               | AP Serial Number:                                                                                      | 481809000088                                                                         |  |
|               | Current Software Version:                                                                              | 200.8.10.3.118                                                                       |  |
| Select ima    | ge file<br>Local File Name: Choose File 1 o file choosen                                               |                                                                                      |  |
|               | WARNING:Upgrading the firmware could take a few n<br>this time.Please do NOT remove power from your AP | ninutes and your network will not be available during<br>until the upgrade finishes. |  |

### Step 2c: Setup Using the Command Line Interface

The CLI setup wizard allows you to quickly configure your Unleashed Master AP with basic settings using a short series of CLI commands.

To perform Unleashed setup using CLI commands, use the following procedure:

- 1. When the Unleashed AP is in factory default state, associate to the "Configure.Me-xxxxxx" WLAN and connect to the Unleashed CLI using SSH (default IP address: **unleashed.ruckuswireless.com** or **10.154.231.125**), and log in using the default user name and password:
  - Please login: super
  - Password: **sp-admin**

#### NOTE

For information on using the Unleashed CLI, see the Unleashed Command Line Interface Reference Guide, available from support.ruckuswireless.com.

The Unleashed CLI Wizard Configuration Tool starts automatically.

2. Follow the instructions in the setup wizard to configure your Unleashed Master AP. The following are two examples.

#### Configure Unleashed AP to Bridge Mode

```
Please login: super
Password: ******
Welcome to Ruckus Wireless Unleashed CLI Setup Wizard
Would you like to start the Setup Wizard? [yes/no]: yes
Enter the way of installation. 1. easy-deployment installation 2. local wizard [1/2] 2
Enter Administrative User Name (32 characters max) [admin]:
admin
Enter Administrator Password (4-32 characters):
****
Re-enter Administrator Password (4-32 characters):
*****
Enter System Name (32 characters max) [Ruckus-Unleashed]:
Unleashed
Enter Country Code (or 'help' to show the list) [US]: US
Enable Mesh [yes/NO]? no
Enable Gateway Mode [yes/NO]? no
Enter WAN IP type [1]:
     1: DHCP Mode;
     2: Manual Mode;
1
Enable WLANs [YES/no]? yes
Enter Wireless LAN (ESSID, 1-32 characters) [Ruckus-Wireless 1]:
Unleashed-SSID
Is it an Open WLAN [yes/NO]? no
Enter the WPA2 Passphrase (8-63 characters): *******
Re-enter the WPA2 Passphrase (8-63 characters):
*******
Please review the following settings:
                            Unleashed
System Name=
Administrator Name=
                            admin
Country Code=
                            US
Mesh Supported=
                            Disable
Gateway Mode Supported=
                            Disable
IPv4 Mode=
                            DHCP
WLAN ESSID=
                            Unleashed-SSID
Wireless Authentication=
                            WPA2 PSK
Done with the Setup Wizard [yes/no]? yes
Save the configuration ...
It will take a few minutes to complete, do not power off the AP! This AP will reboot automatically.
Welcome to Ruckus Unleashed Network Command Line Interface
ruckus>
```

#### Configure Unleashed AP to Gateway Mode

```
Please login: super
Password: ******
Welcome to Ruckus Wireless Unleashed CLI Setup Wizard
Would you like to start the Setup Wizard? [yes/no]: yes
Enter the way of installation. 1. easy-deployment installation 2. local wizard [1/2] 2
Enter Administrative User Name (32 characters max) [admin]:
admin
Enter Administrator Password (4-32 characters):
*****
Re-enter Administrator Password (4-32 characters):
*****
Enter System Name (32 characters max) [Ruckus-Unleashed]:
Unleashed-Gateway
Enter Country Code (or 'help' to show the list) [US]: US
Enable Mesh [yes/NO]? no
Enable Gateway Mode [yes/NO]? yes
Enter AP R510 WAN Port:
    1: port1, eth0, UP:
    2: port2, eth1, DOWN:
1
Enter WAN IP type [1]:
     1: DHCP Mode;
     2: Manual Mode;
     3: PPPOE Mode;
1
Enter LAN & WLAN IP Address [10.106.0.1]:
192.168.1.1
Enter LAN & WLAN IP Netmask [255.255.0.0]:
255.255.255.0
Enter Client Starting IP Address [10.106.0.2]:
192.168.1.2
Enter Client Ending IP Address [10.106.7.209]:
192.168.1.200
Enter Lease Time [2]:
    1: 6 hours;
    2: 12 hours;
    3: 1 day;
    4: 2 days;
    5: 1 week;
    6: 2 weeks;
1
Enable WLANs [YES/no]? yes
Enter Wireless LAN (ESSID, 1-32 characters) [Ruckus-Wireless 1]:
Unleashed-SSID
Is it an Open WLAN [yes/NO]? no
Enter the WPA2 Passphrase (8-63 characters):
******
Re-enter the WPA2 Passphrase (8-63 characters):
*******
Please review the following settings:
System Name=
                            Unleashed-Gateway
Administrator Name=
                            admin
Country Code=
                            US
Mesh Supported=
                           Disable
```

| Gateway Mode Supported=                | Enable                                                                   |
|----------------------------------------|--------------------------------------------------------------------------|
| WAN Port=                              | port1 eth0 UP                                                            |
| IPv4 Mode=                             | DHCP                                                                     |
| LAN Port IPv4 Address Info=            | 192.168.1.1/255.255.255.0                                                |
| Client Starting IPv4=                  | 192.168.1.2                                                              |
| Client Ending IPv4=                    | 192.168.1.200                                                            |
| Lease Time=                            | 6 hours                                                                  |
| WLAN ESSID=                            | Unleashed-SSID                                                           |
| Wireless Authentication=               | WPA2_PSK                                                                 |
|                                        |                                                                          |
| Done with the Setup Wizard             | [yes/no]? <b>yes</b>                                                     |
| Save the configuration                 |                                                                          |
|                                        |                                                                          |
| It will take a few minutes             | to complete, do not power off the AP! This AP will reboot automatically. |
| Welcome to Ruckus Unleashed<br>ruckus> | Network Command Line Interface                                           |

## **Step 3: Customize Your Wireless LANs**

Once the Unleashed Master AP has been initialized, you can fine-tune the settings of your first WLAN (that you created during the setup wizard), and create any additional WLANs needed prior to attaching additional Unleashed member APs.

Then, when you deploy additional member APs in whatever order you prefer, they will automatically retrieve all WLAN configuration settings (and any other settings you have configured) from the Unleashed Master AP.

To customize an existing wireless LAN:

1. From the Dashboard, click anywhere in the Wi-Fi Networks section to expand the display of your deployed WLANs.

| SWIFI Networks                           | Tota                                               | I 1 Working 1 Disabled 0 |
|------------------------------------------|----------------------------------------------------|--------------------------|
| Create Edit Disable Delete               |                                                    | Data duration: 1 hours   |
| Summary - Total 1 WiFi Networks          | Summary                                            |                          |
| Clients Traffic                          | 1 WiFi Networks enabled, 0 WiFi Networks disabled. |                          |
| Unleashed<br>0 0 5<br>Clients<br>Traffic | Client Status for last                             | Show Clients Info P      |
|                                          | 5-<br>4-<br>3-<br>2-<br>1-                         |                          |

FIGURE 48 Click the Wi-Fi networks section to expand

2. Select the WLAN box from the list on the left, and click the **Edit** button to edit the WLAN's settings.

FIGURE 49 Select WLAN and click Edit to configure the WLAN settings

| WiFi Networks                             | Total 1                                                       | Working     1     Disabled     0       Data duration:     1 hours     ▼ |
|-------------------------------------------|---------------------------------------------------------------|-------------------------------------------------------------------------|
| Summary - Total 1 WiFi Networks           | Summary<br>1 WiFi Networks enabled, 0 WiFi Networks disabled. |                                                                         |
| Unleashed<br>0 0 5 A A<br>Clients Traffic | Client Status for last                                        | Show Clients Info                                                       |
|                                           | 4<br>3<br>2<br>1                                              |                                                                         |

- 3. Configure the following WLAN settings:
  - Name: Enter a recognizable name for this WLAN.
  - Usage Type: Select Standard for most typical wireless network usage scenarios. Select Guest Access to create a Guest WLAN, or select Hotspot to create a Hotspot WLAN.
  - Authentication: Select Open, for open authentication, or authenticate users against an internal local database or an external authentication server using 802.1X or MAC address.
  - Authentication Server: Select an AAA server (or Local Database) to authenticate users when 8021.X or MAC authentication method is selected.
  - Encryption Method: Select WPA2 for standard wireless security. Select None for no encryption.
  - Password: Enter a WPA2 password for use when connecting to this WLAN if WPA2 is selected.

#### NOTE

For information on additional WLAN configuration options, see WLAN Configuration on page 161.

4. Click **OK** to save your changes.

Step 4: Deploy Additional Unleashed Member Access Points

5. Repeat for any additional WLANs you would like to create. All WLANs will be deployed to each new member AP as soon as it joins the Unleashed network.

#### FIGURE 50 Editing an existing WLAN

| Create | Edit Disable Delete                                                                                                    | Data duration: 1 hours T |
|--------|----------------------------------------------------------------------------------------------------|--------------------------|
|        | Edit WLAN                                                                                                    | ×                        |
|        | Name: Unleashed Usage Type:      Standard for most regular wireless network usage     Guest Access guest access policies and access control will be applied                            | Clients Info 🕨           |
|        | Hotspot Service known as WISPr  Authentication Method:      Open      802.1X EAP      MAC Address  Encryption Method:      WPA2      WPA3      WPA3      WPA3-Mixed      OWE      None |                          |
| Cilens | Password:     Show password       Accounting Server:     Disabled     +       Send Interim-Update every     10     minutes                                                             |                          |
|        | Show Advanced Options ► OK Cancel                                                                                                    | •                        |
|        | Traffic for last                                                                                                    | 13:16 13:17              |

Congratulations! Your Unleashed network is now configured and ready for use. You may now proceed to Step 4: Deploy Additional Unleashed Member Access Points on page 152.

## **Step 4: Deploy Additional Unleashed Member Access Points**

Deploying additional Unleashed member APs is simply a matter of connecting them via Ethernet to the same Layer 2 network and providing power. They will discover the Unleashed Master and join automatically. No additional steps are necessary.

The second and any additional APs that join an Unleashed network will automatically assume the role of Unleashed "member AP." Thereafter, if the Master AP goes offline, one of the member APs will become the new Master and assume control of the Unleashed network.

#### NOTE

When a member AP joins the Master for the first time, if it is running a different firmware version than the Master, it will automatically download and upgrade (or downgrade) itself to the correct firmware version to match that of the Master, reboot, and then rejoin the Unleashed network once the matching firmware is running.

# **Using the Admin Interface**

| • | Unleashed Administration Interface Overview | 153  |
|---|---------------------------------------------|------|
| • | Navigating the Dashboard                    | 153  |
| • | Using the Dashboard Components              | .154 |

### **Unleashed Administration Interface Overview**

The Unleashed Admin Interface provides tools for use in managing all aspects of your Unleashed deployment.

It contains configuration pages for managing Internet connection status, Unleashed Access Points, ICX switches, wireless LANs, user accounts, system settings and administrator preferences.

## **Navigating the Dashboard**

The RUCKUS Unleashed dashboard is the primary interface used for monitoring and configuring all aspects of your network. The RUCKUS Unleashed dashboard is divided into three main sections. These three main sections and their subsections are described in the following table.

FIGURE 51 RUCKUS Unleashed Dashboard

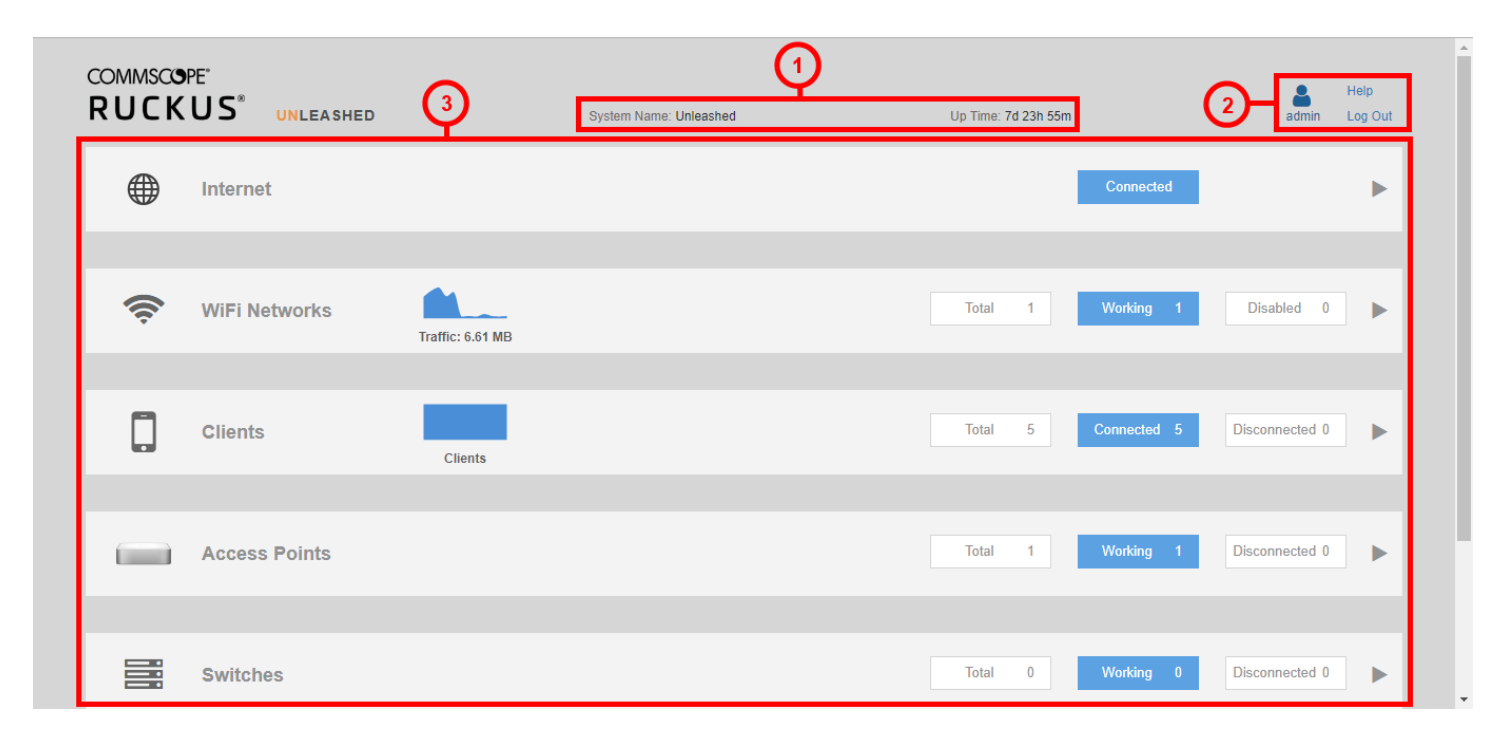

#### TABLE 28 Dashboard Components

| Number Component         |            | Description                                                                                              |
|--------------------------|------------|----------------------------------------------------------------------------------------------------|
| 1 System Name and Uptime |            | Displays the system name that you configured and the uptime since the last reboot.                       |
| 2                        | Admin Info | Displays currently logged-in Admin name, a link to this <b>Online Help</b> , and a <b>Logout</b> button. |

#### TABLE 28 Dashboard Components (continued)

| Number | Component          | Description                                                                                                    |
|--------|--------------------|----------------------------------------------------------------------------------------------------|
| 3      | Network Components | Provide general overviews of each component. Click any of the components to expand for more detailed information and configuration options. Refer to Using the Dashboard Components on page 154. |

## **Using the Dashboard Components**

Each of the Dashboard components can be expanded by clicking the component name to display more detailed information and links to configuration options for that component.

### Internet

The **Internet** component provides details on the Master AP's upstream connection to the Internet, including IP address, DNS servers, Gateway address, and the Ethernet port being used as the WAN port.

FIGURE 52 Internet Component

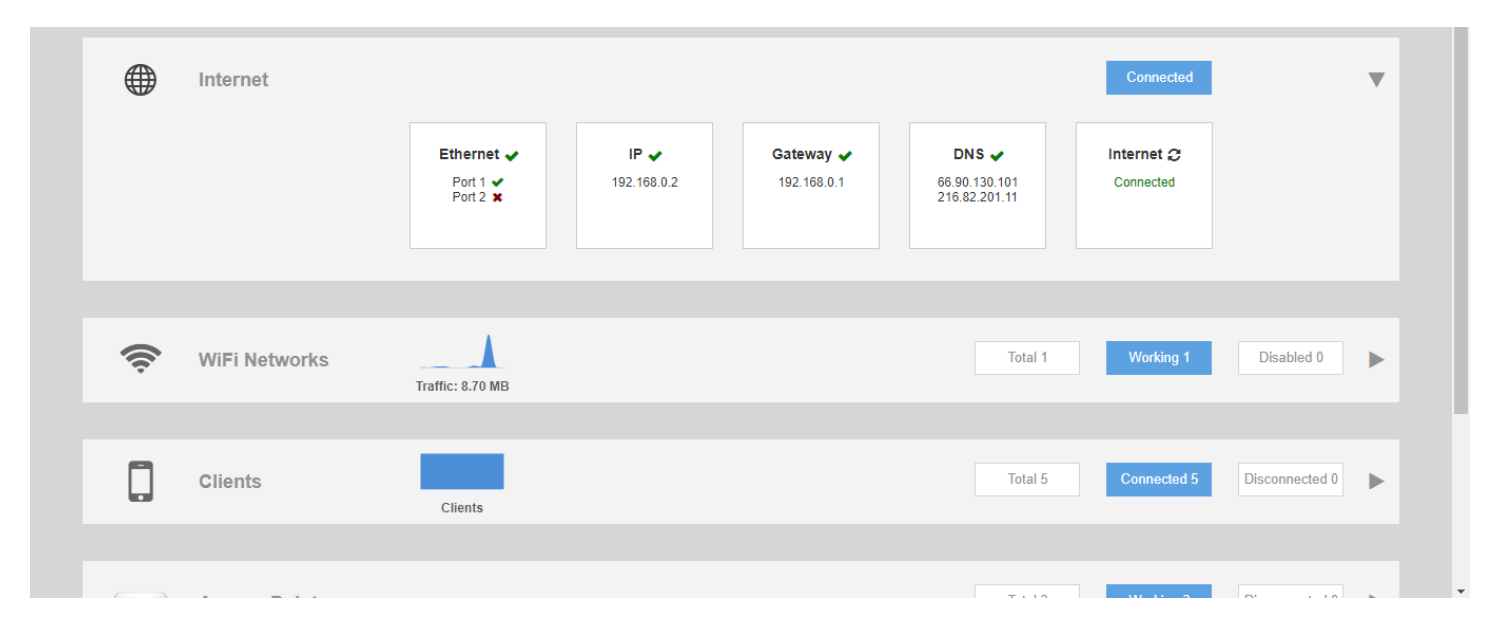

The Internet connection status indicator is not displayed if the "internet-check" feature has been disabled using a CLI command.

### **WiFi Networks**

The **WiFi Networks** component displays an overview of the wireless LANs that you have deployed. It displays the total number of wireless LANs, the number that are currently in the Working state, and those that are in the Disabled state.

Each of the three categories can be selected to view a detailed list of the WLANs in the Total, Working, or Disabled category.

#### FIGURE 53 WiFi Networks Component

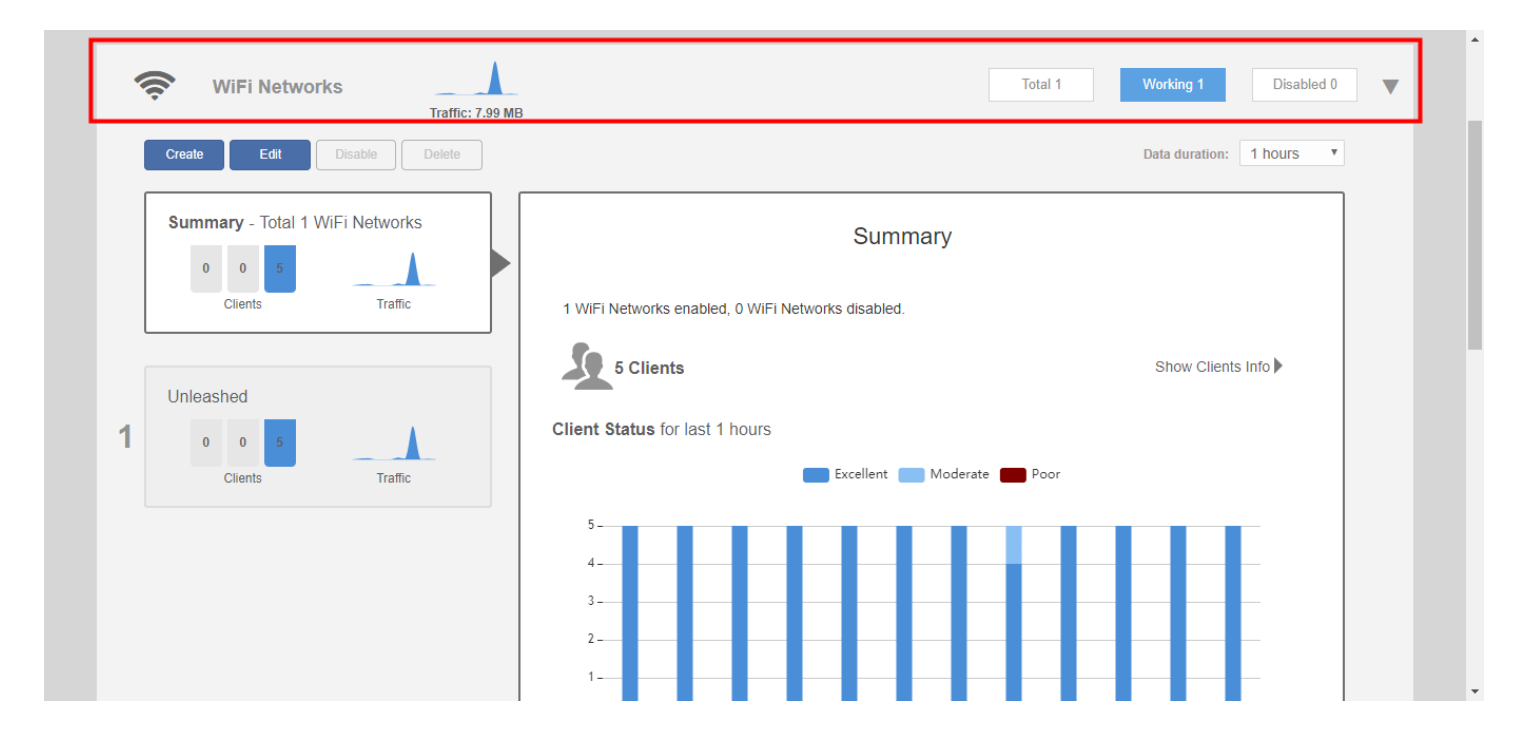

### **Clients**

The Clients component provides an overview of the number of Total, Connected, and Blocked clients.

The Clients sub-component provides additional options to search for a client by MAC address, to show details on a client, to temporarily delete a client, or to permanently block a client.

#### FIGURE 54 Clients Component

| 5 clients connected 0 clients disco | nnected                |          |                         |      |           |           |            |
|-------------------------------------|------------------------|----------|-------------------------|------|-----------|-----------|------------|
| Wired Clients                       | 0 wired clients connec | cted     |                         |      |           |           |            |
| Wireless Clients                    | 5 wireless clients con | nected   |                         |      |           |           | ▼          |
| Show details Rename 🚖 Mar           | k Favorite 🛛 ★ Unmark  | Favorite | oubleshooting More -    |      | Search    | ٩         | <b>2 0</b> |
| ★ Mac Address                       | IP Address             | os       | Name                    | User | AP Name   | WLAN      | s          |
| c8:3a:6b:db:1a:3e                   | 192.168.0.6            | N/A      | Roku                    |      | Unleashed | Unleashed | Е          |
| 88:71:e5:a8:7a:d3                   | 192.168.0.14           | N/A      |                         |      | Unleashed | Unleashed | E          |
| 48:a4:72:9f:13:bb                   | 192.168.0.10           | 4        | LP-JFILES               |      | Unleashed | Unleashed | E          |
| f0:03:8c:fb:73:38                   | 192.168.0.4            | N/A      | Roomba-3143C90C41834720 |      | RuckusAP  | Unleashed | Е          |
| 04:b1:67:47:c4:20                   | 192.168.0.8            | <b>.</b> | Xiaomi Mi A1            |      | Unleashed | Unleashed | E          |

### **Access Points**

The Access Points component provides an overview of the APs in your network, and is divided into three subsections: *Total*, *Working* and *Disconnected*. Click any of the three subsection buttons to expand the Access Points component and display a list of APs in that category.

The Access Points component displays a list of all of the APs being managed by your Master AP. The list includes all APs, including the Master AP itself, currently connected member APs, as well as any APs that have previously joined but are currently disconnected.

Each AP (whether working or disconnected) is represented by one of the large boxes on the left side of the screen. Click one of the AP boxes to display details about that specific AP.

#### FIGURE 55 Access Points Component

| ſ | Access Points                       | Total 3 Working 3 Disconnected 0        |
|---|-------------------------------------|-----------------------------------------|
| ( | Edit Restart Remove                 | Data duration: 1 hours 🔻                |
|   | Summary - Total 3 Access Points     | Summary                                 |
|   | Clients Traffic                     | Maximun 25 APs support                  |
|   | Master                              | Mesh Status 'Enabled Show Mesh Topology |
| 1 | 0 0 4 2.4G<br>Clients Traffic       | 5 Clients Show Clients Info             |
|   |                                     | Client Status for last 1 hours          |
|   | RuckusAP[1c:12:c0]                  | Excellent 🗾 Moderate 🧰 Poor             |
| 2 | 0 0 0 2.4G<br>5G<br>Clients Traffic | 5                                       |

### **Switches**

The Switches component provides an at-a-glance overview of the status of any RUCKUS ICX switches managed by the RUCKUS Unleashed Master AP.

#### FIGURE 56 Switches Component

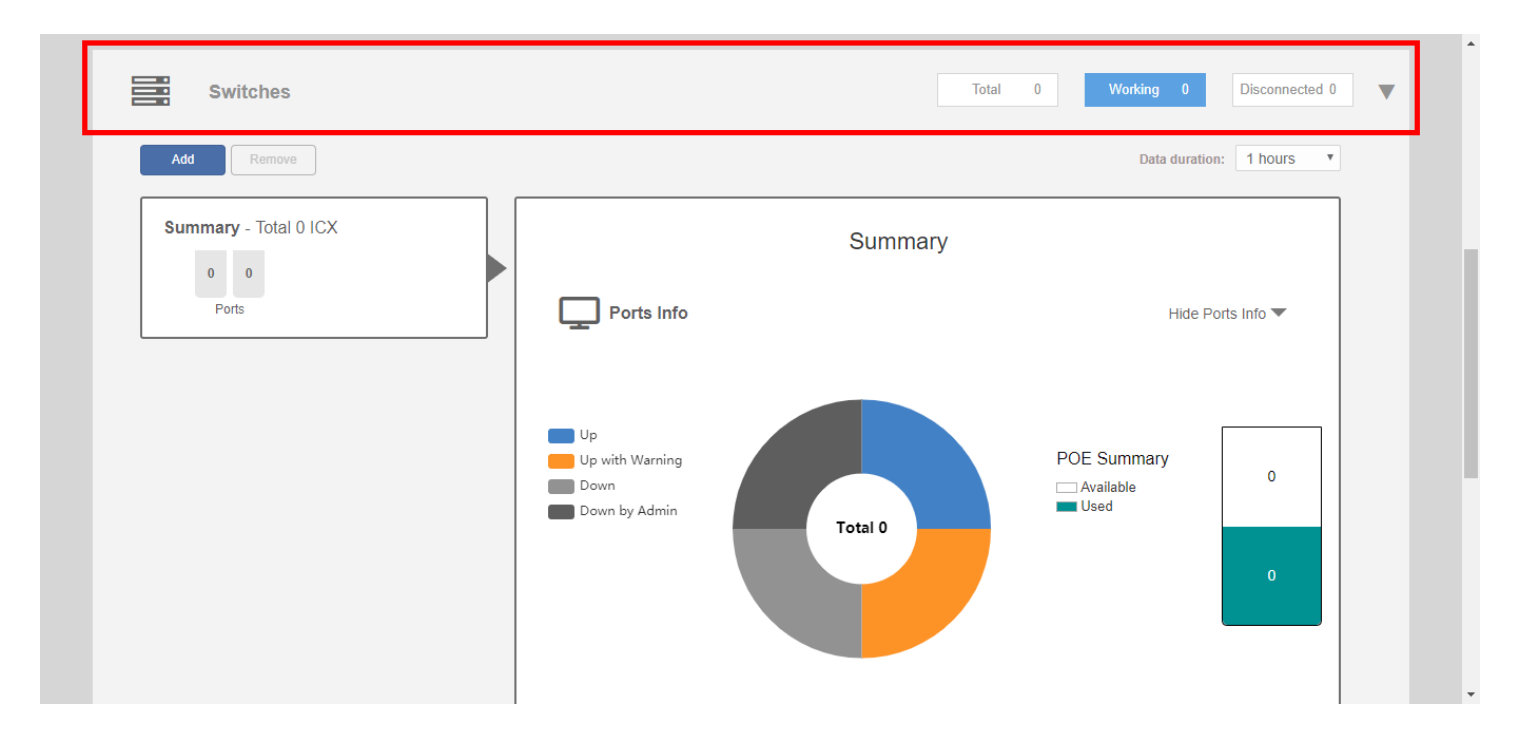

### **Admin & Services**

The Admin & Services component provides options for configuring system settings and services, such as system IP address, Dynamic PSK, Bonjour Gateway, Application Recognition, Guest Access, Hotspot service, Radio Control settings and Wireless Intrusion Prevention Services (WIPS).

#### FIGURE 57 Admin & Services Component

| 🛄 System     | T   | -System Info                                                                                                    |  |
|--------------|-----|----------------------------------------------------------------------------------------------------|--|
| System Info  |     | Name* Unleashed                                                                                                    |  |
| IP Settings  |     | System Version         200.7.10.2.294           Unleashed ID         un9418490011251546969169799           Generate |  |
| System Time  |     | Apply                                                                                                    |  |
| Country Code |     | Preferred Master                                                                                                    |  |
| Roles        |     | Preferred Master No Preference •                                                                                    |  |
| Users        |     | Upon applying this change, the selected AP will become a Master AP if it's not a Master AP currently and the        |  |
| Mesh         |     | previous Master AP will be rebooted to become a Member AP. As a result, there may be a brief network<br>disruption. |  |
| 9. Services  | •   | Apply                                                                                                    |  |
|              | · · | Email Server                                                                                                    |  |

# **WLAN Configuration**

| • | WLAN Configuration Overview             |     |
|---|-----------------------------------------|-----|
| • | WLAN Usage Types                        |     |
| • | Creating a New WLAN                     | 162 |
| • | 802.1X EAP WLANs                        |     |
| • | Guest WLANs                             |     |
| • | Hotspot WLANs                           | 233 |
| • | Configuring Global WLAN Settings        |     |
| • | Editing an Existing WLAN                | 235 |
| • | Using a QR Code to Join a Wi-Fi Network | 237 |
| • | Deleting a WLAN                         | 238 |
| • | Disabling a WLAN Temporarily            |     |

## **WLAN Configuration Overview**

The Wi-Fi Networks section of the Dashboard provides tools for managing all aspects of your Unleashed wireless local area networks.

It contains pages for creating new WLANs, modifying or deleting existing WLANs, and configuring global wireless settings for deployment on all WLANs.

## WLAN Usage Types

Each WLAN must be configured as one of the following usage types:

- Standard Usage: To create a WLAN with specific options, choose "Standard Usage."
- Guest Access: Use this WLAN type for a guest WLAN. Guest access policies and access controls will be applied. For more information, see Guest WLANs on page 168.
- Hotspot Service: Use this WLAN type for a Hotspot (aka, WISPr) WLAN. If Hotspot is used, a Hotspot Service must first be configured on the Admin & Services > Services > Hotspot Service page (or from the Wi-Fi Networks > Create WLAN> Create Service page). For more information, see Hotspot Services on page 398.

## **Creating a New WLAN**

In addition to the initial WLAN you created during the setup process, you can create new WLANs using the WiFi Networks component.

1. In the WiFi Networks component, click Create.

#### FIGURE 58 Creating a New WLAN

| Ŵ | WiFi Networks                   | 3                                                  | Total 1 Working 1 Disabled 0 |
|---|---------------------------------|----------------------------------------------------|------------------------------|
|   | Create Edit More -              |                                                    | Data duration: 1 hour 🗸      |
|   | Summary - Total 1 WiFi Networks | Summary                                            |                              |
|   | Clients Traffic                 | 1 WiFi Networks enabled, 0 WiFi Networks disabled. |                              |
|   | 1s-wpa                          | 0 Clients                                          | Show Clients Info 🕨          |
| 1 | 0 0 0<br>Clients Traffic        | Client Status for last 1 hour                      | Poor Poor                    |
|   |                                 | 5                                                  |                              |

The Create WLAN page is displayed.

FIGURE 59 New WLAN Settings

| * Name:                | !20011                                                                                                    |
|------------------------|----------------------------------------------------------------------------------------------------|
| Usage Type:            | • Standard For most regular wireless network usage                                                                                                    |
|                        | O Guest Access Guest access policies and access control will be applied                                                                                                    |
|                        | O Hotspot Service Known as WISPr                                                                                                    |
| Authentication Method: | ⊙ Open ○ 802.1X EAP ○ MAC Address                                                                                                    |
| Encryption Method:     | ● WPA2 ○ WPA3 ○ WPA2/WPA3-Mixed ○ OWE ○ None                                                                                                    |
| * Password:            | Show password Show QR Code                                                                                                    |
|                        | $\hfill \hfill $ |
|                        | It only works for online Legacy Devices.                                                                                                    |
| Accounting Server:     | Disabled V +                                                                                                    |
|                        | Send Interim-Update every 10 minutes                                                                                                    |
| Show Advanced Options  |                                                                                                    |
|                        | OK Cancel                                                                                                    |

2. Enter a Name for this wireless network.

- 3. Select the WLAN **Usage Type** from the following options:
  - Standard: Use this WLAN type for most regular wireless network usage.
  - Guest Access: Guest access policies and access controls will be applied. For more information, refer to Guest WLANs on page 168.

#### NOTE

As of Unleashed 200.7, Social Media WLANs are a subset of guest WLANs, and are configured using the guest WLAN settings. Social Media WLANs require a visitor to log in using a social media account before being granted Internet access. For more information, refer to Social Media WLANs on page 212.

- Hotspot Service: Use this WLAN type for a Hotspot (also known as WISPr) WLAN. To deploy a Hotspot WLAN, you must first configure a Hotspot Service. For more information, refer to Hotspot Services on page 398.
- 4. For Authentication Method, select one of the following options:

#### NOTE

Unless using an external authentication server (RADIUS server), select Open authentication, and combine with **WPA2** encryption for secure Wi-Fi access.

- **Open**: No authentication method is used. Open authentication allows the use of WPA2, WPA3, WPA2/WPA3-Mixed, OWE, or None encryption. Open authentication and WPA2 encryption (also known as WPA-PSK) is the most common type of WLAN encryption method and should be the default configuration if there are no special requirements for authentication or encryption.
- **802.1X EAP**: Authenticates against either the internal database or an external RADIUS server. The 802.1X EAP authentication method (also known as WPA2-Enterprise) provides effective authentication regardless of the encryption method, and requires a back-end (RADIUS) authentication server. WPA2-Enterprise provides secure connectivity by ensuring that every device must authenticate to an authentication server before it is allowed access to network resources. Authentication can be based on digital certificates, and granular policies can be designed to govern the level of access and to provide visibility and control over devices on the network. 802.1X EAP authentication allows the use of WPA2, WPA3, or WPA2/WPA3-Mixed encryption.
- MAC Address: Authenticates using the client MAC address against an external RADIUS server or internal database.

#### NOTE

Beginning with Unleased 200.7, MAC address authentication using the local database is available.

- 5. For Encryption Method, select one of the following options:
  - WPA2: Encrypts traffic using the WPA2 standard. The WPA2 encryption method complies with the 802.11i security standard. Announced in 2004, WPA2 encryption remains mandatory for all new products that bear the Wi-Fi trademark.
  - WPA3: You can enable 802.11r FT roaming for open authentication and WPA3 encryption. Announced in January 2018, the WPA3 standard replaces WPA2 with several security enhancements.
  - WPA2/WPA3-Mixed: Allows mixed networks of WPA2- and WPA3-compliant devices. SAE FT and AKM PSK SHA256 is supported for Open authentication + WPA2/WPA3-Mixed encryption. Enable 802.11r FT Roaming is configurable for open authentication and WPA2/WPA3-Mixed encryption and 802.1X EAP authentication + WPA2/WPA3-Mixed encryption under Advanced Options > Radio Control. Refer to Radio Control Settings on page 255 for more information.
  - **OWE**: Opportunistic Wireless Encryption (OWE) provides encrypted communications for open networks.
  - None: No encryption; communications are sent in clear text.

6. For **Password**, enter a password (WPA2), an SAE Password (WPA3), or both for a WPA2/WPA3-Mixed WLAN. If the Encryption method is **OWE** or **None**, no password is required.

Click **Show QR Code** to display the QR code page. The user can save or print the QR code.

FIGURE 60 Displaying QR Code Page

#### Do you want to print the QR code for this Wi-Fi?

×

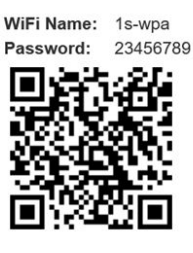

#### 1. How to use QR code?

You can print and share it to your users, and ask them to open the camera on the smartphone and hold it over the Code. A notification should pop up and connect them to the wireless network automatically. If this does not work, check the smartphone settings and make sure that the QR Code scanning feature is enabled. If it is still not working, then you may need to manually connect to the WiFi

2. How can I regenerate the QR code later?

You can go to WiFi Networks page and select your WiFi, click the "More" button and then click "Show QR Code" from the dropdown list, a QR code page should pop up.

Save Print

#### (Optional) Select the Allow Legacy devices to connect to this WLAN by previous password check box.

This option is available only for wireless clients that are marked as legacy devices in the **Clients** > **Wireless Clients** page. For more information, refer to "Marking a Client as a Legacy Device". If the **Allow Legacy devices to connect to this WLAN by previous password** check box is selected, under **Advanced Options** > **Zero-IT & DPSK**, **Dynamic PSK** is selected as **Internal**. You can change the password and Unleashed generates DPSK keys for all connected legacy devices with the previous password of the WLAN. For more information about internal DPSK, refer to **Enabling DPSK** for a WLAN on page 245. You can view all the generated DPSK keys in the **Admin & Services** > **Services** > **Dynamic PSK** > **Generated Dynamic PSKs** page.

- 7. Choose whether a Web Authentication (Captive Portal) will be used for web-based authentication.
- 8. If 802.1X EAP, MAC Address, or Web Authentication (Captive Portal) is chosen, select a server from the Authentication Server from list.

If an external authentication server is to be used rather than the internal database, click **Create Service** to create an AAA server object to authenticate against.

#### NOTE

Alternatively, you can create AAA servers on the Admin & Services > Services > AAA Servers page. For more information, refer to AAA Servers on page 375.

9. Click OK to save your changes and deploy the new WLAN.

#### NOTE

For advanced WLAN configuration options, refer to Advanced WLAN Configuration on page 241.

## 802.1X EAP WLANs

802.1X EAP (Extensible Authentication Protocol), or "WPA-Enterprise," is an IEEE Standard that provides a flexible and extensible authentication mechanism for devices attempting to connect to wired and wireless LANs.

802.1X provides secure connectivity by ensuring that every device must authenticate to an authentication server before it is allowed access to network resources. Authentication can be based on digital certificates, and granular policies can be designed to govern the level of access, and provide visibility and control over devices on the network.

The Ruckus 802.1X implementation provides a means for the controller to connect to the RADIUS server after entering the server's IP address and shared secret. Specific instructions for RADIUS server configuration vary depending on the RADIUS server software used, and are therefore beyond the scope of this document.

### 802.1X WLAN Survivability

The WLAN Survivability feature allows 8021X end users to continue to authenticate successfully and access the internet even when the external RADIUS server is unreachable for a configurable period of time.

With this feature enabled, the Ruckus device caches the user's credentials for reuse in the event of disconnection from the AAA server.

#### NOTE

Enabling this feature on the Unleashed web interface will not work unless the relevant configuration is also performed on the RADIUS server. This procedure assumes the reader has a high level of competence in RADIUS customization. Specifically, the user will need the ability to write scripts or code to recognize our Ruckus RADIUS attributes and respond with the correct values by properly calculating the password and challenge strings.

To configure WLAN Survivability for 802.1X WLAN clients:

- 1. Go to WiFi Networks > Create/Edit WLAN.
- 2. In Usage Type, select Standard.
- 3. In Authentication Method, select 802.1X EAP.
- 4. In Authentication Server, select or create a new RADIUS server to authenticate with.
- 5. In WLAN Survivability, select Enabled.
- 6. In Cache Time, enter a value in hours (1-128) to cache the user credentials.

7. Click **OK** to save your changes.

#### FIGURE 61 Enable 802.1X WLAN survivability

|   | Internet            |                                           |                                                                                                    | Connected |                   | • |
|---|---------------------|-------------------------------------------|----------------------------------------------------------------------------------------------------|-----------|-------------------|---|
|   |                     | Create WLAN                               |                                                                                                    | ×         |                   |   |
|   | 奈 WiFi Networ       | * Name:<br>Usage Type:                    | EAP Survivability      Standard for most regular wireless network usage                                  |           |                   | T |
|   | Create Edit         |                                           | Guest Access guest access policies and access control will be applied     Hotspot Service known as WISPr |           | ation: 1 hour 🔻   |   |
|   | Summary - Total 1 \ | Authentication Method:                    | Open       802.1X EAP       MAC Address                                                                  |           |                   |   |
|   |                     | Encryption Method:                        | ● WPA2 ○ WPA3                                                                                            |           |                   |   |
|   | Clients             | Authentication Server:                    | Ruckus RADIUS +                                                                                          |           |                   |   |
|   | Unleashed           | WLAN Survivability:<br>Accounting Server: | Enabled   V     Cache time   15     Disabled   V                                                         |           | ow Clients Info 🕨 |   |
| 1 |                     | Show Advanced Ontions                     | Send Interim-Update every 10 minutes                                                                     |           |                   |   |
|   |                     |                                           | ОК                                                                                                    | Cancel    |                   |   |
|   |                     |                                           | 3                                                                                                    |           |                   |   |

- 8. The Ruckus controller will send the RADIUS request with the attribute: RADIUS\_RUCKUS\_AUTH\_SURVIVABILITY = 15 after enabling the survivability feature.
- 9. The RADIUS server must have the capability of recognizing the request and answering with the following attributes in the access-accept message: RADIUS\_RUCKUS\_USER\_NAME = 16 , /\*Survivability-Usr-Name\*/ RADIUS\_RUCKUS\_PASSWORD\_NT\_HASH = 17 /\*Survivability-MD5-NT-Passwd\*/.

- 10. How the RADIUS server calculates the two new attributes:
  - RADIUS RUCKUS USER NAME: This is the user name created in the RADIUS server.
  - RADIUS\_RUCKUS\_PASSWORD\_NT\_HASH: This is a 32 byte binary data value. RADIUS uses the following steps to create this attribute:
    - a. The server generates a Windows NT hash of the user's password using the MS\_CHAPv2 algorithm.
    - b. It uses the first random 16 bytes as an authenticator and the shared secret to encrypt the data generated by the previous step via MD5 as a user password does (refer to RFC 2865, Chapter 5.2). The following is a code snippet of the user password encryption algorithm:

```
struct radius attr hdr *
radius_msg_add_attr_user_password(struct radius_msg *msg,
                  TAC_U8 *data, size_t data_len,
TAC_U8 *secret, size_t secret_len)
{
    TAC U8 buf[128];
    int padlen, i, pos;
    MD5 CTX context;
    size t buf len;
    TAC U8 hash[16];
    if (data len > 128)
        return NULL;
    memcpy(buf, data, data len);
    buf_len = data_len;
    padlen = data len % 16;
    if (padlen) {
        padlen = 16 - padlen;
        memset(buf + data len, 0, padlen);
        buf len += padlen;
    }
    MD5Init(&context);
    MD5Update(&context, secret, secret_len);
    MD5Update(&context, msg->hdr->authenticator, 16);
    MD5Final(hash, &context);
    for (i = 0; i < 16; i++)
        buf[i] ^= hash[i];
    pos = 16;
    while (pos < buf len) {
        MD5Init(&context);
        MD5Update(&context, secret, secret_len);
        MD5Update(&context, &buf[pos - 16], 16);
        MD5Final(hash, &context);
        for (i = 0; i < 16; i++)
            buf[pos + i] ^= hash[i];
        pos += 16;
    }
    return radius_msg_add_attr(msg, RADIUS ATTR USER PASSWORD,
                   buf, buf len);
}
```

- c. Replace msg->hdr->authenticator with that first 16 bytes of random data.
- d. Place the results into the second 16 bytes.

#### NOTE

This feature is unavailable when a Backup RADIUS server is configured.

\_

## **Guest WLANs**

By creating a Guest WLAN, visitors to your organization can be allowed limited (or unlimited) access to your wireless network, with configurable guest access policies.

Visitors can be given the option to self-activate their devices using Social Media login, a Self-Service Guest Pass, or to self-authenticate to any of your internal WLANs using Zero-IT activation via the BYOD Onboarding Portal.

Unleashed provides the following options for different types of Guest WLANs:

- No authentication (open WLAN): Any client can connect, no password is required.
- Social Media Login: Visitors log in using an existing social media account to access the wireless network.
- Authentication with shared key: Any client can connect using the same shared password.
- Authentication with unique key (Guest Pass): Guest Pass keys must be generated for each guest, either by an admin (guest pass operator), or using the Self-Service Guest Pass feature.
  - Admin generated: Each Guest Pass has to be generated by a guest pass operator.
    - Self-service: Users can self-authenticate their clients to the guest WLAN, in one of two ways:
      - > No sponsor approval: No restrictions. Any client can request a Guest Pass, and it will be provided immediately.
      - > Sponsor approval: Guests are required to request a Guest Pass, which must be approved by a sponsor before being delivered to the user via email or SMS.

### **Deploying a Guest WLAN**

Extensive options are provided for customizing guest wireless networks, both in terms of how users connect, and what access privileges they are given once connected.

Complete the following steps to deploy a guest WLAN:

1. Go to Wi-Fi Networks > Create.

#### 2. Type a **Name** for the guest WLAN.

| Create WLAN            | ×                                                                                                    |                         |   |
|------------------------|----------------------------------------------------------------------------------------------------|-------------------------|---|
| * Name:                |                                                                                                    |                         |   |
| Usage Type:            | Standard For most regular wireless network usage     Guest Access     Guest Access     Guest access policies and access control will be applied                                |                         | ▼ |
|                        | O Hotspot Service Known as WISPr                                                                                                    | Data duration: 1 hour 🗸 |   |
| Onboarding Portal:     | Enable Zero-IT device registration from the Guest Portal                                                                                                    |                         |   |
| Guest Authentication:  | $\ensuremath{}$ Guest Pass and Social Login $\bigcirc$ Social Login only $\bigcirc$ None                                                                                       |                         |   |
| Guest Password:        | Unique password for each guest                                                                                                    |                         |   |
|                        | Please go to the following link and log in as guest pass admin to create unique password<br>https://unleashed.ruckuswireless.com/guestpass or https://192.172.10.233/guestpass |                         |   |
|                        | O Single shared password among all guest                                                                                                    | Show Clients Info ▶     |   |
| Guest Friendly Key:    | Enable The key will include only numbers                                                                                                    |                         |   |
| Grace Period:          | Allow users to reconnect without re-authentication for 480 minutes                                                                                                    | Excellent Moderate Poor |   |
| Authentication Method: | Open      802.1X EAP      MAC Address                                                                                                    |                         |   |
| Encryption Method:     | ○ WPA2 ○ WPA3 ○ WPA2/WPA3-Mixed ○ OWE ⑧ None                                                                                                    |                         |   |
| Accounting Server:     | Disabled  V + P Send Interim-Update every 10 minutes                                                                                                    |                         |   |

#### FIGURE 62 Creating a New Guest WLAN

- 3. For Usage Type, select Guest Access.
- 4. In **Onboarding Portal**, choose whether to allow guests the option to register their devices on your internal (non-guest) WLANs using the Onboarding Portal. For more information, see Using the BYOD Onboarding Portal on page 181.
- 5. For Guest Authentication, select Guest Pass and Social Login (allows social media login and Guest Pass), Social Login only (social media login only), or None (no password required).

- 6. For Guest Password, if you selected Guest Pass and Social Login in the previous step, choose one of the following options:
  - Unique password for each guest: Guest Passes must first be generated, in batch or individually, for each visitor before they will be able to log in using a Guest Pass. For more information, refer to Working with Guest Passes on page 186.
  - Single shared password among all guests: This option allows you to skip the Guest Pass requirement, and simply provide a single password for all visitors.

FIGURE 63 Selecting a Single Shared Password or Unique Password for Each Guest

|      | Create WLAN                              | ×                                                                                                    |                         | Þ |
|------|------------------------------------------|----------------------------------------------------------------------------------------------------|-------------------------|---|
|      | * Name:                                  |                                                                                                    |                         |   |
|      | Usage Type:                              | Standard For most regular wireless network usage     Guest Access Guest access policies and access control will be applied                                                               |                         | T |
|      |                                          | O Hotspot Service Known as WISPr                                                                                                    | Data duration: 1 hour 🗸 |   |
|      | Onboarding Portal:                       | Enable Zero-IT device registration from the Guest Portal                                                                                                    |                         |   |
|      | Guest Authentication:<br>Guest Password: | Guest Pass and Social Login      Social Login only      None     Inique password for each quest                                                                                          |                         |   |
| 5    |                                          | Please go to the following link and log in as gue t pass admin to create unique password     https://unleashed.ruckuswireless.com/guestpass     O Sinole shared password among all quest | Show Clients Info 🕨     |   |
| 1.11 |                                          |                                                                                                    |                         |   |
| L    | Guest Friendly Key:                      | Enable The key will include only numbers                                                                                                    |                         |   |
|      | Grace Period:<br>Authentication Method:  | Aniow users to reconnect without re-autrentication for 480 minutes     Open 0802.1X EAP MAC Address                                                                                      | Excellent Moderate Poor |   |
|      | Encryption Method:                       | ○ WPA2 ○ WPA3 ○ WPA2/WPA3-Mixed ○ OWE                                                                                                    |                         |   |
|      | Accounting Server:                       | Disabled  V + P Send Interim-Update every 10 minutes                                                                                                    |                         |   |

7. For Guest Friendly Key, select Enable to include only numbers in the guest-friendly key.

#### NOTE

By default, the guest-friendly key is enabled when a user creates a new WLAN with guest access (Guest Authentication is set to Guest pass and Social login).

#### NOTE

The guest-friendly key is disabled in the guest access WLAN during migration.

- 8. For Grace Period, enter a value in minutes to allow users to reconnect without re-authentication. Clear the check box to disable the grace period.
- 9. In Authentication Method, select one of the following:
  - **Open**: No authentication method is used. Open authentication allows the use of WPA2, WPA3, WPA2/WPA3-Mixed, OWE, or no encryption. Open authentication + WPA2 encryption (also known as WPA-PSK) is the most common type of WLAN encryption method and should be the default configuration if there are no special requirements for authentication or encryption.

- 10. For **Encryption Method**, select one of the following options:
  - WPA2: Encrypts wireless traffic with WPA2 encryption. If this option is selected, users will still be required to enter the WPA2 passphrase to access the open guest WLAN, even with **None** selected as the guest authentication type.
  - WPA3: Announced in January 2018, the WPA3 standard replaces WPA2 with several security enhancements.
  - WPA2/WPA3-Mixed: Allows mixed networks of WPA2- and WPA3-compliant devices.
  - OWE: Opportunistic Wireless Encryption (OWE) provides encrypted communications for open networks.
  - None: Without encryption, anyone can access this WLAN with no passphrase or Guest Pass login required. (Guests may still be required to visit a captive portal landing page, if configured.)
- 11. For Accounting Server, select an accounting server from the list or click the + icon to create a new RADIUS accounting server entry.
- 12. (Optional) Click **Show Advanced Options**, and configure any advanced options, such as restricted subnet access, WLAN priority, access controls, application visibility, and so on. Refer to Advanced WLAN Configuration on page 241 for more information.
- 13. Click Next.

14. Customize the guest WLAN by configuring the following options: social media login options, guest pass self-service, redirection, terms and conditions, and captive portal appearance.

#### FIGURE 64 Configuring the Guest WLAN

| WiFi Netwo                         | dit WLAN                                                                                                    | X Disabled 0        |
|------------------------------------|----------------------------------------------------------------------------------------------------|---------------------|
| Create Edt Summary - Total 2 0 0 3 | Social Media Logins: FacebookWiFi<br>Google/Google+<br>LinkedIn<br>Microsoft<br>WeChat                       | aration: 1 hour V   |
| Clients                            | GuestPass Self-Service:   Enable guestpass self service  Validity Period:   Effective from first use         | ihow Clients Info 🕨 |
| Unleashed<br>1 0 0 3<br>Clients    | User Redirection URL:   Redirect to website user intends to visit  Redirect user to this website             |                     |
| web auth wlan                      | Terms and Conditions:  Show terms and conditions Edit Insert WiFi4EU Snippet: Insert WiFi4EU snippet:        |                     |
| 2 0 0 0 c                          | sustomize Captive Portal: Click on edit area to change each part of captive portal & preview to check the re | esult               |

- Social Media Logins: Allow users to log in using their social media accounts. Refer to Social Media WLANs on page 212.
- Guest Pass Self-Service: Allow users to self-authenticate their clients to your guest WLAN using a Guest Pass generated automatically for each guest user. For more information, refer to Guest Pass Self-Service on page 188.
- Validity Period: Click Effective from first use to make the Guest Pass valid on first use or click Effective from creation time to make the Guest Passes valid from the time they are created. If you select Effective from first time, enter a value for the number of days after which the Guest Passes will expire if not used.
- User Redirection URL: Click Redirect to website user intends to visit to redirect to the website the user intended to visit after successful login or click Redirect user to this website to redirect the user to a specified URL. If you select Redirect user to this website, enter the URL of the website in the field.
- **Terms and Conditions**: Choose whether to display the terms and conditions before guests can access your network. You can also edit the default terms and conditions by clicking **Edit**, and replacing the default text with any text you choose.
- Insert WiFi4EU Snippet: Insert a WiFi4EU snippet in the head tag of web authentication portal page. This allows the WLAN to be used by members of the WiFi4EU "digital single market" for EU member states.

#### FIGURE 65 Inserting a WiFi4EU Snippet

|   | Cicole Lui                    |                                                                                                    |                  |
|---|-------------------------------|----------------------------------------------------------------------------------------------------|------------------|
|   | Summary - Total 2             | Terms and Conditions:  Show terms and conditions Edit                                                                       |                  |
|   |                               | Insert WIFI4EU Snippet: Insert WiFi4EU snippet in head tag of Portal page                                                   |                  |
|   |                               | Network Identifier test123                                                                                                  |                  |
|   |                               | Portal Language English v                                                                                                   | how Clients Info |
|   |                               | Enable self-test modus                                                                                                    |                  |
| 1 | Unleashed<br>0 0 3<br>Clients | Customize Captive Portal: Click on edit area to change each part of captive portal & preview to check the result<br>WiFi4EU |                  |
| 2 | web auth wian                 |                                                                                                    | 5 15.40          |

- **Customize Captive Portal**: Customize the banner, background image, background color, logo, welcome message, and opacity level. Click **Preview** to preview your changes.
- 15. Click **OK** to save your changes.
- 16. The next screen prompts you to begin the configuration for email and SMS delivery of Guest Passes. Click **Yes** to configure email and SMS settings, or click **No** to skip this step.

You can configure these settings later from the Admin & Services page, if you prefer. Refer to Configuring Email Server Settings on page 174 for more information.

FIGURE 66 Configuring Email and SMS Delivery Settings

| 🔶 WiFi Networks                        | Traffic: 0.09 MB                                                      | Total 2 Normal 2 Disabled           |  |
|----------------------------------------|-----------------------------------------------------------------------|-------------------------------------|--|
| Use<br>Create Create Cents Use Clients | Do you want to send an email or SMS of the Guest Pass to your guests? | Yes No                              |  |
| Guest-WL                               | AN-1 2 1 1 0 17:21 17:22 17:23 17:24                                  | 17:25 17:26 17:27 17:28 17:29 17:30 |  |

#### **Configuring Email Server Settings**

In order for Unleashed to send guest pass codes to guest users via email, it needs to have an email server configured.

To configure email server SMTP settings:

- 1. Go to Admin & Services > System > System Info.
- 2. In the Email Server section, enable the Enable Email Server check box, and then enter the following:
  - From email address: Type the email address from which Unleashed will send email messages.
  - **SMTP Server name**: Type the full name of the server provided by your ISP or mail administrator. Often, the SMTP server name is in the format smtp.company.com.
  - **SMTP Server port**: Type the SMTP port number provided by your ISP or mail administrator. Often, the SMTP port number is 465 or 587. The default SMTP port value is 587.
  - SMTP Authentication username: Type the user name provided by your ISP or mail administrator. This might be just the part of your email address before the @ symbol, or it might be your complete email address. If you are using a free email service (such as Hotmail or Gmail), you typically have to type your complete email address.
  - SMTP Authentication password: Type the password that is associated with the user name above.
  - Confirm SMTP Authentication password: Retype the password you typed above to confirm.
  - SMTP Encryption Options: If your mail server uses TLS encryption, click the SMTP Encryption Options link, and then select the TLS check box. Additionally, select the STARTTLS check box that appears after you select the TLS check box. Check with your ISP or mail administrator for the correct encryption settings that you need to set.
- 3. To verify that Unleashed can send email messages using the SMTP settings you configured, click the **Test** button.
  - If Unleashed is able to send the test message, the message Success! appears at the bottom of the Email Notification page.
  - If Unleashed is unable to send the test message, the message Failed! appears at the bottom of the Email Notification page. Go back to the previous step, and then verify that the SMTP settings are correct.

4. Click Apply. The email server settings you configured become active immediately.

#### FIGURE 67 Email Server settings

| Services       |   | Apply                                                                                            |
|----------------|---|--------------------------------------------------------------------------------------------------|
| Administration | ► | Switch Approval Approval  Approval  Automatically approve all join requests from switches. Apply |
|                |   | Email Server                                                                                     |
|                |   | From Email Address test@example.com                                                              |
|                |   | SMTP Server Name smtp.example.com                                                                |
|                |   | SMTP Server Port 587                                                                             |
|                |   | SMTP Authentication Username                                                                     |
|                |   | SMTP Authentication Password                                                                     |
|                |   | Confirm SMTP Authentication Password                                                             |
|                |   | SMTP Encryption Options     Test Apply                                                           |
|                |   | SMS Settings                                                                                     |
|                |   | Country Code   No default and ask user to input                                                  |
|                |   | Use default +12 and allow user to change                                                         |
|                |   | Use default +12 and disallow user to change                                                      |
|                |   | Twilio account information                                                                       |

#### **Configuring SMS Server Settings**

In order for Unleashed to send guest pass codes to guest users via SMS, it needs to have an SMS server configured.

To configure SMS server settings:

- 1. Go to Admin & Services > System > System Info.
- 2. In the SMS Settings section, enable the Enable SMS Server check box.
- 3. In **Country Code**, select one of the following options:
  - **CountryCode**: This option is only available with "Customized Server" SMS server type (for Twilio and Clickatell, the country code is mandatory and cannot be unchecked). When unchecked, the guest registration page does not support country code input.
  - No default and ask user to input: The guest registration page does not provide a default country code and the guest user is asked to input one.
  - Use default and allow user to change: The guest registration page provides a default country code and allows the guest user to change it.
  - Use default and disallow user to change: The guest registration page provides a default country code and the guest user is not allowed to change it.
- 4. Select Twilio, Clickatell, or Customized Server, depending on your SMS service provider.
- 5. Enter your Account SID, Auth Token and From Phone Number (Twilio) or your User Name, Password and API ID (Clickatell), or Method (Get or Post) and the URL for a custom SMS service provider.
- 6. Click the **Test** button to test your settings.

7. Once confirmed, click **Apply** to save your changes.

#### FIGURE 68 Configuring SMS settings

| B SMTP Enc                                                                              | cryption Options Test Apply                                                                                                   |
|-----------------------------------------------------------------------------------------|----------------------------------------------------------------------------------------------------|
| SMS Settings<br>☑ Enable SMS Server                                                     |                                                                                                    |
| Country Code                                                                            | No default and ask user to input     Use default +12 and allow user to change     Use default +12 and disallow user to change |
| <ul> <li>Twilio account information</li> <li>Account SID</li> <li>Auth Token</li> </ul> | Iation [register a new Twilio account]                                                                                        |
| From PhoneNumber<br>Clickatell account info<br>User Name                                | ormation [register a new Clickatell account]                                                                                  |
| Password<br>API Id                                                                      |                                                                                                    |
| Customized Server<br>Method                                                             | GET                                                                                                    |
| URL                                                                                     |                                                                                                    |
|                                                                                         |                                                                                                    |

#### **Creating a Guest Pass Operator**

Guest Pass Operators are individuals within an organization who have the authority to generate guest passes for visitors.

This task describes how to create a user role for a category of user that is allowed to generate and manage guest passes.

1. After configuring Email and SMS settings, you will be prompted to configure a Guest Pass Operator.

FIGURE 69 Optionally Configuring a Guest Pass Operator Now

| 🔶 WiFi Netv  | :                                                                                                    | Disabled V  |
|--------------|----------------------------------------------------------------------------------------------------|-------------|
|              | Do you want to create Guest Pass Operator now?                                                                                                    |             |
| Use          | Yes No Later                                                                                                    | t(s) Info 🕨 |
| Summary (2 V | To create it later these are steps:                                                                                                    |             |
| OClients     | <ol> <li>Go to 'System &amp; Admin -&gt; Roles -&gt; Create New', select the WLAN(s) and check 'Allow Guest Pass Generation' for seleced WLAN(s).</li> <li>Go to 'System &amp; Admin -&gt; Users -&gt; Create New', create a new user (for operator) and attach the above role to the user.</li> <li>Guest pass operator can login to https://unleashed.ruckuswireless.com/guestpass or https://192.168.40.20/guestpass using</li> </ol> |             |
| Gu<br>1      | above user credentials.                                                                                                    |             |
| OOClients    | No Traffic 0                                                                                                    |             |

2. Click Yes to configure this role now. Or click No Later to configure these settings later.

#### NOTE

To configure additional operator roles, go to Admin & Services > System > Roles > Create New, select the guest WLAN(s) to allow, and check Allow Guest Pass Generation for the selected WLAN(s).

- 3. If you clicked **Yes**, you will be presented with the **Guest Pass Operator** configuration screen. Use this screen to configure the following options:
  - Name: Enter a unique name for the operator role.
  - **Description**: Optional description of the role.
  - Group Attributes: Used by AAA servers to authenticate the user.
  - Available WLANs: The list of available WLANs that the operator is allowed to choose from.
  - Selected WLANs: The list of WLANs for which the operator can issue guest passes.

FIGURE 70 Create Guest Pass Operator - Step 1

| Guest Pass Operator                         | Step 1 - Create Role<br>create a role for guest pass operator, essentially assign any other<br>guest WLAN this user can guest pass for. | •      |
|---------------------------------------------|----------------------------------------------------------------------------------------------------|--------|
| * Name: Guest Pass Operator<br>Description: | unique name for this role description of the role                                                                                       |        |
| Group Attributes:                           | this is used by other AAA servers to authenticate the user                                                                              |        |
| Available WLAN's :                          | *Selected WLAN'S :(0)                                                                                                    | cted 0 |

4. Use the arrows to move WLANs to/from the list of **Available WLANs** to **Selected WLANs** for which the Guest Pass Operator will be allowed to issue guest passes. (The list of available WLANs only includes unique password type guest WLANs.)

#### 5. Click **Next** to continue.

FIGURE 71 Moving WLANs from Available to Selected

| Available WLAN'S : *Selected WLAN'S :(1) | * Name: Gu<br>Description:<br>Group Attributes: | est Pass Operator | unique name for this role<br>description of the role<br>this is used by other AAA servers to<br>authenticate the user |        |
|------------------------------------------|-------------------------------------------------|-------------------|----------------------------------------------------------------------------------------------------|--------|
|                                          | Available WLAN's :                              | _                 | *Selected WLAN's :(1)                                                                                                 | cted 0 |
|                                          |                                                 | →                 |                                                                                                    | cted 0 |

6. On the next screen that appears, Guest Pass Operator - Step 2: Create User, enter a user name and password to create a user with this role.

FIGURE 72 Create Guest Pass Operator - Step 2

|   | Guest Pass Operator                    | 3 Step2-Create User<br>create a role for guest pass operator, essentially assign any other guest whan this<br>user can guest pass for. |
|---|----------------------------------------|----------------------------------------------------------------------------------------------------|
| 2 | *User Name:<br>Full Name:<br>*Password | unique name for the user full name for the user                                                                                        |
| 3 | *Confirm Password                      | Back Finish Cancel                                                                                                    |
|   |                                        | 19:19 19:20 19:21 19:22 19:23 19:24 19:25 19:26 19:27 19:28                                                                            |

7. You have completed creating a user with the Guest Pass operator role. The confirmation screen displays the URL where this user can create guest passes.

#### NOTE

Users with the Guest Pass operator role can login to *https://unleashed.ruckuswireless.com/guestpass* or *https://* [host\_ip\_address]/guestpass using the above user credentials.

FIGURE 73 Guest pass operator created, to create a guest pass go to URL

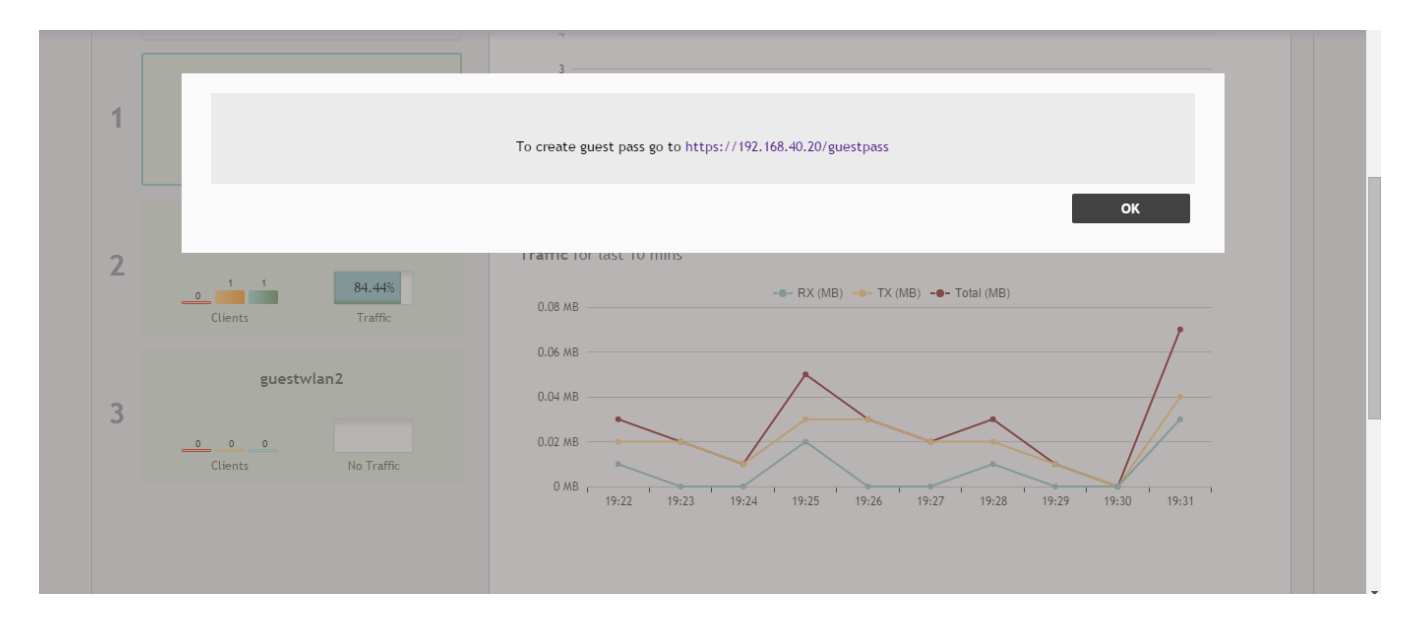

To create additional users for the operator role, go to Admin & Services > System > Users > Create New, and attach the above role to the user.

#### **Configuring Guest Subnet Restrictions**

By default, guest pass users are automatically blocked from the Unleashed network subnet (format: A.B.C.D/M) and the subnet of the AP to which the guest user is connected.

If you want to create additional rules that allow or restrict guest users from specific subnets, use the Restricted Subnet Access section.

You can create up to 32 subnet access rules, which will be enforced both on both the Unleashed Master AP and all connected member APs.

To create a guest access rule for a subnet:

- 1. Go to Wi-Fi Networks and click Create to create a new guest WLAN, or Edit to modify an existing guest WLAN.
- 2. In Usage Type, ensure that Guest Access is selected.
- 3. Click the arrow next to Show Advanced Options to expand the advanced options section.
- 4. Click the Restricted Subnet Access tab.
- 5. Click **Create New** to create a new subnet restriction. Text boxes appear under the table columns in which you can enter parameters that define the access rule.
- 6. Under **Description**, type a name or description for the access rule that you are creating.
- 7. Under **Type**, select Deny if this rule will prevent guest users from accessing certain subnets, or select Allow if this rule will allow them access.
- 8. Under Source Address, type the IP address and subnet mask (format: A.B.C.D/M) from which you want to allow or deny users access.
- 9. Under Destination Address, type the IP address and subnet mask (format: A.B.C.D/M) to which you want to allow or deny users access.
- 10. If you want to allow or restrict subnet access based on the application, protocol, or source or destination port used, click the **Advanced Options** link, and then configure the settings.
- 11. Click Save to save the subnet access rule.
- 12. Repeat Steps 5 to 11 to create up to 22 subnet access rules.

### FIGURE 74 Configuring guest Restricted Subnet Access

|         | Restr                        | icted Sul                                            | onet Access                                                                   | WLAN                             | Priority Access C                                                  | control Radio Control                                                                | Others                                                |                                     |      |          |  |
|---------|------------------------------|------------------------------------------------------|-------------------------------------------------------------------------------|----------------------------------|--------------------------------------------------------------------|--------------------------------------------------------------------------------------|-------------------------------------------------------|-------------------------------------|------|----------|--|
|         | Gue<br>conr<br>conf<br>liste | st users a<br>nected. If<br>igure up t<br>d (1 has h | are automaticall<br>there are other<br>to 21 guest acco<br>highest priority). | y blocke<br>subnets<br>ess rules | d from the subnets t<br>on which you want<br>s below. Note that gu | o which Unleashed and it<br>to block or allow guest us<br>lest access rules are prio | ts managed AP<br>ers, you can cr<br>ritized in the or | 's are<br>eate and<br>der that they | are  |          |  |
|         |                              | Order                                                | Description                                                                   | Туре                             | Source Address                                                     | Destination Address                                                                  | Application                                           | Protocol                            | Sc   |          |  |
|         |                              | 1                                                    |                                                                               | Deny                             | Any                                                                | location.host                                                                        | Any                                                   | Any                                 | An   |          |  |
|         |                              | 2                                                    |                                                                               | Deny                             | Any                                                                | 10.0.0.0/8                                                                           | Any                                                   | Any                                 | An   |          |  |
|         |                              | 3                                                    |                                                                               | Deny                             | Any                                                                | 172.16.0.0/12                                                                        | Any                                                   | Any                                 | An   | 09:15    |  |
|         |                              | 4                                                    |                                                                               | Deny                             | Any                                                                | 192.168.0.0/16                                                                       | Any                                                   | Any                                 | An   |          |  |
|         |                              | Create Nev                                           | v Delete 🔳                                                                    | Advance                          | d Options                                                          |                                                                                      |                                                       |                                     |      |          |  |
|         | 4                            |                                                      |                                                                               |                                  |                                                                    |                                                                                      |                                                       |                                     | •    |          |  |
|         |                              |                                                      |                                                                               |                                  |                                                                    |                                                                                      |                                                       |                                     |      |          |  |
| Clients |                              |                                                      |                                                                               |                                  |                                                                    |                                                                                      | Next                                                  | Cai                                 | ncel | d 3 Disc |  |

# Using the BYOD Onboarding Portal

The Onboarding Portal feature provides a series of intuitive option screens allowing mobile users to choose whether to connect devices to a Guest WLAN or to self-configure their mobile devices to authenticate to an internal WLAN using Zero-IT activation.

To enable the Onboarding Portal for mobile devices:

- 1. Expand the Wi-Fi Networks section of the Dashboard.
- 2. Select an existing guest WLAN and click **Edit** or click **Create** to configure a new guest WLAN.
- 3. Enable the check box next to Onboarding Portal to enable Zero-IT device registration from the Guest Portal.
- 4. Select one of the following options to display when connecting to the Onboarding Portal:
  - Guest Pass + Device Registration: Show both buttons.
  - Device Registration: Show Zero-IT Device Registration button only.
- 5. If Guest Pass is enabled, configure Guest Pass options as described in Working with Guest Passes on page 186.
- 6. Click **Next** to continue to the next guest WLAN configuration page.

7. Optionally, configure additional guest WLAN settings, and click **OK** to apply.

# NOTE

For information on these settings, see Deploying a Guest WLAN on page 168.

# FIGURE 75 Enabling Onboarding Portal

|   | Summary - Total 1 Wif | Fi Networks                              | Summary                                                                                                    |                | 6 |
|---|-----------------------|------------------------------------------|----------------------------------------------------------------------------------------------------|----------------|---|
|   | Clients               | Create WLAN                              | ×                                                                                                    |                | • |
| 1 | Unleashed             | * Name:<br>Usage Type:                   | Guest WLAN  Standard for most regular wireless network usage  Guest Access quest access policies and access control will be applied                                                                                                | Clients Info 🕨 |   |
|   |                       | Onboarding Porta                         | Guest Access global decess pointed and decess control with be applied     Hotspot Service known as WISPr     Enable Zero-IT device registration from the Guest Portal     Guest Pass + Device Registration     Device Registration |                |   |
|   |                       | Guest Authentication:<br>Guest Password: | O Device Registration     Guest Pass and Social Login      Social Login only      None     Unique password for each quest                                                                                                    |                |   |
|   |                       |                                          | Please go to the following link and log in as guest pass admin to create unique password<br>https://unleashed.ruckus/wireless.com/guestpass & https://192.168.0.2/guestpass     Single shared password among all guest             |                |   |
|   |                       | Validity Period                          | Effective from first use     Expire new guest passes if not used within 7 days     Effective from the creation time                                                                                                    | 09:20          |   |
|   |                       | Grace Period<br>Authentication Method:   | Allow users to reconnect without re-authentication for 480 minutes     Open 802.1X EAP MAC Address                                                                                                    |                | * |

When a client connects to the open Guest WLAN for the first time, the Ruckus **Onboarding Portal** page is displayed. The screen displays one or both of the following options, depending on your choice in Step 4 above:

- **Guest Access**: Connect this device to a guest WLAN.
- Register Device: Download a Zero-IT activation file to register this device for access to one or more internal WLANs.

FIGURE 76 The Onboarding Portal for Mobile Devices

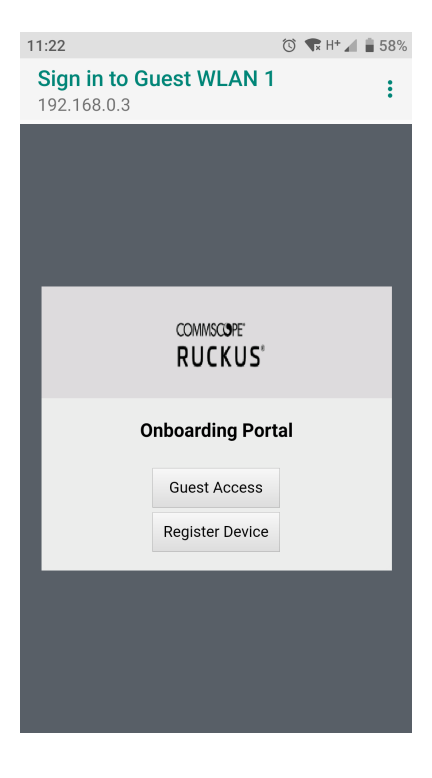

If the user clicks the **Guest Access** button, the process is the same as when connecting to a Guest WLAN and all settings on the **Guest Access** configuration page will be put into effect.

FIGURE 77 Guest Access Welcome Page

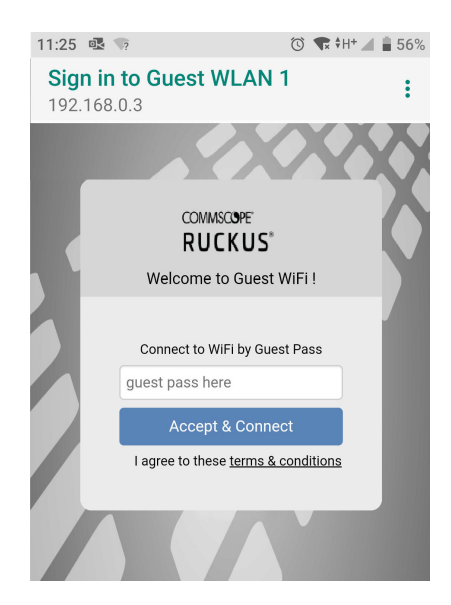

If the user clicks the **Register Device** button, the web page will be redirected to the **WLAN Connection Activation** page, from which the user can enter user name and password to activate this device. A Zero-IT activation file is generated for download once the client device is registered with Unleashed.

FIGURE 78 Activating the Device Using the WLAN Connection Activation Screen, and Downloading Activation File

| G                       | ) †マ <u>/</u>        | 49%                                                                                |
|-------------------------|----------------------|------------------------------------------------------------------------------------|
| ttps://192.168.0.3      | G                    | :                                                                                  |
|                         |                      |                                                                                    |
| COMMISCIOPE"<br>RUCKUS" |                      | I                                                                                  |
| N Connection Activa     | tion                 | I                                                                                  |
| Isername                |                      | I                                                                                  |
| lassword<br>Log In      |                      | I                                                                                  |
|                         |                      | l                                                                                  |
| ()<br>()                | 🐨 H+ 📶               | 44%                                                                                |
| 168.0.3                 | G                    | •                                                                                  |
|                         |                      |                                                                                    |
|                         |                      |                                                                                    |
| COMMISCOPPE"<br>RUCKUS" |                      | 1                                                                                  |
|                         | COMMSCOPE<br>RUCKUS* | COMMSCOPF<br>RUCKUS*<br>IN Connection Activation<br>Isername<br>Password<br>Log In |

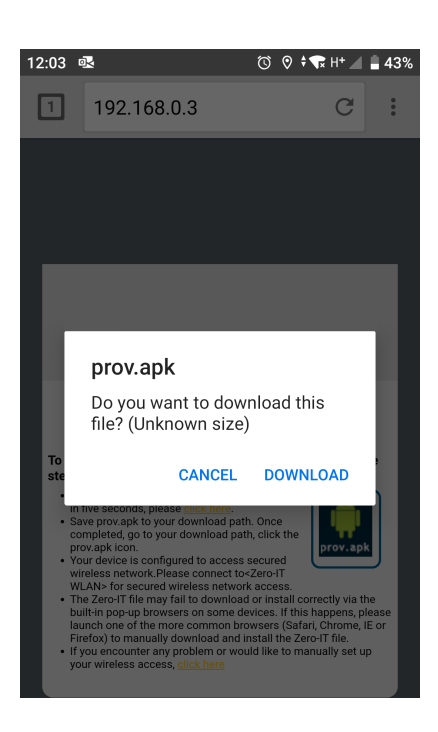

After running the downloaded Zero-IT file, the device will be configured with the settings to automatically connect to the secure internal/corporate WLAN.

# NOTE

You may need to manually switch from the guest WLAN to the secure WLAN after activation (on some mobile devices).

### NOTE

You may need to manually delete any previously installed Zero-IT activation files before a new one can be run. On some devices (including some Android versions), the activation file will not run if an older existing package of the same name with a conflicting signature is already installed.

FIGURE 79 If Zero-IT activation file cannot be run, manually copy/paste the Network Key

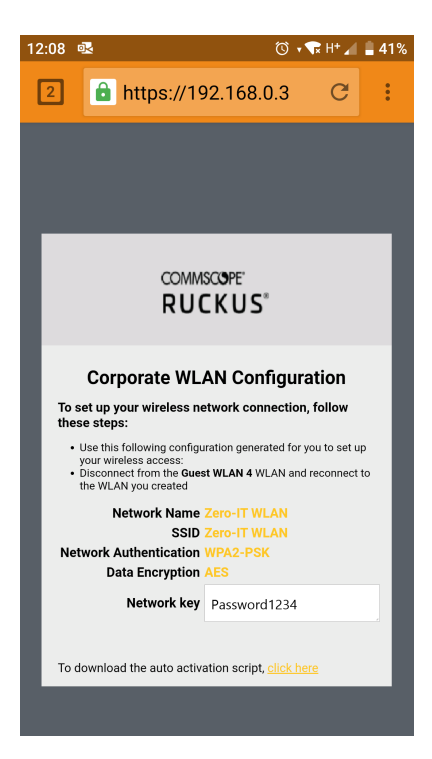

# Working with Guest Passes

Guest passes are temporary privileges granted to guests to allow access your wireless LANs.

Unleashed provides many options for customizing guest passes, controlling who is allowed to issue guest passes, and controlling the scope of access to be granted.

With Guest Pass authentication enabled, guests are required to enter a guest pass code when connecting to a guest WLAN. Temporary guest passes can be issued for single users, multiple users, one-time login, time-limited multiple logins for a single guest user, or can be configured so that a single guest pass can be shared by multiple users. Additionally, they can be batch generated if many short-term guest passes need to be created at once.

Guest passes can be delivered in any of the following ways:

- Printout
- Send SMS with guest credentials
- Send email with guest credentials

### NOTE

To enable guest pass delivery via email or SMS, you must first configure an email server or an SMS delivery account (Twilio or Clickatell) from the **Email** tab or the **SMS** tab.

# **Generating a Guest Pass**

Using the Guest Access Service > Admin Generated Guest Passes page, Unleashed administrators can create guest passes from within the UI.

Complete the following steps to generate a guest pass.

1. From the dashboard, select Admin & Services > Services > Guest Access Service.

#### 2. Under Admin Generated Guest Passes, click Create to create a guest pass.

#### FIGURE 80 Creating a Guest Pass

| Create Guest Pass                                | S                                                                                        | × |
|--------------------------------------------------|------------------------------------------------------------------------------------------|---|
| Number of Guest Passes:                          | Single     Multiple     (2-100)     By Profile     To download sample profile click here |   |
| * Guest Name                                     |                                                                                          |   |
| * Guest WLAN:                                    | No guest wlan                                                                            |   |
| * Valid for:                                     | 1 Days 🗸                                                                                 |   |
| Guest Email:                                     |                                                                                          |   |
| Guest Phone:                                     | Phone Number                                                                             |   |
| Advanced <del>▼</del><br>Enable Session Timeout: | D Mins V                                                                                 |   |
| Enable Shared Pass:                              | 2 guests                                                                                 |   |
|                                                  | Generate Cancel                                                                          |   |

3. For Number of Guest Passes, select one of the following options:

- Single: Generate a single guest pass. Refer to Generating and Delivering a Single Guest Pass on page 197.
- Multiple: Generate multiple guest passes. Refer to Generating and Printing Multiple Guest Passes at Once on page 202.
- By Profile: Import a guest pass profile. Refer to Creating a Guest Pass Profile on page 204.
- 4. Enter the guest name.
- 5. For **Guest WLAN**, select the WLAN for which the guest pass will be issued. To create a guest WLAN, refer to Deploying a Guest WLAN on page 168.
- 6. In Valid For, enter a number and select a time interval (Hours, Days, or Weeks) for which the guest pass will remain valid.
- (Optional) Enter a guest email address and guest phone number. If these options are entered, and the email server and SMS delivery method have been configured (from Admin & Services > System > System Info), you can deliver the guest pass to the guest using email or SMS.
- 8. (Optional) Under Advanced Options, configure the following options:
  - Enable Session Timeout: Select the check box and select a time interval (Minutes, Hours, Days, or Weeks) after which guests are required to log in again. If Session Timeout is disabled, the connected users are not required to log in again until the guest pass expires.
  - Enable Shared Pass: Allow multiple users to share a single guest pass.
- 9. Click Generate to create the guest pass.

- 10. On the Create Guest Pass page, select a delivery method:
  - Single
    - Print passes now using Default template: Print the guest pass to a printer.
    - Text the pass to [phone]: Deliver the guest pass code by way of an SMS text message to the phone number entered.
    - Email the pass to [email]: Deliver the guest pass code by way of an email message to the email address entered.
  - Multiple
    - Print the passes now
    - Download all passes now
    - Show me all passes and let me decide to print/SMS/email passes

### **Guest Pass Self-Service**

The Guest Pass Self-Service feature allows guests to your organization to self-activate their devices to access your guest WLANs.

The Guest Pass Self-Service feature allows guests to connect to a guest SSID and submit basic information (name, email address and mobile phone number) to receive a guest pass code. The guest then enters this code to gain access to the internet, with no IT involvement required.

Using the default settings, a guest user connects to a self-service guest WLAN and enters his contact information to receive a guest pass code. The user then activates the guest pass, and can now freely use the internet.

Additional configuration options allow the administrator to set the guest pass delivery method (either displayed directly on the device screen, or sent to the user via email, SMS, or both) to set session length and access duration, and to require "sponsor approval" prior to providing a guest pass to the new guest user.

#### **Enabling Guest Pass Self-Service**

Use the following procedure to allow visitors to self-activate their devices to your Guest WLAN(s).

To enable Guest Pass Self-Service for a Guest WLAN:

- 1. Go to Wi-Fi Networks, and click Create to create a new guest WLAN, or Edit to edit an existing WLAN.
- 2. Enter a Name for the WLAN, and in Usage Type, select Guest Access.
- 3. Click Next. The second WLAN creation screen appears.

4. Locate the **Guest Pass Self-Service** option and select the **Enable guest pass self service** button. Additional options appear.

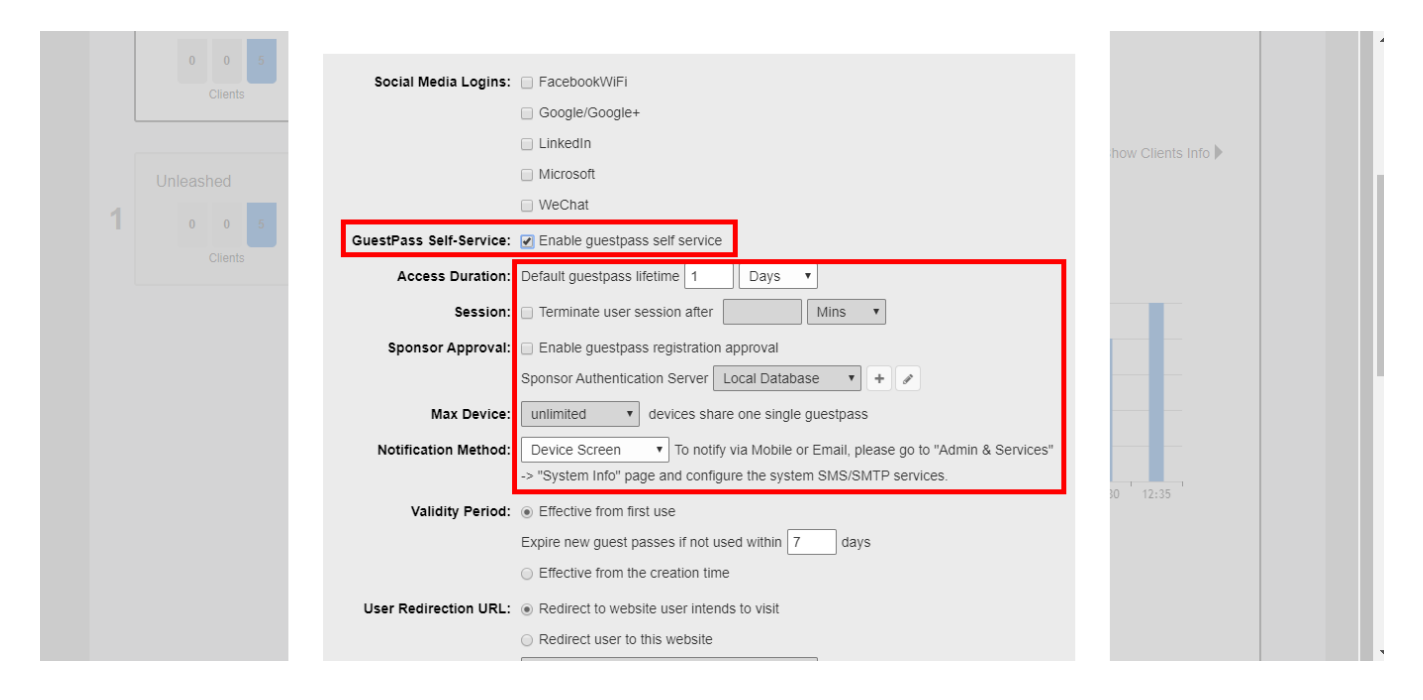

FIGURE 81 Select Enable Guest Pass Self Service

- 5. Configure the following options as required:
  - Access Duration: Select the default access time provided with one guest pass in days, hours or weeks. (Default is one day.)
  - Session: Optionally, enable the session limitation to require guest pass users to re-login after the specified time period.
  - Max Device: Allow multiple devices to share a single guest pass. (Default is unlimited.)
  - **Sponsor Approval**: Select this option to require email approval for issuing self-service guest passes. (See Requiring Sponsor Approval for Self-Service Guest Pass Authentication on page 189.)
  - Notification Method: Select whether the guest pass will be delivered via email, SMS, or displayed directly on the device screen. When Sponsor Approval is selected, the Device Screen option is not allowed.
- 6. Click **OK** to save your changes.

Requiring Sponsor Approval for Self-Service Guest Pass Authentication

If the **Sponsor Approval** option is enabled, when the user connects to the WLAN, registration information must be submitted along with a sponsor's email address to await sponsor approval.

The Sponsor receives the email request and clicks a link to allow this user access to the guest WLAN. After the registration is approved, RUCKUS Unleashed generates a guest pass and sends it to the user through email or SMS (or both) using the contact information the user provided.

### NOTE

If using sponsor approval, RUCKUS Unleashed must be configured with your SMTP settings for email delivery, or with a valid Twilio or Clickatell account to deliver guest passes through SMS. Refer to Customizing the Guest Pass Email Content on page 211 and Customizing the Guest Pass SMS Content on page 212 for more information.

To configure sponsor approval, select the **Sponsor Approval** check box, select a sponsor authentication server (default is local database), and optionally enter a **Default Sponsor Email** address.

### FIGURE 82 Enabling Sponsor Approval for Guest Pass Self-Service

|   | Unleashed    |                         | LinkedIn                                                               |          | 4 |
|---|--------------|-------------------------|------------------------------------------------------------------------|----------|---|
| 1 | 0 0 5        |                         | Microsoft                                                              |          |   |
|   |              |                         | WeChat                                                                 |          |   |
|   |              | GuestPass Self-Service: |                                                                        |          |   |
|   |              | Access Duration:        | Default guestpass lifetime 1 Days                                      |          |   |
|   | Guest WLAN 2 | Session:                | Terminate user session after     Mins                                  |          |   |
| 2 | 0 0 0        | Sponsor Approval:       | Enable guestpass registration approval                                 |          |   |
|   | Clients      |                         | Sponsor Authentication Server Local Database 🔹 🗭                       |          |   |
|   |              |                         | Default Sponsor Email sponsor@example.com                              | 35 12:40 |   |
|   |              | Max Device:             | 1 • devices share one single guestpass                                 |          |   |
|   |              | Notification Method:    | Mobile  To notify via Mobile or Email, please go to "Admin & Services" |          |   |
|   |              |                         | -> "System Info" page and configure the system SMS/SMTP services.      |          |   |
|   |              | Validity Period:        | <ul> <li>Effective from first use</li> </ul>                           |          |   |
|   |              |                         | Expire new guest passes if not used within 7 days                      |          |   |
|   |              |                         | <ul> <li>Effective from the creation time</li> </ul>                   |          |   |
|   |              | User Redirection URL:   | Redirect to website user intends to visit                              |          |   |
|   |              |                         | Redirect user to this website                                          |          |   |
|   |              |                         |                                                                        |          |   |
|   |              | Terms and Conditions:   | Show terms and conditions Edit                                         |          |   |
|   |              |                         |                                                                        |          |   |

When a user connects to a guest WLAN with Sponsor Approval enabled, the **Welcome to Guest WiFi** page allows the guest to request a self-service guest pass by clicking the **Help with a guest pass** link.

FIGURE 83 Requesting Help with a Guest Pass

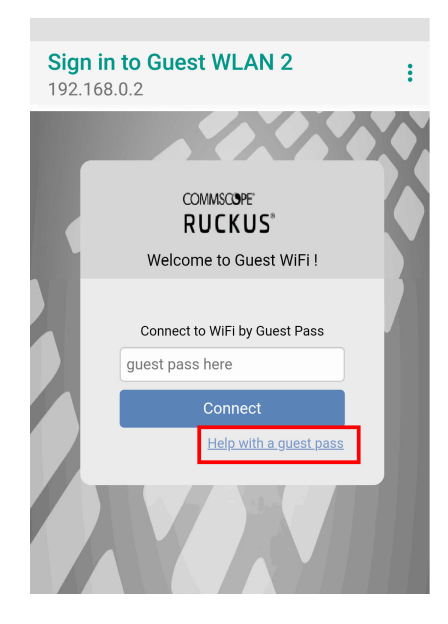

Complete the following steps to request, approve, and activate a sponsor-approved guest pass:

1. On the What would you like to do screen, select Register and get a new guest pass, and click Next.

FIGURE 84 Requesting a New Guest Pass

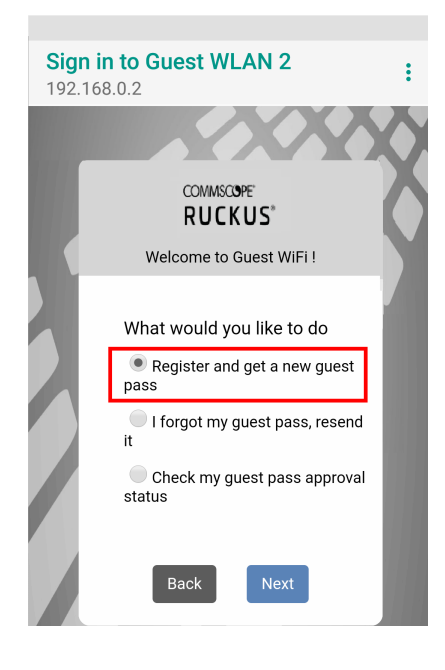

# WLAN Configuration Guest WLANs

2. Enter a username, an email address or phone number to which the guest pass key will be sent, and the sponsor's email address, and click **Next**.

FIGURE 85 Registering as a Guest

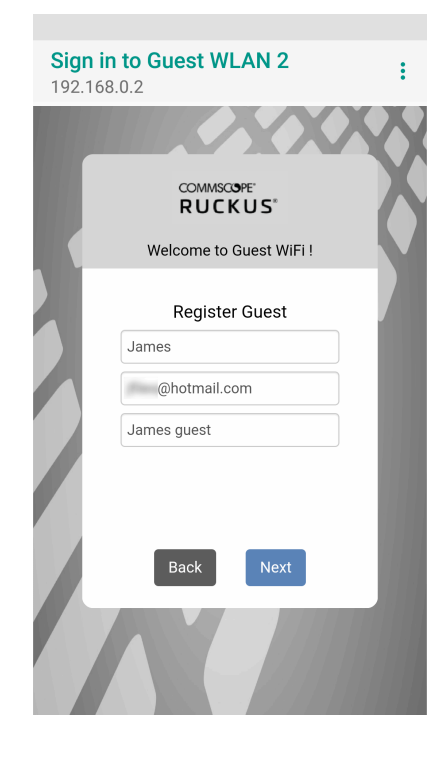

A guest pass request email is sent to the sponsor's address, and a message that the guest access request has been submitted is displayed.

FIGURE 86 Guest Pass Request Submitted Message

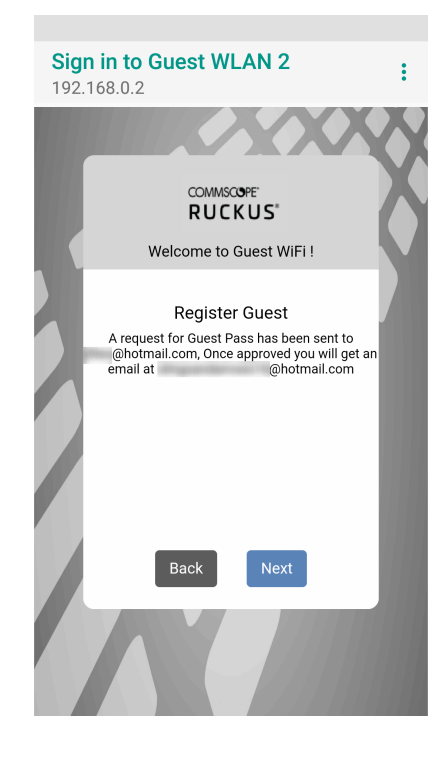

The sponsor will then receive an email requesting approval for guest pass activation.

### FIGURE 87 Sponsor Accept Email

Dear Sponsor/Admin,

You are a designated approver for @hotmail.com's WiFi access. Click link below to approve or reject the request. https://192.168.0.2/user/sponsor login.jsp? email=GKGGGJGMGFHDEAGIGPHEGNGBGJGMCOGDGPGN&user=HDGMGJGOGHHDGBGOGEGBHCHCGPHHHDDBDAEAGIGPHEGNG BGJGMCOGDGPGN&ssid=EHHFGFHDHECAFHEMEBEOCADC Name: @hotmail.com Mobile No: Email: @hotmail.com SSID: Guest WLAN 2

3. As the sponsor opens the email and clicks the link to open the **Sponsor/Approver Authentication** page.

4. On the **Sponsor/Approver Authentication** page, enter a valid **User Name** and **Password** and click **Log in** to continue.

# NOTE

This username and password must exist on the authentication server (Local Database, Active Directory, or RADIUS) configured for this guest access service.

FIGURE 88 Sponsor/Approver Login Page

| COMMSCOPE"<br>RUCKUS"<br>Sponsor /Approver Authentication |
|-----------------------------------------------------------|
| Sponsor /Approver Authentication                          |
|                                                           |

5. Upon successful login, the **Guest Pass Approval** page displays the name, phone number, and email addresses of all pending guest pass requests. Select the check box next to each guest pass you wish to approve, set the **Duration** for each, and click **Approve** to approve them.

FIGURE 89 Guest Pass Approval

|              | Gu     | COMMSCOPE<br>RUCKUS <sup>®</sup><br>GuestPass Approval | oval:        |                  |          |
|--------------|--------|--------------------------------------------------------|--------------|------------------|----------|
| ✓ UserName   | Mobile | Email                                                  | Wlan         | Request-time     | Duration |
| @hotmail.com |        | @hotmail.com                                           | Guest WLAN 2 | 2018/12/17 13:40 | 1 days   |
| Approve      |        |                                                        | R            | eject            | Þ        |

FIGURE 90 Guest Pass Approved Message

| COMMSCOPE"<br>RUCKUS" |  |
|-----------------------|--|
| GuestPass Approval    |  |
| User approved!        |  |
| Close                 |  |

 $\frown$ 

Approving a guest pass triggers delivery of an email or SMS (or both) message containing the guest pass code to the guest.

6. As a guest user, open the guest pass activation email message email and copy the Guest Pass code to the clipboard.

FIGURE 91 Guest Pass Activation Email Message

Greetings, @hotmail.com

You have been granted access to the company wireless network

Your guest pass key is DMBXV-PHIQM

This guest pass is valid until 1 day later once activated, and has to be activated in 7 days.

Connect your wireless-ready device to this network: Guest WLAN 2, as detailed in the instructions printed below.

Please follow the instruction below:

Finding the Wireless "Guest" Network

- 1 Find "Guest" SSID on device.
- 2 Select the "Guest" SSID and and click Connect.
- 3 If a Wireless Network Connection confirmation dialog box asks you to confirm "connecting to an unsecured network", click Connect Anyway. A
- connection status dialog appears, while a network address is obtained and initial connection established.
  - 4 Once your device is connected proceed to the next step.

Logging into the Network as a Guest

- 1 Start a web browser and try to connect to any valid Internet site. The wireless network login page automatically appears.
- 2 Select "I'm a Guest and would like to access the Internet" and then click Next.
- 3 When "Guest Pass" page appears, enter the text of your guest pass key by typing or pasting and click Login.
  - When the browser displays "Authenticated" page, your network connection is now active."
- 7. Launch a web browser and browse to any URL. You will be redirected to the Welcome login page.
- 8. Enter the Guest Pass code received in the activation email (or SMS), and click Connect.

FIGURE 92 Entering Guest Pass Code

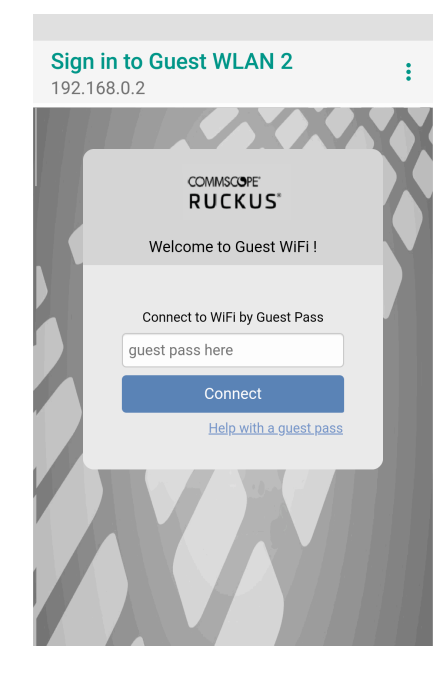

You have successfully authenticated to this guest network using the guest pass provided.

## **Controlling Guest Pass Generation Privileges**

By default, guest pass generation privileges are given to all authenticated users in the Default user role.

In order to change the guest pass generation privileges for a group of users, refer to Configuring User Roles on page 357.

For more information on creating a Guest Pass Operator role, refer to Creating a Guest Pass Operator on page 177.

## **Generating and Delivering a Single Guest Pass**

The following instructions apply to users with guest pass generation privileges.

A single guest pass can be used for one-time login, time-limited multiple logins for a single guest user, or configured so that a single guest pass can be shared by multiple users.

### NOTE

For instructions on how to generate multiple guest passes, refer to Generating and Printing Multiple Guest Passes at Once on page 202.

### NOTE

If printing the guest pass, make sure that your computer is connected to a local or network printer before starting.

Complete the following steps to generate a single guest pass.

1. Enter the URL of the Guest Pass Generation page in your web browser.

https://{unleashed-hostname-or-ipaddress}/guestpass

2. Enter your username and password and click Log in.

# NOTE

The user generating the guest pass must have guest pass generation privileges, as described in Controlling Guest Pass Generation Privileges on page 197.

FIGURE 93 Requesting a Guest Pass

| COMMSCOPPE"                      |
|----------------------------------|
| RUCKUS                           |
| Request a Guest Pass<br>Username |
| Password                         |
|                                  |
|                                  |

The **Guest Information** page appears. On this page, you need to provide information about the guest user to enable RUCKUS Unleashed to generate the guest pass.

- 3. On the **Guest Information** page, fill in the following options:
  - **Creation Type**: Click **Single** to generate a single guest pass. To generate multiple guest passes in batch, refer to Generating and Printing Multiple Guest Passes at Once on page 202.
  - Full Name: Enter the name of the guest user for whom you are generating the guest pass.
  - Valid for: Enter a number in the Valid for field and select a time unit (Hours, Days, or Weeks) to specify the time period when the guest pass will be valid.
  - WLAN: Select the WLAN for this guest (typically, a guest WLAN).
  - Email: (Optional) Enter the email address for this user.
  - Phone Number: (Optional) Enter a phone number for this user.
  - Key: Leave as is if you want to use the random key that RUCKUS Unleashed generates. If you want to use a key that is easy to remember, delete the random key, and enter a custom key. For example, if RUCKUS Unleashed generated the random key OVEGS-RZKKF, you can change it to "joe-guest-key". Customized keys must be from 1 through 16 ASCII characters in length.

### NOTE

Each guest pass key must be unique and is distributed on all guest WLANs. Therefore, you cannot create the same guest pass for use on multiple WLANs.

- **Remarks**: (Optional) Enter any notes or comments. For example, if the guest user is a visitor from a partner organization, you can enter the name of the organization.
- Sharable: Use this option to allow multiple users to share a single guest pass.
- Session: Select the check box and enter an increment of time after which guests must log in again. If the Session check box is not selected, connected users will not be required to log in again until the guest pass expires.

FIGURE 94 Creating a Single Guest Pass

|                    | COMMSCOPF"                                  |
|--------------------|---------------------------------------------|
|                    | DUCKUS                                      |
|                    | RUCKUS                                      |
|                    |                                             |
|                    |                                             |
|                    | Guest Information                           |
| Creation Type      |                                             |
| Full Name*         | - Single - molephe                          |
| Valid for *        | 1 Days                                      |
| WLAN*              | Guest WLAN 1 V                              |
| Email              |                                             |
| Phone Number       | +001-4081234567                             |
| Key*               |                                             |
| Remarks            | KHWRC-R625F                                 |
| (Max length is 64) |                                             |
| Sharable           |                                             |
| Sharable           | guests share a single guest pass            |
| Session            | Terminate user session after MINS V         |
|                    | Next > or <u>Show existing guest passes</u> |
|                    |                                             |
|                    |                                             |
|                    |                                             |
|                    |                                             |
|                    |                                             |

 Click Next. The Guest Pass Generated page appears and presents the guest pass key and options for delivering this key to your guests. Delivery options include Email (if you entered an email address for the guest), SMS (if you configured a phone number for the guest), and Print Instructions.

FIGURE 95 Guest Pass Generated Page

| COMMSCOPF'         RUCKUS*         Guest Pass Generated         Here is the generated guest<br>pass for<br>Bob Marley         This guest pass is valid for 1 days once activated, and has to<br>be activated before 12/25/2018, 953:09 AM.         Email       SMS         Default       Print Instructions         Create another Guest Pass                             | COMMSCOPF<br>RUCKUS<br>Guest Pass Generated<br>Here is the generated guest<br>pass for<br>Bob Marley<br>This guest pass is valid for 1 days once activated, and has to<br>be activated before 12/25/2018, 9:58:09 AM.<br>Email SMS Default Print Instructions<br>Create another Guest Pass |
|----------------------------------------------------------------------------------------------------|----------------------------------------------------------------------------------------------------|
| Guest Pass Generated         Here is the generated guest pass for Bob Marley       RHWRC-RBZSF         Bob Marley       RHWRC-RBZSF         This guest pass is valid for 1 days once activated, and has to be activated before 12/25/2018, 9:58:09 AM.       Email SMS         Email       SMS       Default •       Print Instructions         Create another Guest Pass | Guest Pass Generated<br>Here is the generated guest<br>pass for<br>Bob Marley<br>This guest pass is valid for 1 days once activated, and has to<br>be activated before 12/25/2018, 9:38:09 AM.<br>Email SMS Default  Print Instructions<br>Create another Guest Pass                       |
| Here is the generated guest<br>pass for<br>Bob Marley<br>This guest pass is valid for 1 days once activated, and has to<br>be activated before 12/25/2018, 9:58:09 AM.<br>Email SMS Default  Print Instructions<br>Create another Guest Pass                                                                                                    | Here is the generated guest<br>pass for<br>Bob Marley<br>This guest pass is valid for 1 days once activated, and has to<br>be activated before 12/25/2018, 958:09 AM.<br>Email SMS C Default V Print Instructions<br>Create another Guest Pass                                             |
| This guest pass is valid for 1 days once activated, and has to<br>be activated before 12/23/2018, 9:38:09 AM.<br>Email SMS Default  Print Instructions<br>Create another Guest Pass                                                                                                    | This guest pass is valid for 1 days once activated, and has to<br>be activated before 12/25/2018, 9:58:09 AM.<br>Email SMS ☐ Default ▼ Print Instructions<br>Create another Guest Pass                                                                                                    |
| Create another Guest Pass                                                                                                    | Create another Guest Pass                                                                                                    |
|                                                                                                    |                                                                                                    |
|                                                                                                    |                                                                                                    |

- 5. If you want to print the guest access instructions, select the guest pass instructions that you want to print from the menu. If you did not create custom guest pass printouts, select **Default**.
- 6. Click **Print Instructions**. A new page displays the Guest Pass instructions and the **Print** dialog box is displayed.
- 7. Select the printer that you want to use, and click **Print** to print the guest pass instructions.

You have completed generating and delivering a guest pass for your guest user.

FIGURE 96 Sending Guest Pass Key through Email Entered on the Guest Information Screen

#### FIGURE 97 Sample Guest Pass Printout

| Co<br>to     | nnecting as a Guest COMMSCOPF<br>the Corporate Wireless Network RUCKUS*                                                                                                    |  |  |  |  |  |
|--------------|----------------------------------------------------------------------------------------------------|--|--|--|--|--|
| Gree         | Greetings, Bob Marley                                                                                                    |  |  |  |  |  |
| You l        | You have been granted access to the company wireless network, which you can use to access both the World Wide Web and Internet, and to check your personal email.             |  |  |  |  |  |
| Your         | Your guest pass key is RHWRC-RBZSF                                                                                                    |  |  |  |  |  |
| This         | guest pass is valid for 1 days once activated, and has to be activated before 12/25/2018, 9:58:09 AM                                                                          |  |  |  |  |  |
| Conn         | ect your wireless-ready PC to this network: Guest WLAN 1, as detailed in the instructions printed below.                                                                      |  |  |  |  |  |
| Befor        | re you start, please review the following requirements.                                                                                                    |  |  |  |  |  |
| Rec          | uirements<br>• A wireless-network-ready computer<br>• The corporate "guest" network name<br>• The guest pass (a text "key")                                                   |  |  |  |  |  |
| Con<br>Using | mecting<br>g your guest pass to connect requires a series of two procedures: (1) connecting your PC to the company "guest" network, then (2) logging in as a qualified guest. |  |  |  |  |  |
| Fin          | ding the Wireless "Guest" Network                                                                                                    |  |  |  |  |  |
| 1            | On your PC/Windows desktop, check the system tray for a Wireless Connection icon (the tool tip reads "Wireless Network Connection/[name]").                                   |  |  |  |  |  |
| 2            | Right-click this icon and choose View Available Wireless Networks.                                                                                                    |  |  |  |  |  |
| з            | When the Wireless Network Connection window appears, the "guest" WLAN will be listed.                                                                                         |  |  |  |  |  |
| 4            | Select the WLAN "guest" network (various "neighbor nets" may also be listed) and click Connect.                                                                               |  |  |  |  |  |
| 5            | If a Wireless Network Connection confirmation dialog box asks you to confirm "connecting to an unsecured network", click Connect Anyway.                                      |  |  |  |  |  |
|              | A connection status dialog appears, while a network address is obtained and initial connection established.                                                                   |  |  |  |  |  |
| 6            | When the Wireless Network Connection window displays "Connected", you can close this window and proceed to the next procedure.                                                |  |  |  |  |  |
| Log          | aina into the Network as a Guest                                                                                                    |  |  |  |  |  |
| 1            | Start a web browser and try to connect to any valid Internet site. The wireless network login page automatically appears.                                                     |  |  |  |  |  |
| 2            | Select "I'm a Guest and would like to access the Internet" and then click Next.                                                                                               |  |  |  |  |  |
| 3            | When the Unleashed WebUI "Guest Pass" page appears, enter the text of your guest pass key (by typing or pasting) and click Login.                                             |  |  |  |  |  |
|              | When the browser displays a Unleashed WebUI "Authenticated" page, your connection is active.                                                                                  |  |  |  |  |  |
| 4            | You can now check your personal email and browse the Web.                                                                                                    |  |  |  |  |  |
|              |                                                                                                    |  |  |  |  |  |
| Tm           | portant                                                                                                    |  |  |  |  |  |

If you want to create additional guest passes one by one, click **Create Another Guest Pass**. Alternatively, you can generate multiple guest passes in batch, as described in Generating and Printing Multiple Guest Passes at Once on page 202.

# Generating and Printing Multiple Guest Passes at Once

The following instructions apply to users with guest pass generation privileges.

### NOTE

For instructions on how to generate a single guest pass, refer to Generating and Delivering a Single Guest Pass on page 197.

#### NOTE

If printing the guest pass, make sure that your computer is connected to a local or network printer before starting.

Complete the following steps to generate and print multiple guest passes at the same time:

1. Enter the URL of the Guest Pass Generation page in your web browser.

https://{unleashed-hostname-or-ipaddress}/guestpass

2. Enter your username and password, and click Log In.

The **Guest Information** page appears. On this page, you need to provide information about the guest users to enable RUCKUS Unleashed to generate the guest passes.

- 3. On the **Guest Information** page, fill in the following options:
  - Creation Type: Click Multiple.
  - Valid for: Enter a number in the Valid for field and select a time unit (Hours, Days, or Weeks) to specify the time period that the Guest Passes will be valid.
  - WLAN: Select one of the existing WLANs with which the guest users will be allowed to associate.
  - **Number**: Select the number of guest passes that you want to generate. RUCKUS Unleashed automatically populates the names of each user (Batch-Guest-1, Batch-Guest-2, and so on) to generate the guest passes.

### NOTE

Each guest pass key must be unique and is distributed on all guest WLANs. Therefore, you cannot create the same guest pass for use on multiple WLANs.

- Profile (\*.csv): If you have created a Guest Pass profile (refer to Creating a Guest Pass Profile), click Choose File to import the file.
- Sharable: Configure this option if you want to allow multiple users to share a single guest pass (default: 1; not shared).
- Session: Select the check box and enter an increment of time after which guests must log in again. If the Session check box in not selected, connected users will not be required to log in again until the Guest Pass expires.

### FIGURE 98 Generating Multiple Guest Passes

| COMMSCOPE"<br>RUCKUS"<br>Guest Information<br>Creation Type<br>Valid for • Single • Mutiple<br>Valid for • 1 Days •<br>WLAN • Guest WLAN 1 •<br>Number<br>5 or specified by profile below<br>Profile (*.csv) • Choose File No file chosen                                                                                                    |
|----------------------------------------------------------------------------------------------------|
| Guest Information<br>Creation Type<br>Valid for<br>WLAN<br>Sugge Wutuple<br>Valid for<br>WLAN<br>Sugge Support<br>Support<br>Supp |
| Creation Type Single Muttiple<br>Valid for 1 Days V<br>WLAN Guest WLAN 1 V<br>Number 5 or specified by profile below<br>Profile (*.csv) Choose File No file chosen                                                                                                    |
| To download sample profile, <u>click here</u> Sharable 1 v guests share a single guest pass Session Terminate user session after Next > or <u>Show writting guest passes</u>                                                                                                    |

# NOTE

If you want to be able to identify the guest pass users by their names (for example, for monitoring or auditing purposes in a hotel setting), click **Choose File**, and upload a guest pass profile instead. Refer to Creating a Guest Pass Profile on page 204 for more information.

4. Click Next. The Guest Pass Generated page appears and displays the guest pass user names and expiration dates.

FIGURE 99 Multiple Guest Passes Generated

| Guest Pass Generated       Here are the generated guest passes:       Select a template for Guest Pass instructions: Default ▼       Latest generated guest passes: Print All Instructions Below:       Guest Name     Expires     Action       Guest 0     2018/12/25 10:10:58                                                                                                    |
|----------------------------------------------------------------------------------------------------|
| Latest generated guest passes: <u>Print All Instructions Below</u> Guest Name <u>Expires Action</u> Guest-6 2018/12/25 10:10:58      Guest-3 2018/12/25 10:10:58      Guest-3 2018/12/25 10:10:58      Guest-4 2018/12/25 10:10:58      Guest-4                                                                                                    |
| Guest Name         Expires         Action           Guest-6         2018/12/25 10:10:58         →           Guest-2         2018/12/25 10:10:58         →           Guest-3         2018/12/25 10:10:58         →           Guest-4         2018/12/25 10:10:58         →                                                                                                    |
| Guest-6         2018/12/25         10:10:58         Image: Constraint of the second second s |
| Guest-2         2018/12/25         10:10:58         Image: Comparison of the comparison of the comparison  |
| Guest-3 2018/12/25 10:10:58<br>Guest-4 2018/12/25 10:10:58<br>→                                                                                                    |
| Guest-4 2018/12/25 10:10:58 👄                                                                                                    |
|                                                                                                    |
| Guest-5 2018/12/25 10:10:58                                                                                                    |
|                                                                                                    |
| <ul> <li><u>click here</u> to download the generated Guest Passes record.</li> </ul>                                                                                                    |
| You also have these generated guest passes:                                                                                                    |
| Email SMS<br>Create another Guest Pass                                                                                                    |
|                                                                                                    |

- 5. For **Select a template for Guest Pass instructions**, select the guest pass instructions that you want to print from the menu. If you did not create custom guest pass printouts, select **Default**.
- 6. Print the instructions for a single guest pass or print all of them:
  - To print instructions for all guest passes, click **Print All Instructions** below.
  - To print instructions for a single guest pass, click the printer icon in the **Action** column in the same row as the guest pass for which you want to print instructions.

A new browser page appears and displays the guest pass instructions and the **Print** dialog box is displayed.

7. Select the printer that you want to use and click **Print** to print the guest pass instructions.

You have completed generating and printing multiple guest passes for your guest users. If you want to save a record of the guest passes that you have generated, click the **Click here** link in **Click here to download the generated Guest Passes record**. Download and save the CSV file to your computer.

### **Creating a Guest Pass Profile**

Complete the following steps to create a Guest Pass profile.

- 1. Log in to the guest pass generation page.
- 2. For Creation Type, click Multiple.

3. For Profile (\*.csv), click the click here link in To download a profile sample, click here.

FIGURE 100 Downloading a Sample Profile

|   | COMMSCOPE"<br>RUCKUS"                                                             |
|---|-----------------------------------------------------------------------------------|
|   | Guest Information                                                                 |
|   | Valid for 1 Days                                                                  |
|   | WLAN Guest WLAN 1 V                                                               |
|   | Number 5 or specified by profile below Profile (* cru) Chaosa File No file shasan |
|   | To download sample profile , <u>click here</u>                                    |
|   | Sharable 1 guests share a single guest pass                                       |
|   | Session Terminate user session after Mins *                                       |
|   | INEXT > or Snow existing guest passes                                             |
|   |                                                                                   |
|   |                                                                                   |
|   |                                                                                   |
| _ |                                                                                   |

4. Save the sample guest pass profile (in CSV format) to your computer.

- 5. Using a spreadsheet application, open the CSV file and edit the guest pass profile by filling out the following columns:
  - **#Guest Name**: Enter the name of the guest user (one name per row).
  - **Remarks**: (Optional) Enter any note or remarks about the guest pass.
  - **Key**: Enter a guest pass key consisting from 1 through 16 alphanumeric characters. If you want RUCKUS Unleashed to generate the guest pass key automatically, leave this column blank.

FIGURE 101 Editing the CSV File in a Spreadsheet Application

|    | Α                  | В                       | С                              | D                    | E            | F | G |  |
|----|--------------------|-------------------------|--------------------------------|----------------------|--------------|---|---|--|
| 1  | #Guest Name (Must) | Remarks                 | Key (Empty implies random key) | Email Address        | Phone Number |   |   |  |
| 2  | Batch-Guest-1      | Batch generation        | ΑΑΑΑΑΑΑ                        | someone@example.com  | 14081234567  |   |   |  |
| 3  | Batch-Guest-2      | Batch generation        | AAAAAAB                        | someone1@example.com |              |   |   |  |
| 4  | Batch-Guest-3      | <b>Batch generation</b> |                                | someone2@example.com |              |   |   |  |
| 5  | Batch-Guest-4      | <b>Batch generation</b> |                                | someone3@example.com |              |   |   |  |
| 6  | Batch-Guest-5      | Batch generation        |                                | someone4@example.com |              |   |   |  |
| 7  |                    |                         |                                |                      |              |   |   |  |
| 8  |                    |                         |                                |                      |              |   |   |  |
| 9  |                    |                         |                                |                      |              |   |   |  |
| 10 |                    |                         |                                |                      |              |   |   |  |
| 11 |                    |                         |                                |                      |              |   |   |  |
| 12 |                    |                         |                                |                      |              |   |   |  |
| 13 |                    |                         |                                |                      |              |   |   |  |
| 14 |                    |                         |                                |                      |              |   |   |  |
| 15 |                    |                         |                                |                      |              |   |   |  |
| 16 |                    |                         |                                |                      |              |   |   |  |
| 17 |                    |                         |                                |                      |              |   |   |  |
| 18 |                    |                         |                                |                      |              |   |   |  |
| 19 |                    |                         |                                |                      |              |   |   |  |
| 20 |                    |                         |                                |                      |              |   |   |  |
| 21 |                    |                         |                                |                      |              |   |   |  |
| 22 |                    |                         |                                |                      |              |   |   |  |
|    | ← ▶ batch_g        | uestpass_sample         | $(\div)$                       |                      |              |   | 4 |  |

6. Return to the **Guest Information** page, and complete step 3 through step 7 in Generating and Printing Multiple Guest Passes at Once on page 202 to upload the guest pass profile and generate multiple guest passes.

FIGURE 102 Importing Batch Generation CSV File

| Guest Information         Creation Type       Single          Multiple          Valid for        1          WLAN          Uest WLAN 1          Wumber          Guest WLAN 1          Profile (*.csv)          Choose File          Sharable          vestions angle guest pass          Session          Terminate user session after          Next>          or show exiting support pass | COMMSCOPE"<br>RUCKUS"                                                                                                    |
|----------------------------------------------------------------------------------------------------|----------------------------------------------------------------------------------------------------|
|                                                                                                    | Guest Information<br>Creation Type single Multiple<br>Valid for 1 Days V<br>WLAN Guest WLAN 1 V<br>Number 5 or operified by profile below<br>Profile (*.csv) Choose File 1 o file chose<br>V overhead samped profile, Cick here<br>Sharable y guests share a single guest pass<br>Session Terminate user session after Mins V<br>Next > or those exists quest passe |

# **Monitoring Generated Guest Passes**

Once you have generated guest passes for your visitors, you can monitor and, if necessary, delete them to revoke the guests' access privileges.

- 1. Go to Admin & Services > Services > Guest Access Service > Guest Pass Generation.
- 2. Review the generated guest passes in the Admin Generated Guest Passes and Self-Service Generated Guest Passes tables.
- 3. To remove a guest pass, select the check box for the guest pass, and click the **Delete** button. Click **Delete All** to delete all generated guest passes at once.

### FIGURE 103 Viewing generated Guest Passes

|                                                                     | Gue    | st Pass Generatio                                  | on Gu                       | est Pass Print                            | tout Customization                          | Email SM                                                                             | S                                                           |                          |                                                                                         |                                     |
|---------------------------------------------------------------------|--------|----------------------------------------------------|-----------------------------|-------------------------------------------|---------------------------------------------|--------------------------------------------------------------------------------------|-------------------------------------------------------------|--------------------------|-----------------------------------------------------------------------------------------|-------------------------------------|
| Services                                                            | ▼ G    | uest Pass General                                  | tion                        |                                           |                                             |                                                                                      |                                                             |                          |                                                                                         |                                     |
| AAA Servers                                                         | A      | uthenticated users                                 | can gene                    | erate guest pa                            | asses at the URL sho                        | own below.                                                                           |                                                             |                          |                                                                                         |                                     |
| Access Control                                                      | G      | uest Pass Genera                                   | ation UR                    | L https://192                             | 2.168.0.2/guestpass                         |                                                                                      |                                                             |                          |                                                                                         |                                     |
| Application Recognition & Control                                   |        | Authenticati                                       | on Serve                    | er Local Dat                              | labase                                      | •                                                                                    |                                                             |                          |                                                                                         |                                     |
| Bonjour Gateway                                                     |        |                                                    |                             |                                           |                                             |                                                                                      |                                                             |                          |                                                                                         | Apply                               |
| Dynamic PSK                                                         | A      | dmin Generated G                                   | uest Pas                    | ses                                       |                                             |                                                                                      |                                                             |                          |                                                                                         |                                     |
| Synamor ore                                                         |        |                                                    |                             |                                           |                                             |                                                                                      |                                                             |                          |                                                                                         |                                     |
| Guest Access Service                                                | т      | hese tables list the<br>ecessary.                  | generate                    | ed guest pass                             | es. You can review th                       | he guest pass                                                                        | es generate                                                 | d for your use           | ers. You may also remo                                                                  | ve them if                          |
| Guest Access Service<br>Hotspot Services                            | n      | hese tables list the ecessary.                     | generate                    | ed guest pass                             | es. You can review th                       | he guest pass                                                                        | es generate                                                 | d for your use           | ers. You may also remo                                                                  | ve them if                          |
| Guest Access Service<br>Hotspot Services<br>Radio Control           | T<br>N | hese tables list the ecessary.                     | generate<br>Role            | ed guest pass                             | es. You can review th                       | he guest passe                                                                       | es generated<br>ne Number                                   | d for your use           | ers. You may also remo<br>Create Time                                                   | ve them if Expires                  |
| Guest Access Service<br>Hotspot Services<br>Radio Control           | T<br>n | <ul> <li>Guest Name</li> <li>Bob Marley</li> </ul> | generate<br>Role<br>Default | Key<br>RHWRC-<br>RBZSF                    | es. You can review th Email bob@example.com | he guest passe<br><b>Pho</b><br>n +001<br>4081                                       | es generated<br>ne Number<br>1-<br>1234567                  | d for your use           | Create Time<br>2018/12/18 09:58:09                                                      | Expires                             |
| Guest Access Service Hotspot Services Radio Control VIPS Administer |        | Guest Name       Bob Marley       Guest-2          | generate<br>Role<br>Default | Key<br>RHWRC-<br>RBZSF<br>KQJPH-<br>FDGBL | es. You can review th Email bob@example.com | Pho           n         +001           4081         +001           4081         +001 | es generated<br>ne Number<br>1-<br>1234567<br>1-<br>1234567 | Remarks Batch generation | Create Time           2018/12/18         09:58:09           2018/12/18         10:10:58 | Expires<br>2018/12/25<br>2018/12/25 |

# **Creating a Custom Guest Pass Printout**

The guest pass printout is a printable HTML page that contains instructions for the guest pass user on how to connect to the wireless network.

The authenticated user who is generating the guest pass will need to print out this HTML page and provide it to the guest pass user. A guest pass in English and one in French are included by default.

As administrator, you can create custom guest pass printouts. For example, if your organization receives visitors who speak different languages, you can create guest pass printouts in other languages.

To create a custom guest pass printout:

1. Go to Admin & Services > Services > Guest Access Service > Guest Pass Printout Customization.

2. Click the **click here** link to download an example of an existing printout.

#### FIGURE 104 Guest Pass Printout Customization

| Clients                           | lo Clients                                                                                                    |                                                                                                    | Total 0 Connected 0 Blocked                                                              |
|-----------------------------------|----------------------------------------------------------------------------------------------------|----------------------------------------------------------------------------------------------------|------------------------------------------------------------------------------------------|
| Access Points                     |                                                                                                    |                                                                                                    | Total 2 Working 2 Disconnectind                                                          |
| Admin & Services                  |                                                                                                    |                                                                                                    | ▼                                                                                        |
| System                            | Guest Pass Generation Guest Pass Printout Customization<br>Edit this field to customize the cont<br>the message body. To downlaad an en | ntout Customization Email 54/5 mt of email notifications to guests. The message body may have up to 8,000 characters. Th ampg_click here | re variables (GUEST NAME), (GUEST PASS), (EXPIRED TIME) and (VILAN NAME) must be part of |
| Access Control                    | Name                                                                                                    | Description                                                                                                    | Actions                                                                                  |
| Application Recognition & Control | Default                                                                                                    | Guest Pass Printout in English                                                                                                    | Edit Clone Preview                                                                       |
| Bonjour Gateway                   | French                                                                                                    | Guest Pass Printout in French                                                                                                    | Edit Clone Preview                                                                       |
| JHCP Server                       | Create New                                                                                                    |                                                                                                    | Delete ⇔ 1-2 (2) ⇔                                                                       |
| Guest Access Service              | Search terms                                                                                                    | <ul> <li>Include all terms</li> <li>Include any of these terms</li> </ul>                                                                |                                                                                          |
| Hotspot Services                  |                                                                                                    |                                                                                                    |                                                                                          |
| Radio Control                     |                                                                                                    |                                                                                                    |                                                                                          |
| WIPS                              |                                                                                                    |                                                                                                    |                                                                                          |
| Administer                        |                                                                                                    |                                                                                                    |                                                                                          |

- 3. Save the HTML file to your computer.
- 4. Using a text or HTML editor, customize the guest pass printout. Note that only ASCII characters can be used. You can do any or all of the following:
  - Reword the instructions
  - Translate the instructions to another language
  - Customize the HTML formatting

#### NOTE

The guest pass printout contains several tokens or variables that are substituted with actual data when the guest pass is generated. When you customize the guest pass printout, make sure that these tokens are not deleted. For more information on these tokens, see <u>Guest Pass Printout Tokens</u> on page 210.

5. Go back to the Guest Pass Printout Customization screen, and then click Create New. The Create New form appears.

FIGURE 105 Creating New Guest Pass Printout File

| 😐 Systen        | Guest Access Service Guest Pass Generation Guest Pass Printout Customization Email SMS       |
|-----------------|----------------------------------------------------------------------------------------------|
| 🗿 Serv          |                                                                                              |
| AAA Server      | Create New                                                                                   |
| Access Con      | Name*                                                                                        |
| Application     | Description                                                                                  |
| Bonjour Ga      | Instruction Printout Import an HTML file for Instruction Printout Choose File No file chosen |
| DHCP Serve      | OK Cancel                                                                                    |
| Dynamic PS      |                                                                                              |
| Guest Access S  | Delete @ 1-2 (2) @                                                                           |
| Hotspot Service | s Search terms Include all terms Include any of these terms                                  |
| Radio Control   |                                                                                              |

- 6. In Name, type a name for the guest pass printout that you are creating. For example, if this guest pass printout is in Spanish, you can type Spanish.
- 7. In **Description** (optional), add a brief description of the guest pass printout.
- 8. Click Choose File, select the HTML file that you customized earlier, and then click Open. Unleashed copies the HTML file to its database.
- 9. Click Import to save the HTML file to the Unleashed AP.

You have completed creating a custom guest pass printout. When users generate a guest pass, the custom printout that you created will appear as one of the options that they can print.

#### **Guest Pass Printout Tokens**

The following table lists the tokens that are used in the guest pass printout. Make sure that they are not accidentally deleted when you customize the guest pass printout.

| TABLE 29 Tokens that | you can use in | the guest pa | ss printout |
|----------------------|----------------|--------------|-------------|
|----------------------|----------------|--------------|-------------|

| Token                                | Description                                                                                                    |
|--------------------------------------|----------------------------------------------------------------------------------------------------|
| {GP_GUEST_NAME}                      | Guest pass user name.                                                                                                    |
| {GP_GUEST_KEY}                       | Guest pass key.                                                                                                    |
| {GP_IF_EFFECTIVE_FROM_CREATION_TIME} | If you set the validity period of guest passes to Effective from the creation time (in the Guest Pass Generation section), this token shows when the guest pass was created and when it will expire.                                                                                                 |
| {GP_ELSEIF_EFFECTIVE_FROM_FIRST_USE} | If you set the validity period of guest passes to Effective from first use (in the Guest Pass Generation section), this token shows the number of days during which the guest pass will be valid after activation. It also shows the date and time when the guest pass will expire if not activated. |
| {GP_ENDIF_EFFECTIVE}                 | This token is used in conjunction with either the {GP_ELSEIF_EFFECTIVE_FROM_FIRST_USE} or {GP_ENDIF_EFFECTIVE} token.                                                                                                    |
| {GP_VALID_DAYS}                      | Number of days for which the guest pass is valid.                                                                                                    |
| {GP_VALID_TIME}                      | Date and time when the guest pass expires.                                                                                                    |

#### TABLE 29 Tokens that you can use in the guest pass printout (continued)

| Token           | Description                                  |
|-----------------|----------------------------------------------|
| {GP_GUEST_WLAN} | Name of WLAN that the guest user can access. |

#### **Customizing the Guest Pass Email Content**

The Unleashed guest pass email content can be customized to suit your preferences.

#### NOTE

To allow Unleashed to deliver guest passes via email, you must first configure an email account (and its SMTP settings) from which Unleashed will send the emails. For information on configuring the email server, see Configuring Email Server Settings on page 174.

Use the following procedure to customize the content of the email in which the guest pass keys will be delivered:

- 1. Go to Admin & Services > Services > Guest Access Service > Email.
- 2. Replace the content in the text box, while ensuring that the following variables remain intact and unchanged:
  - (GUEST NAME)
  - (GUEST PASS)
  - (EXPIRED TIME)
  - (WLAN NAME)
- 3. To download a sample of the email, click the **click here** link.
- 4. Click **Apply** to save your changes.

FIGURE 106 Customize guest pass email content

| Admin & Servic                                                                                                    | es                                                                                                    |  |  |  |  |
|----------------------------------------------------------------------------------------------------|----------------------------------------------------------------------------------------------------|--|--|--|--|
|                                                                                                    |                                                                                                    |  |  |  |  |
|                                                                                                    |                                                                                                    |  |  |  |  |
| Svstem                                                                                                    |                                                                                                    |  |  |  |  |
|                                                                                                    | Guest Pass Generation Guest Pass Printout Customization Email SMS                                               |  |  |  |  |
| Services                                                                                                    | Customize The Email Content                                                                                     |  |  |  |  |
| You can customize individual email content. The maximum allowable size is 8KB. There must leave in four pairs parentheses and |                                                                                                    |  |  |  |  |
| 70010610613                                                                                                    | cannot be nested. The value of variables in the parenthese cannot be changed. To download a sample, click here  |  |  |  |  |
| Access Control                                                                                                    |                                                                                                    |  |  |  |  |
| Application Recognition & Control                                                                                             | Greetings, (GUEST NAME)                                                                                         |  |  |  |  |
| Bonjour Gateway                                                                                                    | You have been granted access to the company wireless network                                                    |  |  |  |  |
| Durannia DOV                                                                                                    | Your guest pass key is: (GUEST PASS)                                                                            |  |  |  |  |
| Dynamic PSK                                                                                                    | This guest pass is valid until (EXPIRED TIME)                                                                   |  |  |  |  |
| Guest Access Service                                                                                                    | Connect your wireless-ready device to this network: (WLAN NAME), as detailed in the instructions printed below. |  |  |  |  |
| Hotspot Services                                                                                                    | Please follow the instruction below:                                                                            |  |  |  |  |
| Radio Control                                                                                                    | Finding the Wireless "Guest" Network                                                                            |  |  |  |  |
|                                                                                                    | 1 Find "Guest" SSID on device.                                                                                  |  |  |  |  |
| WIPS                                                                                                    | 2 Select the "Guest" SSID and and click Connect.                                                                |  |  |  |  |

## **Customizing the Guest Pass SMS Content**

The Unleashed guest pass SMS content can be customized to suit your preferences.

### NOTE

To allow Unleashed to deliver guest passes via SMS, you must first configure an SMS delivery account from which Unleashed will send the SMS messages. For information on configuring the SMS server settings, see Configuring Email Server Settings on page 174.

Use the following procedure to customize the content of the SMS messages in which the guest pass keys will be delivered:

- 1. Go to Admin & Services > Services > Guest Access Service > SMS.
- 2. Replace the content in the text box, while ensuring that the following variables remain intact and unchanged:
  - (WLAN NAME)
  - (GUEST PASS)
  - (EXPIRED TIME)
- 3. To download a sample of the SMS message, click the **click here** link.
- 4. Click **Apply** to save your changes.

### FIGURE 107 Customize guest pass SMS content

| Admin & Ser                                                                                                    | vices                                                                                                    |  |  |  |
|----------------------------------------------------------------------------------------------------|----------------------------------------------------------------------------------------------------|--|--|--|
|                                                                                                    |                                                                                                    |  |  |  |
| C Ourstand                                                                                                    |                                                                                                    |  |  |  |
| <u>u</u> system                                                                                                    | Guest Pass Generation Guest Pass Printout Customization Email SMS                                                             |  |  |  |
| Services                                                                                                    | Customize The SMS Content                                                                                                    |  |  |  |
| AAA Servers                                                                                                    | You can customize individual sms content. The maximum allowable size is 160B. There must leave in three pairs parentheses and |  |  |  |
| Access Control  Access Control |                                                                                                    |  |  |  |
| Application Recognition & Control                                                                                                    | are unit parentnese. To download a sample, circk here                                                                         |  |  |  |
| Bonjour Gateway                                                                                                    | SSID: (WLAN NAME) Descride: (CLIEST PASS)                                                                                     |  |  |  |
| Dynamic PSK                                                                                                    | Expires on (EXPIRED TIME)                                                                                                    |  |  |  |
| Guest Access Service                                                                                                    |                                                                                                    |  |  |  |
| Hotspot Services                                                                                                    |                                                                                                    |  |  |  |
| Radio Control                                                                                                    |                                                                                                    |  |  |  |
| WIPS                                                                                                    |                                                                                                    |  |  |  |
|                                                                                                    |                                                                                                    |  |  |  |

# Social Media WLANs

Social Media WLANs allow guest users to access the Internet using a social media account instead of using a WPA password or Guest Pass to login.

The following social media login methods are currently supported:

- Facebook Wi-Fi on page 214
- Google/Google+ on page 214
- LinkedIn on page 224
- Microsoft Live on page 228

• WeChat on page 232

For each of these social media WLAN options, you must create an application or activate a service on the respective social media website first, before your users will be able to log in using their social media accounts.

# NOTE

Beginning with release 200.6, multiple social media login types can be enabled for the same WLAN.

# FIGURE 108 Creating a Social Media WLAN

|   |                     |                        |                                                                                                    |                 | A                                     |
|---|---------------------|------------------------|----------------------------------------------------------------------------------------------------|-----------------|---------------------------------------|
|   | Summary - Total 1 \ | * Name:                | social-media                                                                                                    |                 |                                       |
|   | 0 0 1               | Usage Type:            | <ul> <li>Standard for most regular wireless network usage</li> <li>Guest Access of the state of the state of the s</li></ul> |                 |                                       |
|   | Clients             |                        | Hotspot Service known as WISPr                                                                                                    |                 |                                       |
|   |                     | Onboarding Portal      | Enable Zero-IT device registration from the Guest Portal                                                                                                    |                 |                                       |
|   |                     | Guest Authentication:  | Guest Pass and Social Login     Social Login only     None                                                                                                    | lient(s) Info ▶ |                                       |
| 1 |                     | Guest Password:        | <ul> <li>Unique password for each guest</li> </ul>                                                                                                    |                 |                                       |
|   |                     |                        | Please go to the following link and log in as guest pass admin to create unique password                                                                                                    |                 |                                       |
|   |                     |                        | https://unleashed.ruckuswireless.com/guestpass & https://192.168.0.4/guestpass                                                                                                    |                 |                                       |
|   |                     |                        | Single shared password among all guest                                                                                                    |                 |                                       |
|   |                     |                        |                                                                                                    |                 |                                       |
|   |                     | Validity Period        | <ul> <li>Effective from first use</li> </ul>                                                                                                    |                 |                                       |
|   |                     |                        | Expire new guest passes if not used within 7 days                                                                                                    |                 |                                       |
|   |                     |                        | <ul> <li>Effective from the creation time</li> </ul>                                                                                                    |                 |                                       |
|   |                     | Grace Period           | ☑ Allow users to reconnect without re-authentication for 480 minutes                                                                                                    |                 |                                       |
|   |                     | Authentication Method: | Open      802.1X EAP      MAC Address                                                                                                    |                 |                                       |
|   |                     | Encryption Method:     | O WEAR @ None                                                                                                    |                 |                                       |
|   |                     | Encryption Method.     | O WPA2 IN NOTE                                                                                                    | 13:35           |                                       |
|   |                     | Accounting Server      | Disabled • +                                                                                                    |                 |                                       |
|   |                     |                        | Send Interim-Update every 10 minutes                                                                                                    |                 |                                       |
|   |                     |                        |                                                                                                    |                 |                                       |
|   |                     |                        |                                                                                                    |                 | · · · · · · · · · · · · · · · · · · · |

### FIGURE 109 Select social media logins

|   | 🛜 WiFi Networ       |                           |                                                                                        | Disabled 0        | • |
|---|---------------------|---------------------------|----------------------------------------------------------------------------------------|-------------------|---|
|   | Crosto              | Create WLAN               | ×                                                                                      | ation 1 hour T    |   |
|   |                     | Social Media Logins:      | 🗆 FacebookWiFi                                                                         |                   |   |
|   | Summary - Total 1 \ |                           | Google/Google+                                                                         |                   |   |
|   |                     |                           | Linkedin     Microsoft                                                                 |                   |   |
|   | Clients             |                           | UWeChat                                                                                |                   |   |
|   |                     | GuestPass Self-Service:   | Enable guestpass self service                                                          | ow Clients Info 🕨 |   |
|   |                     | Validity Period:          | Effective from first use                                                               |                   |   |
| 1 |                     |                           | Expire new guest passes if not used within 7 days                                      |                   |   |
|   |                     | User Redirection URL:     | Redirect to website user intends to visit                                              |                   |   |
|   |                     |                           | ○ Redirect user to this website                                                        |                   |   |
|   |                     |                           |                                                                                        |                   |   |
|   |                     | Terms and Conditions:     | Show terms and conditions Edit                                                         |                   |   |
|   |                     | Insert WiFi4EU Snippet:   | Insert WiFi4EU snippet in head tag of Portal page                                      |                   |   |
|   |                     | Customize Captive Portal: | Click on edit area to change each part of captive portal & preview to check the result |                   |   |

# Facebook Wi-Fi

Business owners can use this WLAN type to require users to visit the business owner's Facebook page and "check in" using a Facebook account before being allowed free access to the Internet.

The business owner can also display advertisements and other announcements on this Facebook page, and can control the guest session length and other options using the Facebook Wi-Fi configuration panel. For more information, see the Facebook Wi-Fi Help Center.

The following caveats and limitations should be considered before deploying a Facebook Wi-Fi (or other social media) WLAN:

- You can create a maximum of four Facebook Wi-Fi WLANs.
- Users must launch a browser to trigger the Facebook authentication.
- Invalid users are determined by Facebook. Unleashed queries facebook.com once every five minutes to verify the authentication status of all currently connected users. If an invalid response is received, the end user will be deleted within five minutes. If Unleashed fails to receive a response, it will re-send the request four times. If there is no response after five requests, Unleashed will delete the related stations.

### Google/Google+

The Google/Google+ social media login complies with the OAuth 2.0 specification. To create a Google/Google+ social media WLAN, you need an OAuth 2.0 client ID, which is used when requesting an OAuth 2.0 access token.

RUCKUS Unleashed provides a default internal Google client ID. After selecting Google/Google+, clear the Use my own client ID check box if you do not have or do not want to create your own client ID.

If you do want to use your own client ID and password, enable Use my own client ID, and enter your Google client ID and Password in the fields that appear.

#### Select Enable HTTPS or Enable HTTP.

To limit Google/Google+ login to a specific domain or several domains, enable the **Only allow users from the following hosted domains** option and enter the domain names, separated by commas, in the text box.

For example, if a company that uses Gmail accounts wants to limit access to the WLAN to Google accounts that match the company's domain name, enable **Only allow users from the following hosted domains** and enter the company's Google domain (*company\_name.gmail.com*). This prevents any other gmail.com accounts from being used to access this WLAN.

Refer to the Google documentation for instructions on configuring your Google/Google+ account to provide social media login details. For information on Google OAuth 2.0 setup instructions, refer to *https://support.google.com/cloud/answer/6158849*.

For more information on OAuth 2.0, refer to https://en.wikipedia.org/wiki/OAuth.

### FIGURE 110 Logging in Using Google ID

| Create WLAN                                                     | × |  |
|-----------------------------------------------------------------|---|--|
| Social Media Logins: 🗌 FacebookWiFi                             |   |  |
| ✓ Google/Google+                                                |   |  |
| Use my own client ID                                            |   |  |
| Input existing client ID/password or click here to generate one |   |  |
| Enable HTTPS                                                    |   |  |
| * Google Client ID: Client ID                                   |   |  |
| * Client Password: Password .                                   |   |  |
| Only allow users from following hosted domains                  |   |  |
| □ LinkedIn                                                      |   |  |
| □ Microsoft                                                     |   |  |
| □ WeChat                                                        |   |  |

### OAuth Setup Procedure for Google+ Social Media Login

Google+ social media WLANs require a client ID and password, which can be automatically generated or manually entered. You can manually generate an OAuth 2.0 client ID for Google+ social media WLANs using the following procedure.

Complete the following steps to create a project ID in the Google Developers Console.

1. Create a project on the Google OAuth Console. Go to the following URL: https://console.developers.google.com/projectselector2/apis/ credentials, and click CREATE PROJECT.

#### NOTE

Alternatively, click the **Click here** link to create a new application or project link from within the RUCKUS Unleashed guest access settings.

### FIGURE 111 Creating a New Project on the Google OAuth Console

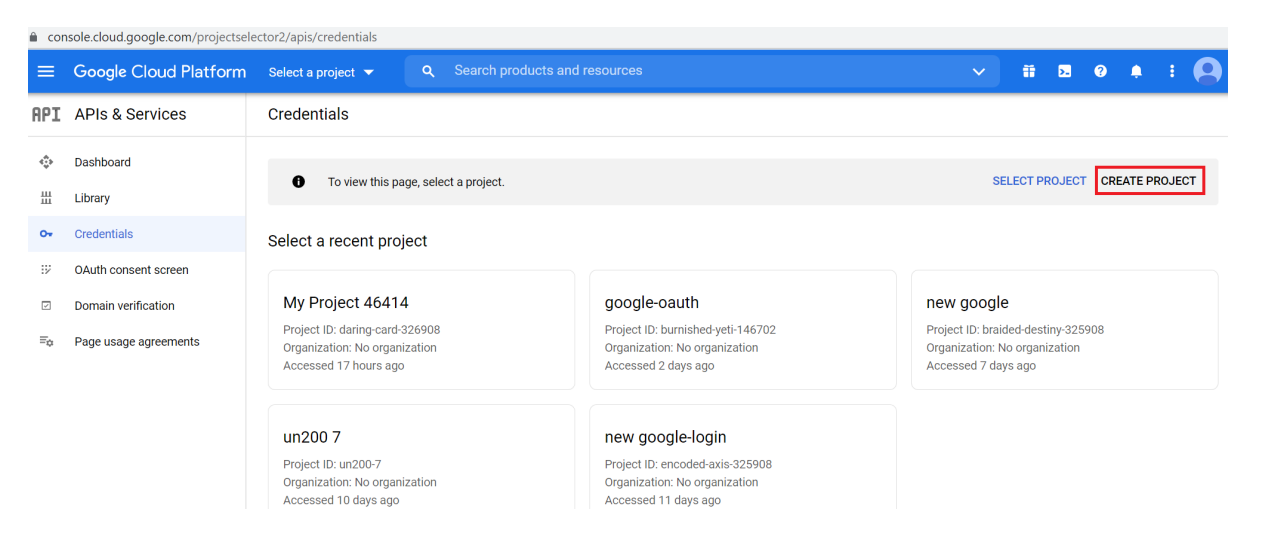
2. Enter **Project Name** and **Location**, and click **Create**.

FIGURE 112 Entering the Project Name

|                                                                                                    | <b>Q</b> Search products and resources |
|----------------------------------------------------------------------------------------------------|----------------------------------------|
| New Project                                                                                                    |                                        |
| <ul> <li>You have 19 projects remaining in your que delete projects. <u>Learn more</u></li> <li>MANAGE QUOTAS</li> </ul> | ota. Request an increase or            |
| Project name *                                                                                                    |                                        |
| Location * IN o organization Parent organization or folder                                                               | BROWSE                                 |
| CREATE CANCEL                                                                                                    |                                        |

3. Once the project has been created, go to the **OAuth consent screen**, and select **External** and click **Create**.

FIGURE 113 Configuring OAuth Consent Screen

|          | Google Cloud Platform | unleased-test < Q Search products and resources                                                                                                    |  |  |  |  |
|----------|-----------------------|----------------------------------------------------------------------------------------------------|--|--|--|--|
| API      | APIs & Services       | OAuth consent screen                                                                                                    |  |  |  |  |
| <b>↔</b> | Dashboard<br>Library  | Choose how you want to configure and register your app, including your target users. You can only associate one app with your project.                                                                                                    |  |  |  |  |
| 0-       | Credentials           | User Type                                                                                                    |  |  |  |  |
| 92       | OAuth consent screen  | ◯ Internal ②                                                                                                    |  |  |  |  |
|          | Domain verification   | Only available to users within your organization. You will not need to submit your app for verification. Learn more about user type                                                                                                    |  |  |  |  |
| Ξ¢       | Page usage agreements | <ul> <li>External Available to any test user with a Google Account. Your app will start in testing mode and will only be available to users you add to the list of test users. Once your app is ready to push to production, you may need to verify your app. Learn more about user type CREATE Let us know what you think about our OAuth experience</li></ul> |  |  |  |  |

- 4. Under **App information**, complete the following steps:
  - For **App name**, enter the application name.
  - For User support email, select an email address from the list.

### FIGURE 114 Entering App Information

| API  | APIs & Services       | Edit app registration                                                                                                    |
|------|-----------------------|----------------------------------------------------------------------------------------------------|
| <≎ָ> | Dashboard             | 1 OAuth consent screen — 2 Scopes — 3 Test users — 4 Summary                                                                                                    |
| Ш    | Library               |                                                                                                    |
| 0-   | Credentials           | App information                                                                                                    |
| 92   | OAuth consent screen  | This shows in the consent screen, and helps end users know who you are and contact                                                                                                    |
|      | Domain verification   |                                                                                                    |
| ≡¢   | Page usage agreements | oauth-test                                                                                                    |
|      |                       | The name of the app asking for consent          User support email *         vicky.f.zhang@gmail.com         For users to contact you with questions about their consent         App logo       BROWSE  |
|      |                       | Upload an image, not larger than 1MB on the consent screen that will help users recognize your app. Allowed image formats are JPG, PNG, and BMP. Logos should be square and 120px for the best results. |

### 5. For Developer contact information, enter valid email addresses and click SAVE AND CONTINUE.

FIGURE 115 Entering Developer Contact Information

| 0- | Credentials           | Provide users a link to your home page                                                                                                    |
|----|-----------------------|----------------------------------------------------------------------------------------------------|
| 92 | OAuth consent screen  | Application privacy policy link                                                                                                    |
| ~  | Domain verification   | Provide users a link to your public privacy policy                                                                                                    |
| ≡a | Page usage agreements | Application terms of service link                                                                                                    |
|    | 5 5 5                 | Provide users a link to your public terms of service                                                                                                    |
|    |                       | Authorized domains (2)<br>When a domain is used on the consent screen or in an OAuth client's configuration, it must be<br>pre-registered here. If your app needs to go through verification, please go to the Google Search<br>Console to check if your domains are authorized. Learn more about the authorized domain limit. |
|    |                       | Developer contact information                                                                                                    |
| <۱ |                       | Email addresses * someone@test.com ③ These email addresses are for Google to notify you about any changes to your project.                                                                                                    |

- 6. In the Edit app registration > Scopes page, click SAVE AND CONTINUE.
- 7. In the Edit app registration > Test users page, click SAVE AND CONTINUE.

8. On the OAuth consent screen, click PUBLISH APP.

FIGURE 116 Publishing the App

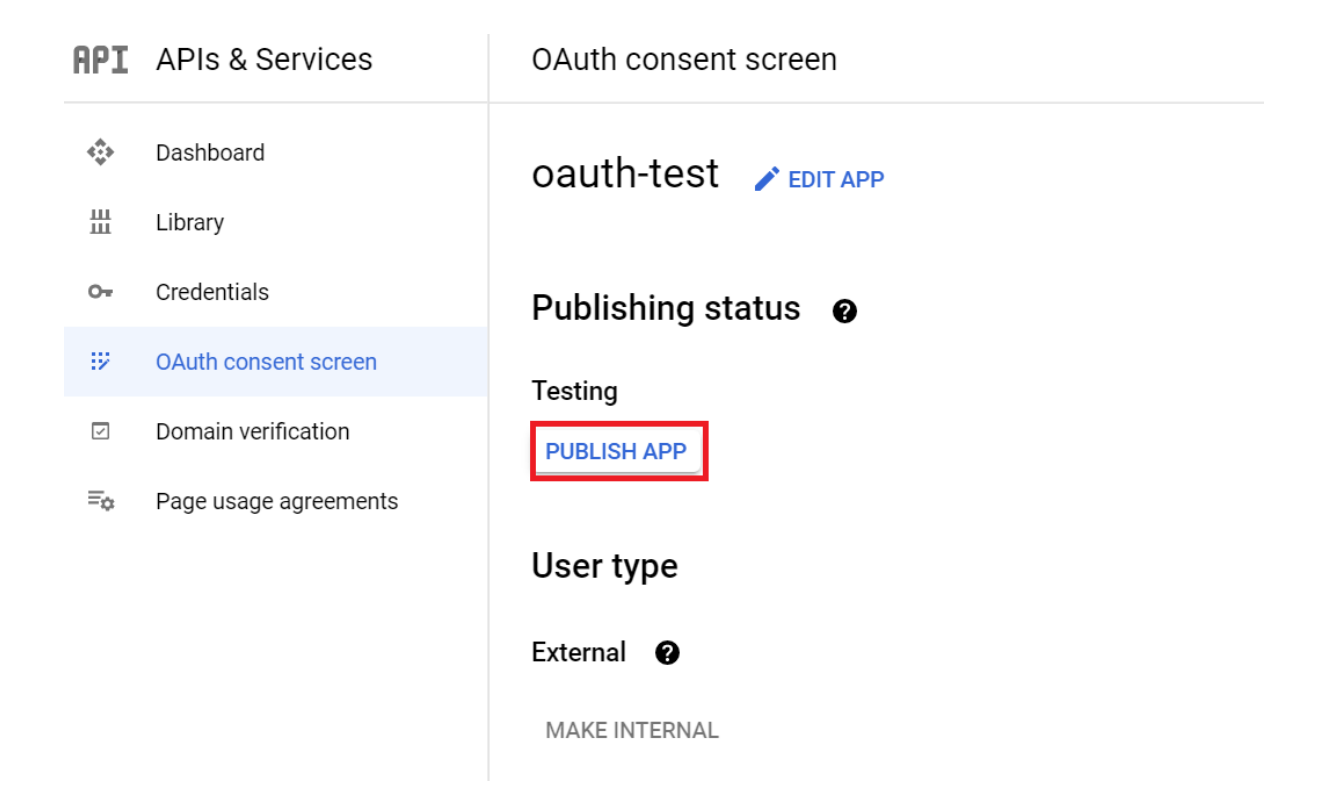

In the Push to production dialog box, click Confirm.

### Push to production?

Your app will be available to any user with a Google Account.

You do not need to submit your app for verification. If you change your app's configuration in the future, like adding more than 10 domains, uploading a logo, or requesting sensitive or restricted scopes, you will need to <u>submit for</u> verification.

| O A NOFI |  |
|----------|--|
|          |  |
| UANULL   |  |
|          |  |

EL CONFIRM

9. Under **Publishing status**, change the status to **In production**.

FIGURE 117 Changing the Publishing Status

| ¢            | Dashboard             | oauth-test 🖌 EDIT APP                                                                                                    |
|--------------|-----------------------|----------------------------------------------------------------------------------------------------|
| ш            | Library               |                                                                                                    |
| 0-           | Credentials           | Verification Status                                                                                                    |
| 92           | OAuth consent screen  | Verification not required                                                                                                    |
| $\checkmark$ | Domain verification   | Your consent screen is being shown, but your app has not been reviewed so your users may not see all of your information, and you will not be able to |
| ≡¢           | Page usage agreements | request certain OAuth scopes. Learn more                                                                                                    |
|              |                       | Publishing status  In production BACK TO TESTING User type External                                                                                   |
|              |                       | External 😮                                                                                                    |

10. Go to the Credentials page and click CREATE CREDENTIALS and select OAuth client ID.

FIGURE 118 Creating Credentials: OAuth Client ID

| API | APIs & Services       | Creder                | ntials             | + CREATE CREDENTIALS                                                                |          |               |                  |
|-----|-----------------------|-----------------------|--------------------|-------------------------------------------------------------------------------------|----------|---------------|------------------|
| ٩   | Dashboard             | Create cr             | edentials to ac    | API key<br>Identifies your project using a simple API key to check quota and access |          |               |                  |
| Ш   | Library               | Remember t  API Keys  |                    | OAuth client ID                                                                     |          | CONFIGURE CON | SENT SCREEN      |
| 0+  | Credentials           |                       |                    | Service account                                                                     |          |               |                  |
| 17  | OAuth consent screen  |                       |                    | Enables server-to-server, app-level authentication using robot accounts             |          |               |                  |
| ~   | Domain verification   | Name                  |                    | Help me choose                                                                      | rictions | Кеу           | Actions          |
| ≡¢  | Page usage agreements | No API keys to displa |                    | Asks a few questions to help you decide which type of credential to use             |          |               |                  |
|     |                       | OAuth                 | 2.0 Client IE      | )s                                                                                  |          |               |                  |
|     |                       |                       | Name               | Creation date 🔸                                                                     | Туре     | Client ID     | Actions          |
|     |                       | No OA                 | uth clients to dis | splay                                                                               |          |               |                  |
|     |                       | Service               | e Accounts         |                                                                                     |          | Manage s      | service accounts |
|     |                       |                       | Email              | Name 个                                                                              |          |               | Actions          |
|     |                       | No ser                | vice accounts to   | o display                                                                           |          |               |                  |
|     |                       |                       |                    |                                                                                     |          |               |                  |

11. For Application type, select Web application and for Authorized redirect URIs, enter https://unleashed.ruckuswireless.com/user/ auth.jsp.

### NOTE

If you have imported a certificate with a fully qualified domain name (FQDN) to RUCKUS Unleashed, you must use the FQDN instead of "unleashed.ruckuswireless.com". For example, if the FQDN is "mydomain.com", the **Authorized redirect URIs** will be "https://mydomain.com/user/auth.jsp".

FIGURE 119 Selecting Web Application and Entering Authorized Redirect URI

| API | APIs & Services       | ← Create OAuth client ID                                                                                                    |
|-----|-----------------------|----------------------------------------------------------------------------------------------------|
| <>  | Dashboard             | A client ID is used to identify a single app to Google's OAuth servers. If your app runs o                                                              |
| Ш   | Library               | multiple platforms, each will need its own client ID. See <u>Setting up OAuth 2.0</u> for more information. <u>Learn more</u> about OAuth client types. |
| 0+  | Credentials           | Application type *<br>Web application                                                                                                    |
| :2  | OAuth consent screen  | Name *                                                                                                    |
| ~   | Domain verification   | Web client 1                                                                                                    |
| ≡¢  | Page usage agreements | The name of your OAuth 2.0 client. This name is only used to identify the client in the console and will not be shown to end users.                     |
|     |                       | • The domains of the URIs you add below will be automatically added to your OAuth consent screen as authorized domains.                                 |
|     |                       | Authorized JavaScript origins  For use with requests from a browser + ADD URI                                                                           |
|     |                       | Authorized redirect URIs @                                                                                                    |
|     |                       | For use with requests from a web server                                                                                                    |
|     |                       | URIs *                                                                                                    |
|     |                       | https://unleashed.ruckuswireless.com/user/auth.jsp                                                                                                    |
|     |                       | + ADD URI                                                                                                    |

12. Click Create. If successful, Google displays the Client ID and Client Secret, as shown in the following figure.

FIGURE 120 OAuth Client ID and Client Secret

### OAuth client created

The client ID and secret can always be accessed from Credentials in APIs & Services

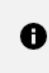

OAuth is limited to 100 <u>sensitive scope logins</u> until the <u>OAuth</u> <u>consent screen</u> is verified. This may require a verification process that can take several days.

```
Your Client ID
195963350142-14s5og8ifeo5epbtpj57mpoma7ictq8p.apps.gc 🗖
```

Your Client Secret yi-4t2rRHiJLUCbh466\_S-F9

ΟΚ

Б

Take note of the Client ID and Client Secret. You will need to enter these values into the RUCKUS Unleashed web interface.

### LinkedIn

To configure a LinkedIn social media WLAN, you must first configure an application on the LinkedIn developer apps website. Refer to the following URL for the LinkedIn developer network: https://www.linkedin.com/developer/apps for more information.

### OAuth Setup Procedure for LinkedIn Social Media Login

Complete the following steps to configure an application on the LinkedIn developers apps website.

1. Go to the LinkedIn My Applications page (https://www.linkedin.com/developer/apps) and click Create App.

### FIGURE 121 LinkedIn My Applications

| linkedin.com/developers/apps                                                                                                    |                                                                                                    | 0 <del>.</del>   |
|----------------------------------------------------------------------------------------------------|----------------------------------------------------------------------------------------------------|------------------|
| in DEVELOPERS Products Docs and tools 🔻                                                                                                    | Resources 🔻 My apps 👻                                                                                                    |                  |
| My apps                                                                                                    |                                                                                                    | Create app       |
| Converses       Zd&unleashed-test         Client ID: 86r8eah01m29f0       Created: Aug 16, 2021         Created: Aug 16, 2021       Created: Aug 16, 2021         Ruckus Networks       Not verified | unleashed-test         Client ID: 8605n1wibr276         Created: Aug 11, 2021         Ruckus Networks         Not verified | C Leave Feedback |
| Ab                                                                                                    | out Help Center Privacy And Terms ➤ Developer Legal ➤                                                                      |                  |
|                                                                                                    |                                                                                                    |                  |

2. Enter the required information and click **Create app**.

FIGURE 122 Creating a New LinkedIn Application

| unleashed-oauth test1                                                                                                    |   |
|----------------------------------------------------------------------------------------------------|---|
|                                                                                                    |   |
| LinkedIn Page*                                                                                                    |   |
| ③ This action can't be undone once the app is saved.                                                                                                    |   |
| Ruckus Networks<br>Information Technology & Services: 501-1000 employees                                                                                                    | × |
| The LinkedIn Page you select will be associated with your app. Verification can be done by a Page Admin. Learn more                                                                                                    |   |
| Privacy policy URL                                                                                                    |   |
| Begin with http:// or https://                                                                                                    |   |
| mis is the logo displayed to does when they ductionize with your dpp                                                                                                    |   |
| COMMAXINE<br>RUCKUS<br>Square image recommended. At least one dimension should be at least 100px.                                                                                                    |   |
| COMMECATE       Upload a logo         Square image recommended. At least one dimension should be at least 100px.         egal agreement         Vhen you develop on our platform, you are agreeing to be bound by our API Terms of Use. |   |

3. Under the Auth tab, Linkedin displays the Client ID and Client Secret.

FIGURE 123 LinkedIn Authentication Keys

| Unleashed-oauth test1<br>Client ID: 862vsu7ll99pyy   Created: Aug 26, 2021 |            |             |           |              |  |  |
|----------------------------------------------------------------------------|------------|-------------|-----------|--------------|--|--|
| Settings                                                                   | Auth       | Products    | Analytics | Team members |  |  |
| Applicat                                                                   | ion crede  | entials     |           |              |  |  |
| Authent                                                                    | ication ke | ys          |           |              |  |  |
| Client ID:                                                                 |            |             |           |              |  |  |
| 862vsu7                                                                    | /II99руу   |             |           |              |  |  |
| Client See                                                                 | cret:      |             |           |              |  |  |
| ha9UO\                                                                     | /gaYtwWPZ  | 3j <b>9</b> | B         |              |  |  |
|                                                                            |            |             |           |              |  |  |

4. Under OAuth 2.0 settings, in Authorized Redirect URLs, enter a valid redirect callback URL: http://unleashed.ruckuswireless.com/user/ auth.jsp and click Update.

#### NOTE

If you have imported a certificate with a FQDN to RUCKUS Unleashed, you must use the real FQDN instead of "unleashed.ruckuswireless.com". For example, if the FQDN is "mydomain.com", the **Authorized redirect URLs** will be "http://mydomain.com/user/auth.jsp".

FIGURE 124 Entering the Authorized Redirect URI

| OAuth 2.0 settings                                                                         |               |
|--------------------------------------------------------------------------------------------|---------------|
| Token time to live duration<br>Access token: <b>2 months</b> (5184000 seconds)             |               |
| Authorized redirect URLs for your app<br>http://unleashed.ruckuswireless.com/user/auth.jsp |               |
| + Add redirect URL                                                                         | Cancel Update |

5. Under Product tab, select the options Share on LinkedIn and Sign In with LinkedIn.

FIGURE 125 Sharing and Signing with LinkedIn

| RUCKUS<br>RUCKUS<br>Client ID: 862vsu7ll99pyy   Created: Aug 26, 2021                                                              |                                                                                               |                                          |                               |                  |  |        |  |  |
|----------------------------------------------------------------------------------------------------|-----------------------------------------------------------------------------------------------|------------------------------------------|-------------------------------|------------------|--|--------|--|--|
| Settings                                                                                                    | Auth                                                                                          | Products                                 | Analytics                     | Team members     |  |        |  |  |
| Products Additional available products                                                                                             |                                                                                               |                                          |                               |                  |  |        |  |  |
| Marketing Developer Platform         Build marketing experiences to reach the right audiences         View docs 🖉   View endpoints |                                                                                               |                                          |                               |                  |  |        |  |  |
|                                                                                                    | Share on LinkedIn Amplify your content by sharing it on LinkedIn View docs 🖉   View endpoints |                                          |                               |                  |  |        |  |  |
| <b>0</b> =                                                                                                    | Sign Ir<br>Let user                                                                           | <b>with Linkedl</b><br>is easily sign in | <b>n</b><br>with their profe: | ssional identity |  | Select |  |  |

6. Under Auth tab, check if the following permissions are added successfully to use the app for LinkedIn login.

FIGURE 126 Checking the Permissions Added for Linkedin Login

#### OAuth 2.0 scopes

- Scopes define what your app can do on a user's behalf.
- The OAuth consent screen will display descriptions to end users as they are seen below. Some variation may occur if your app has a custom OAuth experience.

| r_emailaddress                                                           |
|--------------------------------------------------------------------------|
| Use the primary email address associated with your LinkedIn account      |
| r_liteprofile                                                            |
| Use your name and photo                                                  |
| w_member_social                                                          |
| Create, modify, and delete posts, comments, and reactions on your behalf |
|                                                                          |

### **Microsoft Live**

To create a Microsoft Live social media WLAN, you must first create an application on the Microsoft Live developer application page.

Go to the following URL to launch Microsoft Live development dashboard and create an application: https://portal.azure.com/#blade/ Microsoft\_AAD\_RegisteredApps/ApplicationsListBlade.

#### OAuth Setup Procedure for Microsoft Live Social Media Login

To generate an OAuth 2.0 ID for Microsoft Live social media WLAN login, use the following procedure:

1. Go to the following URL to launch Microsoft Live development dashboard and create an application: https://portal.azure.com/#blade/ Microsoft\_AAD\_RegisteredApps/ApplicationsListBlade.

### 2. Click New Registration.

### FIGURE 127 Create a new app registration

| ≡         | Microsoft Azure                                                                                                    | $ \mathcal{P} $ Search resources, services, and docs (G+/) | >_         | P  | Q | ©  | ?       | $\odot$ | COM                         |   | 9        |
|-----------|----------------------------------------------------------------------------------------------------|------------------------------------------------------------|------------|----|---|----|---------|---------|-----------------------------|---|----------|
| Hor       | ne > App registrations                                                                                                    |                                                            |            |    |   |    |         |         |                             |   |          |
| Ар        | p registrations                                                                                                    |                                                            |            |    |   |    |         |         |                             | Ŕ | $\times$ |
| +         | New registration $\oplus$ Endpoints $ otin P$ Troubleshooting $\bigtriangledown$ Got feed                                                                                                    | lback?                                                     |            |    |   |    |         |         |                             |   |          |
| 0         | Welcome to the new and improved App registrations (now Generally Available).                                                                                                    | See what's new $\rightarrow$                               |            |    |   |    |         |         |                             |   |          |
| AI        | Looking to learn how it's changed from App registrations (Legacy)? Learn<br>Still want to use App registrations (Legacy)? Go back and tell us why<br>I applications Owned applications<br>Start typing a name or Application ID to filter these results | more                                                       |            |    |   |    |         |         |                             | × | ]        |
| Di        | splay name                                                                                                    | Application (client) ID                                    |            |    |   | Ci | reated  | On      | Certificates & secrets      | ^ |          |
|           | JaiTheBot                                                                                                    | 013037d2-c9de-4f6f-916a-0                                  | 163495287  | fb |   | 7) | 17/201  | 19      | <ul> <li>Current</li> </ul> |   |          |
|           | sa SalesforceChatBot                                                                                                    | 0eaa2afc-cc97-4006-838f-75                                 | 7e8965b0e  | 8  |   | 2/ | /8/2018 | 3       | <ul> <li>Current</li> </ul> |   |          |
|           | AB Azure Bridge                                                                                                    | 3474f3da-b195-448d-a469-0                                  | lc729e4730 | 7d |   | 4/ | 19/201  | 19      | <ul> <li>Current</li> </ul> |   |          |
|           | HO HotelBot                                                                                                    | f5151b87-a998-41d5-8939-                                   | 6fb66035a  | 2c |   | 8/ | 30/201  | 17      | <ul> <li>Current</li> </ul> |   |          |
|           | sa SatyaTestBOT                                                                                                    | 101921bc-1a80-4376-8b57-                                   | 30f4fd342  | 14 |   | 1/ | /14/201 | 18      | 🥑 Current                   |   |          |
|           | PS_WEB_BOT_CALLCENTERWEBTOCASE_STG                                                                                                    | f6b8b638-e5c5-4180-a493-2                                  | 4901b74c8  | b0 |   | 12 | 2/20/20 | 018     | 🥑 Current                   |   |          |
|           | As Azure Stack - Deployment                                                                                                    | 35814f16-5c7a-43bd-a230-8                                  | c720a435fo | a  |   | 4/ | 15/201  | 19      | 🥑 Current                   |   |          |
| https://e | go.microsoft.com/fwlink/?linkid=2094809                                                                                                    | Load more                                                  |            |    |   |    |         |         |                             | • |          |

### 3. Enter a **Name** for the application.

4. For Support Account Types, select the Accounts in any organizational directory and personal Microsoft accounts button (see Figure 128).

- 5. In Redirect URI:, provide a valid redirect callback URL, for example:
  - HTTPS://unleashed.ruckuswireless.com/user/auth.jsp (see Figure 128).

#### NOTE

If you have imported an SSL certificate with a FQDN to Unleashed, you should use the real FQDN instead of "ruckuswireless.com". For example, if the FQDN is "mydomain.com", the authorized redirect URI should be "mydomain.com".

### FIGURE 128 Register an Application configuration settings

| ≡          | Microsoft Azure                                                                                                    | $\mathcal P$ Search resources, services, and docs (G+/)       | ₽ | Q |  | $\odot$ | jay.files@commscope.c<br>соммясоре |
|------------|----------------------------------------------------------------------------------------------------|---------------------------------------------------------------|---|---|--|---------|------------------------------------|
| Hor        | ne > App registrations > Register an application                                                                                                    |                                                               |   |   |  |         |                                    |
| Re         | gister an application                                                                                                    |                                                               |   |   |  |         | ×                                  |
| Sup        | pported account types                                                                                                    |                                                               |   |   |  |         | •                                  |
| Wh         | o can use this application or access this API?                                                                                                    |                                                               |   |   |  |         |                                    |
| 0          | Accounts in this organizational directory only (CommScope only - Single                                                                                 | tenant)                                                       |   |   |  |         |                                    |
| 0          | Accounts in any organizational directory (Any Azure AD directory - Multit                                                                               | enant)                                                        |   |   |  |         |                                    |
|            | Accounts in any organizational directory (Any Azure AD directory - Multit                                                                               | enant) and personal Microsoft accounts (e.g. Skype, Xbox)     |   |   |  |         |                                    |
| Hel        | o me choose                                                                                                    |                                                               |   |   |  |         |                                    |
| Red        | direct URI (optional)                                                                                                    |                                                               |   |   |  |         |                                    |
| We'<br>cha | Il return the authentication response to this URI after successfully authenti<br>nged later, but a value is required for most authentication scenarios. | cating the user. Providing this now is optional and it can be |   |   |  |         |                                    |
| W          | eb  V HTTPS://unleashed.ruckuswireless.co                                                                                                    | m/user/auth.jsp                                               |   |   |  |         |                                    |
|            |                                                                                                    |                                                               |   |   |  |         | -                                  |
| Pure       | arecepting you agree to the Microsoft Blatform Policies                                                                                                 |                                                               |   |   |  |         |                                    |
| by         | soceaning, you agree to the microsoft Platform Policies of                                                                                              |                                                               |   |   |  |         |                                    |
|            | Register                                                                                                    |                                                               |   |   |  |         |                                    |

### 6. Click Register.

) E

7. Microsoft will provide you with the **Application (client) ID**. Take note of this value, as you will need to enter it into the Unleashed web interface later.

FIGURE 129 Take note of Application (Client) ID

| ■ Microsoft Azure                    | ,P Search resources, services, and docs (G+/)                                                                    | Х. 🖓 🖉 🎯 ? 🕲 сомых                              |     |
|--------------------------------------|----------------------------------------------------------------------------------------------------|-------------------------------------------------|-----|
| Home > App registrations > OAuth 2.0 |                                                                                                    |                                                 |     |
| OAuth 2.0                            |                                                                                                    |                                                 | ☆ × |
| ,P Search (Ctrl+/) «                 | Delete     Delete     Delete                                                                                     |                                                 |     |
| R Overview                           | Got a second? We would love your feedback on Microsoft identity platform (previous                               | sly Azure AD for developer). $ ightarrow$       |     |
| Quickstart                           | Display name : OAuth 2.0                                                                                         | Supported account types : My organization only  | í   |
|                                      | Application (client) ID : 05bf2dd7-3cd0-4f5f-8434-c1876fa4a898                                                   | Redirect URIs : 1 web, 0 public client          |     |
| Manage                               | Directory (tenant) ID : 31472f81-8fe4-49ec-8bc3-fa1c295640d7                                                     | Application ID URI : Add an Application ID URI  |     |
| Branding                             | Object ID : dd617cca-b61a-47c6-87a2-7e54cfc2af0b                                                                 | Managed application in : OAuth 2.0              |     |
| Authentication                       |                                                                                                    | 8                                               |     |
| 📍 Certificates & secrets             | Welcome to the new and improved App registrations. Looking to learn how it's chan                                | ged from App registrations (Legacy)? Learn more |     |
| - API permissions                    | 1210100                                                                                                    | 2                                               |     |
| Expose an API                        | Call APIs                                                                                                    | Documentation                                   |     |
| P Owners                             | 🦀 🗖 🛶 🗶 🛤                                                                                                    | Microsoft identity platform                     |     |
|                                      |                                                                                                    | Authentication libraries                        |     |
| Koles and administrators (Previ      | X 🗄 💦 🔂 🖕 🐶                                                                                                    | Code samples<br>Microsoft Graph                 |     |
| Manifest                             |                                                                                                    | Glossary<br>Hole and Support                    |     |
| Support + Troubleshooting            | Build more powerful apps with rich user and business data<br>from Microsoft services and your own company's data | methour and here                                |     |
| Troubleshooting                      | sources.                                                                                                    |                                                 |     |
| New support request                  | View API permissions                                                                                             |                                                 |     |

- 8. You also need to create a client secret by following these steps:
  - a) Under Manage, select Certificates & secrets.
  - b) Select the **New client secret** button.
  - c) Enter a value in **Description**, select any option for **Expires**, then click **Add**.
  - d) Copy and save the client secret before leaving the page, as you will need to enter this value when you log in to the Unleashed web interface.

### FIGURE 130 Take note of Client Secret

Client secrets

A secret string that the application uses to prove its identity when requesting a token. Also can be referred to as application password.

| + New client secret |           |                                    |                   |
|---------------------|-----------|------------------------------------|-------------------|
| Description         | Expires   | Value                              | Copy to clipboard |
| secret1             | 8/18/2021 | 4j5w_LW-NC.7KTM612ch.e2.zo4Yfp-2bo | 0                 |

- 9. In the Unleashed UI, use the following settings on the Create WLAN configuration screen (see below):
  - Social Media Logins: Select Microsoft.
  - Microsoft Client ID: This is the Application (Client) ID shown in Figure 129.
  - Client Password: The client secret described in Figure 130.

FIGURE 131 Create WLAN configuration screen - Microsoft Social Media Login

| Create WLAN             |                                                               |                                    |  |  |  |  |  |
|-------------------------|---------------------------------------------------------------|------------------------------------|--|--|--|--|--|
| Social Media Logins:    | : 🗌 FacebookWiFi                                              |                                    |  |  |  |  |  |
|                         | Google/Google+                                                |                                    |  |  |  |  |  |
|                         | LinkedIn                                                      |                                    |  |  |  |  |  |
|                         | ✓ Microsoft                                                   |                                    |  |  |  |  |  |
|                         | Input existing client ID/pass                                 | word or click here to generate one |  |  |  |  |  |
|                         | Enable HTTPS                                                  |                                    |  |  |  |  |  |
|                         | * Microsoft Client ID:                                        | Client ID                          |  |  |  |  |  |
|                         | * Client Password:                                            | Password                           |  |  |  |  |  |
|                         | □ WeChat                                                      |                                    |  |  |  |  |  |
| GuestPass Self-Service: | Enable guestpass self service                                 |                                    |  |  |  |  |  |
| Validity Period:        | Validity Period: <ul> <li>Effective from first use</li> </ul> |                                    |  |  |  |  |  |
|                         | Expire new guest passes if not used within 7 days             |                                    |  |  |  |  |  |
|                         | ⊖ Effective from the creation tim                             | e                                  |  |  |  |  |  |

### WeChat

"WeChat Connects Wi-Fi" is a solution that allows clients to authenticate to a wireless LAN easily using a WeChat login instead of a username/ password.

The solution also allows business owners to easily serve advertisements to visitors, enabling convenient monetization of their Wi-Fi service.

The Ruckus WeChat WLAN implementation supports the WeChat mobile app only; the desktop version is not supported, nor are smart phones without the WeChat app (web browser login is not supported).

#### Connecting to a WeChat WLAN

When a user connects to a WeChat WLAN, the WeChat app launches automatically and attempts to authenticate the user to the WLAN using the user's WeChat login credentials.

To connect to a WeChat WLAN:

- 1. The user connects to the WeChat WLAN, and launches a web browser. (Depending on OS, the browser may launch automatically.)
- 2. On the WeChat welcome screen, click "Connect to Wi-Fi via WeChat."

The WeChat app is launched, and attempts to connect to the WeChat server automatically.

- 3. Once the user is authenticated, the app then displays a connection successful message along with the customer's information as configured on the customer's official WeChat account. (This can include advertisements, for example.)
- 4. The user clicks a button to accept the terms and conditions, and can then be redirected to the customer's website.

### **Guest Access Walled Garden**

A walled garden is a list of network destinations (URLs or IP addresses) that users can access without going through authentication.

A common use case for this feature is to allow unauthenticated guests to access a company's website or other specific locations prior to entering guest pass or social media login information.

To create a guest access walled garden entry, go to WiFi Networks > Create/Edit (WLAN) > Advanced Options > Walled Garden. Click Create New to create a new rule, and enter the destination IP address or domain name in the field.

FIGURE 132 Enter domain name or IP addresses to allow access to unauthenticated users

| Authentication Method:   Open  Note:  Authentication Method:  Open  Note:  Authentication Method:  Authentication  Note:  Authentication  Note:  Authentication |  |
|----------------------------------------------------------------------------------------------------|--|
| Encryption Method: O WPA2 O WPA3 O WPA2/WPA3-Mixed O OWE  None                                                                                                    |  |
| Accounting Server: Disabled                                                                                                    |  |
| Send Interim-Update every 10 minutes                                                                                                    |  |
| Hide Advanced Options 🔻                                                                                                    |  |
| Restricted Subnet Access WLAN Priority Access Control Radio Control Walled Garden Others                                                                                                    |  |
| Unauthenticated users are allowed to access the following destinations:<br>(e.g. *.mydomain.com,mydomain.com, *.mydomain.*,192.168.1.1:80, 192.168.1.1/24 or 192.168.1.1:80/24)                                                                                                    |  |
| Order Destination Address Action                                                                                                    |  |
| 1 • *.mydomain.com Save Cancel                                                                                                    |  |
| Create New Delete                                                                                                    |  |
|                                                                                                    |  |
|                                                                                                    |  |
|                                                                                                    |  |
|                                                                                                    |  |
| Next                                                                                                    |  |

### **Hotspot WLANs**

A hotspot is a venue or area that provides Internet access to devices with wireless networking capability. Hotspots are commonly available in public venues such as hotels, airports, coffee shops and shopping malls.

Unleashed supports Hotspot WLANs that conform to the WISPr (Wireless Internet Service Provider roaming) standard. For more information on Hotspot services, see Hotspot Services on page 398.

# **Configuring Global WLAN Settings**

Complete the following steps to configure global settings for all WLANS.

1. In the Wi-Fi Networks section, select the Summary WLAN box, and click Edit.

### FIGURE 133 Configuring Global Settings for All WLANs

|              | Internet                 |                  | Connected                                                                                                    |   |
|--------------|--------------------------|------------------|----------------------------------------------------------------------------------------------------|---|
| <b>(</b> (t; | WiFi Networks            | Traffic: 0.50 MB | Total 1 Working 1 Disabled                                                                                      | • |
| Crea         | Data duration            | 1 hour 🔻         | 1 WiFi Network(s) enabled, 0 WiFi Network(s) disabled.<br>Please select one of the WiFi Network to see details. |   |
| Su           | mmary (1 WiFi Network in | total )          | Show Client(s) Info                                                                                             |   |
|              | Clients Tra              | ffic             | Client Status for last 1 hour                                                                                   |   |
| Un           | leashed                  |                  | Excellent Moderate Poor                                                                                         |   |
| 1            |                          | Hino.            | 4                                                                                                    |   |

- 2. From the Global Configuration dialog box, select one of the following tabs to configure settings for all WLANs:
  - Zero-IT Activation: Select an Authentication Server from the list, or click Create Service to create a new one.
  - Default Web Portal Logo: Replace the RUCKUS logo with your own logo to be displayed on the login page when clients connect to a Web Auth WLAN.

### NOTE

The recommended image size is 138 x 40 pixels. The maximum file size is 20 KB.

• Users: Create new users on the internal database.

### 3. Click **Apply** to save your changes.

FIGURE 134 Global Configuration Settings for All WLANs

| Internet                        |                                                                                                    |                                                                                                    |                                                          |                                               |                                           |                                             |                                             |                                                 | Connee                            |
|---------------------------------|----------------------------------------------------------------------------------------------------|----------------------------------------------------------------------------------------------------|----------------------------------------------------------|-----------------------------------------------|-------------------------------------------|---------------------------------------------|---------------------------------------------|-------------------------------------------------|-----------------------------------|
|                                 | Global Config                                                                                                    | guration                                                                                                    |                                                          |                                               |                                           |                                             |                                             |                                                 | :                                 |
| 🔿 WiFi N                        | Zero-IT Activation                                                                                                    | Default Web Portal Logo                                                                                                    | Users                                                    |                                               |                                           |                                             |                                             |                                                 |                                   |
| Create E<br>Summary - To<br>0 0 | Zero-IT Activation si<br>wired network or dec<br>download and run th<br>support Zero-IT Activ<br>Activation U<br>Authentication Ser | mplifies the configuration o<br>dicated activation WLAN/S:<br>ne Zero-IT Activation applic<br>vation.<br>IRL: https://192.168.0.4/ac<br>rver Local Database | of users' wind<br>SID , and th<br>ation, their<br>tivate | eless setting<br>nen have the<br>wireless dev | gs. Ask us<br>em go to ti<br>vices will b | ers to conn<br>ne Activatio<br>ne configure | ect their wir<br>n URL shov<br>ed automatio | eless devices<br>vn below. Aft<br>cally for WLA | s to either<br>er they<br>Ns that |
| Clients                         |                                                                                                    |                                                                                                    |                                                          |                                               |                                           |                                             | ļ                                           | Apply                                           | Cancel                            |
| Unleashed                       |                                                                                                    | 10                                                                                                    | Client(s)                                                |                                               |                                           |                                             |                                             |                                                 |                                   |
| 1 0 0 1                         |                                                                                                    | Client Stat                                                                                                    | us for las                                               | t 1 hour                                      |                                           |                                             |                                             |                                                 |                                   |

## **Editing an Existing WLAN**

To edit an existing WLAN, expand the Wi-Fi Networks section, click on the WLAN that you want to configure, and click Edit.

### FIGURE 135 Click Edit to edit an existing WLAN

| WiFi Networks<br>Traffic: 0.01 ME Create Edit Disable Delete | Total 1                                                                                                    | Working 1 Disabled 0 V<br>Data duration: 1 hours V |
|--------------------------------------------------------------|----------------------------------------------------------------------------------------------------|----------------------------------------------------|
| Summary - Total 1 WiFi Networks                              | Summary 1 WiFi Networks enabled, 0 WiFi Networks disabled.                                                                                                    |                                                    |
| Unleashed                                                    | S Clients<br>Client Status for last<br>S Client Status for last<br>S Client | Show Clients Info                                  |

### FIGURE 136 Modify WLAN settings

|   | Create Edit         | Disable Delete Data du                                                                                                    | uration: 1 hours T |
|---|---------------------|----------------------------------------------------------------------------------------------------|--------------------|
|   | Summary - Total 1 V | Edit WLAN                                                                                                    |                    |
|   |                     | Name: Unleashed Usage Type:      Standard for most regular wireless network usage                                                                                           | Clients Info 🕨     |
| 1 | Unleashed           | Guest Access guest access policies and access control will be applied     Hotspot Service known as WISPr  Authentication Method:      Open      802.1X EAP      MAC Address |                    |
|   | Clients             | Encryption Method:  WPA2 WPA3 WPA2/WPA3-Mixed OWE None Password:  Accounting Server: Disabled                                                                               | <b>T</b>           |
|   |                     | Send Interim-Update every 10 minutes                                                                                                    |                    |
|   |                     | Show Advanced Options  Cancel Cancel                                                                                                    |                    |
|   |                     | 13:08 13:09 13:10 13:11 13:12 13:13 13:14 13:15 13:16                                                                                                    | 13:17              |
|   |                     | Traffic for last                                                                                                    |                    |

If you made any changes, click **OK** to confirm your changes.

## Using a QR Code to Join a Wi-Fi Network

Instead of entering a Wi-Fi password manually, you can join a Wi-Fi network using a QR code.

Complete the following steps to join a Wi-Fi network using a QR code.

1. From the Unleashed Dashboard, expand the Wi-Fi Networks and select More > Show QR Code.

### FIGURE 137 Joining a WLAN Using a QR Code

| 4 | WiFi Networks                                                               |                                                    | Total 1 Working 1 Disabled 0 |
|---|-----------------------------------------------------------------------------|----------------------------------------------------|------------------------------|
|   | Create Edit More -                                                          |                                                    | Data duration: 1 hour        |
|   | Summary - Total 1         Delete           0         0         Show QR Code | Summary                                            |                              |
|   | Clients Traffic                                                             | 1 WiFi Networks enabled, 0 WiFi Networks disabled. |                              |
|   | 1s-wpa                                                                      | 0 Clients                                          | Show Clients Info 🕨          |
| 1 | 0 0 0                                                                       | Client Status for last 1 hour                      |                              |
|   | Clients Traffic                                                             | Excellent 🗾 Moderate 🥅 Po                          | oor                          |
|   |                                                                             | 5-                                                 |                              |
|   |                                                                             | 4                                                  |                              |

2. In the QR Code page, click Print to print the QR code or scan the QR code using a smartphone camera.

FIGURE 138 QR Code Page

Do you want to print the QR code for this Wi-Fi network?

#### 1. How to use Wi-Fi QR code?

You can print and share it to your users, and ask them to open the camera app on the smartphone and hold it over the Code. A notification should pop up and connect them to the wireless network automatically. If this did not work, check the smartphone settings and make sure that the QR Code scanning feature is enabled. If it still not working, then you may need to ask your user to download a third-party QR Code scanner from smartphone app store.

#### 2. How can I regenerate the QR code later?

You can to to WiFi Networks page and select your WiFi, click the "More" button and then click "Show QR Code" from the dropdown list, a QR code page should pop up.

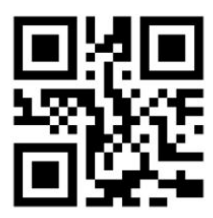

Print

## **Deleting a WLAN**

To delete a WLAN, in the **Wi-Fi Networks** section, select the **WLAN box** from the list on the left side that you want to delete, and click **More** > **Delete**.

### FIGURE 139 Deleting a WLAN

| WiFi Networks                              | в                             | Tota                      | al 1 Working 1 Disabled 0 |
|--------------------------------------------|-------------------------------|---------------------------|---------------------------|
| Create Edit More ••                        |                               |                           | Data duration: 1 hour ~   |
| Summary - Total 1<br>0 0 0<br>Show QR Code |                               | Ruckus-Wireless 1         |                           |
| Clients Traffic                            | 0 Clients                     |                           | Show Clients Info         |
| Ruckus-Wireless 1                          | Client Status for last 1 hour | Excellent Moderate 🛑 Poor |                           |
|                                            | 4 -                           |                           |                           |

Click **OK** when prompted to delete the selected WLAN.

## **Disabling a WLAN Temporarily**

Complete the following steps to temporarily disable a WLAN:

- 1. In the Wi-Fi Networks section, select the WLAN that you want to disable, and click More > Disable.
- 2. Click **OK** when prompted to disable the selected WLAN.
- 3. Click Enable to re-enable the WLAN.

### FIGURE 140 Disabling a WLAN Temporarily

| 🔅 WiFi Networks                              |                               | Tota                    | I 1 Working 1 Disabled 0 |
|----------------------------------------------|-------------------------------|-------------------------|--------------------------|
| Create Edit More -                           |                               |                         | Data duration: 1 hour v  |
| Summary - Total 1 Delete<br>0 0 Show QR Code |                               | Ruckus-Wireless 1       |                          |
| Clients Traffic                              | 0 Clients                     |                         | Show Clients Info        |
| Ruckus-Wireless 1                            | Client Status for last 1 hour | Excellent Moderate Poor |                          |
| Cilents Tramc                                | 5                             |                         |                          |

# **Advanced WLAN Configuration**

|   | Advanced WI AN Configuration Overview | 241   |
|---|---------------------------------------|-------|
| • | Configuring Advanced WLAN Options     | 241   |
| • | Zero-IT and DPSK Settings             | . 243 |
| • | WLAN Priority Settings                | . 249 |
| • | Access Control Settings               | . 250 |
| • | Application Policies                  | 252   |
| • | Radio Control Settings                | . 255 |
| • | Other Advanced WLAN Settings          | 257   |

## **Advanced WLAN Configuration Overview**

The WLAN Advanced options include settings such as Zero-IT and Dynamic PSK options, WLAN priority, VLAN, access controls, rate limiting, application policies, URL filtering controls, radio controls and other advanced settings.

The advanced WLAN options available vary depending on the authentication and encryption methods chosen as well as the WLAN usage type.

# **Configuring Advanced WLAN Options**

To edit the advanced options for a WLAN:

1. Select the WLAN you want to configure from the Wi-Fi Networks component and click Edit, or click Create to create a new custom WLAN.

2. Click the arrow next to **Show advanced options** to expand the advanced options section.

FIGURE 141 Click Show Advanced Options

| Internet                                |                                                                                           | Connected                                                                                                    | 4            | • |
|-----------------------------------------|-------------------------------------------------------------------------------------------|----------------------------------------------------------------------------------------------------|--------------|---|
|                                         | Create WLAN                                                                               | ×                                                                                                    |              |   |
| Create Edit                             | * Name:<br>Usage Type:                                                                    | Standard for most regular wireless network usage     Guest Access guest access policies and access control will be applied     Hotspot Service known as WISPr                                                                                                    | Disabled 0   | V |
| Summary - Total 1 V<br>0 0 5<br>Clients | Authentication Method:<br>Encryption Method:<br>Web Authentication:<br>Accounting Server: | Open      802.1X EAP      MAC Address     WPA2      WPA3      WPA3      WPA3-Mixed      OWE      None     Enable captive portal/Web authentication     (Users will be redirected to a Web portal for authentication before they can access the WLAN.)     Disabled      T | Clients Info |   |
| Unleashed                               | Show Advanced Options                                                                     | Send Interim-Update every 10 minutes                                                                                                    | -            |   |

FIGURE 142 WLAN advanced options

|   | Unleashed    | WLAN.) Accounting Server Disabled  Send Interim-Update every 10 minutes                                                                                                    | Clients Info ▶ |   |
|---|--------------|----------------------------------------------------------------------------------------------------|----------------|---|
| 1 |              | Hide advanced options ▼           WLAN Priority         Access Control         Radio Control         Others                                                                                                    |                |   |
| 2 | Guest WLAN 1 | Priority: <ul> <li>High</li> <li>Low</li> <li>Hide SSID :</li> <li>Hide SSID in Beacon Broadcasting (Closed System)</li> </ul> Access VLAN :       Image: Enable Dynamic VLAN         Max Clients :       Allow up to         IOD       clients per AP radio | 12:30          |   |
|   |              | Service Schedule :                                                                                                    |                |   |
|   |              | OK Cancel                                                                                                    |                | Ŧ |

- 3. Configure the following advanced options according to your preferences:
  - Zero-IT & DPSK: Enable and configure Zero-IT and Dynamic PSK settings for the WLAN. See Zero-IT and DPSK Settings on page 243.
  - WLAN Priority: Contains options for setting the WLAN's priority level, WLAN visibility, VLAN, max clients and service schedule. See WLAN Priority Settings on page 249.
  - Access Control: Contains options for configuring Call Admission Control, rate limiting, access controls, application visibility policies and URL filtering. See Access Control Settings on page 250.
  - Radio Control: Contains options for configuring radio settings including 802.11k radio resource management, Background Scanning, load balancing and band balancing. See Radio Control Settings on page 255.
  - **Others**: Contains options for configuring force DHCP, inactivity timeout, wireless client isolation, and enabling the Apple CNA bypass feature. See Other Advanced WLAN Settings on page 257.
- 4. Click **OK** to save your changes.

## **Zero-IT and DPSK Settings**

Zero-IT and Dynamic Pre-Shared Key (DPSK) are two unique Ruckus technologies that provide enhanced security, improved user credentials maintenance and reduced IT support requirements for client wireless configuration.

### Zero-IT

Zero-IT Activation allows network users to self-activate their devices for secure access to your wireless networks with no manual configuration required by the network administrator.

Once your Unleashed network is set up, you need only direct users to the **Activation URL**, and they will be able to automatically activate their devices to securely access your wireless LAN.

At the activation URL, users must first enter a valid user name and password to be granted this access. Users can be authenticated against either an internal database (manually configured for each user), or against an external authentication server, such as Active Directory or RADIUS. For smaller deployments, you can manually create user accounts on the internal user database from the *Admin & Services > Users* screen. If an external server is used, you must configure Unleashed with the IP address and login for the external auth server.

Once authentication is successful, a Zero-IT Activation file is downloaded and run on the client device, automatically configuring the device's wireless connection settings.

### Advanced WLAN Configuration

Zero-IT and DPSK Settings

### FIGURE 143 Enabling Zero-IT for a WLAN

| Unleashed<br>1 0 0 7 | Password:       Show password         Accounting Server:       Disabled       +         Send Interim-Update every       10       minutes                                                                                                    | Clients Info ▶ |
|----------------------|----------------------------------------------------------------------------------------------------|----------------|
| Clients              | Hide advanced options         Zero-IT & DPSK       WLAN Priority       Access Control       Radio Control       Others         Zero-IT Activation™       Image: Cancel Control       Maximum Control       Others         Junamic PSK™       Image: Cancel Control       Image: Cancel Control       Others | 08:30          |
|                      | 1,000 MD-                                                                                                    |                |

### **Dynamic PSK**

Dynamic PSK (DPSK) is a unique Ruckus feature that enhances the security of normal Pre-Shared Key (PSK) wireless networks. Unlike typical PSK networks, which share a single key amongst all devices, a DPSK network assigns a unique key to every authenticated user. Therefore, when a person leaves the organization, network administrators do not need to change the key on every device.

Ruckus DPSK offers the following benefits over standard WPA2-PSK security:

- Every device on the WLAN has its own unique DPSK that is valid for that device only (by default).
- Each DPSK is bound to the MAC address of an authorized device; even if that PSK is shared with another user, it will not work for any other machine.
- Since each device has its own DPSK, you can associate a user (or device) name with each key for easy reference.
- Each DPSK may also have an expiration date; after that date, the key is no longer valid and will not work.
- DPSKs can be created and removed without impacting any other device on the WLAN.
- If a hacker manages to crack the DPSK for one client, it does not expose other devices that are encrypting their traffic with their own unique DPSKs.

DPSKs can be created in bulk and manually distributed to users and devices, or they can be sent as part of the Zero-IT automatic provisioning file that is sent when a client connects to the network for the first time using Zero-IT Activation.

### NOTE

Zero-IT and DPSK features are only available on WLANs with WPA2 encryption.

### **Enabling Zero-IT for a WLAN**

To enable Zero-IT for a WLAN:

- 1. Expand the Wi-Fi Networks section, and click Create (or Edit an existing WLAN).
- 2. Select Standard for Usage Type, and either Open or 802.1X EAP for Authentication Method, and WPA2 for Encryption Method.
- 3. Click Show advanced options, then select the Zero-IT & DPSK tab.
- 4. Enable the **Zero-IT Activation** check box.
- 5. Optionally, enable **Dynamic PSK** to allow Zero-IT auto-configuration with Dynamic Pre-Shared Keys for each client. (See Enabling DPSK for a WLAN on page 245 for more information).
- 6. Click **OK** to save.

This WLAN is now ready to allow users to self-configure their client devices using a Zero-IT auto-configuration file that will be provided once a user successfully logs in to the WLAN.

### **Enabling DPSK for a WLAN**

To enable DPSK for a WLAN:

- 1. Expand the Wi-Fi Networks section, and click Create (or Edit an existing WLAN).
- 2. Select Standard for Usage Type, and Open/WPA2 for Authentication and Encryption methods.
- 3. Click Show advanced options, then select the Zero-IT & DPSK tab.
- 4. Locate the **Dynamic PSK** settings and select one of the following options:
  - Internal: Use the internal database for client authentication.
  - External: Use an external AAA (RADIUS) server for client authentication.
- 5. If using an external RADIUS server for authentication, select the Authentication Server from the list, and click OK to save.

FIGURE 144 Using an external RADIUS server for DPSK authentication

|                    | Encryption Method:   WPA2  None                                  |              | * |
|--------------------|------------------------------------------------------------------|--------------|---|
|                    | Accounting Server: Disabled • •                                  | Clients Info |   |
|                    | Send Interim-Update every 10 minutes                             |              |   |
| 1 0 0 7<br>Clients | Hide advanced options                                            |              |   |
|                    | Zero-IT & DPSK WLAN Priority Access Control Radio Control Others |              |   |
|                    | Dynamic PSK <sup>™</sup> :                                       |              |   |
|                    | Authentication Server RADIUS 1 *                                 |              |   |
|                    |                                                                  |              |   |
|                    |                                                                  | _            |   |
|                    |                                                                  |              |   |
|                    |                                                                  | 08:40        |   |
|                    |                                                                  |              |   |
|                    |                                                                  |              |   |
|                    |                                                                  |              |   |
|                    | OK Cancel                                                        |              |   |
|                    |                                                                  |              |   |
|                    | 2,000 MB -                                                       |              | - |

- 6. If using the internal database, continue with the following steps.
- 7. in DPSK Length, enter a PSK passphrase length (between 8 and 62 characters).
- 8. In DPSK Type, choose whether to use Secure DPSK or Mobile Friendly DPSK.
  - Secure DPSK: Includes almost all printable ASCII characters, including periods, hyphens, dashes, etc. This option is more secure, however it is difficult to input for mobile clients whose keyboards may not contain the entire set of printable ASCII characters.
  - Mobile Friendly DPSK: Choose this option if this WLAN will be used for mobile clients. This option limits the range of characters to lower case and upper case letters and numbers, which makes it easier for users to input the DPSK when activating a mobile client to a Zero-IT WLAN. (You may also want to limit the DPSK length to 8 characters for the convenience of your mobile client users.)
- 9. Expire DPSK: Set when the DPSK should expire. In Validity period, choose whether the DPSK expiration period will start from first use or creation time.
- 10. Limit DPSK: By default each authenticated user can generate multiple DPSKs. Select this option to limit the number of DPSKs each user can generate (1-4).
- 11. **Shared DPSK**: Enable this option to allow a single user to share a single DPSK across multiple devices. By default, each DPSK is unique and mapped to a single MAC address. This option allows admins to override this rule and allow a user to share a single DPSK across multiple devices.
- 12. Click **OK** to save your changes.

This WLAN is now ready to authenticate users using DPSKs once their credentials are verified against either the internal database or an external AAA server.

FIGURE 145 Using the internal database for DPSK authentication

| Zero-IT & DPSK | WLAN Priority                                                                                                    | Access Control                                               | Radio Control                            | Others             |                                         |       |  |
|----------------|----------------------------------------------------------------------------------------------------|--------------------------------------------------------------|------------------------------------------|--------------------|-----------------------------------------|-------|--|
| Zero-IT Act    | ivation <sup>™</sup> : ⊮ En                                                                                                    | able Zero-IT Activa                                          | tion                                     | uration inst       | taller after they lon in                | 12:55 |  |
| Dynami         | c PSK <sup>TM</sup> : O Di                                                                                                    | sable  internal  i                                           | External                                 | ,                  |                                         |       |  |
| DP SI<br>DP    | KLength: 62<br>SKType: OSe                                                                                                    | character pass                                               | nhrase.<br>ey will include near          | ly all printal     | ble ASCII characters.                   |       |  |
| Exp            | Interpretation interpretation int | bbile Friendly D-PS                                          | K The key will incl<br>ould expire Unlin | ude numbe<br>nited | ers, lower case and upper case letters. |       |  |
| Lii            | Validi<br>nit D-PSK 🔲 Lir                                                                                                    | ty Period:  Effect nit D-PSK generation the allow 1~4 device | on per user to 1                         | Effectiv           | ve from creation time                   |       |  |
| Shar           | ed D-PSK 🔲 En                                                                                                    | able one D-PSK to                                            | share with 2                             | devices            | s(2~4000).                              | 12:55 |  |
|                |                                                                                                    |                                                              |                                          |                    | OK Cancel                               |       |  |

#### NOTE

For information on DPSK management and batch generation, see Dynamic PSK on page 393.

### DPSK Functionality for Legacy and Non-Legacy Devices

The following use cases apply to DPSK functionality for legacy and non-legacy devices:

- If you change the name of the WLAN SSID, Unleashed deletes all the DPSKs of legacy and non-legacy devices.
- If Dynamic PSK is changed from Internal to External or Disable, Unleashed deletes all the DPSKs of legacy and non-legacy devices.
- If DPSK Validity Period or Shared DPSK options are changed, Unleashed deletes all the DPSKs of non-legacy devices only.
- If Allow Legacy Devices to connect to WLAN by previous password is disabled, Unleashed deletes DPSKs of legacy devices only.
- If the legacy device is unmarked, Unleashed deletes the DPSK of this legacy device.
- If the legacy device is deleted from the UI, Unleashed does not delete the DPSKs of this legacy device.

### Using External DPSK with RADIUS Authentication

Using an external AAA server for managing Dynamic Pre-Shared Keys provides several advantages to internal DPSKs stored on the AP or controller.

The external DPSK feature allows customers to exceed the maximum number of DPSKs that can be stored on the controller, and provides the option to store and manage DPSKs on the AAA server for distribution to multiple controllers.

To enable external DPSK using an external authentication server:

- 1. Go to WiFi Networks > Create/Edit WLAN > Advanced Options > Zero-IT & DPSK.
- 2. In Dynamic PSK, select External.
- 3. In Authentication Server, select or create an AAA server entry.
- 4. Click **OK**.

FIGURE 146 External DPSK

| Encryption Method:  WPA2 WPA3 WPA2/WPA3-Mixed OWE None Accounting Server: Disabled  V +  Send Interim-Update every 10 minutes      |       | • |
|----------------------------------------------------------------------------------------------------|-------|---|
| Hide Advanced Options ▼           Zero-IT & DPSK         WLAN Priority         Access Control         Radio Control         Others | 11:10 |   |
| Dynamic PSK <sup>TM</sup> : O Disable O Interna External<br>Authentication Server Ruckus RADIUS + *                                |       |   |
| OK Cancel                                                                                                    | 11:10 |   |
| OK Cancel                                                                                                    |       | - |

5. The controller will send Access-Request messages to the RADIUS server with following attributes: Ruckus-SSID, Ruckus-BSSID, User-Name, Ruckus-Dpsk-Params.

6. The AAA server sends back a RADIUS Access-Accept or Access-Reject message with the following attributes: Access-Accept: Calling-station-id, Tunnel-Type, Tunnel-Medium-Type, Tunnel-Private-Group-Id, MS-MPPE-Recv-Key, Session-Timeout, Ruckus-User-Groups, User-Name. The MS-MPPE-Recv-Key is mandatory.

### NOTE

If the User-Name attribute is empty in the Access-Accept packet of external Radius server, the column User in the web UI uses the User-name attribute from the Access-Request packet of Unleashed.

7. The AAA server generates a DPSK key (PMK) for each wireless station. This key is encrypted and entered in the attribute MS-MPPE-Recv-Key: PMK = PBKDF2\_SHA1(PassPhrase, Wlan-SSID, Wlan-SSID-Len, 4096, 32). See RFC2548 Chapter 2.4.3.

### NOTE

The WLAN-SSID attribute will exist in the authentication request. The AAA server can use this value to generate the PSK or the AAA server can be pre-configured with WLAN-SSID value.

- 8. The AAA server calculates the wireless station's Pairwise Transient Key (PTK) from the Ruckus-Dpsk-Params attribute (AKM Suite, Cipher, Anonce, EAPOL-Key-Frame) in the Access-Request message and generates the PMK key, and finally verifies the Key MIC of the station. If it matches, the RADIUS server will send back an Access-Accept message with the MS-MPPE-Recv-Key attribute.
- 9. With the DPSK keys generated managed by the AAA server, the controller's internal max DPSK limits are avoided and an unlimited number of DPSKs can be generated.

### **External DPSK RADIUS Attribute Value Pairs**

The RADIUS Attribute Value Pairs (AVP) and Vendor Specific Attributes (VSA) used in external DPSK generation are listed in the following table.

The following parameters are used in access-request messages.

|   | Parameter               | AVP / VSA name     | Comment                                                                                                    |
|---|-------------------------|--------------------|----------------------------------------------------------------------------------------------------|
| 1 | SSID                    | Ruckus-SSID        | Since DPSK passphrases are bound to SSIDs, it's expected that AAA server will have the PMK lists indexed by SSID value.                                                                                                    |
| 2 | UE's MAC address        | User-Name          | This AVP chosen for backward compatibility with MAC Authentication use<br>case. The AAA server can override this value with a real (human or<br>account) user-name when User-Name AVP is included in an Access-Accept<br>or Access-Reject message.                                                                                                    |
| 3 | AP's BSSID              | Ruckus-BSSID       | Note: the AAA Interface Document needs to be updated. Currently it states, "BSSID for each WLAN in each radio"; however, only a single BSSID (the one the client has associated with) is included in the VSA.                                                                                                    |
| 4 | Anonce                  | Ruckus-DPSK-params | This is a new Ruckus VSA, defined below.                                                                                                    |
| 5 | Snonce                  | Ruckus-DPSK-params | The Snonce is parsed from the EAPOL Key Frame field of Ruckus-dpsk-<br>params.                                                                                                    |
| 6 | MIC                     | Ruckus-DPSK-params | The MIC is parsed from the EAPOL Key Frame field of Ruckus-dpsk-params.                                                                                                    |
| 7 | 4WHS-M2 EAPOL Key frame | Ruckus-DPSK-params | The EAPOL-Key-Frame is used for the MIC calculation.                                                                                                    |
| 8 | Cipher                  | Ruckus-DPSK-params | If the UE has negotiated TKIP-based encryption (this would be a really old device), then the key integrity algorithm is different than AES (Advance Encryption Standard, the encryption algorithm currently in use). In this case, AAA server also has to use the same algorithm as the UE in order to properly identify the PMK. TKIP is indicated according to the Cipher octet (see below). Note that two different integrity algorithms are used: HMAC-SHA1 ands HMAC-MD5. |

### TABLE 30 Access-Request message parameters

#### **TABLE 30** Access-Request message parameters (continued)

| 9 | AKM Suite | Ruckus-DPSK-params | The use of the AES key integrity and key hierarchy is indicated by the AKM<br>Suite value. If the UE has negotiated FT encryption (FT - fast transition, aka<br>802.11r), generating the PTK from the PMK uses a different algorithm than<br>AES. In this case, AAA server also has to use the same algorithm as the UE<br>in order to properly identify the PMK. The AKM Suite value indicates<br>whether FT is used. |
|---|-----------|--------------------|----------------------------------------------------------------------------------------------------|
|---|-----------|--------------------|----------------------------------------------------------------------------------------------------|

The following parameters are used in access-accept/access-reject messages.

|   | Parameter            | RADIUS AVP or VSA name                                                                                                    | Mandatory / Optional | Comment                                                                                                    |
|---|----------------------|----------------------------------------------------------------------------------------------------|----------------------|----------------------------------------------------------------------------------------------------|
| 1 | MS-MPPE-Recv-Key     | MS-MPPE-Recv-Key                                                                                                    | Mandatory            | Included whenever the AAA server has found a matching PMK (for either bound or unbound case).                                                                                                    |
| 2 | PMK-time             | Session-Timeout                                                                                                    | Mandatory            | Included whenever the AAA server has found a matching PMK, this is PMK expired time for the controller. Its range could be 0-14400 minutes.                                                                                                    |
| 3 | User-name            | User-name                                                                                                    | Optional             | Included if admin desires the username to be included in syslog events generated by the controller.                                                                                                    |
| 4 | VLAN assignment      | <ul><li>The following triplet of AVPs:</li><li>1. Tunnel-Type</li><li>2. Tunnel-Medium-Type</li><li>3. Tunnel-Private-Group-Id</li></ul> | Optional             | <ul> <li>Included if admin requires dynamic VLAN assignment. Note: the Tag field in all three AVPs is set to the same value (see RFC-2868).</li> <li>1. Tunnel-Type is set to the value "VLAN". Note: the AVP encodes this enumeration as an integer set to the value of 13 (see RFC-3580).</li> <li>2. Tunnel-Medium-Type is set to the string value of "802"</li> <li>3. Tunnel-Private-Group-Id is set to the value "<vlan id="">". VLAN ID has a value between 1 and 4094 and is encoded as a string (see RFC-3580).</vlan></li> </ul> |
| 5 | Ruckus-User-Groups   | Ruckus-User-Groups                                                                                                    | Optional             | Ruckus-User-Groups is used as Role of UE, It is<br>the same as "Group Attributes " in ZD WebUI<br>Configuration "Roles and Policies ".                                                                                                    |
| 6 | Authorization reason | Reply-message                                                                                                    | Optional             | Included if AAA server sends an Access-Accept<br>in the workflow for DPSK passphrase renewal.<br>When included, the ZD shall copy the contents<br>of this AVP to the relevant syslog message<br>(event ID 206 clientAuthorization).                                                                                                    |

## **WLAN Priority Settings**

The WLAN > Advanced Options > Priority tab provides the following options:

- **Priority**: Set the priority of this WLAN to *Low* if you would prefer that other WLAN traffic takes priority. For example, if you want to prioritize internal traffic over guest WLAN traffic, you can set the priority in the guest WLAN configuration settings to "Low." By default, all WLANs are set to High priority.
- Hide SSID: Activate this option if you do not want the ID of this WLAN advertised at any time. This will not affect performance or force the WLAN user to perform any unnecessary tasks.

- Access VLAN: By default, all wireless clients are placed into a single VLAN (with VLAN ID 1). If you want to tag this WLAN traffic with a different VLAN ID, enter a valid VLAN ID (2- 4094) in the box.
- Enable Dynamic VLAN: Dynamic VLAN can be used to automatically and dynamically assign wireless clients to different VLANs based on RADIUS attributes. The Dynamic VLAN option is only available for 802.1X EAP WLANs with a RADIUS server configured.
- Max Clients: Limit the number of clients that can associate with this WLAN per AP radio (default is 100, max is 256).
- Service Schedule: Use the Service Schedule tool to control which hours of the day, or days of the week to enable/disable WLAN service. For example, a WLAN for student use at a school can be configured to provide wireless access only during school hours. Click on a day of the week to enable/disable this WLAN for the entire day. Colored cells indicate WLAN *enabled*. Click and drag to select specific times of day. You can also disable a WLAN temporarily for testing purposes, for example.

#### NOTE

This feature will not work properly if the Unleashed network does not have the correct time. To ensure the correct time is always maintained, configure an NTP server and point the Unleashed Master AP to the NTP server's IP address, as described in Configuring the System Time on page 353.

FIGURE 147 Configuring a specific Service Schedule for a WLAN

|   |                                      |          | Hotspot Service known as WISPr                                                                    |                             |
|---|--------------------------------------|----------|---------------------------------------------------------------------------------------------------|-----------------------------|
|   | Summary (1 WiFi Network(s) in total) | 1        | Social Media authenticate through social media network                                            | Show Client(s) Info         |
|   | Summary (1 with Network(s) in total) |          | Authentication Method:      Open      802.1X EAP      MAC Address                                 |                             |
|   |                                      | Client S | Encryption Method: O WPA2   None                                                                  |                             |
|   | Clients Traffic                      |          | Web Authentication:  Enable captive portal/Web authentication                                     |                             |
|   |                                      |          | (Users will be redirected to a Web portal for authentication before they can<br>access the WLAN.) |                             |
|   | Unleashed-WPA2                       |          | Authentication Server: Local Database   Create Service                                            |                             |
| 1 | 1 100 00%                            |          |                                                                                                   |                             |
|   | Clients Traffic                      |          | Hide advanced options ▼                                                                           |                             |
|   |                                      |          |                                                                                                   |                             |
|   |                                      |          | Priority Access Control Radio Control Others                                                      | 22:51 22:52 22:53           |
|   |                                      |          | Priority:   High Low                                                                              |                             |
|   |                                      | Traffic  | Hide SSID : Hide SSID in Beacon Broadcasting (Closed System)                                      |                             |
|   |                                      |          | Access VLAN : 1                                                                                   |                             |
|   |                                      |          | Max Clients : Allow up to 100 clients per AP radio                                                |                             |
|   |                                      |          | Service Schedule : Always on Always off Specific                                                  |                             |
|   |                                      |          | AM PM                                                                                             |                             |
|   |                                      |          | Time 1 2 3 4 5 6 7 8 9 10 11 12 1 2 3 4 5 6 7 8 9 10 11                                           |                             |
|   |                                      |          | Sun : : : : : : : : : : : : : : : : : : :                                                         |                             |
|   |                                      |          |                                                                                                   | 22:51 22:52 22:53           |
|   |                                      |          | Wed                                                                                               |                             |
|   |                                      |          | Fri                                                                                               |                             |
|   |                                      |          | Sat 1 1 1 1 1 1 1 1 1 1 1 1 1 1 1 1 1 1 1                                                         |                             |
|   |                                      |          |                                                                                                   |                             |
|   |                                      |          | OKCased                                                                                           |                             |
|   |                                      |          |                                                                                                   |                             |
|   | Clients                              |          |                                                                                                   | Total 1 Connected 1 Blocked |
|   | Client(a): 1                         |          |                                                                                                   |                             |

## **Access Control Settings**

The WLAN > Advanced Options > Access Control page provides the following options:

• **Call Admission Control**: (Disabled by default). Enable Wi-Fi Multimedia Admission Control (WMM-AC) to support Polycom/Spectralink VIEW certification. When enabled, the AP announces in beacons if admission control is mandatory or not for various access categories and admits only the traffic streams it can support based on available network resources. When network resources are not sufficient to provide this level of performance, the new traffic stream is not admitted. Call Admission Control is effective only when both AP and the

client support WMM-AC. Ruckus APs are capable of handling hundreds of simultaneous clients, but when it comes to VoIP traffic, the number of VoIP calls needs to be policed to ensure adequate voice/video quality. Ruckus recommends limiting bandwidth allocation to six calls (four active calls and two reserved for roaming) on the 2.4 GHz radio and 10 calls on the 5 GHz radio (seven active and three reserved for roaming). Enable this feature if you want this WLAN to serve as a VoIP WLAN to support Spectralink phones.

- Rate Limit: Rate limiting controls fair access to the network. When enabled, the network traffic throughput of each network device (i.e., client) is limited to the rate specified in the traffic policy, and that policy can be applied on either the uplink or downlink. Toggle the Uplink and/or Downlink drop-down lists to limit the rate at which WLAN clients upload/download data. The "Disabled" state means rate limiting is disabled; thus, traffic flows without prescribed limits.
- Access Control: Toggle this drop-down list to select Access Control Lists (L2 or L3/L4) and Device Policy to apply to this WLAN. An access control entry or a device policy must be created before being available here. For more information, see Access Control on page 379.
- Application Visibility: Enable this option to allow APs to collect client application data, which can then be consolidated for use by the Application Recognition and Control on page 384 pie charts, and can be used to deny access or rate limit application traffic based on admin-configured application policies.
  - Apply Policy Group: This option allows the administrator to deny application access or rate limit application traffic based on
    predefined or user-defined applications. Using application policies, administrators can block specific applications if they are seen to
    be consuming excessive network resources, or enforce network usage policies such as blocking social media sites. For more
    information, see Application Policies on page 252.
- URL Filtering: Enable URL Filtering and select a URL Filtering Profile from the list (or create a new one). For more information, see URL Filtering on page 414.
- WiFi Calling: Wi-Fi Calling is a service for Android and iOS smartphones that allows clients to make and receive voice phone calls over a Wi-Fi connection. For more information, see Wi-Fi Calling on page 419.

FIGURE 148 Advanced WLAN settings - Access Control configuration

# **Application Policies**

For instructions on configuring Application Control Policies, see Creating an Application Control Policy on page 252.

This option allows the administrator to deny application access by blocking any HTTP host name (FQDN - Fully Qualified Domain Name) or L4 port. Using application denial policies, administrators can block specific applications if they are seen to be consuming excessive network resources, or enforce network usage policies such as blocking social media sites.

The following usage guidelines need to be taken into consideration when defining application control policies:

- "www.corporate.com" This will block access to the host web server at the organization "corporate.com" i.e., the FQDN. It will not block access to any other hosts such as ftp, ntp, smtp, etc. at the organization "corporate.com".
- "corporate.com" This will block access to all hosts at the domain "corporate.com," i.e., it will block access to www.corporate.com, ftp.corporate.com, smtp.corporate.com, etc.
- "corporate" This will block access to any FQDN containing the text "corporate" in any part of the FQDN. Care should be taken to use as long as possible string for matching to prevent inadvertently blocking sites that may contain a shorter string match i.e., if the rule is "net" then this will block access to any sites that have the text "net" in any part of the FQDN or ".net" as the FQDN suffix.
- \*.corporate.com This is an invalid rule. Wildcard "\*" and other regular expressions cannot be used in any part of the FQDN.
- "www.corporate.com/games" This is an invalid rule. The filter cannot parse and block access on text after the FQDN, i.e., in this example it cannot filter the microsite "/games".

### NOTE

Many global organizations have both a ".com" suffix and country specific suffix such as ".co.uk", ".fr", ".au".etc. To block access to, for example, the host web server in all regional specific web sites for an organization, a rule like "www.corporate" could be used.

### NOTE

Many global organizations use distributed content delivery networks such as Akamai. In such cases creating a rule such as "www.corporate.com" may not prevent access to the entire site. Further investigation of the content network behavior may need to be undertaken to fully prevent access.

### NOTE

When using port-based rules, there is no distinction between the TCP and UDP protocols, so care should be taken if wishing to block a specific application port, as this will apply to both IP protocols and may inadvertently block another application using the other protocol.

### **Creating an Application Control Policy**

Application control policies can be used to block access to certain applications, to rate limit traffic identified as belonging to certain applications, or to perform QoS traffic shaping on traffic identified as belonging to a certain application.

### NOTE

For more information on configuring and enforcing application control policies, see Application Policy on page 386.

To create an Application Control Policy:

- 1. Go to WLAN > Advanced Options > Access Control.
- 2. Enable Application Visibility.
- 3. In Apply policy group, click Create New to create a new policy.

### NOTE

Alternatively, go to Admin & Services > Services > Application Recognition & Control > Application Policy to configure multiple application policies and then apply them to WLANs one by one.
- 4. Enter a **Name** and optionally a **Description** for the policy.
- 5. In **Rules**, click **Create New** to create a new rule for this policy.
- 6. In Rule Type, select whether this will be a Denial policy, a Rate Limiting policy or a QoS policy.
- 7. In **Application Type**, Select **System Defined** or one of the user-defined application types (IP-based, port-based or application name-based).
- 8. In **Application**, select the user-defined application from the list, or select the application category and application name from the list of system-defined applications.
- 9. If the Rule Type you selected was Rate Limiting or QoS, enter the uplink and downlink speeds at which to limit this application, or the QoS traffic shaping rules to enforce if it is a QoS rule.

10. Click  ${\bf Save}$  to save the rule, and click  ${\bf OK}$  to save the policy.

FIGURE 149 Applying an Application Control Policy to a WLAN

| Hide Advanced Options 🔻                           |                                        |   |
|---------------------------------------------------|----------------------------------------|---|
| Zero-IT & DPSK WLAN Priority Access Control Ra    | adio Control Others                    |   |
| Call Admission Control:   Enforce CAC when CAC is | ; enabled on the radio                 |   |
| Rate Limit: Per STA rate limiting will not w      | vork if SSID rate limiting is enabled. |   |
| Per Station Uplink                                | Disabled •                             |   |
| Per Station Downlink                              | Disabled •                             |   |
| Enable Per SSID Uplink                            | 0 mbps (0.1~200.0)                     |   |
| Enable Per SSID Downlin                           | ık 0 mbps (0.1~200.0)                  |   |
| Access Control: Layer2 MAC ACL : No AC            | CL • + /                               |   |
| Layer3/4 ACL : No AC                              | CL • + /                               |   |
| Device Policy : No AC                             | CL • + /                               |   |
| Application Visibility: 🖉 Enable                  |                                        |   |
| Apply policy group : Bloc                         | ick Facebo 🔻 🕂 🖉                       |   |
| URL Filtering: Enable                             |                                        | Î |
| URL Filtering Profile :                           | • • •                                  |   |
|                                                   |                                        |   |
|                                                   | OK Cancel                              |   |
|                                                   |                                        |   |
|                                                   |                                        | , |
|                                                   |                                        |   |

### FIGURE 150 Creating an Application Control Policy for a specific website

|       | Hide Advanced Options V |                 |            |                |   |  |
|-------|-------------------------|-----------------|------------|----------------|---|--|
| New A | Create Applicat         | ion Policy Rule |            | ×              | × |  |
|       | *Rule Type:             | Denial Rules    | ¥          |                |   |  |
| * N   | *Application Type:      | System Defined  | v          |                |   |  |
| De    | *Application:           | Web             | • Facebook | ~              |   |  |
|       |                         |                 |            |                |   |  |
|       |                         |                 |            |                |   |  |
| RI    |                         |                 |            |                |   |  |
| Ne    |                         |                 | ок         | Cancel         |   |  |
|       |                         |                 |            | U-U OT U SNOWN |   |  |
|       |                         |                 |            |                |   |  |
|       |                         |                 |            |                |   |  |
|       |                         |                 |            | ок             |   |  |

# **Radio Control Settings**

The [Edit WLAN] > Advanced Options > Radio Control tab provides options for configuring radio settings for the WLAN, such as load balancing, band balancing, fast BSS transition and radio resource management.

The following options can be configured on a per-WLAN basis:

- Fast BSS Transition: (Disabled by default) The Fast BSS Transition feature uses messages and procedures defined in 802.11r to allow continuous connectivity for wireless devices in motion, with fast and secure handoffs from one AP to another. A fast BSS transition is a BSS transition in the same mobility domain that establishes the state necessary for data connectivity before the re-association rather than after the re-association. In this way, clients that support the 11r standard (including iOS devices) can achieve significantly faster roaming between APs.
- Radio Resource Management: (Disabled by default) Radio Resource Management utilizes 802.11k Neighbor Reports, which are sent by the AP to inform clients of the preferred roaming target AP. The client sends neighbor report request to an AP, and the AP returns a neighbor report containing information about known neighbor APs that are candidates for a service set transition.
- **Background Scanning**: Background Scanning regularly samples the activity in all Access Points to assess RF usage for automatic optimal channel selection, to detect rogue APs, and to determine which APs are near each other for radio resource management and load balancing. These scans sample one channel at a time in each AP so as not to interfere with network use.
- Load Balancing: Enabling load balancing can improve WLAN performance by helping to spread the client load between nearby access points. The load balancing feature can be controlled from within the Unleashed web interface to balance the number of clients per radio on adjacent APs. "Adjacent APs" are determined by the Unleashed Master AP by measuring the RSSI during channel scans. After startup, the Unleashed Master AP uses subsequent scans to update the list of adjacent radios periodically and when a new AP sends its first scan report. When an AP leaves, the Unleashed Master AP immediately updates the list of adjacent radios and refreshes the client limits at each affected AP. Once the Unleashed Master AP is aware of which APs are adjacent to each other, it begins managing the client load by sending desired client limits to the APs. These limits are "soft values" that can be exceeded in several scenarios, including: (1) when a client's signal is so weak that it may not be able to support a link with another AP, and (2) when a client's signal is so strong that it really belongs on this AP. The APs maintain these desired client limits and enforce them once they reach the limits by withholding probe responses and authentication responses on any radio that has reached its limit.
- Band Balancing: Band balancing balances the client load on radios by distributing clients between the 2.4 GHz and 5 GHz radios. This feature is enabled by default. To balance the load on a radio, the AP encourages dual-band clients to connect to the 5 GHz band when the configured percentage threshold is reached.
- **802.11d**: The 802.11d standard provides specifications for compliance with additional regulatory domains (countries or regions) that were not defined in the original 802.11 standard. This option is enabled by default. For optimal performance of Apple iOS devices, it is recommended that you enable this option.

### NOTE

Some legacy embedded devices (such as wireless bar code scanners) may not operate properly if this option is enabled.

• Enable WLAN on: Manually enable/disable WLAN service per radio. Default is enabled on both radios.Select 2.4 GHz only to disable WLAN service on the 5 GHz radio, or 5 GHz only to disable WLAN service on the 2.4 GHz radio.

This option allows you to create separate WLANs on the two radios. For example, you could create a "2.4G" WLAN with the *Enable WLAN* on feature set to **2.4 GHz only**, and a "5G" WLAN with the feature set to **5 GHz only**.

For more information, see Creating Separate WLANs for 2.4 GHz and 5 GHz Radios on page 256.

Radio Control Settings

### FIGURE 151 Radio Control options

| Priority       Access Control       Radio Control       Others         Wireless Media       Fast BSS Transition:       Enable 802.11r FT Roaming         Management:       Recommended to enable 802.11k Neighbor-list Report for assistant.         Radio Resource Management:       Enable 802.11k Neighbor-list Report         Recommended to enable 802.11k Neighbor-list Report       Recommended to enable 802.11k Neighbor-list Report         Recommended to enable 802.11k Neighbor-list Report for assistant.       Background Scanning:         Load Balancing:       Enable         (Applies to this WLAN only: It may not be active on other WLANs)       Band Balancing:                                              | Priority       Access Control       Radio Control       Others         Wireless Media       Fast BSS Transition:       Enable 802.11r FT Roaming<br>Management:       Recommended to enable 802.11r Neighbor-list Report for assistant.         Radio Resource Management:       Enable 802.11k Neighbor-list Report for assistant.         Recommended to enable 802.11k Neighbor-list Report for assistant.         Recommended to enable 802.11k Neighbor-list Report for assistant. |
|----------------------------------------------------------------------------------------------------|----------------------------------------------------------------------------------------------------|
| Wireless Media       Fast BSS Transition:       Enable 802.11r FT Roaming         Management:       Recommended to enable 802.11k Neighbor-list Report for assistant.         Radio Resource Management:       Enable 802.11k Neighbor-list Report         Recommended to enable 802.11k Neighbor-list Report       Recommended to enable 802.11k Neighbor-list Report         Recommended to enable 802.11k Neighbor-list Report for assistant.       Background Scanning:         Background Scanning:       Enable         (All radio will preform background scanning)       Load Balancing:         Load Balancing:       Enable         (Applies to this WLAN only.it may not be active on other WLANs)       Band Balancing: | Wireless Media       Fast BSS Transition:       Enable 802.11r FT Roaming         Management:       Recommended to enable 802.11k Neighbor-list Report for assistant.         Radio Resource Management:       Enable 802.11k Neighbor-list Report         Recommended to enable 802.11k Neighbor-list Report       Recommended to enable 802.11k Neighbor-list Report                                                                                                    |
|                                                                                                    | Background Scanning:                                                                                                    |

### Creating Separate WLANs for 2.4 GHz and 5 GHz Radios

Use the "Enable WLAN on" option to configure 2.4 or 5 GHz radio service on/off for the WLAN. This allows you to create two separate WLANs that each operates on one or the other of the 2.4 or 5 GHz radios.

In some scenarios, it may be preferable to deploy a separate WLAN/SSID for each radio; one 2.4 GHz SSID and one 5 GHz SSID. In this way, you can ensure that all 2.4 GHz-only devices connect to the 2.4 GHz WLAN only, while 5 GHz-capable devices are allowed to connect to the 5 GHz WLAN.

- 1. Create the 2.4 GHz WLAN.
- 2. Go to WiFi Networks > Create > Advanced Options > Radio Control.
- 3. In Enable WLAN on, select 2.4 GHz only.
- 4. Click **OK** to save.
- 5. Create the 5 GHz WLAN.
- 6. Go to WiFi Networks > Create > Advanced Options > Radio Control.
- 7. In Enable WLAN on, select 5 GHz only.

#### 8. Click **OK** to save.

FIGURE 152 Use the "Enable WLAN on" option to configure 2.4 or 5 GHz radio service on/off for the WLAN

| Clients | Accounting Server: Disabled V + P<br>Send Interim-Update every 10 minutes          | * |
|---------|------------------------------------------------------------------------------------|---|
|         | Hide Advanced Options 🔻                                                            |   |
|         | WLAN Priority Access Control Radio Control Others                                  |   |
|         | Wireless Media Radio Resource Management : D Enable 802.11k Neighbor-list Report   |   |
|         | Management: Recommended to enable 802.11k Neighbor-list Report for assistant.      |   |
|         | Background Scanning : Z Enable                                                     |   |
|         | (All radios will perform background scanning)                                      |   |
|         | Load Balancing :   Enable                                                          |   |
|         | (Applies to this WLAN only it may not be active on other WLANs)                    |   |
|         | Band Balancing :  Enable                                                           |   |
|         | Applies to this WLAN only. Band Balancing might be enabled on other WLANs          |   |
|         | 802.11d :                                                                          |   |
|         | Support for 802.11d (only applies to radios configured to operate in 2.4 GHz band) |   |
|         | Enable WLAN on : 2.4 GHz only V                                                    |   |
|         | All Radios                                                                         |   |
|         | 2.4 GHz only OK Cancel 13:50                                                       |   |
|         | 5 GHz only                                                                         |   |
|         |                                                                                    | - |

9. To verify that only 2.4 GHz devices are connected to the 2.4 GHz WLAN and 5 GHz devices are connected to the 5 GHz WLAN, expand the **Clients** section and view the list of connected wireless clients. Check the WLAN and Radio columns to view connection status.

# **Other Advanced WLAN Settings**

The **Others** tab provides the following options:

- Force DHCP: (Disabled by Default.) Enable this option to force clients to obtain a valid IP address from DHCP within the specified number of seconds. This prevents clients configured with a static IP address from connecting to the WLAN.
- Inactivity Timeout: Enter a value in minutes after which idle stations will be disconnected (from 1 through 500 minutes).
- Wireless Client Isolation: Select the level of client isolation you want to enforce:
  - **Isolate wireless client traffic from other clients on the same AP**: Enables client isolation on the same Access Point (clients on the same subnet but connected to other APs will still be able to communicate).
  - Isolate wireless client traffic from all hosts on the same VLAN/subnet: Prevents clients from communicating with any host on the same subnet or VLAN other than those listed on the client isolation allowlist. If this option is chosen, you must select a allowlist from the drop-down list. (Refer to Configuring Client Isolation Allowlists on page 258.)
- Bypass Apple CNA Feature: With Bypass Apple CNA enabled, captive portal (web-based authentication) login must be performed by
  opening a browser to any unauthenticated page (HTTP) to get redirected to the login page. (Refer to Bypass Apple CNA on page 260).
- DTIM Interval: Configure the Delivery Traffic Indication Message (DTIM) interval to control how often DTIM messages are transmitted. This setting affects the frequency of data transmissions per broadcast beacon. Setting the DTIM interval to a lower value results in more frequent DTIM messages, which can prevent mobile devices from going into power save mode, thereby increasing battery consumption.

- Directed MC/BC Threshold: Allows RUCKUS APs to convert incoming broadcast and multicast traffic to unicast, reducing airtime utilization and improving data throughput performance. Enter a value to set the client count at which an AP will stop converting group-addressed data traffic to unicast traffic.
- Client Traffic Logging: Configure options for log generation and delivery to the syslog server (refer to Client Connection Troubleshooting on page 329):
  - Send traffic flow data to syslog server: RUCKUS Unleashed sends client flow data only to the syslog server.
  - Send connection records to syslog server: RUCKUS Unleashed sends client connection event logs only to the syslog server.
- wifi6: (Optional) Enable wifi6. (Disabled by Default).

FIGURE 153 Configuring Other Advanced WLAN Settings

Hide Advanced Options

| nue Auvanceu Options V |                     |                                      |                                        |                         |                      |                    |
|------------------------|---------------------|--------------------------------------|----------------------------------------|-------------------------|----------------------|--------------------|
| Zero-IT & DPSK         | WLAN Priority       | Access Control                       | Radio Control                          | Others                  |                      |                    |
|                        | Force DHC           | <b>CP:</b> DEnable For address in 10 | ce DHCP. Discon                        | nect client if          | client does not ol   | otain valid IP     |
|                        | Inactivity Timeo    | ut: Terminate idle                   | user session afte                      | er 1 n                  | ninute(s)            |                    |
| Wirel                  | ess Client Isolatio | on: 🗌 Isolate wire                   | eless client traffic f                 | rom other cl            | ients on the same    | ə AP.              |
|                        |                     | Isolate wire                         | eless client traffic f                 | rom all host            | s on the same VL     | AN/subnet.         |
|                        |                     | No Allowlist                         | ~                                      | + /                     |                      |                    |
|                        |                     | (Requires allov                      | vlist for gateway an                   | d other allow           | ed hosts.)           |                    |
|                        | DTIM Interv         | al: 1 (1-25                          | 5) Defines the fre                     | quency of b             | eacons that will in  | iclude a DTIM      |
| Directed               | d MC/BC Thresho     | Id: 1 (0-12<br>group-address         | 8) Defines the cliesed data traffic to | ent count at<br>unicast | which an AP will s   | stop converting    |
| Cli                    | ent Traffic Loggiı  | ng: 🗌 Send traffic                   | flow data to sysle                     | og server               |                      |                    |
|                        |                     | Send conn                            | ection records to s                    | syslog serve            | r                    |                    |
|                        |                     | also available f                     | or download at Clie                    | ent Connectio           | on Logs section of A | Admin & Services - |
|                        | wifi6:              | > Administratio<br>enable wifi6      | n-> Diagnostics ->                     | Client Trouble          | eshooting tab        |                    |
|                        |                     |                                      |                                        |                         | ок                   | Cancel             |

## **Configuring Client Isolation Allowlists**

When Wireless Client Isolation is enabled on a WLAN, all communication between clients and other local devices is blocked at the access point.

To prevent clients from communicating with other nodes, the access point drops all ARP packets from stations on the WLAN where client isolation is enabled and which are destined to IP addresses that are not part of a per-WLAN allowlist.

You can create exceptions to client isolation (for example, allowing access to a local printer) by creating client isolation allowlists.

Complete the following steps to configure a client isolation allowlist:

- 1. Go to Wi-Fi Networks > Advanced Options > Others.
- 2. Under Wireless Client Isolation, select both the options:
  - Isolate wireless client traffic from other clients on the same AP
  - Isolate wireless client traffic from all hosts on the same VLAN/subnet
- 3. Click Create Allowlist.
- 4. Enter a name and a description (optional) for the allowlist.
- 5. Auto Allowlist is enabled by Default, which allows the APs to auto-discover gateway devices and add them to the isolation allowlist.
- 6. Under Rules, click Create New to create multiple device-specific rules for each device to be allowlisted. For each rule, enter the following:
  - **Description**: Description of the device.
  - MAC Address: Enter the MAC address of the device.
  - IPv4 Address: Enter the IP address of the device.
- 7. Click Save to save the rule you created.
- 8. To change the order in which rules are implemented, select the order from the drop-down menu in the **Order** column. You can also edit or clone rules from the **Action** column. To delete a rule, select the check box next to the rule and click **Delete**.
- 9. Click **OK** to save the allowlist.

FIGURE 154 Creating a Client Isolation Allowlist

| Crea | te New                                  |                |                       |                      |                          |        | ×   |
|------|-----------------------------------------|----------------|-----------------------|----------------------|--------------------------|--------|-----|
|      | * Name<br>Description<br>Auto Allowlist | APs will auto- | discover gateway      | devices and add them | to the isolation allowli | st     |     |
|      | Rules                                   | Create New     | Description<br>Delete | MAC Address          | IPv4 Address             | Action |     |
|      |                                         |                |                       |                      | ок                       | Cance  |     |
| JUP  |                                         | ⊖ Single       | shared password a     | among all guest      |                          |        | 200 |

## **Bypass Apple CNA**

Some Apple iOS and OS X clients include a feature called Captive Network Assistant (Apple CNA), which allows clients to connect to an open captive portal WLAN without displaying the login page.

When a client connects to a wireless network, the CNA feature launches a pre-browser login utility and it sends a request to a success page on the Apple website. If the success page is returned, the device assumes it has network connectivity and no action is taken. However, this login utility is not a fully functional browser, and does not support HTML, HTML5, PHP or other embedded video. In some situations, the ability to skip the login page for open WLANs is a benefit. However, for other guest or public access designs, the lack of ability to control the entire web authentication process is not desirable.

ZoneDirector provides an option to work around the Apple CNA feature if it is not desirable for your specific deployment. With CNA bypass enabled, captive portal (web-based authentication) login must be performed by opening a browser to any unauthenticated page (http) to get redirected to the login page.

To enable Apple CNA bypass, use the following procedure:

- 1. Expand the WiFi Networks component and select the WLAN you want to configure, then click Edit.
  - Select one of the following WLAN usage types:
  - Standard Usage with Web Auth enabled
  - Guest Access (including Social Media)
  - Hotspot (WISPr)
- 2. Click Show Advanced Options.
- 3. Click the **Others** tab.
- 4. Select the Enable check box next to Bypass Apple CNA Feature.
- 5. Click **OK** to save your changes.

### FIGURE 155 Enable Bypass Apple CNA feature

|                                                                                                    |                    | *  |
|----------------------------------------------------------------------------------------------------|--------------------|----|
| Hide advanced options ▼                                                                                                    |                    |    |
| Restricted Subnet Access         WLAN Priority         Access Control         Others                                                    |                    |    |
| Force DHCP : Enable Force DHCP, disconnect client if client does not obtain valid IP in                                                 |                    |    |
| 10 seconds.                                                                                                    | 12:20              |    |
| Wireless Client Isolation P isolate wireless client traffic from other clients on the same AP.                                          |                    |    |
| Isolate wireless client traffic from all hosts on the same VLAN/subnet.                                                                 |                    |    |
| No AllowList  (Requires allowlist for gateway and other allowed hosts.)                                                                 |                    |    |
| Bypass Apple CNA @ Enable<br>Feature:                                                                                                   | d 2 Disconnected 0 | ١. |
| DTIM Interval 1 (1-255) Defines the frequency of beacons that will include a DTIM                                                       |                    |    |
| Directed MC/BC 5 (0-128) Defines the client count at which an AP will stop converting group Threshold addressed data traffic to unicast |                    |    |
| Access Poli                                                                                                    | 3 Disconnected 0   |    |
| Next Cancel                                                                                                    |                    |    |
|                                                                                                    |                    |    |
| Admin & Services                                                                                                    |                    |    |

# **Access Point Configuration**

| • | Access Point Configuration Overview |     |
|---|-------------------------------------|-----|
| • | Show Mesh Topology                  | 262 |
| • | Show Client Info                    | 263 |
| • | Show Events and Alarms              | 265 |
| • | Configuring Global AP Settings      |     |
| • | Monitoring an Individual AP         |     |
| • | Configuring an Individual AP        | 279 |
| • | Working with AP Groups              | 283 |
| • | Restarting an AP                    |     |
| • | Removing an AP                      | 299 |

## **Access Point Configuration Overview**

The Access Points component provides tools for monitoring and configuring all Unleashed APs at once, configuring each AP individually, or configuring multiple groups of APs with a set of common custom settings.

Expand the component to view an overview of the connected and disconnected Unleashed APs that are recognized by this Unleashed network. This screen contains the following elements:

- Summary Box: Click this box to view a summary of all APs' clients, signal quality and traffic statistics.
- Individual AP Boxes: Click any of these boxes to view details specific to that AP.
- View Mode: Switch between AP and AP Group views. AP mode lets you view and configure APs individually, while AP Group mode lets you create and manage AP groups. For more information, see *Working with AP Groups*.
- Show Mesh Topology: Click this link to view the Mesh topology.
- Show Client Info: Click this link to view a table of currently connected clients.
- Client Status bar chart: This chart displays the number of connected clients and client signal quality across all connected APs at oneminute intervals (over the last 10 minutes).
- Traffic graph: This graph displays the Received (Rx), Transmit (Tx) and Total traffic values over time for the last 10 minutes, at one-minute intervals.

### FIGURE 156 Access Points Component

| Access Points                         | Total 4 Working 3 Disconnecte                                                      |   |
|---------------------------------------|------------------------------------------------------------------------------------|---|
| Edit Restart Remove                   | Data duration 1 hour                                                               | · |
| Summary - Total 4 Access Points       | Summary                                                                            |   |
| Clients Traffic                       | Maximun 25 APs support<br>3 Access Points connected, 1 Access Points disconnected. |   |
| Unleashe[35:c9:40]                    | Mesh Status :Enabled Show Mesh Topology 🕨                                          |   |
| 1 0 0 3 2.4G<br>5G<br>Clients Traffic | Show Clients Info >                                                                |   |
| Mach                                  | Client Status for last 1 hour                                                      |   |
| RuckusAP[1c:12:c0]                    | Excellent Moderate Poor                                                            |   |
| <b>2</b> 0 0 0 2.4G 5G                | 5                                                                                  |   |
| Clients Traffic                       | 4                                                                                  |   |

# **Show Mesh Topology**

Click this link to display the Mesh topology.

The Mesh Topology table displays the relationships between Root APs and Mesh APs in the Mesh. The table includes the following information:

- Access Points: Lists the APs in the Mesh by MAC address.
- Signal: Displays the signal quality of the Mesh link to/from the uplink AP.
- **Description**: The AP description, if configured.
- Channel: Displays the channel used by the Mesh link, as well as the channel width (20/40/80).
- IP Address: The IP address of the Root or Mesh AP.
- Clients: Number of clients connected to the AP.

### FIGURE 157 Mesh Topology

| 6 | Access Points           |            |                     |                               |                                   |             | Total 4     | Working 3 Di       | sconnected |
|---|-------------------------|------------|---------------------|-------------------------------|-----------------------------------|-------------|-------------|--------------------|------------|
|   | Edit Restart Remo       | ove 📃 🗗    |                     |                               |                                   |             |             | Data duration 1 hc | our 🔻      |
|   | Summary - Total 4 Acces | ss Points  |                     |                               | S                                 | ummary      |             |                    |            |
| l | Clients                 | Traffic    | Maximur<br>3 Access | n 25 APs sup<br>s Points conr | port<br>ected, 1 Access Points di | sconnected. |             |                    |            |
|   | Unleashe[35:c9:40]      | Master     | Mesh St             | atus :Enal                    | bled                              |             |             | Hide Mesh Topology | -          |
| 1 | 0 0 3                   | 2.4G       | Tree                | 9                             | Access Points                     | Signal      | Description | Channel            |            |
|   | Clients                 | Traffic    |                     | - <del>1</del> 2              | d4:c1:9e:35:c9:40                 |             |             | 36                 |            |
|   |                         |            |                     | ₽, 1                          | f0:b0:52:1c:12:c0                 | 41          |             | 36                 |            |
|   | RuckusAPI 1c:12:c01     | Mesh       |                     | E. (L                         | f0:b0:52:1b:f0:40                 | 49          |             | 36                 |            |
| 2 | 0 0 0                   | 2.4G<br>5G | <u>S</u>            | 3 Clients                     |                                   |             |             | Show Clients Info  |            |
|   | Cilents                 | Tranic     |                     |                               |                                   |             |             |                    |            |

# **Show Client Info**

Click this link to display the currently connected clients list.

### FIGURE 158 Client Info summary

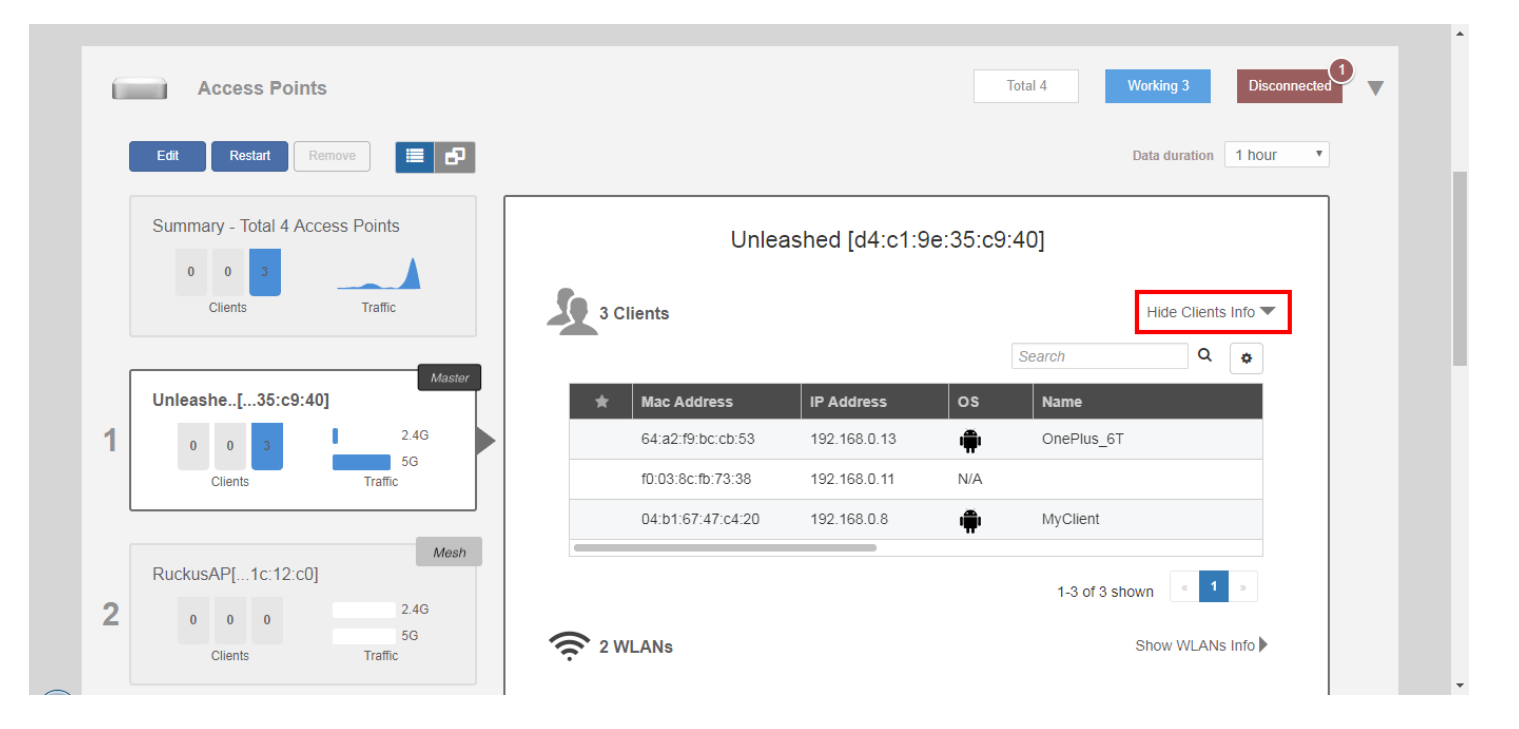

## **Show Events and Alarms**

Click this link to display a list of events and alarms for all APs or for the selected AP.

### FIGURE 159 Show/hide Events & Alarms

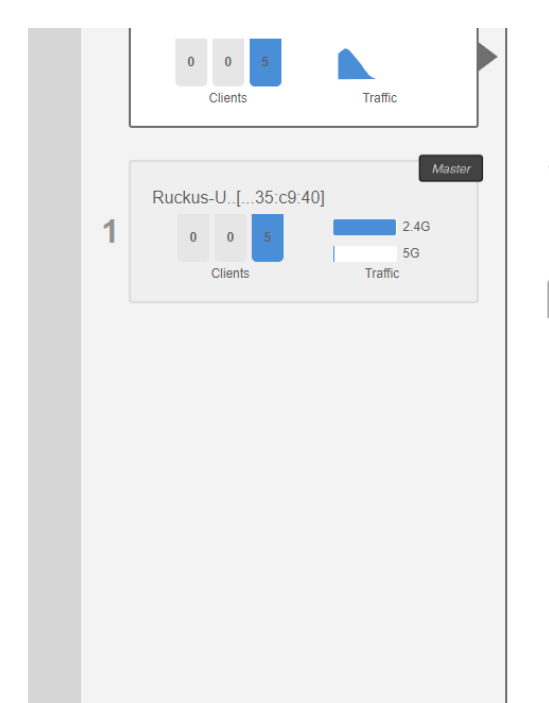

| Maximun  | 128 APs and 10 AP group   | s support              |                                                  |
|----------|---------------------------|------------------------|--------------------------------------------------|
| 1 Access | Points connected, 0 Acces | ss Points disconnected |                                                  |
| 5        | Clients                   |                        | Show Clients Info                                |
| Events   | Alarms                    |                        | Hide Events & Alarms 🔻                           |
|          |                           |                        | Search Q C I                                     |
|          | Date/Time 👻               | Severity               | Activities                                       |
|          | 2019/11/04 09:36:39       | High                   | A new Same-Network Rogue[d4:c1:9e:35:c9:5c] w    |
|          | 2019/11/04 09:36:38       | High                   | A new Same-Network Rogue[d4:c1:9e:35:c9:58] w    |
|          | 2019/11/04 09:31:49       | High                   | A new Same-Network Rogue[44:1e:98:1b:f0:dc] w    |
|          | 2019/11/04 09:31:48       | High                   | A new Same-Network Rogue[44:1e:98:1b:f0:d8] w    |
|          | 2019/11/04 09:30:17       | High                   | A new Same-Network Rogue[f0:b0:52:1c:12:cc] wi   |
|          | 2019/11/04 09:30:16       | High                   | A new Same-Network Rogue[f0:b0:52:1c:12:c8] wi   |
|          | 2019/11/04 09:19:25       | High                   | A new Same-Network Rogue[f0:b0:52:1b:f0:4c] with |

# **Configuring Global AP Settings**

Global AP settings are applied to all members of the Unleashed network, unless overridden by AP group or individual AP settings.

To configure settings for all APs connected to the Unleashed network in the "System Default" AP group:

1. Select the **Summary** AP box, and click the **Edit** button in the **Access Points** component.

### FIGURE 160 Click Edit to configure AP global settings

|   | Access Points             |                       |                                    |                       |          | Total 4 Wo  | orking 3     | Dis     | connected |  |
|---|---------------------------|-----------------------|------------------------------------|-----------------------|----------|-------------|--------------|---------|-----------|--|
|   | Edit Restart Remo         | ove 🔳 🗗               |                                    |                       |          | Da          | ata duration | 1 ho    | ir 🔹      |  |
|   | Summary - Total 4 Acces   | ss Points             |                                    | Summar                | y        |             |              |         |           |  |
|   | Clients                   | Traffic               | Maximun 25 APs support             |                       |          |             |              |         |           |  |
| l |                           |                       | 3 Access Points connected, 1 Acces | s Points disconnected |          |             |              |         |           |  |
|   | Master Unleashe[35:c9:40] |                       | Mesh Status :Enabled               |                       |          | Shov        | w Mesh Top   | ology 🕨 |           |  |
| 1 | 0 0 3<br>Clients          | 2.4G<br>5G<br>Traffic | 3 Clients                          |                       |          | Hide Client | s Info       | -       |           |  |
|   |                           |                       |                                    |                       |          | Search      | Q            | •       |           |  |
|   |                           | Mesh                  | ★ Mac Address                      | IP Address            | os       | Name        |              |         |           |  |
|   | RuckusAP[1c:12:c0]        |                       | 64:a2:f9:bc:cb:53                  | 192.168.0.13          |          | OnePlus 6T  |              |         |           |  |
| 2 | 0 0 0                     | 2.4G<br>5G            | f0:03:8c:fb:73:38                  | 192.168.0.11          | N/A      | -           |              |         |           |  |
|   | Clients                   | Traffic               | 04:51:67:47:64:20                  | 192 168 0 8           | <b>.</b> | hts:Oliopt  |              |         |           |  |

- 2. Configure the following global AP settings according to your preferences:
  - Radio (2.4G): Configure options for the 2.4 GHz radio on all Unleashed APs.
  - Radio (5G): Configure options for the 5 GHz radio on all Unleashed APs.
  - Other: Configure Model-Specific controls including Max Clients by AP model, and whether to disable status LEDs.
- 3. Click **OK** to save your changes.

## Radio (2.4G)

Select or deselect channels from which to choose during the automatic channel selection process or select a specific channel on which to operate, or enable 11n only mode, or enable Call Admission Control or Spectralink Compatibility for this radio.

Additionally, you can disable WLAN service for this radio entirely.

### FIGURE 161 2.4 GHz radio configuration screen

|   | Edit AP Group                                             |                                              | × |  |
|---|-----------------------------------------------------------|----------------------------------------------|---|--|
|   | * Name System Default                                     |                                              |   |  |
| 1 | Radio B/G/N(2.4G) Radio A/N/AC(5G)                        | Other                                        |   |  |
|   | Radio B/G/N(2.4G)<br>Channelization                       | Ø1 Ø2 Ø3 Ø4 Ø5 Ø6 Ø7 Ø8 Ø9 Ø10 Ø11<br>Auto ▼ |   |  |
| 2 | TX Power<br>11n only Mode                                 | Auto       Auto       Auto                   |   |  |
|   | Call Admission Control<br>WLAN Service<br>Protection Mode | Off   Enable  RTS/CTS                        |   |  |
| 3 |                                                           |                                              |   |  |
|   |                                                           |                                              |   |  |

## Radio (5G)

Select or deselect channels from which to choose during the automatic channel selection process or select a specific channel on which to operate, or enable 11n/ac only mode, or enable Call Admission Control or Spectralink Compatibility for this radio.

Additionally, you can disable WLAN service for this radio entirely.

FIGURE 162 System Default AP group 5 GHz radio configuration screen

|   | Edit AP Group                                                                                                    | × |
|---|----------------------------------------------------------------------------------------------------|---|
|   | * Name System Default                                                                                                    |   |
| 1 | Radio B/G/N(2.4G) Radio A/N/AC(5G) Other                                                                                                    |   |
|   | Radio A/N/AC(5G) Indoor       @ 36       @ 40       @ 44       @ 48       @ 52       @ 56       @ 60       @ 64       @ 100       @ 104       @ 108         @ 112       @ 116       @ 120       @ 124       @ 128       @ 132       @ 136       @ 149       @ 153       @ 157       @ 161         Radio A/N/AC(5G) Outdoor       @ 36       @ 44       @ 48       @ 52       @ 56       @ 60       @ 64       @ 100       @ 108 |   |
|   | Image: Wind Channelization         Auto         ▼           Channel         Indoor         Auto         ▼                                                                                                    |   |
| 2 | TX Power     Auto       11n/ac only Mode     Auto                                                                                                    |   |
|   | Call Admission Control     Off     ▼       WLAN Service     Enable     ▼                                                                                                    |   |
| 3 |                                                                                                    |   |

### Other

The Access Points > Summary > Edit > Other page provides the following options:

- **Preferred Master**: Select a specific AP to be the Master AP and, if the preferred Master AP reboots, it will resume the role of Master AP again once it rejoins the Unleashed network. By default, there is no preference as to which AP should become the Master AP; the first AP that is deployed automatically becomes the Master AP. Using the Preferred Master setting, users can configure one AP to have priority. Any (non-mesh) AP can become the Master if the preferred Master is offline, but when the Preferred Master comes back online, it will assume the Master role again.
- Model Specific Control: Select which AP model to configure from the drop-down list. The options below can be configured independently for each Unleashed AP model. See Modifying Model Specific Controls on page 269.

### FIGURE 163 Configuring other AP settings

|   | Edit AP Group                                                                                                 | × | ŕ |
|---|----------------------------------------------------------------------------------------------------|---|---|
|   | * Name System Default                                                                                         |   |   |
| 1 | Radio B/G/N(2.4G)     Radio A/N/AC(5G)     Other                                                              |   |   |
|   | Model Specific Control     C110       Max Clients     Allow Max 100       Statue LEDe     Disable Status LEDe |   |   |
| 2 |                                                                                                    |   |   |
|   |                                                                                                    |   |   |
| 3 |                                                                                                    |   |   |

### **Modifying Model Specific Controls**

The following settings can be applied to all APs of a particular model that are members of the AP group:

Some options are available for specific AP models only.

To configure model-specific settings for the AP group, select the AP model from the Model Specific Control list.

**Configuring Global AP Settings** 

### FIGURE 164 Model Specific Controls

|   | Edit AP Group                                                                                                    | × |  |
|---|----------------------------------------------------------------------------------------------------|---|--|
|   | * Name System Default                                                                                                    |   |  |
| 1 | AP Assign       WLAN Assign       Radio B/G/N(2.4G)       Radio A/N/AC(5G)       Other         Model Specific Control       H320          Max Clients       Allow Max 100       clients to associate with this AP         Status LEDs       Disable Status LEDs         Port Setting       Edit Port Setting |   |  |
|   |                                                                                                    |   |  |

Configure any of the following settings for each model independently, and click Finish to save your changes:

- Max Clients: Set the maximum number of clients that can associate per AP. Note that different AP models have different maximum client limitations.
- PoE Out Ports: Enable PoE out ports (specific AP models only).
- Status LEDs: Disable the external LEDs on certain AP models. This can be useful if your APs are installed in a public location and you don't want to draw attention to them.
- External Antenna: On APs with external antenna options, select Enable for the external antenna to be enabled. When enabled, enter a gain value in the range of 0 to 90 dBi. Default is 3 dBi.
- Port Settings: Refer to Configuring AP Ethernet Ports on page 293 for more information on configuring AP-specific Ethernet port settings.
- **PoE Operating Mode**: Select PoE operating mode, Auto, 802.3af or 802.3at PoE (specific AP models only). Default is *Auto*. If 802.3af PoE is selected, the AP will operate in 802.3af mode (not 802.3at mode), and will consume less power than in 802.3at mode. However, when this option is selected, some AP features are disabled to reduce power consumption, such as the USB port and one of the Ethernet ports.

### NOTE

On some APs, an additional mode - 802.3at+ PoE - is available. This mode enables all features on the AP but requires an Ethernet switch that supports the 802.3at+ standard due to the higher power draw from the port to which the AP is connected. For a list of PoE operating modes by AP model, refer to Unleashed Access Point Power Supply Considerations on page 461.

### FIGURE 165 PoE Operating Mode

|   |                                    |                                                 | <b>^</b> |
|---|------------------------------------|-------------------------------------------------|----------|
|   | * Name System Default              |                                                 |          |
|   | Radio B/G/N(2.4G) Radio A/N/AC(5G) | Other                                           |          |
| 1 | Model Specific Control             | R720 T                                          |          |
|   | Max Clients                        | Allow Max 100 clients to associate with this AP |          |
|   | Status LEDs                        | Disable Status LEDs                             |          |
|   | PoE Operating Mode                 | 802.3at+ PoE 🔻                                  |          |
| 0 |                                    | Auto                                            |          |
| 2 |                                    | 802.3af PoE                                     |          |
|   |                                    | 802.3at PoE                                     |          |
|   |                                    | 802.3at+ PoE                                    |          |
|   |                                    |                                                 |          |
| 0 |                                    |                                                 |          |
| 3 |                                    |                                                 |          |
|   |                                    |                                                 |          |
|   |                                    |                                                 | -        |

### **Disabling Access Point LEDs**

In some situations, customers may wish to disable the LED lights on the access points to avoid drawing attention to them, when installed in a public location, for example.

To disable status LEDs on all APs of a specific model:

- 1. Go to Access Points > Summary > Edit > Other.
- 2. Select the AP model from the list and enable the option **Disable Status LEDs**. The setting must be configured for each AP model individually.

3. Click **Finish** to save your changes.

FIGURE 166 Select model and enable the option "Disable Status LEDs"

|   | Edit AP Group                                                                             | × | <b>^</b> |
|---|-------------------------------------------------------------------------------------------|---|----------|
|   | * Name System Default                                                                     |   |          |
| 1 | Radio (2.4G)     Radio (5G)     Other                                                     | ] |          |
|   | Model Specific Control R610 V Max Clients Allow Max 100 clients to associate with this AP |   |          |
|   | Status LEDs       PoE Operating Mode                                                      |   |          |
|   |                                                                                           |   |          |
|   |                                                                                           |   |          |
|   |                                                                                           |   |          |

# **Monitoring an Individual AP**

Click one of the AP boxes in the Access Points component to monitor and configure that specific AP individually.

You can edit, restart, or remove an AP from the network from the individual AP monitoring page. The individual AP monitoring page also includes graphs displaying signal quality and traffic statistics, and links to more detailed information on the AP and its connected clients.

#### FIGURE 167 Viewing Individual APs

|                   |               |                    |                                                                                                    |                                                                                                    | sconnected                                                                                                    |
|-------------------|---------------|--------------------|----------------------------------------------------------------------------------------------------|----------------------------------------------------------------------------------------------------|----------------------------------------------------------------------------------------------------|
|                   |               |                    | Data                                                                                                    | a duration 1 hc                                                                                                    | Dur 🔻                                                                                                    |
| Unlea             | shed [d4:c1:9 | e:35:c9:           | 40]                                                                                                    | ida Cliante Info                                                                                                    |                                                                                                    |
| 3 Clients         |               |                    | Search                                                                                                    |                                                                                                    |                                                                                                    |
| ★ Mac Address     | IP Address    | os                 | Name                                                                                                    |                                                                                                    |                                                                                                    |
| 64:a2:f9:bc:cb:53 | 192.168.0.13  |                    | OnePlus_6T                                                                                                    |                                                                                                    |                                                                                                    |
| f0:03:8c:fb:73:38 | 192.168.0.11  | N/A                |                                                                                                    |                                                                                                    |                                                                                                    |
| 04:b1:67:47:c4:20 | 192.168.0.8   | ÷                  | MyClient                                                                                                    |                                                                                                    |                                                                                                    |
|                   |               |                    | 1-3 of 3 shown                                                                                                    | « <b>1</b> »                                                                                                    |                                                                                                    |
|                   | Unlea         | Unleashed [d4:c1:9 | Unleashed [d4:c1:9e:35:c9:         See 3 clients         *       Mac Address       IP Address       OS         64:a2:f9:bc:cb:53       192.168.0.13       *         f0:03:8c:fb:73:38       192.168.0.11       N/A         04:b1:67:47:c4:20       192.168.0.8       * | Unleashed [d4:c1:9e:35:c9:40]           Search           Nac Address         IP Address         Os         Name           64:a2:f9:bc:cb:53         192:168.0.13         OnePlus_6T         OnePlus_6T           10:03:8c:fb:73:38         192:168.0.11         N/A         OnePlus_6T           04:b1:67:47:c4:20         192:168.0.11         N/A         MyClient | Data duration       1 he         Lunleashed [d4:c1:9e:35:c9:40]       Ide Clients Info         Search       R         \begin{timeskymmetric}{limeskymmetric} > 0 & Name       R         \begin{timeskymmetric}{limeskymmetric} > 0 & Name       R         \begin{timeskymmetric}{limeskymmetric} > 0 & Name       R         \begin{timeskymmetric}{limeskymmetric} > 0 & Name       R         \begin{timeskymmetric}{limeskymmetric} > 0 & Name       R         \begin{timeskymmetric}{limeskymmetric} > 0 & Name       R         \begin{timeskymmetric}{limeskymmetric} > 0 & Name       R         \begin{timeskymmetric}{limeskymmetric} > 0 & Name       R         \begin{timeskymmetric}{limeskymmetric} > 0 & Name       R         \begin{timeskymmetric}{limeskymmetric} & 0 & Name       R         \begin{timeskymmetric}{limeskymmetric} & 0 & Name       R         \begin{timeskymmetric}{limeskymmetric} & 0 & Name       R         \begin{timeskymmetric}{limeskymmetric} & 0 & Name       R         \begin{timeskymmetric}{limeskymmetric} & 0 & Name       R         \begin{timeskymmetric}{limeskymmetric} & 0 & Name       R         \begin{timeskymmetric}{limeskymmetric} & 0 & Name       R         \begin{timeskymmetric}{limeskymmetric} & 0 & Name       R         \begin{timeskymmetriskymmetriskymetric}{limeskymmetric} & 0 & Name |

The individual AP monitoring screen contains the following elements:

- Edit: Click this button to configure an AP individually.
- Restart: Click this button to restart the AP.
- Approve: If auto-approval is disabled, click this button to approve the AP and allow it to join the network.
- **Remove**: Click this button to remove this AP from the network.
- Show Clients Info: Click this link to display a list of clients currently connected to the AP. Details for each client include MAC address, IP address, OS, Host Name, MAC address of the AP to which the client is currently connected, WLAN name, Signal Strength indicator, Auth status, and duration online.
- Show AP Info: Click this link to display AP-specific information including MAC address, IP address, external IP and port number, model name, serial number, and firmware version.
- Client Status: Displays a breakdown of client numbers by signal quality (Excellent, Moderate, or Poor) over time, in one-minute intervals.
- Traffic: Displays the total traffic (Tx + Rx) on the AP radio in one-minute intervals.

### **Show Client Info**

Click the Show Client Info link to display a list of clients connected to this AP.

### FIGURE 168 Show Client Info from AP page

|   | Access Points                       | Total 4 Working 3                                                                     | Disconnected  |
|---|-------------------------------------|---------------------------------------------------------------------------------------|---------------|
|   | Edit Restart Remove 🧮 🗗             | Data durat                                                                            | ion 1 hour    |
|   | Summary - Total 4 Access Points     | Unleashed [d4:c1:9e:35:c9:40]                                                         | lients Info 💌 |
| [ | Unleashe [ 35°c9'40]                | Search                                                                                | ۹ 🔹           |
| 1 | 0 0 3 2.4G                          | 64:a2:f9:bc:cb:53 192:168.0.13 m                                                      |               |
| l | Clients Traffic                     | f0:03:8c:fb:73:38 192.168.0.11 N/A<br>04:b1:67:47:c4:20 192.168.0.8 <b>m</b> MyClient |               |
|   | Mesh<br>RuckusAP[1c:12:c0]          | 1-3 of 3 shown                                                                        | 1 >           |
| 2 | 0 0 0 2.4G<br>5G<br>Clients Traffic | C 2 WLANS Show WL                                                                     | ANs Info      |

### **Show WLANs Info**

Click **Show WLANs Info** to display the list of WLANs that are currently deployed on this AP. The list displays the WLAN name (ESSID), BSSID (MAC address), radio, and state (up or down).

FIGURE 169 Showing WLAN Information for an Individual AP

| Ĺ | Access Points            |                       |              |                   | 1              | Total 3  | Working 3 Dis       | connected 0 | • |
|---|--------------------------|-----------------------|--------------|-------------------|----------------|----------|---------------------|-------------|---|
|   | Edit Restart Remo        | ve 🔳 🗗                |              |                   |                |          | Data duration: 1 ho | ours 🔻      |   |
|   | Summary - Total 3 Access | s Points              |              | Unleashed [d      | 4:c1:9e:35:c9: | 40]      |                     |             |   |
|   | Clients                  | Traffic               | 1 Clients    |                   |                |          | Show Clients Info   |             |   |
| ſ |                          | Master                | 🤶 4 WLANs    |                   |                |          | Hide WLANs Info     | -           |   |
| 4 | Onieasne[55.c5.40]       | 246                   | Name/ESSID   | BSSID             | Radio          | State    |                     |             |   |
| 1 | 0 0 1                    | 5G                    | Unleashed    | d4:c1:9e:35:c9:48 | 802.11b/g/n    | Up       |                     |             |   |
|   | Clients                  | Traffic               | Guest WLAN 1 | d4:c1:9e:75:c9:48 | 802.11b/g/n    | Up       |                     |             |   |
|   |                          | Mash                  | Unleashed    | d4:c1:9e:35:c9:4c | 802.11a/n/ac   | Up       |                     |             |   |
|   | RuckusAP[1b:f0:40]       | Wesh                  | Guest WLAN 1 | d4:c1:9e:75:c9:4c | 802.11a/n/ac   | Up       |                     |             |   |
| 2 | 0 0 0<br>Clients         | 2.4G<br>5G<br>Traffic |              |                   |                | 1-4 of 4 | shown < 1 >         | 1           |   |

## Show AP Info

Click **Show AP Info** to display detailed information on this AP. The AP info page displays general information about the AP, including the radio channels in use, Mesh type, maximum number of clients, and firmware version. The **Save Logs** and **Speed Test** buttons are also available.

Click **Save Logs** to generate a log file (.txt) that can be useful for troubleshooting. Click **Speed Test** to measure the connection performance of the AP.

### NOTE

Speed Test option is displayed for member APs only.

### NOTE

The maximum number of clients (Max Clients) displayed for the Master AP may be lower than the configured maximum because the Master must perform additional tasks other than serving clients. The Master AP maximum client load varies by AP model. These limits apply only to the current Master AP. All other member APs honor the maximum number of clients set from the global AP model-specific controls page (Access Points > Summary > Edit > Others > Max Clients).

### FIGURE 170 Showing AP Information for an Individual AP

|   | 0 0 3<br>Clients   | Traffic    | 3 Clients                     | Sho               | w Clients Info 🕨 |
|---|--------------------|------------|-------------------------------|-------------------|------------------|
|   |                    |            | 2 WLANS                       | Show              | w WLANs Info 🕨   |
|   | Ruckus-U[35:c9:40] | Master     |                               |                   | Hide AP Info 🔻   |
| 1 | 0 0 3              | 2.4G<br>5G | Device Name                   | Ruckus-Unleashed  |                  |
|   | Clients            | Traffic    | Status                        | Connected         |                  |
|   |                    |            | Uptime                        | 5m 9s             |                  |
|   |                    |            | Description                   |                   |                  |
|   |                    |            | Location                      |                   |                  |
|   |                    |            | Mac Address                   | d4:c1:9e:35:c9:40 |                  |
|   |                    |            | IP Address                    | 192.168.0.14      |                  |
|   |                    |            | Model                         | R610              |                  |
|   |                    |            | S/N                           | 941849001125      |                  |
|   |                    |            | Group Name                    | System Default    |                  |
|   |                    |            | GPS Coordinates               |                   |                  |
|   |                    |            | Mesh Type                     | Disabled          |                  |
|   |                    |            | Current Channel(802.11a/n/ac) | 157               |                  |
|   |                    |            |                               |                   | ·                |

For **Download Logs**, you can click **Support Logs** to save AP support log as a .txt file, and click **AP Dump Logs** to save the AP dump log as a .tar file on your computer.

### NOTE

AP Dump Logs and Download buttons are displayed only when an AP reboots unexpectedly.

### FIGURE 171 Download Logs

| GPS Co                                         | ordinates  |            |               |                         |  |
|------------------------------------------------|------------|------------|---------------|-------------------------|--|
| Mesh Type Disabled                             |            |            |               |                         |  |
| Current Channel(802.11a/n/ac/ax) 161           |            |            |               |                         |  |
| Current Channel(802:11b/g/n/ax) 11             |            |            |               |                         |  |
| LACP/LAG Disabled                              |            |            |               |                         |  |
| Power Consumption Mode 802.3af Switch/Injector |            |            |               |                         |  |
| Max Clie                                       | ents       |            | 1             | 00                      |  |
| Version                                        |            |            | 2             | 00.10.10.5.88           |  |
| Fixed M                                        | ember Role |            | n             | 0                       |  |
| Downloa                                        | ad Logs    |            | s             | AP dump Logs 🛓          |  |
| Ethernet Port                                  | Status 🚯   |            |               |                         |  |
| Port                                           | Interface  | Logic Link | Physical Link | Label                   |  |
| Port1                                          | eth0       | Down       | Down          | 10/100/1000 Port1       |  |
|                                                |            | 1.1-       | U- 4000Mb6-   | 100/1000/2500 DeC Dert2 |  |

The table under **Ethernet Port Status** displays the current link status of the Ethernet ports on the AP. Hover over the "i" icon to display an illustration of the physical port locations on the AP.

### FIGURE 172 Ethernet Port Status

| Ethernet Port                                                                     | Status                                                                                                    |                                                                                                 |                                             |                                       |   |     |
|-----------------------------------------------------------------------------------|----------------------------------------------------------------------------------------------------|-------------------------------------------------------------------------------------------------|---------------------------------------------|---------------------------------------|---|-----|
| Port                                                                              | Interface                                                                                                    | Logic Link                                                                                      | Physical Link                               | Label                                 |   |     |
| Port1                                                                             | eth0                                                                                                    | Down                                                                                            | Down                                        | 10/100/1000 Port1                     |   |     |
| Port2                                                                             | eth1                                                                                                    | Up                                                                                              | Up 1000Mbps full                            | 100/1000/2500 PoE Port2               |   |     |
| Packet Captron<br>Use this feat<br>Radio<br>@ Lo<br>and St<br>or<br>\$ Sta<br>Sta | Irre to capture wireless<br>2 4 GHz  5 GHz<br>cal Mode (Capture a lim<br>tive to file)<br>ter[<br>MAC address)<br>earning Mode(Use Wirre<br>ct to wifi0 or wifi1)<br>t Save | packets during normal op<br>nited snapshot on each A<br>(Packets to<br>asharkt's Remote Capture | P, then Stop<br>Ifrom one IP<br>9 Option to | al files or stream them to Wireshark. |   |     |
| Neighbor APs                                                                      |                                                                                                    |                                                                                                 |                                             | Channel                               |   | CND |
| Access Point                                                                      |                                                                                                    |                                                                                                 |                                             | Channe                                | 9 | SNK |
| No data availa                                                                    | ble.                                                                                                    |                                                                                                 |                                             |                                       |   |     |

The Packet Capture section displays radio channels and capture modes. For more information, refer to Capturing Remote Packets on page 443.

### FIGURE 173 Packet Capture

| Ethernet Port                                                                                                    | t Status 🚯                                                                                                    |                                                                                               |                                                                               |                                       |     |
|----------------------------------------------------------------------------------------------------|----------------------------------------------------------------------------------------------------|-----------------------------------------------------------------------------------------------|-------------------------------------------------------------------------------|---------------------------------------|-----|
| Port                                                                                                    | Interface                                                                                                    | Logic Link                                                                                    | Physical Link                                                                 | Label                                 |     |
| Port1                                                                                                    | eth0                                                                                                    | Down                                                                                          | Down                                                                          | 10/100/1000 Port1                     |     |
| Port2                                                                                                    | eth1                                                                                                    | Up                                                                                            | Up 1000Mbps full                                                              | 100/1000/2500 PoE Port2               |     |
| Use this feat<br>Radio<br>Control Control<br>Control<br>C | ture to capture wireless p<br>2 2.4GHz  5 5GHz<br>ocal Mode (Capture a lim<br>Save to file)<br>iiter<br>r MAC address)<br>itreaming Mode(Use Wirr<br>ect to wift) or wif1)<br>art<br>Save | packets during normal o<br>nited snapshot on each A<br>(Packets to<br>esharki's Remote Captur | peration and save them in loc<br>NP, then Stop<br>Vfrom one IP<br>e Option to | al files or stream them to Wireshark. |     |
| Access Point                                                                                                    | s                                                                                                    |                                                                                               |                                                                               | Channel                               |     |
| ALLESS FUILI                                                                                                    | -                                                                                                    |                                                                                               |                                                                               |                                       | SNR |

The Neighbor APs section displays channel, path score, and SNR of nearby APs.

### FIGURE 174 Neighbor APs

### **Neighbor APs**

| Access Point      | Channel | SNR   | Path Score (status) |
|-------------------|---------|-------|---------------------|
| 4c:b1:cd:18:e8:60 | 149     | 51 dB | 666                 |
| d8:38:fc:33:ae:f0 | 44      | 65 dB | 669                 |

The Radio information section provides channel and transmission details on the AP's 2.4 GHz and 5 GHz radios.

### FIGURE 175 Radio information

| Radio 8                             | 802.11b/g/n             | 802.11a/n/ac 🔻                  |
|-------------------------------------|-------------------------|---------------------------------|
| Current Channel                     | 6                       | 157                             |
| Config Channel /                    | Auto                    | Auto                            |
| Channelization                      | 20                      | 80                              |
| WLAN Service                        | Enabled                 | Enabled                         |
| Background Scanning                 | Enabled                 | Enabled                         |
| TX Power                            | Full                    | Full                            |
| # of Authorized Client 3<br>Devices | 3                       | 0                               |
| % Retries/% Drops                   | 0.0140/0.00             | 0.00/0.00                       |
| % Non-unicast                       | 0.383                   | 0.00                            |
| Packets/Bytes RX                    | 5.9K/491K               | 0/0                             |
| Packets/Bytes TX                    | 14K/17M                 | 1.4K/323K                       |
| Wians Data Packets/Bytes RX         | 1.7K/351K               | 0/0                             |
| Wians Data Packets/Bytes TX         | 2.7K/2.5M               | 0/0                             |
| Noise Floor                         | -97                     | -104                            |
| PHY Errors                          | 2                       | 0                               |
| % AirTime (total/busy/RX/TX)        | 5.0/0.0/4.5/0.5         | 4.0/0.5/3.5/0.0                 |
| Available Channel                   | 1,2,3,4,5,6,7,8,9,10,11 | 36,40,44,48,149,153,<br>157,161 |
| Block Channel                       |                         | 165                             |

### **Show Events and Alarms**

Click Show Events and Alarms to view lists of event and alarm messages for this AP.

FIGURE 176 Show AP-specific Events & Alarms

|                    |                             |          | Alarms              |  |
|--------------------|-----------------------------|----------|---------------------|--|
| Q 2 0              | Search                      |          |                     |  |
|                    | ctivities                   | Severity | Date/Time 👻         |  |
| 0:52:1b:f0:48] wi  | new Same-Network Rogue[f0:b | High     | 2020/03/17 10:56:05 |  |
| 0:52:1b:f0:4c] wit | new Same-Network Rogue[f0:b | High     | 2020/03/17 10:56:04 |  |
| e:98:1b:f0:dc] w   | new Same-Network Rogue[44:1 | High     | 2020/03/17 10:50:37 |  |
| e:98:1b:f0:d8] w   | new Same-Network Rogue[44:1 | High     | 2020/03/17 10:50:36 |  |
| 0:52:1c:12:c8] wi  | new Same-Network Rogue[f0:b | High     | 2020/03/17 10:49:34 |  |
| ):52:1c:12:cc] wi  | new Same-Network Rogue[f0:b | High     | 2020/03/17 10:49:33 |  |
| 9:c8:14:26:48] w   | new Same-Network Rogue[b4:7 | High     | 2020/03/17 10:38:49 |  |
| 9:c8:14:26:4c] w   | new Same-Network Rogue[b4:7 | High     | 2020/03/17 10:38:48 |  |
| 1:9e:35:c9:58] w   | new Same-Network Rogue[d4:  | High     | 2020/03/17 10:35:48 |  |
| 1:9e:35:c9:5c] w   | new Same-Network Roque[d4:  | High     | 2020/03/17 10:35:47 |  |

## **Client Status and Traffic Graphs**

The Client Status and Traffic graphs provide a graphical display of the number and signal quality of connected clients and transmit/receive traffic over the last hour.

FIGURE 177 Client status and traffic graphs

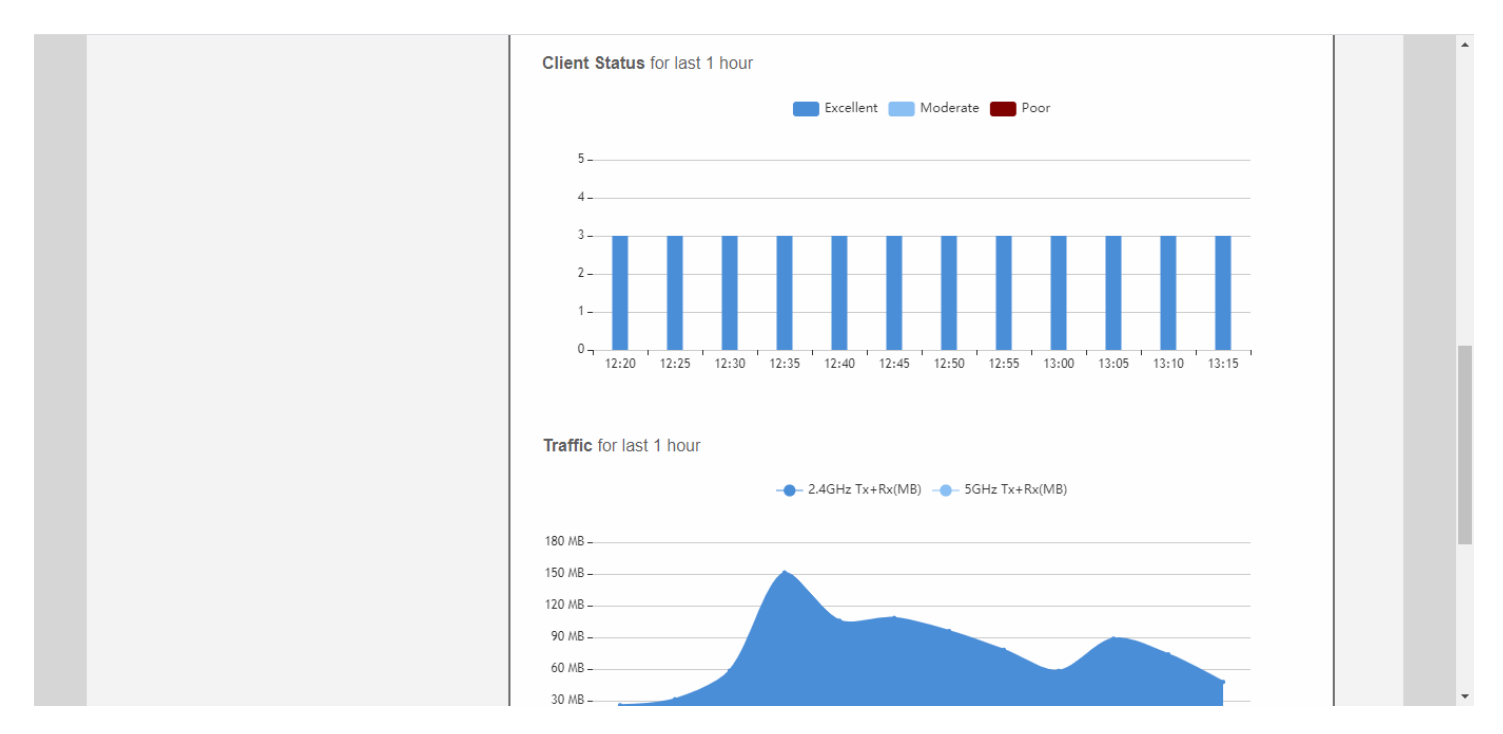

# **Configuring an Individual AP**

To configure a specific AP, from the dashboard, Access Points, click the AP you want to configure, and click Edit.

### FIGURE 178 Configuring an AP

| 6 | Access Points                       |                               | Total 4 Working 3 Disconnected |
|---|-------------------------------------|-------------------------------|--------------------------------|
|   | Edit Restart Remove 🧮 🗗             |                               | Data duration 1 hour           |
|   | Summary - Total 4 Access Points     | Unleashed [d                  | 4:c1:9e:35:c9:40]              |
|   | Clients Traffic                     | 3 Clients                     | Show Clients Info              |
| ſ | Master<br>Unleashe[35:c9:40]        | 🔶 2 WLANS                     | Show WLANs Info                |
| 1 | 0 0 3 2.4G<br>5G<br>Clients Traffic | Client Status for last 1 hour | Show System Overview Info      |
| 2 | Mesh<br>RuckusAP[1c:12:c0]          | 5 –                           | nt 🔜 Moderate 🛑 Poor           |
| 2 | Clients Traffic                     | 3                             |                                |

### FIGURE 179 Editing an AP's Configuration Settings

| Access Points                                                                                                    | Total 4 Working 3 Disconnected |
|----------------------------------------------------------------------------------------------------|--------------------------------|
| Edit Restart Remove                                                                                                    | Data duration 1 hour •         |
| s Edit AP(d4:c1:9e:35:c9:40)                                                                                                    | ×                              |
| Edit       Restart       Percent         S       Edit AP(d4:c1:9e:35:c9:40)         General       Radio B/G/N(2.4G)       Radio A/N/AC(5G)         NAC Address       d4c1:9e:35:c9:40         • Device Name       Unleashed         Description |                                |
| * MAC Address d4:c1:9e:35:c9:40                                                                                                    |                                |
| U Description                                                                                                    |                                |
|                                                                                                    |                                |
| GPS Coordinates Canada (example:37.3881398,-122.0258633)                                                                                                    |                                |
|                                                                                                    | OK Cancel                      |
| 24G                                                                                                    |                                |
| <b>2</b> 0 0 0 5G 4-                                                                                                    |                                |
| 3-                                                                                                    |                                |

In general, the settings available on the **Edit AP** page for an individual AP are the same as those for global AP settings (refer to Configuring Global AP Settings on page 266). Configuring these settings for an individual AP overrides the global AP settings.

However, some settings are only configurable on a per-AP basis, as follows:

- General: Configure the device name of the AP, the description, location, and GPS coordinates.
- Radio B/G/N (2.4G): Enable or disable WLAN service for this radio.
- Radio A/N/AC (5G): Enable or disable WLAN service for this radio.

#### NOTE

For country code "US", 11ax and 11ac APs support channel 144. For country code "JP", only 11ax APs support channel 144.

• Network: Configure a manual (static) IP address, or allow the AP to obtain an IP address using DHCP.

#### NOTE

You cannot configure the IP address settings for the current Master AP from the **Network** tab. You must go to **Admin & Services** > **System** > **IP Settings** to change the IP settings of the Master AP.

• **Other**: Designate this AP to serve as a Bonjour Gateway AP (refer to Bonjour Gateway on page 390), enable or disable the status LEDs of the AP, or override the PoE operating mode settings of the AP group, and configure a specific PoE power mode for this AP.

#### FIGURE 180 Configuring an AP with a Static IP Address from the AP's Edit > Network tab

|     |                                                                                          |      | Working 3 | Disconnected |
|-----|------------------------------------------------------------------------------------------|------|-----------|--------------|
| Edi | Restart Remove                                                                           |      |           | 1 hour 🔻     |
| s   | Edit AP(f0:b0:52:1c:12:c0)                                                               |      |           | ×            |
|     | General         Radio B/G/N(2.4G)         Radio A/N/AC(5G)         Network         Other |      |           | _            |
|     | IP Mode Override Group Config IPv4 only *                                                |      |           |              |
| _   | Device IP Settings IPv4   Manual  DHCP  Keep AP's set                                    | ling |           |              |
| U   | IP Address * 192.168.0.17                                                                |      |           |              |
| 1   | Netmask * 255.255.255.0                                                                  |      |           |              |
|     | Gateway * 192.168.0.1                                                                    |      |           |              |
|     | Primary DNS Server 66.90.130.101                                                         |      |           |              |
|     | Secondary DNS Server 216.82.201.11                                                       |      |           |              |
| R   |                                                                                          |      |           |              |
| 2   |                                                                                          | ок   | Cano      | cel          |
|     | Clients Traffic 3 -                                                                      |      |           |              |
|     |                                                                                          |      |           |              |
|     | Z - Mosh                                                                                 |      |           |              |

### FIGURE 181 Other AP Settings

| Edit | AP(d4:c1:9e:35:c9:40)                                 |                 |
|------|-------------------------------------------------------|-----------------|
| Gene | al Radio 2.4 GHz Radio 5.0 GHz Network Other          |                 |
|      | Bonjour Gateway 🔄 Choose Bonjour Gateway 🔻            |                 |
|      | Status LEDs Override Group Config Disable Status LEDs |                 |
|      | PoE Operating Mode Override Group Config Auto         |                 |
| R    |                                                       |                 |
| 1    |                                                       |                 |
|      |                                                       |                 |
|      |                                                       | OK Cancel       |
|      |                                                       | Out Out Out Out |

## **Renaming an AP**

Renaming an AP allows the AP to be more easily identifiable in Unleashed dashboard components, tables, charts and graphs and other user interface elements.

To rename an AP, replace the **Device Name** field on the *Edit AP* form with a recognizable name for the AP.

#### FIGURE 182 Renaming an AP

|                    | Traffic: 0.03 MB                                           |            |       |                                       |
|--------------------|------------------------------------------------------------|------------|-------|---------------------------------------|
| Clients            | Clients                                                    |            |       | Disconnected 0                        |
| Edit AP            | d4:c1:9e:35:c9:40)                                         |            |       | × • •                                 |
|                    | MAC Address d4:c1:9e:35:c9:40     Device Name R610 - Lobby | ]          |       | · · · · · · · · · · · · · · · · · · · |
| 5                  | Description                                                | Longitude: |       |                                       |
| R                  | (example:37.3881398,-122.0258633)                          |            | ок Са | ancel                                 |
| 1 0 0 3<br>Clients | 5G<br>Traffic Client Status for last 1                     |            |       |                                       |

# Working with AP Groups

Access Point Groups can be used to define configuration options and apply them to groups of APs at once, without having to modify each AP's settings individually.

For each group, administrators can create a configuration profile that defines the channels, radio settings, Ethernet ports and other configurable fields for all members of the group, or for all APs of a specific model in the group. By default, all AP's are members of the "System Default" AP group.

AP group configuration settings can be overridden by individual AP settings. For example, if you want to set the transmit power to a lower setting for only a few specific APs, leave the Tx Power Adjustment at *Auto* in the System Default AP Group, then go to the individual AP configuration page, and set the Tx Power setting to a lower setting.

AP group settings can be viewed and configured when the view mode on the Access Points screen is set to "AP Group."

### FIGURE 183 Set View Mode to AP Group

| Access Points Total 3 Working 3     Edt Restart Remove     Summary - Total 3 Access Points     0 0   Clients Traffic   3 Access Point(s) connected, 0 Access Point(s) disconnected.                                                                                                    | Working 3 Disconnected 0                                     |                        |
|----------------------------------------------------------------------------------------------------|--------------------------------------------------------------|------------------------|
| Edit Restart Remove                                                                                                    |                                                              | Data duration 1 hour T |
| Edit Restart Remove     Summary - Total 3 Access Points   O O   O O   O O   Clients Traffic   Access Point(s) connected, 0 Access Point(s) disconnected.   Access Point(s) connected, 0 Access Point(s) disconnected.   Access Point(s) connected, 0 Access Point(s) disconnected.   Mesh   Show Mesh Topology Show Client(s) Into |                                                              |                        |
| Clients Traffic                                                                                                    | 3 Access Point(s) connected, 0 Access Point(s) disconnected. |                        |
| Master<br>Unleashe[35:c9:40]                                                                                                    | Mesh Status :Enabled                                         | Show Mesh Topology 🕨   |
| Edt Renove     Summary - Total 3 Access Points     O O O O O O O O O O O O O O O O O O O                                                                                                    | Show Client(s) Info                                          |                        |
| Mesh<br>RuckusAP[1c:12:c0]                                                                                                    | Client Status for last 1 hour                                |                        |
| <b>2</b> 0 0 0 2.4G 5G                                                                                                    | Excellent Moderate Poor                                      |                        |

## **Viewing AP Group Members**

Select an AP group to view details on all APs that are members of the AP group.

To view AP group membership:

1. Go to Access Points and click the Group View button.

2. View details on each member of the AP group, including its MAC address, IP address, Device Name, Model number, Status, Mesh Mode, Channel, and Serial Number. From the AP table, you can view the AP detail page of each AP.

### NOTE

By default, only AP group view is displayed if there are more than 25 APs in the network.

FIGURE 184 Viewing Members of an AP Group

| 6 | Access Points                     |      |                   |                |                 |             |                |           | Total | 1 Working   | 1 Disconnected 0      | • |
|---|-----------------------------------|------|-------------------|----------------|-----------------|-------------|----------------|-----------|-------|-------------|-----------------------|---|
|   | Create Edt Remove                 |      |                   |                |                 |             |                |           |       |             | Data duration: 1 hour | ~ |
|   | Summary - 2 AP Groups             |      | ABe Total 4       |                |                 | Sys         | tem Default    |           |       |             | Lida Assas Daiata T   |   |
|   |                                   |      | AFS IDIALI        |                |                 |             |                |           |       | Q Search    |                       |   |
|   | System Default                    |      | Mac Address       | IR Address     | Device Name     | M           | del            | Statue    |       | Mach Mode   | Channel               |   |
| 1 | 0 0 0<br>Clients Traffic          |      | 94:16:65:14:c8:51 | 10.106.0.1     | AP_aa:bb:cc:dd: | ee:ff r7    | 0              | Connected |       | Disabled    | 11 (11b/g/n-          |   |
|   |                                   |      |                   |                |                 |             |                |           |       | 1-1 of 1 st | iown < 1 >            |   |
| 2 | test1<br>0 0 0<br>Clients Traffic | ((t· | WLANs Total 3     |                |                 |             |                |           |       | Q Search    | Hide WLANs Info 🔻     |   |
|   |                                   |      | Name              | ESSID          | Authentication  | Encryption  | Description    |           |       |             |                       |   |
|   |                                   |      | 123               | 123            | open            | none        | 123            |           |       |             |                       |   |
|   |                                   |      | test              | test           | open            | wpa23-mixed | test           |           |       |             |                       |   |
|   |                                   |      | _SeanSeantest1    | _SeanSeantest1 | open            | wpa2        | _SeanSeantest1 |           |       |             |                       |   |
|   |                                   |      |                   |                |                 |             |                |           |       | 1-3 of 3 sł | nown < 1 >            |   |
|   |                                   | 5    | Clients Total 0   |                |                 |             |                |           |       |             | Hide Clients Info 🔻   |   |
|   |                                   |      |                   |                |                 |             |                |           |       | Q Search    | •                     |   |

## **Modifying the System Default AP Group**

If you want to configure global settings for default behavior for all access points, modify the System Default AP group and apply settings to all APs at once.

To modify the System Default Access Point group and apply global configuration:

1. Go to Access Points.

2. Select the Access Point Groups view, select the System Default access point group, and click the Edit button.

FIGURE 185 Clicking Edit to Configure the AP Group

| Create Edit Remove             |                   |              |             | I      | Data duration 1 | I hour |  |
|--------------------------------|-------------------|--------------|-------------|--------|-----------------|--------|--|
| Summary - Total 1 AP Group     |                   | Syste        | m Default   |        |                 |        |  |
| Clients Traffic System Default | 3 AP(s)           |              |             | Search | Hide Access Po  | int 🔻  |  |
| 1 0 0 2                        | Mac Address       | IP Address   | Device Name | State  | us              |        |  |
| Clients Traffic                | f0:b0:52:1c:12:c0 | 192.168.0.17 | RuckusAP    | Conr   | nected (Mesh AF | P, 1   |  |
|                                | d4:c1:9e:35:c9:40 | 192.168.0.4  | Unleashed   | Conr   | nected (Root AP | )      |  |
|                                | f0:b0:52:1b:f0:40 | 192.168.0.9  | RuckusAP    | Conr   | nected (Mesh Af | P, 1   |  |
|                                |                   |              |             |        |                 |        |  |

The Edit AP Group form appears.

- 3. Assign APs to or from this AP group using the left and right arrows on the AP Assign tab.
- 4. Assign WLANs to or from this AP group using the left and right arrows on the WLAN Assign tab.

- 5. On the *Radio B/G/N* (2.4*G*) and *Radio A/N/AC* (5*G*) tabs, modify any of the following settings that you want to apply to the System Default AP group.
  - Channel Range: To limit the available channels for 2.4 GHz, 5 GHz Indoor and 5 GHz Outdoor channel selection, deselect any channels that you do not want the APs to use.

NOTE

For country codes "US" and "JP", channel 144 is supported if DFS channel is enabled.

- Channelization: Select Auto, 20MHz or 40MHz channel width for the 2.4 GHz radio, or Auto, 20, 40, or 80 MHz channel width for the 5 GHz radio.
- **Channel**: Select Auto or manually assign a channel for the 2.4 GHz or 5 GHz radio.
- TX Power: Allows you to manually set the transmit power on all 2.4 GHz or 5 GHz radios (default is Auto).

Max = max allowable Tx power according to country regulations

Min = OdBm per chain for 11n APs, 2dBm per chain for 11ac APs

- **11n only Mode**: Force all 802.11n and 11ac APs to accept only 802.11n/ac compliant devices on the 2.4 GHz or 5 GHz radio. If 11n/ac Only Mode is enabled, all older 802.11b/g devices will be denied access to the radio.
- Call Admission Control: (Disabled by default). Enable Wi-Fi Multimedia Admission Control (WMM-AC) to support Polycom/ Spectralink VIEW certification.
- WLAN Service: This option allows users to disable WLAN service on the 2.4 or 5 GHz radios on all APs in the AP group.
- Protection Mode: If you activate Protection Mode, you control how 802.11 devices know when they should communicate with another device. The use of RTS/CTS (Request to Send/Clear to Send) reduces collisions and increases the performance of the network if hidden stations are present. However, RTS/CTS (and CTS-only) introduce overhead and may in fact reduce overall performance in some situations. Through the proper use of RTS/CTS and CTS-only, you can fine-tune the operation of your wireless LAN depending on the physical operating environment.
  - **CTS-only**: Choose this option to force all destination devices to acknowledge their ability to receive data when a transmission is initiated. Use this option for compliance with the Wi-Fi Alliance certification.
  - RTS/CTS: Choose this option to force both sending and receiving devices to confirm a data exchange on both ends before proceeding.
  - None: Choose this option to disable both RTS and CTS acknowledgment.
- 6. On the Other tab, modify settings for all APs of a specific model in the System Default AP group. For more information on model-specific controls, see Modifying Model Specific Controls on page 269.
  - Model Specific Control: Select the AP model to which the settings will apply.
    - **Max Clients**: Set the maximum number of clients that can associate per AP. Note that different AP models have different maximum client limitations.
    - **Status LEDs**: When managed by ZoneDirector, you can disable the external LEDs on certain AP models. This can be useful if your APs are installed in a public location and you don't want to draw attention to them.
    - PoE Operating Mode: Options vary depending on AP model selected in Model Specific Control. For a list of PoE operating modes by AP model, refer to Unleashed Access Point Power Supply Considerations on page 461.
    - **Port Setting**: Refer to Configuring AP Ethernet Ports on page 293 for more information on configuring AP-specific Ethernet port settings.

7. Click **Finish** to save your changes.

### FIGURE 186 Configuring AP Group Settings

| Edit | t AP Group                             |                                            | × |  |
|------|----------------------------------------|--------------------------------------------|---|--|
|      | * Name System Default                  |                                            |   |  |
| F    | Radio (2.4G) Radio (5G) Other          |                                            |   |  |
|      | Radio 2.4 GHz<br>Channelization        | ♥1 ♥2 ♥3 ♥4 ♥5 ♥6 ♥7 ♥8 ♥9 ♥10 ♥11<br>Auto |   |  |
|      | Channel<br>TX Power<br>110 only Mode   | Auto     •       Auto     •                |   |  |
|      | Call Admission Control<br>WLAN Service | Off     •       Enable     •               |   |  |
|      | Protection Mode                        | RTS/CTS •                                  |   |  |
|      |                                        |                                            |   |  |
### **Creating a New AP Group**

Create new AP groups to apply custom settings to a group of APs distinct from the system default group's settings.

To create a new AP group:

1. Go to Access Points > AP Groups, and click Create.

FIGURE 187 Create new AP group

|   |   |                            |                                                              |                            |   | -  |
|---|---|----------------------------|--------------------------------------------------------------|----------------------------|---|----|
|   |   | Access Points              | Total                                                        | 3 Working 3 Disconnected 0 | • |    |
|   |   | Create Edit Remove         |                                                              | Data duration 1 hour •     |   | ١. |
|   |   | Summary - Total 1 AP Group | Summary                                                      |                            |   |    |
|   |   | 0 0 2<br>Clients Traffic   | 3 Access Point(s) connected, 0 Access Point(s) disconnected. |                            |   |    |
|   |   | System Default             | Mesh Status :Enabled                                         | Show Mesh Topology 🌢       |   |    |
|   | 1 | 0 0 2<br>Clients Traffic   | 2 Client(s)                                                  | Show Client(s) Info 🌢      |   |    |
|   |   |                            | Client Status for last 1 hour                                |                            |   |    |
|   |   |                            | Excellent Moderate Poc                                       | or                         |   |    |
| - |   |                            | 5-                                                           |                            |   |    |

The Create AP Group form appears.

- 2. Assign APs to or from this AP group using the left and right arrows on the Step 1 Assign APs screen.
- 3. Assign WLANs to or from this AP group using the left and right arrows on the Step 2 Assign WLANs screen.

- 4. On the Radio B/G/N (2.4G) and Radio A/N/AC (5G) tabs, modify any of the following settings that you want to apply to the group:
  - **Channel Range**: To limit the available channels for 2.4 GHz, 5 GHz Indoor and 5 GHz Outdoor channel selection, deselect any channels that you do not want the APs to use.
  - Channelization: Select Auto, 20MHz or 40MHz channel width for the 2.4 GHz radio, or Auto, 20, 40, or 80 MHz channel width for the 5 GHz radio.
  - Channel: Select Auto or manually assign a channel for the 2.4 GHz or 5 GHz radio.
  - TX Power: Allows you to manually set the transmit power on all 2.4 GHz or 5 GHz radios (default is Auto).

Max = max allowable Tx power according to country regulations

Min = 0dBm per chain for 11n APs, 2dBm per chain for 11ac APs

- **11n only Mode**: Force all 802.11n APs to accept only 802.11n compliant devices on the 2.4 GHz radio. If 11n Only Mode is enabled, all older 802.11b/g devices will be denied access to the radio.
- **11n/ac/ax only Mode**: Force all 802.11n/11ac/11ac APs to accept only 802.11n/ac/ax compliant devices on the 5 GHz radio. If 11n/ac/ax Only Mode is enabled, all older 802.11b/g devices will be denied access to the radio.
- Call Admission Control: (Disabled by default). Enable Wi-Fi Multimedia Admission Control (WMM-AC) to support Polycom/ Spectralink VIEW certification.
- WLAN Service: This option allows users to disable WLAN service on the 2.4 or 5 GHz radios on all APs in the AP group.
- Protection Mode: Protection Mode allows control over how 802.11 devices know when they should communicate with another device. The use of RTS/CTS (Request to Send/Clear to Send) reduces collisions and increases the performance of the network if hidden stations are present. However, RTS/CTS (and CTS-only) introduce overhead and may in fact reduce overall performance in some situations. Through the proper use of RTS/CTS and CTS-only, you can fine-tune the operation of your wireless LAN depending on the physical operating environment.
  - **CTS-only**: Choose this option to force all destination devices to acknowledge their ability to receive data when a transmission is initiated. Use this option for compliance with the Wi-Fi Alliance certification.
  - RTS/CTS: Choose this option to force both sending and receiving devices to confirm a data exchange on both ends before proceeding.
  - None: Choose this option to disable both RTS and CTS acknowledgment.

- 5. On the Other tab, modify any of the following settings that you want to apply to the System Default AP group:
  - Model Specific Control: Select the AP model to which the settings will apply. For more information, see Modifying Model Specific Controls.
  - Max Clients: Set the maximum number of clients that can associate per AP. Note that different AP models have different maximum client limitations.
  - Status LEDs: When managed by ZoneDirector, you can disable the external LEDs on certain AP models. This can be useful if your APs are installed in a public location and you don't want to draw attention to them.
  - **PoE Operating Mode**: Options vary depending on AP model selected in Model Specific Control. For a list of PoE operating modes by AP model, refer to *Unleashed Access Point Power Supply Considerations*.
  - Port Setting: Refer to Configuring AP Ethernet Ports for more information on configuring AP-specific Ethernet port settings.

#### FIGURE 188 Create new AP group

| Create AP | 9 Group                                | Step 1-Assign APs<br>Select the APs that need to be part of th                       | is AP group. |                             |                  | × |  |
|-----------|----------------------------------------|--------------------------------------------------------------------------------------|--------------|-----------------------------|------------------|---|--|
|           | * Name AP Gro                          | up 2                                                                                 | ]            |                             |                  |   |  |
|           | Available<br>Gearch 1<br>Unice<br>Ruch | APs from System Default   ere  Q ashed (d4:c1:9e:35:c9:40) (usAP (f0:b0:52:1b:f0:40) | ••           | Selected APs for this Group | <b>Q</b> )<br>D) |   |  |

### **Modifying Model Specific Controls**

The following settings can be applied to all APs of a particular model that are members of the AP group:

Some options are available for specific AP models only.

To configure model-specific settings for the AP group, select the AP model from the Model Specific Control list.

#### FIGURE 189 Model Specific Controls

|   | Edit AP Group                                                                                                    | × |  |
|---|----------------------------------------------------------------------------------------------------|---|--|
|   | * Name System Default                                                                                                    |   |  |
| 1 | AP Assign WLAN Assign Radio B/G/N(2.4G) Radio A/N/AC(5G) Other<br>Model Specific Control H320 H320 H320 H320 H320 H320 H320 H320 |   |  |
|   |                                                                                                    |   |  |

Configure any of the following settings for each model independently, and click Finish to save your changes:

- Max Clients: Set the maximum number of clients that can associate per AP. Note that different AP models have different maximum client limitations.
- PoE Out Ports: Enable PoE out ports (specific AP models only).
- Status LEDs: Disable the external LEDs on certain AP models. This can be useful if your APs are installed in a public location and you don't want to draw attention to them.
- External Antenna: On APs with external antenna options, select Enable for the external antenna to be enabled. When enabled, enter a gain value in the range of 0 to 90 dBi. Default is 3 dBi.
- Port Settings: Refer to Configuring AP Ethernet Ports on page 293 for more information on configuring AP-specific Ethernet port settings.
- **PoE Operating Mode**: Select PoE operating mode, Auto, 802.3af or 802.3at PoE (specific AP models only). Default is *Auto*. If 802.3af PoE is selected, the AP will operate in 802.3af mode (not 802.3at mode), and will consume less power than in 802.3at mode. However, when this option is selected, some AP features are disabled to reduce power consumption, such as the USB port and one of the Ethernet ports.

#### NOTE

On some APs, an additional mode - 802.3at+ PoE - is available. This mode enables all features on the AP but requires an Ethernet switch that supports the 802.3at+ standard due to the higher power draw from the port to which the AP is connected. For a list of PoE operating modes by AP model, refer to Unleashed Access Point Power Supply Considerations on page 461.

#### FIGURE 190 PoE Operating Mode

|   |                                   |                                                 | * |
|---|-----------------------------------|-------------------------------------------------|---|
|   | Name System Default               |                                                 |   |
|   | Radio B/G/N(2.4G) Radio A/N/AC(50 | 3) Other                                        |   |
| 1 | Model Specific Control            | R720 •                                          |   |
|   | Max Clients                       | Allow Max 100 clients to associate with this AP |   |
|   | Status LEDs                       | Disable Status LEDs                             |   |
|   | PoE Operating Mode                | 802.3at+ PoE 🔻                                  |   |
| 2 |                                   | Auto                                            |   |
| 2 |                                   | 802.3af PoE                                     |   |
|   |                                   | 802.3at PoE                                     |   |
|   |                                   | 802.3at+ PoE                                    |   |
|   |                                   |                                                 |   |
| 0 |                                   |                                                 |   |
| 3 |                                   |                                                 |   |
|   |                                   |                                                 |   |
|   |                                   |                                                 |   |

### **Configuring AP Ethernet Ports**

You can use AP groups to configure Ethernet ports on all APs of a certain model.

#### NOTE

Currently, only Unleashed H320 and H510 wall-plate APs provide Ethernet port configuration options.

To configure Ethernet ports for all APs of the same model:

- 1. Go to Access Points.
- 2. In the AP Groups view, click Edit for the group you want to configure.
- 3. On the Other tab, locate the Model Specific Control section, and select the AP model that you want to configure from the list.
- 4. Click the Port Setting button. The page refreshes to display the Ethernet ports on the AP model currently selected.
- 5. Deselect the check box next to Enable to disable this LAN port entirely. All ports are enabled by default.
- 6. Select DHCP\_Opt82 if you want to enable this option for this port (see DHCP Option 82).
- 7. For any enabled ports, you can choose whether the port will be used as a **Trunk Port**, an **Access Port** or a **General Port**. The following restrictions apply:
  - All APs must be configured with at least one Trunk Port.
  - For Wall Plate APs (such as the H510), the LAN5/Uplink port on the rear of the AP is defined as a Trunk Port and is not configurable. The front-facing LAN ports are configurable.
  - For all other APs, you can configure each port individually as either a Trunk Port, Access Port or General Port. (See *Designating Ethernet Port Type* for more information.)
- 8. To segment this port's traffic into a separate VLAN from the native VLAN, use the VLAN Untag ID field.
- 9. In Guest VLAN, enter the VLAN ID for the guest VLAN, if configured.

10. In Dynamic VLAN, enable the check box to enable dynamic VLAN assignment based on RADIUS settings.

FIGURE 191 Configure AP Ethernet ports

|     | Radio (2.4G) | ) Radio (5G) O                                                                                                    | ther            |              |               |              |         |            |                     |         |
|-----|--------------|----------------------------------------------------------------------------------------------------|-----------------|--------------|---------------|--------------|---------|------------|---------------------|---------|
|     |              |                                                                                                    |                 |              |               |              |         |            |                     | ~       |
| r i |              | Model Specific C                                                                                                    | ontrol H510     | •            |               |              |         |            |                     |         |
|     |              | Max C                                                                                                    | lients Allow Ma | ax 100 c     | lients to ass | sociate with | this AP |            |                     |         |
|     |              | Status                                                                                                    | LEDs Disab      | le Status LE | Ds            |              |         |            |                     |         |
|     |              | Port S                                                                                                    | etting          |              |               |              |         |            |                     |         |
|     | Port Er      | nable DHCP_Opt82                                                                                                    | 2 Type          |              |               |              |         | VLAN       |                     |         |
| -   | LAN1         | Image: A start and a start a start          | Trunk Port      | Untag ID     | 1             | Members      | 1-4094  | Guest VLAN | Enable Dynamic VLAN | Disable |
|     | LAN2         | Image: A state of the state of the state          | Trunk Port      | Untag ID     | 1             | Members      | 1-4094  | Guest VLAN | Enable Dynamic VLAN | Disable |
|     | LAN3         | Image: A start of the start of the start          | Trunk Port      | Untag ID     | 1             | Members      | 1-4094  | Guest VLAN | Enable Dynamic VLAN | Disable |
|     | LAN4         | <ul> <li>Image: A start of the start of the start of</li></ul> | Trunk Port      | Untag ID     | 1             | Members      | 1-4094  | Guest VLAN | Enable Dynamic VLAN | Disable |
|     | LAN5         | Image: A start and a start a start          | Trunk Port      | Untag ID     | 1             | Members      | 1-4094  | Guest VLAN | Enable Dynamic VLAN | Disable |

- 11. In **802.1X**, select whether the port will be used as an 802.1X Supplicant, Authenticator (port-based or MAC-based), or whether 802.1X is disabled on the port. AP Ethernet ports can be individually configured to serve as either an 802.1X supplicant (authenticating the AP to an upstream authenticator switch port), or as an 802.1X authenticator (receiving 802.1X authentication requests from downstream supplicants). A single port cannot provide both supplicant and authenticator functionality at the same time.
  - Disabled: 802.1X authentication is disabled for this port.
  - Supplicant: This port authenticates itself to an upstream Authenticator port.
  - Authenticator (Port-Based): This port accepts auth requests from downstream stations. In Port-based mode, only a single MAC host must be authenticated for all hosts to be granted access to the network.
  - Authenticator (MAC-Based): This port accepts auth requests from downstream stations. In MAC-based mode, each MAC host is individually authenticated. Each newly-learned MAC address triggers an EAPOL request-identify frame.

For more information on port based 802.1X, see Using Port Based 802.1X.

12. In **Authenticator** (options appear if any port is configured as an Authenticator), select an **Authentication Server** and **Accounting Server** against which to authenticate clients from the drop-down list.

Optionally, **Enable MAC authentication bypass (Use device MAC address as username and password)** to allow specific devices to bypass 802.1X authentication.

- 13. In Supplicant (options appear if any port is configured as a Supplicant), select the supplicant authentication method:
  - MAC Address: Use the station's MAC address as the user name and password.
  - User Name and Password: Enter the login info for authenticating this supplicant port to an upstream authenticator port.

#### 14. Click **Finish** to save your changes.

FIGURE 192 H510 Port Settings: Enable, DHCP Option 82, Port Type and VLAN Untag ID

| * Name           | System Default                                                                                                    |                       |                      |                  |                |       |                     |
|------------------|----------------------------------------------------------------------------------------------------|-----------------------|----------------------|------------------|----------------|-------|---------------------|
| Radio B/G/N(2.4G | i) Radio A/N/AC(5G                                                                                                    | ) Other               |                      |                  |                |       |                     |
| Mo               | del Specific Control<br>Max Clients<br>Status LEDs                                                                                                    | H510<br>Allow Max 100 | clients to associate | with this AP     |                |       | Â                   |
| Port             | Fort Setting                                                                                                    | 32 Type               |                      |                  | VLAN           |       |                     |
| LAN1             | Image: A state of the state of the state          | Access Port           | Untag ID 1           | Members 1        | Guest VLA      | N Ena | able Dynamic VLAN   |
| LAN2             |                                                                                                    | Access Port           | Untag ID 1           | Members 1        | Guest VLA      | N Ena | able Dynamic VLAN   |
| LAN3             | <b>v</b>                                                                                                    | Access Port           | Untag ID 1           | Members 1        | Guest VLA      | N Ena | able Dynamic VLAN   |
| LAN4             | <ul> <li>Image: A start of the start of the start of</li></ul> | Access Port           | Untag ID 1           | Members 1        | Guest VLA      | N Ena | able Dynamic VLAN 🛛 |
| LAN5             | 1                                                                                                    | Trunk Port            | Untag ID 1           | Members 1-       | 4094 Guest VLA | N Ena | able Dynamic VLAN   |
| Authenticator    | Authentication Serve                                                                                                    | er None • Acco        | unting Server None   | ress as username | and password)  |       |                     |
| Autnenticator    | Enable MAC aut                                                                                                    | hentication bypass (  | Use device MAC add   | ress as username | and password)  |       |                     |

#### FIGURE 193 H510 Port Settings: Guest VLAN, Dynamic VLAN and 802.1X

|                          | * Name                                                                                                    | System Defai                                                                              | ult                              |                                                     |                       |                                                                            |                                                                                                    |                                                       |                                                                                       |                      |
|--------------------------|----------------------------------------------------------------------------------------------------|-------------------------------------------------------------------------------------------|----------------------------------|-----------------------------------------------------|-----------------------|----------------------------------------------------------------------------|----------------------------------------------------------------------------------------------------|-------------------------------------------------------|---------------------------------------------------------------------------------------|----------------------|
|                          |                                                                                                    |                                                                                           |                                  |                                                     |                       |                                                                            |                                                                                                    |                                                       |                                                                                       |                      |
|                          |                                                                                                    |                                                                                           |                                  |                                                     |                       |                                                                            |                                                                                                    |                                                       |                                                                                       |                      |
| Ra                       | dio B/G/N(2.4G)                                                                                                    | Radio A/N/A                                                                               | C(5G)                            | Other                                               |                       |                                                                            |                                                                                                    |                                                       |                                                                                       |                      |
|                          |                                                                                                    |                                                                                           |                                  |                                                     |                       |                                                                            |                                                                                                    |                                                       |                                                                                       |                      |
| ol                       | H510                                                                                                    | •                                                                                         |                                  |                                                     |                       |                                                                            |                                                                                                    |                                                       |                                                                                       |                      |
| ts                       | Allow Max 100                                                                                                    | clients to a                                                                              | associate v                      | vith this AP                                        |                       |                                                                            |                                                                                                    |                                                       |                                                                                       |                      |
|                          |                                                                                                    |                                                                                           |                                  |                                                     |                       |                                                                            |                                                                                                    |                                                       |                                                                                       |                      |
| Ds                       | Disable Status                                                                                                    | s LEDs                                                                                    |                                  |                                                     |                       |                                                                            |                                                                                                    |                                                       |                                                                                       |                      |
| )s<br>1g                 | Disable Status                                                                                                    | s LEDs                                                                                    |                                  |                                                     |                       |                                                                            |                                                                                                    |                                                       |                                                                                       |                      |
| Ds<br>ng<br>Opt8         | Disable Status                                                                                                    | s LEDs                                                                                    |                                  |                                                     |                       | VLAN                                                                       |                                                                                                    |                                                       | 802.1X                                                                                |                      |
| Ds<br>ng<br>Opt8         | Disable Status <b>2</b> Type Access Port                                                                                                    | v Untag ID                                                                                | 1                                | Members                                             | 1                     | VLAN<br>Guest VLAN                                                         | Enable Dynamic VLAN                                                                                             | Disable                                               | 802.1X                                                                                | T                    |
| Ds<br>ng<br>Opt8         | Disable Status Type Access Port Access Port                                                                                                    | ▼ Untag ID<br>▼ Untag ID                                                                  | 1                                | Members                                             | 1                     | VLAN<br>Guest VLAN<br>Guest VLAN                                           | Enable Dynamic VLAN<br>Enable Dynamic VLAN                                                                      | Disabled                                              | 802.1X                                                                                | T<br>T               |
| Ds<br>ng<br>Opt8         | Disable Status  Type Access Port Access Port Access Port                                                                                                    | ▼ Untag ID<br>▼ Untag ID<br>▼ Untag ID<br>▼ Untag ID                                      | 1<br>1<br>1                      | Members<br>Members<br>Members                       | 1<br>1<br>1           | VLAN<br>Guest VLAN<br>Guest VLAN<br>Guest VLAN                             | Enable Dynamic VLAN<br>Enable Dynamic VLAN<br>Enable Dynamic VLAN                                               | Disabled<br>Authent                                   | 802.1X<br>d<br>icator (Port-Based)<br>icator (MAC-Based)                              | <b>v</b><br><b>v</b> |
| Ds<br>1g<br>Opt8         | Disable Status<br>2 Type<br>Access Port<br>Access Port<br>Access Port<br>Access Port<br>Access Port                                                                                                    | Untag ID Untag ID Untag ID Untag ID Untag ID Untag ID Untag ID Untag ID Untag ID          | 1<br>1<br>1<br>1                 | Members<br>Members<br>Members<br>Members            | 1<br>1<br>1<br>1      | VLAN<br>Guest VLAN<br>Guest VLAN<br>Guest VLAN<br>Guest VLAN               | Enable Dynamic VLAN<br>Enable Dynamic VLAN<br>Enable Dynamic VLAN<br>Enable Dynamic VLAN                        | Disabler<br>Authent<br>Authent<br>Authent             | 802.1X<br>d<br>icator (Port-Based)<br>icator (MAC-Based)<br>icator (MAC-Based)        | *<br>*<br>*          |
| Ds<br>1g<br>Opt8         | Disable Status<br>Access Port<br>Access Port<br>Ac | Untag ID Untag ID Untag ID Untag ID Untag ID Untag ID Untag ID Untag ID Untag ID Untag ID | 1<br>1<br>1<br>1<br>1            | Members<br>Members<br>Members<br>Members<br>Members | 1<br>1<br>1<br>1-4094 | VLAN<br>Guest VLAN<br>Guest VLAN<br>Guest VLAN<br>Guest VLAN<br>Guest VLAN | Enable Dynamic VLAN<br>Enable Dynamic VLAN<br>Enable Dynamic VLAN<br>Enable Dynamic VLAN<br>Enable Dynamic VLAN | Disabled<br>Authent<br>Authent<br>Authent<br>Supplica | 802.1X<br>d<br>icator (Port-Based)<br>icator (MAC-Based)<br>icator (MAC-Based)<br>ant | *<br>*<br>*<br>*     |
| Ds<br>1g<br>Dpt8<br>erve | Disable Status  Type Access Port Access Port Access Port Access Port Access Port Trunk Port  r None Acces Access Access                                                                                                    | Untag ID Untag ID Untag ID Untag ID Untag ID Untag ID Untag ID Untag ID Ounting Serve     | 1<br>1<br>1<br>1<br>1<br>er None | Members<br>Members<br>Members<br>Members            | 1<br>1<br>1<br>1-4094 | VLAN<br>Guest VLAN<br>Guest VLAN<br>Guest VLAN<br>Guest VLAN               | Enable Dynamic VLAN<br>Enable Dynamic VLAN<br>Enable Dynamic VLAN<br>Enable Dynamic VLAN<br>Enable Dynamic VLAN | Disabled<br>Authent<br>Authent<br>Supplice            | 802.1X<br>d<br>icator (Port-Based)<br>icator (MAC-Based)<br>icator (MAC-Based)<br>ant | V<br>V<br>V<br>V     |

#### FIGURE 194 H510 Authenticator and Supplicant settings

| 1 * Name          | System Default                                                                                                    |
|-------------------|----------------------------------------------------------------------------------------------------|
| Radio B/G/N(2.4G) | Radio A/N/AC(5G)     Other       Access Port + Unitag ID     1       Image: Trunk Port + Unitag ID     1       Members     1-4094       Guest VLAN     Enable Dynamic VLAN |
| Authenticator (   | uthentication Server None  Accounting Server None                                                                                                    |
| Supplicant        | MAC Address (Use MAC Address of AP as User Name and Password)     User Name Password                                                                                       |
|                   | PORT 3                                                                                                    |

#### **Designating Ethernet Port Type**

Ethernet ports are defined as one of the following port types:

- Trunk Ports
- Access Ports
- General Ports

All three port types are used to define how to manage the following two aspects of VLAN processing:

- Which VLANs are processed vs. dropped
- What to do with untagged packets (in other words, Native VLAN)

For most Ruckus APs, you can set which ports you want to be your Access, Trunk and General Ports from the Unleashed web interface, as long as at least one port on each AP is designated as a Trunk Port.

#### NOTE

By default, all ports are enabled as Trunk Ports with Untag VLAN set as 1 (except for Wall Plate APs, such as H510, whose four frontbottom ports are enabled as Access Ports by default, and whose rear port is a Trunk Port and is non-configurable).

If configured as an Access Port, all untagged ingress traffic is sent to the configured Untag VLAN, and all egress traffic is sent untagged. If configured as a Trunk Port, all untagged ingress traffic is the configured Untag VLAN (by default, 1), and all VLAN-tagged traffic on VLANs 1-4094 will be seen when present on the network.

The default Untag VLAN for each port is VLAN 1. Change the Untag VLAN to:

- Segment all ingress traffic on this Access Port to a specific VLAN
- Redefine the Native VLAN on this Trunk Port to match your network configuration

#### **Trunk Ports**

Trunk links are required to pass VLAN information between switches. Trunking is a function that must be enabled on both sides of a link. If two switches are connected together, for example, both switch ports must be configured as trunk ports. The Trunk port is a member of all the VLANs that exist on the AP/switch and carries traffic for all VLANs between switches.

For a Trunk port, the VLAN Untag ID field is used to define the native VLAN - the VLAN into which untagged ingress packets are placed upon arrival. If your network uses a different VLAN as the native VLAN, configure the AP Trunk port's VLAN Untag ID with the native VLAN used throughout your network.

#### **Access Ports**

Access ports provide access to the network and can be configured as members of a specific VLAN, thereby separating the traffic on these ports from traffic on other VLANs.

All Access Ports are set to Untag (native) VLAN 1 by default. This means that all Access Ports belong to the native VLAN and are all part of a single broadcast domain. When untagged frames from a client arrive at an AP's Access Port, they are given an 802.1Q VLAN header with "1" as their VLAN ID before being passed onto the wired network.

When VLAN 1 traffic arrives destined for the client, the VLAN tag is removed and it is sent as plain (untagged) 802.11 traffic. When any tagged traffic other than VLAN 1 traffic arrives at the same Access Port, it is dropped rather than forwarded to the client.

To remove ports from the native VLAN and assign them to specific VLANs, select Access Portand enter any valid VLAN ID in the VLAN IDfield (valid VLAN IDs are 2-4094).

The following table describes the behavior of incoming and outgoing traffic for Access Ports with VLANs configured.

#### TABLE 32 Access Ports with VLANs configured

| VLAN Settings                    | Incoming Traffic (from the client)                   | Outgoing Traffic (to the client)                                                              |
|----------------------------------|------------------------------------------------------|-----------------------------------------------------------------------------------------------|
| Access Port, Untag VLAN 1        | All incoming traffic is native VLAN (VLAN 1).        | All outgoing traffic on the port is sent untagged.                                            |
| Access Port, Untag VLAN [2-4094] | All incoming traffic is sent to the VLANs specified. | Only traffic belonging to the specified VLAN is forwarded. All other VLAN traffic is dropped. |

#### **General Ports**

General ports are user-defined ports that can have any combination of up to 20 VLAN IDs assigned. General ports function similarly to Trunk ports, except that where Trunk ports pass all VLAN traffic, General ports pass only the VLAN traffic that is defined by the user.

To configure an AP Ethernet port as a General port, select General Port and enter multiple valid VLAN IDs separated by commas or a range separated by a hyphen.

#### NOTE

You must also include the Untag (native) VLAN ID in the Members field when defining the VLANs that a General port will pass. For example, if you enter 1 as the Untag VLAN ID and want the port to pass traffic on VLANs 200 and 300, you would enter: **1,200,300**.

#### Using Port Based 802.1X

802.1X authentication provides the ability to secure the network and optionally bind service policies for an authenticated user.

#### NOTE

802.1X port settings are unavailable when mesh mode is enabled.

802.1X provides logical port control and leverages the EAP authentication and RADIUS protocols to allow the network policy to be effectively applied in real time, no matter where the user connects to the network.

Restarting an AP

AP Ethernet ports can be individually configured to serve as either an 802.1X supplicant (authenticating the AP to an upstream authenticator switch port), or as an 802.1X authenticator (receiving 802.1X authentication requests from downstream supplicants). A single port cannot provide both supplicant and authenticator functionality at the same time.

If port based 802.1X is enabled on any ports, you can monitor connected wired clients by expanding the **Clients** Dashboard component and clicking **Wired Clients** to display a list of authenticated 802.1X wired clients.

FIGURE 195 Monitor currently connected 802.1X wired clients

| WIFI Network                                    | Traffic: 0.09 MB                            |                                      |                        | Total 1          | Working 1               | Disabled 0          |   |
|-------------------------------------------------|---------------------------------------------|--------------------------------------|------------------------|------------------|-------------------------|---------------------|---|
| Clients                                         | Clients                                     |                                      |                        | Total 1          | Connected 1             | Disconnected 0      |   |
| 1 clients connected, 0 client                   | is disconnected.                            |                                      |                        |                  |                         |                     | _ |
| Wired Clients                                   | 0 wired clients connected                   |                                      |                        |                  |                         | ▼                   |   |
| This table lists all currently                  | / connected 802.1X wired client devices. On | ly those devices with a status of "a | ithorized" are permitt | ed access to the | network.                |                     |   |
|                                                 |                                             |                                      |                        |                  |                         |                     | _ |
| Show details                                    |                                             |                                      |                        | Sea              | arch                    | Q 🙄 🌣               |   |
| Show details<br>Mac Address                     | User/IP                                     | Access Point                         | VLAN                   | Sea              | Status                  | Q 2 0               |   |
| Show details<br>Mac Address                     | User/IP                                     | Access Point<br>No data available.   | VLAN                   | Sea              | Statu:                  | Q <i>2</i> <b>*</b> |   |
| Show details<br>Mac Address                     | User/IP                                     | Access Point<br>No data available.   | VLAN                   | Sea              | Statu:<br>0-0 of 0 show | Q Z ¢               |   |
| Show details<br>Mac Address<br>Wireless Clients | User/IP<br>1 wireless clients connected     | Access Point<br>No data available.   | VLAN                   | Set              | 0-0 of 0 show           | Q C ♦               |   |
| Show details Mac Address Wireless Clients       | User/IP<br>1 wireless clients connected     | Access Point<br>No data available.   | VLAN                   | Sea              | 0-0 of 0 show           | Q S                 |   |

### **Restarting an AP**

To restart an AP, expand the Access Points section, click the AP's box on the left side, then click Restart.

#### FIGURE 196 Click Restart to reboot a single AP

| 6 | Access Points                       |                               | Total 4 Working 3 Disconnected |
|---|-------------------------------------|-------------------------------|--------------------------------|
| 1 | Edit Restart Remove 🗮 🗗             |                               | Data duration 1 hour           |
|   | Summary - Total 4 Access Points     | RuckusAP [f0:                 | b0:52:1c:12:c0]                |
|   | Clients Traffic                     | 0 Clients                     | Show Clients Info              |
|   | Master Unleashe[35:c9:40]           | 🤶 2 WLANS                     | Show WLANs Info                |
| 1 | 0 0 3 2.4G<br>5G<br>Clients Traffic | Client Status for last 1 hour | Show System Overview Info 🕨    |
| ſ | RuckusAPI 1c:12:c01                 | Excellent                     | Moderate Poor                  |
| 2 | 0 0 0 2.4G<br>5G<br>Clients Traffic | 5                             |                                |

#### NOTE

Restarting the Unleashed Master AP will prompt you to click **OK** to confirm, as the network will experience a brief service interruption during the restart process. Additionally, restarting the Master AP will force another AP to assume the role of Master (when more than one Unleashed AP exists on the network).

### **Removing an AP**

To remove a member AP from the Unleashed network, expand the Access Points section, click the AP's box on the left side, then click Remove.

Once removed, the **Approve** button becomes available. Click **Approve** to allow the AP to rejoin the Unleashed network.

#### FIGURE 197 Removing an AP

| Ĺ | Access Points                       | Total 4 Working 3 Disconnected |
|---|-------------------------------------|--------------------------------|
|   | Edit Restart Remove 🔳 🗗             | Data duration 1 hour           |
|   | Summary - Total 4 Access Points     | RuckusAP [f0:b0:52:1c:12:c0]   |
|   | Clients Traffic                     | 0 Clients Show Clients Info    |
|   | Master Unleashe[35:c9:40]           | Image: Show WLANs Info         |
| 1 | 0 0 3 2.4G<br>Clients Traffic       | Show System Overview Info      |
| [ | Mesh<br>RuckusAP[1c:12:c0]          | Excellent Moderate Poor        |
| 2 | 0 0 0 2.4G<br>5G<br>Clients Traffic | 4                              |
|   |                                     |                                |

# **ICX Switch Management**

| • | ICX Switch Management Overview                   | 301 |
|---|--------------------------------------------------|-----|
| • | Preparing an ICX Switch for Unleashed Management | 302 |
| • | Approving a New Switch to Join Unleashed         | 305 |
| • | Monitoring Connected ICX Switches                | 308 |
| • | Managing Switch Ports                            | 310 |
| • | Backup and Restore Switch Configuration          | 313 |
| • | Lingrading ICX Switch Firmware                   | 316 |

### **ICX Switch Management Overview**

Beginning with Unleashed release 200.8, the administrator can monitor and manage Ruckus ICX switches and routers in the ICX 7000 series and above. Unleashed can manage up to 8 switches at a time.

ICX switch management allows you to monitor status, view usage statistics, and perform basic management operations including configuration backup and firmware management.

The following capabilities are supported:

- ICX switch registration and authentication
- Switch inventory (including model, firmware version, and last backup)
- Health and performance monitoring (status, traffic stats, errors, clients) with alarms
- Switch configuration file backup and restore
- Firmware upgrades

### **Requirements**

#### NOTE

For more information on ICX device capabilities and configuration, refer to the Ruckus FastIron documentation set available at the following URL:

https://support.ruckuswireless.com. On the site, select Products > Ruckus ICX Switches > Technical Documents, and choose the platform and document of interest.

The following items are required to manage ICX devices:

- The ICX switch must be running FastIron software version 08.0.90 or higher.
- The Unleashed Master AP's IP address must be reachable by the ICX device through the Management interface or through router interfaces.
- ICX devices will be automatically discovered by the Unleashed Master. If automatic switch approval is enabled, all ICX switches discovered on the network will be listed in the Switches dashboard component. To disable automatic approval, go to Admin & Services > System > System Info > Switch Approval and disable the Approval option.

ICX devices running either router or switch images can be managed by Unleashed.

#### **ICX Switch Management**

Preparing an ICX Switch for Unleashed Management

#### FIGURE 198 Switch auto approval

| 🛄 System     | System Info      |                                                                                                    |  |
|--------------|------------------|----------------------------------------------------------------------------------------------------|--|
| System Info  |                  | Name* Ruckus-Unleashed                                                                              |  |
| IP Settings  |                  | System Version 200.8.10.3.94                                                                        |  |
| Pustam Tima  |                  | Unleashed ID un94184900112515632052231 Generate                                                     |  |
| System Time  |                  | Apply                                                                                               |  |
| Country Code | Preferred Master |                                                                                                    |  |
| Roles        |                  | Preferred Master No Preference v                                                                    |  |
| Users        |                  | currently and the previous Master AP will be rebooted to become a Master AP in it's not a Master AP |  |
| Mesh         |                  | there may be a brief network disruption.                                                            |  |
|              |                  | Арріу                                                                                               |  |
| Q. Convises  | Switch Approval  |                                                                                                    |  |
| Gi Services  |                  | Approval 🖉 Automatically approve all join requests from switchs.                                    |  |
|              |                  |                                                                                                    |  |

### **Preparing an ICX Switch for Unleashed Management**

Unleashed uses LLDP (Link Layer Discovery Protocol) for communication with the ICX switch. Preparing the switch for Unleashed management requires that the device is running compatible firmware that supports LLDP and that its management IP address and login name and password are discoverable by the Unleashed Master AP.

The easiest way to do this is to reset the switch to factory default settings and allow Unleashed to auto-discover and auto-configure the switch for Unleashed management.

Beginning with ICX version 8.0.90, ICX switches in factory default state use the default user name and password **super/sp-admin**. When the Unleashed Master AP connects to an ICX switch via LLDP, it will attempt to log in using this default username and password. If successful, Unleashed will automatically change the ICX login to match the Unleashed admin login name and password.

To prepare an ICX switch for Unleashed management:

1. Confirm that the switch is running FastIron firmware version 08.0.90 or later using the following command:

```
SSH@ICX7150-C12-Switch#show version
Copyright (c) Ruckus Networks, Inc. All rights reserved.
UNIT 1: compiled on Jun 6 2019 at 20:57:00 labeled as SPS08091
(28774816 bytes) from Primary SPS08091.bin (UFI)
SW: Version 08.0.91T211
Compressed Primary Boot Code size = 786944, Version:10.1.16T225 (mnz10116)
Compiled on Sat May 25 10:09:26 2019
...
```

2. If your device is running an earlier version, you must upgrade to version 08.0.90 or later. Refer to the *Release Notes*, *Upgrade Guide* and *Installation Guide* for the relevant FastIron release for upgrade instructions.

#### NOTE

Upgrading to a more recent release may require several steps (depending on the version of the original firmware) as each release has different upgrade requirements. Be sure to carefully read the FastIron documents to ensure a successful upgrade.

3. An ICX switch running 08.0.90 or later firmware in factory default state will attempt to register with an Unleashed Master AP via LLDP. An easy way to prepare a switch for Unleashed management is to reset the switch to factory default state. Use the following command to restore the switch to factory default settings:

```
SSH@ICX7150-C12-Switch#erase system factory-default
System will go for reload after factory reset. Please enter 'y' to confirm, 'n' to exit :
(enter 'y' or 'n'): y
                Factory Reset Alert
                           *********
* Please pay attention to the details listed below
* 1. uboot params will be erased, you might want to
* backup the uboot params
 stop at uboot and do 'printenv' to read uboot params
* 2. All configuration will be erased, you might want to
* backup the config
* 3. Core Files, Logs will be erased
* 4. SAU license will be restored to original SKU
* use show license sau for more detials
 5. XML license will be erased
I have read the alert and factory reset can be performed now.
Please enter 'y' to confirm, 'n' to exit :
* * * * * * * * * * * * * * * *
(enter 'y' or 'n'):
```

- 4. When the factory reset is complete, the switch will reboot and perform LLDP neighbor discovery.
- 5. If **Auto Approval** is enabled (*Admin & Services > System > System Info > Switch Approval*), Unleashed will automatically approve the switch join request. If disabled, you must manually approve each switch join request.
- 6. The switch should now be visible on the Unleashed dashboard as connected, or "Pending" if auto-approval is disabled.
- 7. If the switch does not appear on the Unleashed dashboard after performing a factory reset, there are a number of possible explanations:
  - LLDP info does not exist: This typically indicates the switch is not running compatible firmware. Upgrade to 08.0.90 or later.
  - LLDP info exists, but Management IP info does not exist: This typically indicates the switch is in router mode. In this case, the admin must obtain the IP address from the router or DHCP server and then click the **Add** button to configure the IP address, admin name and password for the switch.
- 8. Use the following command to verify whether or not LLDP neighbor information exists:

| SSH@ICX71 | L50-C12-Switch#sh | now lldp neighbor | s            |       |                |
|-----------|-------------------|-------------------|--------------|-------|----------------|
| Lcl Port  | Chassis ID        | Port ID           | Port Descrip | otion | System Name    |
| 1/1/1     | 348f.2712.c950    | 348f.2712.c950    | eth0         |       | RuckusAP       |
| 1/1/3     | d4c1.9e35.c940    | d4c1.9e35.c940    | eth0         |       | Ruckus-Unleas~ |
| SSH@TCX71 | 150-C12-Switch#   |                   |              |       |                |

9. Additionally, you can verify whether the AP can receive LLDP information from its neighbors using the AP CLI. To check the AP's LLDP info, use the following command:

```
ruckus(ap-mode)# get lldp neighbors
    _____
LLDP neighbors:
       _____
Interface: eth0, via: LLDP, RID: 1, Time: 3 days, 02:55:58
 Chassis:
   ChassisID: mac 78:a6:e1:2e:03:ce
             ICX7150-C12-Switch
Not received
192.168.0.24
   SysName:
   SysDescr:
   MgmtIP:
   Capability: Bridge, on
  Port:
   PortID: mac 78:a6:e1:2e:03:d0
PortDescr: GigabitEthernet1/1/3
   MFS:
                1522
   PMD autoneg: supported: yes, enabled: yes
     Adv:10Base-T, HD: yes, FD: yesAdv:100Base-TX, HD: yes, FD: yesAdv:100Base-TX, HD: yes, FD: yesAdv:1000Base-T, HD: yes, FD: yes
     MAU oper type: 1000BaseTFD - Four-pair Category 5 UTP, full duplex mode
   MDI Power: supported: yes, enabled: yes, pair control: no
     Device type: PSE
     Power pairs: signal
     Class:
                  class 4
     Power type:
                 2
     Power Source: unknown
     Power Priority: low
     PD requested power Value: 26200
     PSE allocated power Value: 26200
   UPOE :
                0
                   _____
_ _ _ _
      _____
OK
ruckus(ap-mode)#
```

- 10. After approval, if the switch is in factory default state, Unleashed will log in to the switch and change the default username/password to the Unleashed admin login name and password, and begin managing the switch.
- 11. If the switch is not in factory default state, select the switch in "Pending" state and click **Approve**, then enter the Admin Name and Password to authenticate to the switch and then manage it automatically.
- 12. If the Unleashed login name and password are changed via the web interface, the new login will be synched to any connected switches that registered with Unleashed in factory default state. Connected switches that registered as non-factory default switches will remain unchanged and will require the user to manually approve them and enter the new user name and password.

### **Approving a New Switch to Join Unleashed**

Once an ICX switch has been discovered, it is listed in the web interface as "pending" until the administrator approves the join request by entering the switch admin user name and password (if auto-approval is disabled).

To approve a new switch to join Unleashed management:

1. Expand the Switches component, and select a switch that is marked as "Pending" in the list on the left side of the page.

#### FIGURE 199 Select a switch that is pending approval

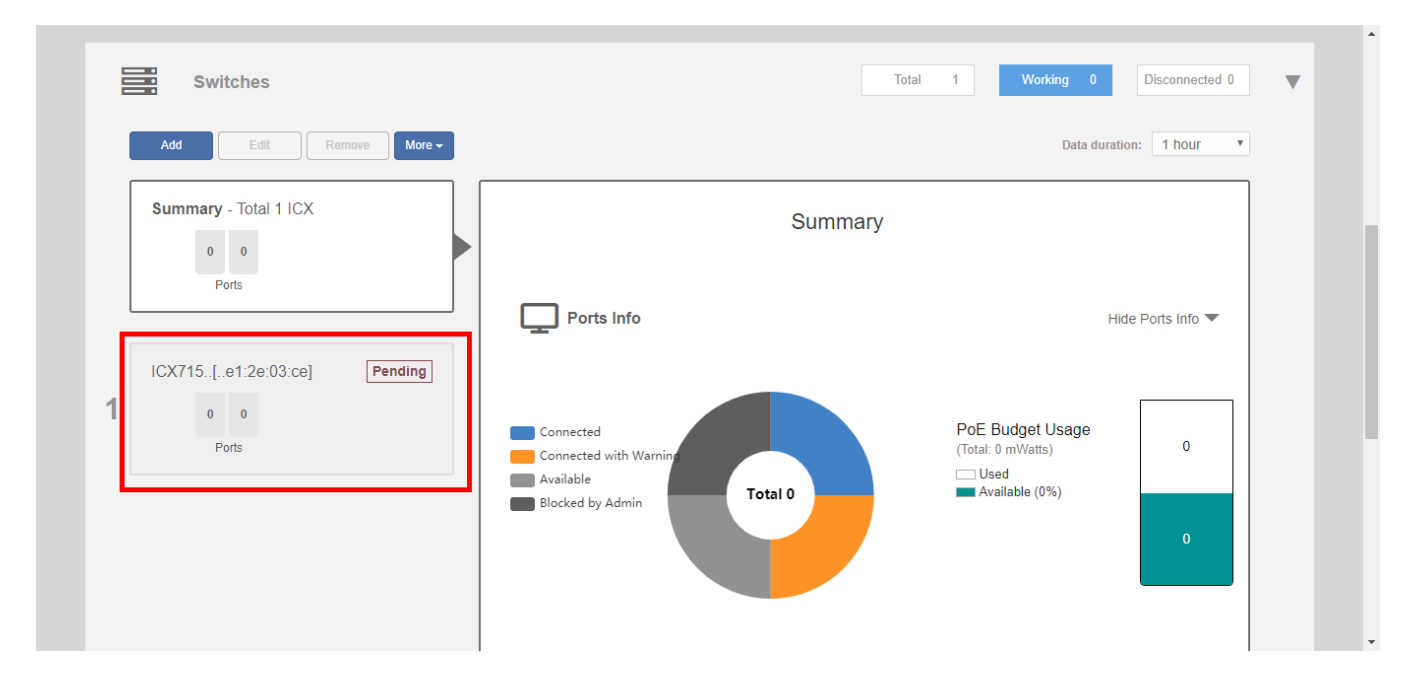

#### NOTE

RUCKUS Unleashed does not recognize older versions of ICX switches and displays the following warning message: "Unleashed system only supports ICX firmware version 08.0.90 or later."

Approving a New Switch to Join Unleashed

2. Click **Approve**. If the switch is in factory default state, it will automatically connect and be listed among the connected switch devices once the connection is established and the page is refreshed.

| Switches                    | Total 1 Working 0 Disconnected 0                                        |
|-----------------------------|-------------------------------------------------------------------------|
| Add Edit Remove More        | Data duration: 1 hour                                                   |
| Summary - Total 1 ICX       | * Unleashed system only supports ICX firmware version 08.0.90 or later. |
| 0 0                         | ICX Switch is Pending to join                                           |
| Ports                       | Device Name: ICX7150-C12-Switch                                         |
| ICX715[e1:2e:03:ce] Pending | MAC Address: 78:a6:e1:2e:03:ce                                          |
| 1 0 0                       | IP Address: 192.168.0.24                                                |
| Ports                       | Approve                                                                 |
|                             |                                                                         |
|                             |                                                                         |
|                             |                                                                         |

3. If the switch is not in factory default state, the Unleashed Master is unable to login using the default user name and password, and the following message appears. Click **Continue** to manually enter the login credentials.

| 5 | Switches                    | Total 1 Working 0 Disconnected 0                                                                                                | • |  |
|---|-----------------------------|----------------------------------------------------------------------------------------------------|---|--|
|   | Add Edit Remove More -      | Data duration: 1 hour •                                                                                                    |   |  |
|   | Summary - Total 1 ICX       | * Unleashed system only supports ICX firmware version 08.0.90 or later.                                                         |   |  |
|   | 0 0<br>Ports                | ICX Switch is Pending to join                                                                                                   |   |  |
|   |                             | Device Name: ICX7150-C12-Switch                                                                                                 |   |  |
|   | ICX715[e1:2e:03:ce] Pending | MAC Address: 78:a6:e1:2e:03:ce                                                                                                  |   |  |
| 1 | 0 0                         | IF AUUESS. 152.100.0.24                                                                                                    |   |  |
|   | Ports                       | Unable to login to this switch with default credential, please provide admin user<br>name & password of this switch to continue |   |  |
|   |                             | 🌣 Continue                                                                                                    |   |  |
|   |                             |                                                                                                    |   |  |
|   |                             |                                                                                                    |   |  |

FIGURE 201 Click Continue

4. In the Approve Switch to Join Unleashed dialog that appears, enter the Admin Name and Password to authenticate to the switch.

FIGURE 202 Enter admin user name and password for switch authentication

|   |                             |                                    |                              | 1 |
|---|-----------------------------|------------------------------------|------------------------------|---|
| E | Switches                    |                                    |                              | T |
|   | Add Edit Remove More        | 1                                  | Data duration: 1 hour •      |   |
|   | Summary - Total 1 ICX       | Approve Switch Join Unleashed      | join                         |   |
|   |                             | Admin Name admin Password ·····  Ø |                              |   |
| 1 | ICX715[e1:2e:03:ce] Pending | OK Cancel                          |                              |   |
|   | Ports                       |                                    | se provide admin user<br>nue |   |
|   |                             | Continue                           |                              |   |
|   |                             |                                    |                              |   |

5. Click **OK**. Unleashed immediately attempts to verify and approve the switch. If successful, the switch status will change to **Connecting** before joining Unleashed.

| Switches                    |                           | Total 1 Working 0                           | Disconnected 0  |
|-----------------------------|---------------------------|---------------------------------------------|-----------------|
| Add Edit Remove             | Nore <del>-</del>         | Data dura                                   | ition: 1 hour 🔻 |
| Summary - Total 1 ICX       | * Unleashed system only s | orts ICX firmware version 08.0.90 or later. |                 |
| 0 0<br>Ports                |                           | ICX Switch is Connecting                    |                 |
|                             |                           | MAC Address: 00:00:00:00:00:00              |                 |
| ICX715[00:00:00:00] Connect | ng                        | IP Address: 192.168.0.24                    |                 |
| 1 0 0                       |                           | Name: ICX7150-C12-Switch                    |                 |
| FOILS                       |                           |                                             |                 |
|                             |                           |                                             |                 |
|                             |                           |                                             |                 |
|                             |                           |                                             |                 |

FIGURE 203 ICX switch connecting

# **Monitoring Connected ICX Switches**

Expand the **Switches** dashboard component and select a connected switch to view general information, port status, health details, and events and alarms on the selected switch.

The following details are displayed when the links are expanded:

- General Info: Displays general device information such as device name, IP address, MAC address, software version, and uptime.
- **Ports Info**: Displays the number of ports used and available, PoE power budget usage, and details on specific ports when selected from the port diagram or port list.
- Health: Displays hardware status information such as CPU and memory utilization.
- Events & Alarms: Displays a list of alarm and event system messages.

#### FIGURE 204 Selecting a Switch to Monitor Details

| Switches                                      | Total 3 Working 1 Disconnected 0                                                                    |
|-----------------------------------------------|----------------------------------------------------------------------------------------------------|
| Add Edit Remove                               | Data duration: 1 hours •                                                                            |
| Summary - Total 3 ICX                         | ICX7150-24P-Switch [d4:c1:9e:45:16:e0]<br>To manage the ICX switch click here.<br>Show General Info |
| Stack<br>[d4:c1:9e:45:16:e0]<br>4 82<br>Ports | Ports Info Show Ports Info Mealth Show Health                                                       |
| [00:00:00:00:00] Pending<br>2 0 0<br>Ports    | Events & Alarms     Hide Events & Alarms       Events     Alarms                                    |

Click **Show Health** to view the switch's health status information, including CPU and memory utilization, power supply usage, and temperature details. Hover over a segment of the charts to view time-specific details.

#### FIGURE 205 Monitoring Switch Health Details

| Hide Health         |  |
|---------------------|--|
| CPU Utilization: 1% |  |

Click Show Events & Alarms to expand the section and view switch event and alarm lists.

FIGURE 206 Viewing Switch Event and Alarm Lists

|                                                                         | 1-1 of 1 shown 🧧 1 🦻                         |
|-------------------------------------------------------------------------|----------------------------------------------|
| Health                                                                  | Show Health                                  |
| Events & Alarms                                                         | Hide Events & Alarms 🔻                       |
|                                                                         | Search Q 2                                   |
| Date/Time -         Severity           2020/01/23 17:02:20         High | Activities<br>ICX [78:a6:e1:2e:03:ce] joins. |
|                                                                         |                                              |

### Accessing the RUCKUS Switch Home Page

To access the RUCKUS switch home page from within Unleashed without manual login, click the **To manage the ICX switch, click here** link. Enter the user name and password, and click **Login** to log in to the RUCKUS switch home page.

FIGURE 207 Logging In to the RUCKUS Switch Home Page

|   | Ruckus S | witch WebUI |       |  |
|---|----------|-------------|-------|--|
| / | UserName |             |       |  |
|   | Password |             | Login |  |
|   |          |             |       |  |

NOTE

- Access to the RUCKUS switch home page is supported only for ICX firmware version 9.0.0 or later.
- Access to the RUCKUS switch home page redirection is available only when an ICX switch is connected.
- You can extend the available redirection window time. The standard available redirection window time is 10 minutes.

### **Managing Switch Ports**

The "Ports Info" link expands to display information on overall switch status such as the number of ports used and available and PoE power budget usage. Individual switch ports can be managed by selecting the specific port from the switch port diagram or from the port list table below.

To manage ICX switch ports:

1. Expand the Switches dashboard component, and select a connected switch from the list on the left.

2. Click Show Ports Info to expand the port details view.

FIGURE 208 The "Ports Info" view displays summary info and per-port details

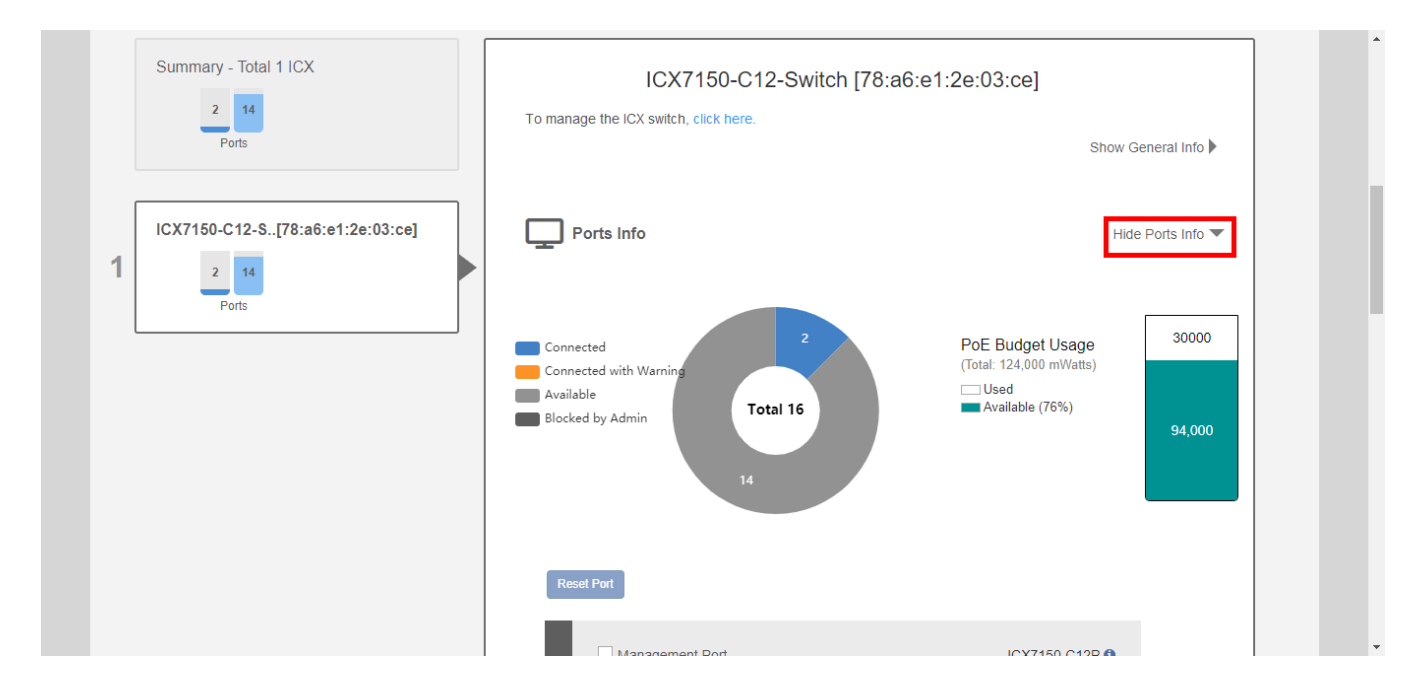

3. Select an individual port from the port diagram or port list table.

FIGURE 209 Select a switch port to display details on that port

| Reset Port                        |                                  |                                |               | 94,000 |  |
|-----------------------------------|----------------------------------|--------------------------------|---------------|--------|--|
| ONIT 1 (standalone)               | 11<br>                           |                                | (7150-C12P €) |        |  |
| Port Name<br>GigabitEthernet1/1/1 | MAC Address<br>78:a6:e1:2e:03:ce | Search<br>Port Number<br>1/1/1 | Hide Port Lis | t 💌    |  |

4. Review the details in the switch port list for the port selected.

5. To reboot a device connected to a PoE switch port, click the **Reset Port** button. The port reset button can be used to power cycle a connected device by powering down and back up a PoE port.

FIGURE 210 Resetting a switch port

| 14<br>Reset Port                  |                                  |             |                     | 94,000 | * |
|-----------------------------------|----------------------------------|-------------|---------------------|--------|---|
| Management Port                   | 11<br>                           | 1 DODULES   | K7150-C12P ()       |        |   |
|                                   |                                  | Search      | Hide Port Li        | ist 🔻  |   |
| Port Name<br>GigabitEthernet1/1/1 | MAC Address<br>78:a6:e1:2e:03:ce | Port Number | Link Status<br>down |        | + |

6. Scroll down to view the traffic trend chart and LLDP neighbor list for a port.

FIGURE 211 Viewing a port's traffic statistics and LLDP neighbors

| 00.00G<br>50.00G<br>50.00G<br>50.00G<br>00.00G<br>50.00G<br>50.00G | time:<br>tx: 2         | ↓ ↓ ↓ ↓ ↓ ↓ ↓ ↓ ↓ ↓ ↓ ↓ ↓ ↓ ↓ ↓ ↓ ↓ ↓ |             |
|--------------------------------------------------------------------|------------------------|---------------------------------------|-------------|
| 0K<br>11/26 09:26:18 11/26 09:36:14                                | 11/26 09:46:06 11/26 0 | 9:55:58 11/26 10:05:50 11/            | 26 10:15:42 |
| Name                                                               | Remote MAC             | Device Types                          | Remote Port |
| i i i i i i i i i i i i i i i i i i i                              |                        |                                       |             |

### **Backup and Restore Switch Configuration**

Unleashed ICX switch management provides tools for performing a backup of current ICX switch configuration and restore to a previously saved configuration backup file.

Use the following procedure to perform a backup and restore of the current switch configuration:

- 1. Expand the Switches dashboard component and select a connected switch from the device list on the left.
- 2. Click More > Back up. The switch status displays "Downloading" as the configuration file is generated and prepared for download.

FIGURE 212 Backup Switch Configuration

|             |           |                                          |                                 |                                                                      |                  |                                                                                |                                    |   | *  |
|-------------|-----------|------------------------------------------|---------------------------------|----------------------------------------------------------------------|------------------|--------------------------------------------------------------------------------|------------------------------------|---|----|
|             |           | Switches                                 |                                 |                                                                      | Total 1          | Working 1                                                                      | Disconnected 0                     | • |    |
|             |           | Add Edit Remove More -                   |                                 |                                                                      |                  | Data duratio                                                                   | on: 1 hour 🔻                       |   | ١. |
|             |           | Summary - Total 1 ICX Back up<br>Restore | ŀ                               | ICX7150-C12-Switch [7                                                | 78:a6:e1:2e:0    | )3:ce]                                                                         |                                    |   |    |
|             |           | 2 14                                     | To man;                         | age the ICX switch, click here.                                      |                  |                                                                                |                                    |   |    |
|             |           | Ports                                    |                                 |                                                                      |                  | Show (                                                                         | General Info 🕨                     |   |    |
|             | 1         | ICX7150-C12-S[78:a6:e1:2e:03:ce]         | Conn<br>Conn<br>Avails<br>Block | Ports Info<br>nected<br>nected with Warning<br>lable<br>ked by Admin | PoE<br>(Tota<br> | Hid<br><b>E Budget Usage</b><br>ul: 124,000 mWatts)<br>Jsed<br>Available (76%) | le Ports Info ▼<br>30000<br>94,000 |   |    |
| https://19/ | 2.168.0.3 | 3/admin/dashboard.jsp?privilege=rw#      |                                 | 14                                                                   | 7                |                                                                                |                                    |   | •  |

- 3. When finished, the backup file is created as a .txt file that can be saved to your local computer.
- 4. Save the backup file to a convenient location.

5. To restore configuration settings from a previously saved backup file, click More > Restore.

FIGURE 213 Restore Switch Configuration

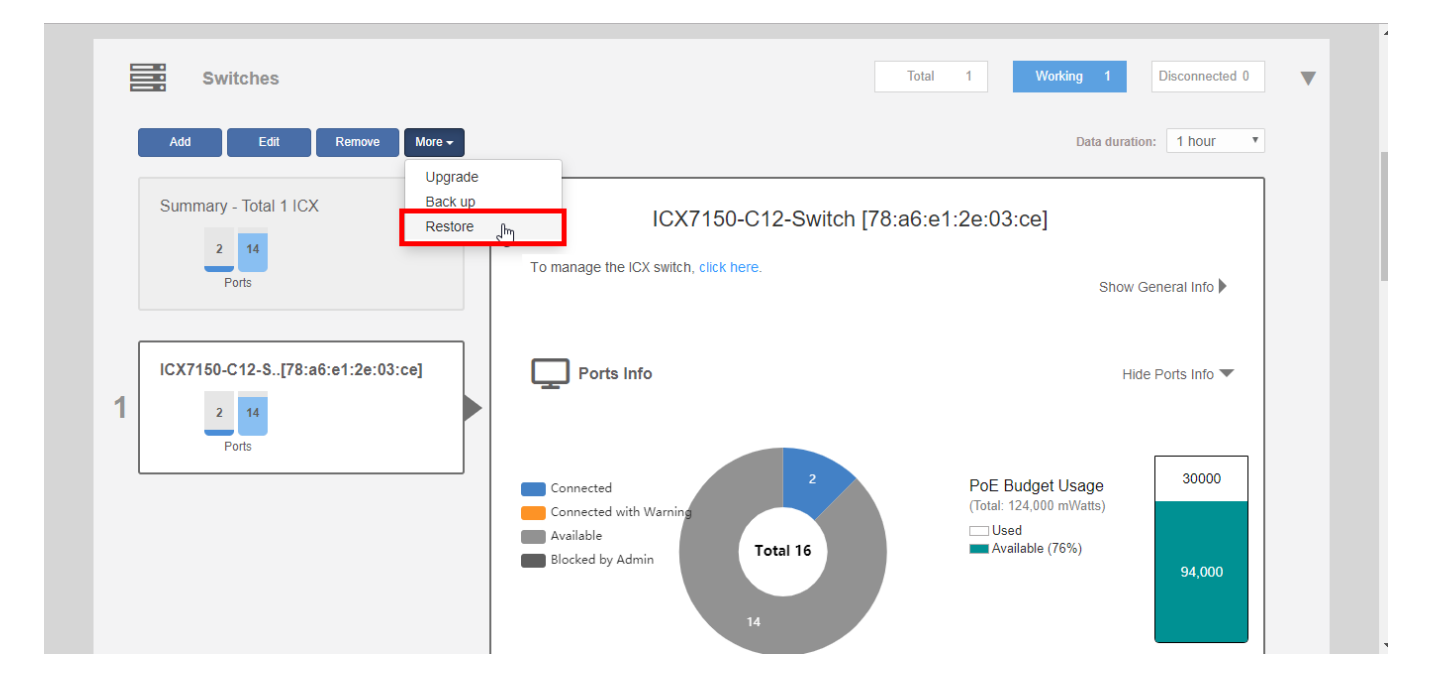

- 6. In the *Restore* dialog, click **Choose File** and select a valid backup file.
- 7. Click Restore.

FIGURE 214 Restore Configuration from Backup File

| Switches                 |                                                                    | Total 1 Working 1 Disconnected 0            |
|--------------------------|--------------------------------------------------------------------|---------------------------------------------|
| Add Edit Rem             | ve More +                                                          | Data duration: 1 hour •                     |
| Summary - Total 1 ICX    | Restore                                                            | ×                                           |
| 2 14<br>Ports            | Local File Name icx_config_mac_78a6e12e03ce_20191101_155955.bt (77 | 75 bytes) Cancel Show General Info )        |
| ICX7150-C12-S[78:a6:e1:2 |                                                                    | Hide Ports Info 💌                           |
| 1 2 14                   | Restore                                                            | Cancel                                      |
| FUIS                     | Connected 2                                                        | PoE Budget Usage<br>(Total: 124,000 mWatts) |
|                          | Available Total 16                                                 | Used<br>Available (76%)                     |
|                          |                                                                    |                                             |

8. A warning message appears notifying you that the restore process will cause a power outage to the Unleashed network. Click **Yes** to confirm.

#### FIGURE 215 Switch Restore Warning

|                                                                                                 |                                                                                                    |                                                                        | Disconnected 0                    |
|-------------------------------------------------------------------------------------------------|----------------------------------------------------------------------------------------------------|------------------------------------------------------------------------|-----------------------------------|
|                                                                                                 |                                                                                                    |                                                                        | on: 1 hour 🔻                      |
| Summary - Total 1 ICX<br>2 14<br>Ports<br>ICX7150-C12-S[78:a6:e1:2e:1<br>2 14<br>Ports<br>Ports | Please note that Master AP currently connects to this ICX switch, restore this switch may cause a power outage in the Unleashed network, are you sure want to continue? | E :e]                                                                  | General Info 🕨<br>le Ports Info 💌 |
| ruis                                                                                            | Yes No<br>Connected with Warning<br>Available<br>Blocked by Admin<br>Total 16                                                                                           | PoE Budget Usage<br>(Totai: 124,000 mWatts)<br>Used<br>Available (76%) | 30000<br>94,000                   |

9. The Switch restore in process screen appears, notifying you that the restore process may take 10 minutes or more.

FIGURE 216 Switch Restore in Process

| Switches                        | Total 1 Working 1 Disconnected 0                                                                                                 |
|---------------------------------|----------------------------------------------------------------------------------------------------|
| Add Edit Remove More -          | Data duration: 1 hour                                                                                                    |
| Summary - Total 1 ICX           | * Unleashed system only supports ICX firmware version 08.0.90 or later.                                                          |
| 2 14<br>Ports                   | ICX Switch is Restoring                                                                                                    |
|                                 | Device Name: ICX7150-C12-Switch                                                                                                  |
| ICX715 [ e1:2e:03:ce] Restoring | MAC Address: 78:a6:e1:2e:03:ce                                                                                                   |
| 1                               | IP Address: 192.168.0.24                                                                                                    |
| 2 14                            | This ICX switch is restoring, and the Unleashed network may reboot and go                                                        |
| Ports                           | temporarily out of service during this period. It may take at least 10 minutes. Please<br>DO NOT power off or reboot the switch. |
|                                 |                                                                                                    |
|                                 |                                                                                                    |
|                                 |                                                                                                    |
|                                 |                                                                                                    |

10. The *Rebuilding the Unleashed Network* screen appears, displaying a progress bar. Do not power off or reboot the AP, or refresh your browser or click the browser's back button.

FIGURE 217 Rebuilding Unleashed Network

| WARNING         • Do not power off or reboot the AP.         • Do not refresh your browser or hit the browser's back button. | Rebuilding the Unleashed Network. It may take a few minutes.<br>WARNING<br>- Do not power off or reboot the AP.<br>- Do not refresh your browser or hit the browser's back button. |
|----------------------------------------------------------------------------------------------------|----------------------------------------------------------------------------------------------------|
| WARNING<br>- Do not power off or reboot the AP.<br>- Do not refresh your browser or hit the browser's back button.           | WARNING<br>- Do not power off or reboot the AP.<br>- Do not refresh your browser or hit the browser's back button.                                                                 |
| WARNING<br>- Do not power off or reboot the AP.<br>- Do not refresh your browser or hit the browser's back button.           | WARNING<br>- Do not power off or reboot the AP.<br>- Do not refresh your browser or hit the browser's back button.                                                                 |
|                                                                                                    |                                                                                                    |
|                                                                                                    |                                                                                                    |

11. When the process is finished, the restored switch appears in the connected device list.

# **Upgrading ICX Switch Firmware**

Unleashed management requires FastIron firmware version 08.0.90 or later.

To upgrade the firmware of an ICX switch, use the following procedure:

1. Expand the Switches dashboard component and select a connected switch from the connected device list on the left.

#### 2. Click More > Upgrade.

#### FIGURE 218 Upgrading an ICX switch

| Cilents                            |                                                         | 4 |
|------------------------------------|---------------------------------------------------------|---|
|                                    |                                                         |   |
| Access Points                      | Total 1 Working 1 Disconnected 0                        |   |
|                                    |                                                         |   |
| Switches                           | Total 1 Working 1 Disconnected 0                        |   |
| Add Edit Remove More +             | Data duration: 1 hour                                   |   |
| Summary - Total 1 ICX<br>2 14      | ICX7150-C12-Switch [78:a6:e1:2e:03:ce]                  |   |
| Ports                              | To manage the ICX switch, click here. Show General Info |   |
| 1 ICX7150-C12-S[78:a6:e1:2e:03:ce] | Ports Info Hide Ports Info V                            |   |
|                                    | Connected 2 PoE Budget Usage 30000                      |   |

3. In the *Upgrade* dialog, click **Choose File** and select a valid FastIron image file.

#### FIGURE 219 Choose upgrade image file

| Access Points               |                                             | Total 1 Working 1 Disconnected 0 |
|-----------------------------|---------------------------------------------|----------------------------------|
| Switches                    | Upgrade                                     | Korking 1 Disconnected 0         |
| Add Edit Remove             | Local File Name Choose File No file choosen | Data duration: 1 hour *          |
| Summary - Total 1 ICX       |                                             | Cancel Show General Info 🕨       |
| ICX7150-C12-S[78:a6:e1:2e:0 | 33:ce] Ports Info                           | Hide Ports Info 💌                |
| Ports                       | Connected 2                                 | PoE Budget Usage 30000           |

4. Click **Upgrade**. A warning message appears notifying you that the upgrade will cause a power outage to your Unleashed APs. Click **Yes** to continue.

#### FIGURE 220 Upgrade warning message

| Switches                         | ?                                                                                                    | Working 1 Disconnected 0 Date duration: 1 hour |
|----------------------------------|----------------------------------------------------------------------------------------------------|------------------------------------------------|
| Summary - Total 1 ICX            | Please note that Master AP currently connects to this ICX switch, upgrade this switch may cause a power outage in the Unleashed network, are you sure want to continue? | e]                                             |
| Ports                            | Yes No                                                                                                    | Show General Info 🕨                            |
| ICX7150-C12-S[78:a6:e1:2e:03:ce] | Ports info                                                                                                    | Hide Ports Info 💌                              |

- 5. When the upgrade is complete, Unleashed reboots and displays the switch in the connected device list.
- 6. Verify the new firmware version from the **Show General Info** display.

#### FIGURE 221 Verify switch version

| Add Edit Remove More -<br>Summary - Total 1 ICX | ICX7150-C12-Sw<br>To manage the ICX switch, click here. | Data duration: 1 hour<br>itch [78:a6:e1:2e:03:ce]<br>Hide General Info ▼ |
|-------------------------------------------------|---------------------------------------------------------|--------------------------------------------------------------------------|
|                                                 | Name                                                    | ICX7150-C12-Switch                                                       |
| ICX7150-C12-S[78:a6:e1:2e:03:ce]                | MAC Address                                             | 78:a6:e1:2e:03:ce                                                        |
| 2 14                                            | IP Address                                              | 192.168.0.24                                                             |
| Ports                                           | Model                                                   | ICX7150-C12P                                                             |
|                                                 | State                                                   | Connected                                                                |
|                                                 | Gateway                                                 | 192.168.0.1                                                              |
|                                                 | Version                                                 | SPS08091                                                                 |
|                                                 | Serial Number                                           | FEK3231N175                                                              |
|                                                 | Last Seen                                               | 2019/11/01 12:50:52                                                      |
|                                                 | Up Time                                                 | 1h 32m                                                                   |

# **Working with Clients**

| • | Client Management Overview                                | 319 |
|---|-----------------------------------------------------------|-----|
| • | Viewing the Clients List                                  | 319 |
| • | Renaming a Client                                         | 321 |
| • | Deleting a Client                                         | 323 |
| • | Permanently Blocking a Client Device                      | 323 |
| • | Marking a Client as a Favorite                            | 324 |
| • | Running a SpeedFlex Performance Test on a Wireless Client | 325 |
| • | Client Connection Troubleshooting                         | 329 |
| • | Marking a Client as a Legacy Device                       | 331 |
| • | Adding User Accounts to the Internal User Database        | 331 |
| • | Authenticating Clients Using an External Database         | 332 |

### **Client Management Overview**

The Unleashed Admin Interface provides tools for monitoring and managing wireless clients, including blocking and deleting client devices, viewing an overview of client traffic, and drilling down into details about a specific client's connection status and traffic statistics.

## **Viewing the Clients List**

To view a list of currently connected wireless clients, expand the Clients section on the Dashboard.

#### FIGURE 222 Viewing the currently connected Clients list

| 3 clients connected, 0 clients dis- | connected.                        |                        |      |           |           |   |
|-------------------------------------|-----------------------------------|------------------------|------|-----------|-----------|---|
| Wired Clients                       | 0 wired clients connected         |                        |      |           |           |   |
| Wireless Clients                    | 3 wireless clients connected      |                        |      |           |           | ▼ |
| Show details Rename 📌 M             | lark Favorite 🛛 🖈 Unmark Favorite | Troubleshooting More - |      | Search    | ۹ پ       | • |
| ★ Mac Address                       | IP Address 09                     | Name                   | User | AP Name   | WLAN      | s |
| 64:a2:f9:bc:cb:53                   | 192.168.0.13                      | OnePlus_6T             |      | Unleashed | Unleashed | E |
| f0:03:8c:fb:73:38                   | 192.168.0.11 N/                   | Ą                      |      | Unleashed | Unleashed | E |
| 04:b1:67:47:c4:20                   | 192.168.0.8                       | )e                     |      | RuckusAP  | Unleashed | Е |

The clients list displays the number of connected and blocked clients, along with a table that lists the details on the client such as its MAC address, IP address, OS, Hostname, User, connected AP, WLAN, and Signal level indicator.

To view additional details about a specific client, select the client from the list and click Show Details.

#### FIGURE 223 Click Show Details to view client details

|                                  | TIAILC: 0.27 MB                                          |                                    |   |
|----------------------------------|----------------------------------------------------------|------------------------------------|---|
| Clients                          | Clients                                                  | Total 3 Connected 3 Disconnected 0 | ▼ |
| 3 clients connected, 0 clients d | sconnected.                                              |                                    |   |
| Wired Clients                    | 0 wired clients connected                                | •                                  |   |
| Wireless Clients                 | 3 wireless clients connected                             | ▼                                  |   |
| Show details Rename 🛔 🏚          | Mark Favorite 🛛 🖈 Unmark Favorite Troubleshooting More 🗸 | Search Q 2 0                       |   |
| ★ Mac Address                    | IP Address OS Name                                       | User AP Name WLAN S                |   |
| 64:a2:f9:bc:cb:53                | 192.168.0.13 👘 OnePlus_6T                                | Unleashed Unleashed E              |   |
| f0:03:8c:fb:73:38                | 192.168.0.11 N/A                                         | Unleashed Unleashed E              |   |
| 04:b1:67:47:c4:20                | 192.168.0.8                                              | RuckusAP Unleashed E               |   |
|                                  |                                                          | 1-3 of 3 shown < 1 >               |   |
|                                  |                                                          |                                    |   |
|                                  |                                                          |                                    |   |

#### FIGURE 224 Viewing details on a specific client

| Wireless Cliv | Client Details        |                   | ×              |
|---------------|-----------------------|-------------------|----------------|
| Show Details  | Name                  | Value             | Q 2 *          |
| 🔺 Mac.        | Host Name             | OnePlus6T         | WLAN           |
| c8:3a         | OS Vendor Type        | Android           | eashed Unleash |
| 0c:91         | Device Model          | Android           | eashed Unleash |
| f0:03         | IP Address            | 192.168.0.6       | eashed Unleast |
| c0:ee         | MAC                   | c0:ee:fb:55:a7:0f | eashed Unleash |
|               | WLAN                  | Unleashed         |                |
|               | AP Name               | Ruckus-Unleashed  | vn < 1 💌       |
|               | AP MAC                | d4:c1:9e:35:c9:40 |                |
|               | Received from client  | 0 pkts / 0 bytes  |                |
|               | Transmitted to client | 0 pkts / 0 bytes  |                |
| Acces         | RSSI                  | 0 dBm             |                |
|               | SNR                   | 0 dB              |                |
|               | Health                | Excellent         |                |
| Switcl        | BSSID                 | d4:c1:9e:35:c9:4c |                |
|               | VLAN                  | 1                 |                |

# **Renaming a Client**

Unleashed collects client host names from the client's operating system and displays them in client lists, tables and charts on the web interface. However, the host names provided by the OS are often not very useful in identifying clients on the network.

Entering a custom host name manually via the web interface is one way to address this issue.

Any renamed clients will be displayed using the new name whenever they are online. The maximum number of marked clients is 520. When this max is reached, Unleashed will delete the oldest renamed offline stations, 10 stations at a time, and trigger an alarm event to indicate the renamed stations have been deleted.

To rename a connected wireless client:

- 1. Open the Clients component, and select the client you want to rename from the list.
- 2. Click Rename.

#### FIGURE 225 Rename a client

| 3 clients connected, 0 clients | disconnected.               |                  |               |      |           |           |   |
|--------------------------------|-----------------------------|------------------|---------------|------|-----------|-----------|---|
| Wired Clients                  | 0 wired clients connecte    | d                |               |      |           |           |   |
| Wireless Clients               | 3 wireless clients conne    | cted             |               |      |           |           | ▼ |
| Show details Rename            | Mark Favorite 🛛 🖈 Unmark Fa | vorite Troublesh | ooting More 🗸 |      | Search    | Q         | 0 |
| * Mac Address                  | IP Address                  | OS N             | lame          | User | AP Name   | WLAN      | s |
| 64:a2:f9:bc:cb:53              | 192.168.0.13                | <b>é</b> c       | DnePlus_6T    |      | Unleashed | Unleashed | E |
| f0:03:8c:fb:73:38              | 192.168.0.11                | N/A              |               |      | Unleashed | Unleashed | E |
| 04:b1:67:47:c4:2               | 0 192.168.0.8               | ÷                |               |      | RuckusAP  | Unleashed | E |
|                                |                             |                  |               |      |           |           |   |

The Rename Client dialog appears.

#### 3. Enter the New Name, and click OK.

#### FIGURE 226 Enter new client name

|                   | 0 wired clie  | RenameClie                                  | ent                                                                                | ×                       |      |           | ► |
|-------------------|---------------|---------------------------------------------|------------------------------------------------------------------------------------|-------------------------|------|-----------|---|
|                   | 3 wireless c  | Renamed Client                              | will be reported in this page even if it is                                        | disconnected            |      |           | ▼ |
|                   | Mark Favorite | later, until it is de<br>client name will l | eleted. You can have up to 520 rename<br>be set to original if apply the empty new | d clients, The<br>name. |      | Q g       | ¢ |
| 🛨 Mac Address     | IP Add        | CurrentName:                                |                                                                                    |                         | ame  |           | s |
| 64:a2:f9:bc:cb:53 | 3 192.168     | * New Name:                                 | MyClientName                                                                       |                         | shed | Unleashed |   |
| f0:03:8c:fb:73:38 | 192.168       |                                             |                                                                                    |                         | shed | Unleashed |   |
| 04:b1:67:47:c4:2  | 192.16        |                                             |                                                                                    |                         | ISAP |           |   |
|                   |               |                                             | ОК                                                                                 | Cancel                  |      |           |   |

#### 4. The new client name now appears in clients lists in the Host Name column.

#### FIGURE 227 New name appears in Host Name

| Wired Clients       | 0 wired clients connect    | ted          |                     |      |           |           |     |
|---------------------|----------------------------|--------------|---------------------|------|-----------|-----------|-----|
| Wireless Clients    | 3 wireless clients conn    | ected        |                     |      |           |           | ▼   |
| Show details Rename | Mark Favorite 🛛 🖈 Unmark F | avorite Trou | ıbleshooting More 🗕 |      | Search    | ۹         | 2 0 |
| ★ Mac Address       | IP Address                 | os           | Name                | User | AP Name   | WLAN      | s   |
| 64:a2:f9:bc:cb:53   | 192.168.0.13               | -            | OnePlus_6T          |      | Unleashed | Unleashed | E   |
| f0:03:8c:fb:73:38   | 192.168.0.11               | N/A          |                     |      | Unleashed | Unleashed | E   |
| 04:b1:67:47:c4:20   | 192.168.0.8                | ÷.           | MyClientName        |      | RuckusAP  | Unleashed | E   |
| 04:b1:67:47:c4:20   | 192.168.0.8                | <b>.</b>     | MyClientName        |      | RuckusAP  | Unleashed | E   |

.

# **Deleting a Client**

Follow these steps to temporarily disconnect a client device from your WLAN. (The user can simply reconnect manually, if they prefer.) This is helpful as a troubleshooting tip for problematic network connections.

- 1. Expand the **Clients** component on the Dashboard.
- 2. Select a client from the list, and click **Delete**.

FIGURE 228 Click the Delete button to temporarily delete a client. The client will be able to reconnect.

| 3 clients connected | d, 0 clients disconne | cted.                   |               |          |            |      |           |           |       |
|---------------------|-----------------------|-------------------------|---------------|----------|------------|------|-----------|-----------|-------|
| Wired Clients       | 5 0 w                 | red clients connected   |               |          |            |      |           |           | ►     |
| Wireless Clie       | ents 3 w              | reless clients connecte | ed            |          |            |      |           |           | •     |
| Show details F      | Rename 🛛 🍁 Mark Fa    | vorite 🔹 Unmark Favo    | rite Troubles | shooting | More -     |      | Search    |           | ۹ ۵ ۵ |
| \star Mac A         | Address               | IP Address              | os            | Name     | Block      | User | AP Name   | WLAN      | s     |
| 64:a2               | f9:bc:cb:53           | 192.168.0.13            | <b>÷</b>      | OnePlus  | Speed Test |      | Unleashed | Unleashed | E     |
| f0:03:              | 8c:fb:73:38           | 192.168.0.11            | N/A           |          | Delete     |      | Unleashed | Unleashed | E     |
| 04:b1               | :67:47:c4:20          | 192.168.0.8             | <b>#</b>      | MyClient |            |      | RuckusAP  | Unleashed | E     |
|                     |                       |                         |               |          |            |      |           |           |       |

The entry is deleted from the Active Clients list, and the listed device is disconnected from your WLAN.

The user can reconnect at any time, which, if this proves to be a problem, may prompt you to consider Permanently Blocking a Client Device on page 323.

### **Permanently Blocking a Client Device**

Follow these steps to permanently block a client device from WLAN connections.

1. Look at the Status column to identify any unauthorized users.

2. Select an AP from the list, and click the **Block** button from the **More** pull-down menu to move this client to the blocked clients list.

FIGURE 229 Block a client to permanently prevent it from joining your network(s)

| 3 clients connected, 0 clients d | lisconnected.               |          |                 |            |      |           |           |          |
|----------------------------------|-----------------------------|----------|-----------------|------------|------|-----------|-----------|----------|
| Wired Clients                    | 0 wired clients connecte    | d        |                 |            |      |           |           |          |
| Wireless Clients                 | 3 wireless clients conne    | cted     |                 |            |      |           |           | ▼        |
| Show details Rename 💧            | Mark Favorite 🛛 🖈 Unmark Fa | vorite   | Froubleshooting | More -     |      | Search    | ۹         | <b>C</b> |
| * Mac Address                    | IP Address                  | os       | Name            | Block      | User | AP Name   | WLAN      | s        |
| 64:a2:f9:bc:cb:53                | 192.168.0.13                | Ŵ        | OnePlus         | Speed Test |      | Unleashed | Unleashed | E        |
| f0:03:8c:fb:73:38                | 192.168.0.11                | N/A      |                 | Delete     |      | Unleashed | Unleashed | E        |
| 04:b1:67:47:c4:20                | ) 192.168.0.8               | <b>.</b> | MyClient        |            |      | RuckusAP  | Unleashed | E        |
|                                  |                             |          |                 |            |      |           |           |          |

3. The status is changed to Blocked. This will prevent the listed device from using your Ruckus WLANs.

## Marking a Client as a Favorite

Designating a client as a "favorite" client provides a way to monitor the client's behavior, triggering a report when the client goes online or offline.

#### NOTE

Unleashed supports a maximum of 20 favorite clients.

To mark a client as a favorite, use the following procedure:

1. Expand the Clients component on the Unleashed Dashboard.
2. Select a client from the list, and click Mark Favorite.

#### FIGURE 230 Mark Favorite

| Clients                            | Clients                      |                              |      | Total 3   | Connected 3    | Disconnected 0 |
|------------------------------------|------------------------------|------------------------------|------|-----------|----------------|----------------|
| 3 clients connected, 0 clients dis | sconnected.                  |                              |      |           |                |                |
| Wired Clients                      | 0 wired clients connected    |                              |      |           |                |                |
| Wireless Clients                   | 3 wireless clients connec    | ted                          |      |           |                | ▼              |
| Show details Rename 🛊 N            | Nark Favorite 🗍 🖈 Unmark Fav | orite Troubleshooting More - |      | Search    | c              |                |
| ★ Mac Address                      | IP Address                   | OS Name                      | User | AP Name   | WLAN           | s              |
| 64:a2:f9:bc:cb:53                  | 192.168.0.13                 | OnePlus_6T                   |      | Unleashed | Unleashed      | E              |
| f0:03:8c:fb:73:38                  | 192.168.0.11                 | N/A                          |      | Unleashed | Unleashed      | E              |
| 04:b1:67:47:c4:20                  | 192.168.0.8                  | MyClient                     |      | RuckusAP  | Unleashed      | E              |
|                                    |                              |                              |      |           | 1-3 of 3 shown | < 1 >          |
|                                    |                              |                              |      |           |                |                |
|                                    |                              |                              |      |           |                | 0              |

An alarm event will be generated each time this client goes online or offline.

## **Running a SpeedFlex Performance Test on a Wireless Client**

You can test the wireless throughput to a client using the SpeedFlex tool.

To do so, you will need to install and run the SpeedFlex application on the client device.

1. Expand the **Clients** menu.

2. Select a client device from the list and click Speed Test from the More pull-down menu.

FIGURE 231 Select a client and click Speed Test

| Clients                                | Clients                         |                        |      | Total 3   | Connected 3 Dis | sconnected 0 |
|----------------------------------------|---------------------------------|------------------------|------|-----------|-----------------|--------------|
| 3 clients connected, 0 clients dis     | sconnected.                     |                        |      |           |                 |              |
| Wired Clients                          | 0 wired clients connected       |                        |      |           |                 |              |
| Wireless Clients                       | 3 wireless clients connected    |                        |      |           |                 | ▼            |
| Show details Rename 📩 M                | Mark Favorite 🔺 Unmark Favorite | Troubleshooting More - |      | Search    | Q               | <b>C</b> •   |
| ★ Mac Address                          | IP Address OS                   | Name Block             | User | AP Name   | WLAN            | s            |
| 64:a2:f9:bc:cb:53                      | 192.168.0.13                    | OnePlus Speed Te       | st   | Unleashed | Unleashed       | E            |
| f0:03:8c:fb:73:38                      | 192.168.0.11 N//                | A Delete               |      | Unleashed | Unleashed       | E            |
| 04:b1:67:47:c4:20                      | 192.168.0.8 🖷                   | MyClient               |      | RuckusAP  | Unleashed       | E            |
| <u></u>                                |                                 |                        |      |           | 1-3 of 3 shown  | 1 >          |
|                                        |                                 |                        |      |           |                 |              |
| .0.2/admin/dashboard.jsp?privilege=rw# |                                 |                        |      |           |                 |              |

- 3. A Speed Test dialog appears. Click **Start** to begin.
- 4. If the SpeedFlex application is not already running on the client, follow the instructions to install and run the application on your client device.

FIGURE 232 The client does not have SpeedFlex running

| 10.0.158 says:                                                                                                    | × |
|----------------------------------------------------------------------------------------------------|---|
| The client[10.0.0.50] does not have SpeedFlex running. Click the OK button,<br>download the SpeedFlex application for the client's operating system, and<br>then send it to the wireless client user for installation. Instruct the user to<br>double-click SpeedFlex.exe to start the application. After SpeedFlex is<br>installed and running on the client, run the SpeedFlex test again from the<br>Unleashed Web interface. |   |
| Prevent this page from creating additional dialogs.                                                                                                    |   |
| ок                                                                                                    |   |

.

- 5. Download the SpeedFlex application for your Operating System. Choices are:
  - Windows
  - Mac (Intel)
  - Android

#### FIGURE 233 Download SpeedFlex

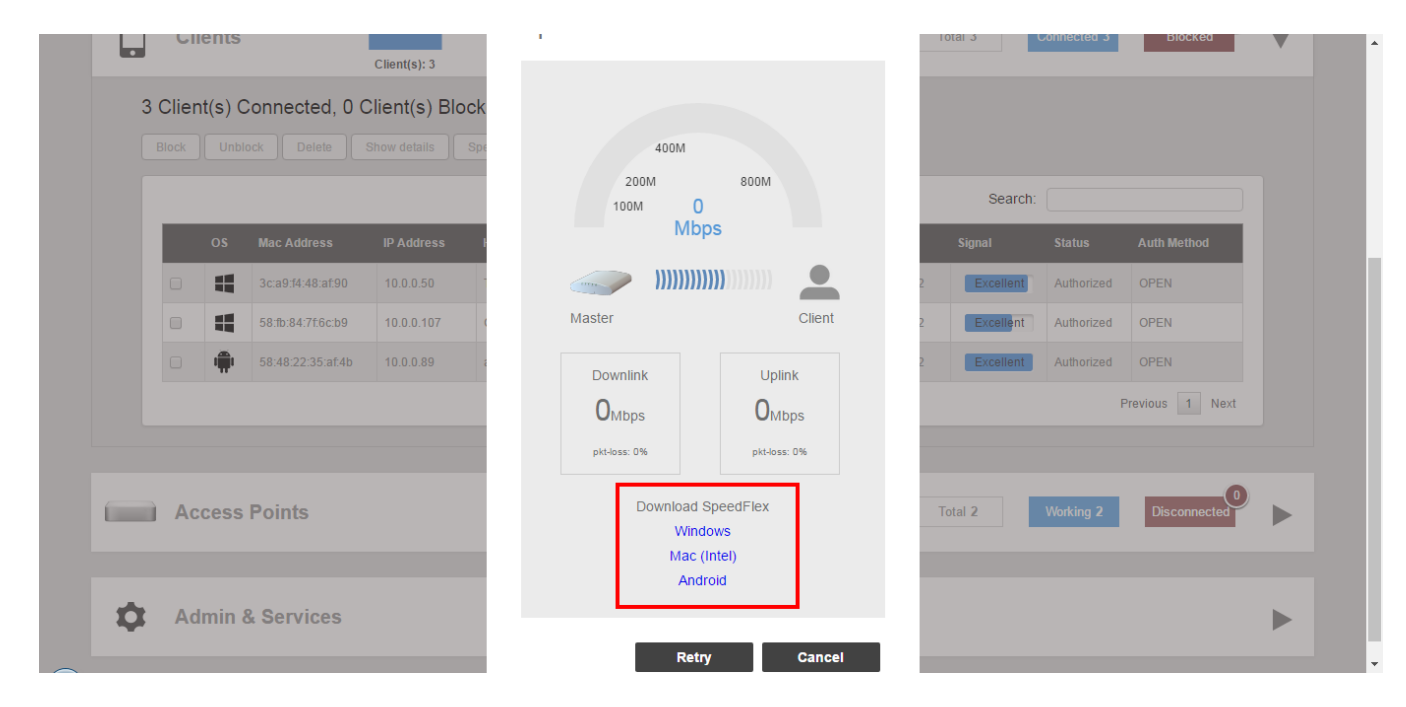

6. Install and run the application.

#### Working with Clients

Running a SpeedFlex Performance Test on a Wireless Client

7. With the application running, click **Retry**.

#### FIGURE 234 Click Retry

| 3 Clier | nt(s) (<br>) Unb | Connected, 0 (    | Client(s): 3<br>Client(s) Block<br>Show details Spo | 200M<br>100M<br>MI           | soom<br>Opps                                | Sear       | .h.          |                 |  |
|---------|------------------|-------------------|-----------------------------------------------------|------------------------------|---------------------------------------------|------------|--------------|-----------------|--|
|         | OS               | Mac Address       | IP Address                                          | Master                       | Client                                      | Signal     | Status       | Auth Method     |  |
|         |                  | 3c:a9:f4:48:af:90 | 10.0.0.50                                           | Downlink                     | Uplink                                      | 2 Excellen | t Authorized | OPEN            |  |
|         |                  | 58:fb:84:7f:6c:b9 | 10.0.0.107                                          | OMbps                        | O <sub>Mbps</sub>                           | 2 Excellen | t Authorized | OPEN            |  |
|         |                  | 58:48:22:35:af:4b | 10.0.0.89                                           | pkt-loss: 0%                 | pkt-loss: 0%                                | 2 Excellen | Authorized   | OPEN            |  |
|         |                  |                   |                                                     | Download<br>Wir<br>Mad<br>An | d SpeedFlex<br>ndows<br>: (Intel)<br>ndroid |            | 1            | Previous 1 Next |  |

8. When the test is complete, the average Downlink and Uplink speed results are displayed along with packet loss percentages.

#### FIGURE 235 SpeedFlex results

| 3 C | Clients<br>lient(s) | Connected, 0 (    | Client(s): 3<br>Client(s) Block<br>Show details Spe | 80M<br>40M<br>20M 4<br>Mb | 160M<br>I<br>ps   | Total 3     | Connected 3 | Blocked         |  |
|-----|---------------------|-------------------|-----------------------------------------------------|---------------------------|-------------------|-------------|-------------|-----------------|--|
|     |                     |                   |                                                     | Mastar                    |                   | Search      |             |                 |  |
| 11  | os                  | Mac Address       | IP Address F                                        | Master                    | Client            | Signal      | Status      | Auth Method     |  |
| 11  |                     | 3c:a9:f4:48:af:90 | 10.0.0.50                                           | Downlink                  | Uplink            | 2 Excellent | Authorized  | OPEN            |  |
|     |                     | 58:fb:84:7f.6c:b9 | 10.0.0.107                                          | 96 <sub>Mbps</sub>        | 4 <sub>Mbps</sub> | 2 Excellent | Authorized  | OPEN            |  |
|     |                     | 58:48:22:35:af:4b | 10.0.0.89 a                                         | pkt-loss: 2%              | pkt-loss: 0%      | 2 Excellent | Authorized  | OPEN            |  |
|     |                     |                   |                                                     |                           |                   |             |             | Previous 1 Next |  |

## **Client Connection Troubleshooting**

The client connectivity trace feature is designed to help customers diagnose wireless client connection issues to determine why a client fails to connect to the wireless network.

To perform a client connectivity trace:

1. Open the **Clients** section, and select the problematic client from the list.

#### NOTE

Alternatively, go to Admin & Services > Administration > Diagnostics > Client Troubleshooting, and locate the Client Connection Logs section.

#### NOTE

As of release 200.8, client connection traces can be performed on clients connected to the following WLAN types:

- WPA2 •
- Web Auth •
- Hotspot •
- **Guest Access** •
- 2. Click Troubleshooting.

FIGURE 236 Click Troubleshooting to perform client connectivity trace

|                                      | Iramic: 0.15 MB                                      |                |                     |
|--------------------------------------|------------------------------------------------------|----------------|---------------------|
| Clients                              | Clients                                              | Total 2 Connec | ed 2 Disconnected 0 |
| 2 clients connected, 0 clients disco | onnected.                                            |                |                     |
| Wired Clients                        | 0 wired clients connected                            |                | ►                   |
| Wireless Clients                     | 2 wireless clients connected                         |                | •                   |
| Show details Rename 🛉 Mar            | rk Favorite 🙀 Unmark Favorite Troubleshooting More 🗸 | Search         | Q 2 0               |
| ★ Mac Address                        | IP Address OS Name                                   | User AP Name W | LAN S               |
| f0:03:8c:fb:73:38                    | 192.168.0.2 N/A                                      | Unleashed U    | nleashed E          |
| 04:b1:67:47:c4:20                    | 192.168.0.11                                         | RuckusAP U     | nleashed E          |
|                                      |                                                      | 1-2 of         | 2 shown C 1         |
|                                      |                                                      |                |                     |
| Access Points                        |                                                      | Total 3 Workin | g 3 Disconnected 0  |

The Troubleshooting screen appears.

3. In Connectivity Trace, click the Start button to begin. The association trace begins. The page refreshes to display detailed results.

FIGURE 237 Click Start to begin connectivity trace

| 10000530000000     |                              |                                                                                                    |                                                                                                    |                                                                                                    |                                                                                                    | v (ed                                                                                                    |
|--------------------|------------------------------|----------------------------------------------------------------------------------------------------|----------------------------------------------------------------------------------------------------|----------------------------------------------------------------------------------------------------|----------------------------------------------------------------------------------------------------|----------------------------------------------------------------------------------------------------|
| Client MAC Address | 0.0011-0.0100                |                                                                                                    |                                                                                                    |                                                                                                    |                                                                                                    | <b>^</b>                                                                                                    |
| P                  | Please connect your client m | anually after start troubles                                                                            | hooting, if the client is conne                                                                                                    | cted, it will be disconne                                                                                                    | ected firstly and then                                                                                                    | connect automatica                                                                                                    |
| Connectivity Trace | ▶ Start Stop                 | ) Clear 🛓 Import                                                                                        | Ł Export                                                                                                    |                                                                                                    |                                                                                                    |                                                                                                    |
| 10.00.00.10.10.00  | 10.10.0.01                   | Коонван орс                                                                                             | NUCK                                                                                                    | o-omeasnea omeas                                                                                                    |                                                                                                    | AGGINGING                                                                                                    |
|                    |                              |                                                                                                    |                                                                                                    |                                                                                                    | 1-3 of 3 show                                                                                                    | « <b>1</b> »                                                                                                    |
|                    | Client MAC Address           | Client MAC Address 3c:a9:f4:48:af:90     Please connect your client m     Connectivity Trace Start Stop | Client MAC Address 3c:a9:f4:48:af:90     Please connect your client manually after start troubles     Connectivity Trace Start Stop Clear Import | Client MAC Address 3c:a9:f4:48:af:90     Please connect your client manually after start troubleshooting, if the client is conne     Connectivity Trace Start Stop Clear & Import & Export | Client MAC Address 3c:a9:f4:48:af:90     Please connect your client manually after start troubleshooting, if the client is connected, it will be disconnectivity Trace     Start     Stop     Clear     Import     Export | Client MAC Address 3c:a9:14:48:af:90 Please connect your client manually after start troubleshooting, if the client is connected, it will be disconnected firstly and then Connectivity Trace Start Stop Clear L Import L Export Touriset ope Reduction and Connectioned Connection and Connection and Connection |

#### FIGURE 238 Connectivity trace in progress

| Name                                                                                                    | Radio                                                                                  | Client SNR (dBm)                          | Latency (ms) | Connection Failure (%) | Airtime Utilization (%)   |
|----------------------------------------------------------------------------------------------------|----------------------------------------------------------------------------------------|-------------------------------------------|--------------|------------------------|---------------------------|
| Ruckus-Unleashed                                                                                                    | 5GHz (36)                                                                              | 58                                        | 0            | 0.00                   | 0                         |
| RuckusAP                                                                                                    | 5GHz (36)                                                                              | 39                                        | 0            | 0.00                   | 0                         |
| RuckusAP                                                                                                    | 2.4GHz (1)                                                                             | 37                                        | 0            | 0.00                   | 12                        |
| Ruckus-Unleashed                                                                                                    | 2.4GHz (11)                                                                            | 92                                        | 0            | 0.00                   | 3                         |
| ✓ 802.11 Disassocia                                                                                                    | ation 9:56:46                                                                          | Info 🕥                                    |              |                        |                           |
| ✓ 802.11 Disassocia AP: RuckusAP(f0:b0:52:1)                                                                           | ation 9:56:46<br>c:12:c0) <b>SSID:</b> Unleash                                         | Info 🕥<br>Ned Radio: 5GHz                 |              |                        | Time:9:56:46              |
| <ul> <li>802.11 Disassocia</li> <li>802.11 Disassocia</li> <li>802.11 Authentica</li> </ul>                            | tion 9:56:46<br>c:12:c0) <b>SSID:</b> Unleash<br>tion Request 9:56:46                  | Info ①                                    | Unlea        | AAAs                   | Time:9:56:46              |
| <ul> <li>802.11 Disassocia</li> <li>802.11 Disassocia</li> <li>802.11 Authentica</li> <li>802.11 Authentica</li> </ul> | tion 9:56:46<br>c:12:c0) SSID: Unleast<br>tion Request 9:56:46<br>tion Request 9:56:46 | into ()<br>ed Radio: 5GHz<br>Clent Device | Unleashed    | AAA Server             | Time:9:56:46<br>Broadcast |

- 4. Examine the results to isolate the problematic step in the process.
- 5. If needed, you can download the client connectivity data to a file, which can later be imported for analysis. Click **Export** to download the data file and save it to your local computer. Click **Import** to import a previously exported file back into Unleashed.

## Marking a Client as a Legacy Device

Designating a wireless client as a legacy device provides a way to change a password, but allows original connected wireless devices to continue using the previous password. On a large-scale deployment, marking a wireless client as a legacy device is effective because the customer is not required to change the passwords on all the connected wireless devices.

Complete the following steps to mark a wireless client as a legacy device.

- 1. From the Unleashed dashboard, expand the Clients component.
- 2. Under Wireless Clients, select a client from the list and click Mark Legacy.

FIGURE 239 Marking a Client as a Legacy Device

| FavoriteLegacy DeviceMac AddressIP AddressStatusOSYesYes28:16:ad:b4:71:de192.168.10.245AuthorizedIIIYesYes38:19:d3:34:07:95192.168.10.252AuthorizedIIIYesYes34:36:3b:cd:eb:b0192.168.10.250AuthorizedIIINoNo8e:3a:13:f0:05:7b192.168.10.153AuthorizedIIINoYes7a:e2:d9:66:68:39192.168.10.152AuthorizedIIIYesYes24:11:45:b7:c2:92192.168.10.164AuthorizedIIIYesYes92:c6:e3:66:2d:aeDisconnectedIIINoYes16:8f:0b:00:b0:9eDisconnectedIIINoYes96:76:53:3a:17:d4DisconnectedN/A                                                                                                    |          | Mark Favorite Ma | rk Legacy Troubleshooting | More <del>-</del> |              |     |
|----------------------------------------------------------------------------------------------------|----------|------------------|---------------------------|-------------------|--------------|-----|
| YesYesYes28:16:ad:b4:71:de192.168.10.245AuthorizedImage: constraint of the state of the state of the sta          | Favorite | Legacy Device    | Mac Address               | IP Address        | Status       | os  |
| YesYesYes38:f9:d3:34:07:95192.168.10.252AuthorizedứYesYes34:36:3b:cd:eb:b0192.168.10.250AuthorizedứNoNo8e:3a:13:f0:05:7b192.168.10.153AuthorizedứNoYes7a:e2:d9:66:68:39192.168.10.152AuthorizedứYesYes24:11:45:b7:c2:92192.168.10.164AuthorizedứYesYes92:c6:e3:66:2d:aeDisconnectedứYesYes16:8f:0b:00:b0:9eDisconnectedíNoYesca:50:f9:69:58:caDisconnectedN/ANoYes96:76:53:3a:17:d4DisconnectedN/A                                                                                                    | Yes      | Yes              | 28:16:ad:b4:71:de         | 192.168.10.245    | Authorized   |     |
| YesYes34:36:3b:cd:eb:b0192.168.10.250AuthorizedứNoNo8e:3a:13:f0:05:7b192.168.10.153AuthorizedứNoYes7a:e2:d9:66:68:39192.168.10.152AuthorizedứYesYes24:11:45:b7:c2:92192.168.10.164AuthorizedứYesYes92:c6:e3:66:2d:aeDisconnectedứYesYes16:8f:0b:00:b0:9eDisconnectedứNoYesca:50:f9:69:58:caDisconnectedN/ANoYes96:76:53:3a:17:d4DisconnectedN/A                                                                                                    | Yes      | Yes              | 38:f9:d3:34:07:95         | 192.168.10.252    | Authorized   | Ś.  |
| NoNo8e:3a:13:0:05:7b192.168.10.153AuthorizedImage: Constraint of the state of the state | Yes      | Yes              | 34:36:3b:cd:eb:b0         | 192.168.10.250    | Authorized   | Ś.  |
| NoYes7a:e2:d9:66:68:39192.168.10.152AuthorizedImage: Constraint of the constraint of the constr | No       | No               | 8e:3a:13:f0:05:7b         | 192.168.10.153    | Authorized   | Ś.  |
| YesYes24:11:45:b7:c2:92192.168.10.164AuthorizedImage: ConnectedYesYes92:c6:e3:66:2d:aeDisconnectedImage: ConnectedImage: ConnectedYesYes16:8f:0b:00:b0:9eDisconnectedImage: ConnectedImage: ConnectedNoYesca:50:f9:69:58:caDisconnectedN/ANoYes96:76:53:3a:17:d4DisconnectedN/A                                                                                                    | No       | Yes              | 7a:e2:d9:66:68:39         | 192.168.10.152    | Authorized   | ÷.  |
| YesYes92:c6:e3:66:2d:aeDisconnectedYesYes16:8f:0b:00:b0:9eDisconnectedNoYesca:50:f9:69:58:caDisconnectedNoYes96:76:53:3a:17:d4Disconnected                                                                                                    | Yes      | Yes              | 24:11:45:b7:c2:92         | 192.168.10.164    | Authorized   | Ű.  |
| YesYes16:8f:0b:00:b0:9eDisconnectedNoYesca:50:f9:69:58:caDisconnectedN/ANoYes96:76:53:3a:17:d4DisconnectedN/A                                                                                                    | Yes      | Yes              | 92:c6:e3:66:2d:ae         |                   | Disconnected | Ś.  |
| No         Yes         ca:50:f9:69:58:ca         Disconnected         N/A           No         Yes         96:76:53:3a:17:d4         Disconnected         N/A                                                                                                    | Yes      | Yes              | 16:8f:0b:00:b0:9e         |                   | Disconnected | ÷.  |
| No Yes 96:76:53:3a:17:d4 Disconnected N/A                                                                                                    | No       | Yes              | ca:50:f9:69:58:ca         |                   | Disconnected | N/A |
|                                                                                                    | No       | Yes              | 96:76:53:3a:17:d4         |                   | Disconnected | N/A |

The devices marked as legacy devices are allowed to connect to the WLAN with the previous password. For more information, refer to "Creating a New WLAN".

3. (Optional) Select a client and click **More** > **Unmark Legacy** to unmark the wireless client.

## **Adding User Accounts to the Internal User Database**

- 1. Go to Admin & Services > System > Users and click Create New.
- 2. Enter a User Name, optional Full Name, Password, Confirm Password, and select a Role for this user.

**Working with Clients** Authenticating Clients Using an External Database

3. Click **OK** to create the new user.

FIGURE 240 Creating a new User on the Internal User Database

| 🛄 System     | Internal Licer Database (on Linkashari) |                    |
|--------------|-----------------------------------------|--------------------|
|              | Create New                              | so click the Print |
|              |                                         |                    |
|              | * Username                              | Q 2 0              |
|              | Full Name                               |                    |
|              | * Password                              |                    |
| Users        | Role Default v + /                      | IOWD < 1 >         |
| Mesh         |                                         |                    |
|              | ок                                      | Cancel             |
| .Q. Services |                                         |                    |

## **Authenticating Clients Using an External Database**

In addition to the Internal User Database, Unleashed also supports authenticating clients using an external authentication server.

To enable this feature, you must first create an "AAA Server" entry, and then apply the AAA server to one or more WLANs with external authentication enabled. Unleashed supports the following types of external authentication servers:

- Microsoft Active Directory
- RADIUS

For more information on configuring AAA servers, see AAA Servers on page 375.

# **Configuring Admin & Services Settings**

| • | Admin & Services Overview | 333  |
|---|---------------------------|------|
| • | System Settings           | .333 |
| • | Services                  | 374  |
| • | Administration Settings   | 422  |

## **Admin & Services Overview**

The Admin & Services settings provide tools for use in managing many of the "under the hood" features of your Unleashed deployment.

These options allow you to configure system settings such as system name and IP address, configure services such as Application Recognition and Control, Guest Access and Hotspot services, and perform administration functions such as changing the admin user name and password, performing an upgrade and performing diagnostics.

The Admin & Services component is divided into the following sub-components:

- System Settings on page 333
- Services on page 374
- Administration Settings on page 422

## **System Settings**

System settings include options for changing the system name, preferred Master AP, IP address, time zone, country code, users, user roles and mesh settings.

To configure system settings, click Admin & Services > System. The menu expands to display additional options under the System tab.

#### FIGURE 241 Click Admin & Services, and expand the System tab to configure system settings

| □ System     |                                                                                                    |
|--------------|----------------------------------------------------------------------------------------------------|
| Sustam Info  | Name* Ruckus-Linleashed                                                                                                    |
| System mo    | System Version 200.9.10.4.43                                                                                                    |
| IP Settings  | Unjeashed ID un9418490011251572982362879 Generate Conv                                                                                                    |
| System Time  | Apply                                                                                                    |
| Country Code | Droferred Master                                                                                                    |
| Roles        | Upon applying this change, the Preferred Master AP will become the Master AP and the previous Master AP will be rebooted to become a                                  |
|              | Member AP, the selected Secondary AP will become Master once Preferred Master is down. Please note there may be a brief network<br>disruption when changing Master AP |
| Users        | Primary Preferred Master Ruckus, Inleasher(ID610, - / Y                                                                                                    |
| Mesh         | Secondary Preferred Master No Preference                                                                                                    |
|              | Disable MI AN exprise an Marker AD III fibe University on fairs 9 or more composing ADs, the Marker AD will set                                                       |
|              | provide WiFi service on moster Ar of in the Unicasing including Contains 3 of more connected Ars, the Master AP Will not                                              |
| Q. Services  | ADDIV                                                                                                    |

## **System Info Settings**

System Info settings include options for configuring system name, preferred Master, automatic switch approval, email and SMS server settings.

## **Changing the System Name**

The System Info page displays the current system firmware version and provides an option to reconfigure the system name.

To change the system name:

- 1. Go to Admin & Services > System > System Info.
- 2. In **System Name**, delete the text, and then type a new name. The name should be between 1 and 32 characters in length, using letters, numbers, underscores (\_) and hyphens (-). Do not use spaces or other special characters. Do not start with a hyphen (-) or underscore (\_). System names are case sensitive.

3. Click Apply to save your settings. The change goes into effect immediately.

FIGURE 242 The System Info page displays the firmware version and system name

| 🛄 System     | T | System Info                                                                                                    |
|--------------|---|----------------------------------------------------------------------------------------------------|
| System Info  |   | Name* Ruckus-Unleashed                                                                                                    |
| IP Settings  |   | System Version 200.9.10.4.43                                                                                                    |
| Pustam Time  |   | Unleashed ID un9418490011251572982362879 Generate Copy                                                                                                    |
| System Time  | _ | Apply                                                                                                    |
| Country Code |   | Preferred Master                                                                                                    |
| Roles        |   | Upon applying this change, the Preferred Master AP will become the Master AP and the previous Master AP will be rebooted to become a<br>Member AP, the selected Secondary AP will become Master once Preferred Master is down. Please note there may be a brief retwork |
| Users        |   | disruption when changing Master AP.                                                                                                    |
| Mesh         |   | Primary Preferred Master Ruckus-Unleashed[R610 - ( v                                                                                                    |
|              | _ | Secondary Preferred Master No Preference v                                                                                                    |
|              | _ | Disable WLAN service on Master AP 🛛 If the Unleashed Network contains 3 or more connected APs, the Master AP will not                                                                                                    |
| 9 Services   |   | provide WiFi service Apply                                                                                                    |

## Generating an Unleashed ID

The Unleashed ID uniquely identifies each Unleashed network for use in remote management via either the Unleashed Mobile App or the Unleashed Multi-Site Manager.

- 1. Go to Admin & Services > System > System Info.
- 2. Click the Generate button next to Unleashed ID.

#### **Configuring Admin & Services Settings** System Settings

3. A new ID number appears in the Unleashed ID field. You can now use this number for remote management of this Unleashed network using the Unleashed Mobile App or Unleashed Multi-Site Manager.

FIGURE 243 Generating a new Unleashed ID for use in remote management

| 🛄 System     |          | System Info                                                                                                    |  |
|--------------|----------|----------------------------------------------------------------------------------------------------|--|
| System Info  |          | Name* Ruckus-Unleashed                                                                                                    |  |
| IP Settings  |          | System Version 200.9.10.4.43                                                                                                    |  |
| Sustan Tima  |          | Unleashed ID un9418490011251572982362879 Generate Copy                                                                                                    |  |
| System time  |          | Apply                                                                                                    |  |
| Country Code |          | Preferred Master                                                                                                    |  |
| Roles        |          | Upon applying this change, the Preferred Master AP will become the Master AP and the previous Master AP will be rebooted to become a<br>Member AP the selected Secondary AP will become Master once Preferred Master is down. Please note there may be a brief network |  |
| Users        |          | disruption when changing Master AP.                                                                                                    |  |
| Mesh         |          | Primary Preferred Master Ruckus-Unleashed[R610 - ( •                                                                                                    |  |
|              | _        | Secondary Preferred Master No Preference *                                                                                                    |  |
|              |          | Disable WLAN service on Master AP 🛛 If the Unleashed Network contains 3 or more connected APs, the Master AP will not                                                                                                    |  |
|              | - b    - | provide WiFi service Apply                                                                                                    |  |
| Services     | -        |                                                                                                    |  |

### **Designating a Preferred Master AP**

The Preferred Master settings allows the admin to manually designate a primary and secondary preferred Master AP.

By default, there is no preference as to which AP should become the Master AP. The first AP that is deployed automatically becomes the Master AP, and if that Master AP goes offline for any reason, any other Ethernet-connected member AP can take over the Master role.

By using the Preferred Master options, the admin can designate which APs will have priority as the Master AP.

Select a specific AP to be the primary and secondary preferred Master AP. Under **Primary Preferred Master**, the APs are sorted and listed so that the best Master AP is displayed at the top of the list. The user can choose the best master as primary preferred Master. When the primary Master AP is offline, the secondary preferred Master will assume the Master role. When the primary preferred Master returns online, it will resume the role again once it rejoins the Unleashed network.

To configure primary and secondary Preferred Master APs:

1. Go to Admin & Services > System > System Info and locate the Preferred Master section.

2. Select a primary and optionally secondary Master AP from the list and click Apply.

FIGURE 244 Designate an AP as the Preferred Master

|                                                      | System Info                                                                                                    |
|------------------------------------------------------|----------------------------------------------------------------------------------------------------|
| System Info                                          | Name* Ruckus-Unleashed                                                                                                    |
| IP Settings                                          | System Version 200.9.10.4.151                                                                                                    |
|                                                      | Unleashed ID un9418490011251572982362879 Generate Copy                                                                              |
| System Time                                          | Apply                                                                                                    |
| Country Code                                         | Preferred Master                                                                                                    |
| Roles                                                | Upon applying this change, the Primary Preferred Master AP will become the Master AP and the previous Master AP will be rebooted to |
| Users                                                | there may be a brief network disruption when changing Master AP.                                                                    |
| Maab                                                 | Primary Preferred Master Ruckus-Unleashed[R610 - (                                                                                  |
| wesn                                                 | Secondary Preferred Master No Preference V                                                                                          |
|                                                      | Disable WLAN service on Master AP 🗹 If the Unleashed Network contains 3 or more connected APs, the Master AP will not               |
|                                                      | provide WiFi service                                                                                                    |
| Services                                             | Apply                                                                                                    |
| Services                                             | Real Los To To To To To To To To To To To To To                                                                                     |
| <ul> <li>Services</li> <li>Administration</li> </ul> | Switch Approval                                                                                                    |
| Services Administration                              | Switch Approval Approval Approval Approval                                                                                          |
| Services Administration                              | Switch Approval Approval Automatically approve all join requests from switches. Apply                                               |

### Disabling WLAN Service on the Master AP

Because the Master AP has to perform a number of tasks at once, it may be useful in some scenarios to reduce the compute load on the Master AP by disabling its WLAN service and allow the Master to focus on controller functions.

To disable WLAN service on the Master AP to allow it to focus on controller functions:

- 1. Go to Admin & Services > System > System Info.
- 2. In the Preferred Master section, deselect the Enable WLAN service on Master AP option.

3. Click **Apply** to save your changes.

#### NOTE

This feature will only take effect when the Unleashed network contains at least three other connected APs to provide WLAN service.

FIGURE 245 Disabling Master AP WLAN service

|                | System           |                                          |                                                            |                                    |                     |
|----------------|------------------|------------------------------------------|------------------------------------------------------------|------------------------------------|---------------------|
| System Info    |                  | Name*                                    | Ruckus-Unleashed                                           |                                    |                     |
| IP Settings    |                  | System Version                           | 200.9.10.4.151                                             |                                    |                     |
|                |                  | Unleashed ID                             | un9418490011251572982362879                                | Generate Copy                      |                     |
| System Time    |                  |                                          |                                                            |                                    | Apply               |
| Country Code   | Preferred        | Master                                   |                                                            |                                    |                     |
| Roles          | Upon a           | applying this change, the Primary Prefer | rred Master AP will become the Maste                       | er AP and the previous Master AP   | will be rebooted to |
| Linera         | becom<br>there r | e a Member AP, the selected Secondar     | y Preferred Master will become Maste<br>changing Master AP | er once Primary Preferred Master i | s down. Please note |
| 05615          |                  | Primary Preferred Master                 | Ruckus-Linleashed(R610 - ( V                               |                                    |                     |
| Mesh           |                  | Secondary Preferred Master               | No Proforance                                              |                                    |                     |
|                |                  | Secondary Preferred Master               |                                                            | A service service d ADs. the Ma    | ates AD will part   |
| 0.0            |                  | Disable WLAN Service on Master AP        | If the Unleasted Network contains<br>provide WiFi service  | 3 of more connected APS, the Ma    | ISTER AP WILL HOL   |
| Services       |                  |                                          |                                                            |                                    | Apply               |
|                |                  |                                          |                                                            |                                    | Арріз               |
| <b>.</b>       | Switch A         | oproval                                  |                                                            |                                    |                     |
| Administration | Switch A         | protai                                   |                                                            |                                    |                     |
| Administration | Switch A         | Approval                                 | Automatically approve all join requ                        | ests from switches.                |                     |

#### **Enabling Automatic Switch Approval**

To enable automatic approval of Ruckus ICX switches, use the following procedure:

- 1. Go to Admin & Services > System > System Info, and locate the Switch Approval section.
- 2. Enable the **Approval** option.

#### 3. Click **Apply** to save your changes.

FIGURE 246 Enable automatic approval of ICX switches

| Country Code   |                                                                                                    |
|----------------|----------------------------------------------------------------------------------------------------|
| oouning oodo   | Preferred Master                                                                                                    |
| Roles          | Upon applying this change, the Primary Preferred Master AP will become the Master AP and the previous Master AP will be rebooted to<br>become a Member AP, the selected Secondary Preferred Master will become Master once Primary Preferred Master is down. Please note<br>there may be a brief network distribution when changing Master AP. |
| Users          | Primary Preferred Master Ruckus-Unleashed/R610 - (                                                                                                    |
| Mesh           | Secondary Preferred Master No Preference                                                                                                    |
|                | Disable WLAN service on Master AP I If the Unleashed Network contains 3 or more connected APs, the Master AP will not                                                                                                    |
| Services       | provide WiFi service                                                                                                    |
|                | Apply                                                                                                    |
| Administration | Switch Approval                                                                                                    |
|                | Approval Z Automatically approve all join requests from switches.                                                                                                    |
|                | Apply                                                                                                    |
|                |                                                                                                    |
|                | Email Server                                                                                                    |
|                | Email Server                                                                                                    |
|                | Email Server  Enable Email Server  From Email Address                                                                                                    |
|                | Email Server  Enable Email Server  From Email Address SMTP Server Name                                                                                                    |
|                | Email Server  Enable Email Server  From Email Address SMTP Server Name SMTP Server Port                                                                                                    |
|                | Email Server  Enable Email Server  From Email Address SMTP Server Name SMTP Server Port SMTP Authentication Username                                                                                                    |

### **Configuring Email Server Settings**

In order for Unleashed to send guest pass codes to guest users via email, it needs to have an email server configured.

To configure email server SMTP settings:

- 1. Go to Admin & Services > System > System Info.
- 2. In the Email Server section, enable the Enable Email Server check box, and then enter the following:
  - From email address: Type the email address from which Unleashed will send email messages.
  - **SMTP Server name**: Type the full name of the server provided by your ISP or mail administrator. Often, the SMTP server name is in the format smtp.company.com.
  - **SMTP Server port**: Type the SMTP port number provided by your ISP or mail administrator. Often, the SMTP port number is 465 or 587. The default SMTP port value is 587.
  - SMTP Authentication username: Type the user name provided by your ISP or mail administrator. This might be just the part of your email address before the @ symbol, or it might be your complete email address. If you are using a free email service (such as Hotmail or Gmail), you typically have to type your complete email address.
  - SMTP Authentication password: Type the password that is associated with the user name above.
  - Confirm SMTP Authentication password: Retype the password you typed above to confirm.
  - SMTP Encryption Options: If your mail server uses TLS encryption, click the SMTP Encryption Options link, and then select the TLS check box. Additionally, select the STARTTLS check box that appears after you select the TLS check box. Check with your ISP or mail administrator for the correct encryption settings that you need to set.

- 3. To verify that Unleashed can send email messages using the SMTP settings you configured, click the **Test** button.
  - If Unleashed is able to send the test message, the message Success! appears at the bottom of the Email Notification page.
  - If Unleashed is unable to send the test message, the message Failed! appears at the bottom of the Email Notification page. Go back to the previous step, and then verify that the SMTP settings are correct.
- 4. Click **Apply**. The email server settings you configured become active immediately.

#### FIGURE 247 Email Server settings

| Services       |   | Apply                                                                                 |
|----------------|---|---------------------------------------------------------------------------------------|
| Administration | ► | Switch Approval Approval Automatically approve all join requests from switches. Apply |
|                |   | Email Server                                                                          |
|                |   | From Email Address test@example.com                                                   |
|                |   | SMTP Server Name smtp.example.com                                                     |
|                |   | SMTP Server Port 587                                                                  |
|                |   | SMTP Authentication Username username                                                 |
|                |   | SMTP Authentication Password                                                          |
|                |   | Confirm SMTP Authentication Password                                                  |
|                |   | SMTP Encryption Options                                                               |
|                |   | Test Apply                                                                            |
|                |   | SMS Settings                                                                          |
|                |   | Enable SMS Server                                                                     |
|                |   | Country Code  No default and ask user to input                                        |
|                |   | Use default +12 and allow user to change                                              |
|                |   | Use default +12 and disallow user to change                                           |
|                |   | Twilio account information                                                            |

### **Configuring SMS Server Settings**

In order for Unleashed to send guest pass codes to guest users via SMS, it needs to have an SMS server configured.

To configure SMS server settings:

- 1. Go to Admin & Services > System > System Info.
- 2. In the SMS Settings section, enable the Enable SMS Server check box.
- 3. In **Country Code**, select one of the following options:
  - **CountryCode**: This option is only available with "Customized Server" SMS server type (for Twilio and Clickatell, the country code is mandatory and cannot be unchecked). When unchecked, the guest registration page does not support country code input.
  - No default and ask user to input: The guest registration page does not provide a default country code and the guest user is asked to input one.
  - Use default and allow user to change: The guest registration page provides a default country code and allows the guest user to change it.
  - Use default and disallow user to change: The guest registration page provides a default country code and the guest user is not allowed to change it.
- 4. Select Twilio, Clickatell, or Customized Server, depending on your SMS service provider.

- 5. Enter your Account SID, Auth Token and From Phone Number (Twilio) or your User Name, Password and API ID (Clickatell), or Method (Get or Post) and the URL for a custom SMS service provider.
- 6. Click the **Test** button to test your settings.
- 7. Once confirmed, click **Apply** to save your changes.

#### FIGURE 248 Configuring SMS settings

|           | SMTP Encryption Options         |                                     | Test Apply |
|-----------|---------------------------------|-------------------------------------|------------|
| SMS Setti | ngs                             |                                     |            |
| 🕑 Enabl   | e SMS Server                    |                                     |            |
| Con       | Intry Code    No default and as | k user to input                     |            |
|           | Use default +12                 | and allow user to change            |            |
|           | Use default +12                 | and disallow user to change         |            |
| • Tw      | lio account information         |                                     |            |
| Ac        | count SID                       | [register a new Twilio account]     |            |
| A         | ith Token                       |                                     |            |
| Fr        | om PhoneNumber                  |                                     |            |
| O Cli     | ckatell account information     |                                     |            |
|           | er Name                         | [register a new Clickatell account] |            |
| Pa        | ssword                          |                                     |            |
| AF        | 11d                             |                                     |            |
| Fr        | om PhoneNumber                  |                                     |            |
| Cu        | stomized Server                 |                                     |            |
|           | GEI                             | ¥                                   |            |
|           |                                 |                                     |            |
|           |                                 |                                     |            |
|           |                                 |                                     |            |
|           |                                 |                                     |            |

## **IP Settings**

The IP Settings page provides options for configuring the Unleashed Master AP's IP address, IP address mode, management IP interface and DHCP options.

#### **Configuring Device IP Address Settings**

If you need to update the IP address and DNS server settings of your Unleashed Master AP, follow the steps outlined below.

#### NOTE

As soon as the IP address has been changed (applied), you will be disconnected from your web interface connection to the Unleashed Master AP. You can log into the web interface again by using the new IP address in your web browser.

To change the IP address settings:

- 1. Go to Admin & Services > System > IP Settings.
- 2. Review the **IP Settings** options.

#### NOTE

Upon enabling Gateway mode, all devices will reboot immediately. See Gateway Mode on page 342.

- 3. Select one of the following:
  - Manual: If you select Manual, enter the correct information in the now-active fields (IP Address, Netmask, and Gateway are required).
  - DHCP: If you select DHCP, no further information is required. The Unleashed Master will obtain an IP address automatically.
- 4. Click Apply to save your settings. You will lose connection to the Unleashed Master.
- 5. To log back into the web interface, use the newly assigned IP address in your web browser or use the UPnP application to rediscover the Unleashed Master AP.

FIGURE 249 Configuring device IP address settings

| 🛄 System     | • | IP Settings Management In                       | terface DHCP Client List        | Reserve DHCP Client IPs                                   |                   |
|--------------|---|-------------------------------------------------|---------------------------------|-----------------------------------------------------------|-------------------|
| System Info  |   | IP Settings                                     |                                 |                                                           |                   |
| IP Settings  |   | If Unleashed was assigned a entries are needed. | static network addressing, clic | ck "Manual" and make the correct entries. If you click "D | HCP", no "Manual" |
| System Time  |   | Gateway Mode                                    |                                 |                                                           |                   |
| Country Code |   | WAN IP Address                                  |                                 | V                                                         |                   |
| Roles        |   | Manual                                          | DHCP                            |                                                           |                   |
| Users        |   | * IP Address                                    | 192.168.0.8                     |                                                           |                   |
|              |   | * Netmask                                       | 255.255.255.0                   |                                                           |                   |
| Mesh         |   | * Gateway                                       | 192.168.0.1                     |                                                           |                   |
|              |   | * Primary DNS Server                            | 66.90.130.101                   |                                                           |                   |
| Services     | • | Secondary DNS Server                            | 216.82.201.11                   |                                                           | Apply             |

#### **Gateway Mode**

An Unleashed AP must have at least two Ethernet ports to support Gateway mode.

Gateway mode provides a solution for SMB customers who need to provide private IP addresses for clients and do not have an existing gateway router, or who connect to their ISP over PPPoE. Enable Gateway mode to provide Network Address Translation (NAT) and DHCP functionality to assign private IP addresses to member APs and clients.

#### NOTE

If Gateway mode is enabled, the maximum number of APs in an Unleashed network is 25, even if the Master AP could otherwise support more.

#### FIGURE 250 Gateway mode topology

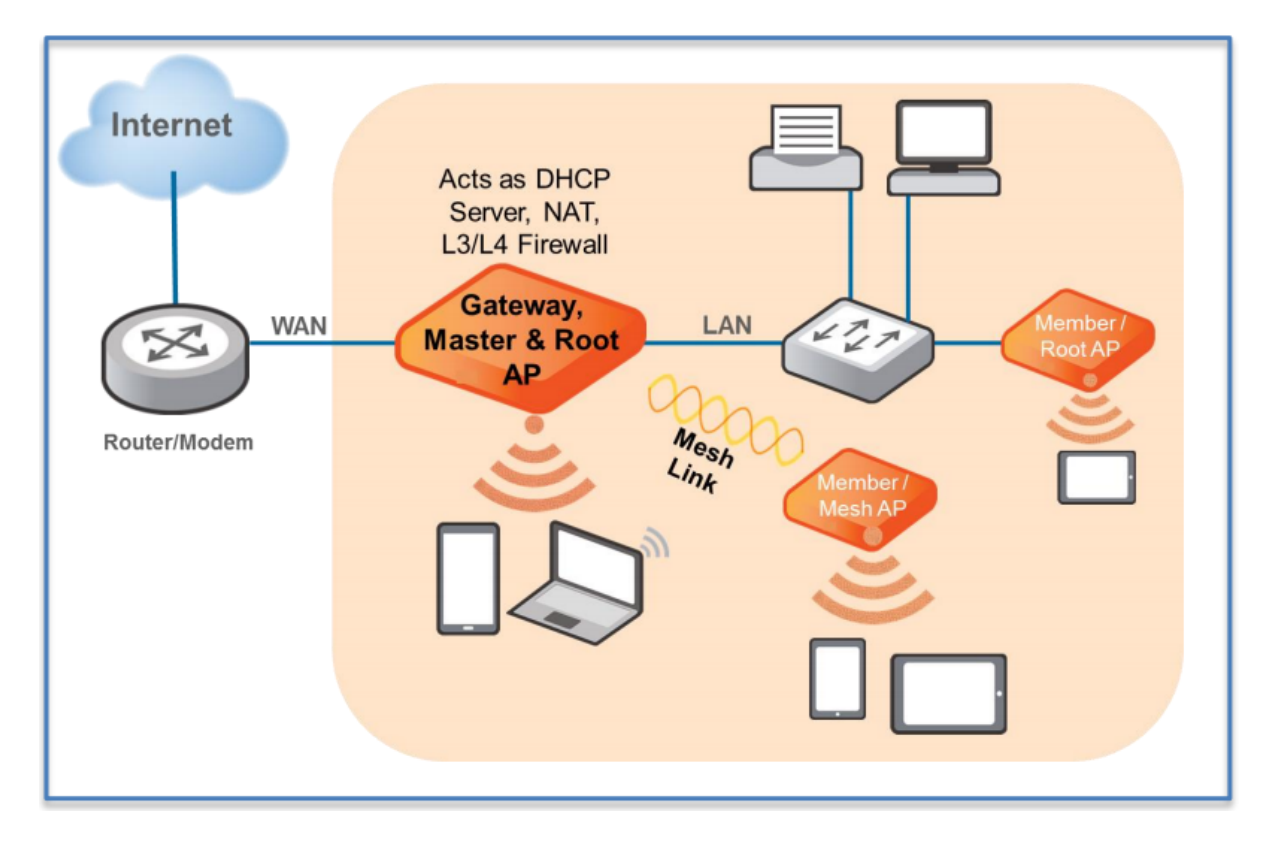

Gateway functionality can be restored with minimum user intervention when a Gateway Master AP is out of service. If the Gateway Master AP goes down, simply replace it with one of the member APs and connect the uplink Ethernet cable to the WAN port, and the member AP will become the new gateway.

If the gateway recovery mechanism does not work, you can still access the new Master AP's web UI to configure it manually.

#### **Configuring Gateway Mode**

The Master AP can be configured to serve as a gateway router.

Complete the following steps to configure the Master AP as a Gateway:

- 1. Go to Admin & Services > System > IP Settings.
- 2. Under IP Settings, enable the Gateway Mode option and configure the WAN and LAN IP address settings as follows.

#### NOTE

Alternatively, in the factory default state, connect to the Master AP and perform the initial setup as described in step 2b - Setup Using a Web Browser. On the second wizard screen (Management IP) select Enabled in Gateway Mode.

3. Designate which port will be the WAN (uplink) port. The Gateway AP must have at least two Ethernet ports. Use the AP illustration below to identify which port is LAN1 and LAN2 on the AP, and select the relevant port from the **WAN Port** list.

- 4. Configure how the WAN (uplink) port obtains its IP address:
  - Dynamic (DHCP): When Dynamic (DHCP) is selected, the WAN port is assigned an IP address automatically.
  - Static (Manual): When Static (Manual) is selected, enter an IP Address, Netmask, and Gateway address in the required fields, and (optionally) enter primary/secondary DNS server addresses.
  - **PPPoE**: When PPPoE is selected, enter the **PPPoE Username** and **PPPoE Password** in the fields provided.
- 5. Configure local subnet settings for the LAN port:
  - LAN Port IP: Enter the IP address for the LAN port.
  - LAN Port Netmask: Enter the netmask.
  - Starting IP and Ending IP: Enter the first and last IP addresses that will be issued in this scope.
  - Number of IPs: Enter the total number of addresses in this scope.
  - Lease Time: Select a duration for IP address lease time from the list.

6. Click **Apply**. Once setup is complete, the gateway AP will begin providing DHCP and NAT service for clients, and clients will be assigned IP addresses from the DHCP scope that you configured.

FIGURE 251 Enabling Gateway Mode

| L System     |   | IP Settings               | DHCP Client List                 | Reserve DHCP Client IPs            |                               |                                       |   |
|--------------|---|---------------------------|----------------------------------|------------------------------------|-------------------------------|---------------------------------------|---|
| System Info  |   | -IP Settings              | \$                               |                                    |                               |                                       |   |
| IP Settings  |   | If Unleash<br>entries are | ed was assigned state<br>needed. | tic network addressing, click "Mar | nual" and make the correct en | tries. If you click "DHCP", no "Manua | r |
| System Time  |   | Warning: U                | Jpon enabling Gatew              | ay, all devices will reboot immedi | ately.                        |                                       |   |
| Country Code |   | Gatewa                    | ay Mode                          |                                    |                               |                                       |   |
| Roles        |   | WAN Se                    | election                         | ▼                                  | LAN & WLAN IP Addre           | ss 🔻                                  |   |
| Licare       |   |                           | WAN Port                         | PORT 2                             | * Router IP                   | 10.106.0.1                            |   |
| 03013        | _ |                           | ~ #                              | 110 \$                             | * Netmask                     | 255.255.0.0                           |   |
| Mesh         |   |                           | A RESET POL                      | PORT 2                             |                               |                                       |   |
| Services     |   |                           | 11111                            | 12VF                               |                               |                                       |   |

FIGURE 252 Configuring WAN and LAN/WLAN IP Addresses

| WAN IP Address       |                 |  | LAN & WLAN Client IP A | ddresses     |   |
|----------------------|-----------------|--|------------------------|--------------|---|
| O Manual             | OHCP            |  | * Starting IP          | 10.106.0.2   |   |
| * IP Address         | 192.168.100.141 |  | * Ending IP            | 10.106.7.209 |   |
| * Netmask            | 255.255.255.0   |  | Number of IPs          | 2000         |   |
| * Gateway            | 192.168.100.100 |  | Lease Time             | Twelve hours | ~ |
| * Primary DNS Server | 10.10.10.10     |  | Primary DNS Server     |              |   |
| Secondary DNS Server | 10.10.10.10     |  | Secondary DNS Server   |              |   |

#### **Gateway Mode Limitations and Considerations**

There are several important limitations and factors to consider when enabling gateway mode.

- All Unleashed AP models with multiple Ethernet ports support gateway mode. If your network's WAN bandwidth is higher than 100 Mbps, Ruckus recommends using 802.11ac Wave 2 or later APs (such as R510, R610, R710, R720) to enjoy the fastest internet access experience.
- The Master AP acts as the gateway for both wired and wireless clients.
- The gateway AP provides IP addresses and performs NAT (routing) functions in addition to serving as the Unleashed Master AP, and servicing wireless clients. For this reason, it is preferable to use an AP with higher CPU/memory resources, especially 802.11ac Wave 2 or later APs (e.g., R510, R610, R710, R720) as the Gateway AP, if possible.

#### **Configuring Admin & Services Settings** System Settings

- If gateway mode is enabled, the maximum number of APs in an Unleashed network is 25, even if the Master AP could otherwise support more.
- No VLAN support in gateway mode.
- Bonjour Gateway is not supported in gateway mode (no VLANs).
- When Mesh is enabled in gateway mode, and when the WAN IP address is obtained via PPPoE, the Master AP cannot be part of a Mesh tree. However, Mesh can still be enabled and any member AP can be a Root AP or Mesh AP.
- The WAN and LAN IP addresses must be in different IP subnets, and the address ranges may not overlap.
- If gateway mode is enabled, redundancy is disabled. This means that if the Master (gateway) AP goes offline for any reason, a member AP will not be able to take over and become the new Master.

#### Configuring M510 as Unleashed Master in Gateway Mode

The Unleashed M510 provides additional options for configuring the LTE uplink mode.

To configure the M510 LTE WAN connection settings:

- 1. Go to Admin & Services > System > IP Settings.
- 2. IN WAN connection, select one of the following options:
  - Ethernet (Primary) with cellular failover: M510 in Gateway Mode with the Ethernet port as the WAN port and the LTE connection as the backup WAN port, only one of which can be active at any time. If the Ethernet connection goes down, the LTE connection becomes active to provide a backup internet uplink.
  - Cellular only: M510 configured as Master AP in Gateway Mode with an LTE connection as the uplink WAN port.

FIGURE 253 Select WAN uplink connection mode

| 🛄 System     |                                                                                                    |            |
|--------------|----------------------------------------------------------------------------------------------------|------------|
| System Info  | IP Settings DHCP Client List Preserve DHCP Client IPs                                                                    |            |
| IP Settings  | If Unleashed was assigned static network addressing, click "Manual" and make the correct entries. If you click "DHCP", n | o "Manual" |
| System Time  | entries are needed.                                                                                                    |            |
| Country Code | WAN Selection                                                                                                    |            |
| Roles        | * WAN connection                                                                                                    |            |
| Users        | * WAN Recovery Time Ethernet (Primary) with cellular failover                                                            |            |
| Mesh         | Cendral Only SIM 0                                                                                                    |            |
|              |                                                                                                    |            |
| Services     | SIM1 LAN                                                                                                    |            |
|              |                                                                                                    |            |

- 3. In WAN Recovery Timer, enter a value in seconds after which failover to LTE uplink will occur.
- 4. In **Cellular Radio Settings**, enter the Access Point Name for each SIM card. The APN identifies the mobile network operator and the data network that the client intends to connect to.

- 5. If the Ethernet (Primary) with cellular failover option is selected, configure the WAN IP Address for Ethernet settings:
  - Manual: Enter IP address, Netmask, Gateway and DNS addresses according to your network configuration.
  - DHCP: Automatically assign WAN IP address from a DHCP server on the network.
- 6. Configure internal WLAN and LAN IP address settings as described in Configuring Device IP Address Settings.

#### FIGURE 254 M510 Cellular Radio Settings

| Mesh       |   | seconds (10-300)                                                                                                    |                                                                                                    |
|------------|---|----------------------------------------------------------------------------------------------------|----------------------------------------------------------------------------------------------------|
| Services   |   |                                                                                                    | SIM 1                                                                                                    |
| Administer | ► |                                                                                                    | * This image shows the WAN port and SIM slots                                                                                                    |
|            |   | Cellular Radio Settings                                                                                                    | ▼ LAN & WLAN IP Address ▼                                                                                                    |
|            |   | APN for SIM 0 defaultapn                                                                                                    | * Router IP 10.10.0.1                                                                                                    |
|            |   | APN for SIM 1 defaultapn                                                                                                    | * Netmask 255.255.0.0                                                                                                    |
|            |   | WAN IP Address for Ethernet                                                                                                    | -                                                                                                    |
|            |   |                                                                                                    | LAN & WLAN Client IP Addresses                                                                                                    |
|            |   | Manual                                                                                                    | LAN & WLAN Client IP Addresses     Starting IP     10.10.0.10                                                                                                 |
|            |   | Manual   Manual   DHCP  IP Address 192.168.0.1                                                                                                    | CLAN & WLAN Client IF Addresses     * Starting IP     10.10.0.10     * Ending IP     10.10.0.30                                                               |
|            |   | Manual         DHCP           * IP Address         192.168.0.1           * Netmask         255.255.255.0                                                                    | CAN & WLAN Client IP Addresses     * Starting IP     10.10.0.10     * Ending IP     10.10.0.30     Number of IPs     21                                       |
|            |   | Manual         DHCP           * IP Address         192.168.0.1           * Netmask         255.255.0           * Gateway         192.168.0.1                                | CAN & WLAN Client IP Addresses     * Starting IP     10.10.0.10     * Ending IP     10.10.0.30     Number of IPs     21     Lease Time     Twelve hours     T |
|            |   | Manual         DHCP           * IP Address         192.168.0.1           * Netmask         255.255.0           * Gateway         192.168.0.1           * Primary DNS Server | CAN & WLAN Client IP Addresses     * Starting IP     10.10.0.10     * Ending IP     10.10.0.30     Number of IPs     21     Lease Time     Twelve hours     • |
|            |   | Manual   DHCP  IP Address Ig2.168.0.1  Netmask 255.255.0  Gateway Ig2.168.0.1  Primary DNS Server Secondary DNS Server                                                      | CAN & WLAN Client IP Addresses     * Starting IP     10.10.0.10     * Ending IP     10.10.0.30     Number of IPs     21     Lease Time     Twelve hours     * |

#### **DHCP Server**

RUCKUS Unleashed provides a built-in DHCP server that you can enable to assign IP addresses to devices that are connected to the RUCKUS Unleashed network. The internal DHCP server will only assign addresses to devices that are on its own subnet and part of the same VLAN.

#### NOTE

Before you can enable the built-in DHCP server, the Master AP must be assigned a manual (static) IP address. If you configured RUCKUS Unleashed to obtain its IP address from another DHCP server on the network, the options for the built-in DHCP server will not be visible on the *IP Settings* page.

Complete the following steps to configure the built-in DHCP server:

- 1. Go to Admin & Services > System > IP Settings.
- 2. Under WAN IP Address, select Manual and enter the static IP settings (IP address, netmask, gateway and DNS settings).
- 3. In LAN and WLAN Client IP Addresses, enable the DHCP Server check box.
- 4. **Starting IP**: Enter the first IP address that the built-in DHCP server will allocate to DHCP clients. The starting IP address must be on the same subnet as the IP address assigned to the Master AP. If the value that you entered is invalid, an error message appears and prompts you to let RUCKUS Unleashed automatically correct the value. Click **OK** to automatically correct the entry.
- 5. **Ending IP**: Enter the last IP address in the range that you want to allocate to requesting clients. The built-in DHCP server can allocate up to 512 IP addresses including the one assigned to the Master AP. The default value is 200.

## Configuring Admin & Services Settings

System Settings

- 6. Lease Time: Select a time period for which IP addresses will be allocated to DHCP clients. Options range from six hours to two weeks (the default is one week).
- 7. Enter the primary and secondary DNS server addresses.

#### NOTE

In the gateway mode, the user can customize the DNS server setting for wireless clients. If the DNS server setting is ignored, the WAN interface DNS server setting is used.

8. Click Apply.

#### NOTE

If you entered an invalid value in any of the text boxes, an error message appears and prompts you to let RUCKUS Unleashed automatically correct the value. Click **OK** to automatically correct the value.

#### NOTE

RUCKUS recommends that you only enable the built-in DHCP server if there are no other DHCP servers on the network. If you enable the built-in DCHP server, RUCKUS also recommends enabling rogue DHCP server detection. For more information, refer to Rogue DHCP Server Detection on page 413.

#### NOTE

Make sure the DHCP address pool is routable to the internet and non-overlapping with other devices. Because RUCKUS Unleashed in non-gateway mode does not support Network Address Translation (NAT), this is important to avoid IP address conflicts. For example, if your router uses the 192.168.0.x subnet, you must use any subnet *other* than 192.168.0.x for your RUCKUS Unleashed DHCP subnet.

#### FIGURE 255 DHCP Server Configuration

| 🛄 System       | T | IP Settings Management Inte | rface Management Access Cont         | rol                           |                               |                     |             |  |  |
|----------------|---|-----------------------------|--------------------------------------|-------------------------------|-------------------------------|---------------------|-------------|--|--|
| System Info    |   | IP Settings                 |                                      |                               |                               |                     |             |  |  |
| IP Settings    |   | If Unleashed was assigned s | static network addressing, click "Ma | nual" and make the correct er | tries. If you click "DHCP", r | io "Manual" entries | are needed. |  |  |
| System Time    |   | WAN IP Address              |                                      | I AN & WI AN Client IP        | Addresses                     |                     |             |  |  |
| Country Code   |   | Manual                      |                                      | DHCP Server                   | 2                             | •                   |             |  |  |
| Roles          |   | * IP Address                | 10.223.54.228                        | t Otentine ID                 | 40.000.54.0                   |                     |             |  |  |
| Users          |   | * Netmask                   | 255.255.255.0                        | - starting iP                 | 10.223.54.2                   |                     |             |  |  |
| Mesh           |   | * Gateway                   | 10.223.54.254                        | * Ending IP                   | 10.223.54.201                 |                     |             |  |  |
|                |   | Primary DNS Server          | 10 10 10 190                         | Number of IPs                 | 200                           |                     |             |  |  |
| Services       |   | Occurrent DNO Occurrent     | 10.10.10.100                         | Lease Time                    | Twelve hours                  | ~                   |             |  |  |
|                | _ | Secondary DNS Server        | 10.10.10                             | Primary DNS Server            | 10.10.10.190                  |                     |             |  |  |
| Administration |   |                             |                                      | Secondary DNS Server          | 10.10.10.10                   |                     |             |  |  |

#### **DHCP Client List**

The Admin & Services > System > IP Settings > DHCP Client List page displays a list of IP addresses assigned to clients by the Unleashed Master AP.

#### FIGURE 256 DHCP Client List

| C Sustam     | _ |                   |                      |                  |                          |                 |
|--------------|---|-------------------|----------------------|------------------|--------------------------|-----------------|
|              | • | IP Settings       | Management Interface | DHCP Client List | Preserve DHCP Client IPs |                 |
| IP settings  |   | MAC Address       |                      |                  | IP Address               |                 |
| System Time  |   | 58:48:22:35:af:4b |                      |                  | 192.168.2.243            |                 |
| Country Code |   | 3c:a9:f4:48:af:90 |                      |                  | 192.168.3.98             |                 |
| Roles        |   |                   |                      |                  |                          | Previous 1 Next |
| Users        |   |                   |                      |                  |                          |                 |
| Mesh         |   |                   |                      |                  |                          |                 |
| Services     | ► |                   |                      |                  |                          |                 |

#### **Reserve DHCP Client IPs**

Use this page to create a list of reserved IP addresses bound to specific MAC addresses.

To create an entry, click **Create New**, and enter the client's **MAC Address**, the **IP Address** you want to reserve, and optionally a **Description** of the device.

A maximum of 128 reserved IP address entries can be created.

#### **Configuring Admin & Services Settings** System Settings

#### FIGURE 257 Create New Reserved IP Address

|                     | IP Settings                                                                     | Management Interface                                                                           | DHCP Client List                                                                                                    | Preserve DHCP Client IPs                                                                                                    |                                                                                                    |
|---------------------|---------------------------------------------------------------------------------|------------------------------------------------------------------------------------------------|----------------------------------------------------------------------------------------------------|----------------------------------------------------------------------------------------------------|----------------------------------------------------------------------------------------------------|
| 0 ( ))              |                                                                                 |                                                                                                |                                                                                                    | <i>*</i>                                                                                                    |                                                                                                    |
|                     |                                                                                 |                                                                                                |                                                                                                    |                                                                                                    |                                                                                                    |
| IP Address 192 168  | 0.9                                                                             |                                                                                                |                                                                                                    |                                                                                                    | 0(0)                                                                                                    |
| Description Printer | 0.0                                                                             |                                                                                                |                                                                                                    |                                                                                                    |                                                                                                    |
|                     |                                                                                 |                                                                                                |                                                                                                    | ок                                                                                                    | Cancel                                                                                                    |
|                     |                                                                                 |                                                                                                |                                                                                                    |                                                                                                    |                                                                                                    |
|                     |                                                                                 |                                                                                                |                                                                                                    |                                                                                                    |                                                                                                    |
|                     |                                                                                 |                                                                                                |                                                                                                    |                                                                                                    |                                                                                                    |
|                     | Create New<br>AC Address 00:01:02<br>IP Address 192.168;<br>Description Printer | IP Settings Create New AC Address O0:01:02:03:04:05 IP Address IP2.168.0.9 Description Printed | IP Settings Management Interface Create New AC Address 00:01:02:03:04:05 IP Address 192.168.0.9 Description Printer | IP Settings     Management Interface     DHCP Client List       Create New       AC Address     00:01:02:03:04:05       IP Address     192.168:0.9       Description     Printer | IP Settings       Management Interface       DHCP Client List       Preserve DHCP Client IPs         Create New         AC Address       00:01:02:03:04:05       IP         IP Address       192:168.0.9       Description       Printerf |

#### FIGURE 258 Reserved IP Addresses

| 📃 System     | • |              | Y                    |                   |                          |                   |
|--------------|---|--------------|----------------------|-------------------|--------------------------|-------------------|
| System Info  |   | IP Settings  | Management Interface | DHCP Client List  | Preserve DHCP Client IPs |                   |
| IP settings  |   | MAC A        | ddress               | IP Address        | Description              | Actions           |
| System Time  |   | 00:01:0      | 02:03:04:05          | 192.168.4.30      | Printer                  | Edit Clone        |
| Country Code |   | Create New   |                      |                   |                          | Delete ©1-1 (1) © |
| Users        |   | Search terms |                      | Include all terms | ude any of these terms   |                   |
| Mesh         |   |              |                      |                   |                          | ,                 |
| Services     | ► |              |                      |                   |                          |                   |
| Administor   |   |              |                      |                   |                          |                   |

#### **Configuring a Management Interface**

The Management IP address can be configured to allow an administrator to manage the Unleashed network from a single IP address, regardless of which Unleashed AP is currently the Unleashed Master AP.

The Management IP can be reached from anywhere on the network as long as it is routable by way of the default Gateway configured in **Device IP Settings**. Then, you only have to remember one IP address.

Complete the following steps to configure a Management Interface:

- 1. Go to Admin & Services > System > Device IP Settings, and click the Management Interface tab.
- 2. Select the check box next to Enable IPv4 Management Interface.
- 3. Enter an IP Address and Netmask.
- 4. (Optional) Select Enable VLAN for Management Interface and enter Access VLAN.
- 5. (Optional) Enable the check box next to Use for RADIUS services to use this IP address for communication with a RADIUS authentication/ accounting server. If enabled, the Master AP will send RADIUS packets through this management interface, and the RADIUS server only needs to record one IP address for the Unleashed network. Otherwise, it will record the addresses of all APs.
- 6. The **Use for SNMP** services check box is automatically enabled when a Management Interface is enabled, and this address will be used for SNMP communications, if enabled.

#### FIGURE 259 Management Interface

| Admin & Services |                                                                                                    | ▼ |
|------------------|----------------------------------------------------------------------------------------------------|---|
|                  |                                                                                                    |   |
| □ System ▼       | IP Settings Management Interface Management Access Control                                                                    |   |
| System Info      | Management Interface                                                                                                    |   |
| IP Settings      | Enable IPv4 Management Interface Please set the IP address in the same subnet with the device IP address if VLAN is disabled. |   |
| System Time      | * IP Address 192.168.30.30                                                                                                    |   |
| Country Code     | * Netmask 255.255.255.0                                                                                                    |   |
| Roles            | Access VLAN for Management Interface                                                                                          |   |
| Users            | Use for RADIUS services                                                                                                    |   |
| Mesh             | Use for SNMP services                                                                                                    |   |
|                  |                                                                                                    |   |

### **Configuring a Management Access Control**

Management Access Control can be used to control access to the management interface of RUCKUS Unleashed.

When you create a management access control rule, all IP addresses and subnets other than those listed specifically listed are blocked from accessing the RUCKUS Unleashed web interface. Access can be restricted by subnet, single IP address, and IP address range.

#### 1. Go to Admin & Services > IP Settings > Management Access Control.

#### FIGURE 260 Management Access Control Tab

| Admin & Services |                                                                     |                                                                  |                                                       |       |               |
|------------------|---------------------------------------------------------------------|------------------------------------------------------------------|-------------------------------------------------------|-------|---------------|
|                  |                                                                     |                                                                  |                                                       |       |               |
| □ System ▼       | IP Settings Management Interface Management Access                  | : Control                                                        |                                                       |       |               |
| System Info      | This table lists the specific IP addresses which are allowed access | ss to the Unleashed. Click Create New to add another IP address, | , or click Edit to make changes to an existing entry. |       |               |
| IP Settings      | + Create / Edit Clone Delete                                        |                                                                  | Search                                                | Q 2   | <b>&gt; 0</b> |
| System Time      | Name                                                                | IP address                                                       |                                                       |       |               |
| Country Code     | No data available.                                                  |                                                                  |                                                       |       |               |
| Roles            |                                                                     |                                                                  | 0-0 of 0 show                                         | 1 « I | 1 »           |
| Users            |                                                                     |                                                                  |                                                       |       |               |
| Mesh             |                                                                     |                                                                  |                                                       |       |               |

#### 2. Click Create.

- 3. In the **Create New** dialog box, enter the following information:
  - a) In the Name field, enter the user name that you want to allow access to the RUCKUS Unleashed web interface.
  - b) For **Restriction**, select one of the options:
    - Single
    - Range
    - Subnet
  - c) In the IP Address field, enter a single IP address, a range of IP addresses, or a subnet based on your Restriction option.

FIGURE 261 Creating a New Management Access Control

| Admin & S   |   |      |                                                   |        |
|-------------|---|------|---------------------------------------------------|--------|
| □ Svstem    | T |      | Create New                                        | ×      |
| System Info |   | This | * Name                                            | ke chr |
|             |   | +    | Restriction  Single  Restriction                  |        |
|             |   | No   | Current Administrator s IP address. 10.43.237.130 |        |
|             |   |      | OK Cance                                          |        |
|             |   |      |                                                   |        |

4. Click OK.

## **Configuring the System Time**

Many Unleashed features require that the Master AP maintains the proper system time.

Maintaining the proper time relies on periodically retrieving the time from a Network Time Protocol (NTP) server on the internet. By default, the Unleashed network automatically updates its system time using the Network Time Protocol (NTP), which periodically polls an NTP server and synchronizes its time with the NTP server.

You can also sync time with your PC to manually synchronize the internal clock with your admin PC's clock.

To configure the system time:

- 1. Go to Admin & Services > System > System Time.
- 2. Click **Refresh** to update the display (a static snapshot) from the internal clock.

3. Enable the Use NTP to synchronize the Unleashed clock automatically option.

FIGURE 262 Configuring the system time

| System Info IP Settings System Time Country Code Roles Users Mesh | <ul> <li>System Time</li> <li>Click Refresh to update the time displayed on this page. Click Sync Time with Your PC to manually synchronize the internal Unleashed clock with your administrative PC clock.</li> <li>Current Unleashed system time is 4/20/2020 18:40:29 Your browser's current time is 4/20/2020 13:40:29 Refresh</li> <li>Use NTP to synchronize the Unleashed clock automatically<br/>NTP Server* <a href="http://ruckuswireless.com">http://ruckuswireless.com</a></li> <li>System defined User defined</li> <li>Select time zone for your location: (GMT) Western Europe Time, London, Lisbon, Casablanca </li> <li>Automatically adjust clock for daylight saving changes</li> <li>Sync Time with Your PC Apply</li> </ul> |
|-------------------------------------------------------------------|----------------------------------------------------------------------------------------------------|
| 9 Convices                                                        |                                                                                                    |

- 4. Configure the **NTP Server**: The default NTP server is maintained by Ruckus, and is located at *ntp.ruckuswireless.com*. If you would like to use a different NTP server, enter the DNS name or IP address from which Unleashed will sync its clock.
- 5. Select **System defined** or **User defined** time zone. By default, the system-defined time zones are listed in the adjacent drop-down menu. For information on the user-defined time zone option, see Configuring a User-Defined Time Zone on page 354.
- 6. Select time zone for your location: Choose your time zone from the list. Setting the proper time zone ensures that time stamps on log files are in the proper time zone.
- 7. Sync Time with your PC: If needed, click this to update the internal clock with the current time settings from your administration PC.
- 8. Click **Apply** to save the results of any re-synchronization or NTP server settings changes.

### Configuring a User-Defined Time Zone

The user-defined time zone option allows the admin to customize the time zone and daylight savings time start and end times.

To configure a user-defined time zone:

- 1. Go to Admin & Services > System > System Time.
- 2. Enable Use NTP to synchronize the Unleashed clock automatically, and select User Defined.
- 3. Select GMT Offset (hours and minutes) away from GMT.
- 4. Optionally, enable Daylight Saving Time (DST), and enter the DST Start and DST End dates.

#### 5. Click **Apply** to save your changes.

FIGURE 263 Configuring a user-defined time zone

| 🛄 System     | System Time                                                                                                    |
|--------------|----------------------------------------------------------------------------------------------------|
| System Info  | Click Refresh to update the time displayed on this page. Click Sync Time with Your PC to manually synchronize the internal Unleashed clock with your administrative PC clock. |
| IP Settings  | Current Unleashed system time is 4/20/2020 18:40:29 Your browser's current time is 4/20/2020 13:40:29 Refresh                                                                 |
| System Time  | Use NTP to synchronize the Unleashed clock automatically                                                                                                    |
| Country Code | System defined                                                                                                    |
| Roles        | GMT Offset GMT -8:00 • : 00 •                                                                                                    |
| Users        | Daylight Saving Time Support daylight saving time(DST)                                                                                                    |
| Mesh         | DST Start on the First V Sunday V in January At 00 V O'clock                                                                                                    |
|              | DST End on the First V Sunday V in January At 00 O'Clock                                                                                                    |
|              | Sync Time with Your PC Apply                                                                                                    |

## **Setting the Country Code**

Different countries and regions maintain different rules that govern which channels can be used for wireless communications. Setting the Country Code to the proper regulatory region ensures that your Unleashed network does not violate local and national regulatory restrictions.

Setting the Country Code for the Unleashed Master will also set the country code for all member APs under its control.

#### NOTE

Changes to the country code are applied to all Access Points in the Unleashed network.

#### NOTE

Unleashed APs sold in the United States are fixed to US country code, and cannot be changed.

To set the Country Code to the proper location:

- 1. Go to Admin & Services > System > Country Code.
- 2. Choose your location from the Country Code drop-down menu.
- 3. In Channel Optimization, select one of the following options:
  - Optimize for Compatibility: Allows the following channels: 36, 40, 44, 48, 149, 153, 157, 161, 165 (non-DFS channels).
  - Optimize for Interoperability: Allows all non-DFS channels plus channels 52, 56, 58, 60.
  - Optimize for Performance: Allows all DFS/non-DFS channels, including 100, 104, 108, 112, 116, 120, 124, 128, 132, 136, 140.

#### NOTE

Note that these settings only affect Ruckus APs that support the extended DFS channel list.

4. Click **Apply** to save your settings.

FIGURE 264 The Country Code page

| 🛄 System                 | T | Country Code                                                                                                    |  |
|--------------------------|---|----------------------------------------------------------------------------------------------------|--|
| System Info IP Settings  | _ | Different countries have different regulations on the usage of radio channels. To ensure that Unleashed is using an authorized radio channel, select the correct country code for your location. |  |
| System Time Country Code |   | Channel Optimization:  Optimize for Compatibility  Optimize for Interoperability  Optimize for Performance Apply                                                                                 |  |
| Roles                    |   |                                                                                                    |  |
| Mesh                     |   |                                                                                                    |  |
| Services                 | • |                                                                                                    |  |

## **Channel Optimization**

If your Country Code is set to "United States," an additional configuration option, **Channel Optimization**, is shown. This feature allows you to choose whether additional DFS (Dynamic Frequency Selection) channels in the 5 GHz band should be available for use by your APs.

Note that these settings only affect Ruckus APs that support the extended DFS channel list. Channel Optimization settings are described in the following table.

The 5 GHz channels available for AP use are the following:

- Optimize for Compatibility: 36, 40, 44, 48, 149, 153, 157, 161, 165 (non-DFS channels).
- **Optimize for Interoperability**: non-DFS channels plus channels 52, 56, 58, 60.
- Optimize for Performance: all DFS + non-DFS channels: 36, 40, 44, 48, 52, 56, 60, 64, 100, 104, 108, 112, 116, 120, 124, 128, 132, 136, 149, 153, 157, 161.

|  | TABLE 33 | Channel ( | Optimization | settings f | or US | Country | / Code |
|--|----------|-----------|--------------|------------|-------|---------|--------|
|--|----------|-----------|--------------|------------|-------|---------|--------|

| Setting                       | Description                                                                                                    | Use this setting when                                                                                                    |
|-------------------------------|----------------------------------------------------------------------------------------------------|----------------------------------------------------------------------------------------------------|
| Optimize for Compatibility    | DFS-capable Unleashed APs are limited to the same channels as all other APs (non-DFS channels only).                                                        | You have a mixture of APs that support DFS channels and<br>other Ruckus APs that do not support DFS channels in a<br>Smart Mesh configuration.                                                   |
| Optimize for Interoperability | Unleashed APs are limited to non-DFS channels, plus<br>four DFS channels supported by Centrino systems (may<br>not be compatible with other wireless NICs). | You have only DFS-capable APs in your network, or Smart<br>Mesh is not enabled, and you are confident that all wireless<br>clients support DFS channels.                                         |
| Optimize for Performance      | Unleashed APs can use all available DFS and non-DFS channels, without regard for compatibility or interoperability                                          | You have only DFS-capable APs in your network, you are not<br>concerned with DFS compatibility of client devices, and you<br>want to make the maximum use of all possible available<br>channels. |

### **Channel Mode**

The Channel Mode option allows you to configure outdoor APs to use channels regulated as indoor-only.

Some countries restrict certain 5 GHz channels to indoor use only. For instance, Germany restricts channels in the 5.15 GHz to 5.25 GHz band to indoor use. When an Unleashed outdoor AP is set to a country code where these restrictions apply, the AP can no longer be set to an indoor-only channel and will no longer select from amongst a channel set that includes these indoor-only channels when SmartSelect or Auto Channel selection is used, unless the administrator configures the AP to allow use of these channels.

For instance, if the AP is installed in a challenging indoor environment such as a warehouse, the administrator may want to allow the AP to use an indoor-only channel. These channels can be enabled for use through the web interface by configuring the **Channel Mode** and checking **Allow indoor channels**. If you have an indoor AP functioning as a Root AP with outdoor APs functioning as Mesh APs, the mesh backhaul link must initially use a non-indoor-only channel. Your outdoor Mesh APs may fail to join if the mesh backhaul link is using a restricted indoor-only channel.

## **Configuring User Roles**

Unleashed provides a "Default" role that is automatically applied to all new user accounts.

This role links all users to the internal WLAN and permits access to all WLANs by default. As an alternative, you can create additional roles that you can assign to selected wireless network users, to limit their access to certain WLANs, to allow them to log in with non-standard client devices, or to grant permission to generate guest passes. (You can then edit the "default" role to disable the guest pass generation option.)

To create a new user Role:

- 1. Go to Admin & Services > System > Roles. The Roles page appears, displaying a Default role in the Roles table.
- 2. Click Create .

#### FIGURE 265 Roles

| System Info  | • | Roles<br>Use these features to add new role | es and apply policies. You can also update existin | g roles, which are listed in this table. |       |    |
|--------------|---|---------------------------------------------|----------------------------------------------------|------------------------------------------|-------|----|
| IP Settings  |   | + Create / Edit 🗊 Delete                    |                                                    | Search                                   | Q     | 8  |
| System Time  |   | Name                                        | Description                                        |                                          |       |    |
| Country Code |   | Default                                     | Allow Access to All WLANS                          | 3                                        |       |    |
| Roles        |   |                                             |                                                    | 1-1 of 1 show                            | n « 1 | >> |
| Users        |   |                                             |                                                    |                                          |       |    |
| Mesh         |   |                                             |                                                    |                                          |       |    |
|              |   |                                             |                                                    |                                          |       |    |
| Services     |   |                                             |                                                    |                                          |       |    |
|              |   |                                             |                                                    |                                          |       |    |

3. Enter a Name and a short Description for this role.

- 4. Choose the options for this role from the following:
  - **Group Attributes**: Fill in this field only if you are creating a user role based on Group attributes extracted from an Active Directory server. Enter the User Group name here. Active Directory/LDAP users with the same group attributes are automatically mapped to this user role.
  - Allow All WLANs: You have two options: (1) Allow Access to all WLANs, or (2) Specify WLAN Access. If you select the second option, you must specify the WLANs by clicking the check box next to each one.
  - Guest Pass: If you want users with this role to have the permission to generate guest passes, enable this option.

#### NOTE

When creating a guest pass generator role, you must ensure that this role is given access to the guest WLAN/s. If you create a role and allow guest pass generation, but do not allow the role access the relevant WLANs, members of the "Guest Pass Generator" Role will be unable to generate guest passes for the guest WLAN.

- Administration: Enable this option to allow this user role admin privileges. Admin privileges are divided into two levels:
  - Super Admin: Allows users to perform all configuration and management tasks.
  - Monitoring Admin: Allows monitoring and viewing of operating status only.
- 5. When you finish, click **OK** to save your settings. This role is ready for assignment to authorized users.
- 6. If you want to create additional roles with different policies, repeat this procedure.

#### FIGURE 266 Creating a new user Role

|                | Cleate New       |                                                                                                    | * |                         |
|----------------|------------------|----------------------------------------------------------------------------------------------------|---|-------------------------|
| 🛄 System       |                  |                                                                                                    |   |                         |
|                | * Name           | Role 1                                                                                                    |   | 2.                      |
|                | Description      |                                                                                                    |   | Q C                     |
|                | Group Attributes |                                                                                                    |   |                         |
|                | Policies         | <ul> <li>Allow access to all WLANs          <ul> <li>Specify WLAN access</li> </ul> </li> </ul>                                                           |   |                         |
|                |                  | WLANS -                                                                                                    |   |                         |
| Roles          |                  | Unleashed                                                                                                    |   | hown <mark>« 1</mark> » |
| Users          |                  | 1-1 of 1 shown                                                                                                    |   |                         |
|                | Guest Password   | Allow guest pass generation                                                                                                    |   |                         |
|                | Administration   | Allow Unleashed Administration                                                                                                    |   |                         |
| Services       |                  | <ul> <li>Super Admin (Perform all configuration and management tasks)</li> <li>Monitoring Admin (Monitoring and viewing operation status only)</li> </ul> |   |                         |
| 🖈 Administrati |                  |                                                                                                    |   |                         |

## Adding New Users to the Local Database

Once the wireless network is set up, you can choose to authenticate wireless users using an external authentication server (Active Directory or RADIUS server), or to authenticate users by referring to accounts that are stored in the system's internal user database.

This section describes the procedures for managing users using the internal user database. For authentication using an external AAA server, see AAA Servers on page 375.

To use the internal user database as the default authentication source and to create new user accounts in the internal database:

- 1. Go to Admin & Services > System > Users.
- 2. In the Internal User Database table, click Create New.
- 3. When the **Create New** form appears, fill in the text fields with the appropriate entries:
  - User Name: Enter a name for this user. User names must be 1-32 characters in length, using letters, numbers, underscores (\_) and periods (.). User names are case-sensitive and may not begin with a number.
  - Full Name: Enter the assigned user's first and last name. The user name can be up to 64 characters, including special characters and spaces.
  - **Password**: Enter a unique password for this user, 4-32 characters in length, using a combination of letters, numbers and special characters including characters from (!) (char 33) to (~) (char 126). Passwords are case-sensitive.
  - Confirm Password: Re-enter the same password for this user.
- 4. If you have created roles that enable non-standard client logins or that gather staff members into workgroups, select the appropriate role for this user from the **Roles** drop-down menu. For more information on roles and their application, see Configuring User Roles on page 357.
- 5. Click OK to save your settings. Be sure to communicate the user name and password to the appropriate end user.

#### **Configuring Admin & Services Settings** System Settings

#### FIGURE 267 The Users Page

| 🔶 WiFi Networks                                                                                   | Traffic: 0.19 MB                                              |                                                                                                    |                                                                                                   |                                                            | Total 1 N                        | lormal 1                 | Disabled      | ► |
|---------------------------------------------------------------------------------------------------|---------------------------------------------------------------|----------------------------------------------------------------------------------------------------|---------------------------------------------------------------------------------------------------|------------------------------------------------------------|----------------------------------|--------------------------|---------------|---|
| Clients                                                                                           | Client: 1                                                     |                                                                                                    |                                                                                                   |                                                            | Total 1 Co                       | nnected 1                | Blocked       | ► |
| Access Points                                                                                     |                                                               |                                                                                                    |                                                                                                   |                                                            | Total 2 W                        | orking 2                 | Disconnected  | ► |
| Admin & Services                                                                                  |                                                               |                                                                                                    |                                                                                                   |                                                            |                                  |                          |               | ▼ |
|                                                                                                   |                                                               | on onceanea)                                                                                                    |                                                                                                   |                                                            |                                  |                          |               |   |
| System Info<br>Device IP settings                                                                 | This table lists all curren<br>user.                          | it user accounts along with basic details.                                                                                                    | . You can add, edit, or delete user accounts. You can                                             | also click the Print button to print out the First         | -time Wireless Networ            | k Connection (           | Guide for the |   |
| System Info<br>Device IP settings<br>System Time<br>Country Code                                  | This table lists all curren<br>user.                          | User Name                                                                                                    | . You can add, edit, or delete user accounts. You can<br>Full Name                                | also click the Print button to print out the First         | -time Wireless Networ<br>Actions | k Connection (<br>Delete | Guide for the |   |
| System Info<br>Device IP settings<br>System Time<br>Country Code<br>Roles<br><b>Ukers</b><br>Mash | This table lists all curren<br>user.  Create New Search terms | User Name                                                                                                    | . You can add, edit, or delete user accounts. You can Full Name terms  Include any of these terms | also click the Print button to print out the First<br>Role | -time Wireless Networ<br>Actions | k Connection (<br>Delete | Guide for the |   |
| System Info Device IP settings System Time Country Code Roles Uters Mesh Set, Services            | This table lists all current user.                            | User Name User Name  (User Name ) (User Name ) (User Name | . You can add, edit, or delete user accounts. You can Full Name terms  Include any of these terms | also click the Print button to print out the First<br>Role | -time Wireless Networ            | k Connection (<br>Delete | Guide for the |   |

#### FIGURE 268 Creating a New User on the Internal Database

|             | Create New       |              | <br>                        |                        |           |           |
|-------------|------------------|--------------|-----------------------------|------------------------|-----------|-----------|
|             |                  | [hebaudau]   |                             |                        |           | -         |
| <u> </u>    | Eull Name        | bobmartey    |                             |                        |           |           |
| System Info | Pull Name        | bob maney    |                             |                        |           | е         |
| Device IP s | Password         | ·····        |                             |                        |           |           |
|             | Confirm Password |              |                             |                        |           |           |
| system Tim  | Role             | Default      |                             |                        |           |           |
| Country Co  |                  |              |                             |                        | OK Cancel |           |
| Roles       |                  |              |                             |                        | Delete    | G1-T (1)G |
|             |                  |              |                             |                        |           | 0(.)0     |
| 02612       |                  | Search terms | 🖲 Include all terms 🛛 Inclu | ide any of these terms |           |           |

## **Changing an Existing User Account**

1. Go to Admin & Services > System > Users.
- 2. When the Users features appear, locate the specific user account in the Internal User Database table, and then click Edit.
- 3. When the **Editing [user name]** form appears, make the needed changes.
- 4. If a role must be replaced, select a new Role for this user. (For more information, see Configuring User Roles on page 357.)
- 5. Click **OK** to save your changes. Be sure to communicate the relevant changes to the appropriate end user.

## Importing Users into the Local Database using CSV File

- 1. From the dashboard, select Admin & Services > System > Users.
- 2. Under Internal User Database, click More > Import to import user profiles.

You can download a sample user profile using the link in **To download a example of profile, click here**.

FIGURE 269 Importing Users into the Local Database

| -Internal User Database (on Unlea                                                                                  | ashed)                                                                               |                                                                                                    |
|----------------------------------------------------------------------------------------------------|--------------------------------------------------------------------------------------|----------------------------------------------------------------------------------------------------|
|                                                                                                    |                                                                                      |                                                                                                    |
| This table lists all current user ac<br>Print button to print out the First-t<br>import user profiles. To download | counts along with basic de<br>ime Wireless Network Cor<br>an example of profile clic | etails. You can add, edit, or delete user accounts. You can click the pnection Guide for the user. You also can click the Import button to ck here. |
| Users can acceess https://unleas                                                                                   | hed.ruckuswireless.com/u                                                             | ser/user_changepass.jsp to change password.                                                                                                    |
| ➡ Create 🖋 Edit 🛍 Delete                                                                                           | More -                                                                               | Search Q 2                                                                                                    |
| Username                                                                                                    | Clone                                                                                | Role                                                                                                    |
|                                                                                                    | 🔒 Print                                                                              |                                                                                                    |
| 1239                                                                                                    | 🏩 Import                                                                             | Default                                                                                                    |

3. In the **Import User List** window, either drag-and-drop a file within the dotted area or click to upload the file.

FIGURE 270 Importing User List

| Import User List                       | ×      |
|----------------------------------------|--------|
| Drop file here or click to upload file |        |
|                                        | Cancel |

## **Limitations and Considerations for CSV Import**

- A CSV file can contain a maximum of 2048 accounts at one time. A maximum of 2048 accounts are stored in the local database.
- A CSV file must use the following format: UserName,FullName,Password,RoleName.
  - Password can contain only between 4 through 32 characters, and cannot contain "< >" (angle brackets).
  - RoleName must be between 1 through 32 characters and cannot contain "< >" (angle brackets).
  - UserName must be from 1 through 32 characters in length and can consist only of alphanumeric characters, underscore (\_), and period (.), and Chinese characters.
  - FullName is not necessary.

## **Deleting a User Record**

- 1. Go to Admin & Services > System > Users.
- 2. Review the Internal User Database table.
- 3. To delete one or more records, click the check boxes next to those account records, and click the Delete button.
- 4. When the confirmation dialog box appears, click **OK** to save your settings. The records are removed from the internal user database.

#### FIGURE 271 Deleting a user from the internal database

| 🔶 WiFi Networks                   | Traffic: 0.01 MB                                                              |                                                                                     | Are you sure you want to delete the selected entry?  Prevent this page from creating additional dialogs.  OK                               | Cancel                                                   | Total 1                                                                         | Working 1           | Disabled                         | ► |
|-----------------------------------|-------------------------------------------------------------------------------|-------------------------------------------------------------------------------------|----------------------------------------------------------------------------------------------------|----------------------------------------------------------|---------------------------------------------------------------------------------|---------------------|----------------------------------|---|
| Clients                           | Client(s): 1                                                                  |                                                                                     |                                                                                                    |                                                          | Total 1                                                                         | Connected 1         | Blocked                          | ► |
| Access Points                     |                                                                               |                                                                                     |                                                                                                    |                                                          | Total 2                                                                         | Working 2           | Disconnected                     | ► |
| •                                 |                                                                               |                                                                                     |                                                                                                    |                                                          |                                                                                 |                     |                                  | _ |
| Admin & Services                  | Internal User Da<br>This table lists a                                        | atabase (on Unleashed)<br>All current user accounts along                           | g with basic details. You can add, edit, or delete user acco                                                                               | unts. You can also click the P                           | Yrint button to print out the First-time Wireles                                | s Network Connectio | n Guide for the                  |   |
| System Info<br>Device IP settings | Internal User Da<br>This table lists a<br>user.                               | ntabase (on Unleashed)<br>Il current user accounts along                            | g with basic details. You can add, edit, or delete user acco                                                                               | unts. You can also click the P                           | Yint button to print out the First-time Wireles                                 | s Network Connectia | n Guide for the                  |   |
| Admin ti Services                 | Internal User Da<br>This table lists a<br>user.<br>₽                          | itabase (on Unleashed)<br>all current user accounts along<br>User Name<br>bobmarley | g with basic details. You can add, edit, or delete user acco<br><b>Full Name</b><br>bob martey                                             | unts. You can also click the P<br>Role<br>Default        | Vrint button to print out the First-time Wireles<br>Actions<br>Edit Clone Print | s Network Connectio | n Guide for the                  |   |
| Admin & Services                  | Internal User Dr<br>This table lists a<br>user.<br><u>Create New</u>          | itabase (on Unleashed)<br>all current user accounts along<br>User Name<br>bobmarley | g with basic details. You can add, edit, or delete user acco<br>Full Name<br>bob marley                                                    | unts. You can also click the P<br>Role<br>Default        | Vrint button to print out the First-time Wireles Actions Edit Clone Print       | s Network Connectio | n Guide for the                  |   |
| Admin & Services                  | Internal User Dr<br>This table lists a<br>user.                               | atabase (on Unleashed)<br>all current user accounts along<br>User Name<br>bobmartey | g with basic details. You can add, edit, or delete user acco<br>Full Name<br>bob marley<br>@ Include all terms  Include any of these terms | unts. You can also click the P<br><b>Role</b><br>Default | Vrint button to print out the First-time Wireles Actions Edit Clone Print       | s Network Connectio | n Guide for the<br>te ⊖ 1-1 (1)⊖ |   |
| Admin & Services                  | Internal User Dr<br>This table lists a<br>user.<br>Create New<br>Search terms | atabase (on Unleashed)<br>all current user accounts along<br>User Name<br>bobmartey | g with basic details. You can add, edit, or delete user acco<br>Full Name<br>bob marley<br>@ Include all terms  Include any of these terms | unts. You can also click the P<br><b>Role</b><br>Default | Print button to print out the First-time Wireles Actions Edit Clone Print       | s Network Connectio | n Guide for the<br>te ⊖ 1-1 (1)⊖ |   |

## **Changing User Password**

Users can change their account passwords without the aid of the administrator. Syslog maintains a record of the users who have changed their passwords, which reduces the workload of the administrator.

1. Go to https://unleashed.ruckuswireless.com/user/user\_changepass.jsp or scan the QR code to reset the password.

- 2. In the Change your password dialog box, enter the following information:
  - a) For **Username**, enter your username.

The username must be from 1 through 32 characters in length and can consist only of alphanumeric characters, underscore (\_), period (.), and Chinese characters.

b) For **Password**, enter your current password.

The password must be from 4 through 32 characters in length. The usage of a pair of special characters "< >" (angle brackets) is limited, but you can use the characters separately.

- c) For New Password, enter your new password.
- d) For **Confirm New Password**, enter your new password again.

FIGURE 272 Changing the Password for a Local Database User

| Unleashed<br>Change your pass | word |
|-------------------------------|------|
| Username                      |      |
| Password                      | Þ    |
| New Password                  | Ø)   |
| Confirm New Password          | Þ    |
| Save                          |      |

3. Click Save to save the changes.

#### NOTE

If the authentication failed three times within five minutes, the login is disabled for three minutes.

## **Mesh Networking**

#### **Overview of Smart Mesh Networking**

A Smart Mesh network is a peer-to-peer, multi-hop wireless network wherein participant nodes cooperate to route packets.

In a Ruckus Smart Mesh network, the routing nodes (that is, the access points forming the network), or "mesh nodes," form the network's backbone. Clients connect to the mesh nodes and use the backbone to communicate with one another, and, if permitted, with nodes on the internet. The mesh network enables clients to reach other systems by creating a path that 'hops' between nodes.

Smart Mesh networking offers many advantages:

- Smart Mesh networks are self-healing: If any one of the nodes fails, the nodes note the blockage and re-route data.
- Smart Mesh networks are self-organizing: When a new node appears, it becomes assimilated into the mesh network.

In the Ruckus Smart Mesh network, all traffic going through the mesh links is encrypted. A passphrase is shared between mesh nodes to securely pass traffic. When deployed as a mesh network, Unleashed member APs communicate with the Unleashed Master AP either through a wired Ethernet connection (Root APs) or through the wireless connection using the 5 GHz radio (Mesh APs).

#### **Smart Mesh Networking Terms**

Before you begin deploying your Smart Mesh network, Ruckus recommends getting familiar with the following terms that are used in this document to describe wireless mesh networks.

#### TABLE 34 Mesh networking terms

| Term                           | Definition                                                                                                    |
|--------------------------------|----------------------------------------------------------------------------------------------------|
| Mesh Node                      | A Ruckus Unleashed AP with mesh capability enabled.                                                                                                    |
| Root AP (RAP)                  | A mesh node that communicates with the Unleashed Master AP through its Ethernet (wired) interface. The Unleashed Master AP itself must also be a Root AP.                                                                                                    |
| Mesh AP (MAP)                  | A mesh node that communicates with the Unleashed Master AP through its wireless interface via a Root AP.                                                                                                    |
| Ethernet-Linked Mesh AP (eMAP) | An eMAP is a mesh node that is connected to its uplink AP through a wired Ethernet cable, rather than wirelessly.<br>eMAP nodes are used to bridge wireless LAN segments together.                                                                                                    |
| Mesh Tree                      | Each Mesh AP can have exactly one uplink to a Root AP or another Mesh AP, and each Root AP or Mesh AP can have multiple Mesh APs connected to it, resulting in a tree-like topology. A single Unleashed Master AP can manage more than one mesh tree. There is no limit on the number of mesh trees per Unleashed Master. For example, an Unleashed network can consist of 1 mesh tree of 6 APs, 2 mesh trees of 3 APs each, or 3 mesh trees of 2 APs each. |
| Нор                            | The number of wireless mesh links a data packet takes from one Mesh AP to the Root AP. For example, if the Root AP is the uplink of Mesh AP 1, then Mesh AP 1 is one hop away from the Root AP. In the same scenario, if Mesh AP 1 is the uplink of Mesh AP 2, then Mesh AP 2 is two hops away from the Root AP. A maximum of 8 hops is supported.                                                                                                    |

See Supported Mesh Topologies on page 365 for more information.

## **Supported Mesh Topologies**

Smart Mesh networks can be deployed in three types of topologies:

- Standard Topology
- Wireless Bridge Topology
- Hybrid Mesh Topology

#### **Standard Topology**

The standard Smart Mesh topology consists of the Unleashed Master AP and a number of Root APs and Mesh APs. In this topology, the Unleashed Master and the upstream router are connected to the same wired LAN segment. You can extend the reach of your wireless network by forming and connecting multiple mesh trees to the wired LAN segment. In this topology, all APs connected to the wired LAN are considered "Root APs," and any AP not connected to the wired LAN is considered a "Mesh AP."

#### FIGURE 273 Mesh - standard topology

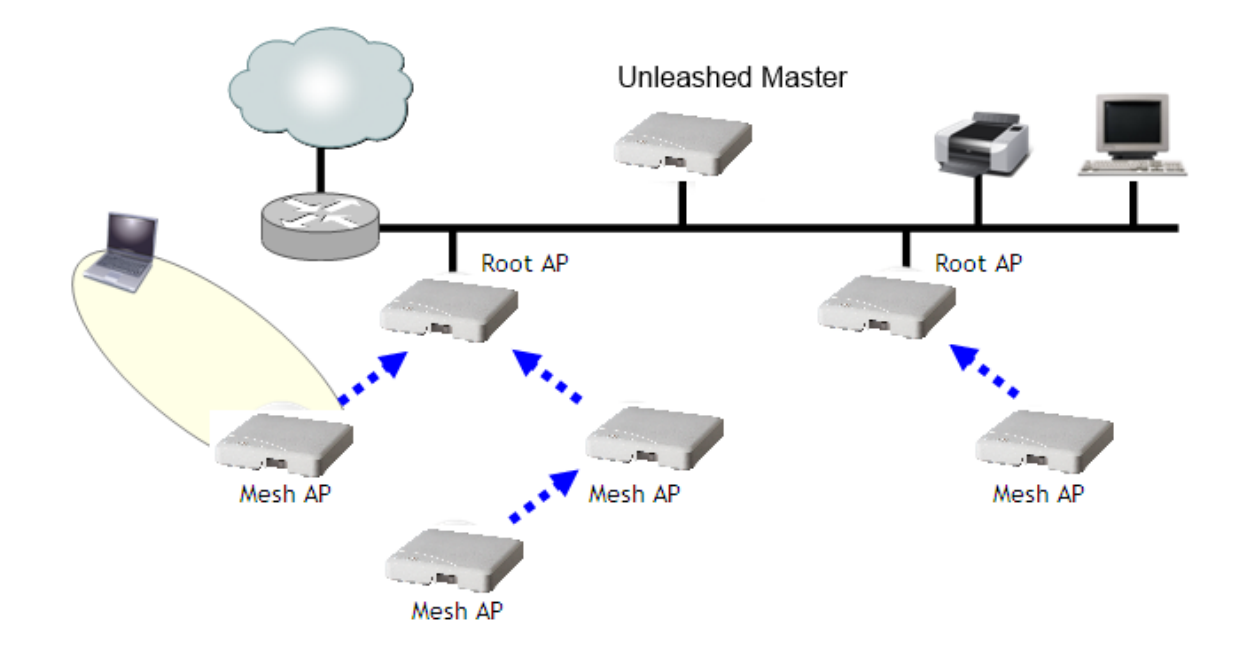

#### **Wireless Bridge Topology**

If you need to bridge isolated wired LAN segments, you can set up a mesh network using the wireless bridge topology. In this topology, the Unleashed Master and the upstream router are on the primary wired LAN segment, and another isolated wired segment exists that needs to be bridged to the primary LAN segment. You can bridge these two wired LAN segments by forming a wireless mesh link between the two wired segments, as shown in the figure below.

FIGURE 274 Mesh - wireless bridge topology

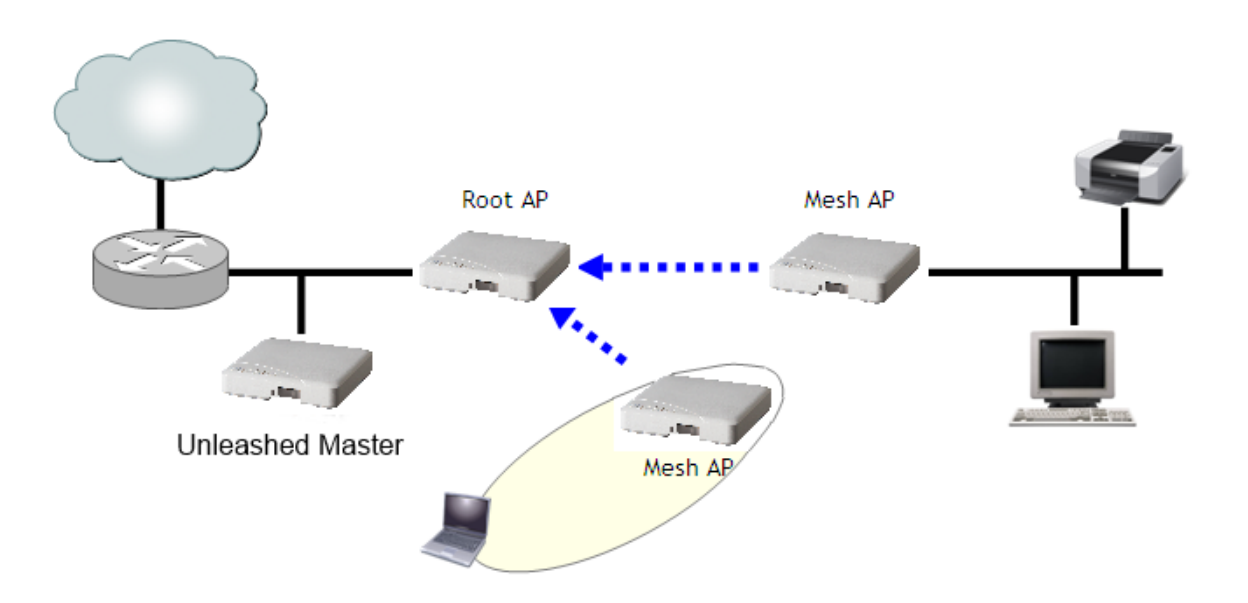

#### **Hybrid Mesh Topology**

A third type of network topology can be configured using the Hybrid Mesh concept.

Ethernet-linked Mesh APs (eMAP) enable the extension of wireless mesh functionality to a wired LAN segment. An eMAP is a special kind of Mesh AP that uses a wired Ethernet link as its uplink rather than wireless. An eMAP is not considered a Root AP, despite the fact that it discovers the Unleashed Master through its Ethernet port.

Multiple eMAPs can be connected to a single Mesh AP to, for example, bridge a wired LAN segment inside a building to a wireless mesh outdoors.

In designing a mesh network, connecting an eMAP to a Mesh AP extends the Smart Mesh network without expending a wireless hop, and the eMAP can be set on a different channel to take advantage of spectrum reuse.

#### NOTE

The Unleashed Master AP cannot be an eMAP.

#### FIGURE 275 eMAP - Hybrid Mesh topology

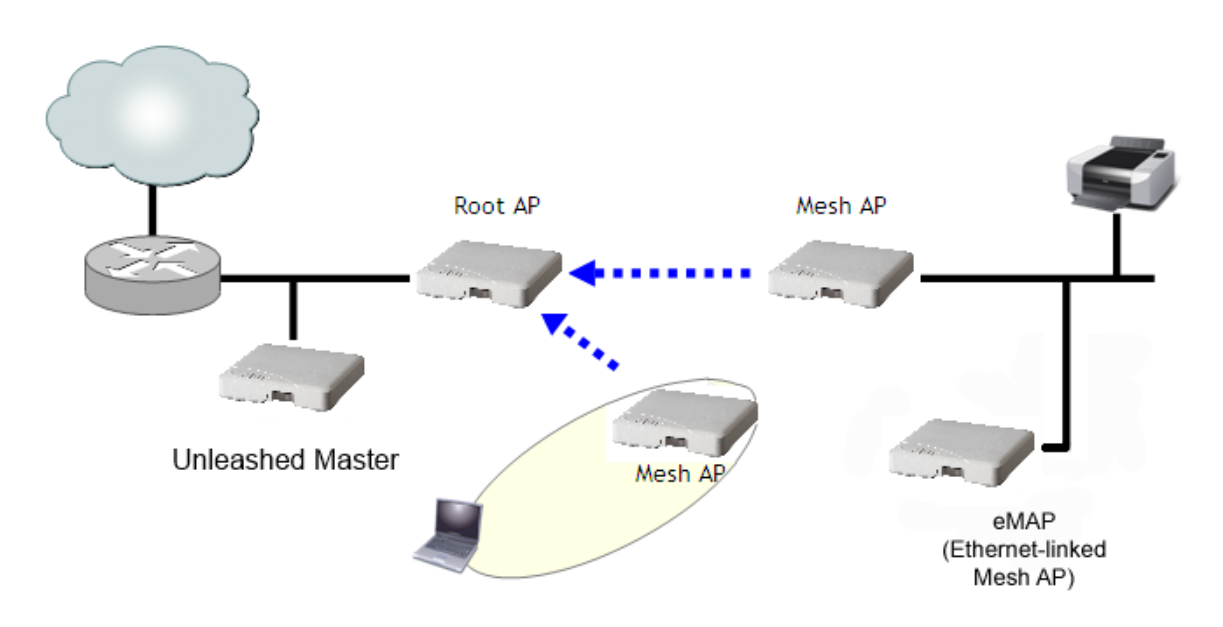

## **Configuring Mesh Settings**

You can configure Mesh settings from the Admin & Services > System > Mesh page.

To configure Mesh settings, select **Enable Mesh**. Optionally, you can change the **Mesh Name (ESSID)** and the **Mesh Passphrase**, or click **Generate** to generate a new random Mesh passphrase. Under **Mesh Radio Option**, select **2.4 GHz** or **5 GHz**.

#### NOTE

Once you have enabled Mesh, you cannot disable it again without resetting the Master AP to factory defaults (see Restore to Factory Settings on page 425).

#### NOTE

If you enabled Mesh during the Setup Wizard process, you do not need to configure it again here.

#### NOTE

The Master AP cannot be a Mesh AP. The Master AP can only be a Root AP in a Mesh topology.

### **Configuring Admin & Services Settings**

System Settings

#### NOTE

2.4-GHz mesh radio does not support Zero Touch Mesh.

#### NOTE

Unleashed H320 does not support Mesh.

#### FIGURE 276 Mesh Settings

| <u>□</u> System ▼ | Mesh Settings ARP Broadcast Filter Mesh Topology Detection                                                                                                    |
|-------------------|----------------------------------------------------------------------------------------------------|
| System Info       | Mesh Settings                                                                                                    |
| IP Settings       | Mesh capability allows you to deploy your access points without using wires.                                                                                                    |
| System Time       | Warning: Upon enabling Mesh, all Mesh capable devices will reboot immediately and you cannot disable it.                                                                                                    |
| Country Code      | Enable Mesh     Mesh Name (ESSID) Mesh-111583407379                                                                                                    |
| Roles             | * Mesh Passphrase lagUb4TDDBTk2FeAt1byhMJ( Generate                                                                                                    |
| Users             | Mesh Radio Option 2.4GHz   5GHz                                                                                                    |
| Mesh              | Zero Touch Mesh provides zero-touch onboarding of mesh APs. The new AP with the serial number you add here,<br>will be automatically approved to join Unleashed Network via Zero Touch Mesh discovery.<br>Pre-Approved Zero Touch Mesh APs |
|                   | These APs will be approved when detected. No manual approval required                                                                                                    |
| Administration    | Add Delete Search Q 2                                                                                                    |
|                   | AP Serial # - Status Approved on                                                                                                    |
|                   | No data available.                                                                                                    |
|                   | 0-0 of 0 shown                                                                                                    |
|                   | Apply                                                                                                    |

#### Zero Touch Mesh

Zero Touch Mesh allows customers to skip the mesh configuration priming process, enabling Mesh APs already installed in their permanent locations to auto-discover, auto-provision and auto-form a mesh network without priming.

In most installations, Unleashed APs that are destined to become Mesh APs need to first be primed prior to deployment. They are first manually connected to the controller (Unleashed Master AP) via Ethernet to receive the provisioning parameters (Mesh SSID and PSK passphrase), and then unplugged from Ethernet and installed at their desired location.

Once installed, Mesh APs perform network discovery and associate to another Mesh AP (RAP, MAP or eMAP) that is beaconing the provisioned Mesh SSID.

This manual procedure can be skipped using the Zero Touch Mesh feature.

#### FIGURE 277 Enabling Zero Touch Mesh

| System       | • | Mesh Settings ARP Broadcast Filter Me        | sh Topology Detection             |                     |       |
|--------------|---|----------------------------------------------|-----------------------------------|---------------------|-------|
| System Info  |   | Mach Sattings                                |                                   |                     |       |
| IP Settings  |   | Mesh capability allows you to deploy your ac | ccess points without using wires  |                     |       |
| System Time  |   | Warning: Upon enabling Mesh, all Mesh cap    | able devices will reboot immediat | tely.               |       |
| Country Code |   | Enable Mesh                                  |                                   |                     |       |
| Roles        |   | Mesh Name (ESSID) * Mesh                     | 1-461484314409                    |                     |       |
| licare       |   | Mesh Passphrase * 12Vp                       | ASjVACdcvtH 4_U8yW32 Ge           | enerate             |       |
| Osers        |   | Zero Touch Mesh                              |                                   |                     |       |
| Mesh         |   | Add Delete                                   | Se                                | earch Q             |       |
| 0 Comvises   | • | AP Serial #                                  | Status                            | Approved on         |       |
| Services     |   | No data available.                           |                                   |                     |       |
| Administer   | ► |                                              | 0-                                | -0 of 0 shown 🧧 1 👒 |       |
|              |   |                                              |                                   |                     | Annha |

#### **Onboarding Mesh APs with Zero Touch Mesh**

To allow Unleashed Mesh APs to join the Mesh network without first connecting them via Ethernet, use the following procedure:

- 1. Go to Admin & Services > System > Mesh.
- 2. Select the check box to enable Zero Touch Mesh.
- 3. Click Apply.

The changes to the mesh settings will propagate through the mesh network.

4. Go to Access Points > Summary > Show Zero Touch Mesh APs.

#### FIGURE 278 Show Zero Touch Mesh APs

| í. | Access Points                        |                                                                                                    | Total 2 Working 2 Disconnected |
|----|--------------------------------------|----------------------------------------------------------------------------------------------------|--------------------------------|
| I  | Data duration: 10 mins 💌             | 2 Access Point(s) connected, 0 Access Point(s) disconnected.<br>Please select one of the Access Points to see specific details. |                                |
|    | Summary (2 Access Point(s) in total) | Mesh Status :Enabled                                                                                                    | Show Mesh Topology 🕨           |
|    | Clients Traffic                      | Zero Touch Mesh Status: Enabled                                                                                                 | Show Zero Touch Mesh Aps 🔻     |
| 1  | RuckusAP [37;b3:81]                  | Client(s)                                                                                                    | Show Client(s) Info 🕨          |
| Γ  | Mosh<br>RuckusAP [1b:16:f0]          | Client Status for last 10 mins                                                                                                  |                                |
| 2  | 2.4G<br>5G<br>Clients Traffic        | 5 Excellent 💼 Moderate 🗰 Poor<br>4                                                                                              |                                |

5. When a supported AP attempts to join, it will appear in the Zero Touch Mesh AP table. Click the Approve button to approve the AP.

#### FIGURE 279 Waiting for connection

|   | Access Points                                          |                                                                           |                                                |             | Total 1                | Working 1 Disconnected     |
|---|--------------------------------------------------------|---------------------------------------------------------------------------|------------------------------------------------|-------------|------------------------|----------------------------|
|   | Data duration: 10 mins V<br>Edt Restart Approve Remove | 1 Access Point(s) connected,<br>Please select one of the Access Points to | 0 Access Point(s) dis<br>see specific details. | sconnected. |                        |                            |
|   | Summary (1 Access Point(s) in total)                   | Mesh Status :Enabled                                                      |                                                |             |                        | Show Mesh Topology 🕨       |
|   | Clients Traffic                                        | Zero Touch Mesh Status: Enabled                                           | d                                              |             |                        | Show Zero Touch Mesh Aps 🔻 |
| 4 | RuckusAP [37:b3:81]                                    | Access Points                                                             | Serial                                         | Model       | Status                 | Action                     |
| 1 | 2.45<br><u>0</u> 0 5G<br>Clients Traffic               | f0:3e:90:1b:16:f0                                                         | 111604203423                                   | R710        | Waiting for connecting |                            |
|   |                                                        | 0 Client(s)                                                               |                                                |             |                        | Previous 1 Next            |

#### FIGURE 280 Click Approve to allow the AP to join

|   | Access Points                                       |                                                                                            |                                           |       | Total 1 Work | ing 1 Disconnected  | ▼   |
|---|-----------------------------------------------------|--------------------------------------------------------------------------------------------|-------------------------------------------|-------|--------------|---------------------|-----|
|   | Data duration: 10 mins • Edt Restart Approve Remove | 1 Access Point(s) connected, 0 Acce<br>Please select one of the Access Points to see speci | ss Point(s) disconnected.<br>fic details. |       |              |                     |     |
|   | Summary (1 Access Point(s) in total)                | Mesh Status :Enabled                                                                       |                                           |       | Sh           | iow Mesh Topology 🕨 |     |
|   | Clients Traffic                                     | Zero Touch Mesh Status: Enabled                                                            |                                           |       | Show Ze      | ro Touch Mesh Aps 🔻 |     |
| 1 | RUCKUSAP [57.05.61]                                 | Access Points                                                                              | Serial                                    | Model | Status       | Action              |     |
|   | <u>0</u> 5G                                         | f0:3e:90:1b:16:f0                                                                          | 111604203423                              | R710  | Disapproved  | ~                   |     |
|   | Clients Traffic                                     | Client Status for last 10 mins                                                             |                                           |       |              | Previous 1 Ne       | oct |

- 6. To pre-approve APs by serial number, go to Admin & Services > System > Mesh > Zero Touch Mesh, and locate the *Pre-Approved Zero Touch Mesh* section.
- 7. In the same section, click the **Add** button to add a new AP to the list of pre-approved Zero Touch Mesh APs.

The Input AP Serial window appears.

8. Enter the **AP Serial Number** of the AP to autoprovision, and click **OK**.

| System mo             | Mech S  | attings                           |                                       |                |                                         |
|-----------------------|---------|-----------------------------------|---------------------------------------|----------------|-----------------------------------------|
| IP Settings           | Mesh ca | pability allows you to deploy you | ur access points without using wires. |                |                                         |
| System Time           | Warning | : Upon enabling Mesh, all Me      | sh capable devices will reboot imme   | diately.       |                                         |
| Country Code          |         |                                   |                                       |                |                                         |
| Roles                 | Inpu    | t AP Serial Nu                    | ımber                                 | ×              |                                         |
| Users                 |         |                                   |                                       |                |                                         |
| Mesh                  |         | AP Serial Number: 46148           | 34314409                              |                | dd here, will be automatically approved |
| <b>&amp;</b> Services | •       |                                   | ок                                    | Cancel         | 0                                       |
| Administer            |         |                                   |                                       |                |                                         |
|                       | 4       | 51464814961                       | Pending                               | n/a            |                                         |
|                       |         |                                   |                                       | 1-2 of 2 shown | 1 🦻                                     |
|                       |         |                                   |                                       |                | Apply                                   |
|                       |         |                                   |                                       |                |                                         |

#### FIGURE 281 Add AP serial number

The AP's serial number is added to the list.

- 9. Repeat for additional mesh APs.
- 10. Click Apply.

A message box appears notifying you that the process may take several minutes for the changes to propagate through the mesh network.

11. When the listed APs in factory default state come online, they will begin performing network discovery, auto-provisioning and finally association to another upstream AP the Unleashed network.

## **ARP Broadcast Filter**

The ARP Broadcast Filter is used to minimize or limit the amount of broadcast ARP (Address Resolution Protocol) packets on the network.

The ARP Broadcast filter is designed to reduce IPv4 ARP broadcasts over the air. Once enabled, access points will sniff ARP responses and maintain a table of IP addresses to MAC address entries. When the AP receives an ARP broadcast request from a known host, the AP converts the broadcast request packet into a unicast request by replacing the broadcast address with the MAC address.

To enable ARP Broadcast Filter, select the check box and click Apply.

#### **Configuring Admin & Services Settings** System Settings

#### FIGURE 282 ARP Broadcast Filter

| 🛄 System     | • | Mesh Settings | ARP Broadcast Filter          | Mesh Topology Detection        |                            |       |  |
|--------------|---|---------------|-------------------------------|--------------------------------|----------------------------|-------|--|
| System Info  |   | ARP Broadc    | ast Filter                    |                                |                            |       |  |
| IP Settings  |   | ARP Broadc    | ast Filter is used to minimiz | ze or limit the amount of broa | dcast ARPs on the network. |       |  |
| System Time  |   | Enable A      | RP Broadcast Filter           |                                |                            | Apply |  |
| Country Code |   |               |                               |                                |                            |       |  |
| Roles        |   |               |                               |                                |                            |       |  |
| Users        |   |               |                               |                                |                            |       |  |
| Mesh         |   |               |                               |                                |                            |       |  |
|              |   |               |                               |                                |                            |       |  |
|              |   |               |                               |                                |                            |       |  |

## Mesh Topology Detection

The Mesh Topology Detection feature allows you to set the number of mesh hops and mesh downlinks after which Unleashed will trigger a warning message.

For example, if you enable both options with a threshold value of 3 for each (default), Unleashed will trigger a warning event message when either of the following events occurs:

- A Mesh AP with 4 or more hops from a Root AP is detected.
- A Root AP with 4 or more downlink Mesh APs connected to it is detected.

#### FIGURE 283 Mesh Topology Detection

| 🛄 System     | • | Mesh Settings ARP Broadcast Filter Mesh Topology Detection                        |   |
|--------------|---|-----------------------------------------------------------------------------------|---|
| System Info  |   | Mesh Topology Detection                                                           | _ |
| IP Settings  |   | The system will trigger a warning event when the following threshold is exceeded. |   |
| System Time  |   | Enable mesh hop count detection with a threshold of 3 Hops                        |   |
| Country Code |   | Enable mesh downlinks detection with a threshold of 3     Downlinks     Apply     |   |
| Roles        |   |                                                                                   |   |
| Users        |   |                                                                                   |   |
| Mesh         |   |                                                                                   |   |
|              |   |                                                                                   |   |

## **Enabling Log Delivery to Remote Syslog Server**

Unleashed's internal log files can be configured for automatic delivery to a remote syslog server.

To enable log file delivery to a remote syslog server:

- 1. Go to Admin & Services > System > System Info, and scroll down to the Log Settings section at the bottom of the page.
- 2. Enable the **Remote Syslog** option and enter the IP address of the syslog server in the field provided.
- 3. Select one of the following options to control the content of the logs:
  - All Syslog: The controller sends all syslog messages configured in the Debug Logs section of the Admin & Services > Administration > Diagnostics > Debug Info page.
  - Client Connection Logs Only: The controller sends client connection logs only to the syslog server.
  - Client Flow Data Only: The controller sends client flow data only to the syslog server.
- 4. Optionally, enable the Inherit remote syslog server for APs option.

Enabling this feature allows the controller to supply client association information to a third party application that can then deploy ACL policies to a firewall based on client association information such as user name, IP, MAC address, etc. First, Unleashed retrieves client association information, then reorganizes the information and sends it to the syslog server, from which it can be collected by the third party software and sent to the firewall for access restrictions based on client association information.

- 5. Configure the Facility Name as follows:
  - Keep Original: Retain the original facility name.
  - **local0 local7**: Specify facility name.

- 6. Set the **Priority Level** as follows:
  - All: Include all syslog messages.
  - O(emerg), 1(alert), 2(crit), 3(err), 4(warning), 5(notice), 6(info), 7(debug): Lower numbers indicate higher priority. The syslog server will only receive logs whose priority levels are the same as or higher than the configured level.

#### FIGURE 284 Configuring syslog settings

|                   | Password<br>API Id |                                                                           |
|-------------------|--------------------|---------------------------------------------------------------------------|
|                   | From PhoneNumber   |                                                                           |
| Customized Server | /er                |                                                                           |
|                   | Method             | GET •                                                                     |
|                   |                    |                                                                           |
|                   | URL                |                                                                           |
|                   |                    |                                                                           |
|                   |                    | Test Apply                                                                |
| Log Settings      | -                  |                                                                           |
|                   | Remote Syslog:     | ☑ Enable reporting to remote syslog server at 10.10.1.11 (IP Address) for |
|                   |                    | All Syslog     All Syslog                                                 |
|                   | Facility Name:     | Keep Original     Priority Level:ALL                                      |
|                   |                    |                                                                           |
|                   |                    | Apply                                                                     |
|                   |                    |                                                                           |
|                   |                    |                                                                           |
|                   |                    |                                                                           |

# **Services**

The *Services* pages include options for configuring system services such as Application Recognition and Control, Bonjour Gateway, DPSK, Hotspot service and Guest Access services.

To configure system services, go to Admin & Services > Services.

#### FIGURE 285 The Admin & Services > Services page

| Admin 8 Com                      | iana |                                 |                                            |                           |                  |
|----------------------------------|------|---------------------------------|--------------------------------------------|---------------------------|------------------|
| Admin & Serv                     | Ices |                                 |                                            |                           |                  |
|                                  |      |                                 |                                            |                           |                  |
| ⊒ System                         |      | Authentication Servers          | Test Authentication Servers Settings       |                           |                  |
| Services                         | •    | This table lists all authentica | ation mechanisms that can be used whenever | authentication is needed. |                  |
|                                  |      | 🕇 Create 🥒 Edit 📋 C             | Clone 🛅 Delete                             | Search                    | Q 2 ¢            |
| AA Servers                       |      | Name                            | Туре                                       | IP Address                | Port             |
| ccess Control                    |      | Ruckus AD                       | Active Directory                           | 192.168.40.10             | 389              |
| pplication Recognition & Control |      |                                 | · · · · · · · · · · · · · · · · · · ·      |                           |                  |
| onjour Gateway                   |      |                                 |                                            | 1-1                       | of 1 shown < 1 > |
| ynamic PSK                       |      |                                 |                                            |                           |                  |
| uest Access Service              |      |                                 |                                            |                           |                  |
| lotspot Services                 |      |                                 |                                            |                           |                  |
|                                  |      |                                 |                                            |                           |                  |

## **AAA Servers**

If you want to authenticate users against an external Authentication, Authorization and Accounting (AAA) server, you will need to first configure your AAA server, then point Unleashed to the AAA server so that requests will be passed through Unleashed before access is granted. This section describes the tasks that you need to perform on the Unleashed web interface to ensure your Unleashed APs can communicate with your AAA server.

For specific instructions on AAA server configuration, refer to the documentation that is supplied with your server.

Unleashed supports two types of AAA server:

- Microsoft Active Directory
- RADIUS

A maximum of 32 AAA server entries can be created, regardless of server type.

### **Configuring AAA Servers**

Complete the following steps to configure RUCKUS Unleashed to authenticate users against an external Active Directory or RADIUS authentication server:

- 1. Go to Admin & Services > Services > AAA Servers.
- 2. In Authentication Servers, click Create New.
- 3. Enter the name for the AAA server.

- 4. Under **Type**, select the server type:
  - Active Directory: If you use a Microsoft AD server, configure the following settings:
    - **Global Catalog**: Enable Global Catalog for multi-domain AD authentication. If this option is enabled, you must also enter an Admin DN and Password so that RUCKUS Unleashed can query the Global Catalog.
    - **Encryption**: select Enable TLS encryption if you want to encrypt all authentication traffic between the client and the Active Directory server. The AD server must support TLS1.0, TLS1.1, or TLS1.2.
    - Server Address: Enter the IP address or the domain name of the AD server.
    - **Port**: The default port number (3268, or 636 if you have enabled TLS encryption) should not be changed unless you have configured your AD server to use a different port.
    - Windows Domain Name: Enter a domain name for single domain authentication, or leave blank for multi-domain authentication.
  - **RADIUS**: If your authentication server is a RADIUS server, configure the following settings:
    - **Encryption**: If you want to enable encryption of RADIUS packets using Transport Layer Security (TLS), select the Enable TLS encryption check box. This allows RADIUS authentication and accounting data to be passed safely across insecure networks such as the Internet.
    - Auth Method: Choose PAP or CHAP according to the authentication protocol used by your RADIUS server.
    - **Backup RADIUS**: If a backup RADIUS or RADIUS Accounting server is available, enable the check box next to Backup RADIUS and additional fields appear. Enter the relevant information for the backup server and click **OK**. When you have configured both a primary and backup RADIUS server, an additional option is available in the Test Authentication Settings section to choose to test against the primary or the backup RADIUS server.

#### NOTE

If Backup RADIUS is disabled, the server address format supports both domain name and IP address.

- Server Address: Enter the IP address of the RADIUS server (and backup RADIUS server, if enabled).
- **Port**: The default port (1812) should not be changed unless you have configured your RADIUS server to use a different port.
- Shared Secret: Enter a password for communication between RUCKUS Unleashed and the RADIUS server.
- **Confirm Secret**: Repeat the shared secret.
- Retry Policy: Enter a Request Timeout value (in seconds) and a Max Number of Retries value in the relevant fields.
- 5. Click **OK** to save your AAA server entry.

#### FIGURE 286 The AAA Servers Page

| ⊒ System                          |   | Authentication Servers      | Test Authentication Servers Settings   |                                   |                      |
|-----------------------------------|---|-----------------------------|----------------------------------------|-----------------------------------|----------------------|
| Services                          | • | This table lists all authen | tication mechanisms that can be used w | henever authentication is needed. |                      |
| AAA Servers                       |   | 🕂 Create 🥒 Edit             | Clone Delete                           | Search                            | Q 2 🗘                |
| Access Control                    |   | Name                        | Туре                                   | IP Address                        | Port                 |
| Application Recognition & Control |   | RADIUS                      | RADIUS                                 |                                   |                      |
| Sonjour Gateway                   |   |                             |                                        |                                   | 1-1 of 1 shown < 1 > |
| Dynamic PSK                       |   |                             |                                        |                                   |                      |
| Buest Access Service              |   |                             |                                        |                                   |                      |
| lotspot Services                  |   |                             |                                        |                                   |                      |
|                                   |   |                             |                                        |                                   |                      |

#### FIGURE 287 Microsoft Active Directory Server Configuration

| 🛄 System                  | Create New          |                               | ×         |
|---------------------------|---------------------|-------------------------------|-----------|
| <b>Services</b>           |                     |                               |           |
| AAA Servers               | * Name              | adtest                        | Q 2 ¢     |
|                           | Global Catalog      | Enable Global Catalog support | Port      |
| Application Recognition 8 | Encryption          | TLS                           |           |
|                           | * Server Address    |                               | own < 1 > |
| Dynamic PSK               | * Port              | 389                           |           |
|                           | windows Domain Name | domain.example.com            |           |
|                           |                     |                               | _         |
|                           |                     | ОК                            | Cancel    |

#### FIGURE 288 RADIUS or RADIUS Accounting Server Configuration

|   |           | Switches    |                         |                           |                   | Total | 0 | Working 0 | Disconnected 0  |     |
|---|-----------|-------------|-------------------------|---------------------------|-------------------|-------|---|-----------|-----------------|-----|
|   |           |             | Create New              |                           |                   |       |   | ×         |                 |     |
|   |           |             |                         |                           |                   |       |   |           |                 |     |
|   | ÷         | Admin       | * Name                  | RADIUS                    |                   |       |   |           |                 | •   |
|   |           |             | Туре                    | O Active Directory        | RADIUS Accounting |       |   |           |                 |     |
|   |           |             | Encryption              | TLS                       |                   |       |   |           |                 |     |
|   |           |             | Auth Method             | PAP                       |                   |       |   |           |                 |     |
| - |           | m           | Backup RADIUS           | Enable Backup RADIUS supp | port              |       |   |           |                 |     |
|   | Q. Servic | 295         | * Server Address        | 10.10.1.7                 |                   |       |   |           |                 |     |
|   | GIOCINIC  |             | * Port                  | 1812                      |                   |       |   |           | Q 2 0           |     |
|   |           |             | * Shared Secret         | ••••• Ø                   |                   |       |   |           | Port            |     |
|   |           |             | * Confirm Secret        | •••••                     |                   |       |   |           | 1 OIL           |     |
|   |           | cognition 8 | Retry Policy            |                           | 7                 |       |   |           |                 |     |
|   |           |             | * Request Timeout       | 3                         | seconds           |       |   |           | aug. (c. 1. 2.) |     |
|   |           |             | * Max Number of Retries | 2                         | times             |       |   |           | own             |     |
|   |           |             |                         |                           |                   |       |   |           |                 |     |
|   |           |             |                         |                           |                   | ок    |   | Cancel    |                 |     |
|   |           |             |                         |                           |                   |       |   |           |                 |     |
|   |           |             |                         |                           |                   |       |   |           |                 | • • |

#### **Limitations on configuring AAA Servers**

- If a domain name can be resolved to more than one IP address, the first two IP addresses are used as the primary and secondary servers.
- If a domain name can be resolved to only one IP address, it is used as the primary server.
- If the first two IP addresses change, the backend resolves the domain name every 2 hours and updates the AAA configuration.
- If the domain name is incorrect, it is requested every 2 minutes.

## **Testing Authentication Settings**

The **Test Authentication Settings** feature allows you to query an AAA server for a known authorized user, and return Groups associated with the user that can be used for configuring Roles within Unleashed.

After you have configured one or more authentication servers in Unleashed, perform this task to ensure that Unleashed can connect to the authentication server and retrieve the groups/attributes that you have configured for each user account.

To test the connection to the authentication server:

- 1. Go to Admin & Services > Services > AAA Servers > Test Authentication Servers Settings.
- 2. Select the authentication server that you want to use from the Test Against drop-down menu.
- 3. In User Name and Password, enter an Active Directory or RADIUS user name and password.
- 4. Click Test.

If Unleashed was able to connect to the authentication server and retrieve the configured groups/attributes, the information appears at the bottom of the page. The following is an example of the message that will appear when Unleashed authenticates successfully with the server:

Success! Groups associated with this user are "{group\_name}". This user will be assigned a role of {role}.

If the test was unsuccessful, there are several possible results (other than success) that will be displayed to inform you if you have entered information incorrectly:

- Admin invalid
- User name or password invalid

These results can be used to troubleshoot the reasons for failure to authenticate users to an AAA server.

#### FIGURE 289 Testing authentication server settings

| Admin & Services                  |                                                                                                    | ▼ |
|-----------------------------------|----------------------------------------------------------------------------------------------------|---|
|                                   |                                                                                                    |   |
|                                   |                                                                                                    |   |
| <u>o</u> oystem                   | Authentication Servers Test Authentication Servers Settings                                                                                                    |   |
| Services V                        | You may test your authentication server settings by providing a user name and password here. Groups to which the user belongs will be returned and you can use them to configure the role. |   |
| AAA Servers                       | Test Against Ruckus AD 🔹                                                                                                    |   |
| Access Control                    | Username user1                                                                                                    |   |
| Application Recognition & Control | Password                                                                                                    |   |
| Bonjour Gateway                   | Test                                                                                                    |   |
| Dynamic PSK                       |                                                                                                    |   |
| Guest Access Service              |                                                                                                    |   |
| Hotspot Services                  |                                                                                                    |   |
| Radio Control                     |                                                                                                    |   |
| WIDO                              |                                                                                                    |   |

## **Access Control**

RUCKUS Unleashed provides several options for controlling access to your networks, including Layer 2/MAC address level Access Control Lists (ACLs), Layer 3/Layer 4/IP Address ACLs, Device Access Policies to control clients by OS type, and Client Isolation Allowlists, which are necessary when Wireless Client Isolation is enabled on a WLAN.

#### FIGURE 290 Configuring Access Control

| Admin & Serv                      | 662 |                                                       |                                                   |                          |                              |                    |      |
|-----------------------------------|-----|-------------------------------------------------------|---------------------------------------------------|--------------------------|------------------------------|--------------------|------|
|                                   |     |                                                       |                                                   |                          |                              |                    |      |
| 🛄 System                          |     | L2/MAC Access Control                                 | L3/4/IP address Access Control                    | Device Access Policy     | Client Isolation Allow List  |                    |      |
| 省 Services                        | •   | You can define L2/MAC ac<br>devices based on their MA | cess control lists and apply them to C addresses. | WLANs later. Set up an L | 2/MAC access control list to | allow or deny wire | less |
| AAA Servers                       |     | 🕂 Create 🥒 Edit 📋                                     | Clone 🗍 Delete                                    | Allow                    | Search                       | Q S                | •    |
| Access Control                    |     | Name                                                  | Descriptio                                        | n                        | Restriction                  |                    |      |
| Application Recognition & Control |     | No data available.                                    |                                                   |                          |                              |                    |      |
| Bonjour Gateway                   |     |                                                       |                                                   |                          | 0-0 of 0                     | shown < 1          |      |
| Dynamic PSK                       |     |                                                       |                                                   |                          | 0-0 01 0                     | Shown              |      |
| Guest Access Service              |     |                                                       |                                                   |                          |                              |                    |      |
| Hotspot Services                  |     |                                                       |                                                   |                          |                              |                    |      |
| Radio Control                     |     |                                                       |                                                   |                          |                              |                    |      |
|                                   |     |                                                       |                                                   |                          |                              |                    |      |

## Creating a Layer 2/MAC Address Access Control List

Using the Access Controls configuration options, you can define Layer 2/MAC address ACLs, which can then be applied to one or more WLANs (upon WLAN creation or edit). ACLs are either allow-only or deny-only; that is, an ACL can be set up to allow only specified clients or to deny only specified clients. MAC addresses that are in the deny list are blocked at the AP, not necessarily at the Unleashed Master AP.

To configure an L2/MAC ACL:

- 1. Go to Admin & Services > Services > Access Control > L2/MAC Access Control.
- 2. Click Create New. The ACL Create New form appears.
- 3. Type a Name for the ACL, and optionally, a Description of the ACL.
- 4. Select the **Restriction** mode as either allow or deny.
- 5. Type a MAC address in the **MAC Address** text box, and then click **Create New** to save the address. The new MAC address that you added appears next to the Stations field. You can enter up to 128 MAC addresses per ACL.
- 6. Click **OK** to save the L2/MAC based ACL.

You can create up to 32 L2/MAC ACL rules and each rule can contain up to 128 MAC addresses. Each WLAN can be configured with one L2 ACL.

#### FIGURE 291 Creating a Layer 2 ACL to deny specific MAC addresses

| С                         | reate New   |                                                                                                    | ×      |                        |
|---------------------------|-------------|----------------------------------------------------------------------------------------------------|--------|------------------------|
| 🛄 System                  |             |                                                                                                    |        |                        |
| 0                         | * Name      | L2-ACL-1                                                                                                    |        | ow or deny wireless    |
| Services                  | Description | Deny the following MAC addre                                                                                               |        |                        |
|                           | Restriction | <ul> <li>Only allow all stations listed below          <ul> <li>Only deny all stations listed below</li> </ul> </li> </ul> |        | Q 2 ¢                  |
| Access Control            | MAC Address | 00:01:02:03:04:08 Create New                                                                                               |        |                        |
| Application Recognition 8 | Stations    | 00:01:02:03:04:05 Delete                                                                                                   |        |                        |
|                           |             | 00:01:02:03:04:06 Delete                                                                                                   |        |                        |
|                           |             | 00:01:02:03:04:07 Delete                                                                                                   |        | own <mark>« 1 »</mark> |
|                           |             | 00:01:02:03:04:08 Delete                                                                                                   |        |                        |
|                           |             |                                                                                                    |        |                        |
|                           |             | OK                                                                                                    | Cancol |                        |

## Creating a Layer 3/Layer 4/IP Address Access Control List

In addition to L2/MAC based ACLs, Unleashed also provides access control options at Layer 3 and Layer 4.

This means that you can configure the access control options based on a set of criteria, including:

- Destination IP Address
- Application
- Protocol
- Destination Port

To create an L3/L4/IP address based ACL:

- 1. Go to Admin & Services > Services > Access Control > L3/4/IP Address Access Control.
- 2. Click Create New. The ACL Create New form appears.
- 3. Type a **Name** for the ACL, and optionally, a **Description** of the ACL.
- 4. In Default Mode, set the default access privilege (allow all or deny all) that you want to grant all users by default.
- 5. In Rules, click Create New or click Edit to edit an existing rule.

- 6. Define each access policy by configuring a combination of the following:
  - **Type**: The access privilege (allow or deny) that this policy grants.
  - **Destination Address**: Enter an IP subnet and netmask of the network target to which you want to allow or deny access. (IP address must be in the format A.B.C.D/M, where M is the subnet mask.) Otherwise, select Any. For example, if you enter 192.168.0.1/24, the rule would allow or deny the entire Class C subnet. To allow/deny a single host, use /32 as the netmask.
  - **Application**: If you select a specific application from the menu, the Protocol and Destination Port options are automatically filled with the relevant values and are not configurable.
  - **Protocol**: Enter a network protocol number (0-254), as defined by the IANA (http://www.iana.org/assignments/protocol-numbers/ protocolnumbers.xhtml) to allow or deny. Otherwise, select Any.
  - **Destination Port**: Enter a valid port number (1-65534) or port range (e.g., 80-443).
- 7. Click **OK** to save the ACL.
- 8. Repeat these steps to create up to 32 L3/L4/IP address-based access control rules.

#### FIGURE 292 Configuring a Layer 3/4/IP address-based ACL

| Cr                        | eate New     |      |              |                          |                       |                                          | ×     |                     |
|---------------------------|--------------|------|--------------|--------------------------|-----------------------|------------------------------------------|-------|---------------------|
|                           | * Name       | L3 A | ACL          | ]                        |                       |                                          |       |                     |
| <u>□</u> System           | Description  | Allo | w printer a  | ccess L3 ACL             |                       |                                          |       |                     |
| O consiste                | Default Mode | Defa | ult Action i | f no rule is matched: () | ) Deny all by default | <ul> <li>Allow all by default</li> </ul> | ontro | ol list to allow or |
| Services                  | Rules        |      | Order        | Description              | Туре                  | Source Address                           |       |                     |
|                           |              |      | 1            |                          | Allow                 | Any                                      |       | Q 🔉 💠               |
| Access Control            |              |      | 2            |                          | Allow                 | Any                                      |       |                     |
| Application Recognition 8 |              |      | 3 🔻          | Printer                  | Allow                 | ▼ 192.168.10.13                          |       |                     |
|                           |              | •    | Create New   | Delete E Advance         | d Options             |                                          | 01//2 | x 1 >               |
| Dynamic PSK               |              | 4    |              |                          |                       | •                                        | OWI   |                     |
|                           |              |      |              |                          |                       |                                          |       |                     |
|                           |              |      |              |                          |                       | ОК Са                                    | ncel  |                     |
|                           |              |      |              |                          |                       |                                          |       |                     |

### **Configuring Device Access Policies**

In response to the ever-growing numbers of personally owned mobile devices such as smart phones and tablets being brought into the network, IT departments are requiring more sophisticated control over how devices connect, what types of devices can connect, and what they are allowed to do once connected.

Using the **Device Access Policy** settings, the Unleashed system can identify the type of client attempting to connect, and perform control actions such as permit/deny and rate limiting based on the device type.

Once a Device Access Policy has been created, you can apply the policy to any WLANs for which you want to control access by device type. You could, for example, allow only Apple iOS devices on one WLAN and only Linux devices on another.

To create a Device Access Policy:

- 1. Go to Admin & Services > Services > Access Control > Device Access Policy.
- 2. Click Create New.
- 3. Enter a Name and optionally a Description for the access policy.
- 4. In Default Mode, select Deny all by default or Allow all by default.
- 5. In **Rules**, you can create multiple OS-specific rules for each access policy.
  - **Description**: Description of the rule.
  - **OS/Type**: Select from any of the supported client types.
  - **Type**: Select rule type (allow or deny).
  - Uplink/Downlink: Set rate limiting for this client type.
- 6. Click Save to save the rule you created. You can create up to nine rules per access policy (one for each OS/Type).
- 7. To change the order in which rules are implemented, click the up or down arrows in the **Action** column. You can also **Edit** or **Clone** rules from the **Action** column.
- 8. To delete a rule, select the box next to the rule and click **Delete**.
- 9. Click OK to save the access policy. You can create up to 32 access policies (one access policy per WLAN).

#### FIGURE 293 Creating a Device Access Policy

| (                         | Create New                                                                 |      |             |                    |             |           |                        | ×          |               |
|---------------------------|----------------------------------------------------------------------------|------|-------------|--------------------|-------------|-----------|------------------------|------------|---------------|
| □ Svstem                  |                                                                            |      |             |                    |             |           |                        |            |               |
|                           | * Name                                                                     | den  | ıy iOS      |                    |             |           |                        |            |               |
| <b>G</b> Services         | Description                                                                | den  | iy iOS      |                    |             |           |                        |            | ype and VLAN. |
|                           | Default Mode                                                               | Defa | ault Action | n if no rule is ma | atched: 💿 D | eny all t | by default 💿 Allow all | by default | Q 2 🌣         |
| AAA Servers               | Rules Order Description OS/Type Type Per Station Uplink Per Station Downli |      |             |                    |             |           |                        |            |               |
| Access Control            |                                                                            |      | 1           | Deny iOS           | Apple       | Deny      | Disabled               | Disabled   |               |
| Application Recognition 8 |                                                                            |      |             |                    | IOS         |           |                        |            |               |
|                           |                                                                            |      | Create Nev  | v Delete           |             |           |                        |            | own < 1 >     |
| Dynamic PSK               |                                                                            | 4    |             |                    |             |           |                        | *          |               |
|                           |                                                                            |      |             |                    |             |           |                        |            |               |
|                           |                                                                            |      |             |                    |             |           |                        | OK Cancel  |               |

### **Configuring Client Isolation Allow Lists**

When Wireless Client Isolation is enabled on a WLAN, all communication between clients and other local devices is blocked at the Access Point.

To prevent clients from communicating with other nodes, the AP drops all ARP packets from stations on the WLAN where client isolation is enabled and which are destined to IP addresses that are not part of a per-WLAN allow list.

You can create exceptions to client isolation (such as allowing access to a local printer, for example) by creating Client Isolation Allow Lists.

To create a Client Isolation Allow List:

- 1. Go to Admin & Services > Services > Access Control > Client Isolation Allow List.
- 2. Click Create New.
- 3. Enter a Name and optionally a description for the allowlist policy.
- 4. Auto Allowlist is enabled by Default, which allows the APs to auto-discover gateway devices and add them to the isolation allowlist.
- 5. In Rules, you can create multiple device-specific rules for each device to be allow listed.
  - **Description**: Description of the device.
  - MAC Address: Enter the MAC address of the device.
  - IPv4 Address: Enter the IP address of the device.
- 6. Click Save to save the rule you created.
- 7. To change the order in which rules are implemented, select the order from the drop-down menu in the Order column. You can also **Edit** or **Clone** rules from the **Action** column. To delete a rule, select the box next to the rule and click **Delete**.
- 8. Click **OK** to save the allow list.

#### FIGURE 294 Creating a Client Isolation Allow List

| Name       |               |                        |                                                                             |                                                                                                    |                                                                                                    |                                                                                                    |
|------------|---------------|------------------------|-----------------------------------------------------------------------------|----------------------------------------------------------------------------------------------------|----------------------------------------------------------------------------------------------------|----------------------------------------------------------------------------------------------------|
|            |               |                        |                                                                             |                                                                                                    |                                                                                                    |                                                                                                    |
| cription   |               |                        |                                                                             |                                                                                                    |                                                                                                    |                                                                                                    |
| llowlist 🗹 | APs will auto | -discover gateway      | devices and add them                                                        | to the isolation allowli                                                                                     | st                                                                                                    |                                                                                                    |
| (          | Order         | Description            | MAC Address                                                                 | IPv4 Address                                                                                                 | Action                                                                                                    |                                                                                                    |
| Rules      | Create New    | Delete                 |                                                                             |                                                                                                    |                                                                                                    |                                                                                                    |
|            |               |                        |                                                                             |                                                                                                    |                                                                                                    |                                                                                                    |
|            |               |                        |                                                                             | ок                                                                                                    | Can                                                                                                    | cel                                                                                                    |
|            | Rules         | Ilowlist APs will auto | Ilowlist APs will auto-discover gateway Order Description Create New Delete | Ilowlist APs will auto-discover gateway devices and add them Order Description MAC Address Create New Delete | Ilowlist APs will auto-discover gateway devices and add them to the isolation allowli<br>Rules Create New Delete OK | Ilowlist APs will auto-discover gateway devices and add them to the isolation allowlist           Ilowlist APs will auto-discover gateway devices and add them to the isolation allowlist           Rules         Order         Description         MAC Address         IPv4 Address         Action           Create New         Delete         OK         Can |

## **Application Recognition and Control**

The Application Recognition and Control (ARC) features enable administrators to monitor which applications are generating the most wireless traffic, to apply filtering policies to prevent users from accessing certain applications or to rate limit certain applications, and to enhance the built-in application recognition capabilities with custom applications and port mappings.

## **Application Overview**

The Application Overview page displays the top 10 applications and the top 10 clients by usage for the last 1 hour or 24 hour time period.

Use the drop-down menus at the top of the graphs to filter results by time period, AP group or SSID.

.

You can also choose to display applications by their application name or by port number. Hover over a section of the pie chart to display a breakdown of total, uplink and downlink values.

The Top 10 clients chart also shows the client's MAC address and percentage of total traffic for this client when you hover over the pie chart.

#### FIGURE 295 Application Overview page

| 2. Services                       |                                                                      |
|-----------------------------------|----------------------------------------------------------------------|
|                                   | Top 10 applications by usage C Last 1 hour v all APs v all SSIDs v v |
| AA Servers                        | Applications for Last 1 hour                                         |
| Access Control                    | Tura:  Application  Dat                                              |
| Application Recognition & Control | Type. I Application O Port                                           |
| Bonjour Gateway                   |                                                                      |
| )ynamic PSK                       |                                                                      |
| uest Access Service               | Host Name                                                            |
| lotspot Services                  | ans Baku                                                             |
| adio Control                      | miscellaneous                                                        |
| /IPS                              | amazon_aws                                                           |
| RL Filtering                      | dhcp                                                                 |
|                                   | iot.us-east-1.amazonaws.com                                          |

#### FIGURE 296 Application Performance

| ▲ Applications Performance for Last 1 hour                                                                                                    | Þ          |   |
|----------------------------------------------------------------------------------------------------|------------|---|
| Uplink Throughput (88.92KB) -<br>Downlink Throughput (70.42KB) -<br>1.5 kbps -<br>1.2 kbps -<br>0.9 kbps -<br>0.6 kbps -<br>0.3 kbps -<br>0.3 kbps -<br>11.59 12:04 12:09 12:14 12:19 12:24 12:29 12:34 12:39 12:44 12:49 12:54 |            |   |
| Top 10 Clients by usage                                                                                                    | <b>2</b> • |   |
| Top 10 Clients by usage for last 1 hour                                                                                                    |            | - |

#### FIGURE 297 Top 10 clients by usage

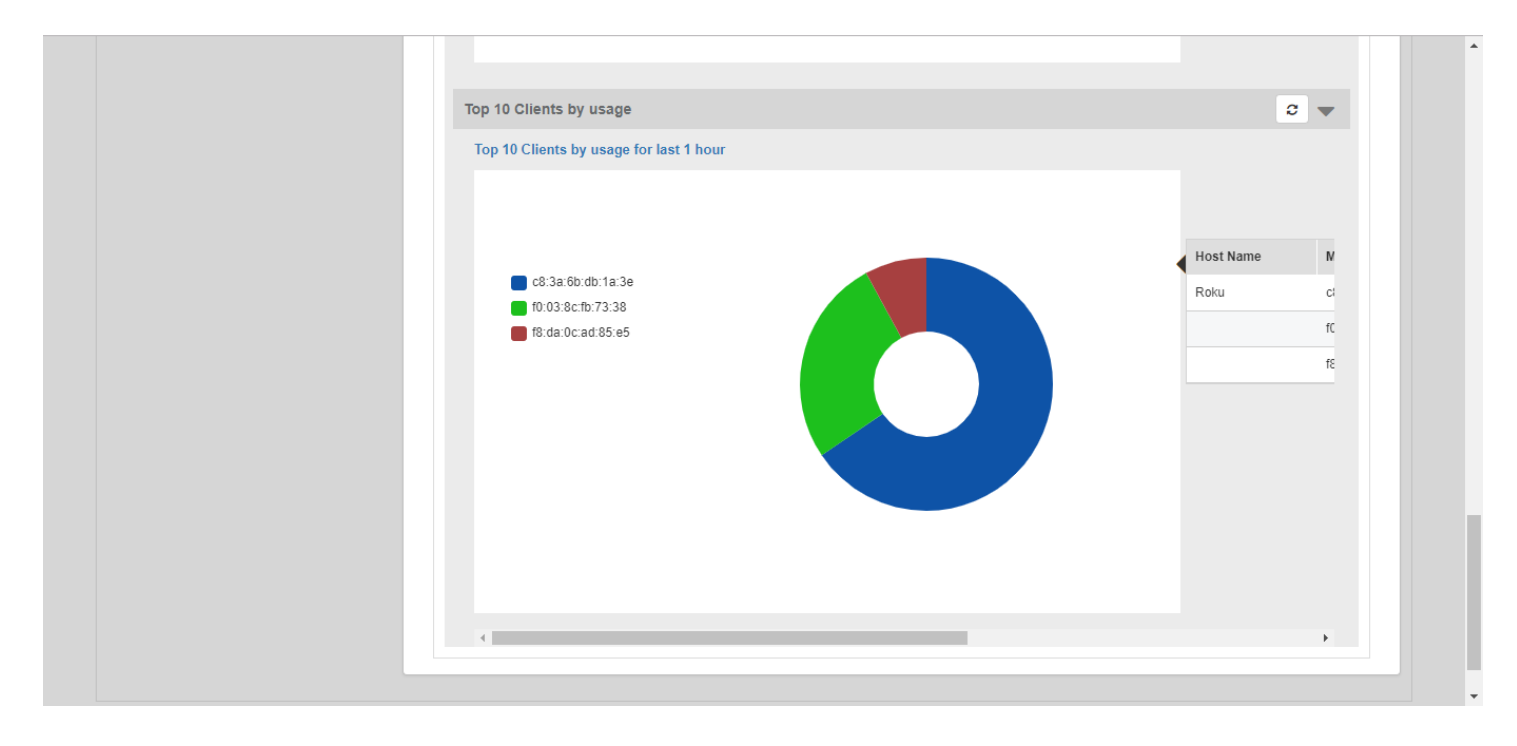

### **Application Policy**

Application Policies can be configured to control access to applications or to control traffic generated by applications.

#### NOTE

For more information on Application Policies, see Application Policies on page 252.

In addition to creating an Application Policy directly from the WLAN advanced options configuration screens, you can also create multiple policies from the Admin & Services > Services > Application Recognition and Control > Application Policy page, and then apply them to your WLANs one by one from the WLAN advanced options.

To create an Application Policy:

- 1. Go to Admin & Services > Services > Application Recognition and Control, and click the Application Policy tab.
- 2. Click Create New to create a new policy.
- 3. Enter a Name and optionally a Description for the policy.
- 4. In Rules, click Create New to create a new rule for this policy.
- 5. In **Rule Type**, select the type of application control policy to enforce:
  - Denial Rules: Block the application completely.
  - **QoS**: Apply QoS prioritization rules to the application.
  - Rate Limiting: Limit traffic volume consumed by the application.
- 6. In Application Type, Select HTTP Domain Name or Port.
  - System Defined: Choose from a number of built-in categories.
  - IP Based User Defined Application: Choose from user-defined applications.
  - **Port Based User Defined Application**: Choose from user-defined applications.

- 7. Select an application to control from the **Select an application** field.
- 8. If Rate Limiting or QoS rule type is selected, configure the uplink and downlink speeds for rate limiting or the QoS marking and priority rules for QoS rules.
- 9. Click Save to save the rule, and click OK to save the policy.

#### FIGURE 298 Application Policy

| Admin &                     | Services |              |              |                   |             |                                        |                  |                     |       |   |   |
|-----------------------------|----------|--------------|--------------|-------------------|-------------|----------------------------------------|------------------|---------------------|-------|---|---|
|                             |          |              |              |                   |             |                                        |                  |                     |       |   |   |
| <u>_</u> System             |          | Application  | Overview     | Applicatio        | n Policy    | IP based User Defined Application      | Port based User  | Defined Application |       |   |   |
| Services                    | •        | Define appli | ication poli | cies to filter tr | affic by Ap | plication, then apply the policy under | the WLAN Advance | d configuration con | text. |   |   |
| AAA Servers                 |          | + Create     | 🖋 Edit       | Clone             | 🗊 Delete    |                                        | Searc            | 'n                  | Q     | 0 | ٥ |
| Access Control              |          | Name         |              |                   |             | Descript                               | on               |                     |       |   |   |
| Application Recognition & C | ontrol   | Block Fac    | ebook        |                   |             |                                        |                  |                     |       |   |   |
| Bonjour Gateway             |          |              |              |                   |             |                                        |                  | 1-1 of 1 show       | n     | 1 | Э |
| Dynamic PSK                 |          |              |              |                   |             |                                        |                  |                     |       |   |   |
| Guest Access Service        |          |              |              |                   |             |                                        |                  |                     |       |   |   |
| Hotspot Services            |          |              |              |                   |             |                                        |                  |                     |       |   |   |
| Radio Control               |          |              |              |                   |             |                                        |                  |                     |       |   |   |
| WIPS                        |          |              |              |                   |             |                                        |                  |                     |       |   |   |
|                             |          |              |              |                   |             |                                        |                  |                     |       |   |   |

#### FIGURE 299 Creating a new Application Policy rule

| New A | Create Applicat    | ion Policy Rule |          |                | ×   | × |  |
|-------|--------------------|-----------------|----------|----------------|-----|---|--|
| Genei | *Rule Type:        | Denial Rules    | ¥        |                |     |   |  |
| * N   | *Application Type: | System Defined  | •        |                |     |   |  |
| De    | *Application:      | All             | Facebook | -              |     |   |  |
| Rules |                    |                 |          |                |     |   |  |
| Cr    |                    |                 |          |                |     |   |  |
| Ru    |                    |                 |          |                |     |   |  |
| Nc    |                    |                 | ок       | Cancel         | e 1 |   |  |
|       |                    |                 |          |                |     |   |  |
|       |                    |                 |          | U-U OT U SNOWN |     |   |  |
|       |                    |                 |          |                |     |   |  |
|       |                    |                 |          |                |     |   |  |
|       |                    |                 |          |                |     |   |  |
|       |                    |                 |          | ок             |     |   |  |

## Applying an Application Policy to a WLAN

For instructions on applying an application policy to a WLAN, see Configuring Advanced WLAN Options on page 241.

## **User Defined Applications**

When an application is unrecognized and generically (or incorrectly) categorized, you can configure an explicit application identification policy by IP Address/Mask, Port and Protocol. Wireless traffic that matches the configured policy will be displayed using the policy's name on the **Application Overview** page.

Unleashed provides two methods to create new user-defined applications:

- IP-based User Defined Applications
- Port based User Defined Applications

Application identification policies are implemented according to the following priority order:

- 1. IP-based user defined applications
- 2. System defined applications
- 3. Port-based user defined applications

#### **IP Based User Defined Applications**

The following figure shows how to configure an IP-based user defined application policy to identify a corporate accounting application.

Unleashed identifies wireless traffic matching this policy as "Well Paid Accounting" and displays this name in the application recognition pie charts and tables.

#### FIGURE 300 Create new IP based User Defined Application

| 🛄 Syster        | m 🕨                         |  |           |       |
|-----------------|-----------------------------|--|-----------|-------|
| 🧕 Serv          | Create New                  |  |           |       |
| AAA Server:     | Name * Well Paid Accounting |  |           | n pie |
| A               | IP Address * 10.10.182.10   |  |           |       |
| Access Con      | Netmask * 255.255.255.0     |  |           |       |
| Application     | Port * 443                  |  |           |       |
| Bonjour Gat     | Protocol TCP •              |  |           | 10    |
| Dynamic PS      |                             |  | OK Cancel |       |
|                 |                             |  |           |       |
| Guest Access a  | Service                     |  |           |       |
| Hotspot Service | es                          |  |           |       |

#### **Port Based User Defined Applications**

When an application is unrecognized and generically (or incorrectly) categorized you can configure an application identification policy by IP Port and Protocol.

Wireless traffic that matches a configured policy will be displayed using the policy's Description text in the Application Recognition pie charts. You can create new port-to-application name mappings individually using the *Port based User Defined Application* tab.

This type of application categorization is the least granular in configuration and hence it has the lowest priority as a means of application identification. If for example you configure a port-based user-defined Application for port 80/TCP, any such matching wireless traffic not identified by either an IP-based application or the default embedded applications will be identified as belonging to this application.

#### FIGURE 301 Application Port Mapping

| Admin & Serv                     | 1662 |                       |                           |                                   |                                     | •       |
|----------------------------------|------|-----------------------|---------------------------|-----------------------------------|-------------------------------------|---------|
|                                  |      |                       |                           |                                   |                                     |         |
| 🛄 System                         |      |                       |                           |                                   |                                     |         |
| 0 0 i                            | _    | Application Overview  | Application Policy        | IP based User Defined Application | Port based User Defined Application |         |
| Services                         |      | User can define appli | ication port map list and | apply it to Clients later.        |                                     |         |
| AAA Servers                      |      |                       | ame                       | Port Protocol                     | Actions                             |         |
| Access Control                   |      | Create New            |                           |                                   |                                     |         |
| Application Recognition & Contro |      |                       |                           |                                   | Delete                              | 0-0 (0) |
| Bonjour Gateway                  |      |                       |                           |                                   |                                     |         |
| Dynamic PSK                      |      | Search terms          |                           | Include all terms Inclu           | de any of these terms               |         |
| Guest Access Service             |      |                       |                           |                                   |                                     |         |
| Hotspot Services                 |      |                       |                           |                                   |                                     |         |
| Radio Control                    |      |                       |                           |                                   |                                     |         |
| WIPS                             |      |                       |                           |                                   |                                     |         |
|                                  |      |                       |                           |                                   |                                     |         |

#### Configuring Admin & Services Settings Services

#### FIGURE 302 Create new port based user-defined application

The following figure shows how a port-based user-defined application policy could be used to identify all port 8081 wireless traffic as "HTTP Proxy" traffic and display this name in application recognition pie charts and tables.

| 🛄 System          | ►                |                      |                    |                                   |                                     |               |
|-------------------|------------------|----------------------|--------------------|-----------------------------------|-------------------------------------|---------------|
| Ø. Sen            |                  | Application Overview | Application Policy | IP based User Defined Application | Port based User Defined Application |               |
|                   | Create New       |                      |                    |                                   |                                     |               |
| AAA Server:       | Name* HTTP Proxy |                      |                    |                                   |                                     |               |
| Access Con        | Port* 8081       |                      |                    |                                   |                                     |               |
| Application       | Protocol TCP     |                      |                    |                                   |                                     |               |
| Bonjour Gat       |                  |                      |                    |                                   | OK Cancel                           | )<br>()<br>() |
| Dynamic PS        |                  |                      |                    |                                   |                                     |               |
| Guest Access Serv | ice              |                      |                    |                                   |                                     |               |
|                   |                  |                      |                    |                                   |                                     |               |
| Hotspot Services  |                  |                      |                    |                                   |                                     |               |
| Radio Control     |                  |                      |                    |                                   |                                     |               |
| WIPS              |                  |                      |                    |                                   |                                     |               |

## **Bonjour Gateway**

Bonjour is a multicast-based discovery protocol (aka mDNS) that is primarily used by Apple and Google devices such as Apple TV, Apple Printers and Google Chromecast. As these devices advertise their services, client devices such as Apple Mac PCs and mobile devices such as iOS and Android phones can discover them using the Bonjour protocol.

Multicast applications such as Bonjour require special consideration when being deployed over wireless networks. Bonjour only works within a single broadcast domain, which is usually a small area. This is by design to prevent flooding a large network with multicast traffic. However, in some situations, a user may want to offer Bonjour services from one VLAN to another.

The Bonjour Gateway feature addresses this requirement by providing an mDNS proxy service configurable from the web interface to allow administrators to specify which types of Bonjour services can be accessed from/to which VLANs.

In order for the Bonjour Gateway to function, the following network configuration requirements must be met:

- The target networks must be segmented into VLANs.
- VLANs must be mapped to different WLANs.
- The controller must be connected to a VLAN trunk port.

Additionally, if the VLANs to be bridged by the gateway are on separate subnets the network has to be configured to route traffic between them.

## **Creating a Bonjour Gateway Service**

The Bonjour Gateway service is essentially a list of rules for mapping services from one VLAN to another. Using the Bonjour Gateway feature, the Unleashed AP serves as the proxy for forwarding Bonjour packets to the designated VLANs.

To configure rules for bridging Bonjour services across VLANs:

- 1. Go to Admin & Services > Services > Bonjour Gateway.
- 2. Enable the check box next to Enable Bonjour gateway on AP.
- 3. Click **Create New** to create a new Bonjour service.
- 4. Enter a **Name** and optionally a **Description** for the service.
- 5. Click **Create New** to create a new rule.
- 6. In the **Create New** form, configure the following options:
  - Bridge Service: Select the Bonjour service from the list.
    - Selecting "Other" allows you to create custom rules, for example, creating a rule for "\_googlecast.\_tcp" would allow you to bridge Chromecast services across VLANs.
  - From VLAN: Select the VLAN from which the Bonjour service will be advertised.
  - To VLAN: Select the VLAN to which the service should be made available.
  - Notes: Add optional notes for this rule.
- 7. Click **OK** to save your changes.
- 8. Repeat for any additional rules.

9. Click **Apply** to save the Bonjour Service.

FIGURE 303 Bonjour Gateway configuration

| 🛄 System                          | Bonjour Service                                |             |         |
|-----------------------------------|------------------------------------------------|-------------|---------|
| 🗿 Services 🔹                      | Enable Bonjour gateway on AP                   |             |         |
| AAA Servers                       | You can add new services and rules nere for AP | Search      | Q 2 ¢   |
| Access Control                    | Policy                                         | Description |         |
| Application Recognition & Control | No data available.                             |             |         |
| Bonjour Gateway                   |                                                |             |         |
| Dynamic PSK                       |                                                | 0-0 of      | 0 shown |
| Guest Access Service              |                                                |             | Apply   |
| Hotspot Services                  |                                                |             |         |
| Radio Control                     |                                                |             |         |
|                                   |                                                |             |         |

#### FIGURE 304 Create new Bonjour service

| 🛄 System                  | Create New  |                 |                |           |         | ×      |             |
|---------------------------|-------------|-----------------|----------------|-----------|---------|--------|-------------|
| 🕘 Services                |             | Decision Occurs |                |           |         |        |             |
|                           | Description | Share AirPrint  | /LAN 20 to 30  |           |         |        | Q 2 \$      |
|                           | Rules       | Order           | Bridge Service | From VLAN | To VLAN |        |             |
| Application Recognition 8 |             | 1 •             | AirPrint •     | 20        | 30      |        |             |
| Bonjour Gateway           |             | Create New      | Delete         |           |         |        |             |
| Dynamic PSK               |             | 4               |                |           |         | Þ      | wn <u> </u> |
|                           |             |                 |                |           |         |        | Apply       |
|                           |             |                 |                |           | ОК      | Cancel |             |
|                           |             |                 |                |           |         |        |             |

## Deploying a Bonjour Service to an AP

Once a Bonjour Service has been created, you can select it from any Unleashed AP's configuration page to deploy the Bonjour bridging service from that AP.

#### NOTE

Bonjour services can consume significant memory and CPU resources (especially when a large number of rules is created). Therefore, Ruckus recommends deploying the Bonjour services to an AP that is <u>not</u> the Unleashed Master AP.

#### NOTE

It is only necessary to configure Bonjour service on one AP in the Unleashed network.

- 1. From the Dashboard, go to Access Points > [select an AP] > Edit > Other.
- 2. Enable the Choose Bonjour Gateway box, and select the service you created from the drop-down menu.
- 3. Click **OK** to save your changes.

#### FIGURE 305 Select Bonjour service to be deployed on an AP

| AP N Edit | t AP(d4:c1:9e:35:c9:40)                                   | ×         |
|-----------|-----------------------------------------------------------|-----------|
| Gene      | eral Radio 2.4 GHz Radio 5.0 GHz Network Other            |           |
|           | Bonjour Gateway @ Choose Bonjour Gateway BonjourService • |           |
|           | Status LEDs Override Group Config Disable Status LEDs     |           |
|           | PoE Operating Mode Override Group Config Auto             |           |
| R         |                                                           |           |
| 1         |                                                           |           |
|           |                                                           | OK Cancel |

## **Dynamic PSK**

Use the Services > Dynamic PSK options to generate and manage admin-generated DPSKs.

### **Generating DPSKs in Batch**

You can create between 1 and 50 Dynamic PSKs at once from the Dynamic PSK Batch Generation tab.

To generate DPSKs:

1. Go to Admin & Services > Services > Dynamic PSK.

- 2. In Dynamic PSK Batch Generation, enter the following options:
  - **Target WLAN**: Select the WLAN to which the DPSKs will be applied. (A WLAN with DPSK enabled must exist before this feature is available.)
  - Number to Create: Enter a number of DPSKs to generate (1-50, default 5).
  - **Dynamic VLAN ID**: Enter a valid VLAN ID, ranging from 1 through 4094.
  - Upload a Profile: Refer to Uploading a Dynamic PSK Profile.
- 3. Click **Generate** to generate the requested number of keys.

FIGURE 306 Create DPSKs automatically

| Admin & So                                          | ervices |                                                                                                    |  |
|-----------------------------------------------------|---------|----------------------------------------------------------------------------------------------------|--|
| 🛄 System                                            | Þ       |                                                                                                    |  |
| Services                                            | V       | Dynamic PSK Batch Generation Generated Dynamic PSKs                                                                                                    |  |
| AAA Servers<br>Access Control                       |         | DPSK batch generation provides two facilities to create multiple Dynamic PSKs at once. You can specify the number of DPSK or upload a profile file (*.csv) which contains information necessary to create DPSKs. Once the generation is done, a result file will be double of DPSK of a 400 to the summary of the summary of the |  |
| Application Recognition & Contro<br>Bonjour Gateway | bl      | Target WLAN: Unleashed                                                                                                    |  |
| Dynamic PSK                                         |         | Dynamic VLAN ID:                                                                                                    |  |
| Guest Access Service                                |         | or Upload a Profile: Choose File No file chosen                                                                                                    |  |
| Hotspot Services<br>Radio Control                   |         | To download the latest DPSK record generated from this page, click here                                                                                                    |  |
| WIPS                                                |         |                                                                                                    |  |
| URL Filtering                                       |         |                                                                                                    |  |

4. Click the Generated Dynamic PSKs tab to view the keys you created.

### **Uploading a Dynamic PSK Profile**

Use this procedure to batch generate multiple DPSKs using a csv file that can be edited in a spreadsheet program (such as Microsoft Excel).

Creating a DPSK batch generation profile is useful if you want to customize the user names that will be used for accessing the DPSK WLAN, as opposed to user names such as "BatchDPSK\_User\_1," etc.

- 1. Go to Admin & Services > Services > Dynamic PSK.
- 2. In the Dynamic PSK Batch Generation tab, look for the following message: To download an example of profile, click here.
- 3. Click the **click here** link to download a sample profile.
- 4. Save the sample batch DPSK profile (in CSV format) to your computer.
- 5. Using a spreadsheet application, open the CSV file and edit the batch dynamic PSK profile by filling out the following columns:
  - User Name: (Required) Type the name of the user (one name per row).
  - MAC Address: (Optional) If you know the MAC address of the device that the user will be using, type it here.
- 6. Go back to the Dynamic PSK Batch Generation screen, and click the Choose File button to upload the CSV file you edited.

- 7. Select the Target WLAN and Number to Create.
- 8. Click Generate to generate the custom DPSKs that you modified.

After the DPSKs have been generated, you can download the same file (with the passphrases filled in) by clicking the **Click Here** link at the end of the "To download the generated DPSK record, **click here**" sentence.

#### FIGURE 307 Dynamic PSK batch generation

| 🛄 System                          | • |                                                                                                    |  |
|-----------------------------------|---|----------------------------------------------------------------------------------------------------|--|
| Services                          | • | Dynamic PSK Batch Generation         Generated Dynamic PSKs                                                                            |  |
| AAA Servers                       |   | DPSK batch generation provides two facilities to create multiple Dynamic PSKs at once. You can specify the number of DPSK or           |  |
| Access Control                    |   | upload a profile file (*.csv) which contains information necessary to create DPSKs. Once the generation is done, a result file will be |  |
| Application Recognition & Control |   | downloaded for your reference. To download an example of profile click here. The maximum allowable number of DPSKs is 2048.            |  |
| Bonjour Gateway                   |   | Target WLAN: DPSK-WLAN                                                                                                    |  |
| Dynamic PSK                       |   | Dynamic VLAN ID                                                                                                    |  |
| Guest Access Service              |   | or Upload a Profile: Choose File No file chosen                                                                                        |  |
| Hotspot Services                  |   | To download the new DPSK record click here                                                                                             |  |
| Dadia Castral                     |   |                                                                                                    |  |

**Configuring Admin & Services Settings** Services

### **Viewing Generated DPSKs**

In addition to downloading the generated DPSK record in CSV format, you can also view the DPSKs that have been generated from the *Generated Dynamic PSKs* tab.

#### FIGURE 308 Viewing Generated DPSKs

| ⊒ System 🕨                       |   |                              |                   |             |                     |           |                       |
|----------------------------------|---|------------------------------|-------------------|-------------|---------------------|-----------|-----------------------|
| Services 🔻                       | c | Dynamic PSK Batch Generation | Generated Dynar   | mic PSKs    |                     |           |                       |
| AA Servers                       |   | Delete All Delet             | Ehow OR Co        | C Export to | COV                 |           |                       |
| ccess Control                    |   | User                         | MAC Address       | WLANS       | Created             | Expires   | Shared Devices Number |
| pplication Recognition & Control |   | BatchDPSK_User_7             | 00.00.00.00.00.00 | 123         | 2020/09/08 10:18:10 | Unlimited | 0                     |
| onjour Gateway                   |   | BatchDPSK_User_8             | 00.00.00.00.00.00 | 123         | 2020/09/08 10:18:10 | Unlimited | 0                     |
| ynamic PSK                       |   | BatchDPSK_User_9             | 00.00.00.00.00.00 | 123         | 2020/09/08 10:18:10 | Unlimited | 0                     |
| uest Access Service              |   |                              |                   |             |                     |           |                       |
| otspot Services                  |   |                              |                   |             |                     |           |                       |
| adio Control                     |   |                              |                   |             |                     |           |                       |
| IPS                              |   |                              |                   |             |                     |           |                       |
| RL Fibering                      |   |                              |                   |             |                     |           |                       |
| M-Fi Calino                      |   |                              |                   |             |                     |           |                       |

A WLAN-supported DPSK has the Show QR Code option to join a Wi-Fi network.

Click Show QR Code and the QR Code pop-up page is displayed. Click Print to print the QR code or scan the QR code using a smartphone camera.

#### FIGURE 309 QR Code Page

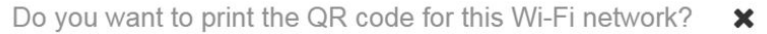

#### 1. How to use Wi-Fi QR code?

You can print and share it to your users, and ask them to open the camera app on the smartphone and hold it over the Code. A notification should pop up and connect them to the wireless network automatically. If this did not work, check the smartphone settings and make sure that the QR Code scanning feature is enabled. If it still not working, then you may need to ask your user to download a third-party QR Code scanner from smartphone app store.

#### 2. How can I regenerate the QR code later?

You can to to WiFi Networks page and select your WiFi, click the "More" button and then click "Show QR Code" from the dropdown list, a QR code page should pop up.

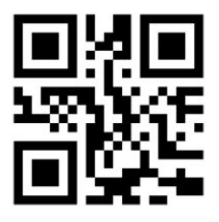

Print

Click Export to CSV to export all the generated DPSKs to a CSV file.
# **Guest Access Services**

The Guest Access Services pages provide options for monitoring and managing existing guest passes, customizing guest pass format and delivery methods, and deleting admin-generated or self-service guest passes.

To configure guest access services, go to Admin & Services > Services > Guest Access Service.

For more information on guest access and configuring a guest access WLAN, see Guest WLANs on page 168 in Creating a New WLAN.

## FIGURE 310 Monitoring and Configuring Guest Pass Options

| System                           |   | Guest Pass Generati                         | ion Guest Pa          | ass Printout Customization | Email SMS           |                             |                     |                         |               |      |            |
|----------------------------------|---|---------------------------------------------|-----------------------|----------------------------|---------------------|-----------------------------|---------------------|-------------------------|---------------|------|------------|
| Services                         | • | Guest Pass Generatio                        | on<br>an generate gue | est passes at the URL show | vn below.           |                             |                     |                         |               |      |            |
| AAA Servers                      |   | Guest Pass Generati                         | ion URL https:        | //10.223.54.228/guestpas   | s Show QR Code      |                             |                     |                         |               |      |            |
| ccess Control                    |   | Authentication                              | n Server Loca         | Il Database 🗸 🗸            | •                   |                             |                     |                         |               |      |            |
| pplication Recognition & Control |   |                                             |                       |                            |                     |                             |                     |                         |               |      | Apply      |
| onjour Gateway                   |   | Admin Generated Gue                         | est Passes            |                            |                     |                             |                     |                         |               |      |            |
| ynamic PSK                       |   | these tables list the g     Create m Delete | enerated guest        | passes. You can review the | e guest passes gene | rated for your users. You m | ay also remove them | it necessary.<br>Search |               | Q    | <b>2</b> • |
| uest Access Service              |   |                                             |                       |                            |                     |                             |                     |                         |               |      |            |
| spot Services                    |   | Guest Name                                  | Role                  | Key                        | Email               | Phone Number                | Remarks             | Create lime             | Expires       |      | Re-a       |
| dio Control                      |   | No data available.                          |                       |                            |                     |                             |                     |                         |               |      |            |
| PS                               |   |                                             |                       |                            |                     |                             |                     |                         |               |      | 1 .        |
|                                  |   |                                             |                       |                            |                     |                             |                     |                         | 0-0 of 0 show | vn " | 30         |
|                                  |   |                                             |                       |                            |                     |                             |                     |                         |               |      |            |

Click Show QR Code and the QR Code pop-up page is displayed. Click Print to print the QR code or scan the QR code using a smartphone camera.

## FIGURE 311 QR Code Page

Do you want to print the QR code for this Wi-Fi network?

#### 1. How to use Wi-Fi QR code?

You can print and share it to your users, and ask them to open the camera app on the smartphone and hold it over the Code. A notification should pop up and connect them to the wireless network automatically. If this did not work, check the smartphone settings and make sure that the QR Code scanning feature is enabled. If it still not working, then you may need to ask your user to download a third-party QR Code scanner from smartphone app store.

#### 2. How can I regenerate the QR code later?

You can to to WiFi Networks page and select your WiFi, click the "More" button and then click "Show QR Code" from the dropdown list, a QR code page should pop up.

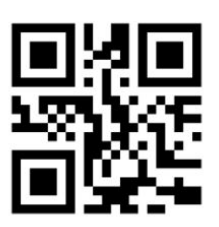

Print

An administrator can generate guest passes from the web interface. Under Admin Generated Guest Passes, click Create. For more information, refer Generating a Guest Pass on page 186.

# **Hotspot Services**

A Hotspot Service is required to deploy a Hotspot (WISPr 1.0) WLAN.

You can create a Hotspot service when creating a new WLAN (by clicking **Create New** after you select Hotspot Service as the WLAN type), or you can create multiple Hotspot services from the Administration settings and then deploy them to your Hotspot WLANs afterwards.

Additionally, you can use the Admin & Services pages to edit or reconfigure Hotspot service policy settings after WLAN creation.

## **Creating a Hotspot Service**

The Admin & Services > Services > Hotspot Services page can be used to configure a WISPr Hotspot service to provide public access to users. In addition to the Unleashed APs, you will need the following to deploy a Hotspot:

- **Captive Portal**: A special web page, typically a login page, to which users that have associated with your Hotspot will be redirected for authentication purposes. Users will need to enter a valid user name and password before they are allowed access to the Internet through the Hotspot. Open source captive portal packages, such as Chillispot, are available on the Internet. For a list of open source and commercial captive portal software, visit https://en.wikipedia.org/wiki/Captive\_portal#Software\_Captive\_Portals, and
- RADIUS Server: A Remote Authentication Dial-In User Service (RADIUS) server through which users can authenticate.

For installation and configuration instructions for the captive portal and RADIUS server software, refer to the documentation that was provided with them. After completing the steps below, you will need to edit the WLAN(s) for which you want to enable Hotspot service, as described in *Assigning a WLAN to Provide Hotspot Service*.

Unleashed supports up to 32 WISPr Hotspot service entries, each of which can be assigned to multiple WLANs.

To create a Hotspot service:

- Go to Admin & Services > Services > Hotspot Service. Alternatively, you can create a new Hotspot service from the WLAN creation page (Dashboard > Wi-Fi Networks > Create > Hotspot > Hotspot Services > Create New).
- 2. Click Create New. The Create New form appears.
- 3. From the **General** tab, in **Name**, enter a name for this Hotspot service.
- 4. In WISPr Smart Client Support, select whether to allow WISPr Smart Client support:
  - None: (default).
  - Enabled: Enable Smart Client support.

## NOTE

The WISPr Smart Client is not provided by Ruckus - you will need to provide Smart Client software/hardware to your users if you select this option.

- Only WISPr Smart Client allowed: Choose this option to allow only clients that support WISPr Smart Client login to access this Hotspot. If this option is selected, a field appears in which you can enter instructions for clients attempting to log in using the Smart Client application.
- Smart Client HTTP Secure: If Smart Client is enabled, choose whether to authenticate users over HTTP or HTTPS.
- 5. In Login Page, type the URL of the captive portal (the page where Hotspot users can log in to access the service).

- 6. Configure optional settings as preferred:
  - In **Start Page**, configure where users will be redirected after successful login. You could redirect them to the page that they want to visit, or you could set a different page where users will be redirected (for example, your company website).
  - In User Session, configure session timeout and grace period, both disabled by default.
    - **Session Timeout**: Specify a time limit after which users will be disconnected and required to log in again.
    - **Grace Period**: Allow disconnected users a grace period after disconnection, during which clients will not need to reauthenticate. Enter a number in minutes, between 1 and 144,000.
- 7. In the Authentication tab, select the AAA server that you want to use to authenticate users from the Authentication Server drop-down menu.
  - Options include Local Database and any AAA servers that you configured on the Configure > AAA Servers page.
  - Enable MAC authentication bypass (no redirection): Enabling this option allows users with registered MAC addresses to be transparently authorized without having to log in. A user entry on the RADIUS server needs to be created using the client MAC address as both the user name and password. The MAC address format can be configured in one of the formats listed in MAC Authentication with an External RADIUS Server.
  - Accounting Server: (If you have an accounting server set up), select the server from the list and configure the frequency (in minutes) at which accounting data will be retrieved.
  - In Wireless Client Isolation: Choose whether clients connected to this Hotspot WLAN should be allowed to communicate with one
    another locally. See Configuring Advanced WLAN Options on page 241 for a description of the same feature for non-Hotspot WLANs.
  - Location Information: Enter Location ID and Location Name for this location if using Ruckus Smart Positioning location services.
- 8. On the Walled Garden and Policy tabs, configure optional settings as preferred:
  - In Location Information, enter Location ID and Location Name WISPr attributes, as specified by the Wi-Fi Alliance.
  - In **Walled Garden**, enter network destinations (URL or IP address) that users can access without going through authentication. A Walled Garden is a limited environment to which an unauthenticated user is given access for the purpose of setting up an account. After the account is established, the user is allowed out of the Walled Garden.
- 9. On the **Policy** tab, define L3/4 IP address access control rules for the Hotspot service to allow or deny wireless devices based on their IP address, port or protocol.
- 10. Click **OK** to save the Hotspot settings.

The page refreshes and the Hotspot service you created appears in the list. You may now assign this Hotspot service to the WLANs that you want to provide Hotspot Internet access, as described in Assigning a WLAN to Provide Hotspot Service on page 401.

## FIGURE 312 The Hotspot Services page

| Access Point                   | S     |        |            |            |                                               |                            | Total 2 | Working 2  | Disconnected  |   |
|--------------------------------|-------|--------|------------|------------|-----------------------------------------------|----------------------------|---------|------------|---------------|---|
| Admin & Ser                    | vices |        |            |            |                                               |                            |         |            |               | • |
|                                |       |        |            |            |                                               |                            |         |            |               |   |
| System                         |       | Hotspo | t Services |            |                                               |                            |         |            |               |   |
| 9 Services                     | -     |        | Name       | Login Page | Start Page                                    | WISPr Smart Client Support |         | Actions    |               |   |
| BISEIVICES                     | •     |        | asdfasdf   | adsfadsf   | The user's intended page                      | None                       |         | Edit Clone |               |   |
| AAA Servers<br>Access Control  |       | Create | e New      |            |                                               |                            |         | Dele       | ete 01-1 (1)0 |   |
| Application Recognition & Cont | rol   | Search | terms      |            | nclude all terms 💿 Include any of these terms |                            |         |            |               |   |
| Bonjour Gateway                |       |        |            |            |                                               |                            |         |            |               |   |
| DHCP Server                    |       |        |            |            |                                               |                            |         |            |               |   |
| Dynamic PSK                    |       |        |            |            |                                               |                            |         |            |               |   |
| Guest Access Service           |       |        |            |            |                                               |                            |         |            |               |   |
| Hotspot Services               |       |        |            |            |                                               |                            |         |            |               |   |
| Radio Control                  |       |        |            |            |                                               |                            |         |            |               |   |
| WIPS                           |       |        |            |            |                                               |                            |         |            |               |   |
|                                |       |        |            |            |                                               |                            |         |            |               |   |

## FIGURE 313 Creating a new Hotspot service

|         | General Authentication Walle | ed Garden Policy                                                         | nts Info 🕨 |
|---------|------------------------------|--------------------------------------------------------------------------|------------|
|         | Name                         | Hotspot 1                                                                |            |
| 1 0 0   | Redirection                  |                                                                          |            |
| Clients | Support                      | None      Enabled      Only WISP's mart Client allowed                   |            |
|         | Login Page                   | Redirect unauthenticated user to for authentication.                     |            |
|         | Start Page 🖉                 | After user is authenticated,                                             |            |
|         |                              | redirect to the URL that the user intends to visit.                      |            |
|         |                              | redirect to the following URL:                                           |            |
|         | User Session                 |                                                                          |            |
|         | Session Timeout              | Requires whitelist for gateway and other allowed hosts.)                 |            |
|         | 0                            | Terminate user session after 1440 minutes                                |            |
|         | Grace Period                 | Allow users to reconnect without re-authentication for 30 minutes        | 4:00       |
|         | Intrusion Prevention         | Temporarily block Hotspot clients with repeated authentication attempts. |            |
|         |                              |                                                                          |            |

## Assigning a WLAN to Provide Hotspot Service

Once you have created a Hotspot service, you need to specify the WLANs to which you want to deploy the Hotspot configuration.

To configure a WLAN to provide Hotspot service:

- 1. Go to Dashboard > Wi-Fi Networks > [WLAN name] > Edit.
- 2. In Usage Type, select Hotspot Service.
- 3. In **Hotspot Services**, select a Hotspot service from the list if you have already created one, or click **Create New** to begin creating a new Hotspot service for this WLAN. (See Creating a Hotspot Service on page 398).
- 4. In **Encryption Method**, choose one of the following:
  - None: (Default) Hotspot login is required.
  - WPA2: Requires the user to enter a WPA2 password to associate with the WLAN, in addition to the Hotspot login.
  - WPA3: Requires the user to enter a WPA3 password to associate with the WLAN, in addition to the Hotspot login.
  - WPA2/WPA3-Mixed: Requires the user to enter a WPA2 or WPA3 password to associate with the WLAN, in addition to the Hotspot login.
  - **OWE**: Does not require the user to enter an additional password (other than the Hotspot login).
- 5. Click **OK** to save your changes.

#### FIGURE 314 Assigning a Hotspot service to a Hotspot WLAN

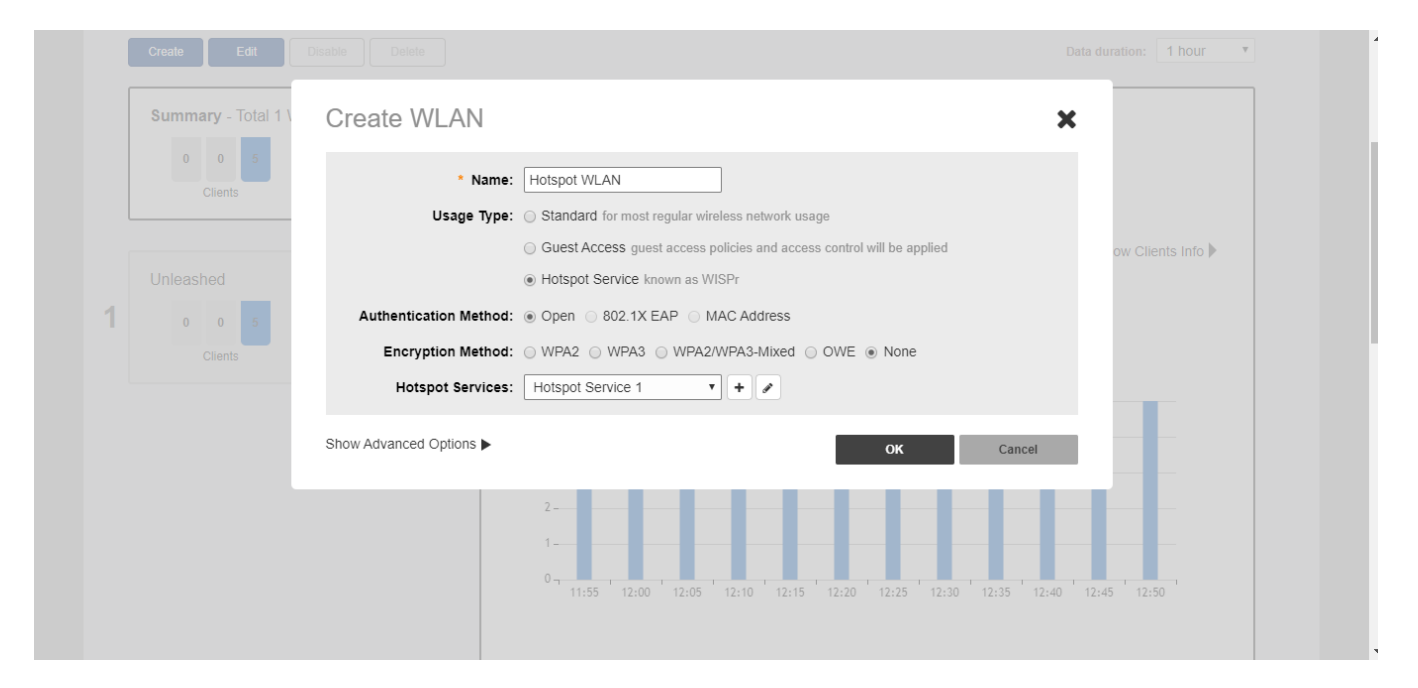

# **Radio Control**

The Radio Control options include settings for automatic radio channel selection using Background Scanning or ChannelFly, client Load Balancing, Band Balancing and Radar Avoidance Pre-Scanning.

## Self Healing

Unleashed uses built-in network "self healing" diagnostics and tuning tools to maximize wireless network performance.

## **Automatically Adjust AP Radio Power**

Unleashed provides a feature to automatically adjust AP radio power to optimize coverage when interference is present. This feature is designed to turn down the power of an access point if the following conditions are met:

- The power is set to Auto in the AP configuration.
- The AP can hear another AP that is on the same channel and same Unleashed network.
- The AP can hear the other AP at a minimum of 50dB which means the Access Points are very close to each other.

Note that the 2.4G and 5G radio bands are considered independently. If all conditions are met, the AP will reduce its power by half. The other AP may or may not necessarily reduce its power simultaneously.

## NOTE

In general, Ruckus does NOT recommend enabling this feature as it can lead to non-optimal AP power levels. With BeamFlex access points, Ruckus' general guidelines are to run access points at full power to maximize the throughput and SINR levels, thus maximizing data rates and performance.

## Automatically Adjust 2.4GHz/5GHz Radio Channels Using Background Scanning

Using Background Scanning, the Unleashed Master AP regularly samples the activity in all Access Points to assess RF usage, to detect rogue APs and to determine the optimal channel for automatic channel selection.

These scans sample one channel at a time in each AP so as not to interfere with network use. You can, if you prefer, customize the automatic scanning of RF activity, deactivate it if you feel it's not helpful, or adjust the frequency, if you want scans at greater or fewer intervals (see Background Scanning on page 403).

## NOTE

Background Scanning must be enabled to detect rogue APs on the network.

## Automatically Adjust 2.4GHz/5GHz Radio Channels Using ChannelFly

The main difference between ChannelFly and Background Scanning is that ChannelFly determines the optimal channel based on real-time statistical analysis of actual throughput measurements, while Background Scanning uses channel measurement and other techniques to estimate the impact of interference on Wi-Fi capacity based on progressive scans of all available channels.

## NOTE

If you enable ChannelFly, Background Scanning can still be used for adjusting radio power and rogue detection while ChannelFly manages the channel assignment. Both cannot be used at the same time for channel management.

## **Benefits of ChannelFly**

With ChannelFly, the AP intelligently samples different channels while using them for service. ChannelFly assesses channel capacity every 15 seconds and changes channel when, based on historical data, a different channel is likely to offer higher capacity than the current channel. Each AP makes channel decisions based on this historical data and maintains an internal log of channel performance individually.

When ChannelFly changes channels, it utilizes 802.11h channel change announcements to seamlessly change channels with no packet loss and minimal impact to performance. The 802.11h channel change announcements affect both wireless clients and Ruckus mesh nodes in the 2.4 GHz and/or 5 GHz bands.

Initially (in the first 30-60 minutes) there will be more frequent channel changes as ChannelFly learns the environment. However, once an AP has learned about the environment and which channels are most likely to offer the best throughput potential, channel changes will occur less frequently unless a large measured drop in throughput occurs.

ChannelFly can react to large measured drops in throughput capacity in as little as 15 seconds, while smaller drops in capacity may take longer to react to.

## **Disadvantages of ChannelFly**

Compared to Background Scanning, ChannelFly takes considerably longer for the network to settle down. If you will be adding and removing APs to your network frequently, Background Scanning may be preferable. Additionally, if you have clients that do not support the 802.11h standard, ChannelFly may cause significant connectivity issues during the initial capacity assessment stage.

You can enable/disable ChannelFly per band. If you have 2.4 GHz clients that do not support 802.11h, Ruckus recommends disabling ChannelFly for 2.4 GHz but leaving it enabled for the 5 GHz band.

#### FIGURE 315 Self Healing

| Clients                                                                                              | Client: 1                                                                                                    |
|----------------------------------------------------------------------------------------------------|----------------------------------------------------------------------------------------------------|
| Access Points                                                                                        | Total 2 Viorking 2 Disconnected                                                                                                    |
| Admin & Services                                                                                     | ▼                                                                                                    |
| 🖵 System 🕨                                                                                           |                                                                                                    |
| AAA Servers<br>Access Control<br>Application Recognition & Control<br>Bonjour Gateway<br>DHCP Server | Self Healing       Background Scanning       Client Load Balancing       Band Balancing       Radar Avoidance Pre-Scanning         Unleashed utilizes built-in network "self healing" diagnostics and tuning tools to maximize virieless network performance.       Automatically adjust AP radio power to optimize coverage when interference is present.         Two modes are available to automatically adjust AP channels for self healing and performance optimization. Background Scanning will change AP channel when interference is present. Channelfly constantly monitors potential throughput and wild interference.         Automatically adjust 2.4GHz channels using       Background Scanning         Automatically adjust 5GHz channels using       Background Scanning |
| Dynamic PSK<br>Guest Access Service                                                                  | Apply                                                                                                    |
| Hotspot Services<br>Radio Control                                                                    |                                                                                                    |
| wes Administer                                                                                       |                                                                                                    |

## **Background Scanning**

Scanning intervals can be configured on the 2.4 GHz and 5 GHz radios independently.

- Run a background scan on the 2.4 GHz radio every []: Select this check box enter the time interval (1~65535 seconds, default is 20) that you want to set between each scan.
- Run a background scan on the 5 GHz radio every []: Select this check box enter the time interval (1~65535 seconds, default is 20) that you want to set between each scan.

## NOTE

If you want to disable Background Scanning, clear the check box; this should result in a minor increase in AP performance, but removes the detection of rogue APs. You can also decrease the scan frequency, as less frequent scanning improves overall AP performance.

## NOTE

You can also disable Background Scanning on a per-WLAN basis from the **Dashboard > Wi-Fi Networks** screen. To disable scanning for a particular WLAN, click the **Edit** link next to the WLAN for which you want to disable scanning, open **Advanced Options**, select the **Radio Control** tab, and click the check box next to **Disable Background Scanning**.

## FIGURE 316 Background Scanning

| Clients                       | _      | Client: 1    |                        |                          |                     |               |                                                       |                       | Total 1          | Connected 1         | Blocked           |   |
|-------------------------------|--------|--------------|------------------------|--------------------------|---------------------|---------------|-------------------------------------------------------|-----------------------|------------------|---------------------|-------------------|---|
| Access Point                  | ts     |              |                        |                          |                     |               |                                                       |                       | Total 2          | Working 2           | Disconnected      | ► |
| Admin & Set                   | rvices |              |                        |                          |                     |               |                                                       |                       |                  |                     |                   | ▼ |
| 🖵 System                      | Þ      | Self Healing | Backeround Scannine    | Client Load Balancing    | Band Balancing      | Radar Avoi    | dance Pre-Scanning                                    |                       |                  |                     |                   |   |
| Services                      | •      |              |                        |                          | 5                   |               |                                                       |                       |                  |                     |                   | _ |
| AAA Servers                   |        | Background   | scans are performed by | APs to evaluate radio ch | iannel usage. The p | rocess is pro | gressive; one frequency is scanned at a time. This so | canning enables rogue | e device detecti | on, AP locationing, | and self-healing. |   |
| Access Control                |        |              | Run a background scan  | on 2.4GHz radio every    | 20                  |               | seconds                                               |                       |                  |                     |                   |   |
| Application Recognition & Con | trol   |              | Run a background scan  | on 5GHz radio every 20   | )                   |               | seconds                                               |                       |                  |                     |                   |   |
| Bonjour Gateway               |        |              |                        |                          |                     |               |                                                       |                       |                  |                     | Apply             |   |
| DHCP Server                   |        | To view all  | WLANs with background  | scanning off, click here |                     |               |                                                       |                       |                  |                     |                   |   |
| Dynamic PSK                   |        |              |                        |                          |                     |               |                                                       |                       |                  |                     |                   |   |
| Guest Access Service          |        |              |                        |                          |                     |               |                                                       |                       |                  |                     |                   |   |
| Hotspot Services              |        |              |                        |                          |                     |               |                                                       |                       |                  |                     |                   |   |
| Radio Control                 |        |              |                        |                          |                     |               |                                                       |                       |                  |                     |                   |   |
| WIPS                          |        |              |                        |                          |                     |               |                                                       |                       |                  |                     |                   |   |
| Administer                    | ►      |              |                        |                          |                     |               |                                                       |                       |                  |                     |                   |   |

To see whether Background Scanning is enabled or disabled for a particular WLAN, click the click here link at the bottom of the page.

#### FIGURE 317 Viewing the WLANs with Background Scanning Disabled

|                                   |   | Self Healing | Background Scanning       | Client Load Balancing         | Band Balancing      | Radar Avoidance Pre-So | anning                    |
|-----------------------------------|---|--------------|---------------------------|-------------------------------|---------------------|------------------------|---------------------------|
| Services                          | • | Dealarmand   |                           | De teo concluente un die ober | The second          |                        | for more than a state     |
| AAA Servers                       |   | time. This s | scans are performed by a  | evice detection. AP locat     | ioning, and self-he | aling.                 | frequency is scanned at a |
| Access Control                    |   |              |                           |                               | 5,                  |                        |                           |
| Application Recognition & Control |   | Run a        | a background scan on 2.40 | GHz radio every 20            |                     | seconds                |                           |
| Roniour Gateway                   |   | 🖉 Run a      | a background scan on 5GH  | z radio every 20              |                     | seconds                |                           |
|                                   |   |              |                           |                               |                     |                        | Apply                     |
| DHCP Server                       |   | To view al   | WLANs with background     | scanning off, click here      |                     |                        |                           |
| Dynamic PSK                       |   | Manag        | 5                         |                               |                     | F                      |                           |
| Guest Access Service              |   | Name         |                           | Authenticatio                 | on                  | Encry                  | otion                     |
| Hatspat Services                  |   | Guest-WLA    | N-1                       | open                          |                     | none                   |                           |
|                                   |   |              |                           |                               |                     |                        | ⊜1-1 (1)⊜                 |
| Radio Control                     |   | Search ten   | ms                        | Include all                   | l terms 🔘 Include   | any of these terms     |                           |
| WIPS                              |   |              | L                         |                               |                     | ,                      |                           |

## **Client Load Balancing**

Enabling load balancing can improve WLAN performance by helping to spread the client load between nearby access points, so that one AP does not get overloaded while another sits idle. The load balancing feature can be controlled from within the Unleashed web interface to balance the number of clients per radio on adjacent APs. "Adjacent APs" are determined at startup by measuring the RSSI during channel scans. After startup, Unleashed uses subsequent scans to update the list of adjacent radios periodically and when a new AP sends its first scan report. When an AP leaves, Unleashed immediately updates the list of adjacent radios and refreshes the client limits at each affected AP.

Once Unleashed is aware of which APs are adjacent to each other, it begins managing the client load by sending desired client limits to the APs. These limits are "soft values" that can be exceeded in several scenarios, including: (1) when a client's signal is so weak that it may not be able to support a link with another AP, and (2) when a client's signal is so strong that it really belongs on this AP.

The APs maintain these desired client limits and enforce them once they reach the limits by withholding probe responses and authentication responses on any radio that has reached its limit.

Key points on load balancing:

- Load balancing does not disassociate clients already connected.
- Load balancing takes action before a client association request, reducing the chance of client misbehavior.
- The process does not require any time-critical interaction between APs.
- Provides control of adjacent AP distance with safeguards against abandoning clients.
- Can be disabled on a per-WLAN basis; for instance, in a voice WLAN, load balancing may not be desired due to voice roaming considerations.
- Background scanning must be enabled on the WLAN for load balancing to work.

## **Enabling Load Balancing Globally**

To enable Load Balancing globally:

1. Go to Admin & Services > Services > Radio Control > Client Load Balancing.

- 2. Enable the check box next to Run load balancing on 2.4 GHz radio or Run load balancing on 5 GHz radio, or both.
- 3. Enter Adjacent Radio Threshold (in dB), and click Apply.

## FIGURE 318 Client Load Balancing

| Access Points                     |      |              |                           |                       |                |             |                    |               | Total 2 | Working 2 | Disconnected |   |
|-----------------------------------|------|--------------|---------------------------|-----------------------|----------------|-------------|--------------------|---------------|---------|-----------|--------------|---|
| 🕻 Admin & Servi                   | ices |              |                           |                       |                |             |                    |               |         |           |              | 1 |
| ⊒ System                          | ►    | 5.1511 I     |                           |                       |                |             |                    |               |         |           |              |   |
| Services                          | •    | Self Healing | Background Scanning       | Client Load Balancing | Band Balancing | Radar Avoid | ance Pre-Scanning  |               |         |           |              | _ |
| AAA Servers                       |      | Balances th  | he number of clients acro | oss adjacent APs.     |                |             |                    |               |         |           |              |   |
| Access Control                    |      |              | Run load balancing on 2.  | 4GHz radio            |                |             | Adjacent radio thr | eshold(dB) 50 |         |           |              |   |
| Application Recognition & Control |      |              | Run load balancing on 50  | GHz radio             |                |             | Adjacent radio thr | eshold(dB) 43 |         |           |              |   |
| Bonjour Gateway                   |      |              |                           |                       |                |             |                    |               |         |           | Apply        |   |
| DHCP Server                       |      |              |                           |                       |                |             |                    |               |         |           |              |   |
| Dynamic PSK                       |      |              |                           |                       |                |             |                    |               |         |           |              |   |
| Guest Access Service              |      |              |                           |                       |                |             |                    |               |         |           |              |   |
| Hotspot Services                  |      |              |                           |                       |                |             |                    |               |         |           |              |   |
| Radio Control                     |      |              |                           |                       |                |             |                    |               |         |           |              |   |
|                                   |      |              |                           |                       |                |             |                    |               |         |           |              |   |

## **Disabling Load Balancing for a WLAN**

To disable Load Balancing on a per-WLAN basis:

1. Go to Wi-Fi Networks > Edit > Show advanced options > Radio Control, and deselect the check box next to Load Balancing.

#### 2. Click **OK** to save your changes.

## FIGURE 319 Disable Load Balancing for a WLAN

| rt" |                    | Usage Type: O Standard for most regular wireless network usage<br>© Guest Access guest access policies and access control will be applied<br>O Untrop Control on MICP                                                                                                    | s-Unleashed<br>47m | admin 🖗 Logo | o<br>out |
|-----|--------------------|----------------------------------------------------------------------------------------------------|--------------------|--------------|----------|
|     | 0 0 4<br>Clients   | Guest Access Service : guest-service-1  Create New                                                                                                    |                    |              |          |
| 1   | Guest-             | Hide advanced options        Priority     Access Control     Radio Control     Others                                                                                                    |                    |              |          |
| 2   | Clients<br>Unleash | Wireless Media       Fast BSS Transition : Enable 802.11r FT Roaming         Management :       (Recommended to enable 802.11k Neighbor-list Report for assistant.)         Radio Resource Management :       Enable 802.11k Neighbor-list Report         Background Scanning :       Enable 802.11k Neighbor-list Report         Uad Radio will preform background scanning)       Load Balancing : Enable | 5:07 15:08         |              |          |
|     | Clients            | (Applies to this WLAN only.it may not be active on other WLANs)<br>Band Balancing :                                                                                                    |                    |              | ľ        |
|     |                    | OK Cancel                                                                                                    | 15:07 15:08        |              |          |

## **Band Balancing**

Band balancing attempts to balance the client load on radios by distributing clients between the 2.4 GHz and 5 GHz radios. This feature is disabled by default. To balance the number of clients connecting to the two radios on an AP, the AP encourages dual-band clients to connect to the 5 GHz band when the configured percentage threshold is reached.

To enable Band Balancing, select the check box next to **Percent of clients on 2.4 GHz radio**, and enter a value in the % field, which denotes the threshold above which dual-band clients will be encouraged to connect to the 5 GHz radio rather than the 2.4 GHz radio.

#### NOTE

When enabled globally here, this feature will be applied to all WLANs by default. To disable Band Balancing for a specific WLAN, edit the Radio Control Settings on page 255 for the WLAN using the WLAN Advanced Options.

#### **Configuring Admin & Services Settings** Services

#### FIGURE 320 Band Balancing

|                                   | Client: 1 |             |                         |                             |                    |                              |    |   |         |           | 0            |   |
|-----------------------------------|-----------|-------------|-------------------------|-----------------------------|--------------------|------------------------------|----|---|---------|-----------|--------------|---|
| Access Points                     |           |             |                         |                             |                    |                              |    |   | Total 2 | Working 2 | Disconnected |   |
| Admin & Services                  |           |             |                         |                             |                    |                              |    |   |         |           |              | ▼ |
|                                   |           |             |                         |                             |                    |                              |    |   |         |           |              |   |
| 🖵 System 🕨                        | Solf      | Hoaling     | Rackground Scapping     | Client Load Balancing       | Rand Balancing     | Padar Avoidanco Pro Scanning |    |   |         |           |              |   |
| 🕘 Services 🛛 🔻                    | Jeu       | nearing     | background scanning     | chent Load balancing        |                    | Radar Avoidance rie-Scanning |    |   |         |           |              |   |
| AAA Servers                       | Ba        | alances the | e load on Radios, by di | stributing the clients on : | 2.4GHz and 5GHz ra | adios.                       |    |   |         |           |              |   |
| Access Control                    | 6         |             | Percent of clients      | on 2.4GHz radio             |                    |                              | 25 | % |         |           |              |   |
| Application Recognition & Control |           |             |                         |                             |                    |                              |    |   |         |           | Apply        |   |
| Bonjour Gateway                   |           |             |                         |                             |                    |                              |    |   |         |           |              |   |
| DHCP Server                       |           |             |                         |                             |                    |                              |    |   |         |           |              |   |
| Dynamic PSK                       |           |             |                         |                             |                    |                              |    |   |         |           |              |   |
| Guest Access Service              |           |             |                         |                             |                    |                              |    |   |         |           |              |   |
| Hotspot Services                  |           |             |                         |                             |                    |                              |    |   |         |           |              |   |
| Radio Control                     |           |             |                         |                             |                    |                              |    |   |         |           |              |   |
| WIPS                              |           |             |                         |                             |                    |                              |    |   |         |           |              |   |
|                                   |           |             |                         |                             |                    |                              |    |   |         |           |              |   |

## **Radar Avoidance Pre-Scanning**

The Radar Avoidance Pre-Scanning (RAPS) setting allows pre-scanning of DFS channels in the 5 GHz band to ensure the channel is clear of radar signals prior to transmitting on the channel. This setting affects select outdoor dual band 802.11n/ac AP models only and has no impact on APs that do not support the feature. The option will also only be available if the Country Code settings are configured to allow use of DFS channels (see Setting the Country Code on page 355).

#### FIGURE 321 Radar Avoidance Pre-Scanning

|                      | C     | jent: 1          |                  |                         |                |                              |  |         |           |              |   |
|----------------------|-------|------------------|------------------|-------------------------|----------------|------------------------------|--|---------|-----------|--------------|---|
| Access Points        | S     |                  |                  |                         |                |                              |  | Total 2 | Working 2 | Disconnected | ► |
| 🗘 Admin & Serv       | vices |                  |                  |                         |                |                              |  |         |           |              | ▼ |
| 💻 System             | Þ     | Self Healing Bac | kground Scanning | Client Load Balancing   | Band Balancing | Radar Avoidance Pre-Scanning |  |         |           |              |   |
| Services             | •     |                  | 5.11.0           |                         |                | I                            |  |         |           |              |   |
| AAA Servers          |       |                  | Enable Ra        | adar Avoidance Pre-Scar | nning          |                              |  |         |           |              |   |
| Access control       |       |                  |                  |                         |                |                              |  |         |           | Apply        |   |
| Boniour Gateway      |       |                  |                  |                         |                |                              |  |         |           |              |   |
| DHCP Server          |       |                  |                  |                         |                |                              |  |         |           |              |   |
| Dynamic PSK          |       |                  |                  |                         |                |                              |  |         |           |              |   |
| Guest Access Service |       |                  |                  |                         |                |                              |  |         |           |              |   |
| Hotspot Services     |       |                  |                  |                         |                |                              |  |         |           |              |   |
|                      |       |                  |                  |                         |                |                              |  |         |           |              |   |
| Radio Control        |       |                  |                  |                         |                |                              |  |         |           |              |   |

## **WIPS**

Unleashed provides several built-in intrusion prevention features designed to protect the wireless network from security threats such as Denial of Service (DoS) attacks and intrusion attempts. These features, called Wireless Intrusion Prevention Services (WIPS), allow you to customize the actions to take and the notifications you would like to receive when each of the different threat types is detected.

## **Denial of Service (DoS)**

Two options are provided to protect the wireless network from Denial of Service attacks.

To configure the DoS protection options:

- 1. Go to Admin & Services > Services > WIPS > Denial of Service (DoS).
- 2. Configure the following settings:
  - **Protect my wireless network against excessive wireless requests**: If thiscapability is activated, excessive 802.11 probe request frames and management frames launched by malicious attackers will be discarded.
  - **Temporarily block wireless clients with repeated authentication failures for [] seconds:** If this capability is activated, any clients that repeatedly fail in attempting authentication will be temporarily blocked for a period of time (10~1200 seconds, default is 30).

3. Click Apply to save your changes.

FIGURE 322 Denial of Service (DoS)

|                               |        |           |                  |                                         |                                   |               |         |         |           | •            |  |
|-------------------------------|--------|-----------|------------------|-----------------------------------------|-----------------------------------|---------------|---------|---------|-----------|--------------|--|
| Access Poin                   | ts     |           |                  |                                         |                                   |               |         | Total 2 | Working 2 | Disconnected |  |
|                               |        |           |                  |                                         |                                   |               |         |         |           |              |  |
| Admin & Se                    | rvices |           |                  |                                         |                                   |               |         |         |           |              |  |
| •                             |        |           |                  |                                         |                                   |               |         |         |           |              |  |
|                               |        |           |                  |                                         |                                   |               |         |         |           |              |  |
| 🛄 System                      | •      |           |                  |                                         |                                   |               |         |         |           |              |  |
| O Camilana                    |        | Denial of | Service(DoS)     | Intrusion Detection and Prevention      | Rogue DHCP Server Detection       | Rogue Devices |         |         |           |              |  |
| Services                      |        | Unleast   | ed utilizes buil | It-in mechanisms to protect against con | nmon wireless network intrusions. |               |         |         |           |              |  |
| AAA Servers                   |        |           | Protect my a     | viraloss notwork against avcessive wire | lass ramasts                      |               |         |         |           |              |  |
| Access Control                |        |           | Tomporarily      | block wireloss clients with repeated au | thentication failures for 20      |               | records |         |           |              |  |
| Application Recognition & Con | trol   | 2         | remporanty       | block whetess clients with repeated au  |                                   |               | seconds |         |           |              |  |
| Bonjour Gateway               |        |           |                  |                                         |                                   |               |         |         |           | Apply        |  |
| DHCP Server                   |        |           |                  |                                         |                                   |               |         |         |           |              |  |
| Dynamic PSK                   |        |           |                  |                                         |                                   |               |         |         |           |              |  |
| Guest Access Service          |        |           |                  |                                         |                                   |               |         |         |           |              |  |
| Hotspot Services              |        |           |                  |                                         |                                   |               |         |         |           |              |  |
| Radio Control                 |        |           |                  |                                         |                                   |               |         |         |           |              |  |
| WIDC                          |        |           |                  |                                         |                                   |               |         |         |           |              |  |
| WIP5                          |        |           |                  |                                         |                                   |               |         |         |           |              |  |

## **Intrusion Detection and Prevention**

Intrusion detection and prevention features rely on background scanning results to detect rogue access points connected to the network and optionally, prevent clients from connecting to malicious rogue APs.

#### **Rogue Access Points**

A "Rogue Access Point" is any access point detected by an Unleashed access point that is not part of the Unleashed network. Rogue devices are detected during off channel scans (background scanning) and are simply other access points that are not part of the Unleashed network (e.g., an access point at a nearby coffee shop, a neighbor's apartment or shopping mall).

Typically, rogue access points are not a threat, however there are certain types that do pose a threat that will be automatically identified as "malicious rogue APs." The three automatically identified malicious access point categories are as follows:

- WLAN-Spoofing: These are rogue access points that are beaconing the same WLAN name as an Unleashed access point. They pose a
  threat as someone may be attempting to use them as a honey pot to attract your clients into their network to attempt hacking or man-inthe-middle attacks to exploit passwords and other sensitive data.
- Same-Network: These are rogue access points that are detected by other access points as transmitting traffic on your internal network. They are detected by Unleashed access points seeing packets coming from a 'similar' MAC address to one of those detected from an over the air rogue AP. Similar MAC addresses are +-5 MAC addresses lower or higher than the detected over the air MAC address.
- MAC-spoofing: These are rogue access points that are beaconing the same MAC address as an Unleashed access point. They pose a threat as someone may be attempting to use them as a honey pot to attract your clients into their network to attempt hacking or man-in-the-middle attacks to exploit passwords and other sensitive data.

## Managing Rogue Devices

The Rogue Devices screen displays all currently active rogue APs that have been detected by any of the Unleashed APs on the network.

To monitor rogue devices and mark specific rogues as either "known" or "malicious" rogue APs:

- 1. Go to Admin & Services > Services > WIPS > Rogue Devices.
- 2. View the list of Currently Active Rogue Devices and take note of any rogues marked as "malicious."
- 3. To view which Unleashed APs are detecting this rogue AP, click the + icon next to the rogue AP to expand the display. Use this information to help investigate where the rogue device is located in your site for removing it.

FIGURE 323 Monitoring rogue devices - expand the view to show which APs are detecting this rogue device

| Admin & Servic                    | es |                  |                    |                         |                             |         |           |              |      |
|-----------------------------------|----|------------------|--------------------|-------------------------|-----------------------------|---------|-----------|--------------|------|
| System                            |    |                  |                    |                         |                             |         |           |              |      |
|                                   |    | Denial of Servic | e(DoS) Intrusion D | etection and Prevention | Rogue DHCP Server Detection | n Rogue | Devices   |              |      |
| Services                          | •  |                  |                    |                         |                             |         |           |              |      |
| AAA Servers                       |    |                  |                    |                         |                             |         |           |              |      |
| Access Control                    |    | Currently A      | ctive Rogue Devic  | es                      |                             | Sear    | ch        | Q            | a    |
| Application Recognition & Control |    | Tree             | MAC Address        | Device Name             | Location                    | Channel | Radio     | Type         |      |
| Bonjour Gateway                   |    | <b>⊕</b> 9       | 08:95:2a:54:16:a8  |                         |                             | 1       | 802.11g/n | AP           |      |
| Dynamic PSK                       |    | <b>e 2</b>       | c0:c5:22:dd:a0:70  |                         |                             | 1       | 802.11g/n | AP           |      |
| Guest Access Service              |    | - <u>\$2</u>     | d4:c1:9e:35:c9:40  | R610 - Master           |                             |         |           |              |      |
| Hotspot Services                  |    | <b>.</b>         | c0:c5:22:e2:d1:b8  |                         |                             | 6       | 802.11g/n | AP           |      |
| Radio Control                     |    | <b>⊕</b> (@      | c0:c5:22:e3:9f:38  |                         |                             | 1       | 802.11g/n | AP           |      |
| MDS                               |    | <b>⊕</b> @       | 44:1e:98:1b:f0:d8  |                         |                             | 1       | 802.11g/n | malicious AF | (Sar |
|                                   |    |                  |                    |                         |                             |         |           |              |      |

4. To mark a rogue device as a "Known" device (for example, a nearby neighbor's network), click **Mark As Known**. This device will no longer trigger rogue device detection alarm events on the *Administration > Diagnostics* pages.

5. To mark a rogue device as "Malicious" rogue (with the goal of physically locating and removing the offending device), click **Mark as Malicious**.

FIGURE 324 Marking rogue devices as known or malicious

|                                   | 1000 |                   |                               |            |                    |              |               |                   | • |
|-----------------------------------|------|-------------------|-------------------------------|------------|--------------------|--------------|---------------|-------------------|---|
|                                   |      |                   |                               |            |                    |              |               |                   |   |
| 🛄 System                          |      | Denial of Service | (DoS) Intrusion Detection and | Prevention | Rogue DHCP Serve   | er Detection | Rogue Devices |                   | _ |
| Services                          | •    |                   |                               |            |                    |              |               |                   |   |
| AAA Servers                       |      | Currently Ac      | tive Poque Devices            |            |                    |              |               |                   |   |
| Access Control                    |      | Currently Ac      | uve Rogue Devices             |            |                    |              | Search        | Q g               |   |
| Application Recognition & Control |      | Encryption        | SSID                          | La         | ast Detected       | RSSI         | Action        |                   |   |
| Bonjour Gateway                   |      | Encrypted         | TC8715DA2                     | 20         | 019/09/19 10:34:33 |              | Mark As Known | Mark As Malicious |   |
| Dynamic PSK                       |      | Encrypted         | Backup-Grande-2G              | 20         | 019/09/19 10:34:33 |              | Mark As Known | Mark As Malicious |   |
| Guest Access Service              |      |                   |                               | 20         | 019/09/19 10:34:33 | 60           |               |                   |   |
| Hotspot Services                  |      | Encrypted         | ARRIS-D1BA                    | 20         | 019/09/19 10:36:13 |              | Mark As Known | Mark As Malicious |   |
| Radio Control                     |      | Encrypted         | SPJauregui                    | 20         | 019/09/19 10:30:53 |              | Mark As Known | Mark As Malicious |   |
|                                   |      |                   |                               |            |                    |              |               |                   |   |

6. You can monitor and manage the lists of known/recognized and user-blocked rogue devices using the two tables below.

FIGURE 325 Manage known rogue devices

| Remove            |                       |           |      | Sea        | rch         | ۵ ۵                |
|-------------------|-----------------------|-----------|------|------------|-------------|--------------------|
| MAC Address       | Channel               | Radio     | Туре | Encryption | SSID        | Last Detect        |
| c0:c5:22:e2:d1:b8 | 6                     | 802.11g/n | AP   | Encrypted  | ARRIS-D1BA  | 2019/09/19         |
| User Blocked Rog  | ue Devices            |           |      |            |             |                    |
| User Blocked Rog  | ue Devices            |           |      | Sea        | rch         | Q S                |
| User Blocked Rog  | ue Devices<br>Channel | Radio     | Туре | Sea        | rch<br>SSID | Q 2<br>Last Detect |

#### **Rogue AP Detection**

To enable/disable and configure Rogue Access Point detection:

- 1. Go to Admin & Services > Services > WIPS > Intrusion Detection and Prevention.
- 2. Enable the Enable report rogue devices option to include rogue device detection in logs and email alarm event notifications.
- 3. Select which devices to include in rogue device reports:
  - Report all rogue devices: Send alerts for all rogue AP events.
  - Report only malicious rogue devices of type: Select which event types to report.
    - SSID-spoofing: A malicious rogue AP that uses the same SSID as ZoneDirector's AP, also known as an "Evil-twin" AP.
    - Same-Network: A malicious rogue AP that is connected to the same wired network.
    - MAC-spoofing: A malicious rogue AP that has the same BSSID (MAC) as one of the virtual APs managed by ZoneDirector.
    - User-Blocked: A rogue AP that has been marked as malicious by the user.
- 4. Enable the **Protect the network from malicious rogue access points** feature to automatically protect your network from network connected rogue APs, WLAN-spoofing APs and MAC-spoofing APs. When one of these rogue APs is detected (and this check box is enabled), the Ruckus AP automatically begins sending broadcast de-authentication messages spoofing the rogue's BWLAN (MAC) to prevent wireless clients from connecting to the malicious rogue AP. This option is disabled by default.
- 5. Click **Apply** to save your changes.

## FIGURE 326 Intrusion Detection and Prevention

| Admin & S                        | ervices |                                                           |                                                                                            |                                                                         |                                                    |                               |
|----------------------------------|---------|-----------------------------------------------------------|--------------------------------------------------------------------------------------------|-------------------------------------------------------------------------|----------------------------------------------------|-------------------------------|
|                                  |         |                                                           |                                                                                            |                                                                         |                                                    |                               |
| 🛄 System                         | •       | Denial of Service(DoS)                                    | Intrusion Detection and Prevention                                                         | Rogue DHCP Server Detection                                             | Rogue Devices                                      |                               |
| Services                         | •       | Intrusion Detection an                                    | d Prevention                                                                               |                                                                         |                                                    |                               |
| AAA Servers                      |         | SSID or MAC address                                       | ground scan results to detect rogue 802.1<br>s or is found on the wired network,it will be | access points. If the rogue acces<br>e flagged as malicious. Rogue dete | s point is spoofing a m<br>ction requires backgrou | anaged AP's<br>id scanning to |
| Access Control                   |         | Enable report rog                                         | jue devices                                                                                |                                                                         |                                                    |                               |
| Application Recognition & Contro | ы       | <ul> <li>Report all rog</li> <li>Report only m</li> </ul> | ue devices<br>alicious rogue devices of type                                               |                                                                         |                                                    |                               |
| Bonjour Gateway                  |         | SSID-Spoo                                                 | fing 🕢 Same-Network 🕢 MAC-Spoo<br>twork from malicious roque access po                     | fing 🗹 User-Blocked                                                     |                                                    |                               |
| Dynamic PSK                      |         |                                                           |                                                                                            |                                                                         |                                                    | Apply                         |
| Guest Access Service             |         |                                                           |                                                                                            |                                                                         |                                                    |                               |
| Hotspot Services                 |         |                                                           |                                                                                            |                                                                         |                                                    |                               |
| Radio Control                    |         |                                                           |                                                                                            |                                                                         |                                                    |                               |
| WIPS                             |         |                                                           |                                                                                            |                                                                         |                                                    |                               |

## **Rogue DHCP Server Detection**

A rogue DHCP server is a DHCP server that is not under the control of network administrators and is therefore unauthorized. When a rogue DHCP server is introduced to the network, it could start assigning invalid IP addresses, disrupting network connections or preventing client devices from accessing network services. It could also be used by hackers to compromise network security.

Typically, rogue DHCP servers are network devices (such as routers) with built-in DHCP server capability that has been enabled (often, unknowingly) by users. The rogue DHCP server detection feature can help you prevent connectivity and security issues that rogue DHCP servers may cause. When

#### **Configuring Admin & Services Settings** Services

this feature is enabled, RUCKUS Unleashed scans the network every five seconds for unauthorized DHCP servers and generates an event every time it detects a rogue DHCP server.

#### FIGURE 327 Rogue DHCP Server Detection

| 🛄 System                          |                                                                                                    |
|-----------------------------------|----------------------------------------------------------------------------------------------------|
| Services                          | Denial of Service(DoS)         Intrusion Detection and Prevention         Rogue DHCP Server Detection     |
| AAA Servers                       | Unleashed can scan the network periodically for rogue DHCP servers.<br>Enable rogue DHCP server detection |
| Access Control                    | Apply                                                                                                    |
| Application Recognition & Control |                                                                                                    |
| Bonjour Gateway                   |                                                                                                    |
| DHCP Server                       |                                                                                                    |
| Dynamic PSK                       |                                                                                                    |
| Guest Access Service              |                                                                                                    |
| Hotspot Services                  |                                                                                                    |
| Radio Control                     |                                                                                                    |

# **URL Filtering**

URL filtering allows administrators to manage internet usage by preventing access to inappropriate websites using a customizable combination of blocklists and allowlists.

The Ruckus URL filtering implementation uses a third-party web classification system that groups a wide variety of internet domains into various levels of inappropriate content, and allows flexible control according to the deployment environment.

Each website is categorized into one of the 83 categories. To find out which category a website falls into, see the Webroot BrightCloud Server site lookup tool (https://www.brightcloud.com/tools/url-ip-lookup.php).

To deploy URL filtering, you must create a URL filtering profile using either one of the preset category groups or a customized selection of categories. Once a profile is created, you can apply it to one or more WLANs.

There are four pre-defined category groups and one custom category group:

- No adult content: No adult content or nudity.
- Clean and safe: No adult content plus no malware, spyware, phishing, botnets or spamware.
- Child and student friendly: Clean and safe plus no alcohol, intimate apparel, dating, or weapons.
- Strict: Child and student friendly plus no streaming media, personal storage and games.
- Custom: Select the categories of traffic to block from the list.

Once enabled, you can view lists of the top URLs blocked by the system, top clients attempting to visit restricted domains, top allowed URLs and content categories by traffic volume, and other useful metrics from the URL Filtering Summary tab.

## FIGURE 328 URL Filtering

| Admin & Ser                       | vices     |             |                  |               |       |                          |             |         |               |                |        |   |
|-----------------------------------|-----------|-------------|------------------|---------------|-------|--------------------------|-------------|---------|---------------|----------------|--------|---|
|                                   |           |             |                  |               |       |                          |             |         |               |                |        |   |
|                                   |           |             |                  |               |       |                          |             |         |               |                |        |   |
| 🛄 System                          |           | Summary     | Profiles         | License       |       |                          |             |         |               |                |        |   |
|                                   | _         |             |                  |               |       |                          |             |         |               |                |        |   |
| Services                          | $\bullet$ | URL Filteri | ng Traffic       |               | 2     | Last 1 hour              | •           | all APs |               | all SSIDs      |        | Ŧ |
| AAA Servers                       |           | T 40.41     |                  | - I T 60 -    | Trad  |                          |             |         | T 40 All-     |                | - FC - |   |
| Access Control                    | _         | 10p 10 AI   | liowed UKL       | s by Traffic  | Top 1 | U Allowed Catego         | ries by Tra | піс     | TOP TU Allowe | a Clients by 1 | гапіс  |   |
| Access Control                    | _         |             |                  |               |       |                          |             |         |               |                |        |   |
| Application Recognition & Control |           | anala       | video com/108 2  | 24(2)         |       | omputer and internet inf | V102 BI/D)  | - 1     | 04-81-87-47   | C4-20(4 0MR)   |        |   |
| Bonjour Gateway                   |           | p0.ipsta    | ato.com(102.3K)  | B)            |       | treaming Media(151.8KB   | J(192.0KB)  |         |               | C4.20(1.0MB)   |        |   |
| Dynamic PSK                       |           | tencent     | tgames.helpshift | t.com(87.2KB) | Pa    | arked Domains(127.6KB    | )           |         |               |                |        |   |
| Overt Arrest Oregins              |           | i16-tb.is   | snssdk.com(62.)  | 2KB)          | S     | ociety(118.0KB)          |             |         |               |                |        |   |
| Guest Access Service              | _         | graph.f     | acebook.com(4    | 9.6KB)        | G     | ames(105.4KB)            |             |         | •             |                |        |   |
| Hotspot Services                  |           | datasav     | ver.googleapis.c | com(35.3KB)   | B     | usiness and Economy(8    | 3.8KB)      |         | •             |                |        |   |
| Radio Control                     |           | oneclie     | nt.sfx.ms(32.9K  | B)            | S     | ocial Networking(69.3KB  | )           |         | •             |                |        |   |
| WIPS                              |           | secure-     | -web.cisco.com(  | (32.0KB)      | In    | ternet Portals(46.7KB)   | KB)         |         | •             |                |        |   |
|                                   |           | clients4    | -geogle.com(30   | (and)         | V     | eo Auventisements(33.0   |             |         |               |                |        |   |

## **Creating a URL Filtering Profile**

You must create a URL filtering profile before you can apply the profile to a WLAN or to a user role.

To create a URL filtering profile:

- 1. Go to Admin & Services Services > URL Filtering.
- 2. Click the **Profiles** tab.

3. Click Create. The Create New form appears.

## FIGURE 329 Creating a URL Filtering Profile

| Admin & Serv                      | /ices |                  |                |                 |                    |               |           |   |
|-----------------------------------|-------|------------------|----------------|-----------------|--------------------|---------------|-----------|---|
|                                   |       |                  |                |                 |                    |               |           |   |
| 💻 System                          |       | Summary Profiles | License        |                 |                    |               |           |   |
| Services                          | •     | + Create / Edit  | Clone 💼 Delete |                 | Search             |               | Q 2       | • |
| AAA Servers                       |       | Name             | Description    | Filtering Level | Blocked Categories | Blocklist     | Allowlist |   |
| Access Control                    |       | Profile 1        |                | Strict          | 45                 | 0             | 0         |   |
| Application Recognition & Control |       |                  |                |                 |                    |               |           |   |
| Bonjour Gateway                   |       |                  |                |                 |                    | 1-1 of 1 show | vn        |   |
| Dynamic PSK                       |       |                  |                |                 |                    |               |           |   |
| Guest Access Service              |       |                  |                |                 |                    |               |           |   |
| Hotspot Services                  |       |                  |                |                 |                    |               |           |   |
| Radio Control                     |       |                  |                |                 |                    |               |           |   |
| WIPS                              |       |                  |                |                 |                    |               |           |   |
|                                   |       |                  |                |                 |                    |               |           |   |

4. Enter a Name and optionally a Description for this profile.

5. Select one of the content filtering category groups, in increasing order of strictness, or select **Custom**, and select any number of individual categories.

#### FIGURE 330 Selecting Level of Strictness

|                                                                                                    | isistent with Application policy. The c                                                                                                    | SRL littering policy will take precedence.                                                                                                    |   |   |
|----------------------------------------------------------------------------------------------------|----------------------------------------------------------------------------------------------------|----------------------------------------------------------------------------------------------------|---|---|
| General                                                                                                    |                                                                                                    |                                                                                                    |   | • |
| * Nan<br>Descriptio                                                                                                    | Profile 1                                                                                                    |                                                                                                    |   |   |
| Categories                                                                                                    |                                                                                                    |                                                                                                    |   | - |
| Click here to check category with URL of<br>No adult content<br>Clean and safe<br>Child and student friendly<br>Strict<br>Custom<br>(25 Blocked)Blocked Categories | r Domain or IP<br>No adult content or nudity<br>No adult content plus, no malwan<br>Clean and safe plus no alcohol, i<br>Child and student friendly plus no<br>Please chose the contents you w | re, spyware, phishing, botnet or spamware<br>intimate apparel, dating, or weapons<br>o streaming media, personal storage and games<br>vant to block in below checkbox group | Ş |   |
|                                                                                                    |                                                                                                    |                                                                                                    |   | • |
| Blocklist & Allowlist                                                                                                    |                                                                                                    |                                                                                                    |   |   |

FIGURE 331 Blocklisting or Allowlisting a Specific URL

| No adult content<br>Clean and safe<br>Child and student friendly<br>Strict<br>Custom<br>~ (25 Blocked)Blocked Categories | Infant of IP<br>No adult content or nudity<br>No adult content plus, no malware, spyware, phishing, botnet or spamware<br>Clean and safe plus no alcohol, intimate apparel, dating, or weapons<br>Child and student friendly plus no streaming media, personal storage and games<br>Please chose the contents you want to block in below checkbox group |                |             |        |  |  |
|----------------------------------------------------------------------------------------------------|----------------------------------------------------------------------------------------------------|----------------|-------------|--------|--|--|
| Blocklist & Allowlist                                                                                                    |                                                                                                    |                |             | •      |  |  |
| Blocklist                                                                                                    |                                                                                                    | Drder          | Domain Name | Action |  |  |
|                                                                                                    | Create New                                                                                                    | Delete         |             |        |  |  |
| Allowlist                                                                                                    |                                                                                                    | Drder          | Domain Name | Action |  |  |
|                                                                                                    | Create New                                                                                                    | Delete         |             |        |  |  |
|                                                                                                    |                                                                                                    |                |             |        |  |  |
| Safe Search                                                                                                    |                                                                                                    |                |             | •      |  |  |
| Google Safe Search                                                                                                    | Enable Google                                                                                                    | Safe Search    |             |        |  |  |
| YouTube Safe Search                                                                                                    | Enable YouTub                                                                                                    | be Safe Search |             |        |  |  |
| Bing Safe Search                                                                                                    | Enable Bing Sa                                                                                                    | afe Search     |             |        |  |  |

- 6. Optionally, in *Blocklist & Allowlist*, you can add custom URLs to either block or allow. Allowlist and blocklist entries override the rules configured above. A maximum of 16 blocklist and 16 allowlist entries can be created per profile.
- 7. Optionally, in Safe Search, enable or disable "Safe Search" functionality from Google, Youtube, or Bing.

8. Click **OK** to save your changes. A maximum of 32 profiles can be created.

## Applying a URL Filtering Policy to a WLAN

Once a URL filtering policy has been created, you can apply it to your wireless networks using the following procedure.

To apply a URL filtering policy to a WLAN:

- 1. Go to WiFi Networks, select the WLAN you would like to configure, and click Edit.
- 2. Scroll down and expand the **Advanced Options** section.
- 3. Click the Access Control tab.
- In URL Filtering, select Enable and choose a URL Filtering Profile from the drop-down list.
   Alternatively, click the + (Create New) icon to create a new profile and apply it to this WLAN.
- 5. Click **OK** to save your changes.

## FIGURE 332 Enabling URL filtering for a WLAN

| Hide Advanced Optio | ons 🔻            |                         |                  |              |                  |       | ^ |
|---------------------|------------------|-------------------------|------------------|--------------|------------------|-------|---|
| Zero-IT & DPSK      | WLAN Priority    | Access Control          | Radio Control    | Others       |                  |       |   |
| Call Admission      | Control: 🔲 En    | force CAC when CA       | AC is enabled on | the radio    |                  | 10:05 |   |
| R                   | ate Limit: Per S | TA rate limiting will r | not work if SSID | ate limiting | is enabled.      |       |   |
|                     | Per S            | station Uplink          | Disab            | ed 🔻         |                  |       |   |
|                     | Per S            | station Downlink        | Disab            | ed 🔻         |                  |       |   |
|                     | 🗌 En             | able Per SSID Upli      | nk 0             |              | mbps (0.1~200.0) |       |   |
|                     | En En            | able Per SSID Dow       | vnlink 0         |              | mbps (0.1~200.0) |       |   |
| Access              | Control: Laye    | r2 MAC ACL :            | No ACL 🔻         | +            |                  |       |   |
|                     | Laye             | r3/4 ACL :              | No ACL 🔻         | +            |                  |       |   |
|                     | Devid            | ce Policy :             | No ACL 🔻         | +            |                  |       |   |
| Application         | Visibility: 🗆 En | able                    |                  |              |                  |       |   |
|                     | Apply            | y policy group :        | No_Policy        | • + /        |                  |       |   |
| URL                 | Filtering: 🗹 En  | able                    |                  |              |                  | 10:05 |   |
|                     | URL              | Filtering Profile :     | Profile 1        | • + d        | •                |       |   |
|                     |                  |                         |                  |              |                  |       |   |
|                     |                  |                         |                  |              | OK Cancel        |       |   |
|                     |                  |                         |                  |              |                  |       |   |
|                     |                  |                         |                  |              |                  |       | - |

## Working with URL Filtering Licenses

URL Filtering service requires an active URL filtering license to function. URL filtering licenses can be purchased from Ruckus partners and distributors, and a temporary license is also available to allow customers to try out the service for a limited time before purchasing.

To manage URL filtering licenses:

1. Go to Admin & Services > Services > URL Filtering.

- 2. In the License tab, configure any of the following:
  - Update Services By File: Import a new locally saved license file.
  - Renew Services Online: Connect to Ruckus license server to download a license file.
  - Show Details: Select the license file from the list and click Show Details to view license expiration details.

#### FIGURE 333 Working with URL filtering licenses

| -                                 |   |                        |             |                 |                     |                     |            |              |
|-----------------------------------|---|------------------------|-------------|-----------------|---------------------|---------------------|------------|--------------|
|                                   |   |                        |             |                 |                     |                     |            |              |
| 🛄 System                          |   | Summary Profiles       | License     |                 |                     |                     |            |              |
| 省 Services                        | • | 1 Update Services By F | ile 📿 Renew | Services Online | details             | Search              | c          | 20           |
| AAA Servers                       |   | Unleashed ID           |             | Number of AP    | Start Time          | Expires             | Status     | Sales Or     |
| Access Control                    |   | un941849001125156      | 9244593778  | 128             | 2019/09/24 10:23:48 | 2019/12/23 09:23:48 | Active     | URL Filte    |
| Application Recognition & Control |   |                        |             |                 |                     |                     |            |              |
| Bonjour Gateway                   |   |                        |             |                 |                     | 1-1                 | of 1 shown | « <b>1</b> » |
| Dynamic PSK                       |   |                        |             |                 |                     |                     |            |              |
| Guest Access Service              |   |                        |             |                 |                     |                     |            |              |
| Hotspot Services                  |   |                        |             |                 |                     |                     |            |              |
| Radio Control                     |   |                        |             |                 |                     |                     |            |              |
|                                   |   |                        |             |                 |                     |                     |            |              |

# **Wi-Fi Calling**

The RUCKUS Unleashed Wi-Fi Calling feature aims to provide better call quality by reducing latency, jitter, and roaming delays for voice calls over Wi-Fi.

To achieve this, the RUCKUS Unleashed access point must perform identification, classification, and marking of voice calls when Wi-Fi calling is enabled and a call is made from a supported client device. Once a call is identified, voice packets are classified and marked to be delivered over an Internet Protocol Security (IPsec) tunnel from the client through the AP and the controller and on to the mobile operator's data center.

The Wi-Fi calling provides the following benefits:

- Faster inter-AP roaming using RUCKUS SmartRoam along with standards-based .11r/k technologies minimizes IPsec session timeouts or teardowns to avoid call drops.
- Voice-aware SmartCast prioritization helps maintain sustained call quality even when there are other clients generating regular Internet packet data.
- A voice call on one SSID will be prioritized in the voice queue over Internet packet data from other SSIDs.

The process consists of the following steps:

- 1. User turns on Wi-Fi Calling in the phone menu, or turns on Wi-Fi and connects to the wireless network.
- 2. Client initiates a DNS lookup to the domain name of the Evolved Packet Data Gateway (ePDG) (for example, T-Mobile: ss.epdg.epc.mnc260.mcc310.pub.3gppnetwork.org).

## NOTE

The ePDG on an LTE network acts as an interface between the user device and the non-trusted 3rd Generation Partnership Project (3GPP) access network (for example, Wi-Fi hostpot), providing a security mechanism through a secure IPsec tunnel that is established with the user device.

- 3. Client initiates an Internet Key Exchange version 2 (IKEv2) handshake towards the ePDG to authenticate and set up an IPsec tunnel.
- 4. Client initiates an IPsec session towards the ePDG.
- 5. User is notified that Wi-Fi Calling is activated.
- 6. User initiates a voice call. All voice traffic is tunneled to the ePDG within the IPsec tunnel.

## Creating a Wi-Fi Calling Profile

A Wi-Fi calling profile must be associated to any WLAN with Wi-Fi calling enabled.

To create a Wi-Fi calling profile:

- 1. Go to Admin & Services > Services > W-Fi Calling and click the Profiles tab.
- 2. Click **Create** to create a new profile.
- 3. In the Create New dialog, enter the following to create a new profile:
  - Name: Enter a name for the profile.
  - **Description**: Optionally, enter a description of the profile.
  - **QoS Priority**: Select a priority from the list (typically, Voice for highest QoS priority).
  - Evolved Packet Data Gateway (ePDG): Click Create New to create a new ePDG entry. Enter Domain Name and optionally IP address, and click Save to save the entry.

FIGURE 334 Create a Wi-Fi calling profile

|     | Rate Limit: Per STA rate limiti                                                                  |                | nabled.     |      |
|-----|--------------------------------------------------------------------------------------------------|----------------|-------------|------|
|     | Per Station Uplin                                                                                | k Disabled v   |             |      |
| Cre | eate New                                                                                         |                | ×           | 3130 |
|     |                                                                                                  |                |             |      |
| Gʻ  | eneral                                                                                           |                | -           |      |
| P   | Name AT&T      Description AT&T      ' QoS Priority Voice      volved Packet Data Gateway (ePDG) |                |             |      |
|     |                                                                                                  |                | -           |      |
|     | Order Domain Name                                                                                | IP Address     | Action      |      |
|     | 1 • internal.att.com                                                                             | 129.192.166.10 | Save Cancel | 3:30 |
|     | Create New Delete                                                                                |                |             |      |
|     |                                                                                                  |                |             |      |
|     |                                                                                                  |                |             |      |
|     |                                                                                                  |                | OK Cancel   |      |
|     |                                                                                                  |                |             |      |
|     |                                                                                                  |                |             |      |

## Enabling Wi-Fi Calling for a WLAN

Once a Wi-Fi calling profile has been created, you must configure each WLAN with one or more profiles to enable the feature for the WLAN.

To enable Wi-Fi calling for a WLAN:

- 1. Select the WLAN that will support Wi-Fi calling, and click Edit.
- 2. Click Show Advanced Options > Access Control.
- 3. In WiFi Calling, click Edit to select Wi-Fi calling profiles.
- 4. Select a profile from the list of Available Profiles, click the right arrow to move it to the list of Selected Profiles, and click **OK** to save your changes.

FIGURE 335 Add profiles from the available profiles to selected profiles for the WLAN

|         | Rate Lim                               | it: Per STA rate limiting will not w<br>Per Station Uplink | vork if SSID rate limiting is enabled. |        |                 |
|---------|----------------------------------------|------------------------------------------------------------|----------------------------------------|--------|-----------------|
|         | Select Wi-Fi Calling                   | 9 Profiles                                                 |                                        | ×      | 0               |
|         | Available Profiles<br>search here AT&T |                                                            | Selected Profiles                      | Q      |                 |
| Clients |                                        |                                                            | QK                                     | Cancel | e deconnected 0 |

5. Click **OK** to save the changes to the WLAN advanced options.

FIGURE 336 Enabling Wi-Fi calling for a WLAN

| Enable Per SSID Uplink 0 mbps (0.1~200.0)   |                |
|---------------------------------------------|----------------|
| Enable Per SSID Downlink 0 mbps (0.1~200.0) |                |
| Access Control: Layer2 MAC ACL : No ACL 🔻 + |                |
| Layer3/4 ACL : No ACL 🔻 +                   |                |
| Device Policy : No ACL • +                  |                |
| Application Visibility:   Enable            |                |
| Apply Policy Group : No_Policy V +          |                |
| URL Filtering:                              |                |
| URL Filtering Profile : Filter 1 🔹 +        |                |
| WiFi Calling: @ Enable                      |                |
| <b>₽</b> Edit                               | 13:30          |
|                                             |                |
| Name                                        |                |
| AT&T                                        |                |
|                                             |                |
| OK Cancel                                   |                |
| Clients                                     | Disconnected 0 |
| Cherits                                     |                |
|                                             |                |
|                                             |                |

# **Administration Settings**

Administration settings that can be configured from the Admin & Services > Administer page include admin name/password, system backup and restore, upgrade, diagnostics and network management options.

# Preferences

Use the Administration > Preferences page to set the user interface language and to change the Admin login name and password.

Configure the following admin preferences settings and click **Apply** to apply your changes:

- Language: Choose the web interface language.
- Administrator Name/Password: Change the current admin name and password.
  - Authenticate using the admin name and password: This is the default option. Use this option for standard login using an admin username/password.
  - Authenticate with Auth Server: Use this option to allow multiple users to perform admin functions based on Active Directory credentials. To enable this option, a valid Microsoft Active Directory AAA server object must be created so that Unleashed can authenticate users to the AD server. If enabled, optionally enable Fallback to admin name/password if failed to allow standard login if the AD authentication fails.
- Setup Password Recovery: Select this option, and enter a Security email, Security Question and Security Answer that can be used to recover the admin password in the event that the password is lost.

## FIGURE 337 Configuring administrator preferences

| Admin & Serv         | vices                                                                  | •       |
|----------------------|------------------------------------------------------------------------|---------|
|                      |                                                                        |         |
| Suctom               |                                                                        |         |
| U System             | Language                                                               |         |
| Q Convisoo           | Select the display language that you want to use on the Web interface. |         |
| Services             | Language: English                                                      |         |
| A desiniatestian     |                                                                        |         |
|                      |                                                                        |         |
| Preferences          | Admenucate using the admin hame and password                           |         |
| Backup & Restore     | Authenticate with Auth Server Ruckus AD + // + //                      |         |
| Buckup & Restore     | Fallback to admin name/password if failed                              |         |
| Upgrade              | Admin Name* admin                                                      |         |
| Registration         | Current Password*                                                      |         |
| Diagnostics          | New Password Remain empty will keep current password 🛷                 |         |
|                      | Confirm New Password Remain empty will keep current password           |         |
| Certificate          |                                                                        | Apply   |
| Network Connectivity | Satur Daceword Doceword                                                |         |
| Network Management   |                                                                        |         |
|                      |                                                                        | 0 mm hr |

## FIGURE 338 Enabling password recovery

| Dreferences          | <ul> <li>Authenticate using the admin name and password</li> </ul>                                                |      |
|----------------------|----------------------------------------------------------------------------------------------------|------|
|                      | Authenticate with Auth Server Ruckus AD +                                                                         |      |
| Backup & Restore     | Fallback to admin name/password if failed                                                                         |      |
| Upgrade              | Admin Name* admin                                                                                                 |      |
| Registration         | Current Password*                                                                                                 |      |
| Diagnostics          | New Password Remain empty will keep current password 4                                                            |      |
| Certificate          | Confirm New Password Remain empty will keep current password 🎻                                                    |      |
| Network Connectivity | Ap                                                                                                    | ply  |
|                      | Setup Password Recovery                                                                                           |      |
| Network Management   | Enable Password Recovery                                                                                          |      |
| Mobile App           | Security email and security question will be used to verify your identity if you forgot your password or username |      |
|                      | Security Email* example@example.com                                                                               |      |
|                      | Security                                                                                                    |      |
|                      | Guestion"                                                                                                    |      |
|                      | Security Appwort                                                                                                  |      |
|                      |                                                                                                    | nhu  |
|                      | ×μ.                                                                                                    | μıγ. |
|                      |                                                                                                    | _    |
|                      |                                                                                                    |      |

# **Backup and Restore**

The **Backup & Restore** page provides options for backing up your current configuration, restoring the configuration from a previous backup file, or restoring the Unleashed Master AP to factory settings.

## NOTE

The backup is a small encrypted file with a .bak extension saved to the location of your choosing.

To restore settings from a backup file, click **Browse**, then select your backup file, and click **Open**. Once the .bak file has been uploaded to Unleashed, select one of three restore options for your Unleashed network.

**Options include:** 

- Restore Everything
- Restore Everything except system name and IP address
- Restore only WLAN settings, ACLs, roles, users, country code and system time

## FIGURE 339 Backup and Restore

| Admin & Ser          | vices                                                                                                    |  |
|----------------------|----------------------------------------------------------------------------------------------------|--|
|                      |                                                                                                    |  |
| 🛄 System             | Back Up Configuration                                                                                                    |  |
| Services             | Click Back Up to save an archive file of your current Unleashed configuration. This archive will simplify system recovery if needed.  Back up      |  |
| Administration       | Restore Configuration                                                                                                    |  |
| Preferences          | If you need to restore the system configuration, click Browse, and then select the backup file that contains the settings that you want to restore |  |
| Backup & Restore     | Browse                                                                                                    |  |
| Upgrade              | DIGM36                                                                                                    |  |
| Registration         | Restore to Factory Settings                                                                                                    |  |
| Diagnostics          | If needed, you can restore Unleashed to its factory settings, which will delete all settings that you have configured. You will need to manually   |  |
| Certificate          | set up Unleasned again. For more information, see the online help.                                                                                 |  |
| Network Connectivity | Restore to Factory Settings                                                                                                    |  |
| Network Management   |                                                                                                    |  |

#### FIGURE 340 Choose a Restore type

| Admin & Ser          | vices                                                                                                    | ▼ |
|----------------------|----------------------------------------------------------------------------------------------------|---|
|                      |                                                                                                    |   |
| 🛄 System             | Back Up Configuration                                                                                                    |   |
| Services             | Click Back Up to save an archive file of your current Unleashed configuration. This archive will simplify system recovery if needed.  Back up      |   |
| Administration       | Restore Configuration                                                                                                    |   |
| Preferences          | If you need to restore the system configuration, click Browse, and then select the backup file that contains the settings that you want to restore |   |
| Backup & Restore     | Ruckus-Unleashed_db_082719_11_07.bak (579672 bytes). Choose a restore type:                                                                        |   |
| Upgrade              | Restore everything.                                                                                                    |   |
| Registration         | Restore everything, except system name and IP address settings (for failover deployment at the same site).                                         |   |
| Diagnostics          | Restore only WLAN settings, access control list, roles, users, country code and system time (use this as a template for                            |   |
| Certificate          | different sites).                                                                                                    |   |
| Network Connectivity | Restore                                                                                                    |   |
|                      | Bactore to Eactory Sattings                                                                                                    |   |

## **Restore to Factory Settings**

In certain extreme conditions, you may want to re-initialize your Master AP and reset it to the factory default state. Once the Master has been reset to factory default state, all AP logs, client logs, application data and other records, wireless networks, user accounts, and any other configuration settings must be reconfigured.

Complete the following steps to reset your Master AP to factory default settings:

- 1. Go to Admin & Services > Administer > Backup & Restore.
- 2. Click Restore to Factory Settings.
- 3. Click **OK** to confirm.

The **Restoring Unleashed to factory settings** progress screen appears. Wait for this progress screen to finish before attempting to login again.

4. Repeat the initial setup and configuration procedures as described in Setting Up an Unleashed Wi-Fi Network on page 127.

#### FIGURE 341 Restore Factory Settings Progress Screen

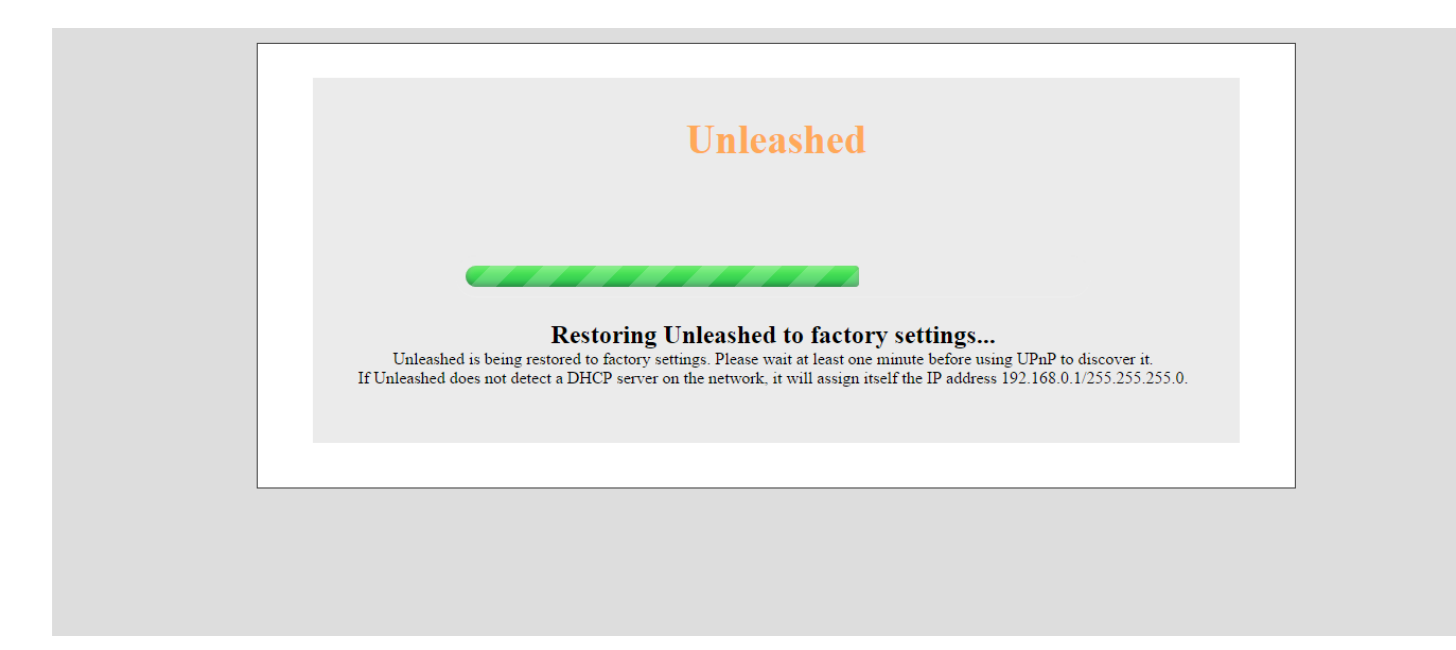

## **Alternate Factory Default Reset Method**

If you are unable to complete the software-based resetting of RUCKUS Unleashed to factory default, you can use the following "hard restore" method.

## NOTE

Do not disconnect the Master AP from its power source until this procedure is complete.

- 1. Locate the **Reset** pin hole on the rear panel of the Master AP.
- 2. Insert a straightened paper clip in the hole and press for at least 6 seconds.

After the reset is complete, the PWR LED will initially be solid red, indicating bootup is in process. The LED then blinks green, indicating that the system is in the factory default state.

After you complete the Setup Wizard, the PWR LED will be steady green.

## **Rediscovering the Unleashed AP on the Network**

If you do not know the IP address, you can rediscover an Unleashed AP on the network using UPnP or Bonjour service discovery.

To discover an Unleashed AP using UPnP (Windows clients only), go to the **Network** section of Windows Explorer (**Start > Network** or **Start > Computer > Network**). Locate the Unleashed device in the *Network Infrastructure* section. Double-click the icon to launch the web UI, or right-click and select **View device webpage**, or type the address displayed into your browser's navigation bar.

## FIGURE 342 Discovering Unleashed using UPnP in Windows

| C ♥ ♥ ► Network ►                                                                                                    | And the statement of the local data and the statement of the statement of the statement of the statement of the | - 4, Search Network | ; | ×<br>P |
|----------------------------------------------------------------------------------------------------|----------------------------------------------------------------------------------------------------|---------------------|---|--------|
| Organize 🔻 Network and Sharing                                                                                                    | Center Add a printer Add a wireless device                                                                      |                     |   | ?      |
| <ul> <li>✓ Favorites</li> <li>✓ Desktop</li> <li>➢ Libraries</li> <li>➢ Documents</li> <li>➢ Music</li> <li>➢ Pictures</li> <li>☑ Videos</li> <li>※</li> <li>◎ Computer</li> <li>④ Computer</li> <li>③ Control Panel</li> <li>⑨ Recycle Bin</li> <li>〕 遊園</li> </ul> | Computer (1)     Active of the structure (2)     Ruckus-Unleashed 10.100.70     ConeDirector1200 10.10.175      |                     |   |        |
| 3 items                                                                                                    |                                                                                                    |                     |   |        |

Additionally, Unleashed also supports Bonjour service discovery. Bonjour discovery allows devices running operating systems other than Windows (such as iOS and Android) to discover the Unleashed Master AP. This allows mobile clients to manage the system using the Unleashed Mobile App in addition to via web browser.

# Upgrade

The **Upgrade** page displays the current firmware version and provides an **Upgrade** button which can be used to download the latest firmware and perform an upgrade of the entire Unleashed network.

Unleashed provides two methods of upgrading the firmware:

- Online Upgrade on page 427
- Local Upgrade on page 431

## **Online Upgrade**

Use the online upgrade method to upgrade your RUCKUS Unleashed network with the latest firmware available from the RUCKUS Unleashed firmware server.

Complete the following steps to upgrade the Master AP and all connected member APs using the online upgrade method:

- 1. Go to Admin & Services > Administer > Upgrade.
- 2. Select Online Upgrade.

3. Under Select Firmware Version, select one of the available firmware versions.

## NOTE

You can rollback to the previous image version and restore the configuration of the previous version. The roll back syncs automatically to all member APs. If the old Master AP reboot fails and a member AP becomes the Master AP, then the new Master AP can still roll back to the previous version with the corresponding configuration.

## NOTE

Optionally, select **Auto reboot the system** to automatically reboot each AP after the firmware has been deployed to the AP. By default, this option is enabled. You may want to disable this option if you prefer to wait until all APs have the new firmware before rebooting them all at once. That is, if you have multiple Unleashed AP models that require different firmware image files, you can either select the **Auto reboot the system** option and wait until all the APs have finished downloading the firmware and the entire Unleashed network is automatically rebooted, or you could choose to wait until all the APs have finished downloading the firmware and click **Reboot** to reboot the entire Unleashed network.

4. Click **Upgrade** to begin upgrading the APs shown in the list.

| FIGURE 343 Configuring Online Upgrade |  |
|---------------------------------------|--|
|                                       |  |

| Clients                                          | No Clients | Total 0 Connected 0 Blocked                                                                                                    | • • |
|--------------------------------------------------|------------|----------------------------------------------------------------------------------------------------|-----|
| Access Points                                    |            | Total 2 Working 2 Disconnected                                                                                                    | •   |
| 🎝 Admin & Servi                                  | ces        |                                                                                                    | ▼   |
| 🛄 System                                         | •          | Firmware Upgrade Current firmware version: 200.2.9.13.156                                                                                         |     |
| <ul> <li>Services</li> <li>Administer</li> </ul> | •<br>•     | Select upgrade method:  Colline Upgrade Colome dimmare kon Ruckus Wireless) Upload firmware kon local PC)                                         |     |
| Preterences<br>Backup & Restore<br>Upgrade       |            | Select firmware version:                                                                                                    |     |
| Registration<br>Diagnostics                      |            | Upgrade<br>✓ Auto reboot the system                                                                                                    |     |
| Certificate<br>Network Connectivity              |            | AP Role         Name         Mac         Model         Upgrade Progress           Master         RuckusAP         10 b0 52; 1b/10 40         R500 |     |
| Network Management                               |            | Member RuckusAP 10.b0.52.1c.12.c0 R500                                                                                                    |     |
|                                                  |            |                                                                                                    |     |

The **Upgrade Progress** column displays the progress for each AP. Once completed, the column will display "Success 100%" next to each AP for which the upgrade was successful.

## FIGURE 344 Successful Online Upgrade

| Access Points     Admin & Services     System     System     Syst                                                                                                    |                                                                                                    | Clients                                  |                                                               |                                                                |                            |                          |                             | Total 0 | Connected 0 | Blocked      | • |
|----------------------------------------------------------------------------------------------------|----------------------------------------------------------------------------------------------------|------------------------------------------|---------------------------------------------------------------|----------------------------------------------------------------|----------------------------|--------------------------|-----------------------------|---------|-------------|--------------|---|
| Admin & Services     Services     Administer     Chine Upgrade        Services     Chine Upgrade        Chine Upgrade        Chine Upgrade        Chine Upgrade                    Performance                                                                                                    | Admin & Services   System   System   Services   Administer   Administer   Privencos   Baduy & Retore   Upgrade   Upgrade   Upgrade   Rejetation   Diagnostics   Administer   Rejetation   Upgrade   Rejetation   Diagnostics   Atter   RuckusAPP   RuckusAP   RuckusAP <tr< td=""><th>Access Points</th><td></td><td></td><td></td><td></td><td></td><td>Total 2</td><td>Working 2</td><td>Disconnected</td><td>►</td></tr<>                                                                                                    | Access Points                            |                                                               |                                                                |                            |                          |                             | Total 2 | Working 2   | Disconnected | ► |
| System   Services   Administer   Charlende Gemeentoole   Contine Upgrade method:   Contine Upgrade method:   Contine Upgrade   Contine Upgrade <td>System   Services   Administer   Administer   Preterences   Backup A featore   Upgrade constraints   Select upgrade method:   Upgrade constraints   Upgrade constraints   Upgrade constraints   Upgrade constraints   Upgrade constraints   Upgrade constraints   Upgrade constraints   Upgrade constraints   Upgrade constraints   Upgrade constraints   Upgrade constraints   Upgrade constraints   Upgrade constraints   Upgrade constraints   Mader RouckusAP   Updrade Stronges   Master   RuckusAP   Updrade Stronges</td> <th>Admin &amp; Services</th> <td></td> <td></td> <td></td> <td></td> <td></td> <td></td> <td></td> <td></td> <td>▼</td>                                                                                                    | System   Services   Administer   Administer   Preterences   Backup A featore   Upgrade constraints   Select upgrade method:   Upgrade constraints   Upgrade constraints   Upgrade constraints   Upgrade constraints   Upgrade constraints   Upgrade constraints   Upgrade constraints   Upgrade constraints   Upgrade constraints   Upgrade constraints   Upgrade constraints   Upgrade constraints   Upgrade constraints   Upgrade constraints   Mader RouckusAP   Updrade Stronges   Master   RuckusAP   Updrade Stronges                                                                                                    | Admin & Services                         |                                                               |                                                                |                            |                          |                             |         |             |              | ▼ |
| A dminister   C Administer   Preferences   Badup & Restorie   Liperade   Liperade   Liperade   Liperade   Dagoostics   Creficatie   Linerade   Master   Ruckus AP   100 to 52 / 101 / 100 to 52 / 101 / | Select upgrade method:     Contine Upgrade method:       Contine Upgrade firmware from Ruckup Wireless) <ul> <li>Local Upgrade method:</li> <li>Upgrade firmware from Ruckup Wireless)</li> <li>Elect Image file() &amp; Upgrade firmware from Iocal upgrade process.</li> <li>Mage file() &amp; Upgrade one model at a time.</li> <li>Variance</li> <li>Variance</li> <li>Varia</li></ul> | 2 System                                 | Firmware                                                      | Upgrade                                                        | Current firmwa             | are version: 20          | 0.2.9.13.156                |         |             |              |   |
| Appraviate         Appravate         Appravate         <                                                                                                    | Appractic         Model Field as time.         Warming: Lever this togate will reset the local lapprade process.)           Registration         Model ROD (2 APs)<br>Filename: roles_the IP/C0080940 bytes), Version: 200.2.9.13.145         Version: 200.2.9.13.145           Diagnostics         AP Role         Name         Model Progress           Detrification         Master         RuckusAP         10.0.0.5.2.10.10.40         Roco:                                                                                                    | Administer  Preferences Backup & Restore | Select upgrade<br>Online Upg<br>(Download)<br>Select image fi | e method:<br>grade<br>firmware from Ruckus<br>ile(s) & Upgrade | Wireless)                  | Local Up<br>(Upload firr | rade<br>ware from local PC) |         |             |              |   |
| Dagroadsis     AP Role     Name     Mac     Model     Upgrade Progress       Certificate     Master     RuckusAP     10 b0 52 1b10 40     R500     Success 100%       Network Connectivity     RuckusAP     10 b0 52 1c1 2c 2c     R500     Success 100%       Network Management     Reboot     Cancel                                                                                                    | Diagnostics         AP Role         Name         Mac         Model         Upgrade Progress           Centificate         Master         RuckusAP         10:b0:52:15:10:40         R500         Success 100%                                                                                                    | Upgrade<br>Registration                  | (Upgrade one m<br>Model R500 (2<br>Filename: rcks_1           | iodel at a time. Warnin<br>2 APs)<br>Iw.b17 (20690940 byte:    | sg: Leave this page will n | eset the local upg       | ade process.)               |         |             |              |   |
| Certification         Master         RuckusAP         R0 b0 52:15:10:40         R500         Success 100%           Network Connectivity         Member         RuckusAP         10 b0 52:15:12:00         R5000         Success 100%           Network Management         Reboot         Reboot         Reboot         Cancel                                                                                                    | Certificate Master RuckusAP 10:b0.52:1b:10:40 R500 Success 100%                                                                                                    | Diagnostics                              | AP Role                                                       | Name                                                           | Мас                        | Model                    | Upgrade Progress            |         |             |              |   |
| Network Connectivity         Member         RuckusAP         10:b0:52:1c:12:0         R500         Success 100%           Network Management         Etermination         Etermination         Etermination         Etermination         Etermination                                                                                                    |                                                                                                    | Certificate                              | Master                                                        | RuckusAP                                                       | f0:b0:52:1b:f0:40          | R500                     | Success 100%                |         |             |              |   |
| Network Management Cancel                                                                                                    | Network Connectivity Member RuckusAP 10:b0:52:1c12:c0 R500 Success 100%                                                                                                    | Network Connectivity                     | Member                                                        | RuckusAP                                                       | f0:b0:52:1c:12:c0          | R500                     | Success 100%                |         |             |              |   |
|                                                                                                    | Network Management Cancel                                                                                                    | Network Management                       |                                                               |                                                                |                            |                          | Reboot Cancel               |         |             |              |   |

5. When all of the APs in the list display "Success 100%" in the **Upgrade Progress** column, click **Reboot**. The **Rebuilding the Unleashed Network** progress screen appears.

FIGURE 345 Rebuilding the Unleashed Network Progress Screen

| Rebuilding the Unleashed Network. It may take a few minutes.                                                       |  |
|----------------------------------------------------------------------------------------------------|--|
|                                                                                                    |  |
| WARNING<br>- Do not power off or reboot the AP.<br>- Do not refresh your browser or hit the browser's back button. |  |
|                                                                                                    |  |
|                                                                                                    |  |
|                                                                                                    |  |

After the process is completed, you are redirected to the login page.

6. Log in and go to Admin & Services > System > System Info to confirm the new software build number.

## Local Upgrade

Use the Local Upgrade method to upgrade the network using firmware files that you have downloaded from the Ruckus Support site.

To upgrade the Master AP and all connected member APs using the Local Upgrade method, use the following procedure:

1. Go to Admin & Services > Administer > Upgrade.

## FIGURE 346 The Upgrade Page

| Clients No Clients              | Total 0 Connected 0                                                                                                    | Blocked      |
|---------------------------------|----------------------------------------------------------------------------------------------------|--------------|
| Access Points                   | Total 2 Working 2                                                                                                    | Disconnected |
| 🏟 Admin & Services              |                                                                                                    | ▼            |
| 🖵 System 🕨                      | Firmware Upgrade Current firmware version: 200.2.9.13.156                                                                                   |              |
| Services ▶ ☆ Administer ▼       | Select upgrade method:                                                                                                    |              |
| Preferences<br>Backup & Restore | Online Opgrade     Occar Opgrade     (Download firmware from Ruckus Wireless)     (Upload firmware from local PC)  Select firmware version: |              |
| Upgrade Registration            | Loading • Reload                                                                                                    |              |
| Certificate                     | Auto reboot the system      AP Role Name Mac Model Upgrade Progress                                                                         |              |
| Network Management              | Master HuckusAP 10:00:32:15:10:40 R500<br>Member RuckusAP 10:b0:52:1c:12:c0 R500                                                            |              |
|                                 |                                                                                                    |              |

2. Select Local Upgrade as the upgrade method.

3. Click Browse to locate the firmware image file on your local computer.

RUCKUS Unleashed will perform a check to make sure it is the proper image for the AP model before proceeding.

## NOTE

Each AP model has a different firmware image file that must be loaded onto the Master and then distributed to all member APs of that model. So, for example, if you have a mix of RUCKUS Unleashed R510 and R610 APs, you could upgrade all of the R510s first and then the R610s, or the other way around, but you cannot upgrade both models at once.

#### NOTE

While the upgrade process will check to make sure you do not try to upgrade an RUCKUS Unleashed AP with the incorrect model firmware, there is no check to ensure that you do not upgrade/downgrade an RUCKUS Unleashed AP to a RUCKUS Solo AP (standalone) firmware image. If you do this, the AP will no longer function as an RUCKUS Unleashed AP until RUCKUS Unleashed firmware is re-loaded onto it.

## FIGURE 347 Local Upgrade

| Access Points     Admin & Services     System   Administer   Administer   Matteria   Control de limiter for plande   Control de limiter for plande   Control de limiter for p                                                                                                    | Clients No Clients                       |                                                                                                    | Total 0 Connected 0 Blocked    | ₽ ▶        |
|----------------------------------------------------------------------------------------------------|------------------------------------------|----------------------------------------------------------------------------------------------------|--------------------------------|------------|
| Admin & Services     Administer     Administer     Administer     Services     Administer     Contend Upgrade     Contend Upgrade     Contend Upgrade     Contend Upgrade     Contend Upgrade     Contend Upgrade     Contend Upgrade     Contend Upgrade     Contend Upgrade     Contend Upgrade     Contend Upgrade     Contend Upgrade     Contend Upgrade     Contended Immuner Non Nota Sci Tub Tub Nota Sci     Contended Immuner Non Nota Sci Tub Tub Nota Sci Tub Tub Nota Sci Tub | Access Points                            |                                                                                                    | Total 2 Working 2 Disconnected | <b>₽</b> ► |
| System   Services   Administer   Peterences   adauty & Restore   Online Upgrade   Online Upgrade methods:   Online Upgrade methods:   Online Upgrade methods:   Online Upgrade methods:   Online Upgrade methods:   Online Upgrade methods:   Online Upgrade methods:   Online Upgrade methods:   Online Upgrade methods:   Online Upgrade methods:   Online Upgrade methods:   Online Upgrade methods:   Upgrade one model at a time. Varing: Leave this page will reset the local upgrade process:   Model Rd00 (2 APs)                                                                                                    | Admin & Services                         |                                                                                                    |                                | ▼          |
| A daminister   > Administer   > Administer   > Colline Upgrade method:   > Online Upgrade method:   > Online Upgrade Progress   > Master   > RuckusAP   > RuckusAP   > RuckusAP   > RuckusAP   > RuckusAP   > RuckusAP   > RuckusAP   > RuckusAP   > RuckusAP   > RuckusAP   > RuckusAP   > RuckusAP   > RuckusAP   > RuckusAP   > RuckusAP   > RuckusAP   > RuckusAP   > RuckusAP   > RuckusAP   > RuckusAP   > RuckusAP                                                                                                    | ⊇ System                                 | Firmware Upgrade Current firmware version: 200.2.9.13.156                                                                                                    |                                |            |
| Angeleration         Angeleration         Angeleration<                                                                           | Administer   Administer  Sadup & Restore | Select upgrade method: Online Upgrade (Ownload finneare from Ruckus Wireless) (Upload finnware from local PC) Select image file(s) & Upgrade (Upgrade one model at a fine. Warning: Leave this page will reset the local upgrade process.) |                                |            |
| Centificate         Master         RuckusAP         10 b0.52:1b:10:40         R500           Vetwork Connectivity         Member         RuckusAP         10 b0.52:1c:12:c0         R500                                                                                                    | lograde Registration Diagnostics         | Model R500 (2 APs) Browse AP Role Name Mac Model Upgrade Progress                                                                                                    |                                |            |
|                                                                                                    | Certificate                              | Master         RuckusAP         10 b0 52:1b /0.40         R500           Member         RuckusAP         10 b0 52:1c:12:c0         R500                                                                                                    |                                |            |

4. Click **Upgrade** to begin upgrading the APs shown in the list.
5. The **Upgrade Progress** column displays the progress for each AP. Once completed, the column will display "**Success 100%**" next to each AP for which the upgrade was successful.

FIGURE 348 Upgrade successful, click Reboot to reboot the APs and apply the new firmware

| Clients                                                    |             | No Clients |                                                                      |                                                                            |                            |                                                     |                  | Total 0 | Connected 0 | Blocked      | ► |
|------------------------------------------------------------|-------------|------------|----------------------------------------------------------------------|----------------------------------------------------------------------------|----------------------------|-----------------------------------------------------|------------------|---------|-------------|--------------|---|
| Access Poin                                                | ts          |            |                                                                      |                                                                            |                            |                                                     |                  | Total 2 | Working 2   | Disconnected | ► |
| 🗘 Admin & Ser                                              | vices       |            |                                                                      |                                                                            |                            |                                                     |                  |         |             |              | ▼ |
| 및 System<br>& Services<br>✿ Administer                     | ><br>><br>* |            | Firmware                                                             | Upgrade                                                                    | Current firmwa             | <ul> <li>e version: 2</li> <li>e Local U</li> </ul> | 00.2.9.13.156    |         |             |              |   |
| Preferences<br>Backup & Restore<br>Upgrade<br>Registration |             |            | (Upgrade one m<br>(Upgrade one m<br>Model R500 (<br>Filename: rcks_t | le(s) & Upgrade<br>odel at a time. Warni<br>2 APs)<br>w.bl7 (20690940 byte | ng: Leave this page will n | iset the local up                                   | grade process.)  |         |             |              |   |
| Diagnostics                                                |             |            | AP Role                                                              | Name                                                                       | Мас                        | Model                                               | Upgrade Progress |         |             |              |   |
| Certificate                                                |             |            | Master                                                               | RuckusAP                                                                   | f0:b0:52:1b:f0:40          | R500                                                | Success 100%     |         |             |              |   |
| Network Connectivity                                       |             |            | Member                                                               | RuckusAP                                                                   | f0:b0:52:1c:12:c0          | R500                                                | Success 100%     |         |             |              |   |
| Network Management                                         |             |            |                                                                      |                                                                            |                            |                                                     | Reboot Cancel    |         |             |              |   |
|                                                            |             |            |                                                                      |                                                                            |                            |                                                     |                  |         |             |              |   |

6. Repeat steps 3-5 for any additional AP models.

7. When all of the APs in the list are displayed as "Success 100%" in the Upgrade Progress column, click Reboot. A "Rebuilding the Network" progress screen appears. Wait until the process completes.

FIGURE 349 "Rebuilding the Network" Progress Screen

| Rebuilding the Unleashed Network. It may take a few minutes.                                                       |  |
|----------------------------------------------------------------------------------------------------|--|
|                                                                                                    |  |
| WARNING<br>- Do not power off or reboot the AP.<br>- Do not refresh your browser or hit the browser's back button. |  |
|                                                                                                    |  |
|                                                                                                    |  |
|                                                                                                    |  |

- 8. Once complete, you will be redirected to the login page.
- 9. Log in and go to Admin & Services > System > System Info to confirm the new software build number.

# **Diagnostics**

The *Diagnostics* pages provide options for troubleshooting and diagnostics, including configuration settings for alarms, viewing system event log messages, configuring which debug information is to be collected in log files, and saving the current logs to your local computer.

#### FIGURE 350 Configuring Diagnostics Options

| 4                |     |             |               |           |               |                         |                            |                        |                    |      |
|------------------|-----|-------------|---------------|-----------|---------------|-------------------------|----------------------------|------------------------|--------------------|------|
|                  |     |             |               |           |               |                         |                            |                        |                    |      |
| 🖵 System         | •   |             |               |           |               |                         |                            |                        |                    |      |
|                  |     | All Alarms  | Events        | Debug In  | fo Logs       | SpeedFlex Service       | Client Troubleshooting     | Packet Capture         |                    |      |
| Services         | ▶ 4 | Alarms      |               |           |               |                         | 1                          |                        |                    |      |
|                  | T   | his workspa | ace lists all | uncleared | alarms. If al | I listed alarms have be | en cleared or are no longe | r valid, click Clear A | AII.               |      |
| Administration   | •   | Clea        | r All Clea    |           |               | Se                      | earch                      | م All -                |                    | •    |
| Preferences      |     | Date        | e/Time 👻      | 5         | Severity      | User                    | Activities                 |                        |                    |      |
| Backup & Restore |     | 2020        | )/04/20 14    | :00:08 H  | High          |                         | A new Same-Ne              | etwork Rogue[f0:b0:    | :52:1b:f0:4c] with | 1 St |
| Upgrade          |     | 2020        | )/04/20 14    | :00:07 H  | High          |                         | A new Same-Ne              | etwork Rogue[f0:b0:    | :52:1b:f0:48] with | n St |
| Registration     |     | 2020        | )/04/20 13:   | 53:05 H   | High          |                         | A new Same-Ne              | etwork Rogue[b4:79     | 0:c8:14:26:4c] wit | th S |
| Diagnostics      |     | 2020        | )/04/20 13:   | 53:04 H   | High          |                         | A new Same-Ne              | etwork Rogue[b4:79     | 9:c8:14:26:48] wit | th S |
| Certificate      |     | 2020        | )/04/20 13:   | 47:54 H   | High          |                         | A new Same-Ne              | etwork Rogue[44:1e     | e:98:1b:f0:dc] wit | h S  |
|                  |     |             |               |           |               |                         |                            |                        |                    |      |

### **Viewing Alarms**

The *All Alarms* page displays a list of all recent alarms. Alarms include important events such as when an AP loses contact with the Master AP, a rogue AP is detected, an authentication server becomes unreachable, or when a Master/Member role change is detected.

To view and clear recent alarm messages:

- 1. Go to Admin & Services > Administration > Diagnostics > All Alarms.
- 2. To delete an alarm event from the list, select it and click **Clear**.

3. Click Clear All to clear all alarm events from the list.

FIGURE 351 Viewing a List of Alarm Event Messages

| 🛄 System         |   |              |               |               |             |                        |                            |                     |            |            |         |
|------------------|---|--------------|---------------|---------------|-------------|------------------------|----------------------------|---------------------|------------|------------|---------|
|                  |   | All Alarms   | Events        | Debug Info    | Logs        | SpeedFlex Service      | Client Troubleshooting     | Packet Captur       | re         |            |         |
| 😂 Services       |   | Alarms       |               | 1             |             |                        |                            |                     |            |            |         |
| • • • • • • •    |   | This workspa | ace lists all | uncleared ala | rms. If all | listed alarms have bee | en cleared or are no longe | er valid, click Cle | ar All.    |            |         |
| Administration   | • | Clear        | All Clea      |               |             | Se                     | earch                      | ۹ ا                 | All 👻      | 8          | •       |
| Preferences      |   | Date         | /Time 👻       | Sev           | verity      | User                   | Activities                 |                     |            |            |         |
| Backup & Restore |   | 2020         | /04/20 14     | :00:08 Higl   | h           |                        | A new Same-N               | etwork Rogue[f0     | :b0:52:1b  | :f0:4c] v  | with St |
| Upgrade          |   | 2020         | /04/20 14     | :00:07 Hig    | h           |                        | A new Same-New             | etwork Rogue[f0     | :b0:52:1b  | :f0:48] v  | with St |
| Registration     |   | 2020         | /04/20 13     | :53:05 Hig    | h           |                        | A new Same-New             | etwork Rogue[b4     | 4:79:c8:14 | :26:4c]    | with S  |
| Diagnostics      |   | 2020         | /04/20 13     | :53:04 Hig    | h           |                        | A new Same-Ne              | etwork Rogue[b4     | 4:79:c8:14 | :26:48]    | with S  |
| Certificate      |   | 2020         | /04/20 13     | :47:54 Hig    | h           |                        | A new Same-N               | etwork Rogue[44     | 4:1e:98:1b | ):f0:dc] \ | with S  |
|                  |   |              |               | 0             |             |                        |                            |                     |            |            |         |

### Viewing System Event Messages

The **Diagnostics > Events** page displays the most recent records in the Master AP's internal log file.

Compared to Alarms, Event messages include less critical messages - such as when an AP changes channel, a configuration sync is performed, a new client joins the network, etc.

You can customize the level of events to display in the Events list using the Event Log Level setting, as follows:

- Any: All event log levels will be displayed.
- Critical & Warning: Only events whose log level is "critical" or "warning" level appear.
- Critical Only: Only events whose log level is "critical" will appear.

#### FIGURE 352 The Events Page

| System                                                                             | • |                                                     |                                                   |                                          |                                 |                        |                                                                        |                                                            |               |                 |
|------------------------------------------------------------------------------------|---|-----------------------------------------------------|---------------------------------------------------|------------------------------------------|---------------------------------|------------------------|------------------------------------------------------------------------|------------------------------------------------------------|---------------|-----------------|
| -                                                                                  |   | All Alarms                                          | Events                                            | Debug Inf                                | o Logs                          | SpeedFlex Service      | Client Troubleshooting                                                 | Packet Capture                                             |               |                 |
| 🞱 Services                                                                         | • | Events Sett                                         | Lings                                             |                                          |                                 |                        |                                                                        |                                                            |               |                 |
| -                                                                                  |   | Select seve                                         | rity level of                                     | events to be                             | e shown in                      | next Events section    |                                                                        |                                                            |               |                 |
| Administration                                                                     | • | Event L                                             | .og Level:                                        | ⊜Any ⊜                                   | Critical & W                    | arning (               | lv                                                                     |                                                            |               |                 |
| Broforoncoo                                                                        |   |                                                     | -                                                 |                                          |                                 |                        |                                                                        |                                                            |               |                 |
| Freierences                                                                        |   |                                                     |                                                   |                                          |                                 |                        |                                                                        |                                                            |               | Apply           |
| Backup & Restore                                                                   |   | Fireste                                             |                                                   |                                          |                                 |                        |                                                                        |                                                            |               | Apply           |
| Backup & Restore                                                                   |   | Events<br>This works                                | pace display                                      | ys the most                              | recent reco                     | rds in Unleashed's inf | ternal log file. (For informat                                         | tion on saving this inf                                    | ormation to a | Apply<br>syslog |
| Backup & Restore<br>Upgrade<br>Registration                                        |   | Events<br>This worksp<br>server, see                | bace display                                      | ys the most<br>Help.)                    | recent reco                     | rds in Unleashed's inf | ternal log file. (For informat                                         | tion on saving this inf                                    | ormation to a | Apply<br>syslog |
| Preferences<br>Backup & Restore<br>Upgrade<br>Registration                         |   | Events<br>This works<br>server, see<br>Clea         | pace display<br>the Online<br>ar All              | ys the most<br>Help.)                    | recent reco                     | rds in Unleashed's inf | ternal log file. (For informat<br>Search                               | tion on saving this inf                                    | ormation to a | Apply<br>syslog |
| Backup & Restore Upgrade Registration Diagnostics Contents                         |   | Events<br>This worksp<br>server, see<br>Clea        | pace display<br>the Online<br>ar All<br>te/Time → | ys the most<br>Help.)                    | recent reco<br>Severity         | rds in Unleashed's ini | ternal log file. (For informat<br>Search<br>Activities                 | tion on saving this inf<br>Q All -                         | ormation to a | Apply<br>syslog |
| Backup & Restore Upgrade Registration Diagnostics Certificate                      |   | Events<br>This worksg<br>server, see<br>Clea        | ace display<br>the Online<br>ar All               | ys the most<br>Help.)                    | recent reco<br>Severity         | rds in Unleashed's ini | ternal log file. (For informat<br>Search<br>Activities                 | tion on saving this inf<br>Q All +                         | ormation to a | Apply<br>syslog |
| Backup & Restore Upgrade Registration Diagnostics Certificate Network Connectivity |   | Events<br>This worksp<br>server, see<br>Clea<br>Dat | ar All<br>20/04/20 14                             | ys the most<br>Help.)<br>\$<br>1:00:08 F | recent reco<br>Severity<br>High | rds in Unleashed's inf | ternal log file. (For informat<br>Search<br>Activities<br>A new Same-N | tion on saving this inf<br>Q All -<br>Network Rogue[10:b0: | ormation to a | Apply<br>syslog |

### **Configuring Debug Logs**

You can use the **Diagnostics > Debug Info** page to configure which debug components to include in log files and on the **Events** page.

#### NOTE

Check the box Debug log per APs or clients MAC address and enter AP/Client info to filter debug output for a specific AP or client.

You can also save the log files using the **Save Debug Info** button. If you request assistance from Ruckus technical support, you may be asked to supply detailed debug information from RUCKUS Unleashed.

Click the **Save Debug Info** button, and then save the file to your computer. You can then email this file to Ruckus Support to assist with troubleshooting.

#### NOTE

The Master AP's log files also contain all of the member APs' support info.

You can also allow the Master AP to automatically save log files to a specified FTP or TFTP server in the event of a controller process failure. By default, this feature is disabled. When enabled, the Master will send the core, dump, and debug files to an FTP/TFTP server before restart. This information can be very useful in debugging controller reboot issues. To enable this feature, select the check box next to **Enable upload debug logs** to remote server, select **FTP** or **TFTP**, and enter the server address only (for TFTP) or **Host**, **Port**, **Username** and **Password** (for FTP).

#### **Configuring Admin & Services Settings** Administration Settings

#### FIGURE 353 The Debug Info Page

| □ System         | • |            |            |                   |            |                   |                        |                |  |
|------------------|---|------------|------------|-------------------|------------|-------------------|------------------------|----------------|--|
|                  |   | All Alarms | Events     | Debug Info        | Logs       | SpeedFlex Service | Client Troubleshooting | Packet Capture |  |
| Services         |   | Debug Logs | 5          | 1                 |            |                   |                        |                |  |
|                  |   | Debug      | Compone    | nts               |            |                   |                        |                |  |
| Administration   | • | Svs        | stem Mana  | agement 🗏 R       | F Manao    | ement 🔲 Network   | Management (ICX)       |                |  |
| Preferences      |   | 🗌 We       | b Authent  | tication 📃 H      | otspot S   | services          |                        |                |  |
| Backup & Restore |   | RA         | DIUS       |                   | /eb Serv   | er                |                        |                |  |
| Upgrade          |   | Acc        | cess Point | ts 🗌 A            | uto Elec   | tion              |                        |                |  |
| Posistration     | _ | 802        | 2.1x       | 📃 C               | lient Ass  | sociation         |                        |                |  |
| Registration     | _ | 802        | 2.11       |                   | /eb Page   | es -              |                        |                |  |
| Diagnostics      |   | Debug      | log per AF | o's or client's r | nac addi   | ress              |                        |                |  |
| Certificate      |   |            |            |                   | (e.g. aa:b | b:cc:dd:ee:ff)    |                        |                |  |
|                  |   |            |            |                   |            |                   |                        |                |  |

### Saving System Logs to Your Computer

The Admin & Services > Administration > Diagnostics > Logs page provides an option to view the AP's current system logs and an option to save the current log file as a .tar file to a local computer.

#### FIGURE 354 The Logs Page

| 🖵 System 🕨       |               |           |                  |         |                   |                        |                |  |
|------------------|---------------|-----------|------------------|---------|-------------------|------------------------|----------------|--|
|                  | All Alarms    | Events    | Debug Info       | Logs    | SpeedFlex Service | Client Troubleshooting | Packet Capture |  |
| Services         | -System Logs  | ;         |                  | 3       |                   |                        |                |  |
| Administration   | To show curre | ent syste | m logs, click he | ere. Sa | ve System Log     |                        |                |  |
| Preferences      | AP Logs       |           |                  |         |                   |                        |                |  |
| Backup & Restore | To show curre | ent APs'  | logs, click here |         |                   |                        |                |  |
| Upgrade          |               |           |                  |         |                   |                        |                |  |
| Registration     |               |           |                  |         |                   |                        |                |  |
| Diagnostics      |               |           |                  |         |                   |                        |                |  |
| Certificate      |               |           |                  |         |                   |                        |                |  |
|                  |               |           |                  |         |                   |                        |                |  |

### **Viewing Current AP Logs**

Use the AP Logs link to display a list of recent AP activity logs from the web interface and save the log file for troubleshooting analysis.

- 1. Go to Admin & Services > Administration > Diagnostics > Logs, and locate the AP Logs section.
- 2. Click the "Click Here" link next to "To show current APs' logs..." to view the log contents.
- 3. To save, select the text in the text box and copy/paste it into a text editor.

FIGURE 355 Displaying Current AP Logs

|                      | .es ▼                                                                                                    |
|----------------------|----------------------------------------------------------------------------------------------------|
|                      |                                                                                                    |
| 🛄 System             |                                                                                                    |
|                      | All Alarms Events Debug Info Logs SpeedFlex Service Client Troubleshooting Packet Capture                                        |
| Services             | System Logs                                                                                                    |
| Administration       | To show current system logs, click here. Save System Log                                                                         |
| Preferences          | AP Logs                                                                                                    |
| Backup & Restore     | To show current APs' logs, click here .                                                                                          |
| Upgrade              |                                                                                                    |
| Registration         | Apr 27 17:13:24 Ruckus-Unleashed last message repeated 4 times Apr 27 17:14:24 Ruckus-Unleashed last message repeated 4 times    |
|                      | Apr 27 17:15:09 Ruckus-Unleashed last message repeated 3 times                                                                   |
| Diagnostics          | Apr 27 17:16:24 Ruckus-Unleashed last message repeated 5 times                                                                   |
| Certificate          | Apr 27 17:17:24 Ruckus-Unleashed last message repeated 4 times<br>Apr 27 17:18:24 Ruckus-Unleashed last message repeated 4 times |
|                      | Apr 27 17:10:24 Duckus Linleasted last message repeated 4 times                                                                  |
| Network Connectivity | Api 21 11.13.24 Ruckus-onicabled last message repeated 4 lines                                                                   |

### **SpeedFlex Service**

SpeedFlex service (enabled by default) can be disabled to prevent mobile or web clients from performing a SpeedFlex performance test.

For more information on the SpeedFlex performance testing tool, see Running a SpeedFlex Performance Test on a Wireless Client on page 325.

To disable SpeedFlex, clear the Enable SpeedFlex Service option and click Apply.

### Configuring Admin & Services Settings

Administration Settings

#### FIGURE 356 Enabling or Disabling SpeedFlex Service

| 🛄 System             | • |            |            |                  |            |                        |                        |                |       |
|----------------------|---|------------|------------|------------------|------------|------------------------|------------------------|----------------|-------|
|                      |   | All Alarms | Events     | Debug Info       | Logs       | SpeedFlex Service      | Client Troubleshooting | Packet Capture |       |
| 🔓 Services           |   | SpeedFlex  | Service    |                  |            | 1                      |                        |                |       |
| Administration       | - | Enable Spe | edFlex too | ol on the system | n, user ca | an test SpeedFlex from | webUI or Mobile App.   |                |       |
| ✓ Auministration     |   | 🖉 Enable   | SpeedFle   | x Service        |            |                        |                        |                |       |
| Preferences          |   |            |            |                  |            |                        |                        |                | Apply |
| Backup & Restore     |   |            |            |                  |            |                        |                        |                |       |
| Upgrade              |   |            |            |                  |            |                        |                        |                |       |
| Registration         |   |            |            |                  |            |                        |                        |                |       |
| Diagnostics          |   |            |            |                  |            |                        |                        |                |       |
| Certificate          |   |            |            |                  |            |                        |                        |                |       |
|                      |   |            |            |                  |            |                        |                        |                |       |
| Network Connectivity |   |            |            |                  |            |                        |                        |                |       |

### **Client Connection Troubleshooting**

The client connectivity trace feature is designed to help customers diagnose wireless client connection issues to determine why a client fails to connect to the wireless network.

To perform a client connectivity trace:

1. Open the **Clients** section, and select the problematic client from the list.

#### NOTE

Alternatively, go to Admin & Services > Administration > Diagnostics > Client Troubleshooting, and locate the Client Connection Logs section.

#### NOTE

As of release 200.8, client connection traces can be performed on clients connected to the following WLAN types:

- WPA2
- Web Auth
- Hotspot
- Guest Access

#### 2. Click Troubleshooting.

FIGURE 357 Click Troubleshooting to perform client connectivity trace

| Iramc: 0.70 MB                                              |                                    |  |
|-------------------------------------------------------------|------------------------------------|--|
| Clients Clients                                             | Total 2 Connected 2 Disconnected 0 |  |
| 2 clients connected, 0 clients disconnected.                |                                    |  |
| Wired Clients 0 wired clients connected                     | •                                  |  |
| Wireless Clients 2 wireless clients connected               | Ψ.                                 |  |
| Show details Rename Mark Favorite Church Constraints More - | Search Q C •                       |  |
| ★ Mac Address IP Address OS Name User                       | AP Name WLAN S                     |  |
| f0:03:8c:fb:73:38 192.168.0.2 N/A                           | Unleashed Unleashed E              |  |
| 04:b1:67:47:c4:20 192.168.0.11 📫                            | RuckusAP Unleashed E               |  |
|                                                             | 1-2 of 2 shown                     |  |
|                                                             |                                    |  |
|                                                             |                                    |  |
| Access Points                                               | Total 3 Working 3 Disconnected 0   |  |

The Troubleshooting screen appears.

3. In *Connectivity Trace*, click the **Start** button to begin. The association trace begins. The page refreshes to display detailed results.

FIGURE 358 Click Start to begin connectivity trace

|                     |                    | Traffic: 0.00 MB                                                          |                                                       |                                      |                       |
|---------------------|--------------------|---------------------------------------------------------------------------|-------------------------------------------------------|--------------------------------------|-----------------------|
|                     | Troubleshooting    | _                                                                         |                                                       | ×                                    | ked 🔍 🔻               |
| 3 Client(:<br>Block | Client MAC Address | 3c:a9:f4:48:af:90<br>Please connect your client manually after start trou | bleshooting, if the client is connected, it will be d | isconnected firstly and then connect | c o<br>automatically. |
| os<br>==            | Connectivity Trace | ► Start Stop S Clear 1 Import                                             | 🛓 Export                                              |                                      |                       |
|                     | 10.00.00.10.10.00  | 10,10,0,01 (1000000-1000                                                  | Ruchus-onicusnuu                                      |                                      |                       |
|                     |                    |                                                                           |                                                       | 1-3 of 3 shown                       | 1 >                   |
|                     |                    |                                                                           |                                                       |                                      |                       |

#### FIGURE 359 Connectivity trace in progress

|                                                                                                    | lient's probe requests:                                                                        |                  |              |                        |                         |
|----------------------------------------------------------------------------------------------------|------------------------------------------------------------------------------------------------|------------------|--------------|------------------------|-------------------------|
| Name                                                                                                    | Radio                                                                                          | Client SNR (dBm) | Latency (ms) | Connection Failure (%) | Airtime Utilization (%) |
| Ruckus-Unleashed                                                                                                    | 5GHz (36)                                                                                      | 58               | 0            | 0.00                   | 0                       |
| RuckusAP                                                                                                    | 5GHz (36)                                                                                      | 39               | 0            | 0.00                   | 0                       |
| RuckusAP                                                                                                    | 2.4GHz (1)                                                                                     | 37               | 0            | 0.00                   | 12                      |
| Ruckus-Unleashed                                                                                                    | 2.4GHz (11)                                                                                    | 92               | 0            | 0.00                   | 3                       |
| v 802.11 Disassocia                                                                                                    | ition 9:56:46                                                                                  |                  |              |                        |                         |
| AP: RuckusAP(f0:b0:52:1                                                                                                    | c:12:c0) <b>SSID:</b> Unleash                                                                  | ed Radio: 5GHz   |              |                        | Time:9:56:46            |
|                                                                                                    | ttion 9:56:46<br>c:12:c0) <b>SSID:</b> Unleash<br>tion Request 9:56:46                         | ed Radio: 5GHz   | Unitea       |                        | Time:9:56:46            |
| <ul> <li>802.11 Disassocia</li> <li>AP: RuckusAP(f0:b0:52:1</li> <li>802.11 Authentica</li> <li>802.11 Authentica</li> </ul> | titon 9:56:46<br>c:12:c0) <b>SSID:</b> Unleash<br>tion Request 9:56:46<br>tion Request 9:56:46 | ed Radio: 5GHz   | Unleashed    | DHCD Server            | Time:9:56:46            |

- 4. Examine the results to isolate the problematic step in the process.
- 5. If needed, you can download the client connectivity data to a file, which can later be imported for analysis. Click **Export** to download the data file and save it to your local computer. Click **Import** to import a previously exported file back into Unleashed.

### **Saving Client Connection Logs**

Saving client connection logs may be helpful in troubleshooting client connectivity issues.

RUCKUS Unleashed provides two options for saving client connection logs - download the current log file immediately from the web interface, or configure RUCKUS Unleashed to send the logs to a syslog server automatically. For information on delivering logs to syslog, see *Customizing the Current Log Settings*.

To download and save current client connection logs:

- 1. Go to Admin & Services > Administration > Diagnostics > Client Troubleshooting, and locate the Client Connection Logs section.
- 2. In "To save client connection logs. click here," click the click here link.
- 3. Save the file to your local computer.

FIGURE 360 Saving Client Connection Logs to a Local Computer

| 🛄 System         |   |                |             |                   | ~    |                   |                        |                |  |
|------------------|---|----------------|-------------|-------------------|------|-------------------|------------------------|----------------|--|
|                  |   | All Alarms     | Events      | Debug Info        | Logs | SpeedFlex Service | Client Troubleshooting | Packet Capture |  |
| Services         |   | Client Troub   | leshooting  | ]                 |      |                   |                        |                |  |
| Administration   | • | To start clier | nt troubles | hooting, click h  | iere |                   |                        |                |  |
| Proforman        |   | Client Conn    | ection Log  | s                 |      |                   |                        |                |  |
| Preierences      | _ | To save clie   | nt connect  | ion logs. click l | here |                   |                        |                |  |
| Backup & Restore | _ |                |             |                   |      |                   |                        |                |  |
| Upgrade          |   |                |             |                   |      |                   |                        |                |  |
| Registration     |   |                |             |                   |      |                   |                        |                |  |
| Diagnostics      |   |                |             |                   |      |                   |                        |                |  |
| Certificate      |   |                |             |                   |      |                   |                        |                |  |
|                  |   |                |             |                   |      |                   |                        |                |  |

### **Capturing Remote Packets**

Remote packet capture puts one or more APs into packet sniffer mode, allowing them to capture the wireless packets. The packets are either saved to local files or streamed to packet inspection program such as Wireshark for later analysis.

- 1. Go to Admin & Services > Administration > Diagnostics > Packet Capture.
- 2. For Radio, select 2.4 GHz or 5 GHz.

3. Under Currently Managed APs, select APs from the list and click Add to Capture APs.

FIGURE 361 Adding Currently Managed APs to Capture APs

| Admin & Serv         | 1005                                                                                                    |  |
|----------------------|----------------------------------------------------------------------------------------------------|--|
| Sustan               |                                                                                                    |  |
| J System             | All Alarms Events Debug Info Logs SpeedFlex Service Client Troubleshooting Packet Capture                                                                                                    |  |
| Services             | Packet Capture                                                                                                    |  |
| Administration       | Radio O 2.4GHz                                                                                                    |  |
| ackup & Restore      |                                                                                                    |  |
| Ipgrade              | Image: Second status         Image: Second status         Image: Se |  |
| Diagnostics          | Ane                                                                                                    |  |
| Certificate          | 1-1 of 1 shown                                                                                                    |  |
| letwork Connectivity |                                                                                                    |  |
| letwork Management   |                                                                                                    |  |
| Mobile App           |                                                                                                    |  |

The selected currently managed APs are moved to the Capture APs table.

- 4. Select Local Mode or Streaming Mode as the capture mode.
  - To capture a limited snapshot on each AP, select Local Mode.
    - a. Click Start to begin capturing packets.
    - b. Click **Stop** to end the capture.
    - c. Click Save to save the packet capture to a local file.
  - To stream the captured packets to Wireshark, select **Streaming Mode**.
    - a. Click **Start** to launch Wireshark.
    - b. Select Capture Options. Under Capture: Interface, select Remote. A Remote Interface dialog box is displayed.
    - c. Under Host, enter the IP address of the AP you want to view. Leave the Port field empty and click OK.

The remote host interface list on the right side is updated.

d. Select wifi0 or wifi1 from the list, depending on whether you are streaming on the 2.4-GHz or 5-GHz radio.

#### FIGURE 362 Selecting the Capture Mode

| System               |                                                                                                    |  |
|----------------------|----------------------------------------------------------------------------------------------------|--|
| <b>0</b>             | All Alarms Events Debug into Logs SpeedFlex Service Client Troubleshooting Packet Capture                                                                                                    |  |
| Services             | Packet Capture                                                                                                    |  |
|                      | Use this feature to capture wireless packets during normal operation and save them in local files or stream them to Wireshark.                                                                                                    |  |
| Administration       | Radio O 2.4GHz                                                                                                    |  |
| Preferences          | Current Managed APs Capture APs                                                                                                    |  |
|                      | Add to Capture APs Search & Search & Se |  |
| аскир & Restore      | MAC Address 👻 IP Address Device Name Desi 🔳 MAC Address 👻 IP Address Device Name                                                                                                    |  |
| Jpgrade              | No data available.                                                                                                    |  |
| Diagnostics          |                                                                                                    |  |
| Certificate          | 0-0 of 0 shown < 1 🖻 1-1 of 1 shown < 1 🖻                                                                                                    |  |
| letwork Connectivity | Local Mode (Capture a limited snapshot on each AP, then Stop and Save to file)                                                                                                    |  |
| letwork Management   | Filter (Packets to/from one IP or MAC address)                                                                                                    |  |
| tobile App           | <ul> <li>Streaming Mode(Use Wireshark's Remote Capture Option to connect to wifi0 or<br/>wifi1)</li> </ul>                                                                                                    |  |
|                      |                                                                                                    |  |

# Working with SSL Certificates

SSL certificates enable device or user identification, as well as secure communications.

Unleashed captive portal services and the web UI use an SSL certificate when establishing HTTPS connections.

The default SSL certificate that is installed on the Unleashed AP is self-signed and therefore not trusted by any web browser. This is the reason why the SSL security warnings appear when establishing an HTTPS connection to the Unleashed web interface.

To eliminate the security warnings, administrators may purchase a trusted SSL certificate from a public Certificate Authority (CA) and install it on the Unleashed Master AP.

The basic certificate installation process is as follows:

- 1. Generate a Certificate Signing Request (CSR) with the required requester information.
- 2. Submit the CSR to a public CA for signing.

#### **Configuring Admin & Services Settings** Administration Settings

- 3. Receive a signed certificate from the CA.
- 4. Import the signed certificate into Unleashed.

### **Generating a Certificate Signing Request**

If you do not have an existing SSL certificate, you will need to create a certificate signing request (CSR) file and send it to a certificate authority (CA) to purchase an SSL certificate.

The Unleashed web interface provides a form that you can use to create the CSR file. Fields with an asterisk (\*) are required entries. Those without an asterisk are optional.

The Admin & Services > Administer > Certificate pages allow you to perform the following actions:

- Generate a certificate signing request.
- Import a signed certificate.
- View the currently installed certificate.
- Advanced Options link displays additional options
- Restore the default private key and certificate.
- Backup private key and certificate.
- Generate a new private key.

#### FIGURE 363 SSL certificate screens

| 🔶 WiFi Networks                         | No Traffic                                                                 |                                                            |  | Total 2 | Working 2   | Disabled     |   |
|-----------------------------------------|----------------------------------------------------------------------------|------------------------------------------------------------|--|---------|-------------|--------------|---|
| Clients                                 | No Clients                                                                 |                                                            |  | Total 0 | Connected 0 | Blocked      | ► |
| Access Points                           |                                                                            |                                                            |  | Total 2 | Working 2   | Disconnected | ► |
| Admin & Services                        |                                                                            |                                                            |  |         |             |              | ▼ |
| System                                  | Generate a request                                                         | gned Certificate Advanced Options                          |  |         |             |              |   |
| Administer  Preferences                 | Create a new certificate reque<br>Common Name*<br>Subject Alternative Name | st. For more information, click here.<br>MyCompany<br>IP • |  |         |             |              |   |
| Backup & Restore<br>Upgrade             | Organization<br>Organization Unit<br>Locality/ City*                       | Sunnyvale                                                  |  |         |             |              |   |
| Registration<br>Diagnostics             | State/ Province*<br>Country*                                               | California United States                                   |  |         |             | Apply        |   |
| Network Connectivity Network Management |                                                                            |                                                            |  |         |             |              |   |
|                                         |                                                                            |                                                            |  |         |             |              |   |

### **Creating a Certificate Request File**

To create a certificate request file (CSR):

- 1. Go to Admin & Services > Administer > Certificate.
- 2. In the **Generate a Request** form, complete the following options:
  - **Common Name**\*: Enter your company's Fully Qualified Domain Name (FQDN). Typically, this will be "unleashed.[your company].com". You can also enter the Unleashed Master AP's IP address (e.g., "192.168.0.2"), or a familiar name by which the Unleashed web UI will be accessed in your browser (e.g., by device name such as "Unleashed").

#### NOTE

Ruckus recommends using the FQDN as the Common Name if possible. If your network does not have a DNS server, you may use the Unleashed Master AP's IP address instead. However, note that some CA's may not allow this.

- If you wish to access the Unleashed web UI from a public network via the internet you must use a Fully Qualified Domain Name (FQDN).
- In all cases when using a familiar name there must be an appropriate private or public DNS entry to resolve the familiar name to the Unleashed AP's IP address.
- If you use a familiar name, this name will be shown in the browser's URL whenever accessing the Unleashed web interfaces (i.e., administrator interface, standard captive portal and guest access captive portal).
- Subject Alternative Name: (Optional) Select either IP or DNS from the menu and enter either alternative IP addresses or alternate DNS names.
- **Organization**\*: Type the complete legal name of your organization. Do not abbreviate your organization name.
- **Organization Unit**: Division or department of the organization (for example, Network Management).
- Locality/City\*: Type the city where your organization is legally located (for example, Sunnyvale).
- **State/Province**\*: Type the state or province where your organization is legally located (for example, California). Do not abbreviate the state or province name.
- **Country**\*: Select your country or region from the pull-down menu.
- 3. Click Apply. A dialog box appears and prompts you to save the CSR file (myreq.csr) that you have just created.

4. Save the file to your computer.

| FIGURE 364 Generating a CS | R file |
|----------------------------|--------|
|----------------------------|--------|

| Clents Total     Access Points     Access Points     Cont     Main & Services     System     System <th>🔅 WiFi</th> <th>í Networks</th> <th>No Traffic</th> <th></th> <th>Total 2 Working 2 Disabled</th> <th></th>                                                                                                    | 🔅 WiFi                                                                    | í Networks     | No Traffic                                                                                                    |                                          | Total 2 Working 2 Disabled                                                                                                    |   |
|----------------------------------------------------------------------------------------------------|---------------------------------------------------------------------------|----------------|----------------------------------------------------------------------------------------------------|------------------------------------------|----------------------------------------------------------------------------------------------------|---|
| Access Points       Week2       Week2       Week2       Image: Control of the second second seco                                                                   | Clier                                                                     | nts            | No Clients                                                                                                    |                                          | Total 0 Connected 0 Blocked                                                                                                    | ► |
| Admin & Services   System   System   Services   Centrate a request   Centrate a request   Centrate a request   Centrate a request   Centrate a request   Centrate a request   Common Name   MyCompany   The subject atternative name extension allows various literal values to be included in the configuration file. These include DNS (type your domain name). P(type your lip address).   Name   Name   Cognization Unit   Disparise   Name   Controls   Name   Name   Controls   Name   Name   Name   Controls   Name   Name   Name   Controls   Name   Name   Name   Controls   Name   Name   Name   Name   Name   Name   Name   Name   Name   Name   Name   Name   Name   Name   Name   Name   Name   Name   Name   Name   Name   Name   Name   Name   Name   Name   Name   Name   Name   Name   Name   Name   Name   Name   Name <tr< td=""><td>Acc</td><td>ess Points</td><td></td><td></td><td>Total 2 Working 7 Disconnected</td><td>►</td></tr<>                                                                                                    | Acc                                                                       | ess Points     |                                                                                                    |                                          | Total 2 Working 7 Disconnected                                                                                                    | ► |
| System  Cenerate a request  Cenerate a request  Cenerate a reques | Adm                                                                       | nin & Services |                                                                                                    |                                          |                                                                                                    | • |
| Administer                                                                                                    | System Service                                                            | is 🕨           | Generate a request Impo<br>Generate a request<br>Create a new certificate re                                             | rt Signed Certificate Advanced Options   | 15                                                                                                    |   |
| Preferences     Subject Attenuity               The subject attenuity name extension allows various literal values to be included in the configuration file. These include DNS (type your domain name), IP (type your domain name), IP                                                    | 🏚 Adminis                                                                 | ster 🔻         | Common Name*                                                                                                    | MyCompany                                | The fully qualified domain name for your web server. This must be an exact match. e.g. www.ruckuswireless.com                                                                                                    |   |
| Backup & Restore     Name     name), IP (type your /P address.).       Upgrade     Organization in To Department     The exact legal name of your organization. Due nabbreviate your organization name. e.g. Ruckus Wireless, Inc.:       Organization in Int     Division or department of the organization. e.g. Network Management       Deagnostics     California     Division or department of the organization is legally located. e.g. Sunnyvale       Network Connectivity     California     The state or province where your organization is legally located. e.g. California       Network Management     Country     United States                                                                                                    | Preferences                                                               |                | Subject Alternative                                                                                                    | IP V                                     | The subject alternative name extension allows various literal values to be included in the configuration file. These include DNS (type your domain                                                                                                    |   |
| Organization         IT Department         The exact legal name of your organization to abbreviate your organization name, e.g. Ruckus Wireless, Inc.           Organization         Organization         IT Department         The exact legal name of your organization to abbreviate your organization name, e.g. Ruckus Wireless, Inc.           Organization         Organization         IT Department         Division or department of the organization, e.g. Network Management           Diagnostics         Locality/ City         Same/a         The state or province where your organization is legally located. e.g. CA           Control         Country         Intel States         Intel States                                                                                                    |                                                                           | e              | Name                                                                                                    |                                          | name), IP (type your IP address).                                                                                                    |   |
| Registration     Locality/ City'     Sunnyvale     The city where your organization is legally located. e.g. Sunnyvale       Diagnostics     State/ Provine     California     The state or province where your organization is legally located. e.g. Can not be abbreviated. e.g. CA       Network Connectivity     United States     Apply                                                                                                    | Backup & Restore                                                          |                |                                                                                                    | IT Department                            | I he exact legal name of your organization. Do not appreviate your organization name, e.g. Ruckus Wireless, Inc.                                                                                                    |   |
| Diagnostics     State/ Province Cationia The state or province where your organization is legally located. Can not be abbreviated. e.g. CA       Centrate     Country United States       Netrorit. Connectivity     Apply                                                                                                    | Backup & Restore                                                          |                | Organization*                                                                                                    |                                          | Division or department of the organization e.g. Network Management                                                                                                    |   |
| Certificate     Country' United States       Network Connectivity     Apply                                                                                                    | Backup & Restore<br>Upgrade<br>Registration                               |                | Organization*<br>Organization Unit<br>Locality/ City*                                                                    | Sunnyvale                                | Division or department of the organization. e.g. Network Management<br>The city where your organization is legally located. e.g. Sunnyvale                                                                                                    |   |
| Network Connectivity         Apply                                                                                                    | Backup & Restore<br>Upgrade<br>Registration                               |                | Organization*<br>Organization Unit<br>Locality/ City*<br>State/ Province*                                                | Sunnyvale<br>California                  | Division or department of the organization. e.g. Network Management<br>The city where your organization is legally located. e.g. Sunnyvale<br>The state or province where your organization is legally located. Can not be abbreviated. e.g. CA               |   |
| Network Connecting Network Management                                                                                                    | Backup & Restore<br>Upgrade<br>Registration<br>Diagnostics                | -              | Organization*<br>Organization Unit<br>Locality/ City*<br>State/ Province*<br>Country*                                    | Sunnyvale<br>California<br>United States | Division or department of the organization. e.g. Network Management<br>The city where your organization is legally located. e.g. Sunnyvale<br>The state or province where your organization is legally located. Can not be abbreviated. e.g. CA               |   |
|                                                                                                    | Backup & Restore<br>Upgrade<br>Registration<br>Diagnostics<br>Certificate | -              | Organization<br>Organization Unit<br>Locality/ City <sup>-</sup><br>State/ Province <sup>+</sup><br>Country <sup>+</sup> | Sunnyvale California United States       | Division or department of the organization. e.g. Network Management           The city where your organization is legally located. e.g. Sunnyvale           The state or province where your organization is legally located. Can not be abbreviated. e.g. CA |   |

- 5. Go to a certificate authority's web site and follow the instructions for purchasing an SSL certificate.
- 6. When you are prompted for the certificate signing request, copy and paste the content of the text file that you saved to your local computer, and then complete the certificate purchase.

After the certificate authority approves your CSR, you will receive the SSL certificate via email. The following is an example of a signed certificate that you will receive from a certificate authority:

| BEGIN CERTIFICATE                                        |
|----------------------------------------------------------|
| MIIFVjCCBD6gAwIBAgIQLfaGuqKukMumWhbVf5v4vDANBgkqhkiG9w0B |
| AQUFADCBsDELMAkGA1UEBhMCVVMxFzAVBgNVBAoTDlZlcmlTaWduLCBJ |
| bmMuMR8wHQYDVQQLBgEFBQcBAQRtMGswJAYIKwYBBQUHMAGGGGh0dHA6 |
| Ly9vY3NwLnZlcmlzaWduLmNvbTBDBggrBgEFBQcwAoY3aHR0cDovL1NW |
| UlNlY3VyZS1haWEudmVyaXNpZ24uY29tL1NWUlNlY3VyZTIwMDUtYWlh |
| LmNlcjBuBggrBgEFBQcBDARiMGChXqBcMFowWDBWFglpbWFnZS9naWYw |
| ITAfMAcGBSsOAwIaBBRLa7kolgYMu9BSOJsprEsHiyEFGDAmFiRodHRw |
| Oi8vbG9nby52ZXJpc2lnbi5jb20vdnNsb2dvMS5naWYwDQYJKoZIhvcN |
| AQEFBQADggEBAI/S2dmm/kgPeVAlsIHmx-                       |
| 751o4oq8+fwehRDBmQDaKiBvVXGZ5ZMnoc3DMyDjx0SrI91kPsn223CV |
| 3UVBZo385g1T4iKwXgcQ7WF6QcUYOE6HK+4ZGcHermFf3fv3C1-      |
| FoCjq+zEu8ZboUf3fWbGprGRA+MR/dDI1dTPtSUG7/zWjXO5jC//     |
| 0pykSldW/q8hg08kq30S8JzCwkqrXJfQ050N4TJtgb/              |
| YC4gwH3BuB9wqpRjUahTiK1V1-                               |
| ju9bHB+bFkMWIIMIXc1Js62JC1WzwFgaGUS2DLE8xICQ3wU1ez8RUPGn |
| wSxAYtZ2N7zDxYDP2tEiO5j2cXY708mR3ni0C30=                 |
| END CERTIFICATE                                          |

7. Copy the content of the signed certificate, and then paste it into a text file. Save the file.

You may now import the signed certificate into Unleashed. Refer to Importing an SSL Certificate on page 449 for instructions.

### Importing an SSL Certificate

After you receive the signed certificate from the Certificate Authority, you must import it into Unleashed.

To import a signed certificate:

- 1. Click the **Browse** button and select the file that contains the certificate (in PEM format) to upload it.
- 2. If there are no intermediate CA certificates, then click the **Import** button to install the uploaded certificate.

#### NOTE

If the certificate does not match the currently installed private key you will be prompted to upload the correct private key.

- 3. If your Unleashed certificate was issued by an intermediate CA, then you must also import the intermediate CA's certificate (as well as all other intermediate CA certificates in the path to the root CA). In that event, you would receive intermediate CA certificate download instructions from the certificate vendor. To import an intermediate certificate:
  - a) After selecting the end certificate, click on the intermediate certificate import option.
  - b) Click the Import button to display the Import Intermediate Certificates form.
  - c) Click the **Browse** button and select the file containing the intermediate certificate (PEM format) to upload it.
  - d) If there are no additional intermediate certificates, click the **Import** button to install the uploaded certificate.
- 4. Alternatively, you can simplify this process by appending the intermediate CA certificate(s) to the Unleashed certificate file. Then, you just need to import a single file. The intermediate certificate(s) will be imported automatically. In this case, you will see multiple ---BEGIN CERTIFICATE--- and ---END CERTIFICATE--- pairs in the file.

#### FIGURE 365 Import signed certificate

| 🔶 WiFi Networks                                                                                                    | No Traffic                                                                                                    | Total 2 | Working 2   | Disabled     | ► |
|----------------------------------------------------------------------------------------------------|----------------------------------------------------------------------------------------------------|---------|-------------|--------------|---|
| Clients                                                                                                    | No Clients                                                                                                    | Total 0 | Connected 0 | Blocked      | ► |
| Access Points                                                                                                    |                                                                                                    | Total 2 | Working 2   | Disconnected | ► |
| Admin & Services                                                                                                    |                                                                                                    |         |             |              | ▼ |
| System System Services Control of the system Secure Administer Preferences Backup & Restore Upgrade Registration Diagnostics Certificate Network Connectivity | Generate a request         Import Signed Certificate         Advanced Options           Import Signed Certificate         To show current certificate information, click here.         Import a signed certificate line for palace the current certificate, or import the backup certificate file from another Unleashed for Smart Redundancy.           Choose File         No file chosen |         |             |              |   |

### SSL Certificate Advanced Options

The Advanced Options section allows you to perform additional certificate management functions.

These include the following:

• **Restore to Default Certificate/Private Key**: This deletes any certificate and private key that has been imported, and restores the factory default certificate/private key after restore and reboot.

#### NOTE

Restoring Unleashed to factory default state does not remove imported SSL certificates. Use this option to remove any imported certificates and revert to the factory default state.

- Back Up Private Key: Back up the current private key by downloading it for disaster recovery or for use on another Unleashed AP. If your Unleashed AP is replaced due to an RMA, you will need to restore the private key if you have installed a public certificate. Ensure that the private key is kept secure because the security of your SSL communications depends on it.
- Back up certificates for Smart Redundancy: If you have more than one Unleashed AP, you can install the same SSL certificate/private key pair on both devices. In this way, you can access the shared virtual management interface advertised in DNS for the same FQDN without seeing the security warning.
- Back Up Trusted CA Information: Use this option to apply the same trusted CA from this Unleashed AP to peer Unleashed APs. The file is output as a .tar.gz file containing all trusted Certificate Authoritiy information currently installed on this Unleashed AP. This compressed file must be decompressed and the files imported into the peer Unleashed AP using the Add a Trusted CA feature described below.
- **Re-Generate Private Key of a Specific Key Length**: Use this option if your previous private key has been compromised or you need to use a stronger key (either 1024 or 2048 bits). Note that a new certificate must be generated and installed afterwards.
- Add a Trusted CA: Use this option to import CA information. Click the Click Here link to display all of the current trusted CA information, with each trusted CA separated by a string of number symbols ("#######"). Options include:
- Add a new trusted CA: Import a single CA file.
- Cover all trusted CA: Use the new trusted CA file to cover all existing trusted CA files

#### FIGURE 366 SSL Certificate Advanced Options

| System               |                                                                                                    |  |
|----------------------|----------------------------------------------------------------------------------------------------|--|
|                      | Generate a request Import Signed Certificate Advanced Options                                                                                                    |  |
| Services             | Restore to Default Certificate/Private Key                                                                                                    |  |
| Administer           | If needed, you can discard the imported certificate and private key. Unleashed will use factory default certificate/key after restore and reboot.  Restore                                                                   |  |
| references           | Back Up Private Key                                                                                                    |  |
| tackup & Restore     | If you want to apply the same certificate from this Unleashed to other Unleasheds, please back up the private key from this Unleashed and then apply it to other Unleasheds for certificate key pairing.                     |  |
| pgrade               | Back Un Certificates for Smart Dedundancy                                                                                                    |  |
| egistration          | If you want to apply the same certificate and private key from this Unleashed to peer Unleasheds, please back up the certificate from this Unleashed and then apply it to peer Unleasheds.                                   |  |
| iagnostics           | Back Up Certificate                                                                                                    |  |
| ertificate           | Back Up trusted CA information                                                                                                    |  |
| letwork Connectivity | If you want to apply the same trusted CA from this Unleashed to peer Unleasheds, please back up the trusted CA from this Unleashed and then apply it to peer Unleasheds.<br>Back Up trusted CA                               |  |
| letwork Management   | Re-generate private kev of a specific kev length                                                                                                    |  |
|                      | Re-generate a new private key of a specific key length. This function is only needed when your certificate vendor only accepts 2048 key length instead of 1024 key length. Warning: The Unleashed will be rebooled after re- |  |
|                      | generating a new private key.                                                                                                    |  |
|                      | Create New 2040                                                                                                    |  |
|                      | Add a trusted CA                                                                                                    |  |
|                      | To show all trusted CA click here.                                                                                                    |  |
|                      | import a trusted C4 to unleasted, when Unleasted received a server's certaincate, Unleasted will match the server's C4 against the Unleasted's list of trusted C4. If there is not match, Unleasted will send a error.       |  |
|                      | Cover all trusted CA                                                                                                    |  |
|                      | Choose File No file chosen                                                                                                    |  |

# **Testing Network Connectivity**

The Unleashed web interface provides two common tools used to diagnose connectivity issues. The Network Connectivity tools - **Ping** and **Traceroute** - can be accessed from the **Admin & Services > Administer > Network Connectivity** page.

#### FIGURE 367 Using Ping and Traceroute to test network connectivity

|                                                     | Traffic: 0.38 MB                                                |   |
|-----------------------------------------------------|-----------------------------------------------------------------|---|
| Clients                                             | Client: 1 Connected 1 Blocked                                   | Þ |
| Access Points                                       | Total 2 Working 2 Disconnected                                  | Þ |
| Admin & Services                                    |                                                                 | V |
| System                                              | Network Connectivity<br>Troubleshoot your network connectivity. |   |
| Administer   Preferences                            | Network Address* Ping Trace Route                               |   |
| Backup & Restore<br>Restart<br>Upgrade              |                                                                 |   |
| Registration<br>Diagnostics                         |                                                                 |   |
| Certificate Network Connectivity Network Management | Clear                                                           |   |
|                                                     |                                                                 |   |

# **Network Management**

Unleashed provides support for Simple Network Management Protocol (SNMP v2 and v3), which allows you to query system information such as system status, AP status, AP Ethernet port status, etc.

You can also enable SNMP traps to receive immediate notifications for possible AP and client issues.

#### NOTE

By default, all traps are disabled, If you need to enable a trap, you can do so using an SNMP SET command under the scalar MIB nodes: ruckusUnleashedEventTrapSwitchCmd.

The procedure for enabling the internal SNMP agent depends on whether your network is using SNMPv2 or SNMPv3. SNMPv3 mainly provides security enhancements over the earlier version, and therefore requires you to enter authorization passwords and encryption settings instead of simple clear text community strings.

Both SNMPv2 and SNMPv3 can be enabled at the same time. The SNMPv3 framework provides backward compatibility for SNMPv1 and SNMPv2c management applications so that existing management applications can still be used to manage Unleashed with SNMPv3 enabled.

#### NOTE

For a list of the MIB variables that you can get and set using SNMP, check the related SNMP documentation on the Ruckus Support website at *http://support.ruckuswireless.com/documents*.

#### SNMPv2

If your network uses SNMPv2:

1. Go to Admin & Services > Administer > Network Management.

- 2. On the SNMPv2 Agent tab, select the Enable SNMP Agent check box.
- 3. Enter the following information:
  - In **System Contact**, type your email address (optional).
  - In System Location, type the location of the ZoneDirector device (optional).
  - In **SNMP RO community** (required), set the read-only community string. Applications that send SNMP Get-Requests to Unleashed (to retrieve information) will need to send this string along with the request before they will be allowed access. The default value is public.
  - In **SNMP RW community** (required), set the read-write community string. Applications that send SNMP Set-Requests to Unleashed (to set certain SNMP MIB variables) will need to send this string along with the request before they will be allowed access. The default value is private.
- 4. Click **Apply** to save your changes.

#### FIGURE 368 SNMPv2 Agent

| 🔶 WiFi Networks                          | No Traffic   |                                                           |                                                                             |  | Total 3 | Working 3   | Disabled     | <sup>7</sup> ► |
|------------------------------------------|--------------|-----------------------------------------------------------|-----------------------------------------------------------------------------|--|---------|-------------|--------------|----------------|
| Clients                                  | No Clients   |                                                           |                                                                             |  | Total 0 | Connected 0 | Blocked      | •              |
| Access Points                            |              |                                                           |                                                                             |  | Total 2 | Working 2   | Disconnected | •              |
| Admin & Service                          | 5            |                                                           |                                                                             |  |         |             |              | ▼              |
| System Services                          | SNMPv2 Agent | : SNMPv3 Agent SNMP Trap<br>SNMPv2 Agent                  |                                                                             |  |         |             |              |                |
| Administer  Preferences Backup & Restore | ~            | System Contact*<br>System Location*<br>SNMP RO community* | support@ruckuswireless.com<br>880 West Maude Avenue, Suite 101, '<br>public |  |         |             |              |                |
| Upgrade<br>Registration                  |              | SNMP RW community*                                        | private                                                                     |  |         |             | App          | ły             |
| Diagnostics                              |              |                                                           |                                                                             |  |         |             |              |                |
|                                          |              |                                                           |                                                                             |  |         |             |              |                |
| Network Connectivity                     |              |                                                           |                                                                             |  |         |             |              |                |

### SNMPv3

If your network uses SNMPv3:

- 1. Go to Admin & Services > Administer > Network Management.
- 2. On the SNMPv3 Agent tab, select the Enable SNMPv3 Agent check box.

- 3. Enter the following information for both the Read Only and Read-Write privileges:
  - User: Enter a user name between 1 and 31 characters.
  - Authentication: Choose MD5 or SHA authentication method (default is MD5).
  - MD5: Message-Digest algorithm 5, message hash function with 128-bit output.
  - SHA: Secure Hash Algorithm, message hash function with 160-bit output.
  - Auth Pass Phrase: Enter a passphrase between 8 and 32 characters in length.
  - Privacy: Choose DES, AES or None.
  - DES: Data Encryption Standard, data block cipher.
  - **AES**: Advanced Encryption Standard, data block cipher.
  - None: No Privacy passphrase is required.
  - Privacy Phrase: If either DES or AES is selected, enter a Privacy phrase between 8 and 32 characters in length.
- 4. Click Apply to save your changes.

#### FIGURE 369 SNMPv3 Agent

| Clients Notions     In all Clients     In all Clients                                                                                                    | 🔶 WiFi Networks                            | No Traffic                                               |                                                                                       |                                      | Т | otal 3 Working 3   | Disabled     | ► |
|----------------------------------------------------------------------------------------------------|--------------------------------------------|----------------------------------------------------------|---------------------------------------------------------------------------------------|--------------------------------------|---|--------------------|--------------|---|
| Administer   System   System   Services   Services   Services   Exable Skiller   Priverses   Bakupa Baston   Userais   Departis   Carificas   Redixon   Persentes                                                                                                    | Clients F                                  | No Clients                                               |                                                                                       |                                      | Т | otal 0 Connected 0 | Blocked      | ► |
| Adm & Services     System     System     Supprices     Supprices     Supprices     Supprices     Preferences   Read Only   Updrafe   Read Only   Updrafe   Read Vertices   Read Vertices                                                                                                    | Access Points                              |                                                          |                                                                                       |                                      | Т | otal 2 Working 2   | Disconnected | ► |
| System   Services   Subv2 Agent   Subv2 Agent                                                                                                    | Admin & Services                           |                                                          |                                                                                       |                                      |   |                    |              | ▼ |
| Administer   Privalege   User   Authentication   Authentication   Backup & Bestore   Uperade   Regitration   Dispositics   Certificate   Network Konserentitivy   Network Konserentitivy                                                                                                    | System                                     | SNMPv2 Agent SNMPv3 Agent 1                              | NMP Trap                                                                              |                                      |   |                    |              | _ |
| Uprade     Image: Comparison of the comparison of the comp | Administer  Preferences Backup & Restore   | Privilege User<br>Read Only public<br>Read/Write private | Authentication     Auth Pass Phrase       MD5     passphrase       MD5     passphrase | Privacy     Privacy Phrase       DES | ] |                    |              |   |
| Dispositions Certificate Network Kanagement                                                                                                    | Upgrade<br>Registration                    | 4                                                        |                                                                                       |                                      |   |                    | Apply        | • |
| Network Management                                                                                                    | Diagnostics<br>Certificate                 |                                                          |                                                                                       |                                      |   |                    |              |   |
|                                                                                                    | Network Connectivity<br>Network Management |                                                          |                                                                                       |                                      |   |                    |              |   |

### **Enabling SNMP Trap Notifications**

If you have an SNMP trap receiver on the network, you can configure Unleashed to send SNMP trap notifications to the server.

Enable this feature if you want to automatically receive notifications for AP and client events that indicate possible network issues.

To enable SNMP trap notifications:

- 1. Go to Admin & Services > Administer > Network Management.
- 2. On the SNMP Trap tab, select the Enable SNMP Trap check box.

- 3. In **SNMP Trap format**, select either **SNMPv2** or **SNMPv3**. You can select only one type of trap receiver. If you select SNMPv2, you only need to enter the IP addresses of up to four SNMP trap receivers on your network. If you select SNMPv3, enter up to four trap receiver IP addresses along with authentication method passphrase and privacy (encryption) settings.
- 4. Click **Apply** to save your changes.

#### FIGURE 370 SNMP Trap

|                                        | Traffic: 0.19 MB          |                                                           |                     |              |
|----------------------------------------|---------------------------|-----------------------------------------------------------|---------------------|--------------|
| Clients                                | Client: 1                 |                                                           | Total 1 Connected 1 | Blocked      |
| Access Points                          |                           |                                                           | Total 2 Working 2   | Disconnected |
| Admin & Services                       |                           |                                                           |                     | •            |
| 🖵 System 🕨                             | SNMPv2 Agent SNMPv3 Agent | SNMP Trap                                                 |                     |              |
| Administer                             |                           | SNMP Trap Format SNMP-v2 * SNMP Community* Trap Server IP |                     |              |
| Backup & Restore<br>Restart<br>Upgrade |                           | Trap Server3 IP                                           |                     |              |
| Registration<br>Diagnostics            |                           | Trap Server4 IP                                           |                     | Apply        |
| Certificate<br>Network Connectivity    |                           |                                                           |                     |              |

### Enabling Management via Unleashed Multi-Site Manager

If you have a Ruckus Unleashed Multi-Site Manager (UMM) server installed on the network, you can enable Unleashed Multi-Site Manager management to centralize monitoring and administration of your remote Unleashed deployments.

The Unleashed Multi-Site Manager allows customers to manage up to 300 Unleashed networks from a central location, enabling remote administration of multiple Unleashed deployments using a single admin user name and password.

The Unleashed Multi-Site Manager provides the following critical centralized network management functions:

- Monitoring: Provides the ability to view the overall health status of all Unleashed networks, events and alarms, placement of APs on a world map, and connected client information from the dashboard.
- Reporting: Detailed statistics reports are available including device inventories, client associations, resource monitoring, throughput capacity, etc.
- Management: Enables several management activities from a central location, including scheduled software upgrades, backup and restore tasks, and the ability to create cookie-cutter configuration templates for deployment at multiple sites.

To enable Unleashed Multi-Site Manager administration:

- 1. Go to Admin & Services > Administer > Network Management, and click the Unleashed Multi-Site Manager Management tab.
- 2. Under Unleashed Multi-Site Manager Management, select the Enable management by Unleashed Multi-Site Manager check box.

- 3. In URL, type the Unleashed Multi-Site Manager DNS host name or IP address of the Unleashed Multi-Site Manager server.
- 4. In **Interval**, type the time interval (in minutes) at which Unleashed will send status updates to the Unleashed Multi-Site Manager server. The default interval is 15 minutes.
- 5. Click **Apply**. The message *Setting Applied* appears. You have completed enabling Unleashed Multi-Site Manager management. For more information on how to configure and manage your Unleashed deployment from the Unleashed Multi-Site Manager web interface, refer to the Unleashed Multi-Site Manager documentation.

FIGURE 371 Enabling Unleashed Multi-Site Manager management

| ⊒ System         | • |                                      |                                                 |                 |                                       |                       |                             |
|------------------|---|--------------------------------------|-------------------------------------------------|-----------------|---------------------------------------|-----------------------|-----------------------------|
|                  |   | SNMPv2 Agent                         | SNMPv3 Agent                                    | SNMP Trap       | Unleashed Multi-Site Manager          | Alarm Notification    |                             |
| Services         | • | Unleashed Multi                      | -Site Manager                                   |                 |                                       |                       |                             |
| Administer       | ▼ | Enter the Unleas<br>Multi-Site Manag | shed Multi-Site Ma<br>ger.<br>ulti-Site Manager | nager server UF | RL and set the time interval at which | Unleashed will send s | status updates to Unleashed |
| Preferences      |   | offica shou wa                       | up +                                            | https:// 400.4  | co 40.40                              | /oop.or               |                             |
| Backup & Restore |   |                                      | URL                                             | 11492.1         | 00.40.10 /intune                      | 13CIVEI               |                             |
| Upgrade          |   | Last successfu                       | Interval*                                       | Refresh         | nues)                                 |                       |                             |
| Registration     |   |                                      | ,                                               |                 |                                       |                       |                             |
| Diagnostics      |   |                                      |                                                 |                 |                                       |                       | Арріу                       |
| Certificate      |   |                                      |                                                 |                 |                                       |                       |                             |
|                  |   |                                      |                                                 |                 |                                       |                       |                             |

### **Configuring Alarm Event Notification Settings**

The web interface allows you to customize the content and delivery for a wide range of alarm events. When a matching event occurs, admins can be notified either through email or the mobile app.

To configure alarm event notifications and email/mobile app delivery:

- 1. Go to Admin & Services > Administer > Network Management > Alarm Notification.
- 2. In Alarm Event, select/deselect the event categories for which notifications will be delivered.
- 3. Click Apply to save your changes.
- 4. In *Email Address*, enable the check box and enter the destination address for alarm notifications. An email server must first have been configured from the *System > System Info* screen.

5. Click **Test** to test email delivery. Click **Apply** to save your changes.

| SNMPv2 Agent       | SNMPv3 Ag | ent SNMP Trap   | Unleashed Multi-Site Manage | er Alarm Notification      |                    |
|--------------------|-----------|-----------------|-----------------------------|----------------------------|--------------------|
| Alarm Notification | )         |                 | •                           |                            |                    |
| Alarm Notific      | ation     | AP Has Hardwa   | re Problem                  | RADIUS Authentication \$   | Server Unavailable |
|                    | 1         | AP Has Joined   |                             | Rogue DHCP Server Det      | ected              |
|                    | 1         | AP Lost Contac  | t 🗹                         | SSID-spoofing AP Detect    | ted                |
|                    | (         | AP Radio Off    |                             | Same-Network Rogue AF      | P Detected         |
|                    | (         | AP Radio On     |                             | Survivability entries read | ch maximum         |
|                    |           | Config Invalid  |                             | URL Filtering is diabled   |                    |
|                    |           | Config Mismate  | h 🗆                         | URL Filtering license exp  | pired              |
|                    |           | External Gatewa | ay status change            | URL Filtering license file | e download fail    |
|                    | (         | ICX Urgent Mes  | sage                        | URL Filtering license wil  | l expire           |
|                    | 1         | MAC-spoofing    | AP Detected                 | SIM Card Remove            |                    |
|                    | 1         | Master AP Char  | nge 🗌                       | Favorite Client Disconne   | ect                |
|                    | 1         | RADIUS Accour   | nting Server Unavailable 🗌  | Favorite Client Connect    |                    |
|                    |           |                 |                             |                            | Apply              |

#### FIGURE 372 Alarm Notification Settings

# **Enabling Mobile App Remote Management**

The Unleashed mobile app provides another way to manage your Unleashed network - using an Android or iOS client.

To enable Unleashed mobile app remote management:

1. Go to Admin & Services > Administration > Mobile App.

2. On the **Mobile App Notification** tab, select whether to send a notification to the app when an alarm is triggered. Click **Test** to send a test notification, and click **Apply** to save your changes.

FIGURE 373 Enabling mobile app remote management

| Admin & Sei          | rvices |                                                                                                    |  |
|----------------------|--------|----------------------------------------------------------------------------------------------------|--|
|                      |        |                                                                                                    |  |
| 🛄 System             | •      |                                                                                                    |  |
|                      |        | Remote Management & Mobile App Notification Remote User Control                                                                                                    |  |
| Services             |        | Remote Management                                                                                                    |  |
| Administration       | •      | When Remote Management is enabled, the Unleashed network can be managed remotely using Mobile App without having to atter firewall settings. If you don't have mobile app installed, please follow these links 🛊 📽 to download or search for "Ruckus Unleashed" in Google Play Store for Android and Apple iTunes for iOS. |  |
| Preferences          |        | Remote Management requires valid Unleashed Support contract. If you have not purchased it, please contact Ruckus Support.                                                                                                    |  |
| Backup & Restore     |        | Status: Pending                                                                                                    |  |
| Upgrade              |        | Apply                                                                                                    |  |
| Registration         |        |                                                                                                    |  |
| Diagnostics          |        | Mobile App Notification                                                                                                    |  |
| Certificate          |        | This feature is to send notification to your mobile device when an alarm is triggered by Unleashed system. If you don't have mobile app installed, please follow these links 🖷 🎕 to download or search for "Ruckus Unleashed" in Google Play Store for Android and Apple ITunes for IOS                                    |  |
| Network Connectivity |        | E Cond on one notification when an alore is trigenered                                                                                                    |  |
| Network Management   |        |                                                                                                    |  |

3. Optionally, enable the check box next to Enable Mobile app remote management, and click Apply.

FIGURE 374 Remote Management

4. On the Remote User Control tab, you can view mobile app connections and block or unblock mobile app clients.

#### FIGURE 375 Remote user control

| Admin & Ser                      | vices |                         |                                         |           | ▼              |
|----------------------------------|-------|-------------------------|-----------------------------------------|-----------|----------------|
| □ System                         | ►     |                         |                                         |           |                |
| Services                         | ►     | Remote Management & Mob | le App Notification Remote User Control |           | Search         |
| Administration                   | •     | Name                    | State                                   | Create On | Last Login     |
| Preferences                      |       | No data available.      |                                         |           |                |
| Backup & Restore                 |       |                         |                                         |           | 0-0 of 0 shown |
| Upgrade                          |       |                         |                                         |           |                |
| Diagnostics                      |       |                         |                                         |           |                |
| Certificate                      |       |                         |                                         |           |                |
| Network Management<br>Mobile App |       |                         |                                         |           |                |

# **Technical Support**

You can request technical support to troubleshoot your Unleashed technical issues.

Complete the following steps to request technical support.

1. Select Admin & Services > Administration > Technical Support.

#### FIGURE 376 Requesting Technical Support

| ⊇ System                        | Technical Support<br>Ticket Timeout on 2021/11/16 15:04:43 |                                                                                                    |  |
|---------------------------------|------------------------------------------------------------|----------------------------------------------------------------------------------------------------|--|
| Services                        | The technical issue submitted by you on 20                 | 21/11/16 15:00:43, took too long to connect to the remote server. Please check your internet connectivity. Click "Submit" button to try again. |  |
| Administration                  | * Email Address                                            | example@example.com                                                                                                    |  |
| Preferences                     | Phone Number                                               | +861861111111                                                                                                    |  |
| Backup & Restore                | Company Name                                               | example                                                                                                    |  |
| Jpgrade                         | * Problem Category                                         | Client Connectivity *                                                                                                    |  |
| Diagnostics                     | * Please describe the problem                              | example                                                                                                    |  |
| Certificate                     |                                                            |                                                                                                    |  |
| Vetwork Management              |                                                            |                                                                                                    |  |
| fobile App<br>fechnical Support |                                                            | I have read, understood and accepted the terms & conditions                                                                                    |  |
|                                 |                                                            | Submit                                                                                                    |  |

- 2. Enter your email address.
- 3. (Optional) Enter your phone number and company name.
- 4. From the **Problem Category** list, select a problem type.
- 5. Enter a description about your technical problem.
- 6. Select the I have read, understood and accepted the terms & conditions check box and click Submit.

#### NOTE

When you enable technical support, Unleashed disconnects from its registered UMM and connects to the RUCKUS remote UMM. After the requested technical support is completed, Unleashed registers back to UMM.

# Unleashed Access Point Power Supply Considerations

| • | AP Power Warnings                          | 461 |
|---|--------------------------------------------|-----|
| • | Power Limitations by PoE Mode and AP Model | 463 |

# **AP Power Warnings**

Beginning with release 200.8, the RUCKUS Unleashed dashboard displays warning icons when an AP is operating in reduced power mode.

FIGURE 377 Warning icons indicate an AP is operating in reduced-power mode

| Clients                         | Clients                                                         | Total 3              | Connected 3 Disconnected 0 | • |
|---------------------------------|-----------------------------------------------------------------|----------------------|----------------------------|---|
| Access Points                   |                                                                 | Total 1              | Working 1 Disconnected 0   | • |
| Edit Restart Remove             | 6 <sup>1</sup>                                                  |                      | Data duration: 1 hours •   |   |
| Summary - Total 1 Access Points |                                                                 | Summary              |                            |   |
| Clients Traffic                 | Maximun 50 APs support<br>1 Access Points connected, 0 Access F | Points disconnected. |                            |   |
| R610 - M[35:c9:40]              | Master 3 Clients                                                |                      | Show Clients Info 🕨        |   |
| 0 0 3 5G<br>Clients Traffic     | Events                                                          |                      | Show Events                |   |
|                                 | Client Status for last 1 hours                                  |                      |                            |   |

If a warning icon appears, click **Show AP Info** and locate the **Power Consumption Mode** entry. Refer to *Power Limitations by PoE Mode and AP Model* to see what limitations are in effect.

#### FIGURE 378 Showing AP Power Consumption Mode

|                              | 2 WLANs                       | Show WL           | ANs Info 🕨 |
|------------------------------|-------------------------------|-------------------|------------|
| Master<br>Ruckus-U[35:c9:40] | Syste                         | m Overview        | AP Info 🔻  |
|                              | Mac Address                   | d4:c1:9e:35:c9:40 |            |
| Clients Traffic              | IP Address                    | 192.168.0.3       |            |
|                              | External IP:Port              | 192.168.0.3:12225 |            |
|                              | Model                         | R610              |            |
|                              | S/N                           | 941849001125      |            |
|                              | Group Name                    | System Default    |            |
|                              | GPS Coordinates               |                   |            |
|                              | Mesh Type                     | Disabled          |            |
|                              | Current Channel(802.11a/n/ac) | 149               |            |
|                              | Current Channel(802.11b/g/n)  | 6                 |            |
|                              | Power Consumption Mode        | 802.3at PoE       |            |
|                              | Max Clients                   | 100               |            |
|                              | Version                       | 200.8.10.3.173    |            |
|                              | Role Fixed                    | no                |            |
|                              | Download Logs                 | Logs 📥            |            |

If power supply deficiency is caused by incorrect power level negotiation between the AP and the switch/PoE injector, you can enforce the AP Power Level on the AP's configuration page. Go to Access Points > [AP] > Edit > Other > PoE Operating Mode. Enable Override Group Config and select a power mode from the menu.

#### FIGURE 379 Override PoE Operating Mode

| Edit | Restart Remove                                                   |                                                                                            | Data duration: 1 hour * |
|------|------------------------------------------------------------------|--------------------------------------------------------------------------------------------|-------------------------|
|      | e / MAC / IP / SN Q                                              | Ruckus-Unleashed [d                                                                        | l4:c1:9e:35:c9:40]      |
|      | Edit AP(d4:c1:9e:35:c9:40) General Radio 2.4 GHz Radio 5.0 GHz N | Jetwork Other                                                                              | ×                       |
| 1    | Bonjour Gateway Choo<br>Status LEDS Over<br>PoE Operating Mode   | se Bonjour Gateway vide Group Config Disable Status LEDs<br>ide Group Config 802.3at POE v | Ŀ⊋                      |
|      |                                                                  |                                                                                            | OK Cancel               |
|      |                                                                  | Mesh Type<br>Current Channel(802,11a/n/ac)                                                 | Disabled 149            |

# **Power Limitations by PoE Mode and AP Model**

The following tables list the Power over Ethernet (PoE) operating modes for each AP model, along with the performance and feature limitations when the AP is in any of the supported reduced power modes.

| Indoor AP | Outdoor AP |
|-----------|------------|
| R850      | T610       |
| R750      | M510       |
| R720      | T750       |
| R710      | T750SE     |
| R650      | T350c      |
| R610      | T350d      |
| R550      | T350SE     |
| H550      |            |

# **R850**

#### TABLE 35 R850 PoE Modes

|                                        | LLDP Power<br>Ask | 2.4G Tx/Rx | 5G Tx/Rx | 5Gbps Eth | 1Gbps Eth | USB            | ΙοΤ | Comments                                  |
|----------------------------------------|-------------------|------------|----------|-----------|-----------|----------------|-----|-------------------------------------------|
| DC                                     |                   | 4/4        | 8/8      | Enabled   | Enabled   | Enabled        | N/A |                                           |
| 802.3af                                |                   | 1/4        | 1/8      | Enabled   | Disabled  | Disabled       | N/A | Not supported<br>in operation<br>mode     |
| 802.3at                                | 25W               | 4/4        | 4/8      | Enabled   | Enabled   | Enabled (0.5W) | N/A |                                           |
| 802.3bt/class5                         | 35W               | 4/4        | 8/8      | Enabled   | Enabled   | Enabled        | N/A |                                           |
| PoE injector<br>(Model<br>480125A) 60W |                   | 4/4        | 4/8      | Enabled   | Enabled   | Enabled        | N/A | Force to<br>802.3bt/class5<br>from SZ GUI |

# **R750**

#### TABLE 36 R750 PoE Modes

|                                        | LLDP Power Ask | 2.4G Tx/Rx | 5G Tx/Rx | 2.5Gbps Eth              | 1Gbps Eth | USB      | юТ       |
|----------------------------------------|----------------|------------|----------|--------------------------|-----------|----------|----------|
| DC                                     |                | 4/4        | 4/4      | Enabled                  | Enabled   | Enabled  | Enabled  |
| 802.3af                                |                | 2/4        | 2/4      | Enabled                  | Disabled  | Disabled | Disabled |
| 802.3at                                | 25W            | 4/4        | 4/4      | Enabled                  | Enabled   | Enabled  | Enabled  |
| PoE injector<br>(Model 480125A)<br>60W |                | 4/4        | 4/4      | Enabled (1Gbps<br>speed) | Enabled   | Enabled  | Enabled  |

# **R720**

#### TABLE 37 R720 PoE Modes

| LI | LDP Power Ask | 2.4G Tx/Rx | 5G Tx/Rx | 2.5Gbps Eth | 1Gbps Eth | USB | Comments |
|----|---------------|------------|----------|-------------|-----------|-----|----------|
|----|---------------|------------|----------|-------------|-----------|-----|----------|

### **Unleashed Access Point Power Supply Considerations**

Power Limitations by PoE Mode and AP Model

#### TABLE 37 R720 PoE Modes (continued)

| DC                                     |     | 4/4 (22dBm) | 4/4 (23dBm) | Enabled | Enabled  | Enabled  |                                       |
|----------------------------------------|-----|-------------|-------------|---------|----------|----------|---------------------------------------|
| 802.3af                                |     | 1/4 (20dBm) | 1/4 (18dBm) | Enabled | Disabled | Disabled |                                       |
| 802.3at                                | 25W | 4/4 (20dBm) | 4/4 (18dBm) | Enabled | Disabled | Disabled |                                       |
| 802.3bt/Class 5                        | 35W | 4/4 (22dBm) | 4/4 (23dBm) | Enabled | Enabled  | Enabled  |                                       |
| PoE injector<br>(Model 480125A)<br>60W |     | 4/4         | 4/4         | Enabled | Enabled  | Enabled  | Force to 802.3bt/<br>Class 5 from GUI |

# **R710**

#### TABLE 38 R710 PoE Modes

|                                     | LLDP Power Ask | 2.4G Tx/Rx  | 5G Tx/Rx    | 1Gbps Eth(PoE) | 1Gbps Eth | USB      |
|-------------------------------------|----------------|-------------|-------------|----------------|-----------|----------|
| DC                                  |                | 4/4 (22dBm) | 4/4 (20dBm) | Enabled        | Enabled   | Enabled  |
| 802.3af                             |                | 2/4 (20dBm) | 4/4 (19dBm) | Enabled        | Disabled  | Disabled |
| 802.3at/Injector<br>(Model 480125A) | 25W            | 4/4 (22dBm) | 4/4 (20dBm) | Enabled        | Enabled   | Enabled  |

# **R650**

#### TABLE 39 R650 PoE Modes

|                                 | LLDP Power Ask | 2.4G Tx/Rx | 5G Tx/Rx | 2.5Gbps Eth(PoE)         | 1Gbps Eth | USB      | юТ       |
|---------------------------------|----------------|------------|----------|--------------------------|-----------|----------|----------|
| DC                              |                | 2/2        | 4/4      | Enabled                  | Enabled   | Enabled  | Enabled  |
| 802.3af                         |                | 2/2        | 2/4      | Enabled                  | Disabled  | Disabled | Disabled |
| 802.3at                         | 25W            | 2/2        | 4/4      | Enabled                  | Enabled   | Enabled  | Enabled  |
| PoE Injector<br>(Model 480125A) |                | 2/2        | 4/4      | Enabled (1Gbps<br>speed) | Enabled   | Enabled  | Enabled  |

# **R610**

#### TABLE 40 R610 PoE Modes

|                                     | LLDP Power Ask | 2.4G Tx/Rx | 5G Tx/Rx | 1Gbps Eth(PoE) | 1Gbps Eth | USB      |
|-------------------------------------|----------------|------------|----------|----------------|-----------|----------|
| DC                                  |                | 4/4        | 4/4      | Enabled        | Enabled   | Enabled  |
| 802.3af                             |                | 2/4        | 4/4      | Enabled        | Disabled  | Disabled |
| 802.3at/Injector<br>(Model 480125A) | 24W            | 4/4        | 4/4      | Enabled        | Enabled   | Enabled  |

# **R550**

#### TABLE 41 R550 PoE Modes

|         | LLDP Power Ask | 2.4G Tx/Rx   | 5G Tx/Rx     | 1bps Eth(PoE) | 1Gbps Eth | USB      | ΙοΤ      |
|---------|----------------|--------------|--------------|---------------|-----------|----------|----------|
| DC      |                | 2/2 (22 dBm) | 2/2 (22 dBm) | Enabled       | Enabled   | Enabled  | Enabled  |
| 802.3af |                | 2/2 (10 dBm) | 2/2 (18 dBm) | Enabled       | Disabled  | Disabled | Disabled |
| 802.3at | 25W            | 2/2 (22 dBm) | 2/2 (22 dBm) | Enabled       | Enabled   | Enabled  | Enabled  |

Power Limitations by PoE Mode and AP Model

#### TABLE 41 R550 PoE Modes (continued)

|  | PoE Injector<br>(Model 480125A) | 2/2 (22 dBm) | 2/2 (22 dBm) | Enabled | Enabled | Enabled | Enabled |
|--|---------------------------------|--------------|--------------|---------|---------|---------|---------|
|--|---------------------------------|--------------|--------------|---------|---------|---------|---------|

# H550

#### FIGURE 380 H550 PoE Modes

|                       | LLDP Power | 2.4G Tx/          | 5G Tx/            | 1Gbps Eth | USB      | loT     |          | PSE        |                         |
|-----------------------|------------|-------------------|-------------------|-----------|----------|---------|----------|------------|-------------------------|
|                       | Ask        | <b>Rx</b> (16dBm) | <b>Rx</b> (19dBm) |           |          |         | POE_Out  | Power @ PD | Maximum<br>Cable Length |
| DC                    |            | 2/2               | 2/2               | Enabled   | Enabled  | Enabled |          | Enabled    |                         |
| 802.3af               | 12.95W     | 2/2               | 2/2               | Enabled   | Disabled | Enabled | Disabled | NA         | NA                      |
| 802.3at/              | 25W        | 2/2               | 2/2               | Enabled   | Enabled  | Enabled | Disabled | NA         | NA                      |
| injector              |            |                   |                   |           | Enabled  |         | Enabled  | 8.4W       | 20m                     |
|                       |            |                   |                   |           | Disabled |         | Enabled  | 12.4W      | 20m                     |
| 802.3bt,<br>uPoE, PoH | 40W        | 2/2               | 2/2               | Enabled   | Enabled  | Enabled | Enabled  | 12.95W     | 100m                    |

# **T610**

#### TABLE 42 T610 PoE Modes

|                                     | LLDP Power Ask | 2.4G Tx/Rx  | 5G Tx/Rx    | 1Gbps Eth(PoE) | 1Gbps Eth | USB            |
|-------------------------------------|----------------|-------------|-------------|----------------|-----------|----------------|
| DC                                  |                | 3/3 (22dBm) | 3/3 (20dBm) | Enabled        | Enabled   | Enabled (0.5W) |
| 802.3af                             |                | 2/3 (18dBm) | 3/3 (20dBm) | Enabled        | Disabled  | Disabled       |
| 802.3at/Injector<br>(Model 480125A) | 25W            | 3/3 (22dBm) | 3/3 (20dBm) | Enabled        | Enabled   | Enabled (0.5W) |

## M510

#### TABLE 43 M510 PoE Modes

|                                     | LLDP Power Ask | 2.4G Tx/Rx  | 5G Tx/Rx    | 1Gbps Eth(PoE) | 1Gbps Eth | USB      |
|-------------------------------------|----------------|-------------|-------------|----------------|-----------|----------|
| DC                                  | Full           | 2/2 (23dBm) | 2/2 (20dBm) | Enabled        | Enabled   | Enabled  |
| 802.3af                             | 12.95W         | 1/2 (19dBm) | 2/2 (19dBm) | Enabled        | Disabled  | Disabled |
| 802.3at/Injector<br>(Model 480125A) | 25W            | 2/2 (23dBm) | 2/2 (20dBm) | Enabled        | Enabled   | Enabled  |

## **T750**

#### FIGURE 381 T750 PoE Modes

|    | LLDP Power<br>Ask | 2.4G Tx/Rx | 5G Tx/Rx | 2.5Gbps Eth | 1Gbps Eth | USB     | ют      | PSE     | Comment |
|----|-------------------|------------|----------|-------------|-----------|---------|---------|---------|---------|
| DC |                   | 4/4        | 4/4      | Enabled     | Enabled   | Enabled | Enabled | Enabled |         |

Power Limitations by PoE Mode and AP Model

| 802.3af                            |     | 1/4 | 1/4 | Enabled                     | Disabled | Disabled | Disabled | Disabled | Not<br>supported<br>operation<br>mode |
|------------------------------------|-----|-----|-----|-----------------------------|----------|----------|----------|----------|---------------------------------------|
| 802.3at w/o<br>USB                 | 25W | 4/4 | 4/4 | Enabled                     | Enabled  | Disabled | Enabled  | Disabled |                                       |
| 802.3at w/<br>USB                  | 25W | 2/4 | 4/4 | Enabled                     | Disabled | Enabled  | Enabled  | Disabled | Alt AT mode<br>config by AP<br>CLI    |
| 802.3bt/Class<br>5                 | 35W | 4/4 | 4/4 | Enabled                     | Enabled  | Enabled  | Enabled  | Disabled |                                       |
| 803.3bt/Class<br>6                 |     | 4/4 | 4/4 | Enabled                     | Enabled  | Enabled  | Enabled  | Disabled | 51W by H/W negotiation                |
| 802.3bt/Class<br>7                 |     | 4/4 | 4/4 | Enabled                     | Enabled  | Enabled  | Enabled  | Enabled  | 62W by H/W<br>negotiation             |
| PoE injector<br>(Model<br>480125A) |     | 4/4 | 4/4 | Enabled<br>(1Gbps<br>speed) | Enabled  | Enabled  | Enabled  | Disabled | Force to<br>802.3bt/Class<br>5        |
| PoE injector                       |     | 4/4 | 4/4 | Enabled                     | Enabled  | Enabled  | Enabled  | Enabled  | Force to<br>802.3bt/Class<br>7        |

# **T750SE**

#### FIGURE 382 T750SE PoE Modes

|                                    | LLDP Power<br>Ask | 2.4G Tx/Rx | 5G Tx/Rx | 2.5Gbps Eth                 | 1Gbps Eth | USB      | ΙοΤ      | PSE      | Comment                               |
|------------------------------------|-------------------|------------|----------|-----------------------------|-----------|----------|----------|----------|---------------------------------------|
| DC                                 |                   | 4/4        | 4/4      | Enabled                     | Enabled   | Enabled  | Enabled  | Enabled  |                                       |
| 802.3af                            |                   | 1/4        | 1/4      | Enabled                     | Disabled  | Disabled | Disabled | Disabled | Not<br>supported<br>operation<br>mode |
| 802.3at w/o<br>USB                 | 25W               | 4/4        | 4/4      | Enabled                     | Enabled   | Disabled | Enabled  | Disabled |                                       |
| 802.3at w/<br>USB                  | 25W               | 2/4        | 4/4      | Enabled                     | Disabled  | Enabled  | Enabled  | Disabled | Alt AT mode<br>config by AP<br>CLI    |
| 802.3bt/Class<br>5                 | 35W               | 4/4        | 4/4      | Enabled                     | Enabled   | Enabled  | Enabled  | Disabled |                                       |
| 803.3bt/Class<br>6                 |                   | 4/4        | 4/4      | Enabled                     | Enabled   | Enabled  | Enabled  | Disabled | 51W by H/W negotiation                |
| 802.3bt/Class<br>7                 |                   | 4/4        | 4/4      | Enabled                     | Enabled   | Enabled  | Enabled  | Enabled  | 62W by H/W<br>negotiation             |
| PoE injector<br>(Model<br>480125A) |                   | 4/4        | 4/4      | Enabled<br>(1Gbps<br>speed) | Enabled   | Enabled  | Enabled  | Disabled | Force to<br>802.3bt/Class<br>5        |
| PoE injector                       |                   | 4/4        | 4/4      | Enabled                     | Enabled   | Enabled  | Enabled  | Enabled  | Force to<br>802.3bt/Class<br>7        |

# **T350c**

### FIGURE 383 T350c PoE Modes

|                      | LLDP Power Ask | 2.4G Tx/Rx  | 5G Tx/Rx    | 1Gbps Eth | loT      |
|----------------------|----------------|-------------|-------------|-----------|----------|
| 802.3af              |                | 2/2 (19dBm) | 2/2 (18dBm) | Enabled   | Disabled |
| 802.3at/PoE injector | 25W            | 2/2         | 2/2         | Enabled   | Enabled  |

# T350d

#### FIGURE 384 T350d PoE Modes

|                      | LLDP Power Ask | 2.4G Tx/Rx  | 5G Tx/Rx    | 1Gbps Eth | USB      | ют       |
|----------------------|----------------|-------------|-------------|-----------|----------|----------|
| DC                   |                | 2/2         | 2/2         | Enabled   | Enabled  | Enabled  |
| 802.3af              |                | 2/2 (19dBm) | 2/2 (18dBm) | Enabled   | Disabled | Disabled |
| 802.3at/PoE injector | 25W            | 2/2         | 2/2         | Enabled   | Enabled  | Enabled  |

# **T350SE**

#### FIGURE 385 T350SE PoE Modes

|                 | LLDP Power Ask | 2.4G Tx/Rx  | 5G Tx/Rx    | 1Gbps Eth | USB      |
|-----------------|----------------|-------------|-------------|-----------|----------|
| DC/PoE injector |                | 2/2         | 2/2         | Enabled   | Enabled  |
| 802.3at         | 25W            | 2/2         | 2/2         | Enabled   | Enabled  |
| 802.3af         |                | 2/2 (16dBm) | 2/2 (16dBm) | Enabled   | Disabled |

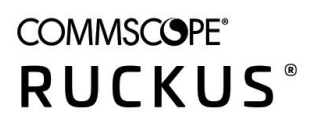

© 2022 CommScope, Inc. All rights reserved. 350 West Java Dr., Sunnyvale, CA 94089 USA https://www.commscope.com